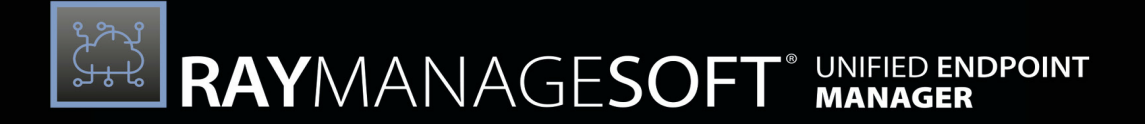

# Unified Endpoint Management

User Guide RayManageSoft Unified Endpoint Manager 2.3

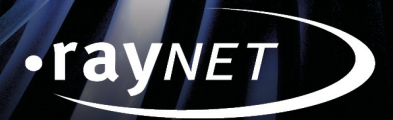

#### Copyright © Raynet GmbH (Germany, Paderborn HRB 3524). All rights reserved. Complete or partial reproduction, adaptation, or translation without prior written permission is prohibited.

User Guide for release 2.3

Raynet and RayFlow are trademarks or registered trademarks of Raynet GmbH protected by patents in European Union, USA and Australia, other patents pending. Other company names and product names are trademarks of their respective owners and are used to their credit.

The content of this document is furnished for informational use only, is subject to change without notice, and should not be construed as a commitment by Raynet GmbH. Raynet GmbH assumes no responsibility or liability for any errors or inaccuracies that may appear in this document. All names and data used in examples are fictitious unless otherwise noted.

Any type of software or data file can be packaged for software management using packaging tools from Raynet or those publicly purchasable in the market. The resulting package is referred to as a Raynet package. Copyright for any third party software and/or data described in a Raynet package remains the property of the relevant software vendor and/or developer. Raynet GmbH does not accept any liability arising from the distribution and/or use of third party software and/or data described in Raynet packages. Please refer to your Raynet license agreement for complete warranty and liability information.

Raynet GmbH Germany See our website for locations.

www.raynet.de

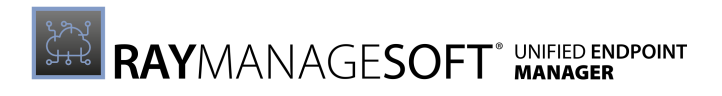

# Contents

| Introduction            | 5   |
|-------------------------|-----|
| Getting Started         | 7   |
| Dashboard               | 9   |
| Home                    |     |
| Reports                 |     |
| Add a Report            |     |
| Edit a Report           |     |
| Endpoints               |     |
| Desktop Devices         |     |
| Mobile Devices          |     |
| Applications            |     |
| Managed Apps            |     |
| Package Store           |     |
| Endpoint Security       | 66  |
| Update Management       |     |
| Firewall                | 83  |
| Antivirus               |     |
| Disk Encryption         | 83  |
| Endpoint Detection      |     |
| User & Group Management |     |
| User                    |     |
| Groups                  |     |
| Administration          |     |
| Tenant Settings         |     |
| Device Settings         |     |
| Device Schedules        | 205 |
| Scheduled Tasks         | 226 |
|                         |     |

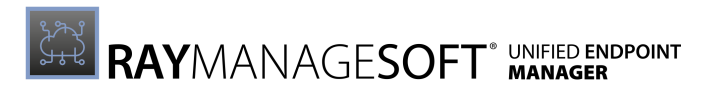

| Integrations                                                    | 237 |
|-----------------------------------------------------------------|-----|
| Site-Administration                                             | 245 |
| All Users                                                       | 245 |
| Tenants                                                         | 249 |
| System Settings                                                 | 261 |
| Using Sorting, Filter, and Search Options                       | 266 |
| Sorting Options                                                 | 266 |
| Filtering Options                                               | 266 |
| Search Options                                                  | 268 |
| Troubleshooting                                                 | 269 |
| Appendix I: Preference Settings for Managed Devices             | 270 |
| Configuration, Fixing, and Evaluation                           | 271 |
| Managed Device Settings Packages                                | 273 |
| Preference Settings in the Registry                             | 274 |
| Preference Settings in Command Line Tools                       | 275 |
| Preference Settings in the Global Configuration File            | 291 |
| Preference Setting Listing By Behavior                          | 300 |
| Alphabetical Listing of Preference Settings for Managed Devices | 328 |
| Appendix II: Logging on Managed Devices                         | 522 |
| Appendix III: Update Policies for Windows Devices               | 525 |
| Appendix IV: API Key Creation                                   | 538 |

## Introduction

This guide is designed to assist IT staff to administrate and use RayManageSoft Unified Endpoint Manager 2.3.

The document will guide you through the creation of a cloud storage, a cloud- or on-premises installation, as well as the initial usage of the application.

#### **Manual Conventions**

The following typesetting conventions are used in this manual:

• Cross references to headings or chapters in this manual, or to other manuals, are shown in italics:

"See RayManageSoft Unified Endpoint Managerfor..."

- Quotations from your computer screen (titles, prompts, and so on) are shown in bold: "Go to **Devices** screen."
- Code syntax, file samples, directory paths, entries that you may type on screen, and the like are shown in a monospaced font:

"Use docker compose -up to set your instance up"

- Italics may also be used for emphasis: "This manual is *not* intended..."
- Bold may also be used for inline headings: "Target: Indicates a target frame..."

Two note formats are used in RayManageSoft Unified Endpoint Manager documentation

This is the basic format for giving additional information to the current topic. It can come with four different headings:

#### Be aware:

This note format contains important information related to your current activity. You should not skip over this text.

#### Note:

This format is used for items of interest that relate to the current discussion.

| E |
|---|
| ŀ |

#### Best practice:

If there is a best practice approach to the current topic you can decide if you want to follow it, or stick to your own plan.

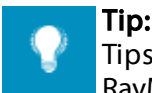

Tips are designed to help you find the easiest and quickest way to work with RayManageSoft Unified Endpoint Manager.

The second format is for very serious alerts.

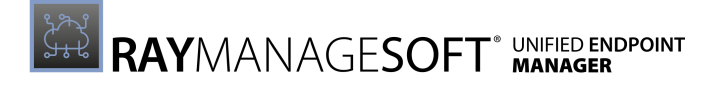

#### WARNING

∕₽

The information here may save you from data loss. Pay particular attention.

#### **Documentation Requests**

We welcome your suggestions and input on the various documentation resources available with RayManageSoft Unified Endpoint Manager and its components. Your comments and requests can be forwarded through your Raynet GmbH support representative.

# **Getting Started**

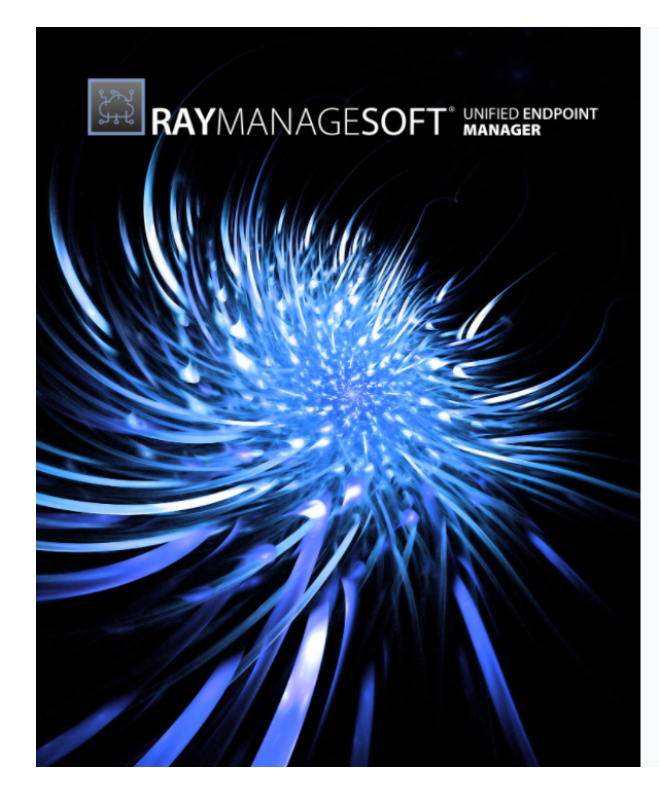

| Nelcome              |          |  |
|----------------------|----------|--|
| ign-in in order to c | ontinue. |  |
| Q Email              |          |  |
| A Password           |          |  |
| 0                    | LOCIN    |  |

Enter the **E-mail** and the **Password** used for the account in order to log in. To avoid having to log in each time it is possible to check the **Keep me logged in** checkbox. If it has been checked, RayManageSoft Unified Endpoint Manager will remember the account that was last logged in from the currently used web browser until it has been logged out. It is also possible to change the language of the RayManageSoft Unified Endpoint Manager instance by simple clicking on the language code showing the currently selected language and selecting the target language. Currently the following languages are available for RayManageSoft Unified Endpoint Manager:

- English EN
- German DE

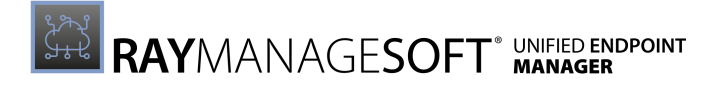

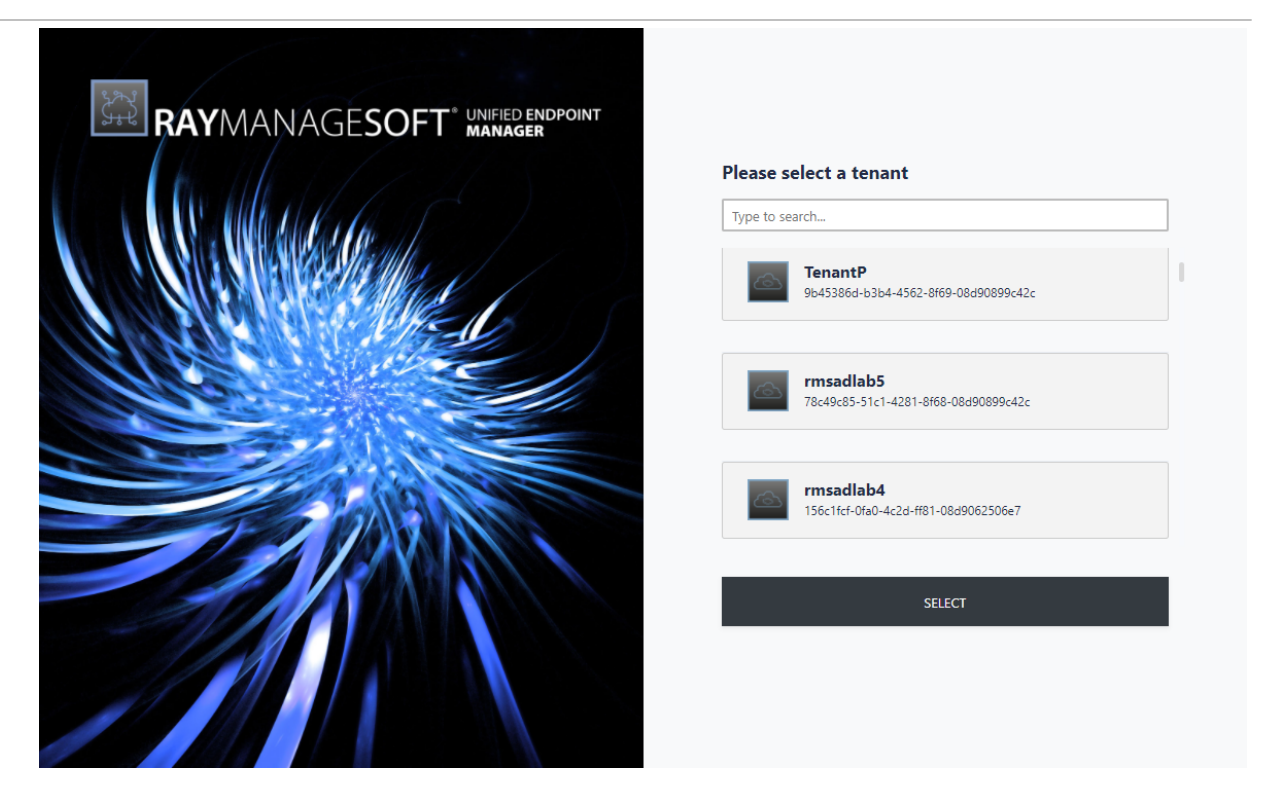

After logging in, it is necessary to choose which tenant to connect to. If the tenant is not directly shown in the list of tenants, either scroll down the list of tenants until the target tenant is shown or use the search field above the list to find the tenant. The tenant selection will only be shown if multiple tenants exist in the environment.

After connecting to the chosen tenant, the RayManageSoft Unified Endpoint Manager Dashboard will open.

## Dashboard

The RayManageSoft Unified Endpoint Manager **Dashboard** is divided into four different sections.

- Section I contains the branding which also functions as Home button. Clicking on this button will always load the Home screen.
- Section II contains the Task List icon which also includes the number of the currently active tasks, the User icon including the name of the currently logged in user and his role, and the Language button showing the currently selected language.
- Section III is the Sidebar with the vertical functional navigation. This section is used to select the content that will be shown in the content section.

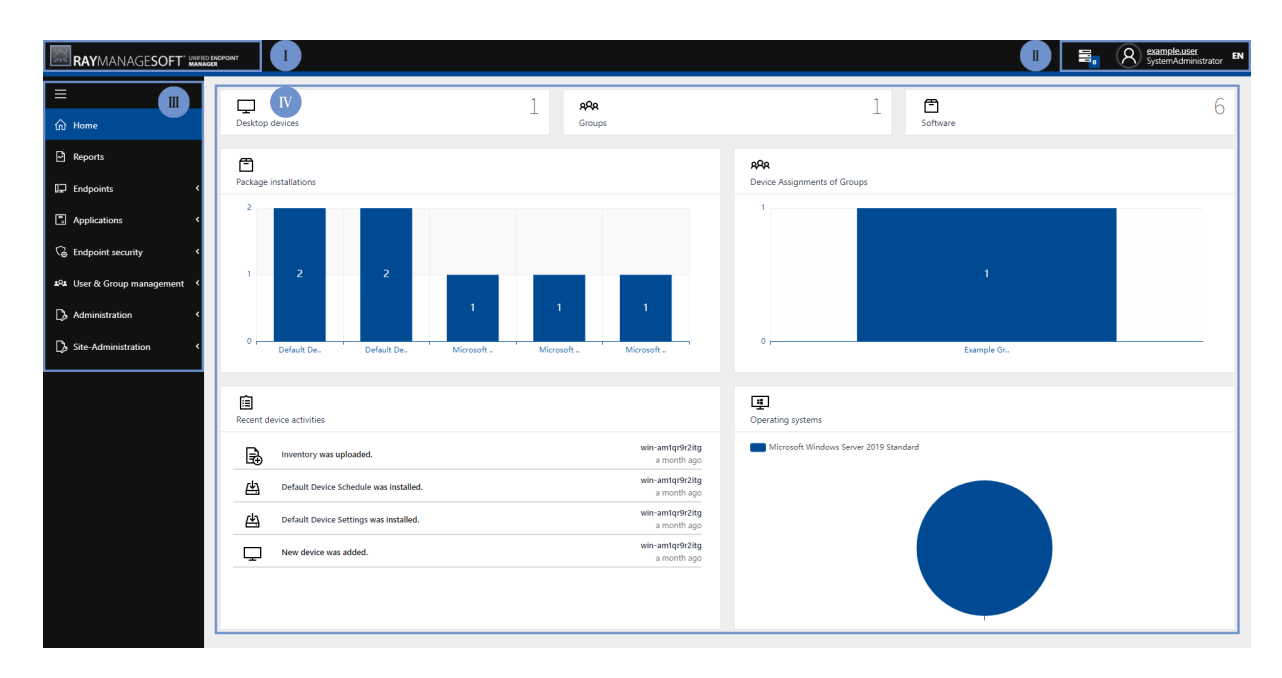

• Section IV is the content section. This area shows the content selected in the Sidebar.

The Task List icon: The Task List icon located in Section II shows the number of currently active tasks in its right bottom corner. More information about the tasks that are currently running will be shown when clicking on the icon.

**The User icon**: The User icon also includes the name and the function of the currently logged in user account. When hovering about the icon a context menu will open.

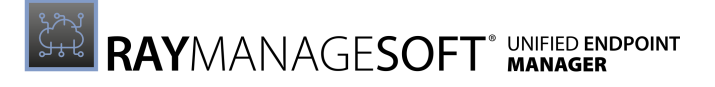

| A exa<br>Sys | imple.user<br>temAdministrator | EN |
|--------------|--------------------------------|----|
| R            | Profile                        |    |
| (i)          | About                          |    |
| Ŕ            | Tenants                        |    |
| G            | Log out                        |    |

The following options are available in the context menu:

- **Profile**: This option will open the **My Profile** page containing information regarding the logged in user. More information regarding RayManageSoft Unified Endpoint Manager users can be found in the *All Users* section of this guide.
- **About**: This option will open the **About** page. The page contains all relevant information about the installed version of RayManageSoft Unified Endpoint Manager including important information about the licensing like the Hardware ID of the server on which RayManageSoft Unified Endpoint Manager is installed. For more information regarding the licensing refer to the *RayManageSoft Unified Endpoint Manager Installation Guide*.
- **Tenants**: This option can be used in order to switch from the current tenant to another tenant.
- Log out: Can be used to log out of RayManageSoft Unified Endpoint Manager. It will be necessary to log in again even if the **Keep me logged in** checkbox on the Welcome page was checked.

**The Language button**: The Language button can be used to change the language of RayManageSoft Unified Endpoint Manager. The language will be changed immediately. It is not necessary to relog.

**The Collapse sidebar button**: This button can be used in order to minimize the sidebar. Only the icons of the different sections will be shown when the sidebar has been minimized.

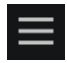

The following main categories are available in the sidebar:

- Home
- Reports
- Endpoints
- Applications
- Endpoint Security
- Groups & Group Management
- Administration
- Site-Administration

# Home

The **Home** screen of RayManageSoft Unified Endpoint Manager shows an overview of the data from the tenant to which the logged in user is currently connected to.

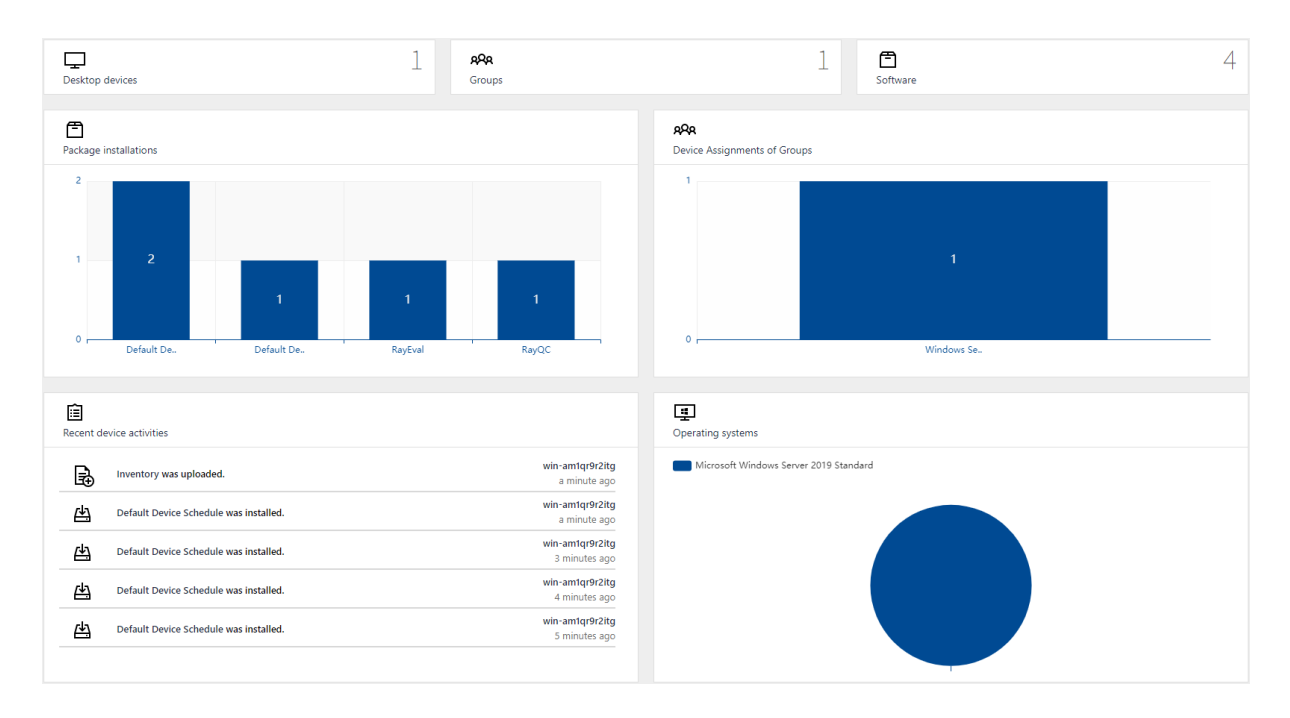

The information given in the Home screen includes the numbers for computers, groups, and software. Furthermore there are charts for package installations, device assignments of groups, and operating systems, as well as a list of recent device activities. The Home screen is interactive. Which means that clicking on a group or activity will directly open the page containing the related information.

## Reports

The **Reports** section of RayManageSoft Unified Endpoint Manager offers both, a place where to find the default reports in order to create a new report and the reports already made available. If a report is made available in RayManageSoft Unified Endpoint Manager the report itself cannot be changed. Only the information about the data can be changed.

|   | C Refresh | + Add | 业 Download default reports |
|---|-----------|-------|----------------------------|
| R | EPORTS    |       |                            |
| [ | RVDH      |       |                            |
|   | ~         | •     |                            |
|   |           |       |                            |

The following actions are available in this section.

- **Refresh** The **Refresh** button on the top left of the screen can be used to refresh the view.
- Add The Add button on the top left of the screen can be used to add a report. For more information see Add a Report.
- **Download default reports** This can be used to download the default reports. After downloading the reports, it is possible to import the reports into Data Hub. The ZIP file that will be downloaded contains the following reports:

```
O Assigned-Device-Top.rpa
O Deployment-Status.rpa
O Device-Details.rpa
O Devices.rpa
O Devices-overview.rpa
O Groups.rpa
O Hosts.rpa
O Inventory-Report.rpa
O Package-Allocation.rpa
O Package-Allocation-Hostname.rpa
```

O Package-Status.rpa

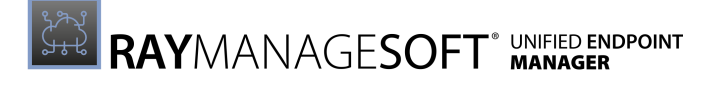

| REPORTS |              |        |
|---------|--------------|--------|
|         |              | Open   |
| RVDH    |              |        |
|         | $\checkmark$ | Edit   |
|         |              |        |
|         | ×            | Delete |
|         |              |        |
|         |              | •••    |
|         |              |        |

The following actions are available when opening the context menu for a specific report that has been made available by clicking on the ... button at the bottom of the report.

- **Open** The **Open** button can be used to open the report and gain access to the actual information contained in the report.
- Edit The Edit button can be used to edit the information for this report (not the report itself). For more information see *Edit a Report*.
- **Delete** The **Delete** button can be used to delete this specific report.

## Add a Report

The **Add shared report** dialog is used in order to add a new report to RayManageSoft Unified Endpoint Manager.

| Add shared report                                       | ×                    |  |
|---------------------------------------------------------|----------------------|--|
| NAME*<br>Example                                        |                      |  |
| SHARED LINK * http://rmsclouddeploy.ret.corp:8080/file: | s/038033cd-0965-435d |  |
|                                                         |                      |  |
|                                                         |                      |  |
| Add                                                     | Discard              |  |

In order to add a report, first enter a name for the report in the **NAME** field of the dialog. Then enter the link where the report can be found into the **SHARED LINK** field of the **Add shared report** dialog. Information on how to create a shared link can be found in the Datahub documentation.

Furthermore it is possible to add a custom image to the report by clicking on the image below

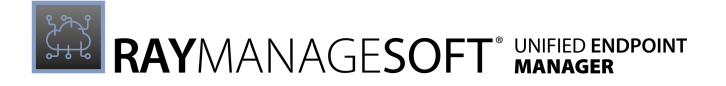

the **SHARED LINK** field. A file browser will be opened. Browse for an image to customize the image for the report (the following file formats are supported: .gif, .jpg, .jpeg, and .png).

## Edit a Report

The **Edit shared report** dialog is used in order to edit the information about a report.

#### 🔹 🛛 Be aware:

All changes made by the Edit shared report dialog will NOT change the report itself. Only the information about the report, or in case of a change of the **SHARED LINK**, the report that will be displayed will be changed.

| Edit shared report                                            | ×                                    |
|---------------------------------------------------------------|--------------------------------------|
| NAME *<br>test                                                |                                      |
| SHARED LINK * http://rmsclouddeploy.raynet.corp:8080/ picture | files/038033cd-0965-435d-0fa5-08d8f3 |
| $\sim$                                                        |                                      |
| Save changes                                                  | Discard                              |

It is possible to change the a name for the report in the **NAME** field of the dialog. It is also possible to change the link where the report can be found in the **SHARED LINK** field of the **Edit shared report** dialog.

Furthermore it is possible to edit the image by clicking on the image below the **SHARED LINK** field. A file browser will be opened. Browse for an image to customize the image for the report (the following file formats are supported: .gif, .jpg, .jpeg, and .png).

## Endpoints

The **Endpoints** category of the sidebar contains the following subcategories.

- Desktop Devices
- Mobile Devices

## **Desktop Devices**

The **Desktop Devices** section contains an overview of the devices managed by RayManageSoft Unified Endpoint Manager.

| $\mathcal{Z}$ Refres | h 🖌 Edit            | × Delete        |                 |           |                           |        | γ                        | Advanced filter Typ | e to search 🔎  |
|----------------------|---------------------|-----------------|-----------------|-----------|---------------------------|--------|--------------------------|---------------------|----------------|
| DESKTO               | P DEVICES           |                 |                 |           |                           |        |                          |                     | 1 row selected |
| ٥                    | Operating<br>system | Display name    |                 | Domain    | Last updated              | Locked | Last inventory           | Managed             | \$             |
|                      | -                   | desktop-0pltr0u | desktop-0pltr0u | WORKGROUP | Apr 7, 2021, 5:24:57 PM   | No     | Mar 29, 2021, 2:56:49 PM | Yes                 |                |
|                      |                     | desktop-rn7c9tg | desktop-rn7c9tg | WORKGROUP | Apr 27, 2021, 11:05:48 AM | No     | Apr 26, 2021, 1:11:29 PM | Yes                 |                |
|                      |                     | win-2ur6qjp1gav | win-2ur6qjp1gav | WORKGROUP | Apr 22, 2021, 5:55:42 PM  | No     | Apr 22, 2021, 2:52:26 PM | Yes                 |                |
|                      |                     |                 |                 |           |                           |        |                          | Entries per pa      | 15 ¥           |

The following actions are available in this section.

- **Refresh** The **Refresh** button on the top left of the screen can be used to refresh the view.
- Edit The Edit button on the top left of the screen can be used to edit a device if one computer in the list has been selected. For more information see Edit a Device.
- Delete The Delete button on the top left of the screen can be used to delete one or more devices if one or more computers in the list have been selected.
- Download Agent The Download Agent button can used to open the dialog that can be used to download the RayManageSoft Unified Endpoint Manager Windows Agent. For more information see Download Agent.
- Autopilot The Autopilot will be added in an upcoming version of RayManageSoft Unified Endpoint Manager.
- Advanced filter The Advanced filter is available on the top right of the screen. A description on how to use the **Advanced filters** can be found in the Using Sorting, Filter, and Search Options section.
- Search field The Search field can be found on the top right of the screen. More information on how the search field works can be found in the Using Sorting, Filter, and Search Options section.

When clicking on the **Display name** of a computer, the device details will be opened.

### **Device Details**

There are two different types of devices which will be listed in the **Desktop Devices** section of RayManageSoft Unified Endpoint Manager. The devices can be separated into managed devices and unmanaged devices. Managed devices are those devices where the RayManageSoft Unified Endpoint Manager agent has been installed. Unmanaged devices are those which are known to exist, but do not have the RayManageSoft Unified Endpoint Manager agent installed and which can therefore not be managed using RayManageSoft Unified Endpoint Manager.

For managed devices the following tabs with information will be visible when opening the **Device Details**.

- Inventory
- Direct Assignments
- Install State
- Device Log

For unmanaged devices these tabs will be visible but with the exception of Inventory they will be empty and the Inventory tab will only contain the following notice:

🛕 This device was imported from a third party application. It is not yet connected to a managed device agent. To enable further functionality connect the device to RMS UEM device. [Connect]

Furthermore, the following information is always available in the device details of a managed device.

DISPLAY NAME: A win-am1qr9r2itg HOSTNAME: win-am1qr9r2itg DOMAIN: WORKGROUP LAST COMMUNICATION: Jul 27, 2021, 10:30:44 AM LAST INVENTORY: Jul 27, 2021, 10:30:44 AM LAST POLICY UPDATE: Jul 27, 2021, 10:27:14 AM AGENT VERSION: 12.2.0.11323 MACHINE GUID:

(4A924F96-9254-40CF-BF8F-9A6 4D6B977DE)

These information will always be shown in the left part of the device details. If a device is linked to the Azure Active Directory, a corresponding symbol will be shown, located on the right side of the Display Name.

For unmanaged devices the information will vary. For unmanaged devices this field will contain display name, hostname, domain, owner, ad join type, and ad register date. The ad join type for an unmanged device can be unknown.

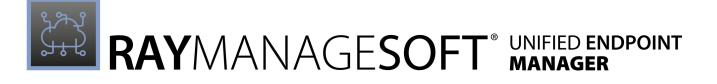

#### Inventory

The **Inventory** tab in the Device Details is further divided into the following subtabs.

- Summary
- Software
- Hardware
- Services
- Raw Data

#### Summary

The **SUMMARY** subtab shows general information about the device.

| L Inventory                         | Direct Assignments 2                        | Install State 2   | Device Log     |                                                                                                    |          |
|-------------------------------------|---------------------------------------------|-------------------|----------------|----------------------------------------------------------------------------------------------------|----------|
| SUMMARY                             | SOFTWARE 9 HARDWARE                         | SERVICES 256      | RAW DATA NR    |                                                                                                    |          |
| •                                   | Windows 10 1809<br>October 2018 Update (64- | bit) Professional |                |                                                                                                    |          |
| Windows<br>Microsoft Corpor         | ation                                       |                   | 64-bit         | C: 35.1 GB free of 59.46 GB<br>D: 0 Bytes free of 0 Bytes                                                     | 2        |
| IP4 192.168.74.<br>IP6 fe80::50c9:1 | 129<br>970:a666:7c3f                        |                   | <b>63</b><br>2 | BIOS<br>VMware-56 4d 16 4f 1f 0a 05 da-41 db 4c 39 11 5a ee ec<br>Phoenix Technologies LTD<br>INTEL - 6040000 | <u> </u> |
| CPU<br>2x Intel(R) Core             | (TM) i7-8850H CPU @ 2.60GHz [2 core(s)]     |                   | 2              | PHYSICAL MEMORY (RAM)<br>2 gb                                                                                 |          |
| UUID<br>4F164D56-0A1F-              | DA05-41D8-4C39115AEEEC                      |                   | Î              |                                                                                                    |          |

Information in this tab include the operating system, the IPv4 and IPv6 address, the CPU, the UUID, the drives, the BIOS, and the physical memory (RAM) of the device.

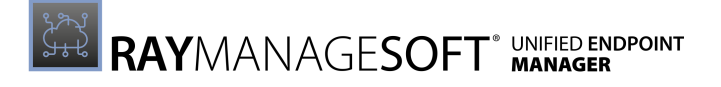

#### Software

The **SOFTWARE** subtab shows all known information about the installed software on the device.

| Inventory      | Direct Assignments 2 8 Install State 2 1 Device Log                           |                                          |
|----------------|-------------------------------------------------------------------------------|------------------------------------------|
| SUMMARY        | SOFTWARE 3 HARDWARE SERVICES 255 RAW DATA NR                                  |                                          |
| Type to search | lu.                                                                           |                                          |
| EXE            | Connection Manager (unknown version)                                          | (unknown size)<br>(unknown install date) |
| EXE            | Google Chrome 89.0.4389.90<br>Google LLC                                      | (unknown size)<br>(unknown install date) |
| MSI            | ManageSoft for managed devices 12:2.0.11323                                   | 71.08 MB<br>15 days ago                  |
| MSI            | Microsoft Update Health Tools 2.74.0.0                                        | 1.21 MB<br>15 days ago                   |
| MSI            | Microsoft Visual C++ 2008 Redistributable - x64 9.0.30729.6161 9.0.30729.6161 | 13.21 M8<br>2 years ago                  |
| MSI            | Microsoft Visual C++ 2008 Redistributable - x86 9.0.30729.6161 9.0.30729.6161 | 10.2 MB<br>2 years ago                   |
| EXE            | Notepad++ (64-bit x64) 7.6.2<br>Notepad++ Team                                | (unknown size)<br>(unknown install date) |

This information includes the type of the application, name of the application, the version number, the size of the installation, and the install date (if known).

#### Hardware

The **HARDWARE** subtab is once more divided into a number of subtabs. These are as follows.

- Network Adapters
- Hard Drives
- Graphic Cards
- Physical Memory (RAM)

#### **Network Adapters**

The **NETWORK ADAPTERS** tab contains the information about the network adapters (both virtual and physical) that have been discovered for a device.

| SUMMARY SOFTWARE 9 HARDWARE                                | SERVICES 260 RAW DATA NR              |                                      |                               |   |
|------------------------------------------------------------|---------------------------------------|--------------------------------------|-------------------------------|---|
| NETWORK ADAPTERS 2 HARD DRIVES 3                           | GRAPHIC CARDS 1 PHYSICAL MEMORY (RAM) |                                      |                               |   |
| Hide virtual network adapters                              |                                       |                                      |                               |   |
| Microsoft Kernel Debug Network Adapter                     |                                       |                                      |                               | ů |
| IP addresses:                                              | Subnet mask:<br>(unknown)             | Default IP gateway:<br>(unknown)     |                               |   |
| Microsoft Hyper-V Network Adapter<br>00:15:5D:00:F1:71     |                                       |                                      |                               | ¢ |
| IP addresses:<br>172.17.163.54<br>fe80:782e:1113:1c17:a70c | Subnet mask:<br>255.255.255.240,64    | Default IP gateway:<br>172.17.163.49 | DHCP Server:<br>172.17.163.49 |   |

It is possible to only show the physical network adapter by checking the Hide virtual network

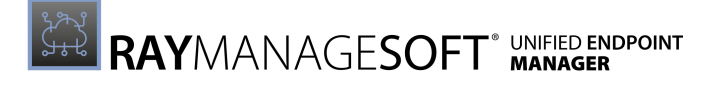

adapters checkbox.

#### Hard Drives

The **HARD DRIVES** tab contains information about the hard drives that have been discovered.

| SUMMARY SOFTWARE 9 HARDWARE      | SERVICES 200 RAW DATA NR              |                                        |              |
|----------------------------------|---------------------------------------|----------------------------------------|--------------|
| NETWORK ADAPTERS 2 HARD DRIVES 3 | GRAPHIC CARDS 1 PHYSICAL MEMORY (RAM) |                                        |              |
| A:<br>0 Bytes free of 0 Bytes    |                                       |                                        | <del>,</del> |
| File System<br>(unknown)         | Serial number<br>(unknown)            | Description<br>3 1/2 Inch Floppy Drive |              |
| C:<br>98.13 GB free of 126.45 GB |                                       |                                        | <del>D</del> |
| File System<br>NTFS              | Serial number<br>1638EA40             | Description<br>Local Fixed Disk        |              |
| D:<br>0 Bytes free of 0 Bytes    |                                       |                                        |              |
| File System<br>(unknown)         | Serial number<br>(unknown)            | Description<br>CD-ROM Disc             |              |

The tab shows information for each drive like free and total disk space, the file system, the serial number and the type of the drive.

#### **Graphic Cards**

The **GRAPHIC CARDS** tab shows the information about the discovered graphic cards.

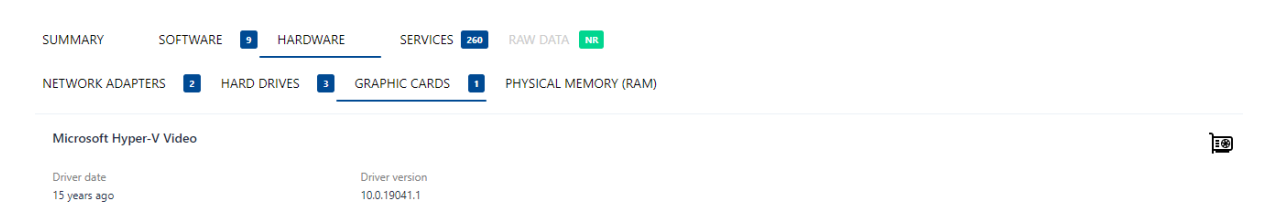

It shows information for the graphic card like version and date of the installed driver.

#### Physical Memory (RAM)

The **PHYSICAL MEMORY (RAM)** tab shows the amount of RAM that has been discovered for the managed device.

| SUMMARY        | SOFTWAF | RE 🧕 HA     | RDWARE | SERVICES    | 260 | RAW DATA NR           |
|----------------|---------|-------------|--------|-------------|-----|-----------------------|
| NETWORK ADAPTE | RS 2    | HARD DRIVES | GR/    | APHIC CARDS | 1   | PHYSICAL MEMORY (RAM) |
|                | 2.68 GB |             |        |             |     |                       |

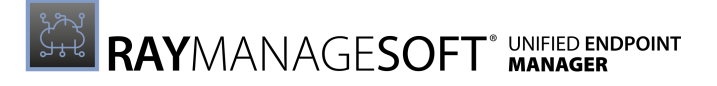

#### Services

The **SERVICES** subtab shows all services discovered for the managed device.

| 🖵 Inventory    | Direct Assignments     2     B Install State     2     B Device Log                                                                                                    |           |
|----------------|----------------------------------------------------------------------------------------------------|-----------|
| SUMMARY        | SOFTWARE 9 HARDWARE SERVICES 255 RAW DATA NK                                                                                                    |           |
| Type to search | ha                                                                                                    |           |
| ¢°             | Alloyn Router Service AlRouter<br>Routes Alloyn messages for the local Alloyn clients. If this service is stopped the Alloyn clients that do not have their own bundled routers will be unable<br>to run.                                                                                                    | [Stopped] |
| ¢              | Application Layer Gateway Service ALG<br>Provides support for 3rd party protocol plug-ins for Internet Connection Sharing                                                                                                    | [Stopped] |
| ¢              | Application Identity AppIDSvc<br>Determines and verifies the identity of an application. Disabling this service will prevent AppLocker from being enforced.                                                                                                    | [Stopped] |
| ¢°             | Application information Appinto<br>Facilitates the running of interactive applications with additional administrative privileges. If this service is stopped, users will be unable to launch<br>applications with the additional administrative privileges they may require to perform desired user tasks.                                                      | [Running] |
| ¢              | Application Management AppMgmt<br>Processes installation, removal, and enumeration requests for software deployed through Group Policy. If the service is disabled, users will be unable to<br>install, remove, or enumerate software deployed through Group Policy. If this service is disabled, any services that explicitly depend on it will fail to start. | [Stopped] |
| ¢              | App Readiness<br>Gets apps ready for use the first time a user signs in to this PC and when adding new apps.                                                                                                    | [Stopped] |
|                |                                                                                                    |           |

It shows information about the functionality of the service as well as if the service is currently running or if it is stopped.

#### **Raw Data**

The **RAW DATA** tab will be available in an upcoming version of RayManageSoft Unified Endpoint Manager.

#### **Direct Assignments**

The **Direct Assignments** tab shows an overview of the packages for which currently a direct assignment to the device exists.

| Direct Assignment            | ts 🚺 🔿 Install State 🚺 🗎 Device Log |                 |                  |         |
|------------------------------|-------------------------------------|-----------------|------------------|---------|
| 🙄 Refresh 🖱 Assign package 🖌 | Edit X Delete                       |                 | Type to s        | earch D |
|                              | Force install?                      | Exclusive Flag? | Remove able?     |         |
| Default Device Settings      | Yes                                 | No              | No               |         |
| Default Device Schedule      | Yes                                 | No              | No               |         |
| 🥑 🔠 RayEval                  | Yes                                 | No              | No               |         |
| RayQC                        | No                                  | No              | No               |         |
|                              |                                     |                 | Entries per page | e: 10 💙 |

The following actions are available in the **Direct Assignments** tab.

- **Refresh** The **Refresh** button on the top left of the list can be used to refresh the view.
- Assign package The Assign package button on the top left of the list can be used to directly assign a package to the device. For more information see Add a Package Assignment to an Endpoint.

- Edit The Edit button on the top left of the list can be used to edit a package assignment if one assignment in the list has been selected. For more information see Edit a Package Assigned to an Endpoint
- **Delete** The **Delete** button on the top left of the list can be used to delete one or more assignments selected assignments.
- Search field The Search field can be found on the top right of the list. More information on how the search field works can be found in the Using Sorting, Filter, and Search Options section.

#### Add a Package Assignment to an Endpoint

With the **Add package assignment** dialog it is possible to add a new package assignment from the list of the available packages to the device.

| Add package assignment ×                                                                                               |  |  |  |  |
|----------------------------------------------------------------------------------------------------|--|--|--|--|
| PACKAGE                                                                                                    |  |  |  |  |
| Adobe Acrobat Reader DC - Deutsch 4                                                                                    |  |  |  |  |
| FORCE INSTALL                                                                                                    |  |  |  |  |
| (i) If enabled, the application will be force installed, otherwise the installation will be optional for the end-user. |  |  |  |  |
| EXCLUSIVE FLAG                                                                                                    |  |  |  |  |
| () If enabled, the package automatically gets uninstalled if it is no longer required.                                 |  |  |  |  |
| REMOVE ABLE                                                                                                    |  |  |  |  |
| $\bigcirc$ If enabled, the package can be uninstalled by the end-user manually.                                        |  |  |  |  |
|                                                                                                    |  |  |  |  |
| Add Discard                                                                                                    |  |  |  |  |

First select the package to assign from the list of available packages that will be shown when clicking on the **PACKAGE** drop-down box. To get a more precise list, enter the name of the package or a part of the name into the field. Depending on the packages still matching the entered string, this will significantly lower the number of packages in the list from which to select.

| PACKAGE                                                  |      |
|----------------------------------------------------------|------|
| Search package                                           | 4    |
| Default Device Settings 1.0.0 (Device settings)          |      |
| Adobe Acrobat Reader DC - Deutsch 15.007.20033 (Softwa   | are) |
| ConsoleApplication2 kopia 2.exe 100 1.0.0 (Software)     |      |
| ConsoleApplication2 kopia 2.exe 100 - 0 1.0.0 (Software) |      |
| ConsoleApplication2 kopia 2.exe 100 - 1 1.0.0 (Software) |      |

After a package has been selected, the further options of the dialog will become available.

- FORCE INSTALL: If this option is disabled, the end-user will be able to decide if the software package should be installed. If it is enabled, the package will be installed and the end-user will not be offered a choice. Furthermore, if this option has been set to active the **REMOVE ABLE** option will be added to the dialog.
- EXCLUSIVE FLAG: If the option is enabled, the package will be uninstalled if it is no longer deemed as required.
- **REMOVE ABLE**: If this option is enabled, the package can be manually uninstalled by the enduser even though FORCE INSTALL is enabled and the end-user cannot avoid the installation of the package.

#### Edit a Package Assigned to an Endpoint

The **Edit package assignment** dialog is used to edit the settings for an existing package assignment.

| Edit package assignment ×                                                                                          |
|----------------------------------------------------------------------------------------------------|
| PACKAGE<br>Adobe Acrobat Reader DC - Deutsch - 15.007.20033                                                        |
| FORCE INSTALL                                                                                                    |
| If enabled, the application will be force installed, otherwise the installation will be optional for the end-user. |
| EXCLUSIVE FLAG                                                                                                    |
| () If enabled, the package automatically gets uninstalled if it is no longer required.                             |
|                                                                                                    |
| () If enabled, the package can be uninstalled by the end-user manually.                                            |
|                                                                                                    |
| Save changes Discard                                                                                               |

The following options are available for the selected package.

- FORCE INSTALL: If this option is disabled, the end-user will be able to decide if the software package should be installed. If it is enabled, the package will be installed and the end-user will not be offered a choice. Furthermore, if this option has been set to active the **REMOVE ABLE** option will be added to the dialog.
- EXCLUSIVE FLAG: If the option is enabled, the package will be uninstalled if it is no longer deemed as required.

• **REMOVE ABLE**: If this option is enabled, the package can be manually uninstalled by the enduser even though FORCE INSTALL is enabled and the end-user cannot avoid the installation of the package.

### Install State

The **Install State** tab shows the current deployment state of the packages assigned to the device.

| 🖵 Inventory 📋 Direct Assignments 🖪 | 🔿 Install State 🚺 | ] Device Log                                              |                               |
|------------------------------------|-------------------|-----------------------------------------------------------|-------------------------------|
| C Refresh                          |                   |                                                           | Type to search O              |
| ✓ Package Name                     | Package Version   | ♦ Source                                                  | Deployment State              |
| Default Device Settings            | 1.0.0.0           | Direct Assignment, Direct Assignment                      | <ul> <li>Installed</li> </ul> |
| Default Device Schedule            | 1.0.0.0           | Direct Assignment, Direct Assignment, Windows Server 2019 | Installed                     |
| RayEval                            | 6.5.3175.186      | Direct Assignment                                         | Installed                     |
| RayQC                              | 6.5.7939.125      | Direct Assignment                                         | Optional                      |
|                                    |                   |                                                           | Entries per page: 10 💙        |

In the Deployment State the current state is shown using color-coded icons.

| State           | lcon                                         | Description                                                                                                    |
|-----------------|----------------------------------------------|----------------------------------------------------------------------------------------------------|
| Installed       | Installed                                    | The package has been successfully deployed and installed.                                                                                                    |
| Pending         | Pending                                      | The deployment and/or installation of the package has not yet finished.                                                                                                    |
| Failed          | Failed                                       | The deployment and/or installation of the package<br>has failed. If the deployment has failed, in addition<br>to showing the Deployment Status as Failed an<br>additional attention symbol is shown which will<br>contain information on why the deployment has<br>failed: |
| Upgrade Pending | <ul> <li>Upgrade</li> <li>Pending</li> </ul> | An upgrade for the package has not yet been applied.                                                                                                    |
| Uninstalled     | <ul> <li>Uninstalled</li> </ul>              | The package has been uninstalled.                                                                                                    |
| Optional        | Optional                                     | An optional package is available but has not been installed yet.                                                                                                    |

By clicking on the Package Name it is possible to switch to the details of the specific package. For more information on the details refer to the respective details chapter.

The **Refresh** button on the top left of the list can be used to refresh the view.

### **Device Log**

The **Device Log** tab shows the log of the latest activities for the device.

| L Inventory    | 🗈 Direct Assignments 🔺 🔿 Install State 🔺 | Device Log               |             |                        |
|----------------|------------------------------------------|--------------------------|-------------|------------------------|
|                |                                          |                          |             | ▼ Advanced filter      |
| Time ago       | Action                                   | Package                  | File        | Error                  |
| 7 minutes ago  | Requested policy                         |                          |             |                        |
| 37 minutes ago | Requested policy                         | -                        |             |                        |
| an hour ago    | Uploaded inventory                       | -                        | ZRL         |                        |
| an hour ago    | Uploaded inventory                       |                          | XRL         |                        |
| an hour ago    | Package installed                        | Default Device Schedu    | le -        | -                      |
| an hour ago    | Log uploaded                             | -                        | XHL         | ·                      |
| an hour ago    | Requested policy                         | -                        | -           |                        |
| an hour ago    | Package installed                        | Default Device Schedu    | le -        | ¢                      |
| an hour ago    | Log uploaded                             |                          | XAL         |                        |
| an hour ago    | Requested policy                         | -                        | -           | -                      |
|                |                                          | First ← <u>1</u> 2 3 4 5 | … 16 → Last | Entries per page: 10 💙 |

Entries containing more specific log files are marked in the **File** column. When clicking on the specific entry, the detailed log will be shown.

The following actions are available in the **Device Log** tab.

- **Refresh** The **Refresh** button on the top left of the list can be used to refresh the view.
- Advanced filter The Advanced filter is available on the top right of the screen. A description on how to use the Advanced filters can be found in the Using Sorting, Filter, and Search Options section.

### Edit a Device

In the **Edit device** dialog some information about the selected device can be changed.

| Edit device                                   | ×                                         |
|-----------------------------------------------|-------------------------------------------|
| DISPLAY NAME *<br>desktop-0pltr0u<br>OWNER    |                                           |
| NOTE                                          |                                           |
|                                               |                                           |
| U if a device is locked, it is not allowed to | o upload tiles or to obtain new packages. |
| Save changes                                  | Discard                                   |

It is possible to change the following details.

- **DISPLAY NAME**: The display name is the name the device will be shown with in the device overview. This field is mandatory and cannot be left empty.
- **OWNER**: The owner of the device can be entered here. This field is optional.
- NOTE: This field is for additional information regarding the device. This field is optional.
- **LOCKED**: The device can either be locked or unlocked.

#### Be aware:

If a device is locked, it can no longer upload files or obtain new packages!

### **Download Agent**

This dialog is used to download the RayManageSoft Unified Endpoint Manager Windows Agent. Once the agent has been installed on a device, RayManageSoft Unified Endpoint Manager will be able to manage the device.

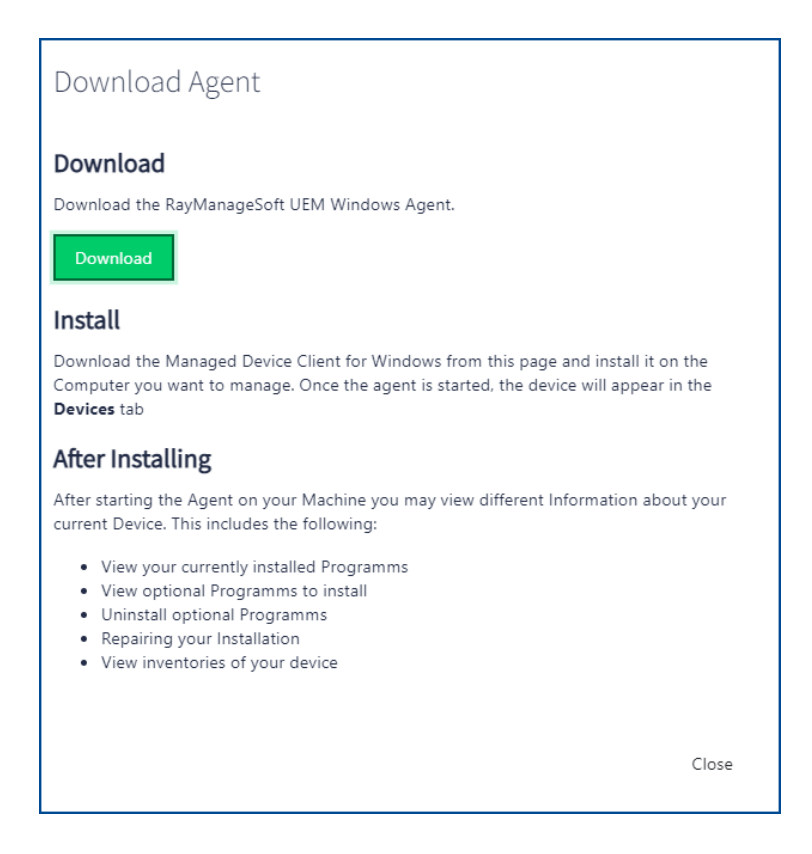

Advanced information on how to configure managed devices can be found in the Appendix I: Preference Settings for Managed Devices.

### Install the RayManageSoft UEM Windows Agent

- After downloading the RayManageSoft Unified Endpoint Manager Windows Agent, copy the file to the target machine and extract the .zip file.
- Double-click on the extracted setup.exe file. The Managed Device Installation Agent will start.

#### Be aware:

Administrator privileges are needed in order to install the RayManageSoft Unified Endpoint Manager Windows Agent.

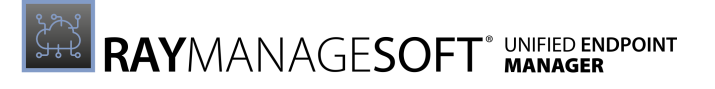

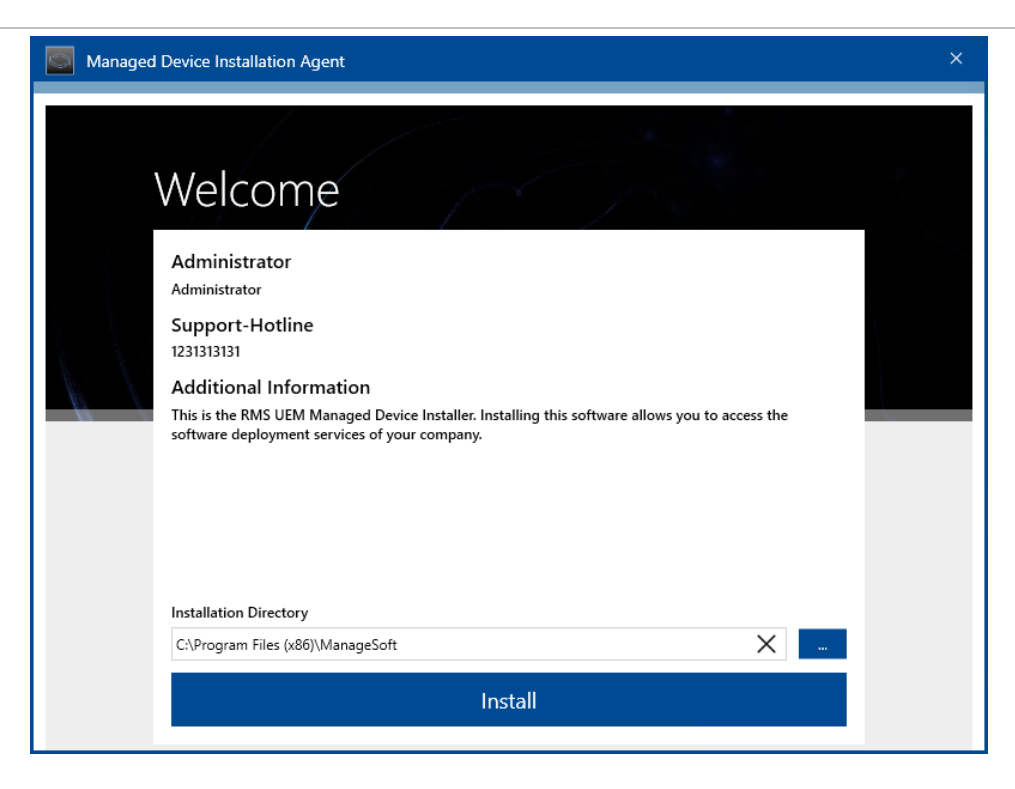

- Define the target directory by either entering a directory manually or by using the **Browse** [...] button and select the target directory in the browser (by default the target directory is C: \Program Files (x86) \ManageSoft).
- Click on the **Install** button to start the installation.

| Managed | Device Installation Agent                            | × |
|---------|------------------------------------------------------|---|
|         | Welcome                                              |   |
|         | Administrator<br>Administrator                       |   |
|         | Support-Hotline<br>1231313131                        |   |
|         | Additional Information                               |   |
|         | software deployment services of your company.        |   |
|         |                                                      |   |
|         |                                                      |   |
|         |                                                      |   |
|         | The managed device agent was installed successfully. |   |
|         | Close                                                |   |
|         |                                                      |   |

- After the installation has been finished, click on the **Close** button to close the RayManageSoft Unified Endpoint Manager Windows Agent.
- The RayManageSoft Unified Endpoint Manager agent has now been successfully installed on the device and can be accessed by clicking on the **Deployment Manager** entry in the Start menu.

| D |                           |
|---|---------------------------|
| 0 | Deployment Manager<br>New |

### The RayManageSoft UEM Windows Agent

The RayManageSoft Unified Endpoint Manager Windows Agent is divided into different tabs.

- Installed
- Ready for Installation
- Settings
- Information

| RAYMANAGESOFT'i            | Ready for installation       | _ D X                                    |
|----------------------------|------------------------------|------------------------------------------|
| ₽ <mark>≓</mark> Installed |                              |                                          |
| .↓. Ready for installation | C Refresh 🖄 Install selected | 1 app selected X Type to start searching |
| छि Settings                | AcrobatReaderDC 19.21.2      | 0056 Install                             |
| i Information              |                              |                                          |
|                            |                              |                                          |
|                            |                              |                                          |
|                            |                              |                                          |
|                            |                              |                                          |
|                            |                              |                                          |
|                            |                              |                                          |
| *                          |                              |                                          |

#### Installed

This tab shows a list of all managed software that is currently installed on the endpoint. It shows information about the installed software, like the size of the package and its version.

#### Note:

The list of software displayed does not include applications that were installed before RayManageSoft Unified Endpoint Manager Windows agent was installed or that was not installed using RayManageSoft Unified Endpoint Manager installation routines. To manage applications that are not listed use the Add/Remove program functionality of the operating system.

Information on how to use the search field can be found in the *Using Sorting, Filter, and Search Options* chapter of this guide. If one or more software packages in the list are selected, this is shown next to the search field.

The **Refresh** button can be used to manually refresh the list.

| ${\cal C}$ Refresh |                  |
|--------------------|------------------|
| 19.21.20056        | Uninstall Repair |
|                    |                  |
|                    | 19.21.20056      |

If the software is configured to allow for installation and uninstallation by the user, it is possible to uninstall a selected software by clicking on the **Uninstall** button. Furthermore, if the software is not working correctly, a repair can be initiated by clicking on the **Repair** button.

| 🔹 🛛 Be aware: |
|---------------|
|---------------|

Keep in mind, that the settings for the specific software package determine in how far a user can influence the installation status on the endpoint.

#### **Ready for Installation**

This tab shows a list of the software that still needs to be installed or can be installed on the client. If a software package has already been installed, it will be shown in the **Installed** tab instead. The list shows the size of the package, the current version of the package and the status in form of a button located at the right side of the list.

Information on how to use the search field can be found in the Using Sorting, Filter, and Search Options chapter of this guide. If one or more software packages in the list are selected, this is shown next to the search field.

The list can be manually refreshed by clicking the **Refresh** button on the top left of the list.

| € Refresh   Install select | ed          | 1 app selected X Type to start searching D |
|----------------------------|-------------|--------------------------------------------|
| AcrobatReaderDC            | 19.21.20056 | Install                                    |
|                            |             |                                            |

In order to start the installation process for one or more selected software packages, click on the **Install selected** button on top of the list. If a specific software package should be installed, click

on the **Install** button that is located on the right of the entry.

As long as it is not yet finished, the installation can be aborted by clicking the **Cancel** button.

| AcrobatReaderDC | 19.21.200'Please wait | Cancel |
|-----------------|-----------------------|--------|
|-----------------|-----------------------|--------|

#### Settings

This tab contains the settings for RayManageSoft Unified Endpoint Manager Windows agent.

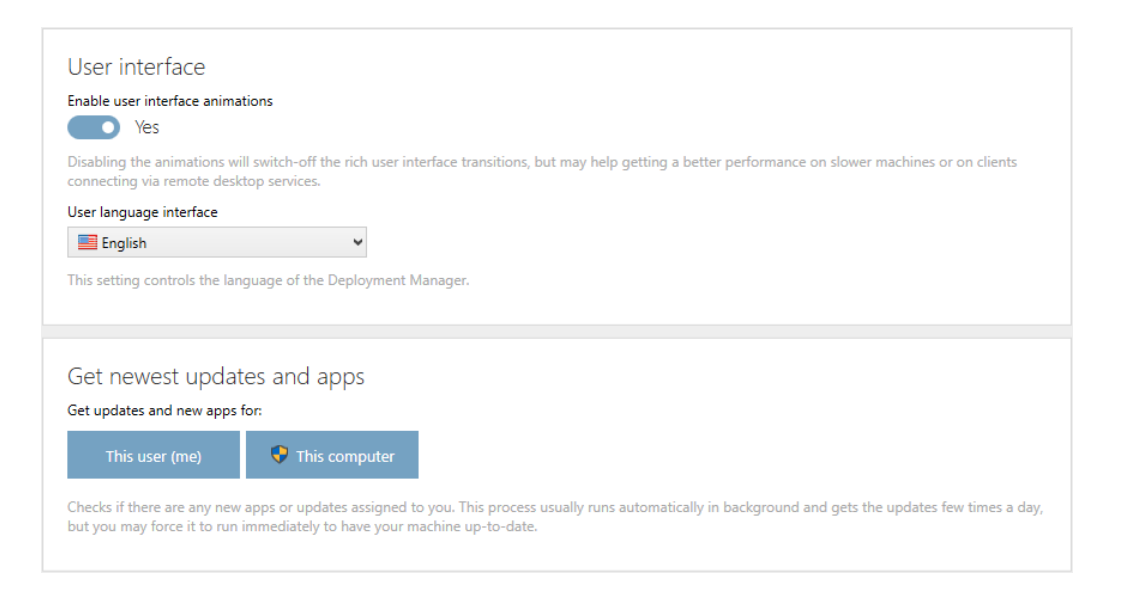

The following options are available in this tab.

- Enable user interface animations: Set the switch to No to turn off the animations of the user interface. By default, the animations are turned on.
- User language interface: The drop-down menu can be used to change the language used in the user interface. By default, the language is set to English.

Furthermore it is possible to manually start a check for updates. Click on the **This user (me)** button to start a check for updates for the user environment. In order to check for updates for the computer click on the **This computer** button.

#### Be aware:

To manually start the check for updates for the computer administrator privileges are needed!

The update process usually runs automatically in the background and gets the updates a few times a day. The buttons in the settings are used to force the update process to run immediately and thereby to ensure that the machine is up-to-date.

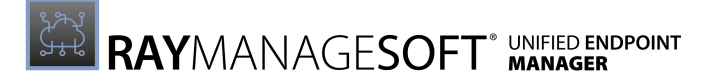

#### Information

In this tab, information about the RayManageSoft Unified Endpoint Manager Windows agent can be found.

| Help                                                    |              |
|---------------------------------------------------------|--------------|
| Open Help                                               |              |
| Shows the help file.                                    |              |
|                                                         |              |
| Information                                             |              |
| Information                                             |              |
| Product version:                                        | 12.2.0.11323 |
|                                                         | Never        |
| Last user policy update:                                |              |
| Last user policy update:<br>Last machine policy update: | now          |

It is possible to access the help file by clicking on the **Open Help** button located in this tab.

Furthermore, the following information are shown in this tab.

- **Product version**: The version of the RayManageSoft Unified Endpoint Manager Windows agent.
- Last user policy update: The last time the user policy has been updated.
- Last machine policy update: The last time the machine policy has been updated.
- Installed packages: The number of packages installed on the endpoint.

#### **Package Details**

Clicking on a package in the list, both in the **Installed** and the **Ready for Installation** tab, will open the details for the package.

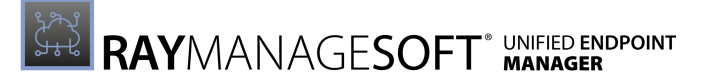

| AcrobatReaderDC<br>19.21.20056                     | × |  |
|----------------------------------------------------|---|--|
| Application name<br>AcrobatReaderDC                |   |  |
| Package name:<br>AcrobatReaderDC - 19.21.20056 - 0 |   |  |
| Version:<br>19.21.20056                            |   |  |
| Policy:<br>Mandatory for this computer             |   |  |
| Installed for:<br>all users                        |   |  |
| Download size:<br>402.5 MB                         |   |  |
|                                                    |   |  |
|                                                    |   |  |
|                                                    |   |  |
|                                                    |   |  |
| ОК                                                 |   |  |

The following information for the package will be shown:

- **Application name**: The name of the application contained in the package.
- **Package name**: The name of the package.
- **Version**: The version of the application.
- **Policy**: The policy used for the package. This contains the information whether the package is mandatory or optional.
- Installed for: The users for which the package is installed.
- **Download size**: The size of the package.

## **Mobile Devices**

In order to use this option, RayMobile needs to be configured for usage with RayManageSoft Unified Endpoint Manager. If the RayMobile integration has been configured, this page will show the information about the mobile devices received from the integration. More information on already configured integrations and on how to add an integration can be found in the *Integrations* chapter.

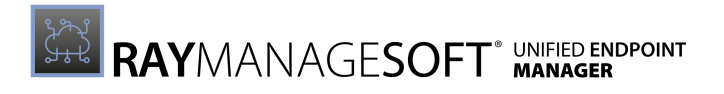

| Image: Complexity for the statistical Apps     Image: Complexity for the statistical Apps     Image: Complexity for the statistical Apps       Image: Complexity for the statistical Apps     Image: Complexity for the statistical Apps     Image: Complexity for the statistical Apps       Image: Complexity for the statistical Apps     Image: Complexity for the statistical Apps     Image: Complexity for the statistical Apps       Image: Complexity for the statistical Apps     Image: Complexity for the statistical Apps     Image: Complexity for the statistical Apps       Image: Complexity for the statistical Apps     Image: Complexity for the statistical Apps     Image: Complexity for the statistical Apps       Image: Complexity for the statistical Apps     Image: Complexity for the statistical Apps     Image: Complexity for the statistical Apps       Image: Complexity for the statistical Apps     Image: Complexity for the statistical Apps     Image: Complexity for the statistical Apps       Image: Complexity for the statistical Apps     Image: Complexity for the statistical Apps     Image: Complexity for the statistical Apps       Image: Complexity for the statistical Apps     Image: Complexity for the statistical Apps     Image: Complexity for the statistical Apps       Image: Complexity for the statistical Apps     Image: Complexity for the statistical Apps     Image: Complexity for the statistical Apps       Image: Complexity for the statistical Apps     Image: Complexity for the statistical Apps     Image: Complexity for the statistical Apps       Image: Complexit                                                                                                    | SystemAdministrato |
|----------------------------------------------------------------------------------------------------|--------------------|
| a a a a a a a a a a a a a a a a a a a                                                                                                    | -                  |
| 2.5<br>2.5<br>2.5<br>2.5<br>2.5<br>2.5<br>2.5<br>2.5                                                                                                    |                    |
| Image: Interview of the interview of the in |                    |
| <ul> <li>I windled Ages</li> <li>I water installed Ages</li> <li>I water installed Ages<th></th></li></ul>                                                                                                    |                    |
| Vertication Argon     0.5       Matching Argon     0.5       Matching Argon     0.5                                                                                                    |                    |
| Note Nearline Appa         Al Appa         Image: Comparing the second second se           |                    |
| More Report         Most hutstad Apps         Al Apps         Image: Company Company                    |                    |
| Name         Meetifier         Total Dout         O           WhatsApp         netwhatsApp         2         Numbers         2                                                                                                    |                    |
| WhiteJapp         netwindsapp WhiteJapp         2           Numbers         com apple.Numbers         2                                                                                                    |                    |
| Numbers com apple Numbers 2                                                                                                    |                    |
|                                                                                                    |                    |
| Linkedin comJinkedin Linkedin 2                                                                                                    |                    |
| PayPal com yourcompany PPOlent 2                                                                                                    |                    |
| Pages com apple Pages 2                                                                                                    |                    |
| Vero Moda com bestseller veromoda store 2                                                                                                    |                    |
| Outlook com.microsoft.0ffce.Outlook 2                                                                                                    |                    |
| McDonald's de mcGonalds McDonaldsImGApp 2                                                                                                    |                    |
| brandsffriends de brandsffriends běf 2                                                                                                    |                    |
| Google Maps com google Maps 2                                                                                                    |                    |
| Messenger confacebook Messenger 2                                                                                                    |                    |
| Westning de westning shop 2                                                                                                    |                    |
| MOBLE MANAGAMANY DASHBOARD GEHERAL SETTINOS                                                                                                    |                    |

In the upper right corner of the page there are three symbols which can be used in order to configure the view.

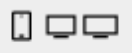

The three buttons can be used to configure the **Console Width** that will be used by the integration. The following values can be configured.

- 🔲 : Sets the **Console Width** to1280 pixels. This is the default setting.
- 🖵: Sets the **Console Width** to1440 pixels.
- 🖵: Sets the **Console Width** to 1600 pixels.

More information on how to work with RayMobile and how to configure it can be found in the *Administration Manual* 

In order to download the Administration Manualexecute the following steps:

- 1. Login to RayMobile.
- 2. Select the **General Settings** tab by clicking on the tab located on the right of the bottom bar of the RayMobile instance.
- 3. Select the **Account Overview** tab by clicking on the tab located at the top of the sidebar on the left side of the RayMobile Instance.
- 4. Select the **Manuals & FAQ** tab by clicking on the tab in the top bar of the RayMobile instance.
- 5. Download the *Administration Manual*by clicking on the **Click here** button located next to the entry for the manual.

# **Applications**

The **Applications** section is used to manage and deploy software to the endpoints. The **Applications** section itself is divided into subsections.

The **Managed Apps** section which contains the software and all information regarding the software that is already a part of RayManageSoft Unified Endpoint Manager and the **Package Store** section (only available if the *Package Store Integration* has been configured) which is a direct integration of the Raynet Package Store and which can be used to easily obtain the prepackaged software that is needed for the endpoints.

## Managed Apps

The **Managed Apps** category of the sidebar contains an overview of the packages managed by RayManageSoft Unified Endpoint Manager.

| $\mathcal{Z}$ Refres | h +     | Add    |                                   |                             |              |                       | ▼ Advanced filter Type to search |
|----------------------|---------|--------|-----------------------------------|-----------------------------|--------------|-----------------------|----------------------------------|
| MANAG                | ED APPS | 5      |                                   |                             |              |                       |                                  |
| 0                    |         | Status | Name                              | ✓ Application               | Version      | Creator               | ♦ Target                         |
|                      | æ.      | •      | Docker Desktop Installer 34065384 | Docker Desktop Installer    | 3.4.0.65384  | Docker Inc.           | Computer                         |
|                      | -       | •      | IIS 10.0 Express                  | IIS 10.0 Express            | 10.0.1741.0  | Microsoft Corporation | Computer                         |
|                      |         | •      | MySQL Installer - Community       | MySQL Installer - Community | 1.4.37.0     | Oracle Corporation    | Computer                         |
|                      |         | ٠      | RayEval                           | RayEval                     | 6.5.3175.186 | Raynet GmbH           | Computer                         |
|                      |         | •      | RayQC                             | RayQC                       | 6.5.7939.125 | Raynet GmbH           | Computer                         |
|                      |         |        |                                   |                             |              |                       | Entries per page: 15 👻           |

The following actions are available in this section.

- **Refresh** The **Refresh** button on the top left of the screen can be used to refresh the view.
- Add The Add button on the top left of the screen can be used to add a package. For more information see Add a Package.
- Edit The Edit button on the top left of the screen can be used to edit a package if one package in the list has been selected. For more information see Edit a Package.
- **Delete** The **Delete** button on the top left of the screen can be used to delete one or more packages if one or more packages in the list have been selected.
- Advanced filter The Advanced filter is available on the top right of the screen. A description on how to use the Advanced filters can be found in the Using Sorting, Filter, and Search Options section.
- Search field The Search field can be found on the top right of the screen. More information on how the search field works can be found in the Using Sorting, Filter, and Search Options section.

The packages are divided into Windows installer and Third-party installer. The status informs about the packaging status of the package. It is possible to click on the name of a package in order to get to the **Package Details**. This only works if the package is in the **OK** status.

### Package Details

The **Package Details** page shows information about the specific package. On the left side of the page it shows **Name**, **Application**, **Creator**, **Release Website**, **Support Website**, and **Customer Contact** for the specific package. Furthermore, the icon on top shows if it contains a Windows or a Third-party installer. In the right part of the page, the content is divided into different tabs. It contains the following tabs.

- Overview
- Files
- Installers
- Dependencies

### Overview

The **Overview** tab shows general information about the package.

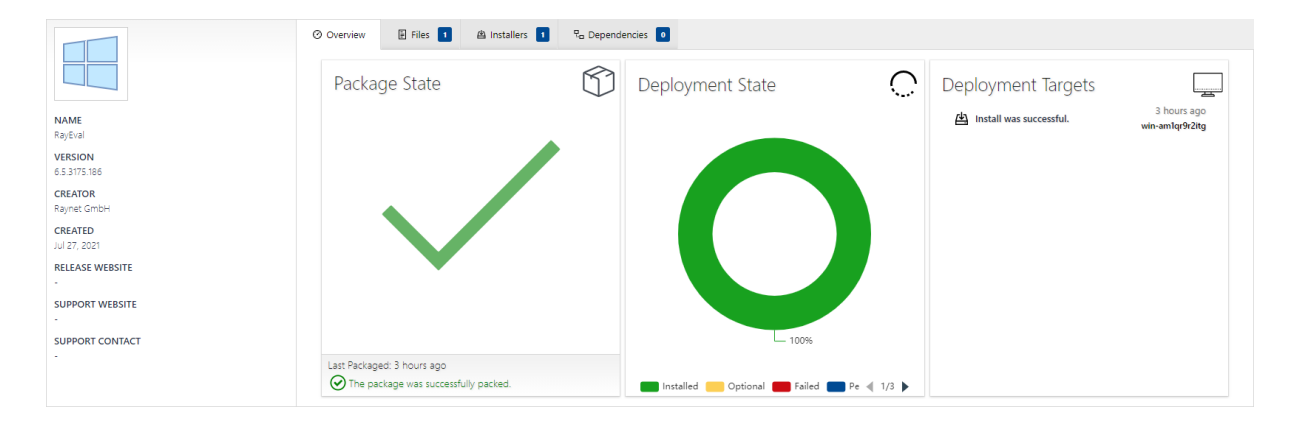

- **Packaging State**: This part of the tab shows the current state of the packaging for this package. If an error during packaging occurred more detailed information what happened can be found here. Furthermore the date of the last packaging attempt is shown here.
- **Deployment State**: This part of the tab shows the progress of the deployment for the package. When calculating the progress different states of deployment can be excluded by clicking on their color-coding below the chart.
- **Deployment Targets**: This is a list of the devices to which the package is being installed. It shows the date, the devices name and if the installation is optional or mandatory. Selecting a device will lead to the **Device Details** page of the device.
### Files

The **Files** tab shows a list of the files that are included into the package and their folder structure.

| Overview  | 🗄 Files 🚺    | 曲 Installers 1 | Ra Dependencies 💽         |          |
|-----------|--------------|----------------|---------------------------|----------|
| C Refresh | + Add Folder | 🗈 Upload File  | Add to Installer × Delete |          |
|           | Name         |                | Associated Installers     | Size     |
| ✓ □       | msisource    |                |                           |          |
| Ē         | RayEval.msi  |                |                           | 48.97 MB |
|           |              |                |                           |          |

The following actions are available in this section.

- **Refresh** The **Refresh** button on the top left of the tab can be used to refresh the view.
- Add Folder The Add Folder button on the top left of the tab can be used to add a folder to the structure. The folder will be added to the currently selected location. If no folder is selected, it will be added next to an already existing folder. If a folder is being selected, it will be added as a subfolder of the selected folder.
- Upload File The Upload File button can be used to upload a file into a selected folder. If no folder is selected, the option is not available.
- Add to Installer The Add to Installer button can be used to add a file to an existing installer. The option is only available if a file is selected.
- **Delete** The **Delete** button can be used to delete a selected entry. If a folder is deleted, all files located inside of the folder will be deleted.

### Add Folder

The Add Folder dialog is used to add a folder to the folder structure of a package.

| Add Folder                                                                                           | ×                                         |  |
|----------------------------------------------------------------------------------------------------|-------------------------------------------|--|
| FOLDER NAME *                                                                                        |                                           |  |
| New Folder                                                                                           |                                           |  |
| $\bigodot$ You are adding a virtual folder. After revirtual folder will disappear if the folder is e | eloading or refreshing the page the mpty. |  |
|                                                                                                    |                                           |  |
|                                                                                                    |                                           |  |
|                                                                                                    |                                           |  |
| Add                                                                                                  | Discard                                   |  |

**PACKAGE NAME** is the only available field and it is also mandatory. The field needs to contain the name of the new folder. By default, the name is set as New Folder. The field cannot be empty.

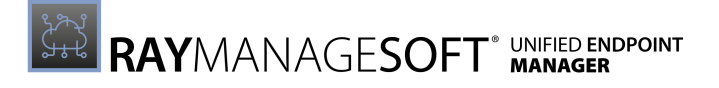

#### **Upload File**

The **Upload File** dialog is used to upload a new file to a package.

| Upload File                                       | ×                                |
|---------------------------------------------------|----------------------------------|
| PLEASE CHOOSE FILES TO UPLOAD *<br>BROWSE FILE(S) |                                  |
| X gimp-2.10.24-setup-2.exe                        | <ul> <li>✓</li> <li>✓</li> </ul> |
|                                                   |                                  |
| Add                                               | Discard                          |

The **BROWSE FILE(S)** button is used to open the file browser of the logged in user. Search for the file to be added and select it in the browser. It will then be added to the dialog.

It is possible to upload more than one file at once by either using the **BROWSE FILE(S)** button more than once or by selecting more than one file in the browser.

To delete a file from the list of files to upload, click on the **X** button located left of the file name. The file will be removed from the list.

When the file selection is finished, the files can be added by clicking the **Add** button.

#### Add to Installer

The **Assign File to Installer** dialog can be used to add a file to an installer.

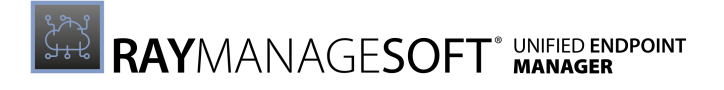

| Assign File to                          | Installer         |                                          | × |
|-----------------------------------------|-------------------|------------------------------------------|---|
| INSTALLER *<br>putty-0.74-installer.msi | therefore you car | only select .msi installers as a target. | Ş |
| SUMMARY                                 |                   |                                          |   |
| INSTALLER:                              | putty-(           | 0.74-installer.msi                       |   |
| FILE:                                   | sample            | e_transform.mst                          |   |
| L                                       |                   |                                          |   |
| Ado                                     |                   | Discard                                  |   |

In order to select a valid target for the file the **INSTALLER** drop-down menu can be used. The drop-down menu will only show valid targets for the selected file. It is mandatory to choose a target for the file. If no valid target for a file is available, abort the action by clicking on the **Discard** button.

## Installers

The **Installers** tab shows information about the installers that are included in the package.

| Overview              | 🗄 Files 📘    | 🖄 Installers 📘              | ₽ <sub>□</sub> Dependencies 0 |                            |                               |                  |
|-----------------------|--------------|-----------------------------|-------------------------------|----------------------------|-------------------------------|------------------|
| $\mathcal{Z}$ Refresh | 🔁 Add Window | s installer 🛛 🕫 Add         | Third Party Installer (.exe)  | Edit X Delete              |                               | Type to search 🔎 |
| 🗸 🗢 Name              | ⇔ instal     | l Command                   |                               |                            | Product Code                  | Ş                |
| RayEv.                | al.msi msiex | ec /I \"RayEval.msi\" \$(!I | MsiUserDomain) REBOOT=ReallyS | opress \$(!MsiBaseURLList) | {C9D451D7-0E8B-451A-8948-424F | 46C00254}        |

The following actions are available in this tab.

- **Refresh** The **Refresh** button on the top left of the tab can be used to refresh the view.
- Add Windows Installer The Add Windows Installer button on the top left of the tab can be used to add a Windows installer to the package. For more information see Add a Windows Installer.
- Add Third Party Installer (.exe) The Add Third Party button on the top left of the tab can be used to add a third party installer to the package. For more information see Add a Third Part Installer.
- Edit The Edit button on the top left of the tab can be used to edit an installer if one installer in the list has been selected. For more information see *Edit an Installer*.
- **Delete** The **Delete** button on the top left of the tab can be used to delete one or more devices if one or more computers in the list have been selected.

#### Add a Windows Installer

The **Add Installer** dialog for Windows installers is divided into two tabs.

- MSI: This tab is used to add further installers to the package.
- **Transforms**: This tab is used to include transforms to the installer that is being added.

MSI

The **MSI** tab of the **Add Installer** dialog for Windows installers is further divided into two sub tabs.

- From existing file: Is used to add an already existing installer to the package.
- From new file: Is used to add an installer that is not yet available in RayManageSoft Unified Endpoint Manager.

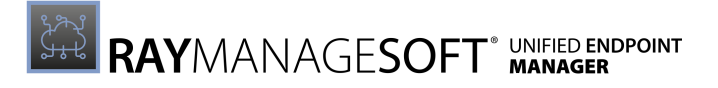

#### From Existing File

This tab of the dialog can be used to add an installer that already exist in RayManageSoft Unified Endpoint Manager to the package.

| Add Installer            | ×             |
|--------------------------|---------------|
| MSI Transforms           |               |
| From existing file       | From new file |
| FILE                     |               |
| putty-0.74-installer.msi | 4             |
|                          |               |
|                          |               |
| Add                      | Discard       |

When clicking into the **FILE** field a list of the available installers will be shown and the target installer can be selected from the list. When the installer has been selected, it can either be added to the package by clicking on the **Add** button or it is possible to add **Transforms** to the installer by selecting the Transforms tab before adding the installer.

#### From New File

This tab of the dialog can be used to add an installer that does not yet exist in RayManageSoft Unified Endpoint Manager to the package.

| Add Installer                                | ×                 |
|----------------------------------------------|-------------------|
| MSI Transforms                               |                   |
| From existing file                           | From new file     |
| PLEASE CHOOSE A FILE TO UPLOAD * Example.msi | BROWSE FOR A FILE |
| SUBFOLDER<br>msisource                       |                   |
|                                              |                   |
|                                              |                   |
| Add                                          | Discard           |

A file to upload to RayManageSoft Unified Endpoint Manager and add to the package can be selected by clicking on the **BROWSE FOR A FILE...** button in order to open the file browser.

Select the target file in the browser.

Furthermore, it is possible to specify a subfolder to which to add the file. The folder name needs to be added to the **SUBFOLDER** field. By default, the subfolder is called **msisource**.

When the installer has been selected, it can either be added to the package by clicking on the **Add** button or it is possible to add **Transforms** to the installer by selecting the Transforms tab before adding the installer.

#### Transforms

The **Transforms** tab is used to add one or more transforms to the selected installer.

| Add Installer                              |         | ×   |  |
|--------------------------------------------|---------|-----|--|
| MSI Transforms                             |         |     |  |
| CHOOSE THE MST FILE(S) *<br>BROWSE FILE(S) |         |     |  |
| × Example.mst                              |         | < • |  |
|                                            |         |     |  |
| Add                                        | Discard |     |  |

The **BROWSE FILE(S)** button is used to open the file browser of the logged in user. Search for the transform to be added and select it in the browser. It will then be added to the dialog.

It is possible to upload more than one transform at once by either using the **BROWSE FILE(S)** button more then once or by selecting more than one transform in the browser.

To delete a transform from the list of transforms to upload, click on the **X** button located left of the file name. The transform will be removed from the list.

When the selection of transforms is finished and if the installer has been selected the transforms and the installer can be added by clicking the **Add** button.

#### Add a Third Party Installer

The **Add Installer** dialog for third party installer is divided into two tabs.

- **General**: This tab is used to add further installers to the package.
- **Detection**: This tab is used to configure values for the installer that can be used by RayManageSoft Unified Endpoint Manager to detect if the application is already installed on a device.

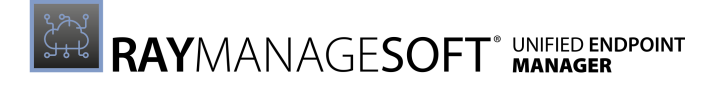

#### General

In the **General** tab the installer that is to be added is selected.

| Add Installer                                                                    | ×                                       |
|----------------------------------------------------------------------------------|-----------------------------------------|
| General Detection                                                                |                                         |
| If you leave registry detection informat invoke the installation multiple times. | ion empty, the installation agent might |
| LOCATE THE SOURCE FOLDER: *                                                      |                                         |
| Testpackages                                                                     | BROWSE FOLDER                           |
| DETECTED EXE INSTALLER: *                                                        |                                         |
| gimp-2.10.24-setup-2.exe                                                         | CHOOSE ANOTHER                          |
| ADDITIONAL COMMAND LINE ARGUMENTS                                                |                                         |
|                                                                                  | ?                                       |
| UNINSTALL COMMAND                                                                |                                         |
|                                                                                  | ?                                       |
| COPY SUPPORTING FILES                                                            |                                         |
|                                                                                  |                                         |
| i Select this options if all files residing in the package as well.              | the source folder have to be added to   |
| SUBFOLDER                                                                        |                                         |
| thirdparty                                                                       |                                         |
| IMAGE                                                                            |                                         |
| Add                                                                              | Discard                                 |

In the first step, the folder containing the installer is selected by using the **BROWSE FOLDER** button to open the file browser and selecting the folder. RayManageSoft Unified Endpoint Manager will then ask if the files contained in the folder shall be uploaded. After uploading the file, RayManageSoft Unified Endpoint Manager will automatically select one installer that has been detected in the folder. If there are more than one installer in the folder and the selected installer is not the target installer, click on the **CHOOSE ANOTHER** button in order to select the target installer.

#### Optional Information

It is also possible to add additional information and files to the installer.

- **ADDITIONAL COMMANDLINE ARGUMENTS**: Can be used to add command line arguments that will be used for the installation of the application.
- UNINSTALL COMMAND: Can be used to enter a command to customize the uninstallation of the application.
- **COPY SUPPORTING FILES**: When active, other files contained in the selected folder will be installed together with the application.
- **SUBFOLDER**: Specifies the folder to which the application is added. By default, the folder is **thirdparty**.
- **IMAGE**: Upload a customized image for the application (the following file formats are supported: .gif, .jpg, .jpeg, and .png).

#### Detection

In the **Detection** tab it is possible to define information that can be used by RayManageSoft Unified Endpoint Manager in order to detect if the application is already installed on a device.

| Add Installer                                                               | ×                                                                                  |
|-----------------------------------------------------------------------------|------------------------------------------------------------------------------------|
| General Detection                                                           |                                                                                    |
| The Key, Name, and Value fields are u used to determine whether or not this | sed to specify a registry entry that can be<br>s application is already installed. |
| KEY                                                                         | Ţ2                                                                                 |
| NAME                                                                        | 7.                                                                                 |
| VALUE                                                                       | [7]                                                                                |
| UNINSTALL REGISTRY KEY NAME                                                 | <b>E</b>                                                                           |
| Add                                                                         | Discard                                                                            |
| Add                                                                         | Discard                                                                            |

The following information can be specified.

- KEY: In the Key field, the key of the registry hive (below HKEY\_LOCAL\_MACHINE) and the key name of a registry key that can be used to determine whether or not the package is already installed can be specified. For example, if the registry key is in HKEY\_LOCAL\_MACHINE \SOFTWARE\Adobe\AdobeAcrobat\6.0\Installer the entry in the KEY field should be SOFTWARE\Adobe\Adobe Acrobat\6.0\Installer.
- NAME: In the Name field, the name of a registry entry that is used in conjunction with the

contents of the **KEY** field in order to determine whether or not the package is already installed should be entered. If the name of the registry entry set by the application install is <code>Default</code> the field is left empty.

- VALUE: In the Value field, the value that is used in conjunction with the contents of the KEY and the NAME field in order to determine whether or not the package is already installed should be entered. An example value would be "C:\Program Files\Adobe\Acrobat 6.0\Acrobat".
- UNINSTALL REGISTRY KEY NAME: This field should contain the registry key that is used to uninstall the package. The uninstall registry key usually matches the GUID of the application set in curly brackets. An example value would be {2453DBC8-ACC4-4711-BD03-0C15353AA3D8}. It is not necessary to enter the whole path, the uninstall registry key is sufficient. It does not matter if the key will have to be in the 32-bit or the 64-bit section of the registry. This will be managed automatically.

#### **Edit an Installer**

The **Edit Installer** dialog differs depending on the selected installer. It can be divided into the following sections.

- *Edit a Windows Installer*. The Edit Installer dialog for Windows installers is described in this section.
- *Edit a Third Party Installer*. The Edit Installer dialog for third party installers is described in this section.

#### Edit a Windows Installer

The **Edit Installer** dialog for Windows installers can be used to change the commands and keys used by the installer. The default values are read from the installer itself.

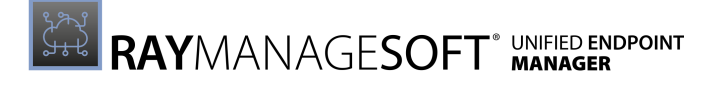

| Edit Installer ×                                                             |  |
|------------------------------------------------------------------------------|--|
| General Transforms                                                           |  |
| NAME *                                                                       |  |
| putty-0.74-installer.msi                                                     |  |
| INSTALL COMMAND *                                                            |  |
| msiexec /I \"putty-0.74-installer.msi\" \$(!MsiUserDomain) REBOOT=ReallySupp |  |
| UNINSTALL COMMAND                                                            |  |
| msiexec /x {8F276E88-8C75-43AF-A245-7112AE5AF2DA} REBOOT=ReallySupp          |  |
| REPAIR COMMAND                                                               |  |
| msiexec /I \"{8F276E88-8C75-43AF-A245-7112AE5AF2DA}\" REINSTALLMODE          |  |
| PRODUCT CODE                                                                 |  |
| {8F276E88-8C75-43AF-A245-7112AE5AF2DA}                                       |  |
| UNINSTALL KEY                                                                |  |
| {8F276E88-8C75-43AF-A245-7112AE5AF2DA}                                       |  |
| UPGRADE CODE                                                                 |  |
| {DCE70C63-8808-4646-B16B-A677BD298385}                                       |  |
| DIRECTORY                                                                    |  |
|                                                                              |  |
|                                                                              |  |
| Save changes Discard                                                         |  |

- NAME: This is the name of the installer file.
- **INSTALL COMMAND**: This field contains the command that is used to install the application. The command matches the command that would be used if entered into the command line of the operating system.
- UNINSTALL COMMAND: This field contains the command that is used to uninstall the application. The command matches the command that would be used if entered into the command line of the operating system.
- **REPAIR COMMAND**: This field contains the command that is used to repair the application. The command matches the command that would be used if entered into the command line of the operating system.
- **PRODUCT CODE**: This is the product code of the application.
- UNINSTALL KEY: This field contains the uninstall registry key of the application. The uninstall key usually matches the product code of the application in curly brackets.
- UPGRADE CODE: This is the upgrade code of the application.
- **DIRECTORY**: This is the directory in which the installer is located in the package.

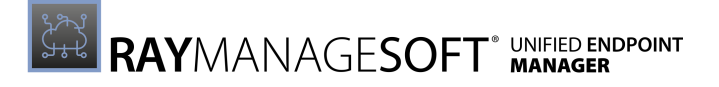

#### Edit a Third Party Installer

The **Edit installer** dialog for third party installers consists of two different tabs.

- General
- Detection

#### General

In the **General** tab of the **Edit installer** dialog for third party installers the basic commands for the installer can be configured.

| Edit Installer                                                                          | ×                                  |
|-----------------------------------------------------------------------------------------|------------------------------------|
| General Detection                                                                       |                                    |
| A If you leave registry detection information e invoke the installation multiple times. | mpty, the installation agent might |
| INSTALL COMMAND                                                                         |                                    |
| readerdc_de_xa_crd_install.exe                                                          | ,?                                 |
| REPAIR COMMAND                                                                          |                                    |
|                                                                                         | <u>,</u> ?                         |
| UNINSTALL COMMAND                                                                       |                                    |
|                                                                                         | ?                                  |
|                                                                                         |                                    |
|                                                                                         |                                    |
| Save changes                                                                            | Discard                            |

The following commands can be specified in the **General** tab.

- **INSTALL COMMAND**: This field can be edited in order to specify how to install the application and pass the appropriate command line arguments to the application. By default it contains the name of the file without further command line arguments. An example would be readerdc\_de\_xa\_crd\_install.exe for a German version of the Adobe Acrobat Reader.
- **REPAIR COMMAND**: Enter a command to repair the package into the **REPAIR COMMAND** field. The command should be an exact match of the command that would be entered into the command line of the operating system.
- **UNINSTALL COMMAND**: Enter a command to uninstall the package into the UNINSTALL COMMAND field. The command should be an exact match of the command that would be entered into the command line of the operating system.

#### Detection

In the **Detection** tab of the **Edit installer** dialog for third party installers it is possible to define information that can be used by RayManageSoft Unified Endpoint Manager in order to detect if the application is already installed on a device.

| Edit Installer                                                                  | ×                                                                                  |
|---------------------------------------------------------------------------------|------------------------------------------------------------------------------------|
| General Detection                                                               |                                                                                    |
| The Key, Name, and Value fields are us<br>used to determine whether or not this | sed to specify a registry entry that can be<br>s application is already installed. |
| KEY                                                                             | [7]                                                                                |
| NAME                                                                            | Ţ                                                                                  |
| VALUE                                                                           | Ţ                                                                                  |
| UNINSTALL REGISTRY KEY NAME                                                     | Ţ                                                                                  |
| Save changes                                                                    | Discard                                                                            |

The following information can be specified.

- KEY: In the Key field, the key of the registry hive (below HKEY\_LOCAL\_MACHINE) and the key name of a registry key that can be used to determine whether or not the package is already installed can be specified. For example, if the registry key is in HKEY\_LOCAL\_MACHINE \SOFTWARE\Adobe\AdobeAcrobat\6.0\Installer the entry in the KEY field should be SOFTWARE\Adobe\Adobe Acrobat\6.0\Installer.
- NAME: In the Name field, the name of a registry entry that is used in conjunction with the contents of the KEY field in order to determine whether or not the package is already installed should be entered. If the name of the registry entry set by the application install is Default the field is left empty.
- VALUE: In the Value field, the value that is used in conjunction with the contents of the KEY and the NAME field in order to determine whether or not the package is already installed should be entered. An example value would be "C:\Program Files\Adobe\Acrobat 6.0\Acrobat".
- UNINSTALL REGISTRY KEY NAME: This field should contain the registry key that is used to uninstall the package. The uninstall registry key usually matches the GUID of the application set in curly brackets. An example value would be {2453DBC8-ACC4-4711-BD03-0C15353AA3D8}. It is not necessary to enter the whole path, the uninstall registry key is sufficient. It does not matter if the key will have to be in the 32-bit or the 64-bit section of the registry. This will be managed automatically.

## Dependencies

In the **Dependencies** tab an overview of the dependencies of a package can be found. In order to apply a package, these dependencies must be fulfilled for the managed device.

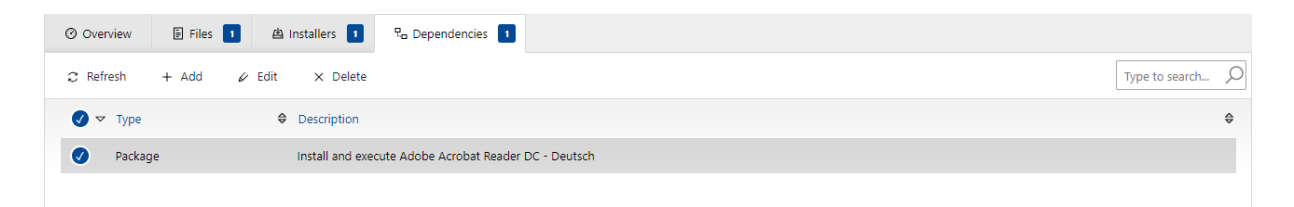

There are different types of dependencies for which RayManageSoft Unified Endpoint Manager will check and which can be chosen for a dependency when either adding or editing it.

The following actions are available in this tab.

- **Refresh** The **Refresh** button on the top left of the list can be used to refresh the view.
- Add The Add button on the top left of the list can be used to add a dependency. For more information see Add a Dependency.
- Edit The Edit button on the top left of the list can be used to edit a dependency if one dependency in the list has been selected. For more information see Edit a Dependency.
- **Delete** The **Delete** button on the top left of the list can be used to delete one or more dependencies if one or more dependencies in the list have been selected.
- Search field The Search field can be found on the top right of the screen. More information on how the search field works can be found in the *Using Sorting, Filter, and Search Options* section.

When clicking on the **Display name** of a computer, the device details will be opened.

#### Add a Dependency

A dependency can be added by using the **Add** button in the **Dependencies** tab. The **Add Dependency** dialog will open.

In the **Add Dependency** dialog, the type of the dependency can be chosen by selecting an option in the **RULE FOR** drop-down box. The rest of the dialog will depend on the option selected in this field

The following types of dependencies are currently available in RayManageSoft Unified Endpoint Manager.

#### Managed Package

If **Managed Package** is selected in the **RULE FOR** drop-down menu, RayManageSoft Unified Endpoint Manager can be configured to install the dependency together with the package that is using the dependency.

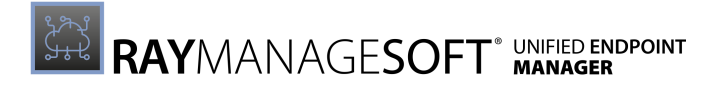

| Add Dependency                               | ×       |
|----------------------------------------------|---------|
| RULE FOR *                                   |         |
| Managed Package                              | ~       |
| DEPENDENCY *                                 |         |
| Select a package                             | 4       |
| RUN THE COMMANDS INCLUDED IN<br>THIS PACKAGE |         |
| Add                                          | Discard |

In the **DEPENDENCY** field, the target package can be selected. It is possible to choose from all packages that are currently managed by RayManageSoft Unified Endpoint Manager. Simply select the target package. Check the **RUN THE COMMANDS INCLUDED IN THIS PACKAGE** checkbox located underneath the **DEPENDENCY** field to tell RayManageSoft Unified Endpoint Manager that all commands in the package shall be executed when installing the dependency.

#### **Unmanaged Package**

If **Unmanaged Package** is selected in the **RULE FOR** drop-down field, RayManageSoft Unified Endpoint Manager will check if a version of this package is already installed on the endpoint and then act according to the action that is selected in the **ACTION** field.

| RULE FOR * Unmanaged Package ACTION * Ensure this package is installed. DEPENDENCY Select a package NAME *  | ^  |
|----------------------------------------------------------------------------------------------------|----|
| Unmanaged Package ~<br>ACTION *<br>Ensure this package is installed. ~<br>DEPENDENCY<br>Select a package \$ |    |
| ACTION * Ensure this package is installed.  DEPENDENCY Select a package  NAME *                             | ·  |
| Ensure this package is installed.                                                                           |    |
| DEPENDENCY Select a package                                                                                 | -  |
| Select a package                                                                                            |    |
| NAME *                                                                                                    | z  |
|                                                                                                    |    |
| VERSION *                                                                                                   | _  |
| PRODUCT CODE                                                                                                |    |
| Select an installer                                                                                         | \$ |
|                                                                                                    |    |
| Add Discard                                                                                                 |    |

The following fields need to be configured if **Unmanaged Package** is selected.

- ACTION: This field defines the action that RayManageSoft Unified Endpoint Manager will take regarding the dependency. The following actions are available.
  - **Ensure this package is installed.** RayManageSoft Unified Endpoint Manager will make sure that the dependency is installed on the endpoint. If it is not already installed, RayManageSoft Unified Endpoint Manager will stop the installation of the package.
  - Stop installation if this package is installed. RayManageSoft Unified Endpoint Manager will check if the dependency is installed. If it is installed (no matter which version), RayManageSoft Unified Endpoint Manager will stop the installation of the package.
  - Stop installation if version is greater than specified. RayManageSoft Unified Endpoint Manager will check if the dependency is installed. If it is installed (and the version number is greater than the one specified in the dependency), RayManageSoft Unified Endpoint Manager will stop the installation of the package.
  - Stop installation if version is less than specified. RayManageSoft Unified Endpoint Manager will check if the dependency is installed. If it is installed (and the version number is less than the one specified in the dependency), RayManageSoft Unified Endpoint Manager will stop the installation of the package.
- **DEPENDENCY**: Select a dependency from a list of dependencies offered by RayManageSoft Unified Endpoint Manager or enter a dependency manually. If the dependency is part of the list, RayManageSoft Unified Endpoint Manager will auto-fill all information known into the other fields.
- **NAME**: The name of the package.
- VERSION: The version number of the package.
- **PRODUCT CODE**: The product code for the installer. If the installer is available for RayManageSoft Unified Endpoint Manager, it will read the product code from the installer. It can also be entered manually. An example for a valid product code would be {8F276E88-8C75-43AF-A245-7112AE5AF2DA}.

#### Hardware Inventory

If **Hardware Inventory** is selected in the **RULE FOR** field, the dependency will be linked to the hardware of the target devices.

| Add Dependency     | ×       |
|--------------------|---------|
| RULE FOR *         |         |
| Hardware Inventory | ~       |
| CONDITION *        |         |
| Required CPU type  | ~       |
| VALUE *            |         |
|                    |         |
|                    |         |
|                    |         |
| Add                | Discard |
|                    |         |

There are two fields for hardware inventory dependencies that need to be defined. All fields in this dialog are mandatory.

- **CONDITION**: In the **CONDITION** drop-down menu, the condition which must be fulfilled is to be defined. It is possible to choose one of the following conditions.
  - **Required CPU type**: If this is chosen, the CPU type needs to be entered into the **VALUE** field.
  - **Required CPU manufacturer**: If this is chosen, the name of the manufacturer needs to be entered into the **VALUE** field. Example values would be Intel or AMD.
  - **Minimum CPU speed (MHZ)**: The minimum CPU speed needed should be entered here. For example, for a 1.6 GHz CPU the entry in the **VALUE** field would be 1600.
  - **Minimum disk space (MB)**: The required disk space in MB needs to be entered into the VALUE field if this is the selected condition.
  - Minimum RAM (MB): The required RAM in MB needs to be entered into the VALUE field if this is the selected condition. For example, if 2 GB RAM are required for an application the entry would be 2048.
  - **Required CPU model**: This field is used if a specific CPU model is required for the package. An example value would be *i*5-3570.
  - **Requires a CD-ROM drive**: If this is chosen the value field will not be available, but the package can only be installed if a CD-ROM drive has been detected for the device.
  - **Minimum OS Service Pack**: Specify the Service Pack for an operating system that is the minimum required service pack to be installed.
- VALUE: VALUE is a mandatory field. The entry in value depends on the condition selected in the CONDITION field.

#### WMI Query

It is also possible to define a Windows Management Instrumentation (WMI) query as a dependency for a package. In order to define a WMI query, **WMI Query** needs to be selected in the **RULE FOR** drop-down field.

| Add Dependency             | ×       |
|----------------------------|---------|
| RULE FOR *                 |         |
| WMI Query                  | ~       |
| HARDWARE CLASS             |         |
| Select a hardware class    | 4       |
| HARDWARE PROPERTY          |         |
| Select a hardware property | Ş       |
| CONDITIONS *               |         |
| Equal to 🗸                 | Add     |
|                            |         |
| Add                        | Discard |

• HARDWARE CLASS: For example, Win32\_IDEController for IDE & SATA controllers.

- HARDWARE PROPERTY: For example, DeviceID could be used as property for the Win32\_IDEController class selected in the HARDWARE CLASS field.
- **CONDITION**: The condition of the query can be defined using the drop-down menu and the value field. The drop-down menu offers the following options:
  - **Equal to**: The result of the query must match the condition.
  - **Greater than**: The result of the query must be greater or equal to the defined condition value.
  - Less than: The result of the query must be less or equal to the defined condition value.
  - **Not equal to**: The result of the query must not match the defined condition value.

After selecting one of the options in the **CONDITION** drop-down box, a related value needs to be entered into the value field. For example, a value for a DeviceID can look like PIC18F2520.

For detailed information about WMI, refer to the *Microsoft Windows Management Instrumentation* page.

#### Edit a Dependency

A dependency can be added by using the **Edit** button in the **Dependencies** tab if a dependency has been selected. The **Edit Dependency** dialog for the selected dependency will open.

In the **Edit Dependency** dialog, the type of the dependency can be chosen by selecting an option in the **RULE FOR** drop-down box. The rest of the dialog will depend on the option selected in this field.

The following types of dependencies are currently available in RayManageSoft Unified Endpoint Manager.

#### Managed Package

If **Managed Package** is selected in the **RULE FOR** drop-down menu, RayManageSoft Unified Endpoint Manager can be configured to install the dependency together with the package that is using the dependency.

| Edit Dependency                              | ×       |
|----------------------------------------------|---------|
| RULE FOR *                                   |         |
| Managed Package                              | ~       |
| DEPENDENCY *                                 |         |
| Adobe Acrobat Reader DC - Deutsch            | ₿.      |
| RUN THE COMMANDS INCLUDED IN<br>THIS PACKAGE | V       |
| Save changes                                 | Discard |

In the **DEPENDENCY** field, the target package can be selected. It is possible to choose from all packages that are currently managed by RayManageSoft Unified Endpoint Manager. Simply

select the target package. Check the **RUN THE COMMANDS INCLUDED IN THIS PACKAGE** checkbox located underneath the **DEPENDENCY** field to tell RayManageSoft Unified Endpoint Manager that all commands in the package shall be executed when installing the dependency.

#### Unmanaged Package

If **Unmanaged Package** is selected in the **RULE FOR** drop-down field, RayManageSoft Unified Endpoint Manager will check if a version of this package is already installed on the endpoint and then act according to the action that is selected in the **ACTION** field.

| Edit Dependency                   |         | ×  |
|-----------------------------------|---------|----|
| RULE FOR *                        |         |    |
| Unmanaged Package                 |         | ~  |
| ACTION *                          |         |    |
| Ensure this package is installed. |         | ~  |
| DEPENDENCY                        |         |    |
| Select a package                  |         | \$ |
| NAME *                            |         |    |
|                                   |         |    |
| VERSION *                         |         |    |
|                                   |         |    |
| PRODUCT CODE                      |         |    |
| Select an installer               |         | \$ |
|                                   |         |    |
|                                   |         |    |
| Save changes                      | Discard |    |

The following fields need to be configured if **Unmanaged Package** is selected.

- ACTION: This field defines the action that RayManageSoft Unified Endpoint Manager will take regarding the dependency. The following actions are available.
  - **Ensure this package is installed.** RayManageSoft Unified Endpoint Manager will make sure that the dependency is installed on the endpoint. If it is not already installed, RayManageSoft Unified Endpoint Manager will stop the installation of the package.
  - **Stop installation if this package is installed.** RayManageSoft Unified Endpoint Manager will check if the dependency is installed. If it is installed (no matter which version), RayManageSoft Unified Endpoint Manager will stop the installation of the package.
  - Stop installation if version is greater than specified. RayManageSoft Unified Endpoint Manager will check if the dependency is installed. If it is installed (and the version number is greater than the one specified in the dependency), RayManageSoft Unified Endpoint Manager will stop the installation of the package.
  - Stop installation if version is less than specified. RayManageSoft Unified Endpoint Manager will check if the dependency is installed. If it is installed (and the version number is less than the one specified in the dependency), RayManageSoft Unified Endpoint Manager will stop the installation of the package.

- **DEPENDENCY**: Select a dependency from a list of dependencies offered by RayManageSoft Unified Endpoint Manager or enter a dependency manually. If the dependency is part of the list, RayManageSoft Unified Endpoint Manager will auto-fill all information known into the other fields.
- **NAME**: The name of the package.
- **VERSION**: The version number of the package.
- **PRODUCT CODE**: The product code for the installer. If the installer is available for RayManageSoft Unified Endpoint Manager, it will read the product code from the installer. It can also be entered manually. An example for a valid product code would be {8F276E88-8C75-43AF-A245-7112AE5AF2DA}.

#### Hardware Inventory

If **Hardware Inventory** is selected in the **RULE FOR** field, the dependency will be linked to the hardware of the target devices.

| Edit Dependency    | ×       |
|--------------------|---------|
| RULE FOR *         |         |
| Hardware Inventory | ~       |
| CONDITION *        |         |
| Required CPU type  | ~       |
| VALUE *            |         |
|                    |         |
|                    |         |
| Save changes       | Discard |

There are two information for hardware inventory dependencies that need to be defined. All fields in this dialog are mandatory.

- **CONDITION**: In the **CONDITION** drop-down menu, the condition which must be fulfilled is to be defined. It is possible to choose one of the following conditions.
  - **Required CPU manufacturer**: If this is chosen, the name of the manufacturer needs to be entered into the **VALUE** field. Example values would be Intel or AMD-
  - **Minimum CPU speed (MHZ)**: The minimum CPU speed needed should be entered here. For example, for a 1.6 GHz CPU the entry in the **VALUE** field would be 1600..
  - **Minimum disk space (MB)**: The required disk space in MB needs to be entered into the VALUE field if this is the selected condition.
  - **Minimum RAM (MB)**: The required RAM in MB needs to be entered into the **VALUE** field if this is the selected condition. For example, if 2 GB RAM are required for an applicationb the entry would be 2048.
  - **Required CPU model**: This field is used if a specific CPU model is required for the package. An example value would be *i5-3570*.
  - **Minimum OS Service Pack**: Specify the Service Pack for an operating system that is the minimum required service pack to be installed.

• VALUE: VALUE is a mandatory field. The entry in value depends on the condition selected in the CONDITION field.

#### WMI Query

It is also possible to define a Windows Management Instrumentation (WMI) query as a dependency for a package. In order to define a WMI query, **WMI Query** needs to be selected in the **RULE FOR** drop-down field.

| Edit Dependency    | ×       |
|--------------------|---------|
| RULE FOR *         |         |
| Hardware Inventory | ~       |
| CONDITION *        |         |
| Required CPU type  | ~       |
| VALUE *            |         |
|                    |         |
|                    |         |
| Save changes       | Discard |
|                    |         |

- HARDWARE CLASS: For example, Win32 IDEController for IDE & SATA controllers.
- HARDWARE PROPERTY: For example, DeviceID could be used as property for the Win32 IDEController class selected in the HARDWARE CLASS field.
- **CONDITION**: The condition of the query can be defined using the drop-down menu and the value field. The drop-down menu offers the following options:
  - **Equal to**: The result of the query must match the condition.
  - **Greater than**: The result of the query must be greater or equal to the defined condition value.
  - Less than: The result of the query must be less or equal to the defined condition value.
  - Not equal to: The result of the query must not match the defined condition value.

After selecting one of the options in the **CONDITION** drop-down box, a related value needs to be entered into the value field. For example, a value for a DeviceID can look like PIC18F2520.

For detailed information about WMI, refer to the *Microsoft Windows Management Instrumentation* page.

# Add a Package

The **Add** button in the **Managed Software** category of RayManageSoft Unified Endpoint Manager can be used to add packages to the **Managed Software** category.

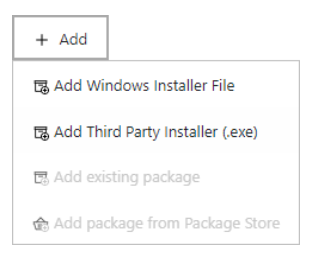

The following options are available for the **Add** button.

- Add Windows Installer File The Add Windows Installer File option is used to add a new Windows Installer file to the files available in RayManageSoft Unified Endpoint Manager. For more information on how to add a Windows Installer File refer to the Add a Windows Installer Filesection.
- Add Third Party Installer (.exe) The Add Third Party Installer (.exe) option is used to add a new Third party installer flies to the files available in RayManageSoft Unified Endpoint Manager. For more information on how to add a third party installer file refer to the Add a Third Party Installer Filesection.
- Add existing Package The option to add an existing package from here will be available in an upcoming version of RayManageSoft Unified Endpoint Manager.
- Add package from Package Store The option to add a package from the Package Store from here will be available in an upcoming version of RayManageSoft Unified Endpoint Manager.

#### Be aware:

Do not close the web page while uploading files! Any progress will be lost. While a package is being uploaded, the progress is shown in the **Task List**.

## Add a Windows Installer File

The **Add Package** dialog for Windows installers is divided into two tabs.

- **MSI**: This tab is used to add an installer file to RayManageSoft Unified Endpoint Manager.
- **Transforms**: This tab is used to include transforms to the installer that is being added.

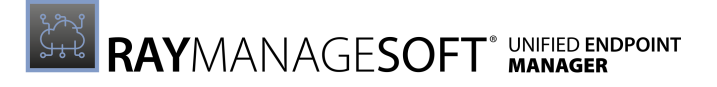

#### MSI

This tab of the dialog can be used to add an installer to RayManageSoft Unified Endpoint Manager.

| Add Package                      | ×              |
|----------------------------------|----------------|
| MSI Transforms                   |                |
| CHOOSE THE MSI INSTALLER FILE: * |                |
| Example.msi                      | BROWSE FILE(S) |
| SUBFOLDER                        |                |
| msisource                        |                |
| IMAGE                            |                |
|                                  |                |
| Add                              | Discard        |

A file to upload to RayManageSoft Unified Endpoint Manager and add to the package can be selected by clicking on the **BROWSE FILE(S)** button in order to open the file browser. Select the target file in the browser.

Furthermore, it is possible to specify a folder to which to add the file. The folder name needs to be added to the **SUBFOLDER** field. By default, the subfolder used is called **msisource**.

Clicking on the Image button will also open a file browser. It is possible to add a custom image to a package by opening an image from the browser (the following file formats are supported: .gif, .jpg, .jpeg, and .png).

When the installer has been selected, it can either be added to the package by clicking on the **Add** button or it is possible to add **Transforms** to the installer by selecting the Transforms tab before adding the installer.

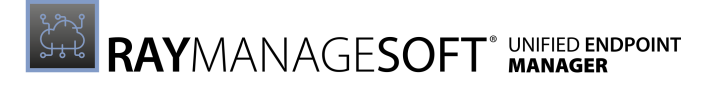

#### Transforms

The **Transforms** tab is used to add one or more transforms to the selected installer.

| Add Package                                |         | × |
|--------------------------------------------|---------|---|
| MSI Transforms                             |         |   |
| CHOOSE THE MST FILE(S) *<br>BROWSE FILE(S) |         |   |
| × Example.mst                              | ✓ ✓     |   |
|                                            |         |   |
| Add                                        | Discard |   |

The **BROWSE FILE(S)** button is used to open the file browser of the logged in user. Search for the transform to be added and select it in the browser. It will then be added to the dialog.

It is possible to upload more than one transform at once by either using the **BROWSE FILE(S)** button more then once or by selecting more than one transform in the browser.

To delete a transform from the list of transforms to upload, click on the **X** button located left of the file name. The transform will be removed from the list.

When the selection of transforms is finished and if the installer has been selected the transforms and the installer can be added by clicking the **Add** button.

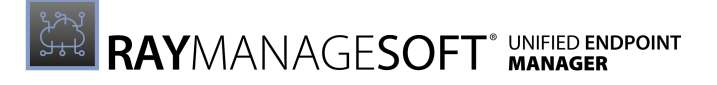

## Add a Third Party Installer File

The **Add Package** dialog for third party installer is divided into two tabs.

- **General**: This tab is used to add an installer.
- **Detection**: This tab is used to configure values for the installer that can be used by RayManageSoft Unified Endpoint Manager to detect if the application

#### General

In the **General** tab the installer that is to be added is selected.

| Add Package >                                                                                                    | < |
|----------------------------------------------------------------------------------------------------|---|
| General Detection                                                                                                    |   |
| $\triangle$ If you leave registry detection information empty, the installation agent might invoke the installation multiple times. |   |
| LOCATE THE SOURCE FOLDER: * Testpackages BROWSE FOLDER                                                                              |   |
| DETECTED EXE INSTALLER: •                                                                                                    |   |
| gimp-2.10.24-setup-2.exe CHOOSE ANOTHER                                                                                             |   |
| ADDITIONAL COMMAND LINE ARGUMENTS                                                                                                   | ] |
| UNINSTALL COMMAND                                                                                                    |   |
| COPY SUPPORTING FILES                                                                                                    |   |
| Select this options if all files residing in the source folder have to be added to<br>the package as well.                          |   |
| SUBFOLDER                                                                                                    |   |
| thirdparty                                                                                                    |   |
| IMAGE                                                                                                    |   |
| Add Discard                                                                                                    |   |

In the first step, the folder containing the installer is selected by using the **BROWSE FOLDER** button to open the file browser and selecting the folder. RayManageSoft Unified Endpoint Manager will then ask if the files contained in the folder shall be uploaded. After uploading the file, RayManageSoft Unified Endpoint Manager will automatically select one installer that has been detected in the folder. If there are more than one installer in the folder and the selected installer is not target installer, click on the **CHOOSE ANOTHER** button in order to select the

target installer.

#### **Optional Information**

It is also possible to add additional information and files to the installer.

- **ADDITIONAL COMMANDLINE ARGUMENTS**: Can be used to add command line arguments that will be used for the installation of the application.
- UNINSTALL COMMAND: Can be used to enter a command to customize the uninstallation of the application.
- **COPY SUPPORTING FILES**: When active, all other files contained in the selected folder will be installed together with the application.
- **SUBFOLDER**: Specifies the folder to which the application is added. By default, the folder is **thirdparty**.
- **IMAGE**: Upload a customized image for the application (the following file formats are supported: .gif, .jpg, .jpeg, and .png).

#### Detection

In the **Detection** tab it is possible to define information that can be used by RayManageSoft Unified Endpoint Manager in order to detect if the application is already installed on a device.

| Add Package                                |           | × |
|--------------------------------------------|-----------|---|
| General Detection                          |           |   |
| KEY                                        |           |   |
| SOFTWARE\Adobe\Adobe Acrobat\6.0\          | Installer | ? |
| NAME                                       |           |   |
|                                            |           | ? |
| VALUE                                      |           |   |
| C:\Program Files\Adobe\Acrobat 6.0\Acrobat |           |   |
| UNINSTALL REGISTRY KEY NAME                |           |   |
| {2453DBC8-ACC4-4711-BD03-0C15353/          | AA3D8}    | ? |
|                                            |           |   |
|                                            |           |   |
| Add                                        | Discard   |   |

The following information can be specified.

• KEY: In the Key field, the key of the registry hive (below HKEY\_LOCAL\_MACHINE) and the key name of a registry key that can be used to determine whether or not the package is already installed can be specified. For example, if the registry key is in HKEY\_LOCAL\_MACHINE \SOFTWARE\Adobe\AdobeAcrobat\6.0\Installer the entry in the KEY field should be SOFTWARE\Adobe\Adobe Acrobat\6.0\Installer.

- NAME: In the Name field, the name of a registry entry that is be used in conjunction with the contents of the KEY field in order to determine whether or not the package is already installed should be entered. If the name of the registry entry set by the application install is Default the field is left empty.
- VALUE: In the Value field, the value that is used in conjunction with the contents of the KEY and the NAME field in order to determine whether or not the package is already installed should be entered. An example value would be "C:\Program Files\Adobe\Acrobat 6.0\Acrobat".
- UNINSTALL REGISTRY KEY NAME: This field should contain the registry key that is used to uninstall the package. The uninstall registry key usually matches the GUID of the application set in curly brackets. An example value would be {2453DBC8-ACC4-4711-BD03-0C15353AA3D8}. It is not necessary to enter the whole path, the uninstall registry key is sufficient. It does not matter if the key will have to be in the 32-bit or the 64-bit section of the registry. This will be managed automatically.

## Edit a Package

The **Edit Package** dialog that is opened by the Edit button if one package has been selected in the Managed Software category of RayManageSoft Unified Endpoint Manager is divided into two tabs, the **Details** tab and the **Information** tab.

## Details

In the **Details** tab of the **Edit Package** dialog package specific details can be edited.

| Edit Package                      | ×       |
|-----------------------------------|---------|
| Details Information               |         |
| IMAGE                             |         |
|                                   |         |
| NAME *                            |         |
| AcrobatReaderDC - 19.21.20056 - 1 |         |
| COPYRIGHT ©                       |         |
|                                   |         |
| CREATOR *                         |         |
| Adobe                             |         |
| VERSION *                         |         |
| 19,21,20056                       |         |
|                                   |         |
| Save changes                      | Discard |

#### The following options are available in the dialog.

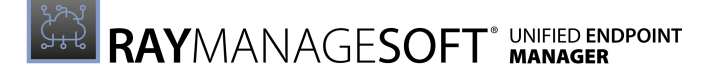

- **IMAGE**: Clicking on the image will open a file browser. Browse for an image to customize the image for the package (the following file formats are supported: .gif, .jpg, .jpeg, and .png).
- **NAME**: The name of the application.
- **COPYRIGHT** *@*: The name of the copyright owner.
- **CREATOR**: The name of the creator.
- **VERSION**: The version number of the application which is further divided into:
  - $\circ \text{ Major}$
  - $\circ \, \text{Minor}$
  - $\circ \, \text{Build}$
  - $\circ$  Revision

Since the fields have already been separated, no further separators are allowed.

## Information

In the **Information** tab of the **Edit Package** dialog general information regarding the package can be edited.

| Edit Package        | ×       |
|---------------------|---------|
| Details Information |         |
| RELEASE WEBSITE     |         |
| SUPPORT CONTACT     |         |
|                     |         |
| SUPPORT WEBSITE     |         |
| COMMENT             |         |
|                     |         |
| Save changes        | Discard |

The following options are available in the dialog.

- **RELEASE WEBSITE**: The URL of the website where the package can be downloaded.
- **SUPPORT CONTACT**: The name and the contact information of a support contact for the package.
- **SUPPORT WEBSITE**: The URL of a website where support for the package is available.
- **COMMENT**: Further relevant information regarding the package that do not fit into any other category.

# Package Store

In the **Package Store** section of RayManageSoft Unified Endpoint Manager a direct integration of the Raynet Package Store can be found. It can be used to easily obtain the prepackaged software that is needed for the endpoints managed by RayManageSoft Unified Endpoint Manager.

| $\mathcal{Z}$ Refres | h                         |                |                |                |                  | Type to search  |
|----------------------|---------------------------|----------------|----------------|----------------|------------------|-----------------|
| PACKAG               | E STORE                   |                |                |                |                  |                 |
|                      | Name                      | ✓ Manufacturer | Latest Version | Language       | License          | Platform \$     |
| NET                  | .NET Framework            | Microsoft      | 4.7.2          | English        | Freeware         | 32-bit   64-bit |
| 210                  | 7-Zip                     | Igor Pavlov    | 16.04.00.0     | Multi-language | Freeware         | 32-bit          |
| 721                  | 7-Zip                     | Igor Pavlov    | 19.00          | Multi-language | Freeware         | 64-bit          |
| 7219                 | 7-Zip                     | Igor Pavlov    | 19.00          | Multi-language | Freeware         | 32-bit   64-bit |
| A                    | Access Runtime 2010       | Microsoft      | 14.0.4763.1000 | English        | Freeware         | 32-bit   64-bit |
| A                    | Access Runtime 2013       | Microsoft      | 15.0.4569.1506 | English        | Freeware         | 32-bit   64-bit |
|                      | Access Runtime 2016       | Microsoft      | 16.0.4288.1001 | English        | Freeware         | 32-bit   64-bit |
|                      | Access Runtime 2016       | Microsoft      | 16.0.4288.1001 | English        | Freeware         | 64-bit          |
|                      | Acrobat Professional XI   | Adobe          | 11.0.23        | Multi-language | Requires license | 32-bit   64-bit |
| 1-                   | AcrobatReaderDC           | Adobe          | 2019.010.20069 | English        | Freeware         | 32-bit   64-bit |
| J.,                  | AcrobatReaderDC           | Adobe          | 19.021.20056   | Multi-language | Freeware         | 32-bit   64-bit |
| 0                    | ActivePerl                | ActiveState    | 5.24.1.2402    | English        | Freeware         | 64-bit          |
| 0                    | ActivePerl                | ActiveState    | 5.24.1.2402    | English        | Freeware         | 32-bit   64-bit |
| 53                   | Adobe Air                 | Adobe          | 26.0.0.127     | English        | Freeware         | 32-bit   64-bit |
|                      | Adobe Digital Editions    | Adobe          | 4.5.4.165157   | Multi-language | Freeware         | 32-bit   64-bit |
| ト                    | Adobe Reader DC           | Adobe          | 2019.012.20034 | English        | Freeware         | 32-bit   64-bit |
| ト                    | Adobe Reader DC           | Adobe          | 20.012.20048   | German         | Freeware         | 32-bit   64-bit |
| 人                    | Adobe Reader XI           | Adobe          | 11.0.23        | Multi-language | Freeware         | 32-bit   64-bit |
| X                    | Adobe Reader XI Update 19 | Adobe          | 11.0.19        | Multi-language | Freeware         | 32-bit   64-bit |

Clicking on a package will open the **Package Details** dialog.

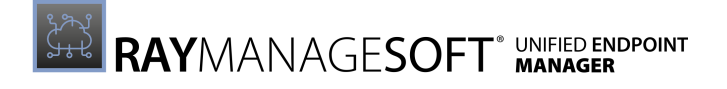

| Package Details ×                                                                                                    |                                                                                                    |                                                                                                    |
|----------------------------------------------------------------------------------------------------|----------------------------------------------------------------------------------------------------|----------------------------------------------------------------------------------------------------|
| Å                                                                                                    | NAME:<br>LATEST VERSION:<br>MANUFACTURER:<br>LANGUAGE:<br>PLATFORM:<br>LICENSE:<br>OTHER AVAILABLE VER | Adobe Reader DC<br>2019.012.20034<br>Adobe<br>English<br>32-bit   64-bit<br>Freeware<br>17.9.20044.222436, 2018.011.2<br>0055 |
| OTHER AVAILABLE VERSIONS: 17.9.20044.222436, 2018.011.2<br>0055<br>DESCRIPTION:<br>This is a deployment package for Adobe Reader DC by Adobe Systems<br>Incorporated which is compatible with all major systems management solutions<br>such as SCCM, LANDesk, KACE, InTune and others. Choose from basic, standard<br>and advanced package options to fully automate and customize the<br>deployment of this software. |                                                                                                    |                                                                                                    |
| Ę                                                                                                    | Import                                                                                                 | Open Store Page                                                                                                    |

The **Package Details** dialog contains multiple information about the selected package. To obtain the package in the Package Store, click on the **Open Store Page** button. The Package Store will open in a new browser tab. After a package has been bought in the Package Store, it is possible to import the package using the RayPackage Application.

# **Endpoint Security**

The **Endpoint Security** category of the sidebar contains the following subcategories:

- Update Management
- Firewall
- Antivirus
- Disk Encryption
- Endpoint Detection

# Update Management

The **Update Management** section of RayManageSoft Unified Endpoint Manager contains an overview of the **Update Management Packages** that are currently available in the tenant.

The following actions are available in this section.

- **Refresh** The **Refresh** button on the top left of the screen can be used to refresh the view.
- Add The Add button on the top left of the screen can be used to add a package. For more information see Add an Update Management Package.
- Edit The Edit button on the top left of the screen can be used to edit a package if one package in the list has been selected. For more information see Edit an Update Management Package.
- **Delete** The **Delete** button on the top left of the screen can be used to delete one or more **Update Management Packages** if one or more packages in the list have been selected.
- Advanced filter The Advanced filter is available on the top right of the screen. A description on how to use the Advanced filters can be found in the Using Sorting, Filter, and Search Options section.
- Search field The Search field can be found on the top right of the screen. More information on how the search field works can be found in the *Using Sorting, Filter, and Search Options* section.

# **Update Management Package Details**

When opening the details of an **Update Management Package** the information regarding the package are divided into two parts.

|                                                                                                    | 🕸 Settings 🖈 User Experience                        |                                                                                                    |  |
|----------------------------------------------------------------------------------------------------|-----------------------------------------------------|----------------------------------------------------------------------------------------------------|--|
| AME:<br>Dataut Update Management Pac<br>kage<br>VERSION<br>1000<br>CREATOR<br>Raynet GmbH<br>Show more fields | Windows Update<br>Ves                               | Enables or disables the windows update functionality on a device. This option should only be<br>disabled in case you have a custom patch management solution in place.                                                                                                    |  |
|                                                                                                    | Servicing Channel<br>Semi-Annual Channel (Targeted) | The branch readiness level enables administrators to specify which channel of feature updates the<br>device should receive.                                                                                                    |  |
|                                                                                                    | Microsoft product updates<br>No                     | Consider updates for other Microsoft products, such as versions of Office that are installed by<br>using Windows Installer (MSI). Versions of Office that are installed by using Click-to-Run can't be<br>updated by using Windows Update for Business. Product updates are off by default. |  |
|                                                                                                    | Windows drivers<br>Yes                              | Consider updates for non-Microsoft drivers that are relevant to the devices. Driver updates are on<br>by default, but you can turn them off if you prefer.                                                                                                    |  |
|                                                                                                    | Quality update deferral period (days)<br>0          | Defer quality updates for the specified number of days.                                                                                                    |  |
|                                                                                                    | Feature update deferral period (days)<br>0          | Defer feature updates for the specified number of days.                                                                                                    |  |
|                                                                                                    |                                                     |                                                                                                    |  |

The left side contains all general information regarding the package including the name, the version, and the creator of the package.

The right side is divided into tabs where specific setting are shown. The following tabs are available:

- Settings
- User Experience

While in this view, the following actions are available for this package.

- Edit The Edit button on the top left of the screen can be used in order to edit the package. For more information see Edit an Update Management Package.
- **Delete** The **Delete** button on the top left of the screen can be used to delete one or more packages if one or more packages in the list have been selected.

## Settings

In the **Settings** tab the available settings for the **Update Management Package** are shown.

| 🕸 Settings 🖈 User Experience                        |                                                                                                    |
|-----------------------------------------------------|----------------------------------------------------------------------------------------------------|
| Windows Update<br>Yes                               | Enables or disables the windows update functionality on a device. This option should only be<br>disabled in case you have a custom patch management solution in place.                                                                                                    |
| Servicing Channel<br>Semi-Annual Channel (Targeted) | The branch readiness level enables administrators to specify which channel of feature updates the device should receive.                                                                                                    |
| Microsoft product updates<br>No                     | Consider updates for other Microsoft products, such as versions of Office that are installed by<br>using Windows Installer (MSI). Versions of Office that are installed by using Click-to-Run can't be<br>updated by using Windows Update for Business. Product updates are off by default. |
| Windows drivers<br>Yes                              | Consider updates for non-Microsoft drivers that are relevant to the devices. Driver updates are on<br>by default, but you can turn them off if you prefer.                                                                                                    |
| Quality update deferral period (days)<br>0          | Defer quality updates for the specified number of days.                                                                                                    |
| Feature update deferral period (days)<br>0          | Defer feature updates for the specified number of days.                                                                                                    |
|                                                     |                                                                                                    |

| Setting                      | Value / Range                                                                                                    | Description                                                                                                    |
|------------------------------|----------------------------------------------------------------------------------------------------|----------------------------------------------------------------------------------------------------|
| Windows Update               | • Yes<br>• No                                                                                                    | Enables or disables the windows update<br>agent functionality on a device. This<br>option should only be disabled in case<br>there is a custom patch management<br>solution in place.                                                                                                    |
| Servicing Channel            | <ul> <li>Windows Insider <ul> <li>Fast</li> </ul> </li> <li>Windows Insider <ul> <li>Slow</li> </ul> </li> <li>Windows Insider <ul> <li>Release Preview</li> </ul> </li> <li>Semi-Annual Channel <ul> <li>Semi-Annual Channel</li> </ul> </li> </ul> | The branch readiness level enables<br>administrators to specify which channel of<br>feature updates the device should<br>receive.                                                                                                    |
| Microsoft product<br>updates | • Yes<br>• No                                                                                                    | Consider the update for other Microsoft<br>products, such as versions of Office that<br>are installed by using Windows Installer<br>(MSI). Versions of Office that are isntalled<br>by using Click-to-Run cannot be updated<br>by using Windows Update for Business.<br>Product updates are off by default. |
| Windows drivers              | • Yes<br>• No                                                                                                    | Consider updates for non-Microsoft<br>drivers that are relevant to the device.<br>Driver updates are on by default but they<br>can be turned off.                                                                                                    |

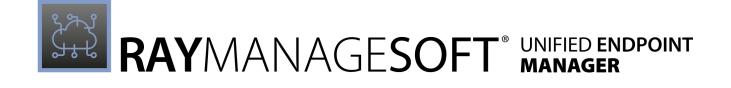

| Setting                                  | Value / Range | Description                                                                                                    |
|------------------------------------------|---------------|----------------------------------------------------------------------------------------------------|
| Quality update<br>deferral period (days) | 0-35          | Defer quality updates for the specified<br>number of days. The default value is 0 (not<br>deferred) but it is possible to defer quality<br>updates for up to 35 days.  |
| Feature update<br>deferral period (days) | 0-365         | Defer feature updates for the specified<br>number of days. The default value is 0 (not<br>deferred) but it is possible to defer feature<br>updates for up to 365 days. |

## **User Experience**

In the **User Experience** tab the available settings regarding the user interaction and the update schedule are shown.

| ইয় Settings 🖈 User Experience                                |                                                                                        |
|---------------------------------------------------------------|----------------------------------------------------------------------------------------|
| Automatic update behavior<br>Auto install at maintenance time | Manages automatic update behavior for scanning, downloading and installing of updates. |
| Active hours start<br>9 AM                                    | Configure a period when restart due to update installations will be suppressed.        |
| Active hours end<br>6 PM                                      | Configure a period when restart due to update installations will be suppressed.        |
|                                                               |                                                                                        |
|                                                               |                                                                                        |

Currently one of the following settings regarding the updated behavior will be selected as **Automatic update behavior**. Depending on the selected behavior further settings can be available in this tab.

| Setting                                     | Description                                                                                                    | Available Settings                                                        |
|---------------------------------------------|----------------------------------------------------------------------------------------------------|---------------------------------------------------------------------------|
| Notify Download                             | If this option is being selected, the user<br>will be notified when an update is being<br>downloaded.                                                                    | none                                                                      |
| Auto install at maintenance time            | This option is used to define a period<br>during which updates are suppressed.<br>Updates will only be installed outside of<br>the defined period.                       | <ul><li>Active hours start</li><li>Active hours end</li></ul>             |
| Auto install and restart at scheduled times | If this option is used updates will be<br>installed and a restart will occur at a<br>scheduled day and time that is defined<br>using the settings linked to this option. | <ul> <li>Scheduled install day</li> <li>Scheduled install time</li> </ul> |

The further available settings and their link to the selected update behavior are shown below.

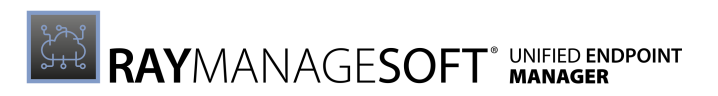

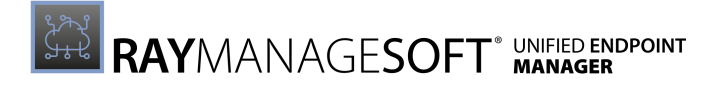

| Setting            | Value / Range                                                                                                    | Description                                                                                      |
|--------------------|----------------------------------------------------------------------------------------------------|--------------------------------------------------------------------------------------------------|
| Active hours start | <ul> <li>12 AM</li> <li>12 PM</li> <li>1 AM</li> <li>1 PM</li> <li>2 AM</li> <li>2 PM</li> <li>3 AM</li> <li>3 PM</li> <li>4 AM</li> <li>4 PM</li> <li>5 AM</li> <li>5 PM</li> <li>6 AM</li> <li>6 PM</li> <li>7 AM</li> <li>7 PM</li> <li>8 AM</li> <li>8 PM</li> <li>9 AM</li> <li>9 PM</li> <li>10 AM</li> <li>10 PM</li> <li>11 AM</li> <li>11 PM</li> </ul> | The start time of the period when restarts<br>due to update installations will be<br>suppressed. |
| Active hours end   | <ul> <li>12 AM</li> <li>12 AM</li> <li>1 AM</li> <li>1 PM</li> <li>2 AM</li> <li>2 PM</li> <li>3 AM</li> <li>3 PM</li> <li>4 AM</li> <li>4 PM</li> <li>5 AM</li> <li>5 PM</li> <li>6 AM</li> <li>6 PM</li> <li>7 AM</li> <li>7 PM</li> <li>8 AM</li> <li>8 PM</li> <li>9 AM</li> <li>9 PM</li> <li>10 AM</li> <li>10 PM</li> <li>11 AM</li> <li>11 PM</li> </ul> | The end time of the period when restarts<br>due to update installations will be<br>suppressed.   |

## Auto Install at Maintenance Time Settings

## Auto Install and Restart at Scheduled Time Settings

| Setting                | Value                                                                                                    | Description                                        |
|------------------------|----------------------------------------------------------------------------------------------------|----------------------------------------------------|
| Scheduled install day  | <ul> <li>Any Day</li> <li>Monday</li> <li>Tuesday</li> <li>Wednesday</li> <li>Thursday</li> <li>Friday</li> <li>Saturday</li> <li>Sunday</li> </ul>                                                                                          | The day for the installation of scheduled updates  |
| Scheduled install time | <ul> <li>12 AM</li> <li>12 PM</li> <li>1 AM</li> <li>1 PM</li> <li>2 AM</li> <li>2 PM</li> <li>3 AM</li> <li>3 PM</li> <li>4 AM</li> <li>4 PM</li> <li>5 AM</li> <li>5 PM</li> <li>6 AM</li> <li>6 PM</li> <li>7 AM</li> <li>7 PM</li> </ul> | The time for the installation of scheduled updates |

User Guide RayManageSoft Unified Endpoint Manager 2.3

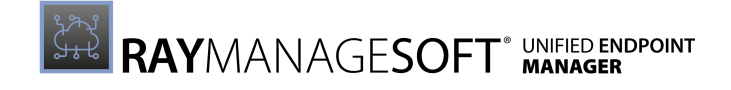

| Setting | Value                              | Description |
|---------|------------------------------------|-------------|
|         | • 8 AM • 8 PM<br>• 9 AM • 9 PM     |             |
|         | • 10 AM • 10 PM<br>• 11 AM • 11 PM |             |

# Add an Update Management Package

The Add an Update Management Package is divided into three tabs:

- **General**: This tab is used to specify general information regarding the **Update Management Package**.
- **Update Settings**: This tab is used to define settings like what and how the updates are handled.
- User Experience: This tab is used to define when the updates are installed and the interaction level with the user.

## General

The **General** tab is used to configure some general information regarding the **Update Management Package**, some of which are mandatory information.

| IMAGE                                                                                                    |
|----------------------------------------------------------------------------------------------------|
| NAME *                                                                                                    |
|                                                                                                    |
| CREATOR *                                                                                                    |
|                                                                                                    |
| VERSION *                                                                                                    |
| ① The version number is used by the Deployment Manager on the managed<br>devices to coordinate application updates. Increase this number whenever you<br>want to distribute a revised version of your application. |
| SUPPORT CONTACT                                                                                                    |
|                                                                                                    |
| COMMENT                                                                                                    |
|                                                                                                    |

The following information can be configured in this tab.

• **IMAGE**: It is possible to add a custom image to the **Update Management Package**. Click on the image to open the file browser. It is now possible to add a custom image to a package by opening an image from the browser (the following file formats are
supported:.gif,.jpg,.jpeg,and.png).

- NAME: Enter a name for the Update Management Package. This field is mandatory and cannot be left empty.
- **CREATOR**: This field should contain the name of the creator of the **Update Management Package**. This field is mandatory and cannot be left empty.
- VERSION: The VERSION field is divided into 4 different fields. All 4 fields should contain an integer value. These fields are mandatory since they are used to coordinate application updates. The number should be increased, each time a revised version of the package is distributed. Since the fields are already divided by periods no further division is necessary. The fields are as follows:
  - $\circ$  Major
  - $\circ \, \text{Minor}$
  - $\circ$  Build
  - $\circ$  Revision
- SUPPORT CONTACT: This field can be used to enter a support contact for the package. This could either be the name of the person responsible for the support or some sort of contact like an email address or a phone number.
- **COMMENT**: This field can be used to add a comment to the package.

# **Update Settings**

In this tab the update settings that will be used by the devices are defined.

| WINDOWS UPDATE                                                                                                    | $\checkmark$ |
|----------------------------------------------------------------------------------------------------|--------------|
| Enables or disables the windows update functionality on a device. This option<br>should only be disabled in case you have a custom patch management solut<br>in place.                                                                                                    | n<br>tion    |
| SERVICING CHANNEL*                                                                                                    |              |
| Semi-Annual Channel                                                                                                    | ~            |
| The branch readiness level enables administrators to specify which channel of feature updates the device should receive.                                                                                                    | of           |
| MICROSOFT PRODUCT UPDATES                                                                                                    |              |
| Consider updates for other Microsoft products, such as versions of Office that<br>are installed by using Windows Installer (MSI). Versions of Office that are<br>installed by using Click-to-Run can't be updated by using Windows Update for<br>Business. Product updates are off by default. | it<br>or     |
| WINDOWS DRIVERS                                                                                                    |              |
| Onsider updates for non-Microsoft drivers that are relevant to the devices.<br>Driver updates are on by default, but you can turn them off if you prefer.                                                                                                    |              |
| QUALITY UPDATE DEFERRAL PERIOD (DAYS) *                                                                                                    |              |
| 0                                                                                                    |              |
| FEATURE UPDATE DEFERRAL PERIOD (DAYS) *                                                                                                    |              |
| 0                                                                                                    |              |

• WINDOWS UPDATE The WINDOWS UPDATE checkbox is used in order to enable or disable the Windows update functionality on a device. This option should only be disabled in case another patch management solution is in place. In order to disable the Windows update functionality, ensure that the checkbox is unchecked.

#### • SERVICING CHANNEL

The **SERVICING CHANNEL** checkbox can be used in order to specify which channel of feature updates a device should receive. By default, **SERVICING CHANNEL** is set to Semi-Annual Channel (Targeted). Information on the different servicing channels for Windows 10 updates can be found in the *Microsoft documentation*. The following channels are available:

- Windows Insider Fast
- $\circ$  Windows Insider Slow
- o Windows Insider Release Preview
- o Semi-Annual Channel
- Semi-Annual Channel (Targeted)

### • MICROSOFT PRODUCT UPDATES

The **MICROSOFT PRODUCT UPDATES** checkbox is used to specify whether updates for other Microsoft products, such as versions of Microsoft Office that are installed by using Windows Installer (MSI) are considered). Versions of Microsoft Office that are being installed by using Click-to-Run cannot be updated by using Windows Update for Business. Product updates are off by default. In order to consider updates for other Microsoft products ensure that the checkbox is checked.

#### • WINDOWS DRIVER

The **WINDOWS DRIVER** checkbox is used to specify whether updates for non-Microsoft drivers that are relevant to the device are considered. Driver updates are on by default, but they can be turned off if they should not be considered. In order to not consider driver updates ensure that the checkbox is unchecked.

#### • QUALITY UPDATE DEFERRAL PERIOD (DAYS)

This is used to define the time period (in days) for that quality updates are being deferred. They can be deferred for up to 35 days. Any integer between 0 and 35 can be entered as value. If 0 is entered as value, quality updates will not be deferred.

#### • FEATURE UPDATE DEFFERAL PERIOD (DAYS)

This is used to define the time period (in days) for that feature updates are being deferred. They can be deferred for up to 365 days. Any integer between 0 and 365 can be entered as value. If 0 is entered as value, quality updates will not be deferred.

## **User Experience**

The interaction with the user can be defined in this tab. The values set here, define how much information the user receives and how much interaction from the user is possible.

#### AUTOMATIC UPDATE BEHAVIOR

This option can be used in order to configure the automated behavior that is used for scanning, downloading, and installing updates. The following options are available for selection in the drop-down menu.

- Notify download: Select this option in order to notify the user when the download of the update starts.
- Auto install at maintenance time: Select this option in order to automatically install pending updates during the defined maintenance time.
- Auto install and restart at scheduled time: Select this option in order to automatically

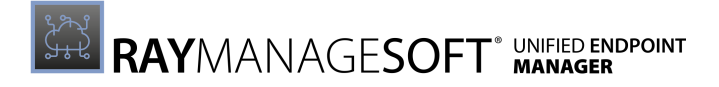

install pending updates at the specified time.

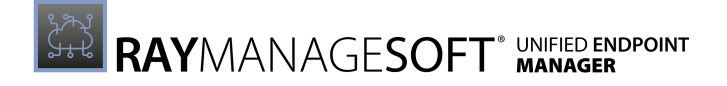

#### Notify Download

| AUTOMATIC UPDATE BEHAVIOR *                                                 |   |  |
|-----------------------------------------------------------------------------|---|--|
| Notify download                                                             | ~ |  |
| (i) Manage automatic update behavior to scan, download and install updates. |   |  |

When the **Notify download** option is selected, RayManageSoft Unified Endpoint Manager will notify the user when starting the download. No further configurations for this option are necessary.

Auto Install at Maintenance Time

| AUTOMATIC UPDATE BEHAVIOR *                                                   |      |
|-------------------------------------------------------------------------------|------|
| Auto install at maintenance time                                              | ~    |
| () Manage automatic update behavior to scan, download and install updates.    |      |
| ACTIVE HOURS START *                                                          |      |
| 9 AM                                                                          | ~    |
| ACTIVE HOURS END •                                                            |      |
| 6 PM                                                                          | ~    |
| Configure a period when restarts due to update installations will be suppress | sed. |

When the **Auto install at maintenance time** option has been selected, it is also necessary to specify a period during which update installations will be suppressed. This is done by selecting a start time and an end time in the fields that will appear once this option has been selected.

#### • ACTIVE HOURS START

Define the start time (in full hours) of the period during which restarts in order to update installations will be suppressed.

- ACTIVE HOURS END
- Define the end time (in full hours) of the period during which restarts in order to update installations will be suppressed.

#### Be aware:

The start time for the period must always be before the end time. Furthermore, the difference between the start time and the end time cannot be more than 18 hours.

### Auto Install and Restart at Scheduled Time

| AUTOMATIC UPDATE BEHAVIOR *                                                |   |
|----------------------------------------------------------------------------|---|
| Auto install and restart at scheduled time                                 | ~ |
| () Manage automatic update behavior to scan, download and install updates. |   |
| SCHEDULED INSTALL DAY *                                                    |   |
| Every Day                                                                  | ~ |
| i) Select install day for scheduled updates                                |   |
| SCHEDULED INSTALL TIME *                                                   |   |
| 12 AM                                                                      | ~ |
| (i) Select automation update installation day and time                     |   |

When the **Auto install and restart at scheduled time** option has been selected it is necessary to specify the time and date at which scheduled updates will be automatically installed. This is done by selecting the date and the time (in full hours) at which the updates are installed.

#### • SCHEDULED INSTALL DAY

Select the day for the installation by selecting it in the drop-down menu. The following options are available in the drop-down menu:

- **Any Day**: If this option is selected, pending updates will be installed at the defined time every day.
- **Monday**: If this option is selected, pending updates will be installed at the defined time every Monday.
- **Tuesday**: If this option is selected, pending updates will be installed at the defined time every Tuesday.
- **Wednesday**: If this option is selected, pending updates will be installed at the defined time every Wednesday.
- **Thursday**: If this option is selected, pending updates will be installed at the defined time every Thursday.
- **Friday**: If this option is selected, pending updates will be installed at the defined time every Friday.
- **Saturday**: If this option is selected, pending updates will be installed at the defined time every Saturday.
- **Sunday**: If this option is selected, pending updates will be installed at the defined time every Sunday.

#### • SCHEDULED INSTALL TIME

Select the time for the installation by selecting the time in the drop-down menu. It is possible to select a value between 12 AM and 11 PM.

# Edit an Update Management Package

The Edit an Update Management Package is divided into three tabs:

- General: This tab is used to specify general information regarding the Update Management Package.
- **Update Settings**: This tab is used to define settings like what and how the updates are handled.
- User Experience: This tab is used to define when the updates are installed and the interaction level with the user.

### General

The **General** tab is used to configure some general information regarding the **Update Management Package**, some of which are mandatory information.

| IMAGE                                                                                                    |
|----------------------------------------------------------------------------------------------------|
| NAME *                                                                                                    |
|                                                                                                    |
| CREATOR *                                                                                                    |
|                                                                                                    |
| VERSION • 0 . 0 . 0                                                                                                    |
| (i) The version number is used by the Deployment Manager on the managed<br>devices to coordinate application updates. Increase this number whenever you<br>want to distribute a revised version of your application. |
| SUPPORT CONTACT                                                                                                    |
|                                                                                                    |
| COMMENT                                                                                                    |
|                                                                                                    |

The following information can be configured in this tab.

- **IMAGE**: It is possible to add a custom image to the **Update Management Package**. Click on the image to open the file browser. It is now possible to add a custom image to a package by opening an image from the browser (the following file formats are supported: .gif, .jpg, .jpeg, and .png).
- NAME: Enter a name for the Update Management Package. This field is mandatory and cannot be left empty.
- **CREATOR**: This field should contain the name of the creator of the **Update Management Package**. This field is mandatory and cannot be left empty.
- VERSION: The VERSION field is divided into 4 different fields. All 4 fields should contain an

integer value. These fields are mandatory since they are used to coordinate application updates. The number should be increased, each time a revised version of the package is distributed. Since the fields are already divided by periods no further division is necessary. The fields are as follows:

- o Major
- o Minor
- o Build
- o Revision
- **SUPPORT CONTACT**: This field can be used to enter a support contact for the package. This could either be the name of the person responsible for the support or some sort of contact like an email address or a phone number.
- **COMMENT**: This field can be used to add a comment to the package.

# **Update Settings**

In this tab the update settings that will be used by the devices are defined.

| WINDOWS UPDATE                                                                                                    |
|----------------------------------------------------------------------------------------------------|
| Enables or disables the windows update functionality on a device. This option<br>should only be disabled in case you have a custom patch management solution<br>in place.                                                                                                    |
| SERVICING CHANNEL*                                                                                                    |
| Semi-Annual Channel ~                                                                                                    |
| The branch readiness level enables administrators to specify which channel of feature updates the device should receive.                                                                                                    |
| MICROSOFT PRODUCT UPDATES                                                                                                    |
| Consider updates for other Microsoft products, such as versions of Office that<br>are installed by using Windows Installer (MSI). Versions of Office that are<br>installed by using Click-to-Run can't be updated by using Windows Update for<br>Business. Product updates are off by default. |
| WINDOWS DRIVERS                                                                                                    |
| Consider updates for non-Microsoft drivers that are relevant to the devices.<br>Driver updates are on by default, but you can turn them off if you prefer.                                                                                                    |
| QUALITY UPDATE DEFERRAL PERIOD (DAYS) *                                                                                                    |
| 0                                                                                                    |
| FEATURE UPDATE DEFERRAL PERIOD (DAYS) *                                                                                                    |
| 0                                                                                                    |

#### • WINDOWS UPDATE

The **WINDOWS UPDATE** checkbox is used in order to enable or disable the Windows update functionality on a device. This option should only be disabled in case another patch management solution is in place. In order to disable the Windows update functionality, ensure that the checkbox is unchecked.

#### • SERVICING CHANNEL

The **SERVICING CHANNEL** checkbox can be used in order to specify which channel of feature updates a device should receive. By default, **SERVICING CHANNEL** is set to Semi-Annual Channel (Targeted). Information on the different servicing channels for Windows 10 updates

can be found in the *Microsoft documentation*. The following channels are available:

- Windows Insider Fast
- $\circ$  Windows Insider Slow
- $\circ$  Windows Insider Release Preview
- $\circ$  Semi-Annual Channel
- Semi-Annual Channel (Targeted)

#### MICROSOFT PRODUCT UPDATES

The **MICROSOFT PRODUCT UPDATES** checkbox is used to specify whether updates for other Microsoft products, such as versions of Microsoft Office that are installed by using Windows Installer (MSI) are considered). Versions of Microsoft Office that are being installed by using Click-to-Run cannot be updated by using Windows Update for Business. Product updates are off by default. In order to consider updates for other Microsoft products ensure that the checkbox is checked.

#### WINDOWS DRIVER

The **WINDOWS DRIVER** checkbox is used to specify whether updates for non-Microsoft drivers that are relevant to the device are considered. Driver updates are on by default, but they can be turned off if they should not be considered. In order to not consider driver updates ensure that the checkbox is unchecked.

#### • QUALITY UPDATE DEFERRAL PERIOD (DAYS)

This is used to define the time period (in days) for that quality updates are being deferred. They can be deferred for up to 35 days. Any integer between 0 and 35 can be entered as value. If 0 is entered as value, quality updates will not be deferred.

#### • FEATURE UPDATE DEFFERAL PERIOD (DAYS)

This is used to define the time period (in days) for that feature updates are being deferred. They can be deferred for up to 365 days. Any integer between 0 and 365 can be entered as value. If 0 is entered as value, quality updates will not be deferred is unchecked.

### **User Experience**

The interaction with the user can be defined in this tab. The values set here, define how much information the user receives and how much interaction from the user is possible.

#### AUTOMATIC UPDATE BEHAVIOR

This option can be used in order to configure the automated behavior that is used for scanning, downloading, and installing updates. The following options are available for selection in the drop-down menu.

- Notify download: Select this option in order to notify the user when the download of the update starts.
- Auto install at maintenance time: Select this option in order to automatically install pending updates during the defined maintenance time.
- Auto install and restart at scheduled time: Select this option in order to automatically install pending updates at the specified time.

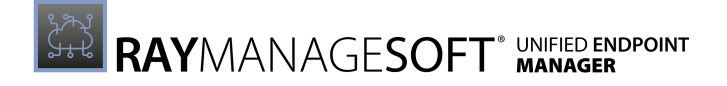

#### Notify Download

| AUTOMATIC UPDATE BEHAVIOR *                                                 |   |  |
|-----------------------------------------------------------------------------|---|--|
| Notify download                                                             | ~ |  |
| (i) Manage automatic update behavior to scan, download and install updates. |   |  |

When the **Notify download** option is selected, RayManageSoft Unified Endpoint Manager will notify the user when starting the download. No further configurations for this option are necessary.

Auto Install at Maintenance Time

| AUTOMATIC UPDATE BEHAVIOR *                                                   |      |
|-------------------------------------------------------------------------------|------|
| Auto install at maintenance time                                              | ~    |
| () Manage automatic update behavior to scan, download and install updates.    |      |
| ACTIVE HOURS START *                                                          |      |
| 9 AM                                                                          | ~    |
| ACTIVE HOURS END •                                                            |      |
| 6 PM                                                                          | ~    |
| Configure a period when restarts due to update installations will be suppress | sed. |

When the **Auto install at maintenance time** option has been selected, it is also necessary to specify a period during which update installations will be suppressed. This is done by selecting a start time and an end time in the fields that will appear once this option has been selected.

#### • ACTIVE HOURS START

Define the start time (in full hours) of the period during which restarts in order to update installations will be suppressed.

- ACTIVE HOURS END
- Define the end time (in full hours) of the period during which restarts in order to update installations will be suppressed.

#### Be aware:

The start time for the period must always be before the end time. Furthermore, the difference between the start time and the end time cannot be more than 18 hours.

### Auto Install and Restart at Scheduled Time

| AUTOMATIC UPDATE BEHAVIOR *                                                |   |
|----------------------------------------------------------------------------|---|
| Auto install and restart at scheduled time                                 | ~ |
| () Manage automatic update behavior to scan, download and install updates. |   |
| SCHEDULED INSTALL DAY *                                                    |   |
| Every Day                                                                  | ~ |
| i) Select install day for scheduled updates                                |   |
| SCHEDULED INSTALL TIME *                                                   |   |
| 12 AM                                                                      | ~ |
| (i) Select automation update installation day and time                     |   |

When the **Auto install and restart at scheduled time** option has been selected it is necessary to specify the time and date at which scheduled updates will be automatically installed. This is done by selecting the date and the time (in full hours) at which the updates are installed.

#### • SCHEDULED INSTALL DAY

Select the day for the installation by selecting it in the drop-down menu. The following options are available in the drop-down menu:

- **Any Day**: If this option is selected, pending updates will be installed at the defined time every day.
- **Monday**: If this option is selected, pending updates will be installed at the defined time every Monday.
- **Tuesday**: If this option is selected, pending updates will be installed at the defined time every Tuesday.
- **Wednesday**: If this option is selected, pending updates will be installed at the defined time every Wednesday.
- **Thursday**: If this option is selected, pending updates will be installed at the defined time every Thursday.
- **Friday**: If this option is selected, pending updates will be installed at the defined time every Friday.
- **Saturday**: If this option is selected, pending updates will be installed at the defined time every Saturday.
- **Sunday**: If this option is selected, pending updates will be installed at the defined time every Sunday.

#### • SCHEDULED INSTALL TIME

Select the time for the installation by selecting the time in the drop-down menu. It is possible to select a value between 12 AM and 11 PM.

# **Firewall**

The **Firewall** tab will be available in an upcoming version of RayManageSoft Unified Endpoint Manager.

# Antivirus

The **Antivirus** tab be available in an upcoming version of RayManageSoft Unified Endpoint Manager.

# **Disk Encryption**

The **Disk Encryption** tab be available in an upcoming version of RayManageSoft Unified Endpoint Manager.

# **Endpoint Detection**

The **Endpoint Detection** tab be available in an upcoming version of RayManageSoft Unified Endpoint Manager.

# User & Group Management

The User & Group Management category of the sidebar contains the following subcategories:

- User
- Groups

# User

The **User** tab be available in an upcoming version of RayManageSoft Unified Endpoint Manager.

# Groups

In the **Groups** section of RayManageSoft Unified Endpoint Manager, the different groups that have been configured are listed.

| $\mathcal{Z}$ Refresh | +                | Add 🖌 Edi   | × Delete |  |         |   |     |     |        |       |      |     |  |   | Type to search         | Q   |
|-----------------------|------------------|-------------|----------|--|---------|---|-----|-----|--------|-------|------|-----|--|---|------------------------|-----|
| GROUPS                |                  |             |          |  |         |   |     |     |        |       |      |     |  |   | 1 row select           | ted |
| •                     |                  | Name        |          |  |         |   |     |     |        |       |      |     |  |   | 7                      | 7   |
| ۲                     | <b>1</b> 91      | WLAN_Radius |          |  |         |   |     |     |        |       |      |     |  |   |                        |     |
|                       | <b>1</b> 91      | WLAN_Radius |          |  |         |   |     |     |        |       |      |     |  |   |                        |     |
|                       | 101              | WLAN_Radius |          |  |         |   |     |     |        |       |      |     |  |   |                        |     |
|                       | 1 <sup>0</sup> 1 | WLAN_Radius |          |  |         |   |     |     |        |       |      |     |  |   |                        |     |
|                       | 1 <sup>0</sup> 1 | WLAN_Radius |          |  |         |   |     |     |        |       |      |     |  |   |                        |     |
|                       | 191              | WLAN_Radius |          |  |         |   |     |     |        |       |      |     |  |   |                        |     |
|                       | 191              | WLAN_Radius |          |  |         |   |     |     |        |       |      |     |  |   |                        |     |
|                       | 191              | WLAN_Radius |          |  |         |   |     |     |        |       |      |     |  |   |                        |     |
|                       | 1 <sup>0</sup> 1 | WLAN_Radius |          |  |         |   |     |     |        |       |      |     |  |   |                        |     |
|                       | 191              | WLAN_Radius |          |  |         |   |     |     |        |       |      |     |  |   |                        |     |
|                       | 191              | WLAN_Radius |          |  |         |   |     |     |        |       |      |     |  |   |                        |     |
|                       | ToT              | WLAN_Radius |          |  |         |   |     |     |        |       |      |     |  |   |                        |     |
|                       | 101              | WLAN_Radius |          |  |         |   |     |     |        |       |      |     |  |   |                        |     |
|                       | 191              | WLAN_Radius |          |  |         |   |     |     |        |       |      |     |  |   |                        |     |
|                       | 1 <sup>0</sup> 1 | WLAN_Radius |          |  |         |   |     |     |        |       |      |     |  |   |                        |     |
|                       |                  |             |          |  | First ← | 1 | 773 | 774 | 775 77 | 6 777 | → La | ast |  | 1 | Entries per page: 15 👻 |     |

The following actions are available in this section.

- **Refresh** The **Refresh** button on the top left of the screen can be used to refresh the view.
- Add The Add button on the top left of the screen can be used to add a group. For more information see Add a Group.

#### 🔹 Be aware:

If AD-Sync is enabled, manual creation of groups as well as all kinds of group assignments are prohibited. In order to use these, AD-Sync needs to be disabled.

- Edit The Edit button on the top left of the screen can be used to edit a group if one group in the list has been selected. For more information see *Edit a Group*.
- **Delete** The **Delete** button on the top left of the screen can be used to delete one or more groups if one or more groups in the list have been selected.
- Search field The Search field can be found on the top right of the screen. More information on how the search field works can be found in the *Using Sorting, Filter, and Search Options* section.

# **Group Details**

It is possible to open the details for a group, by clicking on the group in the list. The **Group Details** show information about a group such as the image assigned to the group, the name of the group and the parent group, if applicable.

Furthermore, there are three tabs containing further information which are available in the **Group Details**.

- Assigned Devices
- Assigned Packages
- Child Groups

### **Assigned Devices**

The **Assigned Devices** tab shows the list of devices that are assigned to a group. The devices are listed by their **Display name** and their **Hostname**.

|                              | 🖵 Assigned devices 💶 🖄 Assigned packages 💶 🛤 Child Groups 🧕 |                 |                           |
|------------------------------|-------------------------------------------------------------|-----------------|---------------------------|
| 2Q2                          | C Refresh                                                   |                 | Type to search ${\cal O}$ |
|                              | O Display name                                              | ✓ Hostname      | \$                        |
| NAME:<br>Windows Server 2019 | win-am1qr9r2itg                                             | win-am1qr9r2itg |                           |
| CREATED:<br>Jul 27, 2021     |                                                             | E               | intries per page: 10 💙    |
| PARENT GROUPS:               |                                                             |                 |                           |
|                              |                                                             |                 |                           |
|                              |                                                             |                 |                           |
|                              |                                                             |                 |                           |

The following actions are available in this section.

- **Refresh** The **Refresh** button on the top left of the tab can be used to refresh the view.
- Assign device The Assign device button on the top left of the tab can be used to assign one or more devices to the group.
- **Delete** The **Delete** button on the top left of the tab can be used to delete one or more devices if one or more devices in the list have been selected.
- Search field The Search field can be found on the top right of the tab. More information on how the search field works can be found in the Using Sorting, Filter, and Search Options section.

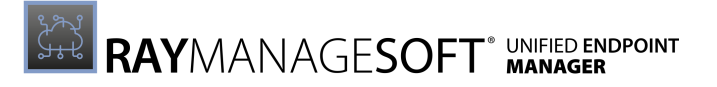

#### Assign a Device to a Group

The **Add device assignment** dialog can be opened by using the **Add** button in the Assigned Devices tab.

| DEVICE                   |                 |   |
|--------------------------|-----------------|---|
| Select a device          |                 | 4 |
| DETAILS OF ADDING DEVICE |                 |   |
| DISPLAY NAME:            | DESKTOP-OM614LE |   |
| HOSTNAME:                | DESKTOP-OM614LE |   |
| DOMAIN:                  |                 |   |
| OPERATING SYSTEM:        | Windows         |   |
| OWNER:                   |                 |   |
| LAST UPDATED:            |                 |   |

A device can be selected by clicking in the **DEVICE** field. This will open a drop-down menu offering all available devices. To get a more precise list, enter the name of the device or a part of the name into the field. Depending on the devices still matching the string, this will significantly lower the number of devices in the list from which to select.

After selecting a device from the list, some details about the device will be shown below the field. These details include the display name, the hostname, the domain, the operating system, the owner, and the date of the last update. The device can now be added to the group by clicking on the **Add** button at the bottom of the dialog.

#### Be aware:

If AD-Sync is enabled, manual creation of groups as well as all kinds of group assignments are prohibited. In order to use these, AD-Sync needs to be disabled.

## **Assigned Packages**

The **Assigned Packages** tab shows the list of packages that are assigned to a group. The packages are listed by their Package name, if they will force an installation, if they have an exclusive flag and if they can be removed by the end-user.

| 🖵 Assigned d          | levices 1 🖞 Assigned packages 1 🕬  | Child Groups 0   |                 |                        |   |
|-----------------------|------------------------------------|------------------|-----------------|------------------------|---|
| ₽ Refresh             | 🖻 Assign package 🥢 Edit 🛛 X Delete |                  |                 | Type to search         | ρ |
| Ø                     | ♥ Package name                     | ♦ Force install? | Exclusive Flag? | Remove able?           |   |
| <ul> <li>E</li> </ul> | Default Device Schedule            | Yes              | No              | No                     |   |
|                       |                                    |                  |                 | Entries per page: 10 💙 |   |

The following actions are available in this section.

- **Refresh** The **Refresh** button on the top left of the tab can be used to refresh the view.
- Assign package The Assign package button on the top left of the tab can be used to assign one or more packages to the group.
- Edit The Edit button on the top left of the screen can be used to edit an assigned package if one package in the list has been selected. For more information see Edit a Package Assigned to a Group.
- **Delete** The **Delete** button on the top left of the tab can be used to delete one or more packages if one or more packages in the list have been selected.
- Search field The Search field can be found on the top right of the tab. More information on how the search field works can be found in the Using Sorting, Filter, and Search Options section.

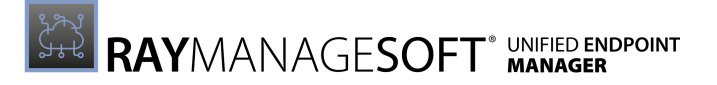

#### Assign a Package to a Group

With the **Add package assignment** dialog it is possible to add a new package assignment from the list of the available packages to the group.

| Add package assignm                                                                             | nent <sup>2</sup>                             | ×  |
|-------------------------------------------------------------------------------------------------|-----------------------------------------------|----|
| PACKAGE<br>Adobe Acrobat Reader DC - Deutsch                                                    |                                               | 1z |
| FORCE INSTALL                                                                                   |                                               |    |
| <ul> <li>If enabled, the application will be force<br/>be optional for the end-user.</li> </ul> | e installed, otherwise the installation will  |    |
| EXCLUSIVE FLAG                                                                                  |                                               |    |
| $\bigodot$<br>If enabled, the package automatically                                             | gets uninstalled if it is no longer required. |    |
| REMOVE ABLE                                                                                     |                                               |    |
| (i) If enabled, the package can be uninsta                                                      | alled by the end-user manually.               |    |
|                                                                                                 |                                               |    |
| Add                                                                                             | Discard                                       |    |

First select the package to assign from the list of available packages that will be shown when clicking on the **PACKAGE** drop-down box. To get a more precise list, enter the name of the package or a part of the name into the field. Depending on the packages still matching the entered string, this will significantly lower the number of packages in the list from which to select.

| PACKAGE                                                   |   |
|-----------------------------------------------------------|---|
| Search package                                            | 4 |
| Default Device Settings 1.0.0 (Device settings)           | • |
| Adobe Acrobat Reader DC - Deutsch 15.007.20033 (Software) |   |
| ConsoleApplication2 kopia 2.exe 100 1.0.0 (Software)      |   |
| ConsoleApplication2 kopia 2.exe 100 - 0 1.0.0 (Software)  |   |
| ConsoleApplication2 kopia 2.exe 100 - 1 1.0.0 (Software)  |   |

After a package has been selected, the further options of the dialog will become available.

• FORCE INSTALL: If this option is disabled, the end-user will be able to decide if the software package should be installed. If it is enabled, the package will be installed and the end-user will not be offered a choice. Furthermore, if this option has been set to active the **REMOVE ABLE** option will be added to the dialog.

- EXCLUSIVE FLAG: If the option is enabled, the package will be uninstalled if it is no longer deemed as required.
- **REMOVE ABLE**: If this option is enabled, the package can be manually uninstalled by the enduser even though **FORCE INSTALL** is enabled and the end-user cannot avoid the installation of the package.

#### Be aware:

If AD-Sync is enabled, manual creation of groups as well as all kinds of group assignments are prohibited. In order to use these, AD-Sync needs to be disabled.

#### Edit a Package Assigned to a Group

The **Edit package assignment** dialog is used to edit the settings for an existing package assignment.

| Edit package assignment ×                                                                                          |
|----------------------------------------------------------------------------------------------------|
| PACKAGE<br>Adobe Acrobat Reader DC - Deutsch - 15.007.20033                                                        |
| FORCE INSTALL                                                                                                    |
| If enabled, the application will be force installed, otherwise the installation will be optional for the end-user. |
| EXCLUSIVE FLAG                                                                                                    |
| () If enabled, the package automatically gets uninstalled if it is no longer required.                             |
| REMOVE ABLE                                                                                                    |
| (i) If enabled, the package can be uninstalled by the end-user manually.                                           |
|                                                                                                    |
| Save changes Discard                                                                                               |

The following options are available for the selected package.

- FORCE INSTALL: If this option is disabled, the end-user will be able to decide if the software package should be installed. If it is enabled, the package will be installed and the end-user will not be offered a choice. Furthermore, if this option has been set to active the **REMOVE ABLE** option will be added to the dialog.
- EXCLUSIVE FLAG: If the option is enabled, the package will be uninstalled if it is no longer deemed as required.
- REMOVE ABLE: If this option is enabled, the package can be manually uninstalled by the end-

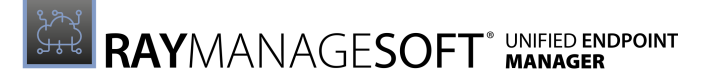

user even though **FORCE INSTALL** is enabled and the end-user cannot avoid the installation of the package.

## **Child Groups**

The **Child Groups** tab shows the list of child groups that are assigned to the selected group.

|                      | 🖵 Assigned devices 🚥 🛔 Assigned packages 🧧 🏟 Child Groups 🔳 |                        |
|----------------------|-------------------------------------------------------------|------------------------|
| 191                  | $\mathcal{Z}$ Refresh + Add X Delete                        | Type to search D       |
|                      | Ø Name                                                      | ~                      |
| NAME:<br>WLAN_Radius | 🕐 child#14                                                  |                        |
| PARENT GROUPS:       |                                                             | Entries per page: 10 💌 |

The following actions are available in this section.

- **Refresh** The **Refresh** button on the top left of the tab can be used to refresh the view.
- Add The Add button on the top left of the tab can be used to add a child group to the group.
- **Delete** The **Delete** button on the top left of the tab can be used to delete one or more child groups if one or more child groups in the list have been selected.
- Search field The Search field can be found on the top right of the tab. More information on how the search field works can be found in the Using Sorting, Filter, and Search Options section.

#### Add a Child Group to a Group

The **Add child group** dialog can be opened by clicking on the **Add** button in the **Child Groups** tab.

| Add child group |                 |          |  |         | × |
|-----------------|-----------------|----------|--|---------|---|
| GROUF           | o<br>ct a group |          |  |         | 4 |
| GROU            | JP TO ADD       |          |  |         |   |
|                 | vie:            | child#14 |  |         |   |
|                 |                 |          |  |         |   |
|                 | Add             |          |  | Discard |   |

In order to assign a child group, first select the group to assign as child group from the list of groups that will be shown when clicking on the **Group** drop-down box. To get a more precise list, enter the name of the group or a part of the name into the field. Depending on the groups still matching the entered string, this will significantly lower the number of groups in the list from which to select.

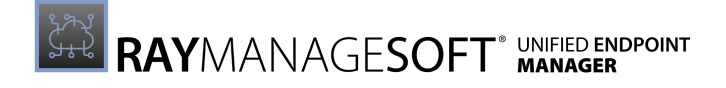

| GROUP          |    |
|----------------|----|
| Select a group | \$ |
| child#12       | •  |
| child#13       |    |
| child#14       |    |
| child#15       |    |
| child#16       |    |

When the group has been selected, the name of the group will be shown below the **GROUP** field in the **GROUP TO ADD** section of the dialog. The group can now be added as a child group by clicking on the **Add** button.

A group that has been assigned as a child group will inherit all assigned packages from its parent. This means that all devices in a group that has been assigned as a child to another group, will receive all packages from the parent group.

# Add a Group

The **Add device group** dialog can be used to add a new group.

| 헐 | Be aware: |
|---|-----------|
|---|-----------|

If AD-Sync is enabled, manual creation of groups as well as all kinds of group assignments are prohibited. In order to use these, AD-Sync needs to be disabled.

| Add device group |         |  |  |  |
|------------------|---------|--|--|--|
| NAME *           |         |  |  |  |
| PICTURE          |         |  |  |  |
| Add              | Discard |  |  |  |

In order to create a group enter the name for the group into the **NAME** field of the dialog.

Furthermore it is possible to add a custom image to the group by clicking on the image below the **NAME** field. A file browser will be opened. Browse for an image to customize the image for the package (the following file formats are supported: .gif, .jpg, .jpeg, and .png).

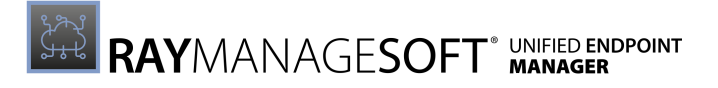

# Edit a Group

The Edit device group dialog can be used to edit the name of a group by changing the name in the **NAME**.

| Edit device group |              |         |  |
|-------------------|--------------|---------|--|
| NAME *            |              |         |  |
| PICTURE<br>292    |              |         |  |
|                   |              |         |  |
|                   | Save changes | Discard |  |

Furthermore it is possible to add a custom image to the group by clicking on the image below the **NAME** field. A file browser will be opened. Browse for an image to customize the image for the package (the following file formats are supported: .gif, .jpg, .jpeg, and .png).

# Administration

The Administration category of the sidebar contains the following subcategories.

- Tenant Settings
- Device Settings
- Device Schedules
- Scheduled Tasks
- Integrations

# **Tenant Settings**

This section contains all important information regarding the currently selected tenant. It is divided into Agent Installer Information, the Database Maintenance, and device settings.

| 🖉 Edit                                                                                              |                                                                                                    |                                                                                                    |                                                  |                                            |                                                                       |                                            |                   |   |
|----------------------------------------------------------------------------------------------------|----------------------------------------------------------------------------------------------------|----------------------------------------------------------------------------------------------------|--------------------------------------------------|--------------------------------------------|-----------------------------------------------------------------------|--------------------------------------------|-------------------|---|
| TENANT SETTINGS                                                                                     |                                                                                                    |                                                                                                    |                                                  |                                            |                                                                       |                                            |                   |   |
| AGENT INSTALLER INFORMATION                                                                         | Ē                                                                                                    | ) DATA                                                                                                    | ABASE MAINTENANCE                                |                                            | ¢°                                                                    | DEVICE SETTINGS                            |                   | Ŕ |
| ADMINISTRATOR:                                                                                      | Administrator                                                                                                    | AUTO                                                                                                    | DMATIC REMOVE OLD ACTIVITY                       | older than 90 days                         |                                                                       | ALLOW NEW DEVICES:                         | 1                 |   |
| The administrator will be visible during<br>device agent.                                           | the installation process of the managed                                                                           | Acti                                                                                                    | ivity logs will be removed, if they excee        | eds the defined amount of days.            |                                                                       | The tenant will allow new devices, if set  | to true.          |   |
| SUPPORT HOTLINE:                                                                                    |                                                                                                    | ALLOW AUTOMATIC<br>INVENTORIES A DEVICE SHOULD NEW DEVICES:                                                                                                    |                                                  | ALLOW AUTOMATIC MERGING OF<br>NEW DEVICES: | х                                                                     |                                            |                   |   |
| The support hotline will be visible during the installation process of the managed<br>device agent. |                                                                                                    | KEEP                                                                                                    | KEEP:                                            |                                            | Devices with the same Hostname and D<br>they are not already managed. | omain will be automatically merged i       | f                 |   |
| ADDITIONAL INSTALLER                                                                                | This is the RMS UEM Managed D                                                                                     | If there are more than the defined amount of inventiones for a device, the oldest will<br>be deleted, to not exceed the maximum amount of inventories. (0 = no limit)<br>DEFAULT |                                                  | DEFAULT DEVICE SCHEDULE:                   | Test Device Schedules2 (1.0.0)                                        |                                            |                   |   |
| INFORMATION:                                                                                        | evice installer. Installing this softw<br>are allows you to access the softw<br>are deployment services of your c | DELETE OLD SYSTEM LOGS: older than 30 days                                                                                                    |                                                  | This device schedule package will be de    | ployed to every client in this tenant, t                              | to                                         |                   |   |
|                                                                                                    | ompany.                                                                                                    | Syst<br>(O =                                                                                                    | tem logs which exceeds the given amo<br>• never) | ount of days, will be automatically delete | ed.                                                                   | provide a set of basic settings, every dev | vice should have. |   |
| The additional information will be visible<br>managed device agent.                                 | e during the installation process of the                                                                          |                                                                                                    |                                                  |                                            |                                                                       |                                            |                   |   |

An **Edit** button that can be used to edit the **Tenant Setting** can be found on the top left of the section.

# **Edit Tenant Settings**

Clicking on the **Edit** button in the **Tenant Settings** will open the **Edit Tenant Settings** dialog. The dialog is divided into tabs representing the subsections of the **Tenant Settings**. The following tabs are available in the dialog:

- Agent Installer Information
- Database Maintenance
- Device Settings

## Agent Installer Information

In this tab of the dialog it is possible to define how RayManageSoft Unified Endpoint Manager handles the agent installer information. The information given in this dialog will be visible to the end-user during the installation of the managed device agent.

| Agent Installer Information Database Maintenance Device settings                                                                |
|----------------------------------------------------------------------------------------------------|
| ADMINISTRATOR:                                                                                                    |
| Administrator                                                                                                    |
| ① The administrator will be visible during the installation process of the managed device agent.                                |
| SUPPORT HOTLINE:                                                                                                    |
|                                                                                                    |
| O The support hotline will be visible during the installation process of the managed device agent.                              |
| ADDITIONAL INSTALLER INFORMATION:                                                                                               |
| This is the RMS UEM Managed Device Installer. Installing this software allows                                                   |
| <ul> <li>The additional information will be visible during the installation process of the<br/>managed device agent.</li> </ul> |

The following options are available in this dialog:

- **ADMINISTRATOR**: Enter the administrator of the tenant into this field. The administrator will be visible to the end-user during the installation process of the managed device agent.
- **SUPPORT HOTLINE**: Enter the contact information for the support hotline that can be used by the end-user into this field. The contact information will be visible to the end-user during the installation process of the managed device agent.
- ADDITIONAL INSTALLER INFORMATION: This field can be used to enter additional information that might be relevant for an end-user of a managed device. The additional information will be visible to the end-user during the installation process of the managed device agent.

## Database Maintenance

In this tab of the dialog it is possible to define how RayManageSoft Unified Endpoint Manager handles the database of the tenant.

| Age   | ent Installer Information                                            | Database Maintenance                                | Device settings                                        |
|-------|----------------------------------------------------------------------|-----------------------------------------------------|--------------------------------------------------------|
|       |                                                                      |                                                     |                                                        |
| AUTO  | MATIC REMOVE OLD ACTIVIT                                             | Y LOGS:                                             |                                                        |
| 90    |                                                                      |                                                     |                                                        |
| i     | System logs which excee<br>deleted. (0 = never)                      | eds the given amount of da                          | ays, will be automatically                             |
| MAXI  | MUM AMOUNT OF INVENTOR                                               | RIES A DEVICE SHOULD KEEP:                          |                                                        |
| 0     |                                                                      |                                                     |                                                        |
| ()    | If there are more than the oldest will be deleted, to<br>= no limit) | e defined amount of inver<br>not exceed the maximum | ntories for a device, the<br>amount of inventories. (0 |
| DELET | E OLD SYSTEM LOGS:                                                   |                                                     |                                                        |
| 30    |                                                                      |                                                     |                                                        |
| i     | System logs which excee<br>deleted. (0 = never)                      | eds the given amount of da                          | ays, will be automatically                             |

The following options for the handling of the database are available:

- AUTOMATIC REMOVE OLD ACTIVITY LOGS: This settings specifies after how many days activity logs will be automatically deleted. If the age of an activity log exceeds the given amount of days, the log will be removed. A value of 0 means that system logs will never be removed.
- MAXIMUM AMOUNT OF INVENTORIES A DEVICE SHOULD KEEP: This settings specifies after how many inventories a device could keep before the oldest inventory will be deleted. If the number of inventories would exceed the specified amount when a new inventory is created, the oldest inventory will be deleted. If the value is 0, there is no limit to the number of inventories.
- DELETE OLD SYSTEM LOGS: This setting specifies after how many days system logs will be automatically deleted. If the age of a system log exceeds the given amount of days, the log will be removed. A value of 0 means that system logs will never be removed.

## **Device Settings**

In this tab of the dialog it is possible to define how RayManageSoft Unified Endpoint Manager handles new devices that are being added.

| Agent Installer Information                                                  | Database Maintenance                                    | Device settings                           |  |  |  |  |
|------------------------------------------------------------------------------|---------------------------------------------------------|-------------------------------------------|--|--|--|--|
| ALLOW NEW DEVICES:                                                           |                                                         |                                           |  |  |  |  |
| (i) The tenant will allow new                                                | () The tenant will allow new devices, if set to true.   |                                           |  |  |  |  |
| ALLOW AUTOMATIC MERGING OF I                                                 | NEW DEVICES:                                            |                                           |  |  |  |  |
| i Devices with the same H<br>they are not already ma                         | lostname and Domain will<br>naged.                      | be automatically merged if                |  |  |  |  |
| DEFAULT DEVICE SETTINGS *                                                    |                                                         |                                           |  |  |  |  |
| Select device settings                                                       |                                                         | 4                                         |  |  |  |  |
| <ul> <li>This device settings will<br/>a set of basic settings, e</li> </ul> | be deployed to every clien<br>very device should have.  | it in this tenant, to provide             |  |  |  |  |
| DEFAULT DEVICE SCHEDULE *                                                    |                                                         |                                           |  |  |  |  |
| Test Device Schedules2                                                       |                                                         | \$                                        |  |  |  |  |
| i) This device schedule pa<br>to provide a set of basic                      | ckage will be deployed to<br>settings, every device sho | every client in this tenant,<br>uld have. |  |  |  |  |

The following options for the handling of new devices are available:

- ALLOW NEW DEVICES: This switch specifies if new devices can be added to the tenant. If deactivated, it will not be possible to add new devices.
- ALLOW AUTOMATIC MERGING OF NEW DEVICES: This switch can be used in order to determine if devices with the same Hostname and Domain will be automatically merged if they are not already managed. If the switch is set to active, the automatic merge will occur.
- **DEFAULT DEVICE SETTINGS**: This setting defines which device settings will be deployed to every client in the tenant in order to provide a set of basic settings every device should have. Select a set of settings from the list. If no set of settings is selected, RayManageSoft Unified Endpoint Manager will use the **Default Device Settings** delivered by Raynet.
- **DEFAULT DEVICE SCHEDULE**: This setting defines which device schedule package will be deployed to every client in the tenant in order to provide a set of basic settings every device should have. Select a device schedule from the list of devices schedules that are available.

# **Device Settings**

The following chapter describes in detail how to add and configure the device setting using RayManageSoft Unified Endpoint Manager and its dialogs. For even more detailed information on device settings and even more advanced ways for their configuration refer to *Appendix I: Preference Settings for Managed Devices.* 

The **Device Settings** section contains an overview of the sets of device settings currently configured.

| ₿ Ref | resh            | + / | Add          |                         |         |                |          | Type to search                                                                                                    |
|-------|-----------------|-----|--------------|-------------------------|---------|----------------|----------|----------------------------------------------------------------------------------------------------|
| DEVIC | DEVICE SETTINGS |     |              |                         |         | 1 row selected |          |                                                                                                    |
| e     |                 | ~   | Status       | Name                    | Version | Creator        | Target   | Comment                                                                                                    |
| •     |                 | 9   | $\checkmark$ | Default Device Settings | 1.0.0   | Raynet GmbH    | Computer | This default device settings will be applied to every device, that has no other device<br>settings package assigned. |
|       |                 | 9   | $\checkmark$ | Test device settings    | 1.0.0   | Root           | Computer | This is comment                                                                                                    |
|       |                 | ŝ\$ | $\checkmark$ | New                     | 1.0.1.0 | J. Doe         | Computer |                                                                                                    |
|       |                 |     |              |                         |         |                |          | Entries per page: 15 ¥                                                                                               |

The following actions are available in this section.

- **Refresh** The **Refresh** button on the top left of the screen can be used to refresh the view.
- Add The Add button on the top left of the screen can be used to add a new set of device settings to the list. For more information see Add Device Settings.
- Edit The Edit button on the top left of the screen can be used to edit a set of device settings if one of the sets in the list has been selected. For more information see *Edit Device Settings*.
- **Delete** The **Delete** button on the top left of the screen can be used to delete one or more sets of device settings if one or more sets in the list have been selected.
- Search field The Search field can be found on the top right of the screen. More information on how the search field works can be found in the Using Sorting, Filter, and Search Options section.

When clicking on the name of a set of device settings, the set will be opened.

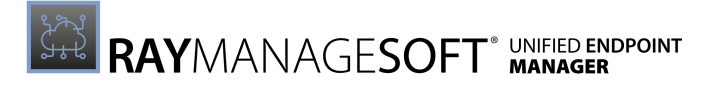

# **Device Settings Details**

When opening the details for a set of device settings, these consist of two parts. The left part contains some general information of the devices settings.

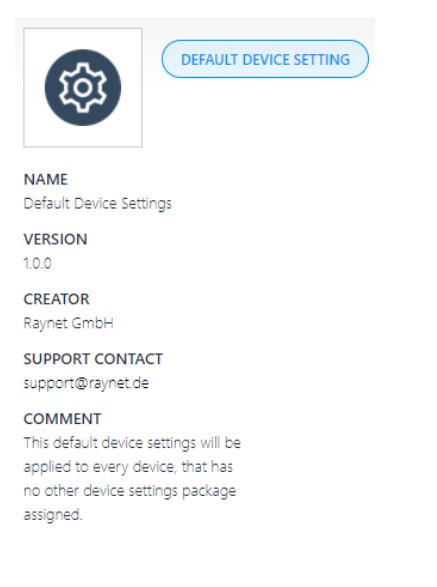

In the right part the specific device settings are listed. This part is divided into different tabs which each contain related settings.

The following tabs are available.

- Common
- Installation Agent
- Inventory Agent
- Policy Agent
- Selector
- Upload Agent
- Contact

# **Default Device Settings**

The default device setting will be applied to every device that has no other device settings assigned.

#### Common

Security

| Setting                         | Default Value | Description                                                                                                    |
|---------------------------------|---------------|----------------------------------------------------------------------------------------------------|
| Check certificate revocation    | Yes           | Specifies whether the Deployment<br>Manager checks certificate revocation<br>lists when accepting web server<br>certificates from an HTTP server. |
| Check web server<br>certificate | Yes           | Specifies whether the Deployment<br>Manager validates web server certificates<br>when connecting to an HTTPS server.                              |

#### **User Interaction**

| Setting                | Default Value | Description                                                                         |
|------------------------|---------------|-------------------------------------------------------------------------------------|
| User interaction level | Status mode   | Specifies the level of user interaction                                             |
| Show taskbar icon      | No            | Specifies whether the Deployment<br>Manager displays an icon in the system<br>tray. |

### **Installation Agent**

General

| Setting                                 | Default Value | Description                                                                                            |
|-----------------------------------------|---------------|----------------------------------------------------------------------------------------------------|
| Connection attempts                     | 2             | Specifies the number of times the installation agent should try to connect to the distribution server. |
| Detect application<br>version conflicts | No            | Specifies whether the installation agent detects and fails differing versions of single applications.  |
| HTTP proxy                              | {empty}       | Specifies the proxy URL to be used by the installation agent.                                          |

### Logging

| Setting       | Default Value                                                   | Description                                                                                                    |
|---------------|-----------------------------------------------------------------|----------------------------------------------------------------------------------------------------|
| Log file      | \$(TempDirectory)<br>\ManageSoft<br>\Installation.log           | Specifies the name of the file used to store the logging information.                                                                   |
| Log file size | 524288                                                          | Specifies the maximum size of the log file.                                                                                             |
| Log level     | A-z                                                             | Specifies the logging level for the policy agent. For detailed information on logging refer to Appendix II: Logging on Managed Devices. |
| Old log file  | <pre>\$(TempDirectory) \ManageSoft \Installation .old.log</pre> | Specifies the name of the file in which additional logging information is stored.                                                       |

# Apply Policy Condition

| Setting                        | Default Value | Description                                                     |
|--------------------------------|---------------|-----------------------------------------------------------------|
| Max allowed package uninstalls | 10            | Specifies the maximum number of packages allowed to be removed. |

# Bandwidth Settings

| Setting                           | Default Value | Description                                                                                                    |
|-----------------------------------|---------------|----------------------------------------------------------------------------------------------------|
| Network high speed                | 0             | Specifies the lowest network speed (in<br>bits per second) that the Deployment<br>Manager will consider to be a high speed<br>network connection to a server.                                     |
| Network high usage                | 100           | Specifies the maximum percentage of<br>bandwidth that the Deployment Manager<br>uses for upload and downloads on a high-<br>speed connection.                                                     |
| Network high usage<br>lower limit | 100           | Specifies the minimum <b>Network high</b><br><b>usage</b> value that can be set for a managed<br>device by an end-user moving the<br>bandwidth usage slider control in the<br>installation agent. |
| Network high usage<br>upper limit | 100           | Specifies the maximum <b>Network high</b><br><b>usage</b> value that can be set for a managed<br>device by an end-user moving the<br>bandwidth usage slider control in the                        |

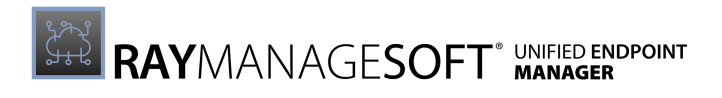

| Setting                          | Default Value | Description                                                                                                    |
|----------------------------------|---------------|----------------------------------------------------------------------------------------------------|
|                                  |               | installation agent.                                                                                                    |
| Network low usage                | 100           | Specifies the maximum percentage of<br>bandwidth that the Deployment Manager<br>uses for uploads and downloads on a low-<br>speed connection.                                                                                               |
| Network low usage<br>lower limit | 100           | Specifies the minimum <b>Network low</b><br><b>usage</b> value that can be set for a managed<br>device by an end-user moving the<br>bandwidth usage slider control in the<br>installation agent.                                            |
| Network low usage<br>upper limit | 100           | Specifies the maximum <b>Network low</b><br><b>usage</b> value that can be set for a managed<br>device by an end-user moving the<br>bandwidth usage slider control in the<br>installation agent.                                            |
| Network max rate                 | 0             | Specifies the bytes per second at which<br>the managed device accesses the data<br>over the network. The setting is not used if<br>the network speed setting can be<br>determined and the network high speed<br>is set to a non-zero value. |
| Network min speed                | 0             | Specifies the minimum network speed (in<br>bits per second) for the Deployment<br>Manager to initiate a check for updates.                                                                                                    |
| Network retries                  | 1             | Specifies the number of times a failed<br>network operation is retried before an<br>alternative download location is<br>attempted.                                                                                                    |
| Network timeout                  | 30            | Specifies the length of time in seconds of inactivity after which a network operation will time out.                                                                                                    |

# Byte-level Differencing

| Setting                         | Default Value | Description                                                                                                    |
|---------------------------------|---------------|----------------------------------------------------------------------------------------------------|
| Allow byte level                | Yes           | Specifies whether the Deployment<br>Manager should use dynamic byte level<br>differencing when downloading files in<br>the package. |
| Network max byte<br>level speed | 262144        | Specifies the maximum network connection speed (in bytes per second)                                                                |

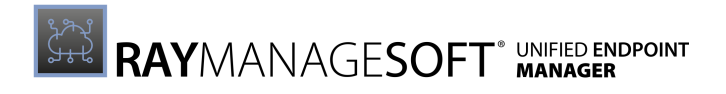

| Setting | Default Value | Description                                                                                        |
|---------|---------------|----------------------------------------------------------------------------------------------------|
|         |               | for byte leveling. If the network speed is<br>higher, byte-level differencing will be<br>disabled. |

# File Handling

| Setting                                                    | Default Value | Description                                                                                              |
|------------------------------------------------------------|---------------|----------------------------------------------------------------------------------------------------|
| Download files to<br>destination folder or<br>staging area | No            | Specifies whether the files are<br>downloaded directly to their destination<br>folder or a staging area. |
| Force shared file remove                                   | No            | Specifies whether the deletion of redundant files in the Windows system folder is allowed.               |
| Stage inactive<br>packages                                 | No            | Specifies whether inactive packages are staged before the installation occurs.                           |

# MSI Package Processing

| Setting                     | Default Value           | Description                                                                                                    |
|-----------------------------|-------------------------|----------------------------------------------------------------------------------------------------|
| Msi base URL                | {empty}                 | Specifies the web location from which the application can be retrieved.                                                                                           |
| Msi reinstall features      | ALL                     | Specifies which MSI component will be installed.                                                                                                    |
| Msi reinstall mode<br>level | osmu                    | Specifies whether inactive packages are staged before the installation occurs.                                                                                    |
| Msi repair                  | No                      | Specifies whether the repairs are<br>performed at the same time as the<br>Deployment Manager self-healing<br>operations.                                          |
| Msi repair level            | vomus                   | Specifies what will be repaired.                                                                                                    |
| Msi source location         | Windows installer cache | Specifies whether Windows Installer<br>packages are installed from the local<br>Windows Installer cache of the managed<br>device or from a distribution location. |
| Msi UI level                | /qb                     | Specifies the user interaction level for MSI.                                                                                                    |
| Msi uninstall args          | {empty}                 | Specifies the arguments to include in the MSI command line for uninstall operations                                                                               |

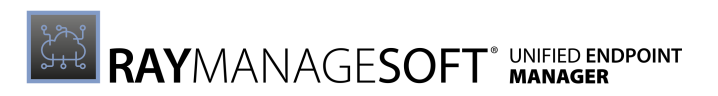

### Postponement

| Setting                   | Default Value                                        | Description                                                                                                    |
|---------------------------|------------------------------------------------------|----------------------------------------------------------------------------------------------------|
| Postpone command<br>line  | \$(PostponePath)                                     | Specifies the command used to perform<br>control postponement of packages on<br>managed devices.                       |
| Postpone log file         | \$(TempDirectory)<br>\ManageSoft<br>\RMSPostpone.log | Specifies the name of the file in which to store logging information.                                                  |
| Postpone path             | \$(ProgramPath)<br>\RMSPostpone.exe                  | Specifies the full path to the command line used to control postponement of packages on managed devices.               |
| Postponement query before | Download                                             | Specifies when the Deployment Manager<br>client should ask about whether to<br>postpone actions on mandatory packages. |

## Reboot

| Setting                           | Default Value | Description                                                                                                    |
|-----------------------------------|---------------|----------------------------------------------------------------------------------------------------|
| Allow reboot if locked            | No            | Specifies whether the Deployment<br>Manager reboots the managed device if<br>the package being installed requires it<br>even if the machine is locked.                                                   |
| Allow reboot if server            | No            | Specifies whether the Deployment<br>Manager reboots the managed device if it<br>is a server. This setting is only used by the<br>adoption agent.                                                         |
| Allow timeout if<br>locked        | Yes           | Specifies whether the Deployment<br>Manager reboot events wait for the<br>machine to become unlocked before<br>proceding with a reboot.                                                                  |
| Continue after<br>command failure | Yes           | Specifies whether to proceed with the requested reboot if the prereboot command returns a non-zero exit code.                                                                                            |
| Display the shutdown<br>button    | No            | Displays a <b>Shutdown</b> button to the users<br>on the <b>reboot</b> dialog in addition to the<br><b>Reboot</b> button.                                                                                |
| Force reboot                      | No            | Specifies whether the Deployment<br>Manager forces a reboot if the package<br>installed requires it. This setting<br>surpresses any user interaction required<br>to close other applications that may be |

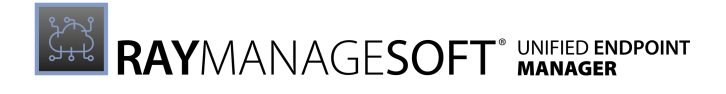

| Setting                              | Default Value                                      | Description                                                                                                    |
|--------------------------------------|----------------------------------------------------|----------------------------------------------------------------------------------------------------|
|                                      |                                                    | running.                                                                                                    |
| Force reboot if locked               | Yes                                                | Specifies whether the Deployment<br>Manager performs a forced reboot if the<br>machine is locked.                                                              |
| Force reboot window<br>to top        | No                                                 | Force the reboot dialog to be the top<br>window during the final stage of user<br>prompting                                                                    |
| Post reboot command                  | {empty}                                            | Specifies the command to be run after a<br>Deployment Manager requested reboot<br>occurs.                                                                      |
| Pre reboot command                   | {empty}                                            | Specifies the command to be run before a Deployment Manager requested reboot occurs.                                                                           |
| Prompt cycle wait<br>time            | 600                                                | Specifies the length of reboot prompt cycles in seconds.                                                                                                    |
| Reboot command line                  | \$(RebootPath)                                     | Specifies the command used to perform a reboot on the managed device.                                                                                          |
| Reboot if required                   | No                                                 | Specifies the default response to dialogs that prompt the user to allow a reboot.                                                                              |
| Reboot log file                      | \$(TempDirectory)<br>\ManageSoft<br>\RMSReboot.log | Specifies the name of the file in which to store the logging information.                                                                                      |
| Reboot path                          | \$(RebootPath)<br>\RMSReboot.exe                   | Specifies the full path to the command line used to reboot managed devices.                                                                                    |
| Reboot prompt cycles                 | 0                                                  | Specifies the number of times the user is<br>prompted to reboot. The user is given the<br>option to reboot or to postpone until<br>these cycles are completed. |
| Security patch reboot<br>if required | Yes                                                | Specifies the default response to dialogs<br>displayed during security patch<br>installation that prompts the user to allow<br>a reboot.                       |
| Unlimited reboot<br>prompting        | No                                                 | If set to Yes, this is the equivalent to an infinite number of <b>Reboot prompt</b> cycles.                                                                    |

## Self-heal

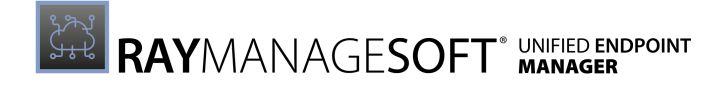

| Setting   | Default Value | Description                                                                                                    |
|-----------|---------------|----------------------------------------------------------------------------------------------------|
| Self-heal | True          | Specifies whether self-healing should<br>occur. True means that all packages on<br>this endpoint should self-heal. False<br>means that no packages on this endpoint<br>should self-heal. Any other value means,<br>that self-healing is only attempted on<br>packages with a custom property whose<br>name matches the value of SelfHeal. |

#### Uninstall

| Setting                          | Default Value | Description                                                                        |
|----------------------------------|---------------|------------------------------------------------------------------------------------|
| Auto redundancy                  | Yes           | Specifies whether redundant files should be handled during upgrades or downgrades. |
| Uninstall string                 | {empty}       | Specifies the string to uninstall an application.                                  |
| Uninstall InstallShield silently | Auto detect   | Specifies whether the user confirmation dialog will be displayed during removal    |

## User Interaction

| Setting                             | Default Value | Description                                                                                                  |
|-------------------------------------|---------------|----------------------------------------------------------------------------------------------------|
| Auto prompt on uninstall completion | No            | Specifies whether the Deployment<br>Manager informs the user when the<br>package uninstallation is complete. |
| Auto prompt on install completion   | No            | Specifies whether the Deployment<br>Manager informs the user when the<br>package installation is complete    |
| Ask before installing               | Yes           | Specifies whether the Deployment<br>Manager prompts the user before<br>installing a package.                 |
| Ask about<br>dependencies           | No            | Specifies whether the Deployment<br>Manager prompts the user before<br>prerequisite packages are installed.  |

### **Inventory Agent**

General

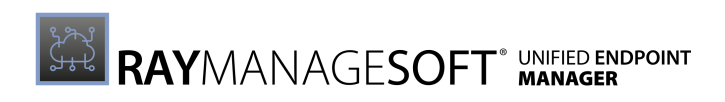

| Setting                                                      | Default Value                                                                                              | Description                                                                                                    |
|--------------------------------------------------------------|----------------------------------------------------------------------------------------------------|----------------------------------------------------------------------------------------------------|
| Create inventory<br>event logs                               | Yes                                                                                                    | Specifies whether the Deployment<br>Manager should create inventory event<br>logs.                                                                               |
| Date time format                                             | %Y%m%dT%H%M%S                                                                                              | Specifies the date/time format for all inventory agent activities.                                                                                               |
| Inventory file                                               | \$(UserName) on<br>\$(MachineId).ndi                                                                       | Specifies the file name of a local copy of the inventory file.                                                                                                   |
| Machine inventory<br>directory                               | <pre>\$(CommonApp<br/>DataFolder)<br/>\ManageSoft Corp<br/>\ManageSoft<br/>\Tracker<br/>\Inventories</pre> | Specifies the location for machine inventories.                                                                                                    |
| Minimum inventory<br>interval                                | 0                                                                                                    | Specifies the minimum interval (in hours) between the collection of inventories.                                                                                 |
| Permit temporary<br>execution of console<br>mode application | No                                                                                                    | Specifies whether to permit the<br>execution of console mode applications<br>on locked down Windows 9x desktops for<br>zero-touch hardware inventory collection. |
| Progress depth                                               | 10                                                                                                    | Specifies the number of directory levels<br>to search at the initialization to<br>approximate the number of directories<br>searched during tracking.             |
| SMBIOS command line                                          | conspawn<br>smbios2.exe /I /G                                                                              | Specifies the command line for non-WMI hardware inventory collection.                                                                                            |
| User inventory<br>directory                                  | <pre>\$(AppDataFolder) \ManageSoft Corp \ManageSoft \Tracker \Inventories</pre>                            | Specifies the location for user inventories on an endpoint.                                                                                                    |

# Logging

| Setting       | Default Value                                    | Description                                                                                                    |
|---------------|--------------------------------------------------|----------------------------------------------------------------------------------------------------|
| Log file      | \$(TempDirectory)<br>\ManageSoft<br>\Tracker.log | Specifies the name of the file used to store the logging information.                                                          |
| Log file size | 524288                                           | Specifies the maximum size of the log file.                                                                                    |
| Log level     | A-z                                              | Specifies the logging level for the policy agent. For detailed information on logging refer to Appendix II: Logging on Managed |

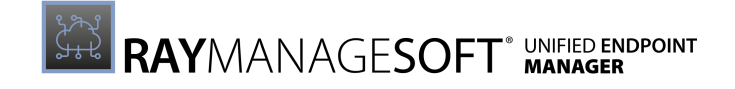

| Setting      | Default Value                                        | Description                                                                      |
|--------------|------------------------------------------------------|----------------------------------------------------------------------------------|
|              |                                                      | Devices.                                                                         |
| Old log file | \$(TempDirectory)<br>\ManageSoft<br>\Tracker.old.log | Specifies the name of the file in which additional logging information is stored |

### Scanning Options

| Setting                              | Default Value                                                                                                    | Description                                                                                                    |
|--------------------------------------|----------------------------------------------------------------------------------------------------|----------------------------------------------------------------------------------------------------|
| Deployment Manager<br>Packages       | Yes                                                                                                    | Specifies whether information about<br>Deplyoment Manager packages is<br>included in the inventories.                                                          |
| Embed file content<br>directory      | <pre>\$ (CommonApp<br/>DataFolder);<br/>\$ (ProgramFiles<br/>X64Folder);<br/>\$ (ProgramFiles<br/>X86Folder)</pre> | Specifies the folders that will be scanned for embedding file content into the inventory.                                                                      |
| Embed file content extension         | swidtag                                                                                                    | Specifies the file extensions that will have content embedded into the inventory.                                                                              |
| Embed file content<br>max size       | 1000000                                                                                                    | Specifies the maximum file size to consider when embedding file contents into the inventory.                                                                   |
| Exclude directories                  | {empty}                                                                                                    | Specifies the folders to exclude from the inventory.                                                                                                    |
| Exclude embed file content directory | {empty}                                                                                                    | Specifies the folders that will be excluded from the scan for embedding file content into the inventory.                                                       |
| Exclude extension                    | {empty}                                                                                                    | Specifies the file extensions to exclude<br>from the inventory. This may include a<br>leading dot and can just be a dot to<br>specify files without extension. |
| Exclude file                         | {empty}                                                                                                    | Specifies the files to exclude from the inventory.                                                                                                    |
| Exclude file system<br>types         | {empty}                                                                                                    | Specifies the types of file systems for which files will never be included in the inventory.                                                                   |
| Exclude MD5                          | {empty}                                                                                                    | Specifies the MD5 for files that are excluded from the inventory.                                                                                              |
| Exclude permissions<br>mask          | {empty}                                                                                                    | Specifies which files should not be scanned during a Deployment Manager                                                                                        |
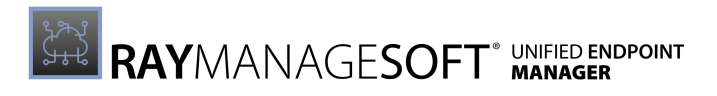

| Setting                              | Default Value | Description                                                                                                    |
|--------------------------------------|---------------|----------------------------------------------------------------------------------------------------|
|                                      |               | inventory. The value should be an octal<br>mask for file permissions in the format<br>used by the chmod command. Files which<br>match the mask will be excluded from the<br>scan. If an exclamation is added before the<br>mask, the files which do not match this<br>mask will be excluded from the scan. |
| Generate MD5                         | No            | Specifies whether to generate MD5 checksums for files that are reported in the inventory.                                                                                                    |
| Hardware                             | Yes           | Specifies whether to track the hardware inventory when generation a machine inventory.                                                                                                    |
| Include directory                    | {empty}       | Specifies the folders to include into the inventory.                                                                                                    |
| Include executable<br>files          | Yes           | Include files which are executables. An executable on Windows is defined as a file which ends in .exe. On Unix, an executable is a file without an extension and with one or more of its executable bits being set.                                                                                        |
| Include extension                    | {empty}       | Specifies the file extensions to include in<br>the inventory. This may include a leading<br>dot and can be jsut a dot to specify files<br>without extensions.                                                                                                    |
| Include file                         | {empty}       | Specifies the files to be included in the inventory.                                                                                                    |
| Include file system<br>types         | ufs,zfs,lofs  | Specifies the types of file system for<br>which files will always be included in the<br>inventory.                                                                                                    |
| Include machine<br>inventory         | Yes           | Specifies whether to conduct a computer inventory of the hardware and all user packages.                                                                                                    |
| Include MD5                          | {empty}       | Specifies an MD5 for files to include in the inventory.                                                                                                    |
| Include MSI packages<br>in inventory | Yes           | Specifies whether the information about<br>MSI packages is included in the<br>inventories.                                                                                                    |
| Include permissions<br>mask          | {empty}       | Specifies which files should be scanned<br>during a Deployment Manager inventory.<br>The value should be an octal mask for file                                                                                                    |

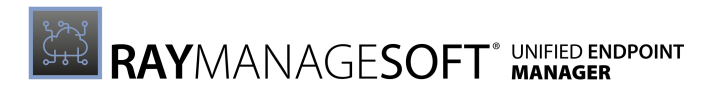

| Setting                               | Default Value                                                        | Description                                                                                                    |
|---------------------------------------|----------------------------------------------------------------------|----------------------------------------------------------------------------------------------------|
|                                       |                                                                      | permissions in the format used by the<br>chmod command. Files which match the<br>mask will be included in the inventory. If<br>an exclamation is added before the mask,<br>the files which do not match this mask<br>will be included in the inventory.                                                                                                 |
| Include registry key                  | {empty}                                                              | Specifies the registry keys or values to be<br>included in the inventory. Additionally,<br>this setting cannot have customized<br>values. Multiple values need to be<br>separated by commata.                                                                                                    |
| Include user inventory                | Yes                                                                  | Specifies whether to conduct a user inventory.                                                                                                    |
| Inventory scripts                     | GetJavaAppUsage<br>.vbs                                              | Specifies the scripts to run during the<br>machine inventory. Due to its nature, this<br>setting may be available to only a subset<br>of the environments, languages, and<br>architectures of the package. Additionally,<br>this setting cannot have customized<br>values.                                                                              |
| Inventory scripts<br>directory        | <pre>\$(ScriptDir)\ InventoryScanning OptionsInventory Scripts</pre> | Specifies the location of the inventory<br>scripts on the endpoint. Due to its nature,<br>this setting may be available to only a<br>subset of environments, languages, and<br>architectures of the package.                                                                                                    |
| MSI product codes to<br>inspect fully | {empty}                                                              | Specifies the product codes which are to<br>be inspected fully, which involves<br>calculating the result of all applied<br>transforms and patches before the<br>retrieval of the UpgradeCode and PIDKEY<br>properties. The value * includes all<br>products. Additionally this setting cannot<br>have customized values. Separate values<br>by commata. |
| Platform-specific<br>packages         | Yes                                                                  | Specifies whether information about<br>platfom-specific package (for example<br>.lpp, .pkg, .rpm, and .sd-ux) is included in<br>inventories.                                                                                                    |
| Recurse                               | Yes                                                                  | Specifies whether child folders are included in the inventory.                                                                                                    |
| Run inventory scripts                 | Yes                                                                  | Specifies whether to execute any custom<br>inventory scripts found by plugins. Due to<br>its nature, this setting may be available to                                                                                                    |

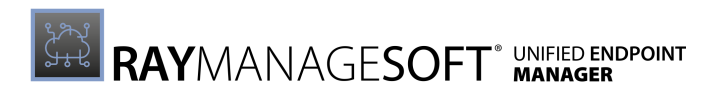

| Setting                       | Default Value | Description                                                                           |
|-------------------------------|---------------|---------------------------------------------------------------------------------------|
|                               |               | only a subset of the environments,<br>languages, and architectures of a package.      |
| Track files in user inventory | No            | Specifies whether or not to track files in the user inventory.                        |
| User hardware                 | No            | Specifies whether to track hardware inventories when generating a user inventory.     |
| Version info                  | Yes           | Specifies whether the file version header information is included in the inventory.   |
| WMI                           | Yes           | Specifies whether WMI trakcing is specified as preferred option for tracking hardware |

## **User Interaction**

| Setting                | Default Value | Description                                                                         |
|------------------------|---------------|-------------------------------------------------------------------------------------|
| Show taskbar icon      | No            | Specifies whether the Deployment<br>Manager displays an icon in the system<br>tray. |
| User interaction level | Status mode   | Specifies the level of user interaction.                                            |

# **Policy Agent**

## General

| Setting                | Default Value | Description                                                                                                    |
|------------------------|---------------|----------------------------------------------------------------------------------------------------|
| Policy server priority | 50            | Specifies the numerical priority to be assigned to the location from which policy files (.npl) were obtained when using it as a location for downloading packages. |

# Logging

| Setting      | Default Value                                       | Description                                                                  |
|--------------|-----------------------------------------------------|------------------------------------------------------------------------------|
| Log file     | \$(TempDirectory)<br>\ManageSoft<br>\policy.log     | Specifies the name of the file used to store logging information.            |
| Old log file | \$(TempDirectory)<br>\ManageSoft<br>\policy.old.log | Specifies the name of the file used to store additional logging information. |

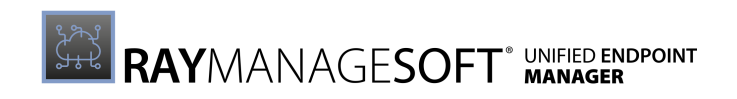

| Setting       | Default Value | Description                                                                                                    |
|---------------|---------------|----------------------------------------------------------------------------------------------------|
| Log level     | A-z           | Specifies the logging level for the policy agent. For detailed information on logging refer to Appendix II: Logging on Managed Devices. |
| Log file size | 524288        | Specifies the maximum size of the log file.                                                                                             |

# Merging

| Setting                               | Default Value                                                                       | Description                                                                                                    |
|---------------------------------------|-------------------------------------------------------------------------------------|----------------------------------------------------------------------------------------------------|
| Apply local policy                    | No                                                                                  | Specifies whether to use the locally cached copy of a policy if a new policy cannot be generated.                                                                                                    |
| Auto detect DC                        | Yes                                                                                 | Specifies how the Deployment Manager selects a domain controller for client side policy merging.                                                                                                    |
| Disable package<br>filtering          | No                                                                                  | Specifies whether bypassing package-<br>level filtering is allowed during a policy<br>merge if filtering is not required.                                                                                                    |
| Enable policy fail over               | No                                                                                  | Specifies if the fail over to the server side policy merging should happen or not.                                                                                                    |
| GP Client side<br>Extension available | No                                                                                  | Specifies whether the Group Policy Client<br>Side Extension should be executed.                                                                                                    |
| Launcher command<br>line              | {empty}                                                                             | Specifies the installation agent command<br>line options to pass to the Deployment<br>Manager when applying policy<br>information.                                                                                                    |
| Machine policy<br>command             | "\$(ProgramFiles)<br>\ManageSoft<br>\Policy Client<br>\mgspolicy.exe"<br>-t Machine | The command to execute to perform an application of the machine policy on the managed device.                                                                                                    |
| Minimum DC speed                      | 0                                                                                   | Specifies the minimum network speed (in<br>bits per second) between the managed<br>device and the domain controller that is<br>required to apply a policy. This setting<br>only applies for client-side policy<br>merging when AutoDetectDC is set to<br>False. |
| Report compliance                     | No                                                                                  | Specifies whether endpoints will report<br>policy compliance. <i>Note</i> This setting<br>should not be changed from the default<br>value of False as policy compliance logs<br>are currently not imported by the<br>Deployment Manager.                        |
| Retry policy                          | Yes                                                                                 | Specifies whether the Deployment<br>Manager will attempt to retrieve a policy<br>when the endpoint boots if no machine<br>schedule exists on the endpoint.                                                                                                    |

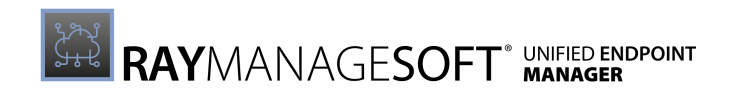

| Setting              | Default Value                                                                   | Description                                                                                   |
|----------------------|---------------------------------------------------------------------------------|-----------------------------------------------------------------------------------------------|
| Retry policy command | mgspolicy<br>-t Machine -o<br>UserInteraction<br>Level=Quiet                    | Specifies the command that is used if<br>RetryPolicy is set to True.                          |
| User policy command  | "\$(ProgramFiles)<br>\ManageSoft<br>\PolicyClient<br>\mgspolicy.exe"<br>-t User | The command to execute in order to perform an application of the user policy on the endpoint. |

## Locations

| Setting                             | Default Value                                                                                                    | Description                                                                                        |
|-------------------------------------|----------------------------------------------------------------------------------------------------|----------------------------------------------------------------------------------------------------|
| User policy package<br>directory    | \$(AppDataFolder)<br>\ManageSoft Corp<br>\ManageSoft<br>\Policy client<br>\Packages                                               | Specifies the location where package information associated with the user policy is cached.        |
| User policy directory               | <pre>\$(AppDataFolder) \ManageSoft Corp \ManageSoft \Policy Client \Policies\Merged \User</pre>                                   | Specifies the location in which to save active user policies.                                      |
| Machine policy<br>package directory | <pre>\$(CommonApp<br/>DataFolder)<br/>\ManageSoft Corp<br/>\ManageSoft<br/>\Policy client<br/>\Packages</pre>                     | Specifies the location where the package information associated with the machine policy is cached. |
| Machine policy<br>directory         | <pre>\$(CommonApp<br/>DataFolder)<br/>\ManageSoft Corp<br/>\ManageSoft<br/>\Policy Client<br/>\Policies\Merged<br/>\Machine</pre> | Specifies the location in which to save the current machine policy.                                |

# Selector

## General

| Setting        | Default Value | Description                                                                                                    |
|----------------|---------------|----------------------------------------------------------------------------------------------------|
| Refresh period | 5             | Specifies the number of minutes between<br>the automatic refresh of the data<br>displayed by the Deployment Manager |

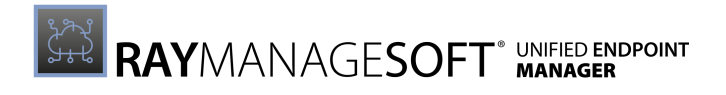

| Setting                       | Default Value                                                      | Description                                                                                                    |
|-------------------------------|--------------------------------------------------------------------|----------------------------------------------------------------------------------------------------|
|                               |                                                                    | user interface on a managed device.                                                                                                    |
| Locale                        | \$(UserLocale)                                                     | Specifies the locale setting used by the selector.                                                                                                |
| Default locale                | EN                                                                 | Specifies the default locale setting used by the selector.                                                                                        |
| Default configuration file    | <pre>\$(SkinsDirectory) \Default \\$(Locale) \\$(ConfigName)</pre> | Specifies the name of the default<br>configuration file used by the<br>Deployment Manager user interface on<br>the endpoint.                      |
| Application verify command    | \$(Config<br>FileDefault)                                          | Specifies the name of the configuration file used by the Deployment Manager user interface on the endpoint.                                       |
| Application uninstall command | ndlaunch -d "{1}"<br>-o SaveAllUser<br>Symbols=False {2}           | The application uninstall command.                                                                                                    |
| Application install command   | ndlaunch -r "{1}"<br>-o SaveAllUser<br>Symbols=False {2}           | Specifies the template command line to<br>be used to install an application package<br>through the Deployment Manager<br>package selection agent. |

# Logging

| Setting       | Default Value                                          | Description                                                                                                    |
|---------------|--------------------------------------------------------|----------------------------------------------------------------------------------------------------|
| Log file      | <pre>\$(TempDirectory) \ManageSoft \selector.log</pre> | Specifies the name of the file to store logging information.                                                                                                    |
| Old log file  | \$(TempDirectory)<br>\ManageSoft<br>\selector.old.log  | Specifies the name of the file to store additonal logging information.                                                                                                    |
| Log level     | A-z                                                    | Specifies the logging information level for<br>the policy agent. For detailed information<br>on logging refer to <i>Appendix II: Logging on</i><br><i>Managed Devices</i> . |
| Log file size | 524288                                                 | Specifies the maximum log file size.                                                                                                    |

# Upload Agent

General

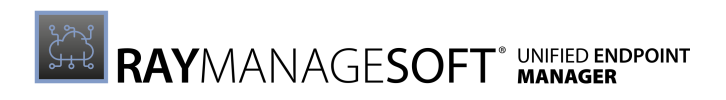

| Setting                | Default Value                                                                                                    | Description                                                                                                    |
|------------------------|----------------------------------------------------------------------------------------------------|----------------------------------------------------------------------------------------------------|
| Upload type            | Machine<br>generated files                                                                                                    | Specifies whether to upload machine or user generated files.                                                     |
| Upload inventory files | Yes                                                                                                    | Specifies whether the Deployment<br>Manager should upload inventory files<br>immediately after generation.       |
| Source remove          | Yes                                                                                                    | Specifies whether the uploaded files should be removed from the source location after a successful upload.       |
| Source file            | {empty}                                                                                                    | Specifies the file or file to be upoaded via the upload agent.                                                   |
| Policy compliance log  | <pre>\$(ServerLocation) \PolicyCompliance Logs\\$(UserId) on \$(MachineId) at \$(DateTime).plc</pre>                                  | Specifies the location where the<br>Deployment Manager uploads policy<br>compliance log files from the endpoint. |
| Log                    | <pre>\$(ServerLocation) \Logs\\$(MachineId) at \$(DateTime)_ \$(GUID).log</pre>                                                       | Specifies the location where the<br>Deployment Manager uploads logging<br>files from the endpoint.               |
| Inventory              | <pre>\$ (ServerLocation)<br/>\Inventories<br/>\\$ (UserId) on<br/>\$ (MachineId) at<br/>\$ (DateTime) (\$<br/>(Generation)).ndi</pre> | Specifies the location where the<br>Deployment Manager uploads inventory<br>files.                               |

# Bandwidth Settings

| Setting           | Default Value | Description                                                                                                    |
|-------------------|---------------|----------------------------------------------------------------------------------------------------|
| Network timeout   | 600           | Specifies the length of time in seconds of inactivity after which a network operation will time out.                                                                                                    |
| Network min speed | 0             | Specifies the minimum network speed<br>(bits per second) for the Deployment<br>Manager to initiate a check for updates.                                                                                                    |
| Network max rate  | 0             | Specifies the bytes per second at which<br>the endpoint uploads data over the<br>network. This setting is not used if the<br>NetworkSpeed setting can be<br>determined and the NetworkHighSpeed<br>is set to a non-zero value. |

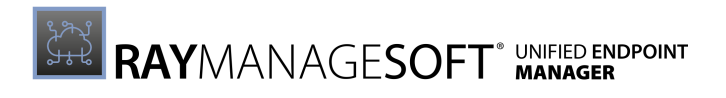

| Setting                           | Default Value | Description                                                                                                    |
|-----------------------------------|---------------|----------------------------------------------------------------------------------------------------|
| Network low usage<br>lower limit  | 100           | Specifies the minimum<br>NetworkLowUsage value that can be set<br>for an endpoint by an end-user moving<br>the bandwidth usage slider control in the<br>upload agent.     |
| Network low usage                 | 100           | Specifies the maximum percentage of<br>bandwidth that the Deployment Manager<br>uses for uploads on a low-speed<br>connection.                                            |
| Network high usage<br>upper limit | 100           | Specifies the maximum Network High<br>Usage value that can be set for an<br>endpoint by the end-user moving the<br>bandwidth usage slider control in the<br>upload agent. |
| Network high usage                | 100           | Specifies the maximum percentage of<br>bandwidth that the Deployment Manager<br>uses for uploads on a high-speed<br>connection.                                           |
| Network high speed                | 0             | Specifies the lowest network speed (in<br>bits per second) that the Deployment<br>Manager will consider to be a high speed<br>network connection to a server.             |

# Logging

| Setting       | Default Value                                         | Description                                                                                                    |
|---------------|-------------------------------------------------------|----------------------------------------------------------------------------------------------------|
| Log file      | \$(TempDirectory)<br>\ManageSoft<br>\uploader.log     | Specifies the name of the file in which to store the logging information.                                                               |
| Old log file  | \$(TempDirectory)<br>\ManageSoft<br>\uploader.old.log | Specifies the name of the file in which to store additional logging information.                                                        |
| Log level     | A-z                                                   | Specifies the logging level for the upload agent. For detailed information on logging refer to Appendix II: Logging on Managed Devices. |
| Log file size | 524288                                                | Specifies the maximum log file size.                                                                                                    |

# Contact

General

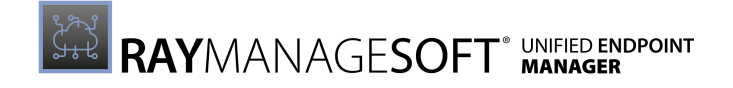

| Setting           | Default Value | Description                                                                        |
|-------------------|---------------|------------------------------------------------------------------------------------|
| Support URL       | {empty}       | Specifies the support url displayed to end-users within the selector.              |
| Support Telephone | {empty}       | Specifies the support telephone number displayed to end-users within the selector. |
| Contact person    | {empty}       | Specifies the contact person dsiplayed to end-users within the selector.           |

# Add Device Settings

When adding device settings the following options are available:

- Add Computer Settings
- Add Mobile Devices Settings

# Add Computer Settings

In the Add device settings dialog it is possible to define some general information regarding the set of device settings that is being added.

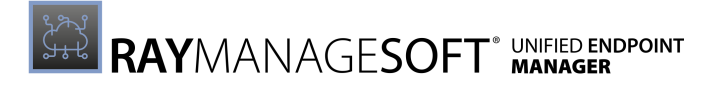

| Add device settings                                                                                                    | ×       |  |  |
|----------------------------------------------------------------------------------------------------|---------|--|--|
| IMAGE                                                                                                    |         |  |  |
| NAME *                                                                                                    |         |  |  |
| Example Device Settings                                                                                                    |         |  |  |
| CREATOR *                                                                                                    |         |  |  |
| J. Doe                                                                                                    |         |  |  |
| VERSION *                                                                                                    |         |  |  |
| 1                                                                                                    | . 0     |  |  |
| () The version number is used by the Deployment Manager on the managed<br>devices to coordinate application updates. Increase this number whenever you<br>want to distribute a revised version of your application. |         |  |  |
| SUPPORT CONTACT                                                                                                    |         |  |  |
| support@raynet.de                                                                                                    |         |  |  |
| COMMENT                                                                                                    |         |  |  |
| This is an example.                                                                                                    |         |  |  |
|                                                                                                    |         |  |  |
| Add                                                                                                    | Discard |  |  |

The following options are available in the dialog.

- **IMAGE**: Clicking on the image will open a file browser. Browse for an image to customize the image for the set of device settings (the following file formats are supported: .gif, .jpg, .jpeg, and .png).
- **NAME**: The name for the set of device settings.
- **CREATOR**: The name of the creator.
- **VERSION**: The version number of the settings which is further divided into:
  - o Major
  - Minor
  - o Build
  - $\circ$  Revision

Since the fields have already been separated, no further separators are allowed.

• **SUPPORT CONTACT**: The name of the person responsible for the support or a way to contact them.

After clicking on the **Add** button the new set of device settings will be created using the default setting for each of the specific setting. The specific settings can now be edited in order to customize the new set of settings.

# Add Mobile Devices Settings

The Mobile devices settings will be available in an upcoming version of RayManageSoft Unified Endpoint Manager.

# **Edit Device Settings**

Clicking on the **Edit** button in the **Device Settings** tab will open the **Edit device settings** dialog.

## Be aware:

In this dialog, it is only possible to edit the general information of a set of device settings. To edit a specific device setting, it is necessary to select this setting while in the specific set of device settings in which its value should be changed.

| Edit device settings                                                                                                    | ×                                                                                               |  |  |
|----------------------------------------------------------------------------------------------------|-------------------------------------------------------------------------------------------------|--|--|
| IMAGE                                                                                                    |                                                                                                 |  |  |
| NAME *                                                                                                    |                                                                                                 |  |  |
| Example Device Settings                                                                                                    |                                                                                                 |  |  |
| CREATOR *                                                                                                    |                                                                                                 |  |  |
| Raynet GmbH                                                                                                    |                                                                                                 |  |  |
| VERSION *           1         .         0         .           Image: Constraint of the set of the set of the s | 0 . 0 ployment Manager on the managed ates. Increase this number whenever you your application. |  |  |
| SUPPORT CONTACT                                                                                                    |                                                                                                 |  |  |
| Support@raynet.de                                                                                                    |                                                                                                 |  |  |
| COMMENT                                                                                                    |                                                                                                 |  |  |
| This is an example.                                                                                                    |                                                                                                 |  |  |
|                                                                                                    |                                                                                                 |  |  |
| Save changes                                                                                                    | Discard                                                                                         |  |  |

The following options are available in the dialog.

- NAME: The name for the set of device settings.
- **CREATOR**: The name of the creator.
- **VERSION**: The version number of the settings which is further divided into:

- o Major
- o Minor
- o Build
- o Revision

Since the fields have already been separated, no further separators are allowed.

- **SUPPORT CONTACT**: The name of the person responsible for the support or a way to contact them.
- **IMAGE**: Clicking on the image will open a file browser. Browse for an image to customize the image for the set of device settings (the following file formats are supported: .gif, .jpg, .jpeg, and .png).

# **Editing Specific Device Settings**

Specific device settings can be edited by clicking the **Edit** button located next to it. When moving the mouse pointer over a specific setting, the **Edit** button will appear at the right side of the setting.

A description about the options for editing the different device settings can be found in the following. All device settings have the option to revert the setting to its default value.

## Common

The **Common** section of the **Device Settings** is divided into the following subcategories:

- Security
- User Interaction

## Security

All settings which are influence security related functions are found in this subcategory.

## Check Certificate Revocation

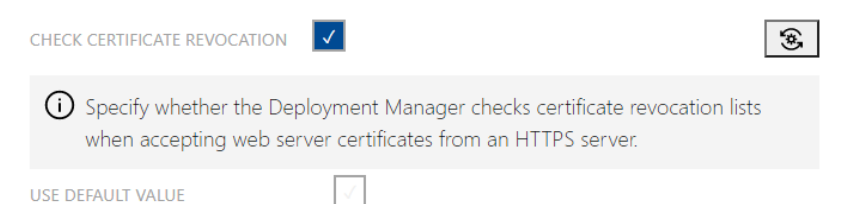

This setting specifies whether the Deployment Manager checks the certificate revocation list when accepting web server certificates from an HTTPS server.

| Possible values: | <ul><li>Yes (checked)</li><li>No (unchecked)</li></ul> |
|------------------|--------------------------------------------------------|
| Default value:   | checked (Yes)                                          |
| Example value:   | checked (Yes)                                          |

Detailed information about this setting and its usage on endpoints can be found *here* 

## Check Web Server Certificate

| CHECK WEB SERVER CERTIFICATE                                                                                    |  |
|----------------------------------------------------------------------------------------------------|--|
| Specify whether the Deployment Manager validates web server certificates<br>when connecting to an HTTPS server. |  |
| USE DEFAULT VALUE                                                                                               |  |
| i Revert value to it's default.                                                                                 |  |

This setting specifies whether the Deployment manager validate the web server certificates when connecting to an HTTPS server.

| Possible values: | <ul><li>Yes (checked)</li><li>No (unchecked)</li></ul> |
|------------------|--------------------------------------------------------|
| Default value:   | checked (Yes)                                          |
| Example value:   | checked (Yes)                                          |

## **User Interaction**

All settings which influence the level of user interaction are found in this subcategory.

## User Interaction Level

| USER INTERACTION LEVEL                         |     |
|------------------------------------------------|-----|
| Status mode                                    | ~ 🛞 |
| (i) Specify the level of the user interaction. |     |
| USE DEFAULT VALUE                              |     |
| (i) Revert value to it's default.              |     |

This setting specifies the level of user interaction available to the end-user.

| Possible values: | <ul> <li>Status mode</li> <li>Full interactive mode</li> <li>Quiet mode</li> <li>Auto detect mode</li> </ul> |
|------------------|----------------------------------------------------------------------------------------------------|
| Default value:   | Status mode                                                                                                  |

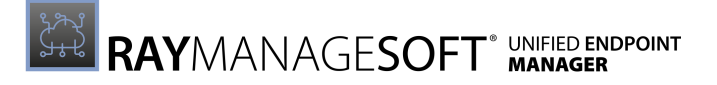

| Example value:           | Status mode                                                         |
|--------------------------|---------------------------------------------------------------------|
| Detailed information abo | ut this setting and its usage on endpoints can be found <i>here</i> |
| Show Taskbar Icon        |                                                                     |
| SHOW TASKBAR ICON        | 3                                                                   |

| i) Specify whether the | Deployment Manager displays an icon in the system tray. |
|------------------------|---------------------------------------------------------|
| USE DEFAULT VALUE      | $\checkmark$                                            |

## This setting specifies whether the Deployment Manager displays an icon in the system tray.

| Possible values: | <ul><li>Yes (checked)</li><li>No (unchecked)</li></ul> |
|------------------|--------------------------------------------------------|
| Default value:   | Unchecked (No)                                         |
| Example value:   | Unchecked (No)                                         |

Detailed information about this setting and its usage on endpoints can be found here.

## **Installation Agent**

The **Installation Agent** section of the **Device Settings** is divided into the following subcategories:

- General
- Logging
- Appy Policy Condition
- Bandwidth Settings
- Byte-level Differencing
- Msi Package Processing
- Postponement
- Reboot
- Self-heal
- Uninstall
- User Interaction

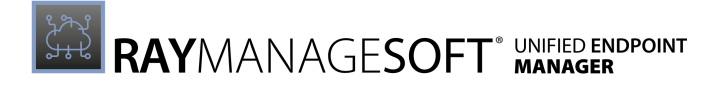

### General

All general settings for the installation agent are found in this subcategory.

## **Connection Attempts**

| CONNECTION ATTEMPTS                                                                        |           |       |
|--------------------------------------------------------------------------------------------|-----------|-------|
| 2                                                                                          | \$        | (*    |
| G Specify the number of times the installation agent should try to condistribution server. | onnect to | o the |
| USE DEFAULT VALUE                                                                          |           |       |
| i Revert value to it's default.                                                            |           |       |

This setting specifies the number of times the installation agent should try to connect to the distribution server.

| Possible values: | Integer |
|------------------|---------|
| Default value:   | 2       |
| Example value:   | 10      |

Detailed information about this setting and its usage on endpoints can be found here.

## **Detect Application Version Conflicts**

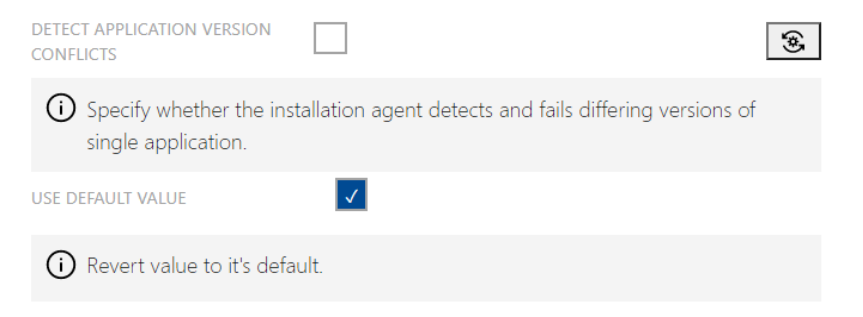

This setting specifies whether the installation agent detects and fails differing versions of an application.

| Possible values: | <ul><li>Yes (checked)</li><li>No (unchecked)</li></ul> |
|------------------|--------------------------------------------------------|
| Default value:   | unchecked (No)                                         |
| Example value:   | unchecked (No)                                         |

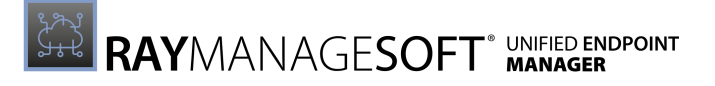

## **HTTP Proxy**

| HTTP PROXY                   |                                      |   |
|------------------------------|--------------------------------------|---|
|                              |                                      | ۵ |
| (i) Specify the proxy url to | o be used by the installation agent. |   |
| USE DEFAULT VALUE            |                                      |   |

This setting specifies the proxy URL that is to be used by the installation agent.

| Possible values: | A valid URL     |
|------------------|-----------------|
| Default value:   | {empty}         |
| Example value:   | raynet-proxy.de |

Detailed information about this setting and its usage on endpoints can be found here.

## Logging

All settings which influence the logging functions of the installation agent are found in this subcategory.

#### Log File

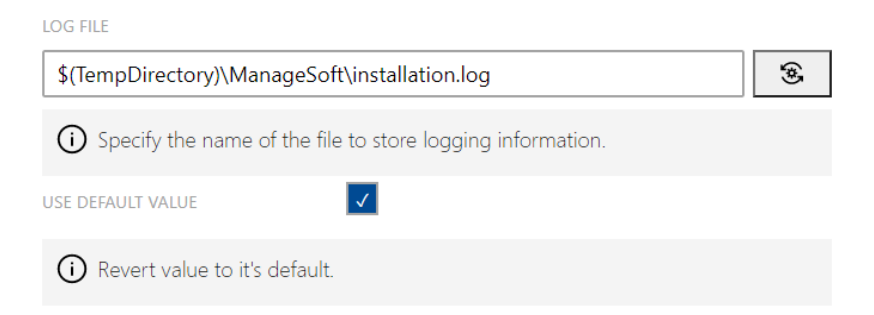

This setting specifies the name where RayManageSoft Unified Endpoint Manager stores the logging information.

| Possible values: | A local or a UNC network file                            |
|------------------|----------------------------------------------------------|
| Default value:   | <pre>\$(TempDirectory)\ManageSoft\installation.log</pre> |
| Example value:   | C:\temp\Installation.log                                 |

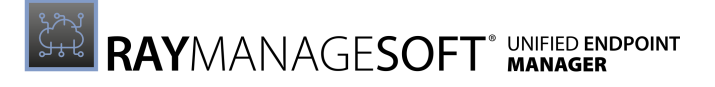

## Log File Size

| LOG FILE SIZE                          |           |
|----------------------------------------|-----------|
| 524288                                 | \$<br>(¢) |
| (i) Specify the maximum log file size. |           |
| USE DEFAULT VALUE                      |           |
| (i) Revert value to it's default.      |           |

## This setting specifies the maximum size of the log file (in bytes).

| Possible values: | Integer (bytes)       |
|------------------|-----------------------|
| Default value:   | 524288                |
| Example value:   | 3126000 <b>(3 MB)</b> |

### Detailed information about this setting and its usage on endpoints can be found *here*.

#### Log Level

| LOG LEVEL                                           |              |
|-----------------------------------------------------|--------------|
| A-z                                                 | <b>(</b> \$) |
| (i) Specify the logging level for the policy agent. |              |
| USE DEFAULT VALUE                                   |              |
| (i) Revert value to it's default.                   |              |

## This setting specifies the level of logging for the installation agent.

| Possible values: | One or more logging levels |
|------------------|----------------------------|
| Default value:   | A-z (logs everything)      |
| Example value:   | G0, 4                      |

Detailed information about this setting and its usage on endpoints can be found *here*. More information regarding logging and levels of logging can be found in the *Appendix II: Logging on Managed Devices*.

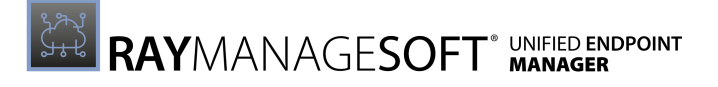

## Old Log File

| OLD LOG FILE                                                                     |   |
|----------------------------------------------------------------------------------|---|
| \$(TempDirectory)\ManageSoft\installation.old.log                                | * |
| $\bigcirc$ Specify the name of the file to store additional logging information. |   |
| USE DEFAULT VALUE                                                                |   |
| (i) Revert value to it's default.                                                |   |

This setting specifies the name where RayManageSoft Unified Endpoint Manager stores additional logging information.

| Possible values: | A local or UNC network file                                  |
|------------------|--------------------------------------------------------------|
| Default value:   | <pre>\$(TempDirectory)\ManageSoft\installation.old.log</pre> |
| Example value:   | C:\temp\Installation_old.log                                 |

Detailed information about this setting and its usage on endpoints can be found *here*.

## **Apply Policy Condition**

All settings which influence the application of policy conditions are found in this subcategory.

## Max Allowed Package Uninstalls

| MAX ALLOWED PACKAGE UNINSTALLS                                           |   |
|--------------------------------------------------------------------------|---|
| 10                                                                       | ۲ |
| $\bigcirc$ Specify the maximum number of packages allowed to be removed. |   |
| USE DEFAULT VALUE                                                        |   |

This settings specifies the maximum number of packages allowed to be removed.

| Possible values: | Integer |
|------------------|---------|
| Default value:   | 10      |
| Example value:   | 10      |

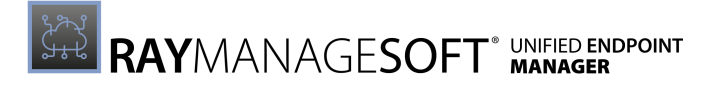

## **Bandwidth Settings**

All settings which influence the level bandwidth usage of the installation agent are found in this subcategory.

#### **Network High Speed**

| NETWORK HIGH SPEED                                                                                                    |   |
|----------------------------------------------------------------------------------------------------|---|
| 0                                                                                                    | ۲ |
| O Specify the lowest network speed (in bits per second) that Deployment<br>Manager will consider to be a high speed network connection to a server. |   |
| USE DEFAULT VALUE                                                                                                    |   |
| (i) Revert value to it's default.                                                                                                    |   |

This setting specifies the lowest network speed (in bits per second) that the Deployment Manager will consider to be a high speed network connection to a server.

| Possible values: | Integer (bits in seconds) |
|------------------|---------------------------|
| Default value:   | 0 (not limited)           |
| Example value:   | 10                        |

Detailed information about this setting and its usage on endpoints can be found here.

#### Network High Usage

| NETWORK HIGH USAGE                                                                                                    |        |         |
|----------------------------------------------------------------------------------------------------|--------|---------|
| 100                                                                                                    | -      | ۲       |
| O Specify the maximum percentage of bandwidth that Deployment<br>for uploads and downloads on a high-speed connection. | Manage | er uses |
| USE DEFAULT VALUE                                                                                                    |        |         |
| () Revert value to it's default.                                                                                       |        |         |

This setting specifies the maximum percentage of bandwidth that the Deployment Manager uses for uploads and downloads on a high-speed connection.

| Possible values: | Integer between 0 - 100 |
|------------------|-------------------------|
| Default value:   | 100                     |
| Example value:   | 100                     |

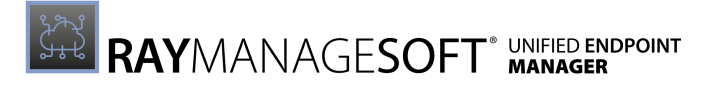

### Network High Usage Lower Limit

| NETWORK HIGH USAGE LOWER LIMIT                                                                                                    |        |
|----------------------------------------------------------------------------------------------------|--------|
| 100                                                                                                    | ۲      |
| Specify the minimum network High Usage value that can be set for a madevice by end-user moving the bandwidth usage slider control in the installation agent. | inaged |
| USE DEFAULT VALUE                                                                                                    |        |
| Revert value to it's default.                                                                                                    |        |

This setting specifies the minimum Network High Usage value that can be set for a managed device by the end-user moving the bandwidth usage slider control in the installation agent.

| Possible values: | Integer between 0 - 100 |
|------------------|-------------------------|
| Default value:   | 100                     |
| Example value:   | 100                     |

Detailed information about this setting and its usage on endpoints can be found here.

#### Network High Usage Upper Limit

| NETWORK HIGH USAGE UPPER LIMIT                                                                                                    |       |
|----------------------------------------------------------------------------------------------------|-------|
| 100                                                                                                    | ۲     |
| Specifies the minimum Network Low Usage value that can be set for a<br>managed device by an end-user moving the bandwidth usage slider contro<br>the installation agent. | ol in |
| USE DEFAULT VALUE                                                                                                    |       |
| () Revert value to it's default.                                                                                                    |       |

This setting specifies the minimum Network Low Usage value that can be set for a managed device by an end-user moving the bandwidth usage slider control in the installation agent.

| Possible values: | Integer between 0 - 100 |
|------------------|-------------------------|
| Default value:   | 100                     |
| Example value:   | 100                     |

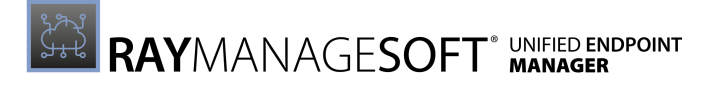

## Network Low Usage

| NETWORK LOW USAGE                                                                                               |                     |
|----------------------------------------------------------------------------------------------------|---------------------|
| 100                                                                                                    | \$                  |
| O Specify the maximum percentage of bandwidth that Depk<br>for uploads and downloads on a low-speed connection. | oyment Manager uses |
| USE DEFAULT VALUE                                                                                               |                     |
| (i) Revert value to it's default.                                                                               |                     |

This setting specifies the maximum percentage of bandwidth that the Deployment Manager uses for uploads and downloads on a low-speed connection.

| Possible values: | Integer between 0 - 100 |
|------------------|-------------------------|
| Default value:   | 100                     |
| Example value:   | 100                     |

Detailed information about this setting and its usage on endpoints can be found *here*.

#### Network Low Usage Lower Limit

| NETWORK LOW USAGE LOWER LIMIT                                                                                                    |                     |  |
|----------------------------------------------------------------------------------------------------|---------------------|--|
| 100                                                                                                    | ۲                   |  |
| Specify the minimum Network Low Usage that can be set for a manage<br>by and end-user moving the bandwidth usage slider control in the insta<br>agent. | d device<br>llation |  |
| USE DEFAULT VALUE                                                                                                    |                     |  |
| (i) Revert value to it's default.                                                                                                    |                     |  |

This setting specifies the minimum Network Low Usage that can be set for a managed device by an end-user moving the bandwidth usage slider control in the installation agent.

| Possible values: | Integer between 0 - 100 |
|------------------|-------------------------|
| Default value:   | 100                     |
| Example value:   | 100                     |

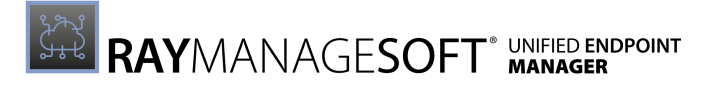

## Network Low Usage Upper Limit

| NETWORK LOW USAGE UPPER LIMIT                                                                                                    |                        |
|----------------------------------------------------------------------------------------------------|------------------------|
| 100                                                                                                    | ÷                      |
| Specify the maximum Network Low Usage that can be set for a r<br>device by and end-user moving the bandwidth usage slider cont<br>installation agent. | managed<br>trol in the |
| USE DEFAULT VALUE                                                                                                    |                        |
| (i) Revert value to it's default.                                                                                                    |                        |

This setting specifies the maximum Network Low Usage that can be set for a managed device by an end-user moving the bandwidth usage slider control in the installation agent.

| Possible values: | Integer between 0 - 100 |
|------------------|-------------------------|
| Default value:   | 100                     |
| Example value:   | 100                     |

Detailed information about this setting and its usage on endpoints can be found *here*.

#### Network Max Rate

| NETWORK MAX RATE                                                                                                    |                |
|----------------------------------------------------------------------------------------------------|----------------|
| 0                                                                                                    | ۲              |
| Specify the bytes per second at which the managed device accesses data<br>the network. The setting is not used if network speed setting can be dete<br>and the network high speed is set to a non-zero value. | over<br>rmined |
| USE DEFAULT VALUE                                                                                                    |                |
| (i) Revert value to it's default.                                                                                                    |                |

This setting specifies the bytes per second at which the managed device accesses data over the network. The setting is not used if the network speed setting can be determined and the network high speed is set to a non-zero value.

| Possible values: | Integer (bytes per second) |
|------------------|----------------------------|
| Default value:   | 0 (unlimited)              |
| Example value:   | 0                          |

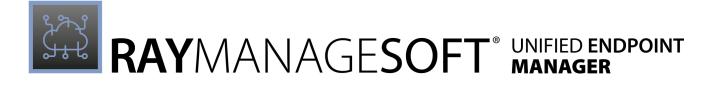

## Network Min Speed

| NETW  | VORK MIN SPEED                                                                                             |      |
|-------|----------------------------------------------------------------------------------------------------|------|
| 0     |                                                                                                    | \$   |
| (j    | ) Specify the minimum network speed (bits per second) for Deployment Mana to initiate a check for updates. | ager |
| USE D | DEFAULT VALUE                                                                                              |      |
| i     | Revert value to it's default.                                                                              |      |

This setting specifies the minimum network speed in bits per second for the Deployment Manager to initiate a check for updates.

| Possible values: | Integer |
|------------------|---------|
| Default value:   | 0       |
| Example value:   | 0       |

Detailed information about this setting and its usage on endpoints can be found *here* 

#### Network Retries

| NETWORK RETRIES                                                                                                    |    |
|----------------------------------------------------------------------------------------------------|----|
| 1                                                                                                    | ۲  |
| O Specify the number of times a failed network operation is retried before a alternative download location is attempted. | an |
| USE DEFAULT VALUE                                                                                                    |    |
| Revert value to it's default.                                                                                            |    |

This setting specifies the number of times a failed network operation is retried before an alternative download location is attempted.

| Possible values: | Integer |
|------------------|---------|
| Default value:   | 1       |
| Example value:   | 1       |

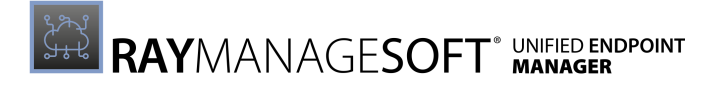

### Network Timeout

| NETWORK TIMEOUT                                                                                      |   |
|----------------------------------------------------------------------------------------------------|---|
| 30                                                                                                   | ۲ |
| O Specify the length of time in seconds of inactivity after which a network operation will time out. |   |
| USE DEFAULT VALUE                                                                                    |   |
| Revert value to it's default.                                                                        |   |

This settings specifies the length of time in seconds of inactivity after which a network operation will time out.

| Possible values: | Integer |
|------------------|---------|
| Default value:   | 30      |
| Example value:   | 30      |

Detailed information about this setting and its usage on endpoints can be found *here* 

## **Byte-level Differencing**

All settings which are relevant for byte-level differencing are found in this subcategory.

#### Allow Byte Level

| ALLOW BYTE LEVEL                                                                                                    | (*) |
|----------------------------------------------------------------------------------------------------|-----|
| (i) Specify whether Deployment Manager should use dynamic byte level<br>differencing when downloading files in the package. |     |
| USE DEFAULT VALUE                                                                                                    |     |
| (i) Revert value to it's default.                                                                                           |     |

This setting specifies whether the Deployment Manager should use dynamic byte level differencing when downloading files in a package.

| Possible values: | <ul><li>Yes (checked)</li><li>No (unchecked)</li></ul> |
|------------------|--------------------------------------------------------|
| Default value:   | checked (Yes)                                          |
| Example value:   | checked (Yes)                                          |

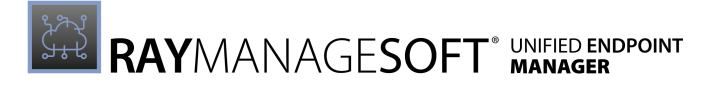

## Network Max Byte Level Speed

| NETWORK MAX BYTE LEVEL SPEED                                                                                                    |       |
|----------------------------------------------------------------------------------------------------|-------|
| 262144                                                                                                    | ۲     |
| O Specify the maximum network connection speed (in bytes per second) at<br>byte-level differencing for file downloads is disabled. | which |
| USE DEFAULT VALUE                                                                                                    |       |
| (i) Revert value to it's default.                                                                                                  |       |

This setting specifies the maximum network connection speed (in bytes per second) for byte leveling. If the network speed is higher, byte-level differencing will be disabled.

| Possible values: | Integer (bytes per second) |
|------------------|----------------------------|
| Default value:   | 262144                     |
| Example value:   | 262144                     |

Detailed information about this setting and its usage on endpoints can be found *here*.

## **File Handling**

All settings which influence how the installation agent handles files are found in this subcategory.

#### Download Files to Destination Folder or Staging Area

| DOWNLOAD FILES TO DESTINATION                                                    | ۲                |
|----------------------------------------------------------------------------------|------------------|
| Specify whether files are downloaded directly to their destination staging area. | tion folder or a |
| USE DEFAULT VALUE                                                                |                  |
| (i) Revert value to it's default.                                                |                  |

This setting specifies whether files are downloaded directly to their destination folder (Yes) or if they are first downloaded to a staging area (No). By default, the files are downloaded to the staging area first.

| Possible values: | <ul><li>Yes (checked)</li><li>No (unchecked)</li></ul> |
|------------------|--------------------------------------------------------|
| Default value:   | unchecked (No)                                         |
| Example value:   | unchecked (No)                                         |

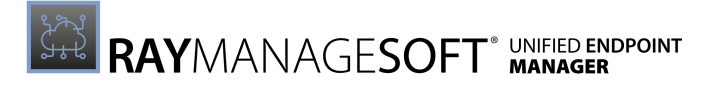

## Force Shared File Remove

| FORCE SHARED FILE REMOVE                                  |                                                      | (*) |
|-----------------------------------------------------------|------------------------------------------------------|-----|
| <ul> <li>Specify whether deletion<br/>allowed.</li> </ul> | n of redundant files in the Windows system folder is |     |
| USE DEFAULT VALUE                                         | ✓                                                    |     |
| (i) Revert value to it's defau                            | ult.                                                 |     |

This setting specifies whether the deletion of redundant files in the Windows system folder is allowed. By default, the deletion of redundant files in the Windows system folder is prohibited.

| Possible values: | <ul><li>Yes (checked)</li><li>No (unchecked)</li></ul> |
|------------------|--------------------------------------------------------|
| Default value:   | unchecked (No)                                         |
| Example value:   | unchecked (No)                                         |

Detailed information about this setting and its usage on endpoints can be found *here*.

#### Stage Inactive Packages

| STAGE INACTIVE PACKAGES                                                                            | ۲ |
|----------------------------------------------------------------------------------------------------|---|
| $igodoldsymbol{\bigcirc}$ Specify whether inactive packages are staged before installation occurs. |   |
| USE DEFAULT VALUE                                                                                  |   |
| (i) Revert value to it's default.                                                                  |   |

This setting specifies whether inactive packager are staged before the installation occurs. By default, inactive packages are not downloaded to the staging area until the policy is activated.

| Possible values: | <ul><li>Yes (checked)</li><li>No (unchecked)</li></ul> |
|------------------|--------------------------------------------------------|
| Default value:   | unchecked (No)                                         |
| Example value:   | unchecked (No)                                         |

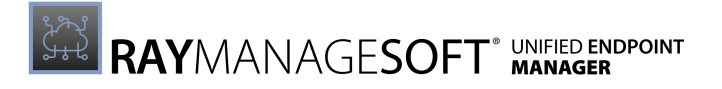

## Msi Package Processing

All settings which influence the processing of MSI packages are found in this subcategory.

### Msi Base URL

| MSI BASE URL                                                            |   |
|-------------------------------------------------------------------------|---|
|                                                                         | ۲ |
| 0 Specify the web location from which the application can be retrieved. |   |
| USE DEFAULT VALUE                                                       |   |
| (i) Revert value to it's default.                                       |   |

This setting specifies the web location from which the application can be retrieved.

| Possible values: | A valid URL                                 |
|------------------|---------------------------------------------|
| Default value:   | {empty}                                     |
| Example value:   | https://url.example.de/application/download |

Detailed information about this setting and its usage on endpoints can be found *here* 

## **Msi Reinstall Features**

| MSI REINSTALL FEATURES                           |   |
|--------------------------------------------------|---|
| ALL                                              | * |
| ③ Specify which MSI component will be installed. |   |
| USE DEFAULT VALUE                                |   |
| () Revert value to it's default.                 |   |

This setting specifies which MSI components will be installed.

| Possible values: | The features that are to be installed. |
|------------------|----------------------------------------|
| Default value:   | ALL                                    |
| Example value:   | ALL                                    |

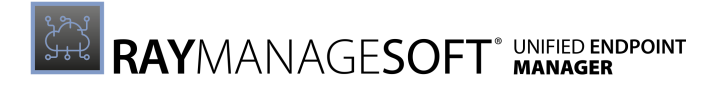

## Msi Reinstall Mode Level

| MSI REINSTALL MODE LEVEL            |   |
|-------------------------------------|---|
| osmu                                | ۲ |
| ③ Specify what will be reinstalled. |   |
| USE DEFAULT VALUE                   |   |
| (i) Revert value to it's default.   |   |

This setting specifies what will be reinstalled.

| Possible values: | Any combination of the follwing letters: a, c, d, e, m, p, o, s, u, v. |
|------------------|------------------------------------------------------------------------|
| Default value:   | osmu                                                                   |
| Example value:   | vomus (complete reinstall)                                             |

Detailed information about this setting and its usage on endpoints can be found *here*.

## Msi Repair

| MSI REPAIR                                                              | $\checkmark$                                               | (0) |
|-------------------------------------------------------------------------|------------------------------------------------------------|-----|
| <ul> <li>Specify whether repairs<br/>Manager self-healing op</li> </ul> | are performed at the same time as Deployment<br>perations. |     |
| USE DEFAULT VALUE                                                       | ✓                                                          |     |
| (i) Revert value to it's defau                                          | ult.                                                       |     |

This setting specifies whether repairs are performed at the same time as Deployment Manager self-healing operations.

| Possible values: | <ul><li>Yes (checked)</li><li>No (unchecked)</li></ul> |
|------------------|--------------------------------------------------------|
| Default value:   | unchecked (No)                                         |
| Example value:   | unchecked (No)                                         |

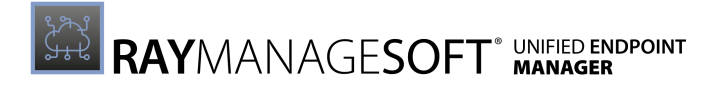

### Msi Repair Level

| MSI REPAIR LEVEL                  |   |
|-----------------------------------|---|
| vomus                             | ۲ |
| ③ Specify what will be repaired   |   |
| USE DEFAULT VALUE                 |   |
| (i) Revert value to it's default. |   |

This setting specifies what will be repaired.

| Possible values: | Any combination of the follwing letters: a, c, d, e, m, p, o, s, u, v. |  |
|------------------|------------------------------------------------------------------------|--|
| Default value:   | vomus                                                                  |  |
| Example value:   | omus                                                                   |  |

Detailed information about this setting and its usage on endpoints can be found *here* 

## Msi Source Location

| MSI SOURCE LOCATION                                                                                                    |           |
|----------------------------------------------------------------------------------------------------|-----------|
| Windows Installer cache                                                                                                    | ~ 3       |
| O Specify whether Windows Installer packages are installed from th<br>device's local Windows Installer cache, or a distribution location. | e managed |
| USE DEFAULT VALUE                                                                                                    |           |
| () Revert value to it's default.                                                                                                    |           |

This setting specifies whether Windows Installer packages are installed from the Windows Installer cache of the endpoint or from a distribution location.

| Possible values: | <ul><li>Windows Installer cache</li><li>Distribution location</li></ul> |
|------------------|-------------------------------------------------------------------------|
| Default value:   | Windows Installer cache                                                 |
| Example value:   | Windows Installer cache                                                 |

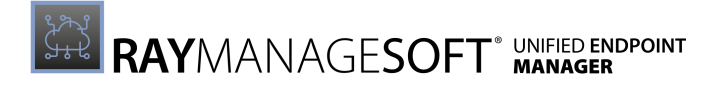

## Msi UI Level

| MSI UI LEVEL                                    |   |
|-------------------------------------------------|---|
| /qb                                             | ۲ |
| (i) Specify the user interaction level for MSI. |   |
| USE DEFAULT VALUE                               |   |
| () Revert value to it's default.                |   |

This setting specifies the user interaction level for the end-user for MSI.

| Possible values: | /q,/qn,/qb,/qr,/qf,/qn+,/qb+,/qb+!,/qb-,/qb-! |
|------------------|-----------------------------------------------|
| Default value:   | /qb                                           |
| Example value:   | /qb                                           |

Detailed information about this setting and its usage on endpoints can be found *here*.

## Msi Uninstall Args

| MSI UNINSTALL ARGS                                                                   |   |
|--------------------------------------------------------------------------------------|---|
|                                                                                      | ۲ |
| O Specify the arguments to include in the MSI command line for uninstall operations. |   |
| USE DEFAULT VALUE                                                                    |   |
| () Revert value to it's default.                                                     |   |

This setting specifies the arguments to include in the MSI command line for uninstall operations.

| Possible values: | See the documentation for Microsoft Windows Installer                        |
|------------------|------------------------------------------------------------------------------|
| Default value:   | {empty}                                                                      |
| Example value:   | <pre>/l*v c:\temp\msi.log (A command line argument to turn on logging)</pre> |

Detailed information about this setting and its usage on endpoints can be found *here* 

## Postponement

All settings regarding postponement are found in this subcategory.

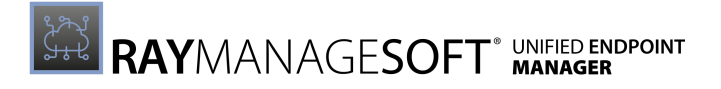

## Postpone Command Line

| POSTPONE COMMAND LINE                                            |                                            |        |
|------------------------------------------------------------------|--------------------------------------------|--------|
| "\$(PostponePath)"                                               |                                            | ۲      |
| <ol> <li>Specify the command use<br/>managed devices.</li> </ol> | d to perform control postponement of packa | ges on |
| USE DEFAULT VALUE                                                | ✓                                          |        |
| (i) Revert value to it's default                                 | •                                          |        |

This setting specifies the command line used to perform controlled postponement of packages on managed devices.

| Possible values: | A valid command line to execute a program to offer end-users the opportunity to defer the installation of the software |
|------------------|----------------------------------------------------------------------------------------------------|
| Default value:   | "\$(PostponePath)"                                                                                                    |
| Example value:   | "\$(Program Files)\myCustomProgram.exe"                                                                                |

Detailed information about this setting and its usage on endpoints can be found *here* 

## Postpone Log File

| POSTPONE LOG FILE                                             |   |  |
|---------------------------------------------------------------|---|--|
| \$(TempDirectory)\ManageSoft\RMSPostpone.log                  | ۲ |  |
| () Specify the name of the file to store logging information. |   |  |
| USE DEFAULT VALUE                                             |   |  |
| (i) Revert value to it's default.                             |   |  |

This setting specifies the name of the file to store logging information.

| Possible values: | A local or a UNC network file                |
|------------------|----------------------------------------------|
| Default value:   | \$(TempDirectory)\ManageSoft\RMSPostpone.log |
| Example value:   | C:\temp\RMSPostpone.log                      |

## Postpone Path

| POSTPONE PATH                                                                                               |   |
|----------------------------------------------------------------------------------------------------|---|
| \$(ProgramPath)\RMSPostpone.exe                                                                             | ۲ |
| O Specify the full path to the command line used to control postponement of<br>packages on managed devices. |   |
| USE DEFAULT VALUE                                                                                           |   |
| (i) Revert value to it's default.                                                                           |   |

This setting specifies the full path to the command line used to control the postponement of packages on managed devices.

| Possible values: | A valid local directory path and executable program name |
|------------------|----------------------------------------------------------|
| Default value:   | \$(ProgramPath)\RMSPostpone.exe                          |
| Example value:   | \$(ProgramPath)\MyCustomProgram.exe                      |

Detailed information about this setting and its usage on endpoints can be found *here*.

## Postponement Query Before

| POSTPONEMENT QUERY BEFORE                                                                                   |         |    |
|----------------------------------------------------------------------------------------------------|---------|----|
| Download                                                                                                    | ~       | ۲  |
| O Specify when the Deployment Manager client should ask about wh<br>postpone actions on mandatory packages. | ether t | to |
| USE DEFAULT VALUE                                                                                           |         |    |
| (i) Revert value to it's default.                                                                           |         |    |

This setting specifies when the Deployment Manager client should ask about whether to postpone actions on mandatory packages.

| Possible values: | <ul> <li>Download</li> <li>Install</li> <li>Download and install</li> </ul> |
|------------------|-----------------------------------------------------------------------------|
| Default value:   | Download                                                                    |
| Example value:   | Download                                                                    |

Detailed information about this setting and its usage on endpoints can be found here.

## Reboot

All settings which influence the reboot behavior of an endpoint are found in this subcategory.

## Allow Reboot If Locked

| , | ALLOW REBOOT IF LOCKED                                                                                                    | \$ |
|---|----------------------------------------------------------------------------------------------------|----|
|   | O Specify whether Deployment Manager reboots the managed device if the package being installed requires it, even if the machine is locked. |    |
|   | USE DEFAULT VALUE                                                                                                    |    |
|   | (i) Revert value to it's default.                                                                                                    |    |

This setting specifies whether the Deployment Manager reboots the managed device if the package being installed requires it, even if the machine is locked.

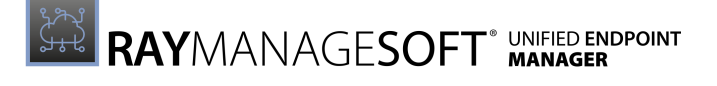

| Possible values: | <ul><li>Yes (checked)</li><li>No (unchecked)</li></ul> |
|------------------|--------------------------------------------------------|
| Default value:   | unchecked (No)                                         |
| Example value:   | unchecked (No)                                         |

Detailed information about this setting and its usage on endpoints can be found here.

#### Allow Reboot If Server

| ALLOW REBOOT IF SERVER                                 |                                                                                     | ۲ |
|--------------------------------------------------------|-------------------------------------------------------------------------------------|---|
| G Specify whether Deploy<br>server. This setting is on | ment Manager reboots the managed device if it is<br>Ily used by the adoption agent. | а |
| USE DEFAULT VALUE                                      | ✓                                                                                   |   |
| (i) Revert value to it's defau                         | ult.                                                                                |   |

This setting specifies whether the Deployment Manager reboots the managed device if it is a server. This setting is only used by the adoption agent.

| Possible values: | <ul><li>Yes (checked)</li><li>No (unchecked)</li></ul> |
|------------------|--------------------------------------------------------|
| Default value:   | unchecked (No)                                         |
| Example value:   | unchecked (No)                                         |

Detailed information about this setting and its usage on endpoints can be found here.

## Allow Timeout If Locked

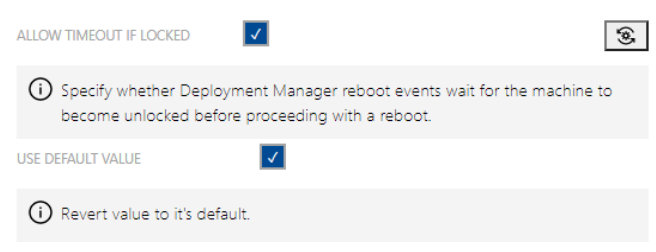

This setting specifies whether Deployment Manager reboot events wait for the machine to become unlocked before proceeding with a reboot.

| Possible values: | <ul><li>Yes (checked)</li><li>No (unchecked)</li></ul> |
|------------------|--------------------------------------------------------|
| Default value:   | checked (Yes)                                          |

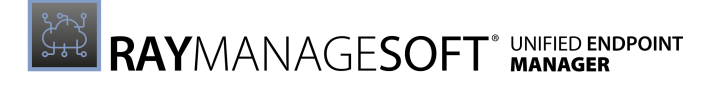

| Example value: | checked (Yes) |
|----------------|---------------|
|                | checked (TCS) |

Detailed information about this setting and its usage on endpoints can be found *here*.

#### Always Display Reboot

| ALWAYS DISPLAY REBOOT                 | $\checkmark$                           |                                                   | ۲               |
|---------------------------------------|----------------------------------------|---------------------------------------------------|-----------------|
| O Specify whether D performing any re | eployment Manage<br>boot required by a | er displays a warning to<br>package installation. | the user before |
| USE DEFAULT VALUE                     | $\checkmark$                           |                                                   |                 |
| (i) Revert value to it's              | default.                               |                                                   |                 |

This setting specifies whether the Deployment Manager displays a warning to the user before performing any reboot required by a package installation.

| Possible values: | <ul><li>Yes (checked)</li><li>No (unchecked)</li></ul> |
|------------------|--------------------------------------------------------|
| Default value:   | unchecked (No)                                         |
| Example value:   | unchecked (No)                                         |

Detailed information about this setting and its usage on endpoints can be found here.

## Continue After Command Failure

| CONTINUE AFTER COMMAND                                                                                          | (*) |
|----------------------------------------------------------------------------------------------------|-----|
| ③ Specify whether to proceed with the requested reboot, if the pre reboot command returns a non zero exit code. |     |
| USE DEFAULT VALUE                                                                                               |     |
| (i) Revert value to it's default.                                                                               |     |

This setting specifies whether to proceed with the requested reboot if the prereboot command returns a non-zero exit code.

| Possible values: | <ul><li>Yes (checked)</li><li>No (unchecked)</li></ul> |
|------------------|--------------------------------------------------------|
| Default value:   | checked (Yes)                                          |
| Example value:   | checked (Yes)                                          |
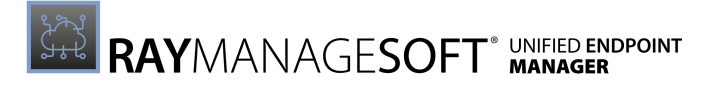

# Display the Shutdown Button

| DISPLAY THE SHUTDOWN BUTTON                                                              |  |
|------------------------------------------------------------------------------------------|--|
| O Displays a Shutdown button to users on the reboot dialog as well as the Reboot button. |  |
| USE DEFAULT VALUE                                                                        |  |
| Revert value to it's default.                                                            |  |

This setting specifies whether the **Shutdown** button as well as the **Reboot** button will be displayed to users on the reboot dialog. If set to **No**, only the **Reboot** button will be available.

| Possible values: | <ul><li>Yes (checked)</li><li>No (unchecked)</li></ul> |
|------------------|--------------------------------------------------------|
| Default value:   | unchecked (No)                                         |
| Example value:   | unchecked (No)                                         |

# Force Reboot

| FORCE REBOOT                                                      |                                                                                                    | (3)     |
|-------------------------------------------------------------------|----------------------------------------------------------------------------------------------------|---------|
| <ul> <li>Specify whe<br/>installed red<br/>close other</li> </ul> | ether Deployment Manager forces reboot if the package bein<br>quires it. This setting suppresses any user interaction required<br>r applications that may be running. | g<br>to |
| USE DEFAULT VALUE                                                 |                                                                                                    |         |
| (i) Revert valu                                                   | ue to it's default.                                                                                                    |         |

This setting specifies whether the Deployment Manager forces a reboot if the package being installed requires it. This setting suppresses any user interaction required to close other applications that may be running.

| Possible values: | <ul><li>Yes (checked)</li><li>No (unchecked)</li></ul> |
|------------------|--------------------------------------------------------|
| Default value:   | unchecked (No)                                         |
| Example value:   | unchecked (No)                                         |

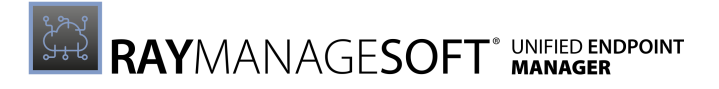

# Force Reboot If Locked FORCE REBOOT IF LOCKED Image: Comparison of the machine is locked. USE DEFAULT VALUE Image: Comparison of the machine is locked. Image: Comparison of the machine is locked.

This setting specifies whether the Deployment Manager performs a forced reboot if the machine is locked.

| Possible values: | <ul><li>Yes (checked)</li><li>No (unchecked)</li></ul> |
|------------------|--------------------------------------------------------|
| Default value:   | checked (Yes)                                          |
| Example value:   | checked (Yes)                                          |

Detailed information about this setting and its usage on endpoints can be found *here*.

#### Force Reboot Window to Top

| FORCE REBOOT WINDOW TO TOP           |                                                     | \$ |
|--------------------------------------|-----------------------------------------------------|----|
| i Force the reboot dialog prompting. | to be the top window during the final stage of user |    |
| USE DEFAULT VALUE                    | $\checkmark$                                        |    |
| (i) Revert value to it's defa        | ult.                                                |    |

This setting specifies whether the reboot dialog is forced to be the top window during the final stage of the user prompting.

| Possible values: | <ul><li>Yes (checked)</li><li>No (unchecked)</li></ul> |
|------------------|--------------------------------------------------------|
| Default value:   | unchecked (No)                                         |
| Example value:   | unchecked (No)                                         |

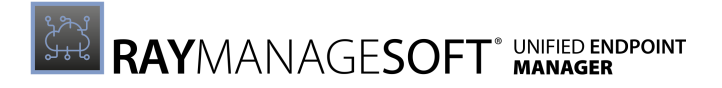

#### Post Reboot Command

| POST REBOOT COMMAND                                                                |    |
|------------------------------------------------------------------------------------|----|
| 5                                                                                  | è. |
| Specify the command to be run after a Deployment Manager requested rebo<br>occurs. | ot |
| JSE DEFAULT VALUE                                                                  |    |
| (i) Revert value to it's default.                                                  |    |

This setting specifies the command to be run after a reboot requested by the Deployment Manager occurs.

| Possible values: | A string containing valid commands |
|------------------|------------------------------------|
| Default value:   | {empty}                            |
| Example value:   | chkdsk /f                          |

Detailed information about this setting and its usage on endpoints can be found *here* 

# Pre Reboot Command

| PRE REBOOT COMMAND                                                                      |  |
|-----------------------------------------------------------------------------------------|--|
| •                                                                                       |  |
| O Specify the command to be run before a Deployment Manager requested<br>reboot occurs. |  |
| USE DEFAULT VALUE                                                                       |  |
| Revert value to it's default.                                                           |  |

This setting specifies the command to be run before a reboot requested by the Deployment Manager occurs.

| Possible values: | A valid command |
|------------------|-----------------|
| Default value:   | {empty}         |
| Example value:   | cleanmgr        |

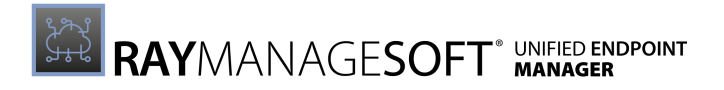

# Prompt Cycle Wait Time

| PROMPT CYCLE WAIT TIME                                             |   |
|--------------------------------------------------------------------|---|
| 600                                                                | ۲ |
| $\bigodot$ Specify the length of reboot prompt cycles, in seconds. |   |
| USE DEFAULT VALUE                                                  |   |
| () Revert value to it's default.                                   |   |

This setting specifies the length of the reboot prompt cycles in seconds.

| Possible values: | Integer (seconds) |
|------------------|-------------------|
| Default value:   | 600               |
| Example value:   | 600               |

#### Reboot Command Line

| REBOOT COMMAND LINE                                                                         |   |
|---------------------------------------------------------------------------------------------|---|
| \$(RebootPath)                                                                              | ۲ |
| $igodoldsymbol{\ominus}$ Specify the command used to perform reboot on the managed devices. |   |
| USE DEFAULT VALUE                                                                           |   |
| Revert value to it's default.                                                               |   |

This setting specifies the command used to perform a reboot on the managed device.

| Possible values: | Name of the executable in the command path |  |
|------------------|--------------------------------------------|--|
| Default value:   | \$(RebootPath)                             |  |
| Example value:   | \$(RebootPath)                             |  |

Detailed information about this setting and its usage on endpoints can be found *here*.

# **Reboot If Required**

| REBOOT IF REQUIRED               | ۰                                                     | ] |
|----------------------------------|-------------------------------------------------------|---|
| (i) Specify the default respon   | se to dialogs that prompt the user to allow a reboot. |   |
| USE DEFAULT VALUE                | <b>V</b>                                              |   |
| (i) Revert value to it's default |                                                       |   |

This setting specifies the default response to dialogs that prompt the user to allow a reboot.

| Possible values: | • Yes (checked) |
|------------------|-----------------|
|                  |                 |

User Guide RayManageSoft Unified Endpoint Manager 2.3

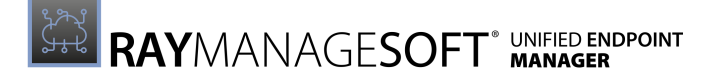

|                | • No (unchecked) |
|----------------|------------------|
| Default value: | unchecked (No)   |
| Example value: | unchecked (No)   |

Detailed information about this setting and its usage on endpoints can be found *here* 

# Reboot Log File

| REBOOT LOG FILE                                              |   |
|--------------------------------------------------------------|---|
| \$(TempDirectory)\ManageSoft\RMSReboot.log                   | ۲ |
| 0 Specify the name of the file to store logging information. |   |
| USE DEFAULT VALUE                                            |   |
| (i) Revert value to it's default.                            |   |

This setting specifies the name of the file to store the logging information.

| Possible values: | A local or a UNC network file              |  |
|------------------|--------------------------------------------|--|
| Default value:   | \$(TempDirectory)\ManageSoft\RMSReboot.log |  |
| Example value:   | C:\temp\RMSReboot.log                      |  |

# **Reboot Path**

| REBOOT PATH                                                                 |     |
|-----------------------------------------------------------------------------|-----|
| \$(ProgramPath)\RMSReboot.exe                                               | ۲   |
| (i) Specify the full path to the command line used to reboot managed device | es. |
| USE DEFAULT VALUE                                                           |     |
| Revert value to it's default.                                               |     |

This setting specifies the full path to the command line used to reboot managed devices.

| Possible values: | A valid local directory path and executable program name |  |
|------------------|----------------------------------------------------------|--|
| Default value:   | \$(ProgamPath)\RMSReboot.exe                             |  |
| Example value:   | \$(ProgamPath)\RMSReboot.exe                             |  |

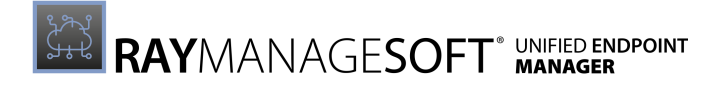

#### Reboot Prompt Cycles

| REBOOT PROMPT CYCLES                                                                                      |                                                |
|----------------------------------------------------------------------------------------------------|------------------------------------------------|
| 0                                                                                                    | \$                                             |
| Specify the number of times the user is prompted t<br>the option to reboot or postpone, until these cycle | o reboot. The user is given<br>s are complete. |
| USE DEFAULT VALUE                                                                                         |                                                |
| (i) Revert value to it's default.                                                                         |                                                |

This setting specifies the number of times the user is prompted to reboot. The user is given the option to reboot or to postpone until these cycles are complete.

| Possible values: | Integer |
|------------------|---------|
| Default value:   | 0       |
| Example value:   | 2       |

Detailed information about this setting and its usage on endpoints can be found *here*.

#### Security Patch Reboot If Required

| SECURITY PATCH REBOOT IF                                                                                                    | 1 |
|----------------------------------------------------------------------------------------------------|---|
| ③ Specify the default response to dialogs displayed during security patch installation that prompt the user to allow a reboot. |   |
| USE DEFAULT VALUE                                                                                                    |   |
| (i) Revert value to it's default.                                                                                              |   |

This setting specifies the default response to the dialogs displayed during security patch installation that prompt the user to allow a reboot.

| Possible values: | <ul><li>Yes (checked)</li><li>No (unchecked)</li></ul> |
|------------------|--------------------------------------------------------|
| Default value:   | checked (Yes)                                          |
| Example value:   | checked (Yes)                                          |

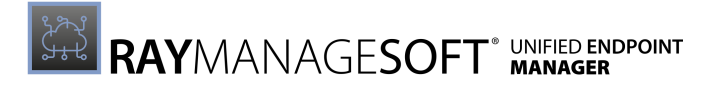

# **Unlimited Reboot Prompting**

| When set to true, this is equivalent to an infinite number of "reboot prompt<br>cycles". |  |
|------------------------------------------------------------------------------------------|--|
| USE DEFAULT VALUE                                                                        |  |
| Revert value to it's default.                                                            |  |

This setting specifies whether there will be an infinite number of **Reboot Prompt Cycles**.

| Possible values: | <ul><li>Yes (checked)</li><li>No (unchecked)</li></ul> |
|------------------|--------------------------------------------------------|
| Default value:   | unchecked (No)                                         |
| Example value:   | unchecked (No)                                         |

#### Self-heal

All settings which influence the self-healing behavior of an endpoint are found in this subcategory.

#### Self-heal

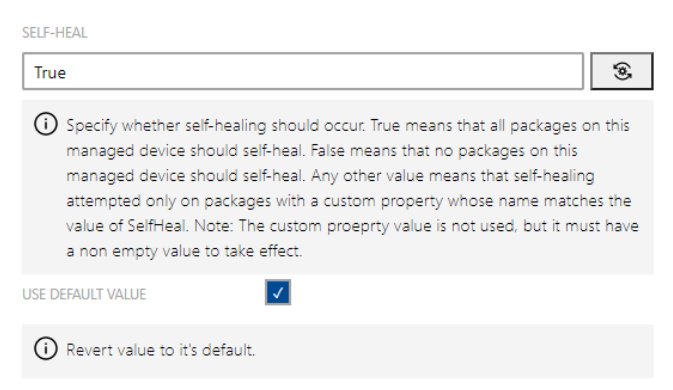

This setting specifies whether self-healing should occur. True means that all packages on this managed device should self-heal. False means that no packages on this managed device should self-heal. Any other value means that self-healing attempted only on packages with a custom property whose name matches the value of SelfHeal.

| Ø | Note:                                                                                     |
|---|-------------------------------------------------------------------------------------------|
|   | The custom property value is not used, but it must have a non-empty value to take effect. |
|   |                                                                                           |

| Possible values: | A string. Valid entries include:                                                              |  |
|------------------|-----------------------------------------------------------------------------------------------|--|
|                  | <ul> <li>True means that all packages on this managed device should<br/>self-heal.</li> </ul> |  |

|                | <ul> <li>False means that no packages on this managed device should self-heal.</li> <li>Any other value means that self-healing should be attempted only on packages with a SelfHeal property whose value matches this string. For example, if a package has a SelfHeal value of AlwaysHealMe, and SelfHeal on a device is also set to AlwaysHealMe, self-healing of that package will occur on that device.</li> </ul> |
|----------------|----------------------------------------------------------------------------------------------------|
| Default value: | True                                                                                                    |
| Example value: | AlwaysHealMe                                                                                                    |

Detailed information about this setting and its usage on endpoints can be found *here* 

# Uninstall

All settings which influence the uninstall behavior of the installation agent are found in this subcategory.

# Auto Redundancy

| AUTO REDUNDANCY                                                                    | (3) |
|------------------------------------------------------------------------------------|-----|
| O Specify whether redundant files should be handled during upgrades or downgrades. |     |
| USE DEFAULT VALUE                                                                  |     |
| () Revert value to it's default.                                                   |     |

This setting specifies whether redundant files should be handled during upgrades and downgrades.

| Possible values: | <ul><li>Yes (checked)</li><li>No (unchecked)</li></ul> |
|------------------|--------------------------------------------------------|
| Default value:   | checked (Yes)                                          |
| Example value:   | checked (Yes)                                          |

Detailed information about this setting and its usage on endpoints can be found *here* 

# Uninstall String

| UNINSTALL STRING                                   |   |
|----------------------------------------------------|---|
|                                                    | ۲ |
| () Specify the string to uninstall an application. |   |
| USE DEFAULT VALUE                                  |   |
| (i) Revert value to it's default.                  |   |

This setting specifies the string used to uninstall an application.

| Possible values: |         |
|------------------|---------|
| Default value:   | {empty} |
| Example value:   |         |

Detailed information about this setting and its usage on endpoints can be found *here*.

# Uninstall InstallShield Silently

| UNINSTALL INSTALLSHIELD SILENTLY                                                                    |             |
|----------------------------------------------------------------------------------------------------|-------------|
| Auto detect                                                                                         | ~ 🛞         |
| O Specify whether the user confirmation dialog will be displayed duri<br>of InstallShield packages. | ing removal |
| USE DEFAULT VALUE                                                                                   |             |
| (i) Revert value to it's default.                                                                   |             |

This settings specifies whether the user confirmation dialog will be displayed during the removal of InstallShield packages.

| Possible values: | <ul> <li>Auto deteck</li> <li>Always silent</li> <li>Never silent</li> </ul> |
|------------------|------------------------------------------------------------------------------|
| Default value:   | Auto detect                                                                  |
| Example value:   | Auto detect                                                                  |

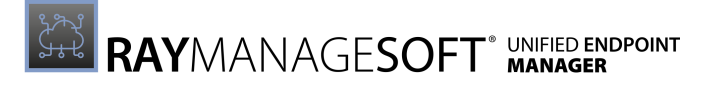

#### User Interaction

All settings which influence the user interaction in regard of the installation agent are found in this subcategory.

### Auto Prompt on Uninstall Completion

| AUTO PROMPT ON UNINSTALL<br>COMPLETION               |                                                   | ۲ |
|------------------------------------------------------|---------------------------------------------------|---|
| i Specify whether Deploy uninstallation is completed | ment Manager informs the user when package<br>te. |   |
| USE DEFAULT VALUE                                    | ✓                                                 |   |
| (i) Revert value to it's defa                        | ult.                                              |   |

This setting specifies whether the Deployment Manager informs the user when the package uninstallation is complete.

| Possible values: | <ul><li>Yes (checked)</li><li>No (unchecked)</li></ul> |
|------------------|--------------------------------------------------------|
| Default value:   | unchecked (No)                                         |
| Example value:   | unchecked (No)                                         |

Detailed information about this setting and its usage on endpoints can be found here.

#### Auto Prompt on Install Completion

| AUTO PROMPT ON INSTALL<br>COMPLETION                                  | $\checkmark$                               | (0) |
|-----------------------------------------------------------------------|--------------------------------------------|-----|
| <ul> <li>Specify whether Deployn installation is complete.</li> </ul> | nent Manager informs the user when package |     |
| USE DEFAULT VALUE                                                     | ✓                                          |     |
| (i) Revert value to it's defau                                        | lt.                                        |     |

This setting specifies whether the Deployment Manager informs the user when the package installation is complete.

| Possible values: | <ul><li>Yes (checked)</li><li>No (unchecked)</li></ul> |
|------------------|--------------------------------------------------------|
| Default value:   | unchecked (No)                                         |
| Example value:   | unchecked (No)                                         |

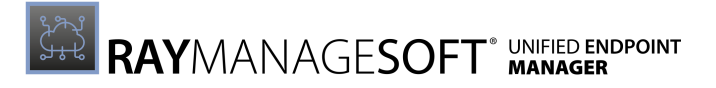

# Ask Before Installing

| ASK BEFORE INSTALLING                                                           | 8    |
|---------------------------------------------------------------------------------|------|
| O Specify whether Deployment Manager prompts the user before installin package. | ıg a |
| USE DEFAULT VALUE                                                               |      |
| (i) Revert value to it's default.                                               |      |

This setting specifies whether the Deployment Manager prompts the user before installing a package.

| Possible values: | <ul><li>Yes (checked)</li><li>No (unchecked)</li></ul> |
|------------------|--------------------------------------------------------|
| Default value:   | checked (Yes)                                          |
| Example value:   | checked (Yes)                                          |

Detailed information about this setting and its usage on endpoints can be found here.

# Ask About Dependencies

| ASK ABOUT DEPENDENCIES                                                  |                                                   | È |
|-------------------------------------------------------------------------|---------------------------------------------------|---|
| <ul> <li>Specify whether Deployn<br/>packages are installed.</li> </ul> | ment Manager prompts the user before prerequisite |   |
| USE DEFAULT VALUE                                                       | ✓                                                 |   |
| (i) Revert value to it's defau                                          | ult.                                              |   |

This setting specifies whether the Deployment Manager prompts the user before prerequisite package are installed.

| Possible values: | <ul><li>Yes (checked)</li><li>No (unchecked)</li></ul> |
|------------------|--------------------------------------------------------|
| Default value:   | unchecked (No)                                         |
| Example value:   | unchecked (No)                                         |

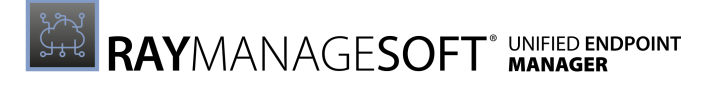

# **Inventory Agent**

The **Inventory Agent** section of the **Device Settings** is divided into the following subcategories:

- General
- Logging
- Scanning Options
- User Interaction

#### General

All general settings for the inventory agent are found in this subcategory.

# Create Inventory Event Logs CREATE INVENTORY EVENT LOGS CREATE INVENTORY EVENT LOGS Specify whether the Deployment Manager should create inventory event logs. USE DEFAULT VALUE

Specifies whether the Deployment Manager should create inventory event logs.

| Possible values: | <ul><li>Yes (checked)</li><li>No (unchecked)</li></ul> |
|------------------|--------------------------------------------------------|
| Default value:   | checked (Yes)                                          |
| Example value:   | checked (Yes)                                          |

#### **Date Time Format**

| DATE TIME FORMAT                                                  |   |
|-------------------------------------------------------------------|---|
| %Y%m%dT%H%M%S                                                     | ۲ |
| () Specify the date/time format for all inventory agent activity. |   |
| USE DEFAULT VALUE                                                 |   |
| Revert value to it's default.                                     |   |

#### This setting specifies the date/time format used for all inventory agent activity.

| Possible values: | A valid date and time format string. Information on valid date and time format strings can be found at https://docs.microsoft.com/en-us/dotnet/standard/base-types/formatting-types. |
|------------------|----------------------------------------------------------------------------------------------------|
| Default value:   | %Y%m%dT%H%M%S                                                                                                    |
| Example value:   | %Y%m%dT%H%M%S                                                                                                    |

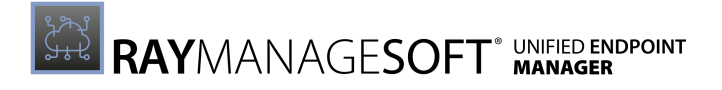

| Inventory File                                                  |   |
|-----------------------------------------------------------------|---|
| INVENTORY FILE                                                  |   |
| \$(UserName) on \$(Machineld).ndi                               | ۲ |
| i) Specify the file name of a local copy of the inventory file. |   |
| USE DEFAULT VALUE                                               |   |
| i) Revert value to it's default.                                |   |

This setting specifies the name of a local copy of the inventory file.

| Possible values: | *.ndi                             |
|------------------|-----------------------------------|
| Default value:   | \$(UserName) on \$(MachineId).ndi |
| Example value:   | myComputer.ndi                    |

Detailed information about this setting and its usage on endpoints can be found *here* 

# Machine Inventory Directory

| MACHINE INVENTORY DIRECTORY                                     |   |
|-----------------------------------------------------------------|---|
| \$(CommonAppDataFolder)\ManageSoft Corp\ManageSoft\Tracker\Inve | ۲ |
| () Specify the location for machine inventories.                |   |
| USE DEFAULT VALUE                                               |   |
| (i) Revert value to it's default.                               |   |

This setting specifies the location for machine inventories.

| Possible values: | A valid local directory path                                                       |
|------------------|------------------------------------------------------------------------------------|
| Default value:   | \$(CommonAppDataFolder)\ManageSoft Corp<br>\ManageSoft\Tracker\Inventories         |
| Example value:   | <pre>\$(CommonAppDataFolder)\ManageSoft Corp \ManageSoft\Tracker\Inventories</pre> |

Detailed information about this setting and its usage on endpoints can be found *here* 

# Minimum Inventory Interval

| MINIMUM INVENTORY INTERVAL                                                           |   |
|--------------------------------------------------------------------------------------|---|
| 0                                                                                    | ۲ |
| $\bigodot$ Specify the minimum interval (in hours) between collections of inventory. |   |
| USE DEFAULT VALUE                                                                    |   |
| (i) Revert value to it's default.                                                    |   |

This setting specifies the minimum interval in hours between the collection inventories.

| Possible values: | Integer (hours) |
|------------------|-----------------|
| Default value:   | 0               |
| Example value:   | 12              |

Detailed information about this setting and its usage on endpoints can be found *here*.

#### Permit Temporary Execution of Console Mode Application

| PERMIT TEMPORARY EXECUTION OF CONSOLE MODE APPLICATION                                                                                               |  |
|----------------------------------------------------------------------------------------------------|--|
| Specify whether to permit execution of console mode applications on locked<br>down Windows 9X desktops for zero-touch hardware inventory collection. |  |
| USE DEFAULT VALUE                                                                                                    |  |
| (i) Revert value to it's default.                                                                                                    |  |

This setting specifies whether to permit the execution of console mode applications on locked down Windows 9x desktops for zero-touch hardware inventory collection.

| Possible values: | <ul><li>Yes (checked)</li><li>No (unchecked)</li></ul> |
|------------------|--------------------------------------------------------|
| Default value:   | unchecked (No)                                         |
| Example value:   | unchecked (No)                                         |

# Progress Depth

| PROGRESS DEPTH                                                                                                    |       |
|----------------------------------------------------------------------------------------------------|-------|
| 10                                                                                                    | ۲     |
| O Specify the number of directory levels to search at initialization to approx<br>the number of directories searched during tracking. | imate |
| USE DEFAULT VALUE                                                                                                    |       |
| Revert value to it's default.                                                                                                    |       |

This setting specifies the number of directory levels to search at initialization in order to approximate the number of directories searched during tracking.

| Possible values: | Integer |
|------------------|---------|
| Default value:   | 10      |
| Example value:   | 10      |

Detailed information about this setting and its usage on endpoints can be found *here*.

# SMBIOS Command Line

| SMBIOS COMMAND LINE                                                    |   |
|------------------------------------------------------------------------|---|
| conspawn smbios2.exe /l /G                                             | ۲ |
| () Specify the command line for non-WMI hardware inventory collection. |   |
| USE DEFAULT VALUE                                                      |   |
| (i) Revert value to it's default.                                      |   |

This setting specifies the command line for non-WMI hardware inventory collection.

| Possible values: | A valid command line that will execute $smbios2.exe$ that results in output being written to standard output (it should include the /l argument. |
|------------------|----------------------------------------------------------------------------------------------------|
| Default value:   | conspawn smbios2.exe /l /G                                                                                                    |
| Example value:   | conspawn smbios2.exe /l /a                                                                                                    |

Detailed information about this setting and its usage on endpoints can be found here.

# User Inventory Directory

| USER INVENTORY DIRECTORY                                                    |   |
|-----------------------------------------------------------------------------|---|
| \$(AppDataFolder)\ManageSoft Corp\ManageSoft\Tracker\Inventories            | ۲ |
| $\bigcirc$ Specify the location for user inventories on the managed device. |   |
| USE DEFAULT VALUE                                                           |   |
| () Revert value to it's default.                                            |   |

This setting specifies the location of the user inventories on the managed device.

| Possible values: | A valid local directory path                                         |
|------------------|----------------------------------------------------------------------|
| Default value:   | \$(AppDataFolder)\ManageSoft Corp<br>\ManageSoft\Tracker\Inventories |
| Example value:   | \$(AppDataFolder)\ManageSoft Corp<br>\ManageSoft\Tracker\Inventories |

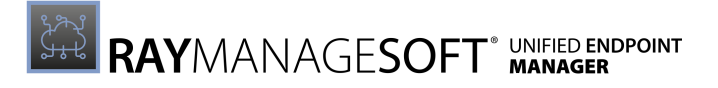

# Logging

All settings which influence the logging functions of the inventory agent are found in this subcategory.

#### Log File

| LOG FILE                                                     |    |
|--------------------------------------------------------------|----|
| \$(TempDirectory)\ManageSoft\Tracker.log                     | ۵. |
| 0 Specify the name of the file to store logging information. |    |
| USE DEFAULT VALUE                                            |    |
| Revert value to it's default.                                |    |

This setting specifies the name where RayManageSoft Unified Endpoint Manager stores the logging information.

| Possible values: | A local or a UNC network file                       |
|------------------|-----------------------------------------------------|
| Default value:   | <pre>\$(TempDirectory)\ManageSoft\Tracker.log</pre> |
| Example value:   | C:\temp\Tracker.log                                 |

# Log File Size

| LOG FILE SIZE                          |   |
|----------------------------------------|---|
| 524288                                 | ۲ |
| (i) Specify the maximum log file size. |   |
| USE DEFAULT VALUE                      |   |
| (i) Revert value to it's default.      |   |

This setting specifies the maximum size of the log file (in bytes).

| Possible values: | Integer (bytes)       |
|------------------|-----------------------|
| Default value:   | 524288                |
| Example value:   | 3126000 <b>(3 MB)</b> |

# Log Level

| LOG LEVEL                                           |   |
|-----------------------------------------------------|---|
| A-z                                                 | ۲ |
| (i) Specify the logging level for the policy agent. |   |
| USE DEFAULT VALUE                                   |   |
| (i) Revert value to it's default.                   |   |

This setting specifies the level of logging for the installation agent.

| Possible values: | One or more logging levels |
|------------------|----------------------------|
| Default value:   | A-z (logs everything)      |
| Example value:   | G0, 4                      |

More information regarding logging and levels of logging can be found in the *Appendix II: Logging on Managed Devices.* 

#### Old Log File

| OLD LOG FILE                                                              |    |
|---------------------------------------------------------------------------|----|
| \$(TempDirectory)\ManageSoft\Tracker.old.log                              | ۵. |
| (i) Specify the name of the file to store additional logging information. |    |
| USE DEFAULT VALUE                                                         |    |
| (i) Revert value to it's default.                                         |    |

This setting specifies the name where RayManageSoft Unified Endpoint Manager stores additional logging information.

| Possible values: | A local or UNC network file                             |
|------------------|---------------------------------------------------------|
| Default value:   | <pre>\$(TempDirectory)\ManageSoft\Tracker.old.log</pre> |
| Example value:   | C:\temp\Tracker_old.log                                 |

# **Scanning Options**

#### **Deployment Manager Packages**

| DEPLOYMENT MANAGER PACKAGES 🔽                                                             | (ø)   |
|-------------------------------------------------------------------------------------------|-------|
| O Specify whether information about Deployment Manager packages is inc<br>in inventories. | luded |
| USE DEFAULT VALUE                                                                         |       |
| (i) Revert value to it's default.                                                         |       |

This setting specifies whether information about Deployment Manager Packager is included in inventories.

| Possible values: | • Yes (checked)  |
|------------------|------------------|
|                  | • No (unchecked) |

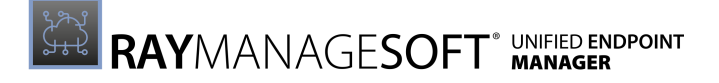

| Default value: | checked (Yes) |
|----------------|---------------|
| Example value: | checked (Yes) |

Detailed information about this setting and its usage on endpoints can be found here.

**Embed File Content Directory** 

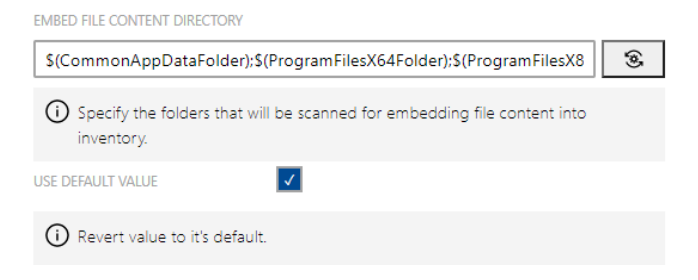

This setting specifies the folders that will be scanned for embedding file content into the inventory.

| Possible values: | <ul><li>Yes (checked)</li><li>No (unchecked)</li></ul> |
|------------------|--------------------------------------------------------|
| Default value:   | checked (Yes)                                          |
| Example value:   | checked (Yes)                                          |

# **Embed File Content Extension**

| EMBED FILE CONTENT EXTENSIONS                                                |     |
|------------------------------------------------------------------------------|-----|
| swidtag                                                                      | (¢) |
| ① Specify the file extensions that will have content embedded into inventory | /.  |
| USE DEFAULT VALUE                                                            |     |
| (i) Revert value to it's default.                                            |     |

This setting specifies the file extensions that will have content embedded into the inventory.

| Possible values: | A file extension (without period) |
|------------------|-----------------------------------|
| Default value:   | swidtag                           |
| Example value:   | swidtag                           |

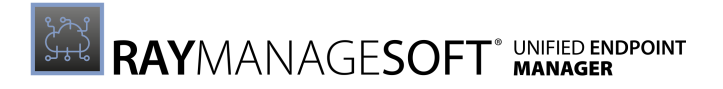

#### Embed File Content Max Size

| EMBED FILE CONTENT MAX SIZE                                                        |        |  |
|------------------------------------------------------------------------------------|--------|--|
| 100000                                                                             | ۲      |  |
| O Specify the maximum file size to consider when embedding file content inventory. | s into |  |
| USE DEFAULT VALUE                                                                  |        |  |
| Revert value to it's default.                                                      |        |  |

This setting specifies the maximum size in bytes to consider when embedding file contents in the inventory.

| Possible values: | Integer (bytes) |
|------------------|-----------------|
| Default value:   | 100000          |
| Example value:   | 100000          |

# **Exclude** Directories

| EXCLUDE DIRECTORIES                                |    |
|----------------------------------------------------|----|
|                                                    | \$ |
| (i) Specify the folders to execute from inventory. |    |
| USE DEFAULT VALUE                                  |    |
| Revert value to it's default.                      |    |

This setting specifies the folders that will be excluded from the inventory.

| Possible values: | A valid folder   |
|------------------|------------------|
| Default value:   | {empty}          |
| Example value:   | \$(WinDirectory) |

Detailed information about this setting and its usage on endpoints can be found *here* 

# Exclude Embed File Content Directory

| EXCLUDE EMBED FILE CONTENT DIRECTORY                                                   |   |
|----------------------------------------------------------------------------------------|---|
|                                                                                        | ۲ |
| Specify the folders that will be scanned for embedding file content into<br>inventory. |   |
| USE DEFAULT VALUE                                                                      |   |
| (i) Revert value to it's default.                                                      |   |

This value specifies the directories to exclude from scanning for embedding file contents into the inventory.

| Possible values: | A valid folder   |
|------------------|------------------|
| Default value:   | {emtpy}          |
| Example value:   | \$(WinDirectory) |

# **Exclude Extension**

| EXCLUDE EXTENSION                                                                                                    |
|----------------------------------------------------------------------------------------------------|
| 3                                                                                                    |
| Specify the file extensions to exclude from inventory. This may include a leading dot and can be just a dot to specify files without extension. |
| USE DEFAULT VALUE                                                                                                    |
| (i) Revert value to it's default.                                                                                                    |

This setting specifies the file extensions to exclude from the inventory. This **may** include a leading period and can be just a period to specify files without extensions.

| Possible values: | A valid file extension (no period required) |
|------------------|---------------------------------------------|
| Default value:   | {empty}                                     |
| Example value:   | DLL                                         |

Detailed information about this setting and its usage on endpoints can be found *here*.

#### Exclude File

| EXCLUDE FILE                                    |     |
|-------------------------------------------------|-----|
|                                                 | (ø) |
| () Specify the files to exclude from inventory. |     |
| USE DEFAULT VALUE                               |     |
| (i) Revert value to it's default.               |     |

This settings specifies the files to be excluded from the inventory.

| Possible values: | A valid file name |
|------------------|-------------------|
| Default value:   | {empty}           |
| Example value:   | myfile.txt        |

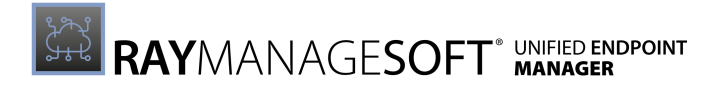

# Exclude File System Types

| EXCLUDE FILE SYSTEM TYPES                                                          |         |
|------------------------------------------------------------------------------------|---------|
|                                                                                    | ۲       |
| (i) Specify the types of file system for which files will never be included in inv | entory. |
| USE DEFAULT VALUE                                                                  |         |
| (i) Revert value to it's default.                                                  |         |

This setting specifies the types of file system for which files will never be included in the inventory.

| Possible values: | A valid file system type |
|------------------|--------------------------|
| Default value:   | {empty}                  |
| Example value:   | ufs                      |

#### Exclude MD5

| EXCLUDE MD5                                                       |   |
|-------------------------------------------------------------------|---|
|                                                                   | ۲ |
| O Specify the MD5 for files that are excluded from the inventory. |   |
| USE DEFAULT VALUE                                                 |   |
| () Revert value to it's default.                                  |   |

This setting specifies the MD5 for files that are excluded from the inventory.

| Possible values: | A valid MD5 value                |
|------------------|----------------------------------|
| Default value:   | {empty}                          |
| Example value:   | 7d9d2440656fdb3645f6734465678c60 |

Detailed information about this setting and its usage on endpoints can be found here.

#### Exclude Permissions Mask

| EXCLUDE PERMISSIONS MASK                                                                                                    |
|----------------------------------------------------------------------------------------------------|
| 3                                                                                                    |
| Specify which files should not be scanned during a Deployment Manager<br>inventory. The value should be an octal mask for file permissions in the format<br>used by the chmod command. Files which match this mask will be excluded<br>from the scan. If an exclamation is added before the mask, the files which do<br>not match this mask will be excluded from the scan. |
| USE DEFAULT VALUE                                                                                                    |
| (i) Revert value to it's default.                                                                                                    |

This settings specifies which files should not be scanned during an inventory. The value should be an octal mask for file permissions in the format used by the chmod command. Files which match this mask will be excluded from the scan. If an exclamation mark is added before the mask, files not matching this mask will be excluded from the scan.

| Possible values: | An octal value in the format used for chmod |
|------------------|---------------------------------------------|
| Default value:   | {empty}                                     |
| Example value:   | 0777                                        |

Detailed information about this setting and its usage on endpoints can be found *here* 

#### Generate MD5

| GENERATE MD5                          |                                                  | ۲ |
|---------------------------------------|--------------------------------------------------|---|
| O Specify whether to gener inventory. | ate MD5 checksums for files that are reported in |   |
| USE DEFAULT VALUE                     | ✓                                                |   |
| (i) Revert value to it's defaul       | t.                                               |   |

This value specifies whether to generate MD5 checksums for files that are reported in the inventory.

| Possible values: | <ul><li>Yes (checked)</li><li>No (unchecked)</li></ul> |
|------------------|--------------------------------------------------------|
| Default value:   | unchecked (No)                                         |
| Example value:   | unchecked (No)                                         |

Detailed information about this setting and its usage on endpoints can be found *here*.

#### Hardware

| HARDWARE                                                                       | \$ |
|--------------------------------------------------------------------------------|----|
| Specify whether to track hardware inventory when generating machine inventory. | e  |
| USE DEFAULT VALUE                                                              |    |
| (i) Revert value to it's default.                                              |    |

This setting specifies whether to track hardware inventories when generating a machine inventory.

| Possible values: | • Yes (checked)  |
|------------------|------------------|
|                  | • No (unchecked) |

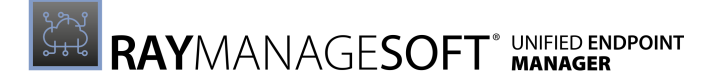

| Default value: | checked (Yes) |
|----------------|---------------|
| Example value: | checked (Yes) |

Detailed information about this setting and its usage on endpoints can be found here.

# Include Directory

| INCLUDE DIRECTORY                                |     |
|--------------------------------------------------|-----|
|                                                  | (S) |
| (i) Specify the folders to include in inventory. |     |
| USE DEFAULT VALUE                                |     |
| (i) Revert value to it's default.                |     |

This setting specifies the folders to include in the inventory.

| Possible values: | A valid folder   |
|------------------|------------------|
| Default value:   | {empty}          |
| Example value:   | C:\Program Files |

Detailed information about this setting and its usage on endpoints can be found here.

#### Include Executable Files

| INCLUDE EXECUTABLE FILES                                                                                                    | È |
|----------------------------------------------------------------------------------------------------|---|
| Include files which are executable. An executable on Windows is defined as a<br>file which end in '.exe'. On Unix, and executable is a file without an extension<br>and with one or more of its executable bits being set. |   |
| USE DEFAULT VALUE                                                                                                    |   |
| <ol> <li>Revert value to it's default.</li> </ol>                                                                                                    |   |

This setting specifies if files that are executable will be included.

| Possible values: | <ul><li>Yes (checked)</li><li>No (unchecked)</li></ul> |
|------------------|--------------------------------------------------------|
| Default value:   | checked (Yes)                                          |
| Example value:   | checked (Yes)                                          |

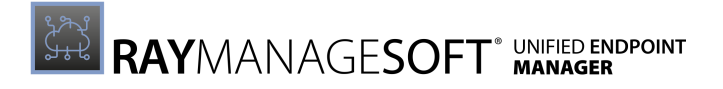

#### Include Extension

| INCLUDE EXTENSION                                                                                                    |
|----------------------------------------------------------------------------------------------------|
|                                                                                                    |
| O Specify the file extensions to include in inventory. This may include a leading dot and can be just a dot to specify files without extension. |
| USE DEFAULT VALUE                                                                                                    |
| (i) Revert value to it's default.                                                                                                    |

This setting specifies the file extensions to include in the inventory. This **may** include a leading period and can be just a period to specify files without extensions.

| Possible values: | A valid file extension (no period required) |  |
|------------------|---------------------------------------------|--|
| Default value:   | {empty}                                     |  |
| Example value:   | bat                                         |  |

Detailed information about this setting and its usage on endpoints can be found *here*.

#### Include File

| INCLUDE FILE                                     |   |
|--------------------------------------------------|---|
|                                                  | * |
| ③ Specify the files to be included in inventory. |   |
| USE DEFAULT VALUE                                |   |
| Revert value to it's default.                    |   |

This setting specifies the files to be included in the inventory.

| Possible values: | A valid file name |
|------------------|-------------------|
| Default value:   | {empty}           |
| Example value:   | myfile.txt        |

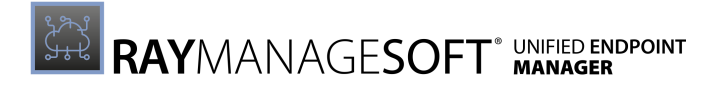

# Include File System Types

| INCLUDE FILE SYSTEM TYPES                                                                |   |
|------------------------------------------------------------------------------------------|---|
| ufs,zfs,lofs                                                                             | ۲ |
| O Specify the types of file system for which files will always be included in inventory. |   |
| USE DEFAULT VALUE                                                                        |   |
| (i) Revert value to it's default.                                                        |   |

This setting specifies the types of file system for which files will always be included in the inventory.

| Possible values: | A valid file system type |
|------------------|--------------------------|
| Default value:   | ufs,zfs,lofs             |
| Example value:   | ufs,zfs,lofs             |

# Include Machine Inventory

| INCLUDE MACHINE INVENTORY                                                          | (*) |
|------------------------------------------------------------------------------------|-----|
| ③ Specify whether to conduct computer inventory of hardware and all user packages. |     |
| USE DEFAULT VALUE                                                                  |     |
| Revert value to it's default.                                                      |     |

This setting specifies whether to conduct a computer inventory of the hardware and all user packages.

| Possible values: | <ul><li>Yes (checked)</li><li>No (unchecked)</li></ul> |
|------------------|--------------------------------------------------------|
| Default value:   | checked (Yes)                                          |
| Example value:   | checked (Yes)                                          |

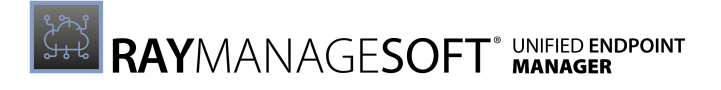

#### Include MD5

| INCLUDE MD5                                      |   |
|--------------------------------------------------|---|
|                                                  | ۲ |
| O Specify MD5 for files to include in inventory. |   |
| USE DEFAULT VALUE                                |   |
| i Revert value to it's default.                  |   |

This setting specifies the MD5 for files to include in the inventory.

| Possible values: | A valid MD5 value                |
|------------------|----------------------------------|
| Default value:   | {empty}                          |
| Example value:   | 7d9d2440656fdb3645f6734465678c60 |

Detailed information about this setting and its usage on endpoints can be found *here* 

# Include MSI Packages in Inventory

| INCLUDE MSI PACKAGES IN<br>INVENTORY |                                                     | ۲ |
|--------------------------------------|-----------------------------------------------------|---|
| (i) Specify whether informa          | tion about MSI packages is included in inventories. |   |
| USE DEFAULT VALUE                    | <b>V</b>                                            |   |
| (i) Revert value to it's defau       | lt.                                                 |   |

This setting specifies whether information about MSI packages is included in the inventory.

| Possible values: | <ul><li>Yes (checked)</li><li>No (checked)</li></ul> |
|------------------|------------------------------------------------------|
| Default value:   | checked (Yes)                                        |
| Example value:   | checked (Yes)                                        |

#### Include Permission Mask

| INCLUDE PERMISSIONS MASK                                                                                                    |
|----------------------------------------------------------------------------------------------------|
|                                                                                                    |
| Specify which files should be scanned during a Deployment Manager inventory.<br>The value should be an octal mask for file permissions in the format used by the<br>chmod command. Files which match this mask will be included in the scan. If an<br>exclamation is added before the mask, the files which do not match this mask<br>will be included in the scan. |
| USE DEFAULT VALUE                                                                                                    |
| (i) Revert value to it's default.                                                                                                    |

This setting specifies which files should be scanned during an inventory. The value should be an octal mask for file permissions in the format used by the chmod command. Files which match this mask will be included in the scan. If an exclamation mark is added before the mask, files not matching this mask will be included in the scan.

| Possible values: | An octal value in the format used for chmod |
|------------------|---------------------------------------------|
| Default value:   | {empty}                                     |
| Example value:   | 0777                                        |

#### Detailed information about this setting and its usage on endpoints can be found *here*.

#### Include Registry Key

| INCLUDE REGISTRY KEY                                                                                                    |
|----------------------------------------------------------------------------------------------------|
| 3                                                                                                    |
| O Specify the registry keys or values to be include in the inventory. Additionally, this setting cannot have customized values. Separate multiple values by comma. |
| USE DEFAULT VALUE                                                                                                    |
| (i) Revert value to it's default.                                                                                                    |

This setting specifies the registry keys or values to be included in the inventory. Additionally, this setting cannot have customized values. Multiple values are separated by commata.

| Possible values: | A valid key or registry value                                                                                               |
|------------------|----------------------------------------------------------------------------------------------------|
| Default value:   | {empty}                                                                                                    |
| Example value:   | HKEY_LOCAL_MACHINE\SOFTWARE\Microsoft\<br>Windows\CurrentVersion\App Paths\<br>- tracks all registry entries under this key |
|                  | HKEY_LOCALE_MACHINE\SOFTWARE\*\ - tracks all registry keys and values under HKLM\SOFTWARE                                   |

|  | HKLM\SOFTWARE\Microsoft\*<br>- tracks all values under HKLM\SOFTWARE\Microsoft              |
|--|---------------------------------------------------------------------------------------------|
|  | HKEY_LOCAL_MACHINE\SOFTWARE\*\CurrentVersion\*\ - illustrates the use of multiple wildcards |

Detailed information about this setting and its usage on endpoints can be found *here*.

#### Include User Inventory

| INCLUDE USER INVENTORY                         | (\$) |
|------------------------------------------------|------|
| (i) Specify whether to conduct user inventory. |      |
| USE DEFAULT VALUE                              |      |
| (i) Revert value to it's default.              |      |

This setting specifies whether to conduct a user inventory.

| Possible values: | <ul><li>Yes (checked)</li><li>No (unchecked)</li></ul> |
|------------------|--------------------------------------------------------|
| Default value:   | checked (Yes)                                          |
| Example value:   | checked (Yes)                                          |

Detailed information about this setting and its usage on endpoints can be found here.

# **Inventory Scripts**

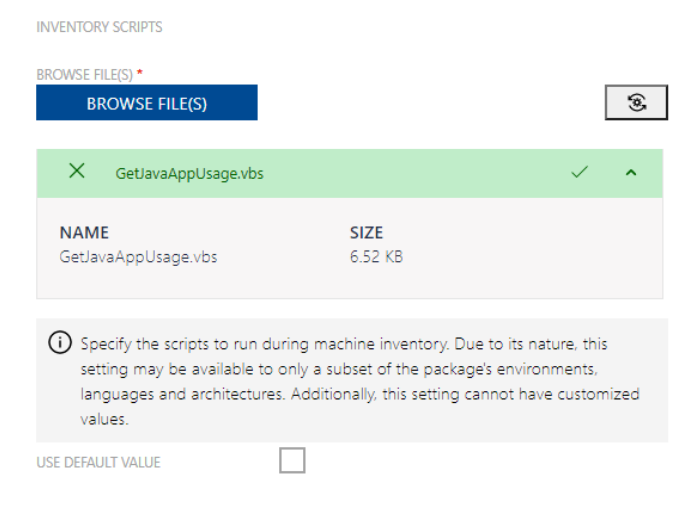

This setting specifies the scripts that are to run during a machine inventory. Due to its nature, this setting may only be available on a subset of endpoints in the environments, languages, and architectures of the package. Additionally, this setting cannot have customized values.

#### 🔹 🛛 Be aware:

It is not possible to add more than one script file to this setting. Adding a file will replace the already existing file.

| Possible values: | A valid script file |
|------------------|---------------------|
| Default value:   | GetJavaAppUsage.vbs |
| Example value:   | GetJavaAppUsage.vbs |

#### **Inventory Scripts Directory**

| INVENTORY SCRIPTS DIRECTORY                                                                                                    |
|----------------------------------------------------------------------------------------------------|
| \$(ScriptDir)\InventoryScanningOptionsInventoryScripts                                                                                                    |
| O Location of inventory scripts on the client. Due to its nature, this setting may be<br>available to only a subset of the package's environments, languages and<br>architectures. |
| USE DEFAULT VALUE                                                                                                    |
| (i) Revert value to it's default.                                                                                                    |

This setting specifies the location of inventory scripts on the client. Due to its nature, this setting may only be available on a subset of endpoints in the environments, languages, and architectures of the package.

| Possible values: | A valid location                                       |
|------------------|--------------------------------------------------------|
| Default value:   | \$(ScriptDir)\InventoryScanningOptionsInventoryScripts |
| Example value:   | C:\LocalScripts\                                       |

Detailed information about this setting and its usage on endpoints can be found here.

#### MSI Product Codes to Inspect Fully

MSI PRODUCT CODES TO INSPECT FULLY

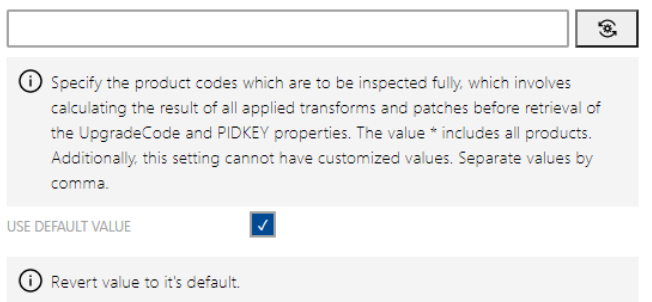

This settings specifies the product codes which are to be inspected fully. This involves calculating the result of all applied transforms and patches before retrieval of the UpgradeCode and PIDKEY properties. The value \* includes all products. Additionally, this setting cannot have

#### customized values. Multiple values are separated by commata.

| Possible values: | A valid product code represented as a string GUID |  |
|------------------|---------------------------------------------------|--|
| Default value:   | {empty}                                           |  |
| Example value:   | {12345678-1234-1234-123456789012}                 |  |

# Platform-specific Packages

| PLATFORM-SPECIFIC PACKAGES                       |                                                                                       | \$  |
|--------------------------------------------------|---------------------------------------------------------------------------------------|-----|
| Specify whether inform<br>pkg, rpm and sd-ux) is | nation about platform-specific packages (for example lp<br>i included in inventories. | op, |
| USE DEFAULT VALUE                                | <b>V</b>                                                                              |     |
| (i) Revert value to it's def                     | ault.                                                                                 |     |

This setting specifies whether information about platform-specific packager (for example:.lpp,.pkg, .rpm, and .sd-ux) is included in the inventory.

| Possible values: | <ul><li>Yes (checked)</li><li>No (unchecked)</li></ul> |
|------------------|--------------------------------------------------------|
| Default value:   | checked (Yes)                                          |
| Example value:   | checked (Yes)                                          |

Detailed information about this setting and its usage on endpoints can be found *here* 

#### Recurse

| RECURSE           | <b>V</b>                                      | ۲ |
|-------------------|-----------------------------------------------|---|
| (i) Specify whet  | ther child folders are included in inventory. |   |
| USE DEFAULT VALUE | <b>V</b>                                      |   |
| (i) Revert value  | e to it's default.                            |   |

This setting specifies whether child folders are included in the inventory.

| Possible values: | <ul><li>Yes (checked)</li><li>No (unchecked)</li></ul> |
|------------------|--------------------------------------------------------|
| Default value:   | checked (Yes)                                          |
| Example value:   | checked (Yes)                                          |

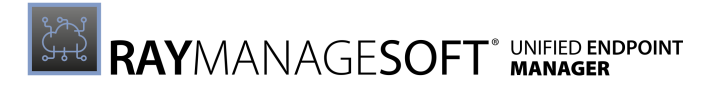

#### **Run Inventory Scripts**

| RUN INVENTORY SCRIPTS                                                                            | ✓                                                                  |                                                          | (3)                         |
|--------------------------------------------------------------------------------------------------|--------------------------------------------------------------------|----------------------------------------------------------|-----------------------------|
| <ul> <li>Specify whether to ex<br/>to its nature, this setti<br/>environments, langua</li> </ul> | ecute any custom in<br>ng may be available<br>ges and architecture | ventory scripts found b<br>to only a subset of the<br>s. | y plugins. Due<br>package's |
| USE DEFAULT VALUE                                                                                |                                                                    |                                                          |                             |

This setting specifies whether to execute any custom inventory scripts found by plugins. Due to its nature, this setting may be available only to a subset of environments, languages, and architectures for the package.

| Possible values: | <ul><li>Yes (checked)</li><li>No (unchecked)</li></ul> |
|------------------|--------------------------------------------------------|
| Default value:   | checked (Yes)                                          |
| Example value:   | checked (Yes)                                          |

Detailed information about this setting and its usage on endpoints can be found *here* 

### Track Files in User Inventory

| TRACK FILES IN USER INVENTORY                           | (*) |
|---------------------------------------------------------|-----|
| (i) Specify whether to track files in user inventories. |     |
| USE DEFAULT VALUE                                       |     |
| Revert value to it's default.                           |     |

This setting specifies whether to track files in user inventories.

| Possible values: | <ul><li>Yes (checked)</li><li>No (unchecked)</li></ul> |
|------------------|--------------------------------------------------------|
| Default value:   | unchecked (No)                                         |
| Example value:   | unchecked (No)                                         |

Detailed information about this setting and its usage on endpoints can be found *here*.

#### User Hardware

| USER HARDWARE             |                        |                               | (0)     |
|---------------------------|------------------------|-------------------------------|---------|
| (i) Specify whether to t  | track hardware invento | ory when generating user inve | entory. |
| USE DEFAULT VALUE         | $\checkmark$           |                               |         |
| () Revert value to it's o | default.               |                               |         |

This setting specifies whether to track hardware inventories when generating a user inventory.

| Possible values: | <ul><li>Yes (checked)</li><li>No (unchecked)</li></ul> |
|------------------|--------------------------------------------------------|
| Default value:   | unchecked (No)                                         |
| Example value:   | unchecked (No)                                         |

Detailed information about this setting and its usage on endpoints can be found here.

# Version Info

| VERSION INFO                                                                          | (*) |
|---------------------------------------------------------------------------------------|-----|
| $\bigoplus$ Specify whether file version header information is included in inventory. |     |
| USE DEFAULT VALUE                                                                     |     |
| (i) Revert value to it's default.                                                     |     |

This setting defines whether file header information is included in the inventory.

| Possible values: | <ul><li>Yes (checked)</li><li>No (unchecked)</li></ul> |
|------------------|--------------------------------------------------------|
| Default value:   | checked (Yes)                                          |
| Example value:   | checked (Yes)                                          |

Detailed information about this setting and its usage on endpoints can be found *here*.

#### WMI

| WMI   | ·                                       | 7                                                  | ۲    |
|-------|-----------------------------------------|----------------------------------------------------|------|
| i     | Specify whether WMI tracki<br>hardware. | ing is specified as the preferred option for track | king |
| USE D | EFAULT VALUE                            | ✓                                                  |      |
| í     | Revert value to it's default.           |                                                    |      |

This setting specifies whether WMI tracking is specified as the preferred option for tracking hardware.

| Possible values: | <ul><li>Yes (checked)</li><li>No (unchecked)</li></ul> |
|------------------|--------------------------------------------------------|
| Default value:   | checked (Yes)                                          |

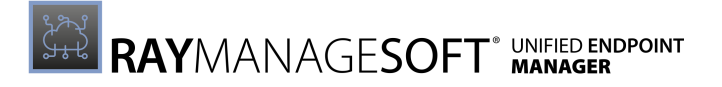

| Example value: | checked (Yes) |
|----------------|---------------|
|----------------|---------------|

#### **User Interaction**

All settings which influence the user interaction in regard of the inventory agent are found in this subcategory.

#### Show Taskbar Icon

| SHOW TASKBAR ICON                 |                                              | \$ |
|-----------------------------------|----------------------------------------------|----|
| (i) Specify whether Deployment I  | Manager displays an icon in the system tray. |    |
| USE DEFAULT VALUE                 | 1                                            |    |
| (i) Revert value to it's default. |                                              |    |

This setting specifies whether the Deployment Manager display an icon in the system tray.

| Possible values: | <ul><li>Yes (checked)</li><li>No (unchecked)</li></ul> |
|------------------|--------------------------------------------------------|
| Default value:   | unchecked (No)                                         |
| Example value:   | unchecked (No)                                         |

Detailed information about this setting and its usage on endpoints can be found *here* 

# User Interaction Level

| USER INTERACTION LEVEL                     |       |
|--------------------------------------------|-------|
| Status mode                                | ~ (s) |
| (i) Specify the level of user interaction. |       |
| USE DEFAULT VALUE                          |       |
| i Revert value to it's default.            |       |

This setting defines the value of the user interaction offered to the end-user.

| Possible values: | <ul> <li>Status mode</li> <li>Full interactive mode</li> <li>Auto detect mode</li> <li>Quiet mode</li> </ul> |
|------------------|----------------------------------------------------------------------------------------------------|
| Default value:   | Status mode                                                                                                  |
| Example value:   | Status mode                                                                                                  |

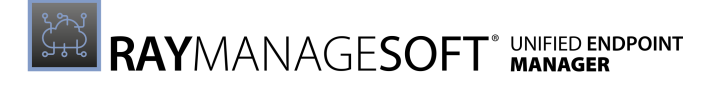

# **Policy Agent**

The **Policy Agent** section of the **Device Settings** is divided into the following subcategories:

- General
- Logging
- Merging
- Locations

#### General

All general settings for the policy agent are found in this subcategory.

# **Policy Server Priority**

| POLICY SERVER PRIORITY                                                                                                    |  |
|----------------------------------------------------------------------------------------------------|--|
| 50 3                                                                                                    |  |
| Specify the numerical priority (or "invalid") to be assigned to the location from<br>which policy (.NPL) files were obtained, when using it as a location for<br>downloading packages. |  |
| USE DEFAULT VALUE                                                                                                    |  |
| (i) Revert value to it's default.                                                                                                    |  |

This settings specifies the numerical priority (or invalid) to be assigned to the location from which policy (.nlp) files were obtained when using it as a location for downloading packages.

| Possible values: | Integer between 0 - 100, or Invalid |  |
|------------------|-------------------------------------|--|
| Default value:   | 50                                  |  |
| Example value:   | 50                                  |  |

Detailed information about this setting and its usage on endpoints can be found here.

#### Logging

All settings which influence the logging functions of the policy agent are found in this subcategory.

#### Log File

| LOG FILE                                                     |   |
|--------------------------------------------------------------|---|
| \$(TempDirectory)\ManageSoft\policy.log                      | 1 |
| 0 Specify the name of the file to store logging information. |   |
| USE DEFAULT VALUE                                            |   |
| () Revert value to it's default.                             |   |

This setting specifies the name where RayManageSoft Unified Endpoint Manager stores the logging information.

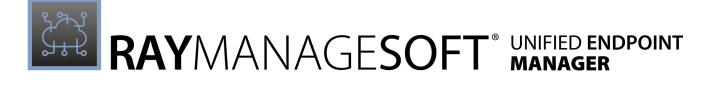

| Possible values: | A local or a UNC network file                      |  |
|------------------|----------------------------------------------------|--|
| Default value:   | <pre>\$(TempDirectory)\ManageSoft\policy.log</pre> |  |
| Example value:   | C:\temp\policy.log                                 |  |

# Old Log File

| OLD LOG FILE                                                                             |  |
|------------------------------------------------------------------------------------------|--|
| \$(TempDirectory)\ManageSoft\policy.old.log                                              |  |
| $\left( i \right)$ Specify the name of the file to store additional logging information. |  |
| USE DEFAULT VALUE                                                                        |  |
| (i) Revert value to it's default.                                                        |  |

This setting specifies the name where RayManageSoft Unified Endpoint Manager stores additional logging information.

| Possible values: | A local or UNC network file                            |  |
|------------------|--------------------------------------------------------|--|
| Default value:   | <pre>\$(TempDirectory)\ManageSoft\policy.old.log</pre> |  |
| Example value:   | C:\temp\policy_old.log                                 |  |

# Log Level

| LOG LEVEL                                         |   |
|---------------------------------------------------|---|
| A-z                                               | ۲ |
| ③ Specify the logging level for the policy agent. |   |
| USE DEFAULT VALUE                                 |   |
| (i) Revert value to it's default.                 |   |

This setting specifies the level of logging for the installation agent.

| Possible values: | One or more logging levels |
|------------------|----------------------------|
| Default value:   | A-z (logs everything)      |
| Example value:   | G0, 4                      |

More information regarding logging and levels of logging can be found in the *Appendix II: Logging on Managed Devices.* 

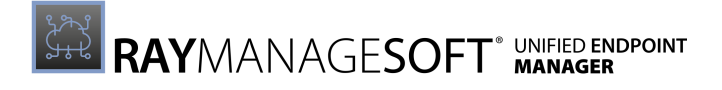

| Log File Size                         |   |
|---------------------------------------|---|
| LOG FILE SIZE                         |   |
| 524288                                | ۲ |
| i) Specify the maximum log file size. |   |
| USE DEFAULT VALUE                     |   |
| (i) Revert value to it's default.     |   |

This setting specifies the maximum size of the log file (in bytes).

| Possible values: | Integer (bytes)       |
|------------------|-----------------------|
| Default value:   | 524288                |
| Example value:   | 3126000 <b>(3 MB)</b> |
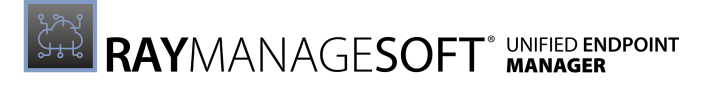

### Merging

All settings which influence the merging in regard of the policy agent are found in this subcategory.

#### Apply Local Policy

| A | PPLY LOCAL POLICY                                                |                                                     | ۲   |
|---|------------------------------------------------------------------|-----------------------------------------------------|-----|
|   | <ol> <li>Specify whether to use the<br/>be generated.</li> </ol> | e locally cached copy of policy if a new policy can | not |
| U | SE DEFAULT VALUE                                                 | <b>V</b>                                            |     |
|   | i Revert value to it's default                                   |                                                     |     |

This setting specifies whether to use the locally cached copy of a policy if a new policy cannot be generated.

| Possible values: | <ul><li>Yes (checked)</li><li>No (unchecked)</li></ul> |
|------------------|--------------------------------------------------------|
| Default value:   | unchecked (No)                                         |
| Example value:   | unchecked (No                                          |

Detailed information about this setting and its usage on endpoints can be found here.

#### Auto Detect DC

| AUTO DETECT DC                                               |                                                     | ۲ |
|--------------------------------------------------------------|-----------------------------------------------------|---|
| <ul> <li>Specify how Deployment I policy merging.</li> </ul> | Manager selects a domain controller for client side |   |
| USE DEFAULT VALUE                                            | <b>v</b>                                            |   |
| (i) Revert value to it's default.                            |                                                     |   |

This setting specifies how the Deployment Manager selects a domain controller for client side policy merging.

| Possible values: | <ul><li>Yes (checked)</li><li>No (unchecked)</li></ul> |
|------------------|--------------------------------------------------------|
| Default value:   | checked (Yes)                                          |
| Example value:   | checked (Yes)                                          |

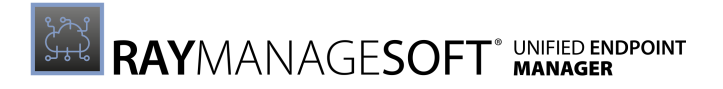

## Disable Package Filtering

| DISABLE PACKAGE FILTERING                                                                                             |  |
|----------------------------------------------------------------------------------------------------|--|
| ③ Specify whether bypassing package-level filtering is allowed during a policy<br>merge if filtering is not required. |  |
| USE DEFAULT VALUE                                                                                                    |  |
| (i) Revert value to it's default.                                                                                     |  |

This setting specifies whether by passing package-level filtering is allowed during a policy merge if filtering is not required.

| Possible values: | <ul><li>Yes (checked)</li><li>No (unchecked)</li></ul> |
|------------------|--------------------------------------------------------|
| Default value:   | unchecked (No)                                         |
| Example value:   | unchecked (No)                                         |

Detailed information about this setting and its usage on endpoints can be found *here*.

#### Enable Policy Fail Over

| ENABLE POLICY FAIL OVER                                                                     | (*) |
|---------------------------------------------------------------------------------------------|-----|
| $\left( i \right)$ Specify if fail over to server side policy merging should happen or not. |     |
| USE DEFAULT VALUE                                                                           |     |
| (i) Revert value to it's default.                                                           |     |

This setting specifies whether the fail over to server side policy merging should happen.

| Possible values: | <ul><li>Yes (checked)</li><li>No (unchecked)</li></ul> |
|------------------|--------------------------------------------------------|
| Default value:   | unchecked (No)                                         |
| Example value:   | unchecked (No)                                         |

Detailed information about this setting and its usage on endpoints can be found here.

## GP Client Side Extension Enabled

| GP CLIENT SIDE EXTENSION<br>ENABLED |                                         | (3)             |
|-------------------------------------|-----------------------------------------|-----------------|
| (i) Specifies whether the C         | Group Policy Client Side Extension shou | ld be executed. |
| USE DEFAULT VALUE                   | $\checkmark$                            |                 |
| (i) Revert value to it's defa       | ault.                                   |                 |

This setting specifies whether the Group Policy Client Side Extension should be executed.

| Possible values: | <ul><li>Yes (checked)</li><li>No (unchecked)</li></ul> |
|------------------|--------------------------------------------------------|
| Default value:   | unchecked (No)                                         |
| Example value:   | unchecked (No)                                         |

#### Launcher Command Line

| LAUNCHER COMMAND LINE                                                                                                 |    |
|----------------------------------------------------------------------------------------------------|----|
|                                                                                                    | \$ |
| Specify the installation agent command line options to pass to Deploymen<br>Manager when applying policy information. | ıt |
| USE DEFAULT VALUE                                                                                                    |    |
| (i) Revert value to it's default.                                                                                     |    |

This setting specifies the installation agent command line options to pass to the Deployment Manager when applying policy information.

| Possible values: | Valid command line options |
|------------------|----------------------------|
| Default value:   | {empty}                    |
| Example value:   | /Lx C:\temp\policy.log     |

Detailed information about this setting and its usage on endpoints can be found *here*.

## Machine Policy Command

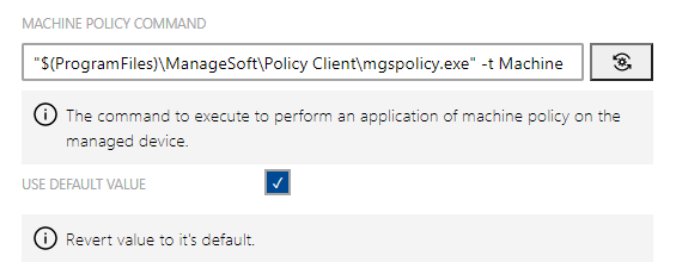

This setting specifies the command to execute to perform an application of the machine policy on the managed device.

| Possible values: | A valid command line for the mgspolicy.exe                               |
|------------------|--------------------------------------------------------------------------|
| Default value:   | "\$(ProgramFiles)\ManageSoft\Policy Client<br>\mgspolicy.exe" -t Machine |

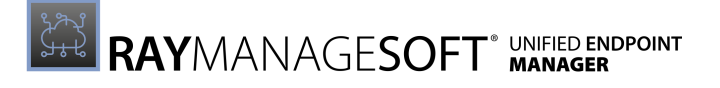

| Example value: | "\$(ProgramFiles)\ManageSoft\Policy Client |
|----------------|--------------------------------------------|
|                | \mgspolicy.exe" -t Machine                 |

## Minimum DC Speed

| MINIMUM DC SPEED                                                                                                    |     |
|----------------------------------------------------------------------------------------------------|-----|
| 0                                                                                                    | ۶.  |
| O Specify the minimum network speed (in bits per second) between the manag<br>device and the domain controller that is required to apply policy. This setting<br>only applies for client-side policy merging when AutoDetectDC is set to False | jed |
| USE DEFAULT VALUE                                                                                                    |     |
| (i) Revert value to it's default.                                                                                                    |     |

This setting specifies the minimum network Speed in bits per second between the managed device and the domain controller that is required to apply the policy. This setting only applies for client-side policy merging when AutoDetectDC is set to False.

| Possible values: | Integer (bits per second) |
|------------------|---------------------------|
| Default value:   | 0                         |
| Example value:   | 3500                      |

Detailed information about this setting and its usage on endpoints can be found *here*.

#### **Report Compliance**

| REPOR  | RT COMPLIANCE                                                                 |                                                                                                    | ۲ |
|--------|-------------------------------------------------------------------------------|----------------------------------------------------------------------------------------------------|---|
| ()     | Specify whether manage<br>setting should not be ch<br>compliance logs are not | ed devices will report policy compliance. Note: This<br>langed from the default value of False as policy<br>currently imported by Deployment Manager. | 5 |
| USE DI | EFAULT VALUE                                                                  | ✓                                                                                                    |   |
| (i)    | Revert value to it's defau                                                    | ult.                                                                                                    |   |

This setting specifies whether managed devices will report policy compliance.

#### Note:

This setting should not be changed from the default value of False as policy compliance logs are currently not imported by the Deployment Manager.

| Possible values: | <ul><li>Yes (checked)</li><li>No (unchecked)</li></ul> |
|------------------|--------------------------------------------------------|
| Default value:   | unchecked (No)                                         |
| Example value:   | unchecked (No)                                         |

| <b>Retry Policy</b>                             |                                                                                            |                          |
|-------------------------------------------------|--------------------------------------------------------------------------------------------|--------------------------|
| RETRY POLICY                                    | ✓                                                                                          | 3                        |
| i Specify whether Deplo<br>managed device boots | yment Manager will attempt to retrieve poli<br>s, if no machine schedule exists on managed | cy when the<br>d device. |
| USE DEFAULT VALUE                               | ✓                                                                                          |                          |
| i) Revert value to it's defa                    | ault.                                                                                      |                          |

This setting specifies whether the Deployment Manager will attempt to retrieve a policy when the managed device boots if no machine schedule exists on the managed device.

| Possible values: | <ul><li>Yes (checked)</li><li>No (unchecked)</li></ul> |
|------------------|--------------------------------------------------------|
| Default value:   | checked (Yes)                                          |
| Example value:   | checked (Yes)                                          |

Detailed information about this setting and its usage on endpoints can be found *here*.

## **Retry Policy Command**

| RETRY POLICY COMMAND                                                      |   |
|---------------------------------------------------------------------------|---|
| mgspolicy -t Machine -o UserInteractionLevel=Quiet                        | ۲ |
| () devices.settings.policy-agent.merging.retry-policy-command-description | ı |
| USE DEFAULT VALUE                                                         |   |
| (i) Revert value to it's default.                                         |   |

This setting specifies the command used to retrieve the policy if RetryPolicy is set to True.

| Possible values: | A valid policy agent command line                  |
|------------------|----------------------------------------------------|
| Default value:   | mgspolicy -t Machine -o UserInteractionLevel=Quiet |
| Example value:   | mgspolicy -t Machine                               |

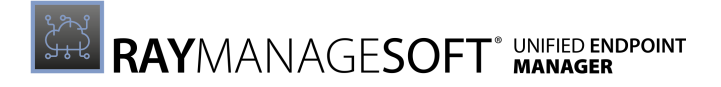

## User Policy Command

| USER POLICY COMMAND                                                                    |
|----------------------------------------------------------------------------------------|
| \$(ProgramFiles)\ManageSoft\PolicyClient\mgspolicy.exe" -t User                        |
| The command to execute to perform an application of user policy on the managed device. |
| USE DEFAULT VALUE                                                                      |
| (i) Revert value to it's default.                                                      |

This setting specifies the command to executed in order to perform an application of the user policy on the managed device.

| Possible values: | A valid policy agent command line                                                                     |
|------------------|----------------------------------------------------------------------------------------------------|
| Default value:   | "\$(ProgramFiles)\ManageSoft\PolicyClient<br>\mgspolicy.exe" -t User                                  |
| Example value:   | "\$(ProgramFiles)\ManageSoft\PolicyClient<br>\mgspolicy.exe" -t User -o<br>UserInteractionLevel=Quiet |

## Locations

All settings regarding locations relevant for the policy agent are found in this subcategory.

#### User Policy Package Directory

| USER POLICY PACKAGE DIRECTORY                                                      |      |
|------------------------------------------------------------------------------------|------|
| \$(AppDataFolder)\ManageSoft Corp\ManageSoft\Policy Client\Package                 | ۲    |
| Specify the location where package information associated with user policy cached. | / is |
| USE DEFAULT VALUE                                                                  |      |
| (i) Revert value to it's default.                                                  |      |

This setting specifies the location where the package information associated with the user policy is cached.

| Possible values: | A valid folder and path                                                 |
|------------------|-------------------------------------------------------------------------|
| Default value:   | \$(AppDataFolder)\ManageSoft Corp\ManageSoft\<br>Policy Client\Packages |
| Example value:   | C:\MyPolicies\Packages                                                  |

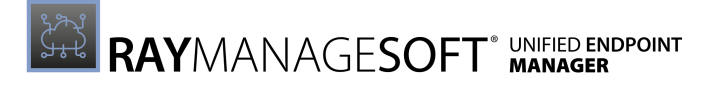

## User Policy Directory

| USER POLICY DIRECTORY                                                |   |
|----------------------------------------------------------------------|---|
| \$(AppDataFolder)\ManageSoft Corp\ManageSoft\Policy Client\Policies\ | ۲ |
| () Specify the location in which to save active user policies.       |   |
| USE DEFAULT VALUE                                                    |   |
| (i) Revert value to it's default.                                    |   |

This setting specifies the location in which to save the active user policies.

| Possible values: | A valid folder and path                                                                     |
|------------------|---------------------------------------------------------------------------------------------|
| Default value:   | <pre>\$(AppDataFolder)\ManageSoft Corp\ManageSoft\ Policy Client\Policies\Merged\User</pre> |
| Example value:   | C:\MyPolicies\User                                                                          |

Detailed information about this setting and its usage on endpoints can be found here.

## Machine Policy Package Directory

MACHINE POLICY PACKAGE DIRECTORY

| \$(CommonAppDataFolder)\ManageSoft Corp\ManageSoft\Policy Clien                          | £ |
|------------------------------------------------------------------------------------------|---|
| Specify the location where package information associated with machine polici is cached. | y |
| USE DEFAULT VALUE                                                                        |   |
| () Revert value to it's default.                                                         |   |

This setting specifies the location where package information associated with a machine policy is cached.

| Possible values: | A valid folder and path                                                               |
|------------------|---------------------------------------------------------------------------------------|
| Default value:   | <pre>\$(CommonAppDataFolder)\ManageSoft Corp\ ManageSoft\Policy Client\Packages</pre> |
| Example value:   | C:\Temp\MachinePolicies\PackageInfo                                                   |

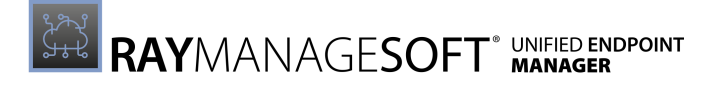

## Machine Policy Directory

| MACHINE POLICY DIRECTORY                                             |   |  |
|----------------------------------------------------------------------|---|--|
| \$(CommonAppDataFolder)\ManageSoft Corp\ManageSoft\Policy Clien      | ۲ |  |
| () Specify the location in which to save the current machine policy. |   |  |
| USE DEFAULT VALUE                                                    |   |  |
| (i) Revert value to it's default.                                    |   |  |

This setting specifies the location in which to save the current machine policy.

| Possible values: | A valid folder and path                                                                              |
|------------------|----------------------------------------------------------------------------------------------------|
| Default value:   | <pre>\$(CommonAppDataFolder)\ManageSoft Corp\ ManageSoft\Policy Client\Policies\Merged\Machine</pre> |
| Example value:   | C:\Temp\MachinePolicies                                                                              |

Detailed information about this setting and its usage on endpoints can be found *here* 

## Selector

The **Selector** section of the **Device Settings** is divided into the following subcategories:

- General
- Logging

#### General

All general settings for the selector are found in this subcategory.

#### **Refresh Period**

| REFRESH PERIOD                                                                                                    |       |
|----------------------------------------------------------------------------------------------------|-------|
| 5                                                                                                    | ۲     |
| O Specify the number of minutes between automatic refresh of data displaye<br>the Deployment Manager user interface on a managed device. | ed by |
| USE DEFAULT VALUE                                                                                                    |       |
| (i) Revert value to it's default.                                                                                                    |       |

This setting specifies the number of minutes between the automatic refresh of data displayed by the Deployment Manager user interface on a managed device.

| Possible values: | Integer (minutes) |
|------------------|-------------------|
| Default value:   | 5                 |
| Example value:   | 5                 |

Detailed information about this setting and its usage on endpoints can be found *here*.

### Locale

| LOCALE                                               |   |
|------------------------------------------------------|---|
| \$(UserLocale)                                       | ۰ |
| (i) Specify the locale setting used by the selector. |   |
| USE DEFAULT VALUE                                    |   |
| (i) Revert value to it's default.                    |   |

This setting specifies the locale setting used by the selector.

| Possible values: | A two-character abbreviation that is valid for locale. For the currently valid values, check ISO 3166-1-alpha-2 code. |
|------------------|----------------------------------------------------------------------------------------------------|
| Default value:   | \$(UserLocale)                                                                                                    |
| Example value:   | DE                                                                                                    |

Detailed information about this setting and its usage on endpoints can be found here.

## Default Locale

| DEFAULT LOCALE                                                      |   |
|---------------------------------------------------------------------|---|
| EN                                                                  | ۰ |
| $\bigodot$ Specify the default locale setting used by the selector. |   |
| USE DEFAULT VALUE                                                   |   |
| () Revert value to it's default.                                    |   |

This setting specifies the default locale setting used by the selector.

| Possible values: | A two-character abbreviation that is valid for locale. For the currently valid values, check ISO 3166-1-alpha-2 code. |
|------------------|----------------------------------------------------------------------------------------------------|
| Default value:   | EN                                                                                                    |
| Example value:   | DE                                                                                                    |

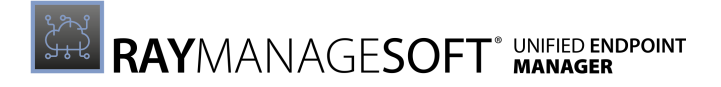

## Default Configuration File

| DEFAULT CONFIGURATION FILE                                                                                               |   |
|----------------------------------------------------------------------------------------------------|---|
| \$(SkinsDirectory)\Default\\$(Locale)\\$(ConfigName)                                                                     | ۲ |
| O Specify the name of the default configuration file used by the Deploymen<br>Manager user interface on managed devices. | t |
| USE DEFAULT VALUE                                                                                                    |   |
| (i) Revert value to it's default.                                                                                        |   |

# This setting specifies the name of the default configuration file used by the Deployment Manager user interface on managed device.

| Possible values: | A path and filename of a valid configuration file                   |
|------------------|---------------------------------------------------------------------|
| Default value:   | <pre>\$(SkinsDirectory)\Default\\$(Locale)\\$(ConfigName)</pre>     |
| Example value:   | C:\Program Files\ManageSoft\Selector\<br>Skins\MySkin\DE\config.xml |

Detailed information about this setting and its usage on endpoints can be found here.

## **Configuration File**

| CONFIGURATION FILE                                                                                             |      |
|----------------------------------------------------------------------------------------------------|------|
| \$(ConfigFileDefault)                                                                                          | ۲    |
| O Specify the name of the configuration file used by the Deployment Mana<br>user interface on managed devices. | iger |
| USE DEFAULT VALUE                                                                                              |      |
| Revert value to it's default.                                                                                  |      |

This setting specifies the name of the configuration file used by the Deployment Manager user interface on managed devices.

| Possible values: | A path to a valid configuration file                                |
|------------------|---------------------------------------------------------------------|
| Default value:   | \$(ConfigFileDefault)                                               |
| Example value:   | C:\Program Files\ManageSoft\Selector\<br>Skins\MySkin\DE\config.xml |

## Application Verify Command

| APPLICATION VERIFY COMMAND                                                                                                    |    |
|----------------------------------------------------------------------------------------------------|----|
| ndlaunch -a "{1}" -o SaveAllUserSymbols=False -o MsiRepair=True -o C                                                                           | \$ |
| O Specify the template command line to be used to verify/repair an application package through the Deployment Manager package selection agent. | n  |
| USE DEFAULT VALUE                                                                                                    |    |
| (i) Revert value to it's default.                                                                                                    |    |

This setting specifies the command line to be used to verify or repair an application packages through the Deployment Manager package selection agent.

The value of this setting should always include the following special substrings:

- {1} This substring will be replaced with the URL of the package to be verified. This value is typically passed as the value of the -a command line option of the installation agent. The URL may contain space characters and therefore should be appropriately set into quotation marks in the command line.
- {2} This substring will be replaced with any installation agent command line options that the selection agent determines may be needed to verify the package. This value should not be set into quotation marks in the command line.

| Possible values: | A valid command line string containing the literal substrings $\{1\}$ and $\{2\}$ .                                                                                                    |
|------------------|----------------------------------------------------------------------------------------------------|
| Default value:   | ndlaunch -a "{1}" -o SaveAllUserSymbols=False<br>-o MsiRepair=True -o CachedVersion=True<br>-o SelfHeal=True -o CheckRegistry=True<br>-o NoExec=True {2}                                                                                                    |
| Example value:   | To require applications to be verified against their source from an<br>appropriate distribution location and to not self-heal registry<br>settings:<br>ndlaunch -a "{1}"<br>-o SaveAllUserSymbols=False<br>-o MsiRepair=True -CheckRegistry=False<br>-o NoExec=True {2} |

Detailed information about this setting and its usage on endpoints can be found here.

#### Application Uninstall Command

| APPLICATION UNINSTALL COMMAND                     |   |
|---------------------------------------------------|---|
| ndlaunch -d "{1}" -o SaveAllUserSymbols=False {2} | ۲ |
| () Application uninstall command                  |   |
| USE DEFAULT VALUE                                 |   |
| (i) Revert value to it's default.                 |   |

User Guide RayManageSoft Unified Endpoint Manager 2.3

This setting specifies the template command line to be used to uninstall an application package through the Deployment Manager package selection agent.

- {1} This substring will be replaced with the URL of the package to be verified. This value is typically passed as the value of the -a command line option of the installation agent. The URL may contain space characters and therefore should be appropriately set into quotation marks in the command line.
- {2} This substring will be replaced with any installation agent command line options that the selection agent determines may be needed to verify the package. This value should not be set into quotation marks in the command line.

| Possible values: | A valid command line string containing the literal substrings $\{1\}$ and $\{2\}$ .                                                    |
|------------------|----------------------------------------------------------------------------------------------------|
| Default value:   | ndlaunch -d "{1}" -o SaveAllUserSymbols=False {2}                                                                                      |
| Example value:   | To uninstall packages with full user interaction:<br>ndlaunch -d "{1}" -o SaveAllUserSymbols=False {2}<br>-o UserInteractionLevel=Full |

Detailed information about this setting and its usage on endpoints can be found *here*.

#### **Application Install Command**

| APPLICATION INSTALL COMMAND                                                                                                    |    |
|----------------------------------------------------------------------------------------------------|----|
| 3                                                                                                    | È  |
| O Specify the template command line to be used to install an application package<br>through the Deployment Manager package selection agent. | je |
| USE DEFAULT VALUE                                                                                                    |    |
| Revert value to it's default.                                                                                                    |    |

This setting specifies the template command line to be used to uninstall an application package through the Deployment Manager package selection agent.

- {1} This substring will be replaced with the URL of the package to be verified. This value is typically passed as the value of the -a command line option of the installation agent. The URL may contain space characters and therefore should be appropriately set into quotation marks in the command line.
- {2} This substring will be replaced with any installation agent command line options that the selection agent determines may be needed to verify the package. This value should not be set into quotation marks in the command line.

| Possible values: | A valid command line string containing the literal substrings $\{1\}$ and $\{2\}$ . |
|------------------|-------------------------------------------------------------------------------------|
| Default value:   | ndlaunch -r "{1}" -o SaveAllUserSymbols=False {2}                                   |

| Example value: | To install packages with full user interaction:              |  |
|----------------|--------------------------------------------------------------|--|
|                | <pre>ndlaunch -r "{1}" -o SaveAllUserSymbols=False {2}</pre> |  |
|                | -o UserInteractionLevel=Full                                 |  |

Detailed information about this setting and its usage on endpoints can be found here.

## Logging

All settings which influence the logging functions of the selector are found in this subcategory.

## Log File

| LOG FILE                                                               |   |
|------------------------------------------------------------------------|---|
| \$(TempDirectory)\ManageSoft\selector.log                              | ۲ |
| $\bigoplus$ Specify the name of the file to store logging information. |   |
| USE DEFAULT VALUE                                                      |   |
| (i) Revert value to it's default.                                      |   |

This setting specifies the name where RayManageSoft Unified Endpoint Manager stores the logging information.

| Possible values: | A local or a UNC network file                        |
|------------------|------------------------------------------------------|
| Default value:   | <pre>\$(TempDirectory)\ManageSoft\selector.log</pre> |
| Example value:   | C:\temp\selector.log                                 |

## Old Log File

| OLD LOG FILE                                                             |   |
|--------------------------------------------------------------------------|---|
| \$(TempDirectory)\ManageSoft\selector.old.log                            | ۲ |
| () Specify the name of the file to store additional logging information. |   |
| USE DEFAULT VALUE                                                        |   |
| Revert value to it's default.                                            |   |

This setting specifies the name where RayManageSoft Unified Endpoint Manager stores additional logging information.

| Possible values: | A local or UNC network file                              |
|------------------|----------------------------------------------------------|
| Default value:   | <pre>\$(TempDirectory)\ManageSoft\selector.old.log</pre> |
| Example value:   | C:\temp\selector_old.log                                 |

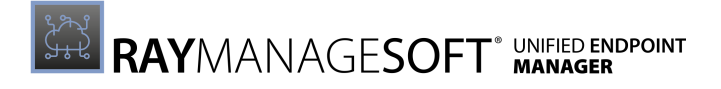

| L | log Level                                           |   |
|---|-----------------------------------------------------|---|
|   | LOG LEVEL                                           |   |
|   | A-z                                                 | ۲ |
|   | (i) Specify the logging level for the policy agent. |   |
|   | USE DEFAULT VALUE                                   |   |
|   | () Revert value to it's default.                    |   |

This setting specifies the level of logging for the installation agent.

| Possible values: | One or more logging levels |
|------------------|----------------------------|
| Default value:   | A-z (logs everything)      |
| Example value:   | G0, 4                      |

More information regarding logging and levels of logging can be found in the *Appendix II: Logging on Managed Devices.* 

## Log File Size

| LOG FILE SIZE                          |   |
|----------------------------------------|---|
| 524288                                 | ۲ |
| (i) Specify the maximum log file size. |   |
| USE DEFAULT VALUE                      |   |
| (i) Revert value to it's default.      |   |

This setting specifies the maximum size of the log file (in bytes).

| Possible values: | Integer (bytes)       |
|------------------|-----------------------|
| Default value:   | 524288                |
| Example value:   | 3126000 <b>(3 MB)</b> |

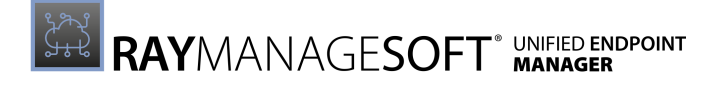

## Upload Agent

The **Upload Agent** section of the **Device Settings** is divided into the following subcategories:

- General
- Bandwidth Settings
- Logging

## General

All general settings for the upload agent are found in this subcategory.

## Upload Type

| UPLOAD TYPE                                                           |   |   |
|-----------------------------------------------------------------------|---|---|
| Machine generated files                                               | ~ | ۲ |
| $\bigodot$ Specify whether to upload machine or user generated files. |   |   |
| USE DEFAULT VALUE                                                     |   |   |
| (i) Revert value to it's default.                                     |   |   |

This setting specifies whether to upload machine or user generated files.

| Possible values: | <ul><li>Machine generated files</li><li>User generated files</li></ul> |
|------------------|------------------------------------------------------------------------|
| Default value:   | Machine generated files                                                |
| Example value:   | Machine generated files                                                |

Detailed information about this setting and its usage on endpoints can be found *here*.

#### **Upload Inventory Files**

| UPLOAD INVENTORY FILES                                                                               | \$ |
|----------------------------------------------------------------------------------------------------|----|
| O Specify whether the Deployment Manager should upload inventory files immediately after generation. |    |
| USE DEFAULT VALUE                                                                                    |    |
| (i) Revert value to it's default.                                                                    |    |

This setting specifies whether the Deployment Manager should upload inventory files immediately after their generation.

| Possible values: | <ul><li>Yes (checked)</li><li>No (unchecked)</li></ul> |
|------------------|--------------------------------------------------------|
| Default value:   | checked (Yes)                                          |

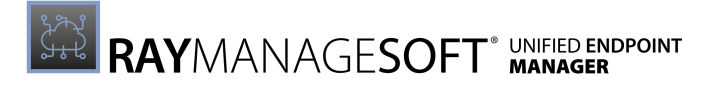

| Example value:                                                     | checked (Yes)                       |
|--------------------------------------------------------------------|-------------------------------------|
| Source Remove                                                      |                                     |
| SOURCE REMOVE                                                      | ۲                                   |
| Specify whether the uploaded files should after successful upload. | be removed from the source location |
| USE DEFAULT VALUE                                                  |                                     |
| (i) Revert value to it's default.                                  |                                     |

This setting specifies whether the uploaded files should be removed from the source location after successfully being uploaded.

| Possible values: | <ul><li>Yes (checked)</li><li>No (unchecked)</li></ul> |
|------------------|--------------------------------------------------------|
| Default value:   | checked (Yes)                                          |
| Example value:   | checked (Yes)                                          |

Detailed information about this setting and its usage on endpoints can be found *here*.

#### Source File

| SOURCE FILE                                                                                                    |             |
|----------------------------------------------------------------------------------------------------|-------------|
|                                                                                                    | <b>(</b> *) |
| $\textcircled{\begin{tabular}{ll} \label{eq:constraint} \hline \end{tabular}}$ Specify the file or files to be uploaded via the upload agent. |             |
| USE DEFAULT VALUE                                                                                                    |             |
| (i) Revert value to it's default.                                                                                                    |             |

This setting specifies the file or files to be uploaded by the upload agent.

| Possible values: | Either a UNC ( $\MYCOMPUTER\$ ) or a drive (C: $\)$ path to the required file or files. Wildcard characters can be used in the filename component. |
|------------------|----------------------------------------------------------------------------------------------------|
| Default value:   | {empty}                                                                                                    |
| Example value:   | C:\Temp\*.log                                                                                                    |

## Policy Compliance Log

| POLICY COMPLIANCE LOG                                                                                        |
|----------------------------------------------------------------------------------------------------|
| \$(ServerLocation)\PolicyComplianceLogs\\$(UserId) on \$(MachineId) at !                                     |
| O Specify the location where Deployment Manager uploads policy compliance log files from the managed device. |
| USE DEFAULT VALUE                                                                                            |
| (i) Revert value to it's default.                                                                            |

This setting specifies the location where the Deployment Manger uploads policy compliance log file from the managed device.

| Possible values: | A valid location                                                                                    |  |
|------------------|----------------------------------------------------------------------------------------------------|--|
| Default value:   | \$(ServerLocation)\PolicyComplianceLogs\\$(UserId)<br>on \$(MachineId) at \$(DateTime).plc          |  |
| Example value:   | <pre>\$(ServerLocation)\PolicyComplianceLogs\ \$(UserId) on \$(MachineId) at \$(DateTime).plc</pre> |  |

Detailed information about this setting and its usage on endpoints can be found here.

#### Log

| LOG                                                                                           |      |
|-----------------------------------------------------------------------------------------------|------|
| \$(ServerLocation)\Logs\\$(Machineld) at \$(DateTime)_\$(GUID).log                            | \$   |
| O Specify the location where the Deployment Manager uploads logging files the managed device. | from |
| USE DEFAULT VALUE                                                                             |      |
| () Revert value to it's default.                                                              |      |

This setting specifies the location where the Deployment Manager uploads logging files from the managed device.

| Possible values: | A valid location                                                              |
|------------------|-------------------------------------------------------------------------------|
| Default value:   | <pre>\$(ServerLocation)\Logs\\$(MachineId) at \$(DateTime)_\$(GUID).log</pre> |
| Example value:   | <pre>\$(ServerLocation)\Logs\\$(MachineId) at \$(DateTime).log</pre>          |

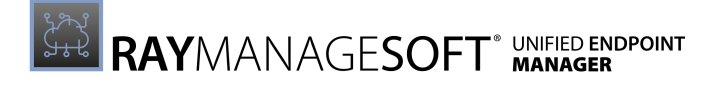

| Inventory                                                                           |     |
|-------------------------------------------------------------------------------------|-----|
| INVENTORY                                                                           |     |
| \$(ServerLocation)\Inventories\\$(UserId) on \$(MachineId) at \$(DateTime)          | \$  |
| $\bigcirc$ Specify the location where the Deployment Manager uploads inventory file | es. |
| USE DEFAULT VALUE                                                                   |     |
| () Revert value to it's default.                                                    |     |

This setting specifies the location where the Deployment Manager uploads inventory files.

| Possible values: | A valid location                                                                                           |
|------------------|----------------------------------------------------------------------------------------------------|
| Default value:   | <pre>\$(ServerLocation)\Inventories\\$(UserId) on \$(MachineId) at \$(DateTime) (\$(Generation)).ndi</pre> |
| Example value:   | <pre>\$(ServerLocation)\Inventories\\$(MachineId).ndi</pre>                                                |

Detailed information about this setting and its usage on endpoints can be found here.

## **Bandwidth Settings**

All bandwidth settings for the upload agent are found in this subcategory.

#### Network Timeout

| NETWORK TIMEOUT                                                                                      |     |
|----------------------------------------------------------------------------------------------------|-----|
| 600                                                                                                  | (æ) |
| O Specify the length of time in seconds of inactivity after which a network operation will time out. |     |
| USE DEFAULT VALUE                                                                                    |     |
| (i) Revert value to it's default.                                                                    |     |

This setting specifies the length of time in seconds of inactivity after which a network operation will time out.

| Possible values: | Integer (seconds) |
|------------------|-------------------|
| Default value:   | 600               |
| Example value:   | 600               |

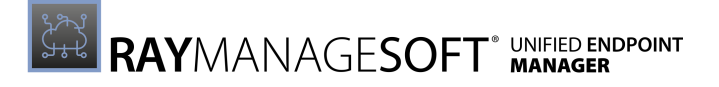

#### **Network Min Speed**

| NETWORK MIN SPEED                                                                                                    |             |
|----------------------------------------------------------------------------------------------------|-------------|
| 0                                                                                                    | <b>(</b> \$ |
| O Specify the minimum network speed (bits per second) for the Deployment<br>Manager to initiate a check for updates. | t           |
| USE DEFAULT VALUE                                                                                                    |             |
| (i) Revert value to it's default.                                                                                    |             |

This setting specifies the minimum network speed in bits per second for the Deployment Manager to initiate a check for updates. If below this network speed, no check for updates will be initiated. If set to 0, the Deployment Manager will always initiate a check for updates.

| Possible values: | Integer (bits per seconds) |
|------------------|----------------------------|
| Default value:   | 0                          |
| Example value:   | 250                        |

Detailed information about this setting and its usage on endpoints can be found here.

#### Network Max Rate

| NETWORK MAX RATE                                                                                                    |      |
|----------------------------------------------------------------------------------------------------|------|
| 0                                                                                                    | ۲    |
| O Specify the bytes per second at which the managed device uploads data<br>the network. This setting is not used if the NetworkSpeed setting can be<br>determined and the NetworkHighSpeed is set to a non-zero value. | over |
| USE DEFAULT VALUE                                                                                                    |      |
| (i) Revert value to it's default.                                                                                                    |      |

This setting specifies the speed in bytes per second at which the managed device uploads data over the network. This setting is not used if the NetworkSpeed setting can be determined and the NetworkHighSpeed setting is set to a non-zero value. If the setting is set to 0, it means it is not limited.

| Possible values: | Integer (bytes per second) |
|------------------|----------------------------|
| Default value:   | 0                          |
| Example value:   | 600                        |

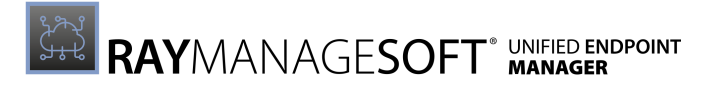

#### Network Low Usage Lower Limit

| NETWORK LOW USAGE LOWER LIMIT                                                                                                    |
|----------------------------------------------------------------------------------------------------|
| 100 🛞                                                                                                    |
| Specify the minimum NetworkLowUsage value that can be set for a managed<br>device by and end-user moving the bandwidth usage slider control in the<br>installation agent. |
| USE DEFAULT VALUE                                                                                                    |
| Revert value to it's default.                                                                                                    |

# This setting specifies the minimum NetworkLowUsage value that can be set for a managed device by an end-user moving the bandwidth usage slider control in the installation agent.

| Possible values: | Integer between 0 - 100 |
|------------------|-------------------------|
| Default value:   | 100                     |
| Example value:   | 100                     |

Detailed information about this setting and its usage on endpoints can be found here.

#### Network Low Usage

| NETWORK LOW USAGE                                                                                                   |       |
|----------------------------------------------------------------------------------------------------|-------|
| 100                                                                                                    | ۲     |
| O Specify the maximum percentage of bandwidth that the Deployment Ma<br>uses for uploads on a low-speed connection. | nager |
| USE DEFAULT VALUE                                                                                                   |       |
| Revert value to it's default.                                                                                       |       |

This setting specifies the maximum percentage of bandwidth that the Deployment Manager uses for uploads on a low-speed connection.

| Possible values: | Integer between 0 - 100 |
|------------------|-------------------------|
| Default value:   | 100                     |
| Example value:   | 100                     |

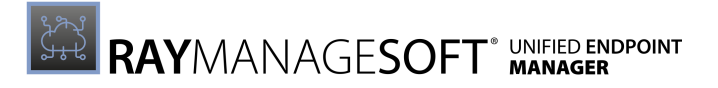

#### Network High Usage Upper Limit

| NETWORK HIGH USAGE UPPER LIMIT                                                                                                    |  |
|----------------------------------------------------------------------------------------------------|--|
| 100 3                                                                                                    |  |
| Specify the maximum Network High Usage value that can be set for a managed<br>device by end-user moving the bandwidth usage slider control in the<br>installation agent. |  |
| USE DEFAULT VALUE                                                                                                    |  |
| (i) Revert value to it's default.                                                                                                    |  |

# This setting specifies the maximum NetworkHighUsage value that can be set for a managed device by an end-user moving the bandwidth usage slider control in the installation agent.

| Possible values: | Integer between 0 - 100 |
|------------------|-------------------------|
| Default value:   | 100                     |
| Example value:   | 100                     |

Detailed information about this setting and its usage on endpoints can be found here.

#### Network High Usage

| NETWORK HIGH USAGE                                                                                                    |       |
|----------------------------------------------------------------------------------------------------|-------|
| 100                                                                                                    | (æ)   |
| O Specify the maximum percentage of bandwidth that the Deployment Mar<br>uses for uploads on a high-speed connection. | lager |
| USE DEFAULT VALUE                                                                                                    |       |
| (i) Revert value to it's default.                                                                                     |       |

This setting specifies the maximum percentage of bandwidth that the Deployment manager uses for uploads on a high-speed connection.

| Possible values: | Integer between 0 - 100 |
|------------------|-------------------------|
| Default value:   | 100                     |
| Example value:   | 100                     |

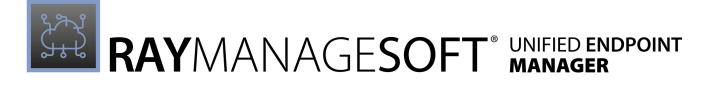

#### Network High Speed

| NETWORK HIGH SPEED                                                                                                    |          |
|----------------------------------------------------------------------------------------------------|----------|
| 0                                                                                                    |          |
| Specify the lowest network speed (in bits per second) that the Deploymen<br>Manager will consider to be a high speed network connection to a server | nt<br>r. |
| USE DEFAULT VALUE                                                                                                    |          |
| (i) Revert value to it's default.                                                                                                    |          |

This setting specifies the lowest network speed in bits per second that the Deployment Manager will consider to be a high speed network connection to a server. If this setting is set to 0, bandwidth usage will not be limited according to the network speed.

| Possible values: | Integer (bits per second) |
|------------------|---------------------------|
| Default value:   | 0                         |
| Example value:   | 32                        |

Detailed information about this setting and its usage on endpoints can be found *here*.

#### Logging

All settings which influence the logging functions of the upload agent are found in this subcategory.

#### Log File

| LOG FILE                                                       |   |
|----------------------------------------------------------------|---|
| \$(TempDirectory)\ManageSoft\Uploader.log                      | ۲ |
| (i) Specify the name of the file to store logging information. |   |
| USE DEFAULT VALUE                                              |   |

This setting specifies the name where RayManageSoft Unified Endpoint Manager stores the logging information.

| Possible values: | A local or a UNC network file                        |
|------------------|------------------------------------------------------|
| Default value:   | <pre>\$(TempDirectory)\ManageSoft\Uploader.log</pre> |
| Example value:   | C:\temp\Uploader.log                                 |

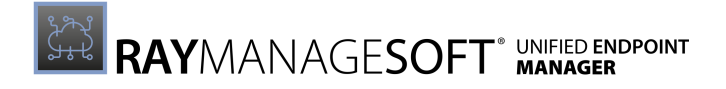

| Old Log File                                                                     |   |
|----------------------------------------------------------------------------------|---|
| OLD LOG FILE                                                                     |   |
| \$(TempDirectory)\ManageSoft\uploader.old.log                                    | ۲ |
| $\bigcirc$ Specify the name of the file to store additional logging information. |   |
| USE DEFAULT VALUE                                                                |   |
| (i) Revert value to it's default.                                                |   |

This setting specifies the name where RayManageSoft Unified Endpoint Manager stores additional logging information.

| Possible values: | A local or UNC network file                              |
|------------------|----------------------------------------------------------|
| Default value:   | <pre>\$(TempDirectory)\ManageSoft\uploader.old.log</pre> |
| Example value:   | C:\temp\uploader_old.log                                 |

## Log Level

| LOG LEVEL                                         |   |
|---------------------------------------------------|---|
| A-z                                               | ۲ |
| ③ Specify the logging level for the policy agent. |   |
| USE DEFAULT VALUE                                 |   |
| () Revert value to it's default.                  |   |

This setting specifies the level of logging for the installation agent.

| Possible values: | One or more logging levels |
|------------------|----------------------------|
| Default value:   | A-z (logs everything)      |
| Example value:   | G0, 4                      |

More information regarding logging and levels of logging can be found in the *Appendix II: Logging on Managed Devices.* 

## Log File Size

| LOG FILE SIZE                                 |   |
|-----------------------------------------------|---|
| 524288                                        | ۲ |
| $\bigcirc$ Specify the maximum log file size. |   |
| USE DEFAULT VALUE                             |   |
| i) Revert value to it's default.              |   |

This setting specifies the maximum size of the log file (in bytes).

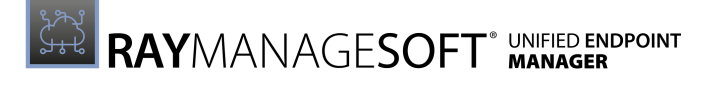

| Possible values: | Integer (bytes)       |
|------------------|-----------------------|
| Default value:   | 524288                |
| Example value:   | 3126000 <b>(3 MB)</b> |

## Contact

The **Contact** section of the **Device Settings** is divided into the following subcategories:

• General

## General

All general settings for the overall functionality of RayManageSoft Unified Endpoint Manager are found in this subcategory.

## Support URL

| SUPPORT URL                                                                                                    |    |
|----------------------------------------------------------------------------------------------------|----|
|                                                                                                    | \$ |
| $\textcircled{\begin{tabular}{ll} \hline \end{tabular}}$ Specify the support url displayed to your end-users within the selector. |    |
| USE DEFAULT VALUE                                                                                                    |    |
| (i) Revert value to it's default.                                                                                                 |    |

This setting specifies the support URL displayed to end-users within the selector.

| Possible values: | String                        |
|------------------|-------------------------------|
| Default value:   | {empty}                       |
| Example value:   | https://mycompany.com/support |

## Support Telephone

| SUPPORT TELEPHONE                                                                   |       |
|-------------------------------------------------------------------------------------|-------|
|                                                                                     | ۲     |
| O Specify the support telephone number displayed to your end-users within selector. | n the |
| USE DEFAULT VALUE                                                                   |       |
| (i) Revert value to it's default.                                                   |       |

This setting specifies the telephone number that will be displayed to end-users within the selector.

| Possible values: String |
|-------------------------|
|-------------------------|

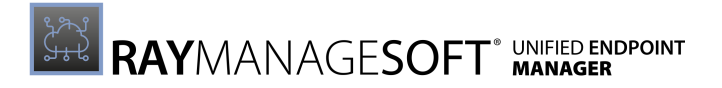

| Default value: | {empty}          |
|----------------|------------------|
| Example value: | +12 345 678 1234 |

#### **Contact Person**

| CONTACT PERSON                                                               |     |
|------------------------------------------------------------------------------|-----|
|                                                                              | ۲   |
| ① Specify the contact person displayed to your end-users within the selector | or. |
| USE DEFAULT VALUE                                                            |     |
| (i) Revert value to it's default.                                            |     |

This setting specifies the contact person that will be displayed to end-users within the selector.

| Possible values: | String     |
|------------------|------------|
| Default value:   | {empty}    |
| Example value:   | Jane Admin |

## **Device Schedules**

The **Device Schedules** section contains an overview of the sets of device settings currently available in the tenant.

| $\mathcal{Z}$ Refresh | + Add | 🖌 Edit | × Delete                |         |             |          | [                                                                    | Type to search ${\cal O}$ |
|-----------------------|-------|--------|-------------------------|---------|-------------|----------|----------------------------------------------------------------------|---------------------------|
| DEVICE SCHE           | DULES |        |                         |         |             |          |                                                                      | 1 row selected            |
| ⊘ ⊽                   | Sta   | atus   | Name                    | Version | ♦ Creator   | ♦ Target | Comment                                                              | ¢                         |
| <b>Ø</b>              | 0     | /      | Default Device Schedule | 1.0.0.0 | Raynet GmbH | Computer | This default device schedule will be applied to every device in this | s tenant.                 |
|                       |       |        |                         |         |             |          | Entries pe                                                           | er page: 15 🐱             |

The following actions are available in this section.

- **Refresh** The **Refresh** button on the top left of the screen can be used to refresh the view.
- Add The Add button on the top left of the screen can be used to add a new device schedule to the list. For more information see Add a Device Schedule.
- Edit The Edit button on the top left of the screen can be used to edit a device schedule if one of the sets in the list has been selected. For more information see *Edit a Device Schedule*.
- **Delete** The **Delete** button on the top left of the screen can be used to delete one or more device schedules if one or more device schedules in the list have been selected.
- Search field The Search field can be found on the top right of the screen. More information on how the search field works can be found in the *Using Sorting, Filter, and Search Options* section.

When clicking on the name of device schedule, the specific schedule will be opened.

## **Device Schedule Details**

When opening the details for a device schedule, these consist of two parts. The left part contains some general information of the device schedule.

|                                  | Events                          |                                                      |                        |
|----------------------------------|---------------------------------|------------------------------------------------------|------------------------|
|                                  | C Refresh + Add ⊘ Edit × Delete |                                                      |                        |
|                                  | Event Event                     | Summary                                              |                        |
| NAME:<br>Default Device Schedule | Upload Client Files             | When connected to network, Daily                     |                        |
| VERSION<br>1.0.0                 | Update Machine Policy           | Daily, At startup / logon                            |                        |
| CREATOR                          | Update Failover Locations       | At startup / logon, When connected to network, Daily |                        |
| Raynet GmbH<br>Show more fields  | Generate Inventory              | Once, At startup / logon, As soon as possible        |                        |
|                                  |                                 |                                                      | Entries per page: 15 💙 |
|                                  |                                 |                                                      |                        |
|                                  |                                 |                                                      |                        |

The right part of the details contains a list of events that are configured for the device schedule. The following actions are available in this section.

- **Refresh** The **Refresh** button on the top left of the screen can be used to refresh the view.
- Add The Add button on the top left of the screen can be used to add a new event to the list. For more information see Add an Event.
- Edit The Edit button on the top left of the screen can be used to edit an event if one of the events in the list has been selected. For more information see Edit an Event.
- **Delete** The **Delete** button on the top left of the screen can be used to delete one or more events if one or more device events in the list have been selected.

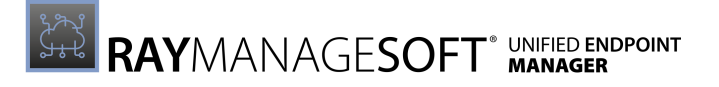

## Add a Computer Schedule

The **Add Computer Schedule** dialog is used to add a new Device Schedule to the list of schedules available in RayManageSoft Unified Endpoint Manager.

| Add Computer Schedul                                                                                                    | es ×                                                                               |
|----------------------------------------------------------------------------------------------------|------------------------------------------------------------------------------------|
| IMAGE                                                                                                    |                                                                                    |
| NAME *                                                                                                    |                                                                                    |
| CREATOR *                                                                                                    |                                                                                    |
| VERSION *       1     .     0     .     0       Image: Constraint of the second second | ment Manager on the managed<br>Increase this number whenever you<br>r application. |
| SUPPORT CONTACT                                                                                                    |                                                                                    |
|                                                                                                    |                                                                                    |
| COMMENT                                                                                                    |                                                                                    |
| [                                                                                                    |                                                                                    |
|                                                                                                    |                                                                                    |
|                                                                                                    |                                                                                    |
|                                                                                                    |                                                                                    |
| Add                                                                                                    | Discard                                                                            |

The following options are available in the dialog.

- **IMAGE**: Clicking on the image will open a file browser. Browse for an image to customize the image for the set of device settings (the following file formats are supported: .gif, .jpg, .jpeg, and .png).
- NAME: The name for the **Device Schedule**.
- **CREATOR**: The name of the creator of the **Device Schedule**.
- VERSION: The version number of the Device Schedule which is further divided into:
  - $\circ$  Major
  - o Minor
  - o Build

 $\circ \text{ Revision}$ 

- Since the fields have already been separated, no further separators are allowed.
- **SUPPORT CONTACT**: The name of the person responsible for the support or a way to contact them.
- **COMMENT**: A comment containing further information about the **Device Schedule**.

After adding a new **Device Schedule**, events can now be added to the new schedule. See *Add an Event* for information regarding how to add a new **Event** to a **Device Schedule**.

## Edit a Device Schedule

The **Edit Device Schedule** dialog is used to edit an existing Device Schedule.

| Edit device schedule                                                                                                    | x                                                                                                    |
|----------------------------------------------------------------------------------------------------|----------------------------------------------------------------------------------------------------|
| IMAGE                                                                                                    |                                                                                                    |
| NAME *                                                                                                    |                                                                                                    |
| Default Device Schedule                                                                                                    |                                                                                                    |
| CREATOR *<br>Raynet GmbH                                                                                                    |                                                                                                    |
| VERSION *          1       .       0       .         Image: The version number is used by the Dep devices to coordinate application updates want to distribute a revised version of years.       . | 0 . 0<br>ployment Manager on the managed<br>ites. Increase this number whenever you<br>your application. |
| SUPPORT CONTACT                                                                                                    |                                                                                                    |
| Support@raynet.de                                                                                                    |                                                                                                    |
| COMMENT                                                                                                    | ed to every device in this tenant                                                                        |
|                                                                                                    |                                                                                                    |
| Save changes                                                                                                    | Discard                                                                                                  |

The following options are available in the dialog.

• IMAGE: Clicking on the image will open a file browser. Browse for an image to customize the

image for the set of device settings (the following file formats are supported: .gif, .jpg, .jpeg, and .png).

- NAME: The name for the **Device Schedule**.
- **CREATOR**: The name of the creator of the **Device Schedule**.
- VERSION: The version number of the Device Schedule which is further divided into: • Major
  - o Minor
  - o Build
  - o Revision
    - Since the fields have already been separated, no further separators are allowed.
- **SUPPORT CONTACT**: The name of the person responsible for the support or a way to contact them.
- **COMMENT**: A comment containing further information about the **Device Schedule**.

This option only edits the information about the **Device Schedule**. How to add or edit Events assigned to the Device Schedule is described in the *Add an Event* and an *Edit an Event* sections.

## Add an Event

Clicking on the **Add** button in the **Events** section of the **Device Schedule** details will open a dialog that can be used to add a new **Event**. The dialog is divided into the following tabs.

- General
- Advanced
- Trigger

## General

In the **General** tab the type of the event and, according to the selected type, some further settings regarding the event can be determined. The following event types are available in this tab.

- Apply a Deployment Manager Policy
- Generate a Deployment Manager Policy
- Install or Update Deployment Manager Failover Locations
- Upload Deployment Manager Managed Device Files
- Run a Windows Program, Script or Batch File

#### Apply a Deployment Manager Policy

DISPLAY THE CHOSEN USER INTERFACE ONLY IF A PACKAGE CHANGES

# When **Apply a Deployment Manager policy** is selected as **EVENT TYPE**, the following further options for configuration are available:

• INSTALL/UPDATE THE POLICY WITH THE FOLLOWING LEVEL OF USER INTERACTION LEVEL:

Select one of the following (this setting will override the current setting of the device for this specific event):

- **Deployment Manager managed device's current user interaction level**: The level currently set on the device will be used.
- **Full user interaction**: There is no limit to the user interaction regarding this event, even if the setting of the device normally limits the user interaction.
- **No user interaction or user interface**: For this event, no user interaction is possible and no user interface will be shown, no matter the general setting of the device.
- Interaction only when error occur: User interaction for this event will only be possible if an error occurs, otherwise no user interaction will be possible.
- **A progress window, but no user interaction**: The end user will be shown a progress window, but he will not be able to otherwise interact.
- DISPLAY THE CHOSEN USER INTERFACE ONLY IF A PACKAGE CHANGES: This checkbox can be used to limit the times when the user interface will be shown. If set to Yes, the user interface will only be shown if a package is changed and it will not be shown if no package is changed during the event.

#### Generate a Deployment Manager Policy

| EVENT TYPE                                                                    |   |
|-------------------------------------------------------------------------------|---|
| Generate a Deployment Manager inventory                                       | ~ |
| INSTALL/UPDATE THE POLICY WITH THE FOLLOWING LEVEL OF USER INTERACTION LEVEL: |   |
| Deployment Manager managed device's current user interaction level            | ~ |

When **Generate a Deployment Manager inventory** is selected as **EVENT TYPE**, the following further options for configuration are available:

# • INSTALL/UPDATE THE POLICY WITH THE FOLLOWING LEVEL OF USER INTERACTION LEVEL:

Select one of the following (this setting will override the current setting of the device for this specific event):

- **Deployment Manager managed device's current user interaction level**: The level currently set on the device will be used.
- **Full user interaction**: There is no limit to the user interaction regarding this event, even if the setting of the device normally limits the user interaction.
- **No user interaction or user interface**: For this event, no user interaction is possible and no user interface will be shown, no matter the general setting of the device.
- Interaction only when error occur: User interaction for this event will only be possible if an error occurs, otherwise no user interaction will be possible.
- **A progress window, but no user interaction**: The end user will be shown a progress window, but he will not be able to otherwise interact.

#### Install or Update Deployment Manager Failover Locations

| EVENT TYPE                                                                               |   |
|------------------------------------------------------------------------------------------|---|
| Install or update Deployment Manager failover locations                                  | ~ |
|                                                                                          |   |
| UPDATE FAILOVER LOCATIONS USING THE FOLLOWING DISTRIBUTION GROUPS OR REPORTING LOCATIONS |   |
| All locations within your enterprise                                                     | × |
| INSTALL/UPDATE THE POLICY WITH THE FOLLOWING LEVEL OF USER INTERACTION LEVEL:            |   |
| Deployment Manager managed device's current user interaction level                       | ~ |
|                                                                                          |   |
| DISPLAY THE CHOSEN USER INTERFACE ONLY IF A PACKAGE CHANGES                              |   |

When **Install or update Deployment Manager failover location** is selected as **EVENT TYPE**, the following further options for configuration are available:

• INSTALL/UPDATE THE POLICY WITH THE FOLLOWING LEVEL OF USER INTERACTION LEVEL:

Select one of the following (this setting will override the current setting of the device for this specific event):

- **Deployment Manager managed device's current user interaction level**: The level currently set on the device will be used.
- **Full user interaction**: There is no limit to the user interaction regarding this event, even if the setting of the device normally limits the user interaction.
- **No user interaction or user interface**: For this event, no user interaction is possible and no user interface will be shown, no matter the general setting of the device.
- Interaction only when error occur: User interaction for this event will only be possible if an error occurs, otherwise no user interaction will be possible.
- A progress window, but no user interaction: The end user will be shown a progress window, but he will not be able to otherwise interact.
- DISPLAY THE CHOSEN USER INTERFACE ONLY IF A PACKAGE CHANGES: This checkbox can be used to limit the times when the user interface will be shown. If set to Yes, the user interface will only be shown if a package is changed and it will not be shown if no package is changed during the event.

#### Upload Deployment Manager Managed Devices Files

| EVENT TYPE                                        |   |
|---------------------------------------------------|---|
| Upload Deployment Manager managed device files    | ~ |
| UPLOAD THE FOLLOWING FILES FROM THE MANAGE DEVICE |   |
| Upload all file types                             | ~ |

When **Upload Deployment Manager managed files** is selected as **EVENT TYPE**, the following further options for configuration are available:

• UPLOAD THE FOLLOWING FILES FROM THE MANAGED DEVICE:

Select one of the following:

- Upload all file types: Select this option in order to upload all collected files.
- **Machine or user inventories**: Select this option in order to upload either the machine or the user inventories, depending on the *Upload Type* configured for the device.
- Deployment Manager installation event logs: Select this option in order to upload the

Deployment Manager installation event logs.

- **Machine or user policy compliance logs**: Select this option in order to upload either the machine or the user policy compliance logs, depending on the *Upload Type* configured for the device.
- **Distribution server logs**: Select this option in order to upload the distribution server logs.

Run a Windows Program, Script, or Batch File

| EVENT TYPE                                  |   |
|---------------------------------------------|---|
| Run a Windows program, script or batch file | ~ |
| TARGET                                      |   |
|                                             |   |
| START IN                                    |   |
|                                             |   |
| PARAMETERS                                  |   |
|                                             |   |

When **Run a Windows program, script or batch** is selected as **EVENT TYPE**, the following further options for configuration are available:

- **TARGET**: The path where the file can be found on the managed device needs to be entered here. For example: cmd.
- **START IN**: The path where the file will be executed on the managed device can be entered here. In most use cases this field can be left empty. An example for a path would be \$ (TempDirectory).
- **PARAMETERS**: This field can be used to define additional parameters for the application that is about to run can be defined. For example: /c "echo \$(TempDirectory) >> C:\tmp \test.txt".

## Advanced

In the **Advanced** tab of the dialog, some information regarding the behavior of the event can be configured.

| RERUN BEHAVIOUR                                                                                                    |   |
|----------------------------------------------------------------------------------------------------|---|
| Ignore missed events                                                                                                   | ~ |
| 🛈 If the event has not been run for some reason, the managed device's task scheduler should do the selected behaviour. |   |
| ONLY RUN THIS EVENT IF A NETWORK CONNECTION IS AVAILABLE                                                               |   |

In this tab, the following options are available:

- **RERUN BEHAVIOR**: This option defines how the event will behave if one or more occurrences of the event have been missed.
- ONLY RUN THIS EVENT IF A NETWORK CONNECTION IS AVAILABLE: If set to Yes, the event only runs if a network is available. If set to No, the event will always run.

## Trigger

In the **Trigger** tab, the conditions under which the event will run can be defined. The event can be triggered either by time-related or by event-related conditions. The following categories of conditions are available in this tab. Furthermore there are some settings which can be activated by the **Advanced Mode** switch which can be used to fine tune those conditions.

- Once
- Daily
- Weekly
- Monthly
- As Soon as Possible
- At Startup / Logon
- When Connected to a Network

#### Once

| Once → On 2021-05-06 Once → AT 00:00 (€) | ▲<br>Remove |
|------------------------------------------|-------------|
| ADVANCED MODE                            |             |
| Add                                      |             |

If **Once** has been chosen, a specific time when the event will trigger can be chosen. It is possible to define a time within 00:00 and 23:59. The event will be executed once at the specified time.

Daily

| Daily → Every 1 Day(s)     |              | ^      |
|----------------------------|--------------|--------|
| Daily                      | ✓ AT 00:00 ① | Remove |
| RUN THE EVENT EVERY 1 DAYS |              |        |
| ADVANCED MODE              |              |        |
| Add                        |              |        |

If **Daily** has been chosen as trigger for the event, the following can be configured:

- **AT**: This is the time at which the event will be executed. It is possible to define a time within 00:00 and 23:59.
- **RUN THE EVENT EVERY**: This specifies how often the event should run (in days). It will be run each time the given number of days has passed.

**Example**: If **RUN THE EVENT EVERY** is set to 3 and 13:30 has been configured in the **AT** field, the event will run every three days at 01:30 PM.

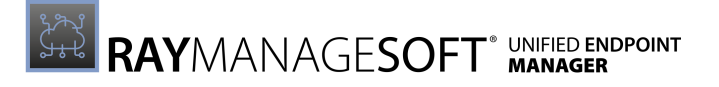

| /eekly → Every 1 Week(s) |                              |           |       |
|--------------------------|------------------------------|-----------|-------|
| Neekly                   | ~ AT 00:00 (S                |           | Remov |
| JN THE EVENT EVERY 1     | WEEKS ON THE FOLLOWING DAYS: |           |       |
| MONDAY                   | TUESDAY                      | WEDNESDAY |       |
| THURSDAY                 | FRIDAY                       | SATURDAY  |       |
| SUNDAY                   |                              |           |       |
| THURSDAY                 | FRIDAY                       | SATURDAY  |       |
| ADVANCED MODE            |                              |           |       |
|                          |                              |           |       |

If **Weekly** has been selected the following options can be configured.

- **AT**: This is the time at which the event will be executed. It is possible to define a time within 00:00 and 23:59.
- **RUN THE EVENT EVERY**: This specifies how often the event should run (in weeks). It will be run each time the given number of weeks has passed.
- Weekdays: There is a checkbox for every day of the week. If a day is checked, this day is included in the run. If it is unchecked, the event will not trigger on this day.

**Example**: If **AT** has been set to 14:45, **RUN THE EVENT EVERY** has been set to 2, and the **TUESDAY** and the **THURSDAY** checkbox have been checked, the event will be triggered at 02:45 PM every third Tuesday and every third Thursday.

#### Monthly

| Monthly $\rightarrow$ Every 1 of the mo | nth                       |          |          | ^      |
|-----------------------------------------|---------------------------|----------|----------|--------|
| Monthly                                 | ✓ AT 00:00 ①              | ]        |          | Remove |
|                                         |                           | -        |          |        |
| RUN THE EVENT On day 🗸                  | 1 OF EACH SELECTED MONTH: |          |          |        |
| JANUARY                                 | FEBRUARY                  | MARCH    | APRIL    |        |
| MAY                                     | JUNE                      | JULY     | AUGUST   |        |
| SEPTEMBER                               | OCTOBER                   | NOVEMBER | DECEMBER |        |
|                                         |                           |          |          |        |
| ADVANCED MODE                           |                           |          |          |        |
|                                         |                           |          |          |        |
|                                         |                           | Add      |          |        |

If **Monthly** has been selected the following options can be configured.

- **AT**: This is the time at which the event will be executed. It is possible to define a time within 00:00 and 23:59.
- **RUN THE EVENT**: This specifies when the event should run. There are two ways to configure

this setting.

• **On day**: If this option is chosen, choose a number between 1 - 30. The event will be executed on this day of the selected months.

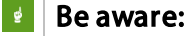

When configuring this option, keep in mind that the days of a month vary between 28 and 31 days.

- **On the**: If this option has been chosen, there are two fields for configuration. In the first field there are the following options: First, Second, Third, Fourth, and Last. This field defines which occurrence of the weekday that can be selected in the second field will be chosen.
- **Months**: There is a checkbox for every month of the year. If a day is checked, this month is included in the run. If it is unchecked, the event will not trigger during this month.

**Example**: If **AT** is set to 13:00, **RUN THE EVENT** is set to **On the** and the options **Third** and **Wednesday** have been chosen for it, and in Months **FEBRUARY** and **AUGUST** are checked, the event will be triggered at 01:00 PM on the third Wednesday of February and of August.

#### As Soon as Possible

| As soon as possible $\rightarrow$ As soon as possible | ^      |
|-------------------------------------------------------|--------|
| As soon as possible 🗸 🗸                               | Remove |
| ADVANCED MODE                                         |        |
|                                                       | Add    |

If **As soon as possible** has been chosen, the event will trigger as soon as possible.

## At Startup / Logon

| At startup / logon → At startup / logon     | ^      |
|---------------------------------------------|--------|
| At startup / logon  V START AFTER 00:00 (S) | Remove |
| ADVANCED MODE                               |        |
| Add                                         |        |

If **At startup / logon** has been chosen the event will be triggered by the startup of the device / the logon of the user. The **START AFTER** field, can be used to configure how much time will pass between the startup / logon and the execution of the event. It is possible to define a time within 00:00 and 23:59. The event will be executed once the specified amount of time has passed.

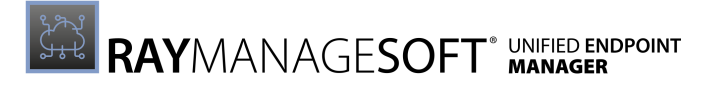

#### When Connected to Network

| When connected to network $\rightarrow$ When connected to network |                       | ^      |
|-------------------------------------------------------------------|-----------------------|--------|
| When connected to network                                         | ✓ START AFTER 00:00 ④ | Remove |
| ADVANCED MODE                                                     |                       |        |
|                                                                   | Add                   |        |

If **When connected to network** has been chosen the event will be triggered once the device has a network connection. The **START AFTER** field, can be used to configure how much time will pass between the establishment of the network connection and the execution of the event. It is possible to define a time within 00:00 and 23:59. The event will be executed once the specified amount of time has passed.

#### Advanced Mode

The following additional options for a trigger are available if the ADVANCED MODE switch has been switched to active.

| Daily → Every 1 Day(s)                                      | ^      |
|-------------------------------------------------------------|--------|
| Daily ~ AT 00:00 (                                          | Remove |
| RUN THE EVENT EVERY 1 DAYS                                  |        |
| ADVANCED MODE                                               |        |
| RUN THE EVENT between                                       |        |
|                                                             |        |
| THE EVENT WILL TRIGGER within   OD:00 OF THE SPECIFIED TIME |        |
| Add                                                         |        |

- **RUN THE EVENT**: This option can be used to define when the first run of an even will be or a time period during which the event will run.
  - **from the following date**: This option can be selected in order to run the event from a specific date onward each time the trigger for the event will be met.
  - **between**: This option can be selected in order to select a time period during which the event will be run. It will run each time the trigger is met during this specified period but not before the start date and not after the end date specified in this option.
- **REPEAT THE EVENT**: This setting can be used to repeat the event after a specified time period for a specified time period. If activated, the event will be repeated as defined in the **EVERY** and the **FOR** time field. The **EVERY** field defines how often the event will be repeated. The **FOR** field defines the time period. For example, if **EVERY** is set to 00:30 and **FOR** is set to 05:00 the event will be repeated every 30 minutes until 5 hours have passed since the event has been triggered.
- THE EVENT WILL TRIGGER: This setting defines how soon after the trigger for the event has occurred, the event will actually be executed.
  - exactly at the specified time: If this option has been chosen, the event will be executed exactly at the moment when the trigger has been met.
  - within: If this option has been chosen, it is possible to select a period of time (up to 23 hours and 59 minutes) from the moment the trigger has been met until which the event might actually be executed. The event will occur sometime within this specified time frame.

# Edit an Event

Clicking on the **Edit** button in the **Events** section of the **Device Schedule** details while a specific event is selected will open a dialog that can be used to edit this **Event**. The dialog is divided into the following tabs.

- General
- Advanced
- Trigger

## General

In the **General** tab the type of the event and, according to the selected type, some further settings regarding the event can be determined. The following event types are available in this tab.

- Apply a Deployment Manager Policy
- Generate a Deployment Manager Inventory
- Install or Update Deployment Manager Failover Locations
- Upload Deployment Manager Managed Device Files
- Run a Windows Program, Script or Batch File

## Apply a Deployment Manager Policy

| ~ |
|---|
|   |
| ~ |
|   |
|   |

DISPLAY THE CHOSEN USER INTERFACE ONLY IF A PACKAGE CHANGES

When Apply a Deployment Manager policy is selected as EVENT TYPE, the following further options for configuration are available:

• INSTALL/UPDATE THE POLICY WITH THE FOLLOWING LEVEL OF USER INTERACTION LEVEL:

Select one of the following (this setting will override the current setting of the device for this specific event):

- Deployment Manager managed device's current user interaction level: The level currently set on the device will be used.
- Full user interaction: There is no limit to the user interaction regarding this event, even if the setting of the device normally limits the user interaction.

- **No user interaction or user interface**: For this event, no user interaction is possible and no user interface will be shown, no matter the general setting of the device.
- Interaction only when error occur: User interaction for this event will only be possible if an error occurs, otherwise no user interaction will be possible.
- **A progress window, but no user interaction**: The end user will be shown a progress window, but he will not be able to otherwise interact.
- DISPLAY THE CHOSEN USER INTERFACE ONLY IF A PACKAGE CHANGES: This checkbox can be used to limit the times when the user interface will be shown. If set to Yes, the user interface will only be shown if a package is changed and it will not be shown if no package is changed during the event.

#### Generate a Deployment Manager Inventory

| EVENT TYPE                                                                    |   |
|-------------------------------------------------------------------------------|---|
| Generate a Deployment Manager inventory                                       | ~ |
| INSTALL/UPDATE THE POLICY WITH THE FOLLOWING LEVEL OF USER INTERACTION LEVEL: |   |
| Deployment Manager managed device's current user interaction level            | ~ |

When **Generate a Deployment Manager inventory** is selected as **EVENT TYPE**, the following further options for configuration are available:

• INSTALL/UPDATE THE POLICY WITH THE FOLLOWING LEVEL OF USER INTERACTION LEVEL:

Select one of the following (this setting will override the current setting of the device for this specific event):

- **Deployment Manager managed device's current user interaction level**: The level currently set on the device will be used.
- **Full user interaction**: There is no limit to the user interaction regarding this event, even if the setting of the device normally limits the user interaction.
- **No user interaction or user interface**: For this event, no user interaction is possible and no user interface will be shown, no matter the general setting of the device.
- Interaction only when error occur: User interaction for this event will only be possible if an error occurs, otherwise no user interaction will be possible.
- **A progress window, but no user interaction**: The end user will be shown a progress window, but he will not be able to otherwise interact.

#### Install or Update Deployment Manager Failover Locations

| EVENT TYPE                                                                               |   |
|------------------------------------------------------------------------------------------|---|
| Install or update Deployment Manager failover locations                                  | × |
| UPDATE FAILOVER LOCATIONS USING THE FOLLOWING DISTRIBUTION GROUPS OR REPORTING LOCATIONS |   |
| All locations within your enterprise                                                     | ~ |
| INSTALL/UPDATE THE POLICY WITH THE FOLLOWING LEVEL OF USER INTERACTION LEVEL:            |   |
| Deployment Manager managed device's current user interaction level                       | * |
|                                                                                          |   |

DISPLAY THE CHOSEN USER INTERFACE ONLY IF A PACKAGE CHANGES

When **Install or update Deployment Manager failover location** is selected as **EVENT TYPE**, the following further options for configuration are available:

• INSTALL/UPDATE THE POLICY WITH THE FOLLOWING LEVEL OF USER INTERACTION LEVEL:

Select one of the following (this setting will override the current setting of the device for this specific event):

- **Deployment Manager managed device's current user interaction level**: The level currently set on the device will be used.
- **Full user interaction**: There is no limit to the user interaction regarding this event, even if the setting of the device normally limits the user interaction.
- **No user interaction or user interface**: For this event, no user interaction is possible and no user interface will be shown, no matter the general setting of the device.
- Interaction only when error occur: User interaction for this event will only be possible if an error occurs, otherwise no user interaction will be possible.
- **A progress window, but no user interaction**: The end user will be shown a progress window, but he will not be able to otherwise interact.
- DISPLAY THE CHOSEN USER INTERFACE ONLY IF A PACKAGE CHANGES: This checkbox can be used to limit the times when the user interface will be shown. If set to Yes, the user interface will only be shown if a package is changed and it will not be shown if no package is changed during the event.

#### Upload Deployment Manager Managed Device Files

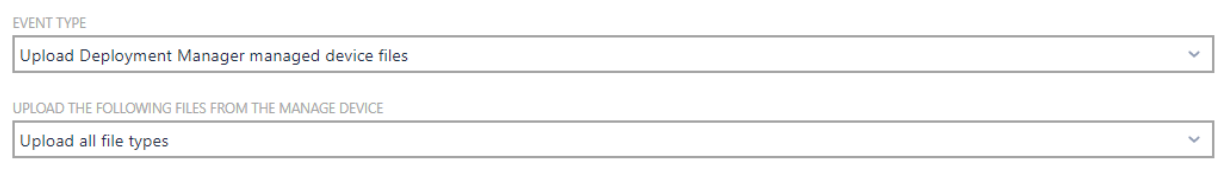

When **Upload Deployment Manager managed files** is selected as **EVENT TYPE**, the following further options for configuration are available:

• UPLOAD THE FOLLOWING FILES FROM THE MANAGED DEVICE:

Select one of the following:

- Upload all file types: Select this option in order to upload all collected files.
- **Machine or user inventories**: Select this option in order to upload either the machine or the user inventories, depending on the *Upload Type* configured for the device.
- **Deployment Manager installation event logs**: Select this option in order to upload the Deployment Manager installation event logs.
- **Machine or user policy compliance logs**: Select this option in order to upload either the machine or the user policy compliance logs, depending on the *Upload Type* configured for the device.
- **Distribution server logs**: Select this option in order to upload the distribution server logs.

#### Run a Windows Program, Script, or Batch File

| EVENT TYPE                                  |   |
|---------------------------------------------|---|
| Run a Windows program, script or batch file | ~ |
| TARGET                                      |   |
|                                             |   |
|                                             |   |
| SIARI IN                                    |   |
|                                             |   |
| PARAMETERS                                  |   |
|                                             |   |

When **Run a Windows program, script or batch** is selected as **EVENT TYPE**, the following further options for configuration are available:

- **TARGET**: The path where the file can be found on the managed device needs to be entered here. For example: cmd.
- **START IN**: The path where the file will be executed on the managed device can be entered here. In most use cases this field can be left empty. An example for a path would be \$ (TempDirectory).
- **PARAMETERS**: This field can be used to define additional parameters for the application that is about to run can be defined. For example: /c "echo \$(TempDirectory) >> C:\tmp \test.txt".

## Advanced

In the **Advanced** tab of the dialog, some information regarding the behavior of the event can be configured.

| RERUN BEHAVIOUR                                                                                                    |   |
|----------------------------------------------------------------------------------------------------|---|
| Ignore missed events                                                                                                    | ~ |
| () If the event has not been run for some reason, the managed device's task scheduler should do the selected behaviour. |   |
|                                                                                                    |   |

ONLY RUN THIS EVENT IF A NETWORK CONNECTION IS AVAILABLE

In this tab, the following options are available:

- **RERUN BEHAVIOR**: This option defines how the event will behave if one or more occurrences of the event have been missed.
- ONLY RUN THIS EVENT IF A NETWORK CONNECTION IS AVAILABLE: If set to Yes, the event only runs if a network is available. If set to No, the event will always run.

## Trigger

In the **Trigger** tab, the conditions under which the event will run can be defined. The event can be triggered either by time-related or by event-related conditions. The following categories of conditions are available in this tab. Furthermore there are some settings which can be activated by the **Advanced Mode** switch which can be used to fine tune those conditions.

 $\square$ 

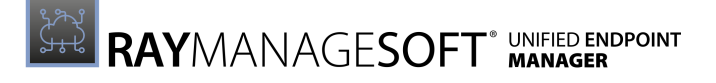

- Once
- Daily
- Weekly
- Monthly
- As Soon as Possible
- At Startup / Logon
- When Connected to a Network

| 2 |
|---|
|   |

| Once → On 2021-05-06 | ^      |
|----------------------|--------|
| Once ~ AT 00:00 (5)  | Remove |
| ADVANCED MODE        |        |
|                      | Add    |

If **Once** has been chosen, a specific time when the event will trigger can be chosen. It is possible to define a time within 00:00 and 23:59. The event will be executed once at the specified time.

Daily

| Daily → Every 1 Day(s)     | ^       |  |
|----------------------------|---------|--|
| Daily ~ AT                 | 00:00 O |  |
| RUN THE EVENT EVERY 1 DAYS |         |  |
| ADVANCED MODE              |         |  |
| Add                        |         |  |

If **Daily** has been chosen as trigger for the event, the following can be configured:

- **AT**: This is the time at which the event will be executed. It is possible to define a time within 00:00 and 23:59.
- **RUN THE EVENT EVERY**: This specifies how often the event should run. It will be run each time the given number of days has passed.

**Example**: If **RUN THE EVENT EVERY** is set to 3 and 13:30 has been configured in the **AT** field, the event will run every three days at 01:30 PM.

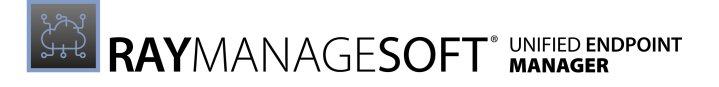

|                      |                              |           | D      |
|----------------------|------------------------------|-----------|--------|
| Veekly               | ✓ AT 00:00 €                 |           | Kemove |
| JN THE EVENT EVERY 1 | WEEKS ON THE FOLLOWING DAYS: |           |        |
| MONDAY               | TUESDAY                      | WEDNESDAY |        |
| THURSDAY             | FRIDAY                       | SATURDAY  |        |
| SUNDAY               |                              |           |        |

If **Weekly** has been selected the following options can be configured.

- **AT**: This is the time at which the event will be executed. It is possible to define a time within 00:00 and 23:59.
- **RUN THE EVENT EVERY**: This specifies how often the event should run (in weeks). It will be run each time the given number of weeks has passed.
- Weekdays: There is a checkbox for every day of the week. If a day is checked, this day is included in the run. If it is unchecked, the event will not trigger on this day.

**Example**: If **AT** has been set to 14:45, **RUN THE EVENT EVERY** has been set to 2, and the **TUESDAY** and the **THURSDAY** checkbox have been checked, the event will be triggered at 02:45 PM every third Tuesday and every third Thursday.

#### Monthly

| Monthly → Every 1 of the mon Monthly | ★ AT 00:00 ③                                              | ]                         |                             | <b>^</b><br>Remove |
|--------------------------------------|-----------------------------------------------------------|---------------------------|-----------------------------|--------------------|
| RUN THE EVENT On day V               | OF EACH SELECTED MONTH:     FEBRUARY     JUNE     OCTOBER | MARCH<br>JULY<br>NOVEMBER | APRIL<br>AUGUST<br>DECEMBER |                    |
|                                      |                                                           | Add                       |                             |                    |

If **Monthly** has been selected the following options can be configured.

- **AT**: This is the time at which the event will be executed. It is possible to define a time within 00:00 and 23:59.
- **RUN THE EVENT**: This specifies when the event should run. There are two ways to configure

this setting.

• **On day**: If this option is chosen, choose a number between 1 - 30. The event will be executed on this day of the selected months.

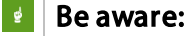

When configuring this option, keep in mind that the days of a month vary between 28 and 31 days.

- **On the**: If this option has been chosen, there are two fields for configuration. In the first field there are the following options: First, Second, Third, Fourth, and Last. This field defines which occurrence of the weekday that can be selected in the second field will be chosen.
- **Months**: There is a checkbox for every month of the year. If a day is checked, this month is included in the run. If it is unchecked, the event will not trigger during this month.

**Example**: If **AT** is set to 13:00, **RUN THE EVENT** is set to **On the** and the options **Third** and **Wednesday** have been chosen for it, and in Months **FEBRUARY** and **AUGUST** are checked, the event will be triggered at 01:00 PM on the third Wednesday of February and of August.

#### As Soon as Possible

| As soon as possible $\rightarrow$ As soon as possible | ^      |
|-------------------------------------------------------|--------|
| As soon as possible 🗸 🗸                               | Remove |
| ADVANCED MODE                                         |        |
|                                                       | Add    |

#### If **As soon as possible** has been chosen, the event will trigger as soon as possible.

#### At Startup / Logon

| At startup / logon → At startup / logon     | ^<br>Remove |
|---------------------------------------------|-------------|
| At startup / logon  v START AFTER 00:00 (1) |             |
| ADVANCED MODE                               |             |
| Add                                         |             |

If **At startup / logon** has been chosen the event will be triggered by the startup of the device / the logon of the user. The **START AFTER** field, can be used to configure how much time will pass between the startup / logon and the execution of the event. It is possible to define a time within 00:00 and 23:59. The event will be executed once the specified amount of time has passed.

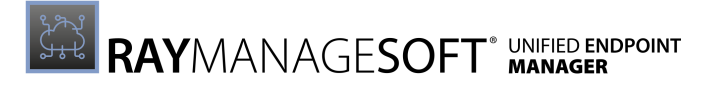

#### When Connected to Network

| When connected to network $\rightarrow$ When connected to network | A Barrow |
|-------------------------------------------------------------------|----------|
| When connected to network   START AFTER 00:00 (                   | D Remove |
| ADVANCED MODE                                                     |          |
|                                                                   | Add      |

If **When connected to network** has been chosen the event will be triggered once the device has a network connection. The **START AFTER** field, can be used to configure how much time will pass between the establishment of the network connection and the execution of the event. It is possible to define a time within 00:00 and 23:59. The event will be executed once the specified amount of time has passed.

#### Advanced Mode

The following additional options for a trigger are available if the **ADVANCED MODE** switch has been switched to active.

| Daily → Every 1 Day(s)                                | ^      |
|-------------------------------------------------------|--------|
| Daily ~ AT 00:00 (5)                                  | Remove |
| RUN THE EVENT EVERY 1 DAYS                            |        |
| ADVANCED MODE                                         |        |
| RUN THE EVENT between                                 |        |
| REPEAT THE EVENT EVERY 00:00 C FOR 00:00 C            |        |
| THE EVENT WILL TRIGGER within   OF THE SPECIFIED TIME |        |
| Add                                                   |        |

- **RUN THE EVENT**: This option can be used to define when the first run of an even will be or a time period during which the event will run.
  - **from the following date**: This option can be selected in order to run the event from a specific date onward each time the trigger for the event will be met.
  - **between**: This option can be selected in order to select a time period during which the event will be run. It will run each time the trigger is met during this specified period but not before the start date and not after the end date specified in this option.
- **REPEAT THE EVENT**: This setting can be used to repeat the event after a specified time period for a specified time period. If activated, the event will be repeated as defined in the **EVERY** and the **FOR** time field. The **EVERY** field defines how often the event will be repeated. The **FOR** field defines the time period. For example, if **EVERY** is set to 00:30 and **FOR** is set to 05:00 the event will be repeated every 30 minutes until 5 hours have passed since the event has been triggered.

- **THE EVENT WILL TRIGGER**: This setting defines how soon after the trigger for the event has occurred, the event will actually be executed.
  - exactly at the specified time: If this option has been chosen, the event will be executed exactly at the moment when the trigger has been met.
  - within: If this option has been chosen, it is possible to select a period of time (up to 23 hours and 59 minutes) from the moment the trigger has been met until which the event might actually be executed. The event will occur sometime within this specified time frame.

# Scheduled Tasks

The **Scheduled Tasks** section contains an overview of the scheduled tasks that are currently configured.

| € Refres | n + Add 🖉 Edit X Delete |                             | Type to search 🔎       |
|----------|-------------------------|-----------------------------|------------------------|
| SCHEDU   | LED TASKS               |                             | 1 row selected         |
| •        | Name                    | ▼ Interval                  | ۵                      |
|          | A Hourly Azure Import   | Every hour                  |                        |
|          | A Security Groups       | At 10:00 AM, only on Monday |                        |
|          |                         |                             | Entries per page: 15 💙 |

The following actions are available in this section.

- **Refresh** The **Refresh** button on the top left of the screen can be used to refresh the view.
- Add The Add button on the top left of the screen can be used to add a new scheduled task to the list. For more information see Add a Scheduled Task.
- Edit The Edit button on the top left of the screen can be used to edit a scheduled task if one of the tasks in the list has been selected. For more information see Edit a Scheduled Task.
- **Delete** The **Delete** button on the top left of the screen can be used to delete one or more scheduled tasks if one or more tasks in the list have been selected.
- Search field The Search field can be found on the top right of the screen. More information on how the search field works can be found in the *Using Sorting, Filter, and Search Options* section.

When clicking on the name of a set of a scheduled task, the task will be opened.

# **Scheduled Task Details**

The details for a specific scheduled task are divided into two parts. On the left side, the general information about the scheduled task can be found. This part contains the name, the type, the interval for which the task is scheduled, as well as the settings that have been defined for the scheduled task.

| ⊳ Run 🖉 Edit 🗙 Delete                               |                          |            |                        |
|-----------------------------------------------------|--------------------------|------------|------------------------|
| SCHEDULED TASKS ► TEST                              |                          |            |                        |
|                                                     | Task executions          |            |                        |
|                                                     | C Refresh                |            |                        |
|                                                     | Status Start Date        | △ Duration | Trigger                |
| NAME:<br>Test                                       | May 5, 2021, 9:30:41 AM  | 00:00:29   | root                   |
| TYPE:<br>Azure AD Import                            | May 1, 2021, 10:00:00 AM | 00:00:46   | System                 |
| INTERVAL:<br>At 10:00 AM, on day 1 of the mon<br>th |                          |            | Entries per page: 10 💙 |
| MICROSOFT 365 GROUPS:<br>√                          |                          |            |                        |
| DISTRIBUTION GROUPS:<br>√                           |                          |            |                        |
| SECURITY GROUPS:<br>√                               |                          |            |                        |
| EMAIL ENABLED SECURITY GROUPS:                      |                          |            |                        |
| DEVICE OWNER NAME:                                  |                          |            |                        |
| ALLOW NEW DEVICES:                                  |                          |            |                        |

In the right part of the section, the executions of the tasks are listed. If clicking on one of the items of the list, all information regarding this specific run of the scheduled task are found and listed in the **Scheduled Task Execution Details** dialog. In this dialog the duration of the task, how the task was triggered, the start and end date, the state as well as detailed results for the task can be found.

In addition to the general information regarding the task and the list of the executions of the task, the following actions are available in this section.

- **Run** The **Run** button on the top left of the screen can be used to manually run the scheduled task despite of its schedule.
- Edit The Edit button on the top left of the screen can be used to edit this scheduled task. For more information see Edit a Scheduled Task.
- **Delete** The **Delete** button on the top left of the screen can be used to delete this scheduled task.

# Add a Scheduled Task

The **Add scheduled task** dialog contains the following tabs which are used to configure the necessary information for the scheduled task.

- General
- Schedule
- Configurations

# General

In the **General** tab some of the general information are defined. All of the fields in this tab are mandatory information for the creation of a scheduled task.

| Add scheduled task              |         |  |
|---------------------------------|---------|--|
| General Schedule Configurations |         |  |
| NAME *                          |         |  |
| Example                         |         |  |
| TYPE *                          |         |  |
| Azure AD Import                 | ~       |  |
|                                 |         |  |
|                                 |         |  |
|                                 |         |  |
|                                 |         |  |
|                                 |         |  |
|                                 |         |  |
| Add                             | Discard |  |

The following information can be configured in this tab.

- NAME: The name for the scheduled task that will be shown.
- **TYPE**: A drop-down menu from which to choose the type of the scheduled task. Currently the following types are available.
  - o Azure AD Import

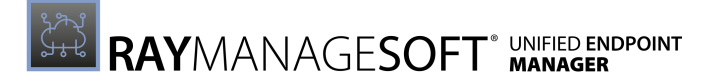

## Schedule

In the **Schedule** tab the frequency of how often a scheduled task is executed is defined. It is possible to select between different intervals which than can be configured in order to best suit the scheduled task.

The following intervals can be selected for the schedule:

- Hourly
- Daily
- Weekly
- Monthly
- Advanced

## Hourly

When the **Hourly** interval has been selected, the hours and minutes between the execution of the scheduled task can be selected using the **HOUR(S)** and the **MINUTE(S)** dropdown box.

| Add scheduled task              |           |  |
|---------------------------------|-----------|--|
| General Schedule Configurations |           |  |
| INTERVAL: * Hourly              | ~         |  |
| HOUR(S)                         | MINUTE(S) |  |
|                                 |           |  |
| Add                             | Discard   |  |

In the **HOUR(S)** drop-down box the number of hours in between the execution of the scheduled task (up to 23 hours) can be selected. In the **MINUTE(S)** drop-down menu the number of minutes (up to 59 minutes) can be selected.

The shortest time period to be configured for the scheduled task to be executed using this option is every hour. The longest period that can be configured for the execution of the scheduled task is every 23 hours and 59 minutes.

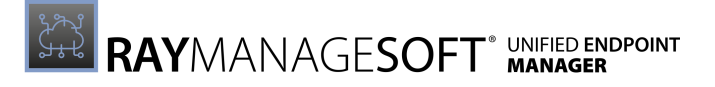

#### Daily

If a task is scheduled to be executed on a daily base there are still some more options to consider for the configuration.

| Add scheduled task              |           |  |
|---------------------------------|-----------|--|
| General Schedule Configurations |           |  |
| INTERVAL: *                     |           |  |
| Daily                           | ~         |  |
| DAY SELECTION                   |           |  |
| Every week day                  | ~         |  |
| HOUR(S)                         | MINUTE(S) |  |
| 10 🗸                            | 0 ~       |  |
|                                 |           |  |
|                                 |           |  |
| Add                             | Discard   |  |

Selecting Every day in the **DAY SELECTION** drop-down box will lead to the task being executed every day, selecting Every week day will lead to the task only being executed from Monday to Friday.

| DAY SELECTION  |   |
|----------------|---|
| Every week day | ^ |
| Every day      |   |
| Every week day |   |

The **HOUR(S)** and the **MINUTE(S)** drop-down menus are used to define the exact time (in a 24 hours format) the scheduled task is started. For example, if 14 is selected for **HOUR(S)** and 30 is selected for **MINUTE(S)** the scheduled task will be started at 02:20 PM on the defined day.

#### Weekly

If **Weekly** has been chosen as interval for the execution of the scheduled task one or more days of the week can be selected by selecting the respective checkbox for the day.

| Add scheduled ta             | sk        | × |
|------------------------------|-----------|---|
| General Schedule Configurati | ions      |   |
| INTERVAL: *                  |           |   |
| Weekly                       |           | ~ |
| ✓ MONDAY                     | TUESDAY   |   |
| WEDNESDAY                    | THURSDAY  |   |
| FRIDAY                       | SATURDAY  |   |
| SUNDAY                       |           |   |
| HOUR(S)                      | MINUTE(S) |   |
| 10                           | ~ 0       | ~ |
|                              |           |   |
|                              |           |   |
|                              |           |   |
| Add                          | Discard   |   |

The **HOUR(S)** and the **MINUTE(S)** drop-down menus are used to define the exact time (in a 24 hours format) the scheduled task is started. For example, if 14 is selected for **HOUR(S)** and 30 is selected for **MINUTE(S)** the scheduled task will be started at 02:20 PM on the defined day.

## Monthly

There are two different option on how to use monthly scheduling.

- By Date
- By Occurrence

#### By Date

If a scheduled task is set to **Monthly** and **By date**, the task can be configured to occur on a specific weekday. The task will then be executed on this specific day every month or every configured period of months.

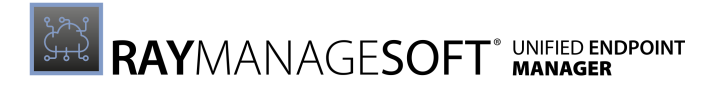

| Add scheduled task              | ×  |
|---------------------------------|----|
| General Schedule Configurations |    |
| INTERVAL: *                     |    |
| Monthly                         | ~  |
|                                 |    |
| By date                         | ~  |
| OCCURRENCE EVERY MONTH(S        | 5) |
| First Y Monday Y 1              | ~  |
| HOUR(S) MINUTE(S) START MONTH   |    |
| 10 ~ 0 ~ January                | ~  |
|                                 |    |
|                                 |    |
|                                 |    |
| Add Discard                     |    |

**OCCURRENCE** consists of two different drop-down menus. In the first drop-down menu it is possible to choose between **First**, **Second**, **Third**, **Fourth**, or **Fifth**. The second one is a list of the days of the week. For example, if **Second** is selected in the first drop-down menu and **Friday** is selected for the second drop-down menu, the scheduled task would always be executed on the second Friday of each month or the specified interval of months.

The **EVERY MONTH(S)** drop-down menu contains numbers from **1** to **12**. This defines the exact number of months between the occurrences of the scheduled task. For example, if set to 4, the scheduled task will be executed every four months.

The **HOUR(S)** and the **MINUTE(S)** drop-down menus are used to define the exact time (in a 24 hours format) the scheduled task is started. For example, if 14 is selected for **HOUR(S)** and 30 is selected for **MINUTE(S)** the scheduled task will be started at 02:20 PM on the defined day.

The last thing to define when using this option is the month the execution of the scheduled task is about to start. This can be done using the **START MONTH** drop-down menu. In this drop-down menu it is possible to choose from each month of the year. For example, if **May** is selected, the scheduled task will first be executed in the month of May and from that point on follow the configured interval.

#### By Occurrence

If a scheduled task is set to **Monthly** and **By first occurrence**, the task can be configured to occur on a specific day of the month. The task will then be executed on this specific day every month or every configured period of months.

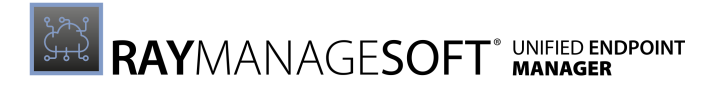

| Add scheduled task         | ×         |
|----------------------------|-----------|
| INTERVAL: *                | ~         |
| By first occurrence        |           |
| 1st day                    | 1 Y       |
| HOUR(S)                    | MINUTE(S) |
| DURING THE NEAREST WEEKDAY |           |
| Add                        | Discard   |

The **DAY OF MONTH** drop-down menu is used to configure the specific day of the month. The given options are **1st day** to **31st day** or **Last day**. For example, if choosing 15th day, the scheduled task will be executed on the 15th of each month or the interval of months configured in the EVERY MONTH(S) drop-down menu.

#### Be aware:

When configuring this option, keep in mind that the days of a month vary between 28 and 31 days. To configure the execution for the last day of the month, the **Last day** option should be used.

The **EVERY MONTH(S)** drop-down menu contains numbers from **1** to **12**. This defines the exact number of months between the occurrences of the scheduled task. For example, if set to 4, the scheduled task will be executed every four months.

The **HOUR(S)** and the **MINUTE(S)** drop-down menus are used to define the exact time (in a 24 hours format) the scheduled task is started. For example, if 14 is selected for **HOUR(S)** and 30 is selected for **MINUTE(S)** the scheduled task will be started at 02:20 PM on the defined day.

This option also has a checkbox labeled **DURING THE NEAREST WEEKDAY**. If this checkbox is checked, RayManageSoft Unified Endpoint Manager will execute the scheduled task on the closest weekday (Monday to Friday) to the configured date. For example, if the task is scheduled for execution for the 15th of a month, but the 15th is a Sunday, the task will only be executed on the 15th if the checkbox is unchecked. If it is checked, the task will be executed on the 16th instead.

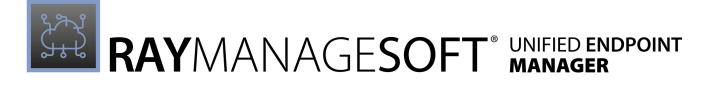

### Advanced

The option **Advanced** enables for a more customized schedule for the scheduled task.

| Add scheduled task              | × |
|---------------------------------|---|
| General Schedule Configurations |   |
| INTERVAL: *                     |   |
| Advanced ~                      |   |
| CRON EXPRESSION                 |   |
| 0 15 10 L-2 * ?                 | ] |
|                                 |   |
|                                 |   |
|                                 |   |
|                                 |   |

Discard

When **Advanced** has been selected, the schedule can be defined using CRON expression.

An introduction into CRON expressions can be found at *https://www.quartz-scheduler.net* 

# Configurations

Add

In the **Configurations** tab the filters for the scheduled task can be defined.

| Add scheduled task              | ×       |
|---------------------------------|---------|
| General Schedule Configurations |         |
| GROUP FILTER                    |         |
| MICROSOFT 365 GROUPS            |         |
| DISTRIBUTION GROUPS             |         |
| SECURITY GROUPS                 |         |
| EMAIL ENABLED SECURITY GROUPS   |         |
| SENSITIVE DATA FILTER           |         |
| DEVICE OWNER NAME               |         |
| ADVANCED FILTER                 |         |
| ALLOW NEW DEVICES               |         |
|                                 |         |
|                                 |         |
|                                 |         |
|                                 |         |
|                                 |         |
| Add                             | Discard |
|                                 |         |

The filters are divided into different groups for which one or more filters are available. The different filters can be activated by checking the checkbox next to the filter name. If the checkbox is not checked, the filter is deactivated.

- GROUP FILTER
  - MICROSOFT 365 GROUPS: If checked, all Microsoft Office 365 groups will be gathered.
  - **DISTRIBUTION GROUPS**: If checked, all **Distribution** groups will be gathered.
  - SECURITY GROUPS: If checked, all Security groups will be gathered.
  - E-MAIL ENABLED SECURITY GROUPS: If checked, all E-mail enabled security groups will be gathered.
- SENSITIVE DATA FILTER
  - o **DEVICE OWNER NAME**: If checked, the device owners will be imported.
- ADVANCED FILTER
  - **ALLOW NEW DEVICES**: If checked, devices which are not already managed by RayManageSoft Unified Endpoint Manager will be imported.

# **Edit a Scheduled Task**

The **Edit scheduled task** dialog contains the following tabs which are used to configure the necessary information for the scheduled task.

- General
- Schedule
- Configurations

# General

In the General tab some of the general information are defined.

| Edi  | t schedu      | led task       |    |       | × |
|------|---------------|----------------|----|-------|---|
| Gen  | eral Schedule | Configurations |    |       |   |
| NAME | *             |                |    |       |   |
| ASE  | )             |                |    |       |   |
| TYPE |               |                |    |       |   |
| 1    |               |                |    |       | ~ |
|      |               |                |    |       |   |
|      |               |                |    |       |   |
|      | Save          | changes        | Di | scard |   |

The following information are available in this tab.

• **NAME**: The name for the scheduled task that will be shown. This field is mandatory and cannot be empty.

• **TYPE**: This value can not be configured when editing an already existing scheduled task.

# Schedule

In the **Schedule** tab of the **Edit scheduled task** dialog, the schedule for the scheduled task can be changed.

| Edit scheduled task             | ×                   |
|---------------------------------|---------------------|
| General Schedule Configurations |                     |
| INTERVAL: *                     |                     |
| Weekly                          | ~                   |
| MONDAY<br>WEDNESDAY             | TUESDAY<br>THURSDAY |
| FRIDAY                          | SATURDAY            |
| SUNDAY                          |                     |
| HOUR(S)                         | MINUTE(S)           |
| 10 ~                            | 0 ~                 |
|                                 |                     |
|                                 |                     |
|                                 |                     |
| Save changes                    | Discard             |
|                                 |                     |

The configuration of the schedule when editing a scheduled task is identical to configuring the schedule when adding a scheduled task. For detailed information refer to the *Schedule*chapter for the **Add scheduled task** dialog.

# Configurations

In the **Configurations** tab the filters for the scheduled task can be defined.

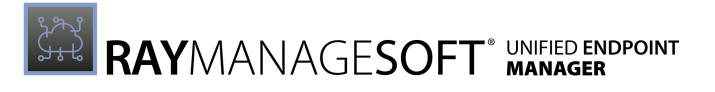

| Edit scheduled task             | ×       |
|---------------------------------|---------|
| General Schedule Configurations |         |
| GROUP FILTER                    |         |
| MICROSOFT 365 GROUPS            |         |
| DISTRIBUTION GROUPS             |         |
| SECURITY GROUPS                 |         |
| EMAIL ENABLED SECURITY GROUPS   |         |
| SENSITIVE DATA FILTER           |         |
| DEVICE OWNER NAME               |         |
| ADVANCED FILTER                 |         |
| ALLOW NEW DEVICES               |         |
| _                               |         |
|                                 |         |
|                                 |         |
|                                 |         |
| Save changes                    | Discard |
|                                 |         |

The filters are divided into different groups for which one or more filters are available. The different filters can be activated by checking the checkbox next to the filter name. If the checkbox is not checked, the filter is deactivated.

- GROUP FILTER
  - MICROSOFT 365 GROUPS: If checked, all Microsoft Office 365 groups will be gathered.
  - **DISTRIBUTION GROUPS**: If checked, all **Distribution** groups will be gathered.
  - o SECURITY GROUPS: If checked, all Security groups will be gathered.
  - E-MAIL ENABLED SECURITY GROUPS: If checked, all E-mail enabled security groups will be gathered.
- SENSITIVE DATA FILTER
  - **DEVICE OWNER NAME**: If checked, the device owners will be imported.
- ADVANCED FILTER
  - **ALLOW NEW DEVICES**: If checked, devices which are not already managed by RayManageSoft Unified Endpoint Manager will be imported.

# Integrations

In this section integrations of other applications into RayManageSoft Unified Endpoint Manager can be added and existing integrations are managed. Each integration that has been added is shown as a separate tile.

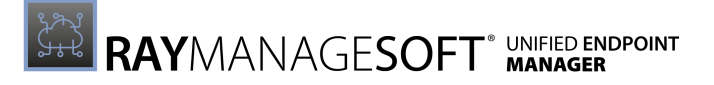

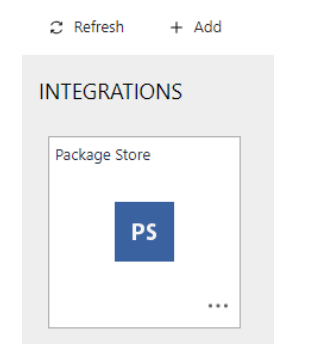

The following actions are available in this section.

- **Refresh** The **Refresh** button on the top left of the screen can be used to refresh the view.
- Add The Add button on the top left of the screen can be used to add a new integration. For more information see Add an Integration.

In order to edit an integration, it is necessary to open it. An integration can be opened, by first clicking on the ... button at the right bottom of the tile. This will open the context menu for the integration.

|   | Open       |
|---|------------|
| × | Deactivate |
| × | Delete     |

In the context menu the following options are available:

- **Open**: This option will open a dialog for the integration. For more information see *Edit an Integration*.
- **Deactivate**: This option can be used to deactivate the integration without deleting it.
- **Delete**: This option can be used to delete the integration.

# Add an Integration

In this dialog the following integrations types are available for selection.

- Azure Active Directory
- RayVentory Server
- RayMobile
- Package Store

# **Azure Active Directory**

| TYPE *                                |   |
|---------------------------------------|---|
| Azure Active Directory                | ~ |
|                                       |   |
| ACTIVE DIRECTORY SYNCED:              |   |
|                                       |   |
|                                       |   |
| CLIENT / APPLICATION ID: *            |   |
|                                       |   |
|                                       |   |
| CLIENT / APPLICATION SECRET: *        |   |
|                                       |   |
|                                       |   |
| TENANT: *                             |   |
|                                       |   |
|                                       |   |
| API URL: *                            |   |
| https://graph.microsoft.com/          |   |
|                                       |   |
| NSTANCE: *                            |   |
| https://login.microsoftonline.com/{0} |   |

The following information are needed if an integration of an Azure Active Directory should be added:

• ACTIVE DIRECTORY SYNCED: This switch is used in order to specify if the Active Directory sync is enabled or not.

#### Be aware:

If the Active Directory sync is enabled, this will prevent users from creating device group assignments manually. While an import process is running unmanaged devices, device group assignments, group child assignements, and groups which are no longer present in the Azure Active Directory will be deleted from RayManageSoft Unified Endpoint Manager. This ensures the synchronicity between the Azure Active Directory and RayManageSoft Unified Endpoint Manager.

- **CLIENT / APPLICATION ID**: Enter the application ID for the Azure Active Directory. Information on how to create / where to find the ID can be found in the *Microsoft Documentation*.
- **CLIENT / APPLICATION SECRET**: Enter the application Secret for the Azure Active Directory. Information on where to find the Secret can be found in the *Microsoft Documentation*.
- **TENANT**: Enter the tenant for the Azure Active Directory integration. Information on how to create a tenant in Azure Active Directory can be found in the *Microsoft Documentation*.
- API URL: This field contains the API URL. By default, this is <a href="http://graph.microsoft.com/">http://graph.microsoft.com/</a>.
- INSTANCE: This field contains the URL of the instance. By default, this is <a href="https://login.microsoftonline.com/{0}">https://login.microsoftonline.com/{0}</a>.

## **RayVentory Server**

| TYPE *                                                                                                    |    |
|----------------------------------------------------------------------------------------------------|----|
| RayVentory Server                                                                                                    | ~  |
| NDI FORWARDING:                                                                                                    |    |
| The forwarding of NDI files ensures that the inventory data of the managed<br>devices is not only available in RMS UEM, but also on the specified RayVentor<br>server. | .y |
| URL: •                                                                                                    |    |
| USERNAME: *                                                                                                    |    |
| PASSWORD: *                                                                                                    |    |

The following information are needed if an integration of a RayVentory Server should be added.

• NDI FORWARDING: This switch controls if NDI files will be forwarded or not.

#### 🔹 🛛 Be aware:

The forwarding of NDI files ensures that the inventory data of managed devices is not only available in RayManageSoft Unified Endpoint Manager but also on the specified RayVentory Server.

- URL: Enter the URL of the RayVentory Server.
- **USERNAME**: Enter the username of the user account that is used for the integration.
- **PASSWORD**: Enter the password for the user account that is used for the integration.

# RayMobile

| TYPE *                                                                                            |              |
|---------------------------------------------------------------------------------------------------|--------------|
| RayMobile                                                                                         | ~            |
|                                                                                                   |              |
|                                                                                                   |              |
| http://188.99.08.240:8800/                                                                        |              |
|                                                                                                   |              |
| HELP                                                                                              |              |
| To integrate RayMobile into RayManageSoft Unified Endpoint Manager<br>download this Docker image: | ment, please |

| Docker image |
|--------------|
|--------------|

When starting up the container, please provide PROTOCOL, HOST and PORT environment variables of your RayMobile instance. Please also expose the container on some port. Detailed instruction can be found at the link above.

When the container is running, provide the address of the container in the endpoint field above.

#### The following information are needed if a RayMobile integration should be added.

• **ENDPOINT**: The IP or URL and Portnumber of the running Docker container created using the Docker image provided in this dialog.

In order to integrate RayMobile into RayManageSoft Unified Endpoint Manager it is necessary to create a Docker container.

After starting up the container, the **PROTOCOL**, **HOST**, and **PORT** environment variables of the RayMobile proxy need to be provided. It is also necessary that one port of the container is accessible.

To create the Docker container and gain the necessary information execute the following steps:

- 1. Download the provided Docker image by clicking on the green button labeled Docker image.
- 2. Create a DOMAIN which will serve as RayMobile proxy.
- 3. Obtain an SSL certificate for the domain and place both (certificate and private key) in the certs folder. Take note of the file names.
- 4. Edit the default.conf file by replacing all the placeholders (marked <<PLACEHOLDER>>). The following placeholders can be found in the file:

o server name - the selected DOMAIN name

- o ssl\_certificate name of the certificate file placed in the certs folder (for example: certificate.crt)
- o proxy\_pass URL of the RayMobile instance (for example: https://
  raymobile.company.org:443 [This is not the DOMAIN that has been selected])
- o proxy\_set\_header the hostname of the URL that can be found in the proxy\_pass (for example: raymobile.company.org)
- 5. The proxy is based on nginx server. For further customizations refer to *https://nginx.org/en/docs/.*
- 6. Start the proxy using the following command: docker-compose up -d
- 7. The proxy should now be up and running at: https://DOMAIN:8800
- 8. Copy the URL of the proxy and paste this URL into the Endpoint field in RayManageSoft Unified Endpoint Manager.

# **Package Store**

| TYPE *                              |                     |
|-------------------------------------|---------------------|
| Package Store                       | ~                   |
|                                     |                     |
| http://packages.packagestore.com/Ra | vPackageService/api |
|                                     | ······              |

The following information are needed if a Package Store integration should be added.

• ENDPOINT: The URL of the package store. By default, for the Raynet Package Store this is http://packages.packagestore.com/RayPackageService/api.

# **Edit an Integration**

The dialog depends on the integration that has been selected for editing. Currently, the following types are available.

- Azure Active Directory
- RayVentory Server
- RayMobile
- Package Store

# **Azure Active Directory**

| ACTIVE DIRECTORY SYNCED:              |
|---------------------------------------|
| CLIENT / APPLICATION ID: *            |
| CLIENT / APPLICATION SECRET: *        |
| TENANT. *                             |
|                                       |
| API URL *                             |
| https://graph.microsoft.com/          |
| INSTANCE: *                           |
| https://login.microsoftonline.com/{0} |

The following information can be edited if the chosen integration is of the type Azure Active Directory:

• ACTIVE DIRECTORY SYNCED: This switch is used in order to specify if the Active Directory sync is enabled or not.

## 🔹 🛛 Be aware:

If the Active Directory sync is enabled, this will prevent users from creating device group assignments manually. While an import process is running unmanaged devices, device group assignments, group child assignements, and groups which are no longer present in the Azure Active Directory will be deleted from RayManageSoft Unified Endpoint Manager. This ensures the synchronicity between the Azure Active Directory and RayManageSoft Unified Endpoint Manager.

• CLIENT / APPLICATION ID: Enter the application ID for the Azure Active Directory. Information

on how to create / where to find the ID can be found in the Microsoft Documentation.

- **CLIENT / APPLICATION SECRET**: Enter the application Secret for the Azure Active Directory. Information on where to find the Secret can be found in the *Microsoft Documentation*.
- **TENANT**: Enter the tenant for the Azure Active Directory integration. Information on how to create a tenant in Azure Active Directory can be found in the *Microsoft Documentation*.
- API URL: This field contains the API URL. By default, this is <a href="http://graph.microsoft.com/">http://graph.microsoft.com/</a>.
- INSTANCE: This field contains the URL of the instance. By default, this is https://
  login.microsoftonline.com/{0}.

# **RayVentory Server**

| NDI FORWARDING:                                                                                                    |
|----------------------------------------------------------------------------------------------------|
| The forwarding of NDI files ensures that the inventory data of the managed<br>devices is not only available in RMS UEM, but also on the specified RayVentory<br>server. |
| URL: *                                                                                                    |
| USERNAME: *                                                                                                    |
| PASSWORD: *                                                                                                    |

The following information can be edited if the integration is of the type RayVentory Server:

• NDI FORWARDING: This switch controls if NDI files will be forwarded or not.

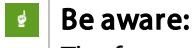

The forwarding of NDI files ensures that the inventory data of managed devices is not only available in RayManageSoft Unified Endpoint Manager but also on the specified RayVentory Server.

- URL: Enter the URL of the RayVentory Server.
- **USERNAME**: Enter the username of the user account that is used for the integration.
- **PASSWORD**: Enter the password for the user account that is used for the integration.

## RayMobile

| ENDPOINT: *  |                |  |
|--------------|----------------|--|
| http://188.9 | 9.08.240:8800/ |  |

The following information can be edited if the integration is of the type RayMobile.

• **ENDPOINT**: The IP or URL and Portnumber of the running Docker container created using the Docker image provided in this dialog.

In order to integrate RayMobile into RayManageSoft Unified Endpoint Manager it is necessary to create a Docker container. In order to create this container, download the provided Docker image by clicking on the green button labeled Docker image and follow the instructions given in the installation dialog. After starting up the container, the **PROTOCOL**, **HOST**, and **PORT** environment variables of the RayMobile instance need to be provided. It is also necessary that one port of the container is accessible.

# Package Store

| ENDPOINT: " |                                             |
|-------------|---------------------------------------------|
| http://pack | ages.packagestore.com/RayPackageService/api |

The following information can be edited if the integration is of the type Package Store.

• ENDPOINT: The URL of the package store. By default, for the Raynet Package Store this is http://packages.packagestore.com/RayPackageService/api.

# Site-Administration

The **Site-Administration** category of the sidebar contains the following subcategories.

- All Users
- Tenants
- System Settings

# All Users

This section contains a list of all users that exist in the RayManageSoft Unified Endpoint Manager instance.

| $\mathcal{Z}$ Refresh | + Add     |                        |         |                    | Type to search 🔎    |
|-----------------------|-----------|------------------------|---------|--------------------|---------------------|
| ALL USERS             |           |                        |         |                    |                     |
| Nam                   | ne x      | r E-mail               | Company | Site Administrator | \$                  |
| 1 exan                | mple.user | example.user@raynet.de |         | $\checkmark$       |                     |
| 1 root                | t         | root@raynet.de         |         | $\checkmark$       |                     |
| 1 Syste               | tem       | support@raynet.de      |         | $\checkmark$       |                     |
|                       |           |                        |         | En                 | ries per page: 15 💌 |

The following actions are available in this section.

- **Refresh** The **Refresh** button on the top left of the screen can be used to refresh the view.
- Add The Add button on the top left of the screen can be used to add a new user to the RayManageSoft Unified Endpoint Manager instance. For more information see Add a User.
- Search field The Search field can be found on the top right of the screen. More information on how the search field works can be found in the Using Sorting, Filter, and Search Options section.

When clicking on a specific user, the details for this user will be opened.

# **User Details**

The detail page of a user is divided into two different areas. The first part located on the left contains the details of the user. This includes the username, the information if the user is site administrator and the e-mail of the user. The information shown here depend on the information given for the user when it was created / last edited.

The second part of the right side contains a list of the tenants which are assigned to the user.

| 🖉 Edit 🛛 X Delete                 |                  |                        |
|-----------------------------------|------------------|------------------------|
| ALL USERS • EXAMPLE.USER          |                  |                        |
|                                   | Assigned Tenants |                        |
|                                   | € Refresh        | Type to search 🔎       |
|                                   | Tenant Name      | ▽                      |
| USERNAME:<br>example.user         |                  | No tenants found.      |
| SURNAME:<br>User                  |                  | Entries per page: 10 💌 |
| SITE ADMINISTRATOR:               |                  |                        |
| E-MAIL:<br>example.user@ravnet.de |                  |                        |
|                                   |                  |                        |
|                                   |                  |                        |

The following actions are available in this section.

- **Refresh** The **Refresh** button on the top left of the Assigned Tenants list can be used to refresh the list.
- Edit The Edit button on the top left of the screen can be used to edit edit the user. For more information see *Edit a User*.
- Delete The Delete button on the top left of the screen can be used to delete the user.
- Search field The Search field can be found on the top right of the Assigned Tenants list. More information on how the search field works can be found in the Using Sorting, Filter, and Search Options section.

When clicking on a tenant in the list, the detail page for the tenant will be opened.

# Add a User

| USERNAME * |                    |   |
|------------|--------------------|---|
|            |                    |   |
|            |                    | , |
| SURNAME    |                    |   |
|            |                    |   |
| PASSWORD * |                    |   |
|            |                    | ۲ |
|            |                    |   |
| E-MAIL *   |                    |   |
|            |                    |   |
|            |                    | ] |
| PICTURE    |                    |   |
|            | SITE ADMINISTRATOR |   |
| <b>.</b>   |                    |   |
|            |                    |   |
|            |                    |   |
| TELEPHONE  |                    |   |
|            |                    |   |
| COMPANY    |                    |   |
|            |                    |   |
|            |                    |   |
|            |                    |   |
| L          |                    |   |
| OFFICE     |                    |   |
|            |                    |   |
| POSITION   |                    |   |
|            |                    |   |

The following options are available in the **Add User** dialog:

- **USERNAME**: Enter the username for the user. This field is mandatory.
- **SURNAME**: Enter the surname of the user.
- **PASSWORD**: Enter the password for the user. The password will be encrypted. In order to view the password in a not encrypted form, click on the eye button at the left side of the password field. While entering the password, the security will be measured for its security. The current security level of the password will be shown as a color-coded beam right below the field. When the beam is filled completely and has turned from red to green it is considered to be save. A password is considered to be save if it contains at least 11 characters and consists of random numbers, special characters, and upper and lowercase letters. The password field is mandatory.
- E-MAIL: Enter the e-mail for the user. This field is mandatory.
- **PICTURE**: A picture for the user can be uploaded by clicking the **Image** button and opening an image from the browser (the following file formats are supported: .gif, .jpg, .jpeg, and .png).
- SITE ADMINISTRATOR: The checkbox is used to determine if the user is a site administrator.

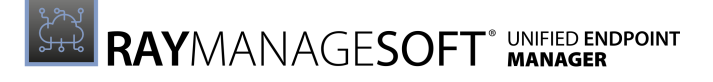

- **TELEPHONE**: Enter a telephone number for the user.
- **COMPANY**: Enter the company for the user.
- **DEPARTMENT**: Enter the department of the user.
- **OFFICE**: Enter the office of the user.
- **POSITION**: Enter the position of the user.

# Edit a User

| USERNAME *      |                    |   |
|-----------------|--------------------|---|
| example.user    |                    |   |
| SURNAME         |                    |   |
| User            |                    |   |
|                 |                    |   |
| NEW PASSWORD    |                    | • |
|                 |                    |   |
|                 |                    |   |
| E-MAIL*         |                    |   |
| example.user@ra | ynet.de            |   |
| PICTURE         |                    | _ |
| 1               | SITE ADMINISTRATOR |   |
| TELEPHONE       |                    |   |
|                 |                    |   |
| COMPANY         |                    |   |
|                 |                    |   |
| DEPARTMENT      |                    |   |
|                 |                    |   |
| 0.55105         |                    |   |
| OFFICE          |                    |   |
|                 |                    |   |
| POSITION        |                    |   |
|                 |                    |   |

The following options are available in the **Add User** dialog:

- **USERNAME**: This field contains the username for the user. This field is mandatory.
- **SURNAME**: This field can contain the surname of the user.
- NEW PASSWORD: A new password for the user can be entered here. The password will be encrypted. In order to view the password in a not encrypted form, click on the eye button at the left side of the password field. While entering the password, the security will be measured for its security. The current security level of the password will be shown as a color-coded beam right below the field. When the beam is filled completely and has turned from red to green it is considered to be save. A password is considered to be save if it contains at least 11 characters and consists of random numbers, special characters, and upper and lowercase letters.

- E-MAIL: This field contains the e-mail for the user. This field is mandatory.
- **PICTURE**: A picture for the user can be uploaded by clicking the **Image** button and opening an image from the browser (the following file formats are supported: .gif, .jpg, .jpeg, and .png).
- SITE ADMINISTRATOR: The checkbox is used to determine if the user is a site administrator.
- **TELEPHONE**: This field can contain a telephone number for the user.
- **COMPANY**: This field can contain the company for the user.
- **DEPARTMENT**: This field can contain the department of the user.
- **OFFICE**: This field can contain the office of the user.
- **POSITION**: This field can contain the position of the user.

# Tenants

RayManageSoft Unified Endpoint Manager is able to manage multiple tenants located on different storages hosted by different storage providers. This category contains a list of the tenants that are currently part of the RayManageSoft Unified Endpoint Manager instance.

| $\mathcal{Z}$ Refresh | + Add 🖌 Edit 🗸 Activate X Deactivate |               | e                      | Q   |
|-----------------------|--------------------------------------|---------------|------------------------|-----|
| TENANTS               |                                      |               | 1 row select           | ted |
| •                     | ✓ Tenant name                        | Database name | ♦ Active               |     |
|                       | R Default                            | RMSC_Default  | $\checkmark$           |     |
|                       | A tests                              | RMSC_tests    | $\checkmark$           |     |
|                       | A test123                            | RMSC_test123  | $\checkmark$           |     |
|                       | R testAWS                            | RMSC_testAWS  | $\checkmark$           |     |
|                       |                                      |               | Entries per page: 10 💌 |     |

The following options are available in this category:

- **Refresh** The **Refresh** button on the top left of the screen can be used to refresh the view.
- Add The Add button on the top left of the screen can be used to add a tenant. For more information see Add a Tenant.
- Edit The Edit button on the top left of the screen can be used to edit a tenant if one tenant in the list has been selected. For more information see *Edit a Tenant*.
- Activate The Activate button on the top left of the screen can be used activate a tenant if a deactivated tenant in the list has been selected.
- **Deactivate** The **Deactivate** button on the top left of the screen can be used to deactivate a tenant if an active tenant in the list has been selected.
- Search field The Search field can be found on the top right of the screen. More information on how the search field works can be found in the *Using Sorting, Filter, and Search Options* section.

If clicking on a specific tenant, the **Tenant Details** for the tenant will be opened.

# **Tenant Details**

The **Tenant Details** are divided into two different areas. The first area on the left side contains general information about the tenant. This includes the name of the tenant, the storage hoster and the name of the database.

The following options are available for the tenant overall:

- Edit The Edit button on the top left of the screen can be used to edit the tenant. For more information see *Edit a Tenant*.
- Activate The Activate button on the top left of the screen can be used activate the tenant if the tenant is deactivated.
- **Deactivate** The **Deactivate** button on the top left of the screen can be used to deactivate the tenant if the tenant is active.

| 🖌 Edit 🧹 Activate 🗙 Deactivate |                                                        |                        |         |                        |
|--------------------------------|--------------------------------------------------------|------------------------|---------|------------------------|
| TENANTS • DEFAULT              |                                                        |                        |         | 1 row selected         |
| $\frown$                       | ARA Assigned Users                                     |                        |         |                        |
| <b>A</b>                       | $\mathcal{Z}$ Refresh + Add $\checkmark$ Edit × Delete |                        |         | Type to search         |
|                                | ✓ User                                                 | E-mail                 | Company | Role                   |
| Default                        | 🥑 👤 example.user                                       | example.user@raynet.de |         |                        |
| STORAGE HOSTER:<br>Mazon S3    |                                                        |                        |         | Entries per page: 10 💙 |
| DATABASE NAME:<br>RMSC Default |                                                        |                        |         |                        |
|                                |                                                        |                        |         |                        |
|                                |                                                        |                        |         |                        |
|                                |                                                        |                        |         |                        |

The second area on the right side contains the list of users that are assigned to the tenant. For the Assigned Users list, the following options are available:

- **Refresh** The **Refresh** button on the top left of the list can be used to refresh the view.
- Add The Add button on the top left of the list can be used to add a tenant.

| JSERS         |   |     |
|---------------|---|-----|
| Please choose | Ş | Add |

Add an existing user to the users assigned from the tenant. A list of available users will automatically open when clicking into the field. By entering letters into the field, the list can be shortened.

• Edit - The Edit button on the top left of the list can be used to edit the assignment of a user if one user in the list has been selected.

| example.user           |      | ^ |
|------------------------|------|---|
| E-MAIL                 | ROLE |   |
| example.user@raynet.de | User | ~ |

Select the role (either User or Administrator) for the user.

- **Delete** The **Delete** button on the top left of the list can be used to delete a selected user from the Assigned Users list.
- Search field The Search field can be found on the top right of the list. More information on how the search field works can be found in the Using Sorting, Filter, and Search Options section.

# Add a Tenant

The **Add Tenant** dialog is divided into the following tabs:

- General
- Details
- Storage

## General

In the **General** tab of the **Add Tenant** dialog the following details for the tenant are defined:

| Add Tenant              |                 | × |
|-------------------------|-----------------|---|
| General Details Storage |                 |   |
| NAME *                  |                 |   |
| PICTURE                 | IS ACTIVE       |   |
| R                       | CREATE DATABASE |   |
|                         |                 |   |
|                         |                 |   |
|                         |                 |   |
| Add                     | Discard         |   |

- NAME: Enter a name for the new tenant. This field is mandatory.
- **PICTURE**: A custom picture for the tenant can be uploaded by clicking the **Image** button and opening an image from the browser (the following file formats are supported: .gif, .jpg, .jpeg, and .png).
- IS ACTIVE: This checkbox defines if the tenant is active or deactivated.
- **CREATE DATABASE**: If this checkbox is checked, a database for the new tenant will be created automatically when the tenant is created. If this checkbox is unchecked, a new mandatory field will appear. Enter the connection string for the database that is to be used into this field. The connection string should look like the following examples:
  - In order to connect to a SQL Server instance

Server=myServerAddress\myINstanceName;Database=myDataBase;User

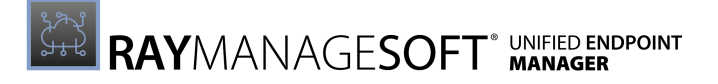

Id=myUsername;Password=myPassword;

#### $\circ\,$ In order to use a trusted connection

Server=myServerAddress;Database=myDataBse;Trusted\_Connection=True;

## Details

In the **Details** tab of the **Add Tenant** dialog the following details for the tenant are defined:

| Add Tenant ×            |         |
|-------------------------|---------|
| General Details Storage |         |
| CONTACT PERSON          |         |
| COUNTRY                 |         |
|                         |         |
| СІТУ                    |         |
| ZIP CODE                |         |
| CTOFFT                  |         |
|                         |         |
| STREET NUMBER           |         |
| L                       |         |
|                         |         |
| Add                     | Discard |

- **CONTACT PERSON**: Enter a contact person for the tenant.
- **COUNTRY**: Enter a country.
- **CITY**: Enter a city.
- **ZIP CODE**: Enter a zip code for the city.
- **STREET**: Enter a street.
- **STREET NUMBER**: Enter a specific street number for the street.

All information in the **Details** tab are optional.
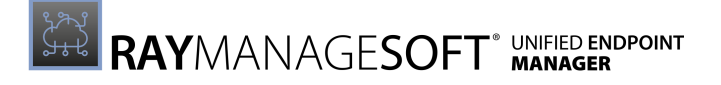

### Storage

The options in the **Storage** tab depend on the selected storage hoster. The following storage hoster are available.

- Azure
- Amazon S3
- MinIO

#### Azure

If **Azure** is selected as the **STORAGE HOSTER**, the following details for the tenant can be defined:

| Add Tenant               |         |
|--------------------------|---------|
| General Details Storage  |         |
| STORAGE HOSTER *         |         |
| Azure                    | ~       |
| AZURE STORAGE ENDPOINT * |         |
| AZURE ENDPOINT URL *     |         |
| AZURE TOKEN TIMEOUT *    |         |
|                          |         |
|                          |         |
|                          |         |
| Add                      | Discard |

- **AZURE STORAGE ENDPOINT**: Enter the connection string property for the Azure Storage.
- **AZURE ENDPOINT URL**: Enter the primary endpoint property of the Azure Storage.
- **AZURE TOKEN TIMEOUT**: The number for the token timeout.

#### Amazon S3

If **Amazon S3** is selected as the **STORAGE HOSTER**, the following details for the tenant can be defined:

| Add Tenant >            |         |
|-------------------------|---------|
| General Details Storage |         |
| STORAGE HOSTER *        |         |
| Amazon S3               | ~       |
| REGION *                |         |
| Europe (Frankfurt)      | ~       |
| AWS ACCESS KEY *        |         |
| AWS SECRET KEY *        |         |
|                         |         |
| Add                     | Discard |

- **REGION**: This is the region that should be used to host the storage. A full list of regions can be found at: https://docs.aws.amazon.com/AmazonRDS/latest/UserGuide/ Concepts.RegionsAndAvailabilityZones.html
- AWS ACCESS KEY: This is the access key received during the setup of the AWS IAM user.
- AWS SECRET KEY: This is the secret key received during the setup of the AWS IAM user.

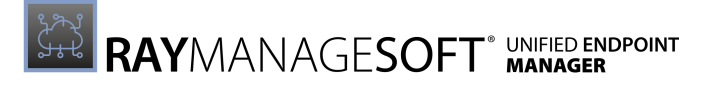

### MinIO

If **MinIO** is selected as the **STORAGE HOSTER**, the following details for the tenant can be defined:

| Add Tenant ×            |                       |
|-------------------------|-----------------------|
| General Details Storage |                       |
| STORAGE HOSTER *        |                       |
| MinIO                   | ~                     |
| MINIO ENDPOINT *        |                       |
| MINIO ACCESS KEY *      |                       |
| MINIO SECRET KEY *      |                       |
| MINIO USE SSL           | <ul> <li>✓</li> </ul> |
|                         |                       |
| Add                     | Discard               |

- MINIO ENDPOINT: The endpoint of the used MinIO instance. Either as ip:port or fqdn:port.
- MINIO ACCESS KEY: The access key that has been configured during the setup of the MinIO instance.
- MINIO SECRET KEY: The secret key that has been configured during the setup of the MinIO instance.
- MINIO USE SSL: This checkbox defines if MinIO will use SSL.

For more information regarding the configuration of the storage for a tenant refer to the *Installation Guide* for RayManageSoft Unified Endpoint Manager.

### **Edit a Tenant**

The Edit Tenant dialog is divided into the following tabs:

- General
- Details
- Storage

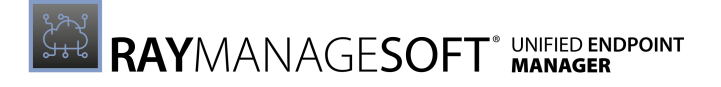

### General

In the **General** tab of the **Edit Tenant** dialog the following details for the tenant are defined:

| Edit Tenant ×                                                                                                    |
|----------------------------------------------------------------------------------------------------|
| General Details Storage                                                                                                    |
| NAME *                                                                                                    |
| Default                                                                                                    |
| PICTURE                                                                                                    |
| IS ACTIVE                                                                                                    |
|                                                                                                    |
| Data Source=rmscloud.yourcompany.corp;Initial Catalog=RMSC_Default;User ID                                                                                                    |
| <ul> <li>Connection to a SQL Server instance</li> <li>Server = myServerAddress\myInstanceName; Database = myDataBase; User</li> <li>Id = myUsername; Password = myPassword;</li> <li>Using a trusted connection</li> <li>Server=myServerAddress;Database=myDataBase;Trusted_Connection=True;</li> </ul> |
| Save changes Discard                                                                                                    |

- NAME: This field contains the name of the tenant. This field is mandatory.
- **PICTURE**: A custom picture for the tenant can be uploaded by clicking the **Image** button and opening an image from the browser (the following file formats are supported: .gif, .jpg, .jpeg, and .png).
- IS ACTIVE: This checkbox defines if the tenant is active or deactivated.
- **CONNECTION STRING**: This field contains the connection string to the database the tenant is using. The connection string should look like the following examples:
  - o In order to connect to a SQL Server instance Server=myServerAddress\myINstanceName;Database=myDataBase;User Id=myUsername;Password=myPassword;
  - o In order to use a trusted connection Server=myServerAddress;Database=myDataBse;Trusted\_Connection=True;

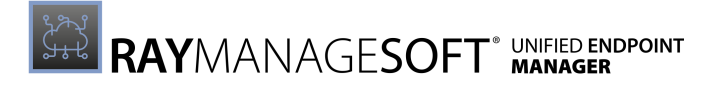

### Details

In the **Details** tab of the **Edit Tenant** dialog the following details for the tenant are defined:

| Edit Tenant ×           |  |
|-------------------------|--|
| General Details Storage |  |
| CONTACT PERSON          |  |
|                         |  |
|                         |  |
| СПУ                     |  |
| ZIP CODE                |  |
|                         |  |
| STREET                  |  |
| STREET NUMBER           |  |
|                         |  |
|                         |  |
| Save changes Discard    |  |

- **CONTACT PERSON**: Enter a contact person for the tenant.
- **COUNTRY**: Enter a country.
- **CITY**: Enter a city.
- **ZIP CODE**: Enter a zip code for the city.
- **STREET**: Enter a street.
- **STREET NUMBER**: Enter a specific street number for the street.

All information in the **Details** tab are optional.

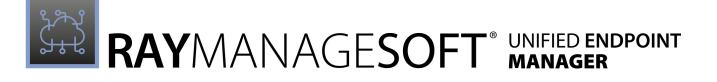

### Storage

The options in the **Storage** tab depend on the selected storage hoster. The following storage hoster are available.

- Azure
- Amazon S3
- MinlO

### WARNING:

When changing the storage hoster or the storage hoster endpoints for an existing tenant, all existing packages will be deleted! Therefore Raynet strongly recommends to **NOT** change the storage hoster for an already existing tenant.

#### Azure

If Azure is selected as the **STORAGE HOSTER**, the following details for the tenant can be defined:

| Edit Tenant                                                                                 |   |
|---------------------------------------------------------------------------------------------|---|
| General Details Storage                                                                     | _ |
| STORAGE HOSTER *                                                                            |   |
| Azure ~                                                                                     |   |
| AZURE STORAGE ENDPOINT *                                                                    |   |
| AZURE ENDPOINT URL*                                                                         |   |
| AZURE TOKEN TIMEOUT *                                                                       |   |
| If you change the storage hoster or the storage hoster endpoints the packages will be lost. |   |
| Save changes Discard                                                                        |   |

- **AZURE STORAGE ENDPOINT**: Enter the connection string property for the Azure Storage.
- **AZURE ENDPOINT URL**: Enter the primary endpoint property of the Azure Storage.
- **AZURE TOKEN TIMEOUT**: The number for the token timeout.

#### Amazon S3

If **Amazon S3** is selected as the **STORAGE HOSTER**, the following details for the tenant can be defined:

| Edit Tenant                                                    | ×                              |
|----------------------------------------------------------------|--------------------------------|
| General Details Storage                                        |                                |
| STORAGE HOSTER *                                               | ~                              |
| REGION *                                                       |                                |
| Europe (Frankfurt) AWS ACCESS KEY *                            | ~                              |
|                                                                |                                |
| AWS SECRET KEY *                                               |                                |
| If you change the storage hoster or the packages will be lost. | e storage hoster endpoints the |
|                                                                |                                |
| Save changes                                                   | Discard                        |

- **REGION**: This is the region that should be used to host the storage. A full list of regions can be found at: https://docs.aws.amazon.com/AmazonRDS/latest/UserGuide/ Concepts.RegionsAndAvailabilityZones.html
- AWS ACCESS KEY: This is the access key received during the setup of the AWS IAM user.
- AWS SECRET KEY: This is the secret key received during the setup of the AWS IAM user.

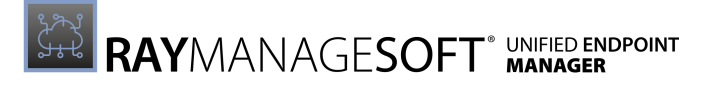

### MinIO

If **MinIO** is selected as the **STORAGE HOSTER**, the following details for the tenant can be defined:

| Edit Tenant >                                                    |                                |
|------------------------------------------------------------------|--------------------------------|
| General Details Storage                                          |                                |
| STORAGE HOSTER *                                                 |                                |
| MinIO                                                            | ~                              |
| MINIO ENDPOINT *                                                 |                                |
| MINIO ACCESS KEY *                                               |                                |
| MINIO SECRET KEY *                                               |                                |
| MINIO USE SSL                                                    |                                |
| If you change the storage hoster or th<br>packages will be lost. | e storage hoster endpoints the |
| Save changes                                                     | Discard                        |
|                                                                  |                                |

- MINIO ENDPOINT: The endpoint of the used MinIO instance. Either as ip:port or fqdn:port.
- MINIO ACCESS KEY: The access key that has been configured during the setup of the MinIO instance.
- MINIO SECRET KEY: The secret key that has been configured during the setup of the MinIO instance.
- MINIO USE SSL: This checkbox defines if MinIO will use SSL.

# System Settings

This section contains the system settings for the RayManageSoft Unified Endpoint Manager instance. Furthermore, the system log can be found here.

| 🖉 Edit 🛓 Download log                                                                                                    |                                                                                                    |                                                                                                    |
|----------------------------------------------------------------------------------------------------|----------------------------------------------------------------------------------------------------|----------------------------------------------------------------------------------------------------|
| SYSTEM SETTINGS                                                                                                    |                                                                                                    |                                                                                                    |
| SYSTEM SETTINGS<br>LOG LEVEL:<br>The log level determines the verbook<br>levels of verbooky may have an imp<br>LOG STORAGE PERIOD: | Warning<br>ity with which actions are logged. Note that higher<br>act on performance, size and usability of the log.<br>3 days | SYSTEM LOG<br>X (May 7, 2011, 41471141287 PM): Could not parse database entry: [Raynet.RayManageGoft.Cloud.Persistence.Models.Temant.EffemantConfigurationEntry] for<br>property defaultevicesettingseckaged of type system.Cuid<br>X (May 7, 2011, 41471141287 PM): Value cannot be null. (Parameter 'Input')<br>X (May 7, 2011, 41471141287 PM): Cuid not parse database entry: [Raynet.RayManageSoft.Cloud.Persistence.Models.Temant.EffemantConfigurationEntry] for<br>property defaultevicescheduleaccaged of type system.Cuid<br>X (May 7, 2011, 41471141200 PM): Value cannot be null. (Parameter 'Input')<br>X (May 7, 2011, 4147114100 PM): Value cannot be null. (Parameter 'Input')<br>X (May 7, 2011, 4147114100 PM): Value cannot be null. (Parameter 'Input')<br>X (May 7, 2011, 4151111100 PM]: Received a request from a managed device without a valid temant id. Returning Bad Reguest. Temant Clain contains an invalid<br>temant id.                                                                                                    |
| The number of days log entries will                                                                                                | be preserved.                                                                                                    | X [May 7, 2021, 4:56:05050 PM]: Could not parse database entry: [RayNet.RayMangeSoft.Cloud.Persistence.Models.Tenant.EffenantConfigurationEntry] for<br>property defaulteviceSettingsPackaged of type system.Could<br>X [Mut ] 2011, 4:55:0500 PM [Ling], accurate the null (grammere 'lamet')                                                                                                    |
| DEFAULT STORAGE HOST:                                                                                                    | aws Amazon S3                                                                                                    | A (Buy ): Exa, "Fixed over the cummer cummer cummer cummer cummer cummers in the cummer cummer cu |
| BACKEND SETTINGS<br>BACKEND URL:                                                                                                   | rmscloud.yourcloud.corp                                                                                                    | X [Way 7, 2021, 4:56:11:137 MJ]: Received a request from a managed device without a valid tenant id. Returning Bad Request. Tenant Claim contains an invalid<br>tenant id.                                                                                                    |
| The URL by which the managed dev                                                                                                   | vice backend is reachable.                                                                                                    |                                                                                                    |
| BACKEND PORT:                                                                                                    | 8080                                                                                                    |                                                                                                    |
| The port by which the managed de                                                                                                   | vice backend is reachable.                                                                                                    |                                                                                                    |
| BACKEND PROTOCOL:                                                                                                    | http                                                                                                    |                                                                                                    |
| The protocol by which the managed                                                                                                  | d device backend is reachable.                                                                                                 |                                                                                                    |
| HEALIHY - SYSTEM I                                                                                                    | S PRESENT AND CAN RESPOND.                                                                                                    |                                                                                                    |

The following options are available in this category:

- Edit The Edit button on the top left of the screen can be used to edit the system settings. For more information see Edit System Settings.
- **Download log** The **Download log** button on the top left of the screen can be used to download the complete RayManageSoft Unified Endpoint Manager log.

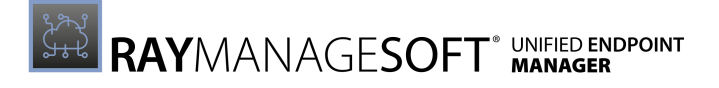

### **Edit System Settings**

The following tabs are available in the **Edit Settings** dialog:

- General
- Storage

### General

In the **General** tab of the **Edit Settings** dialog, the following options are available:

| General Storage                                                                                                    |
|----------------------------------------------------------------------------------------------------|
|                                                                                                    |
| LOG LEVEL *                                                                                                    |
| Warn ~                                                                                                    |
| The log level determines the verbosity with which actions are logged. Note that<br>higher levels of verbosity may have an impact on performance, size and<br>usability of the log. |
| LOG STORAGE PERIOD                                                                                                    |
| 3                                                                                                    |
| According to the specified log storage period the log entries of the last day(s) will be preserved and are ready to be downloaded.                                                 |
| BACKEND ENDPOINT *                                                                                                    |
| rmscloud.yourcloud.corp                                                                                                    |
| () The url by which the managed device backend is reachable.                                                                                                    |
| ENDPOINT PORT                                                                                                    |
| 8080                                                                                                    |
| (i) The port by which the managed device backend is reachable.                                                                                                    |
| BACKEND PROTOCOL *                                                                                                    |
| HTTP ~                                                                                                    |
| ① The protocol by which the managed device backend is reachable.                                                                                                    |

• LOG LEVEL: The log level determines the verbosity with which actions are logged. The following level are available: Finer, Finest, Info, Log4net\_debug, Notice, Off, Severe, Trace, Verbose, and Warn.

#### Note:

Higher levels of verbosity may have an impact on performance, size, and usability of the log file.

- LOG STORAGE PERIOD: According to the specified log storage period in days, the log entries of the last days will be preserved and are ready to be downloaded.
- **BACKEND ENDPOINT**: The URL by which the managed device backend is reachable.
- ENDPOINT PORT: The port by which the managed device backend is reachable.

• **BACKED PROTOCOL**: The protocol by which the managed device backend is reachable. The following protocols are available: HTTP and HTTPS.

### Storage

In the **Storage** tab, the default storage hoster that will be used when a new tenant is created is defined. The settings in the **Storage** tab depend on the selected **STORAGE HOSTER**. The following **STORAGE HOSTER** are available:

- Amazon S3
- Azure
- MinIO

### Amazon S3

If Amazon S3 is selected as STORAGE HOSTER, the following options are available:

| General Storage                                                             |   |
|-----------------------------------------------------------------------------|---|
| STORAGE HOSTER *                                                            |   |
| Amazon S3                                                                   | ~ |
| () The default storage hoster which will be used when creating new tenants. |   |
| REGION *                                                                    |   |
| US East (N. Virginia)                                                       | ~ |
| AWS ACCESS KEY *                                                            |   |
|                                                                             |   |
| AWS SECRET KEY *                                                            |   |
|                                                                             |   |

- **REGION**: This is the region that should be used to host the storage. A full list of regions can be found at: https://docs.aws.amazon.com/AmazonRDS/latest/UserGuide/ Concepts.RegionsAndAvailabilityZones.html
- AWS ACCESS KEY: This is the access key received during the setup of the AWS IAM user.
- AWS SECRET KEY: This is the secret key received during the setup of the AWS IAM user.

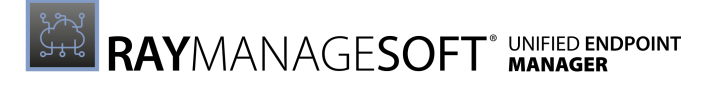

#### Azure

If **Azure** is selected as **STORAGE HOSTER**, the following options are available:

| General Storage                                                                              |
|----------------------------------------------------------------------------------------------|
| STORAGE HOSTER *                                                                             |
| Azure 🗸                                                                                      |
| (i) The default storage hoster which will be used when creating new tenants.                 |
| AZURE HOST ENDPOINT *                                                                        |
| ${\sf DefaultEndpointsProtocol=https;} AccountName=rmscloudtest; AccountKey=+dM$             |
| $\bigodot$ The Azure storage endpoint, which will be used to connect to the network storage. |
| AZURE ENDPOINT URL *                                                                         |
| https://rmscloud.yourcloud.corp                                                              |
| i The Azure endpoint url which will be used during upload.                                   |
| AZURE TOKEN TIMEOUT *                                                                        |
| 60                                                                                           |
| (i) The Azure token timeout (how long an upload token is valid).                             |

- **AZURE STORAGE ENDPOINT**: Enter the connection string property for the Azure Storage.
- **AZURE ENDPOINT URL**: Enter the primary endpoint property of the Azure Storage.
- AZURE TOKEN TIMEOUT: The number for the token timeout.

For more information regarding the configuration of the storage for a tenant refer to the *Installation Guide* for RayManageSoft Unified Endpoint Manager.

#### MinIO

If **MinIO** is selected as **STORAGE HOSTER**, the following options are available:

| General Storage                                                            |              |  |  |  |
|----------------------------------------------------------------------------|--------------|--|--|--|
| STORAGE HOSTER *                                                           |              |  |  |  |
| MinIO                                                                      | ~            |  |  |  |
| ① The default storage hoster which will be used when creating new tenants. |              |  |  |  |
| MINIO ENDPOINT *                                                           |              |  |  |  |
|                                                                            |              |  |  |  |
| MINIO ACCESS KEY *                                                         |              |  |  |  |
|                                                                            |              |  |  |  |
| MINIO SECRET KEY *                                                         |              |  |  |  |
|                                                                            |              |  |  |  |
| MINIO USE SSL                                                              | $\checkmark$ |  |  |  |

- MINIO ENDPOINT: The endpoint of the used MinIO instance. Either as ip:port or fqdn:port.
- MINIO ACCESS KEY: The access key that has been configured during the setup of the MinIO instance.
- MINIO SECRET KEY: The secret key that has been configured during the setup of the MinIO instance.
- MINIO USE SSL: This checkbox defines if MinIO will use SSL.

# Using Sorting, Filter, and Search Options

The following chapter describes the different ways of sorting and filtering that are available in RayManageSoft Unified Endpoint Manager. Furthermore, the functionality of the search field will be described in this chapter.

# Sorting Options

It is possible to sort the tables in lists in RayManageSoft Unified Endpoint Manager by specific columns. A column that can be used for sorting a list is identified by the following icon:

#### Ş

It this symbol is shown before the title of a column, the column can be used for sorting, but is currently not actively used.

A column which is currently used for sorting is marked by one of two icons.

- 🗢 : If a column is marked with this icon, the list is currently sorted according to this column from 0-9 and A-Z.
- If a column is marked with this icon, the list is currently sorted according to this column from Z-A and 9-0.

In order to change the currently active sorting, click on the sorting icon. Switching to another column is done by clicking on the sorting icon of the target column.

# Filtering Options

Depending on the selected category, different filtering options are available. The filtering options for the selected category can be found at the upper right corner.

♀ Advanced filter

Select the **Advanced filter** option and the different filtering options for the category will be shown. If the **Advanced filter** option is not available, there are no filtering options for this category.

The following filtering options are currently available:

### **Desktop Devices**

The advanced filtering for **Desktop Devices** contains two different options for filtering.

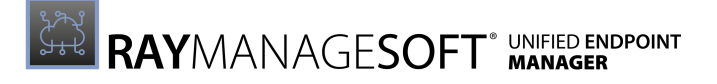

|           | ♀ Advanced filter |   |
|-----------|-------------------|---|
|           |                   |   |
| Managed   | All               | ~ |
| Locked de | vices             |   |

The first option is the dropdown box which can be used to define the type of device which should be shown. The following options are available in the dropdown box.

| All               | ^ |
|-------------------|---|
| Managed devices   |   |
| Unmanaged devices |   |
| All               |   |

- **Managed devices**: If this option is chosen, only the devices under management by RayManageSoft Unified Endpoint Manager will be shown.
- **Unmanaged devices**: If this option is chosen, only those devices which are not yet managed by RayManageSoft Unified Endpoint Manager will be shown.
- All devices: If this option is chosen, all devices (both managed and unmanaged) will be shown. This is the default setting.

The second option is the **Locked devices** checkbox. If this checkbox is checked, it will only show those devices which are currently locked.

### Managed Software

The advanced filtering for **Managed Software** contains two different options for filtering.

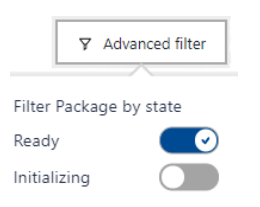

There are different switches that can be used to filter packages according to their state.

- **Ready**: If this switch is activated, packages that are currently in the **Ok** state will be shown, otherwise packages in the **Ok** state will not be shown.
- Initializing: If this switch is activated, packages that are currently initializing will be shown, otherwise packages that are initializing will not be shown.

#### Device Details - Device Log

The advanced filtering for the **Device Log** tab offers a dropdown box which can be used to filter the Device Logs in regard of the actions.

| Select filter     | ^ |
|-------------------|---|
| Policy requests   |   |
| Inventory uploads |   |
| Logs uploaded     |   |
| Created device    |   |
| Installations     |   |
| Uninstalls        |   |
| All               |   |

- Policy requests: If this option is selected, only logging data for policy requests will be shown.
- Inventory uploads: If this option is selected, only logging data for inventory uploads is shown.
- Log uploaded: If this options is selected, only logging data for log uploads is shown.
- Created device: If this option is selected, only logging data for created devices is shown.
- Installations: If this option is selected, only logging data for installation actions is shown.
- Uninstalls: If this option is selected, only logging data for uninstallation actions is shown.
- All: If this options is selected, all logging data for the device will be shown.

# Search Options

For many tables and lists in RayManageSoft Unified Endpoint Manager a search field is available. The search field is generally located above the upper right corner of the related list.

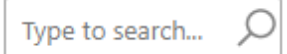

The search field in RayManageSoft Unified Endpoint Manager works in real time. When entering a letter or sign into the search field, RayManageSoft Unified Endpoint Manager will instantly reduce the related list or table to only contain those entries which contain the letter or sign that have been entered. If more than one letter or sign has been entered, the items in the list are an exact match of the string that has been entered in the search field. It is possible to enter more than one string if separating them by a space character.

#### Example:

If the string "**rea**" has been entered into the search field, all entries which contain exactly this string will be shown. Entries which contain a "**re\_a**" string would not be shown. If the entry in the search field is "**re a**", both string will be shown. Furthermore, all entries which contain "**re**" and an "**a**" somewhere would be shown.

# Troubleshooting

Where to Find Log Files.

Application logs are available in the **Site-Administration** / **System Settings** section or in the Azure container details page (**Container instances** > **Details** > **Settings** > **Containers** > **Logs**).

One or More Pages Do Not Load or Do Not Open.

Please delete the cache of the browser that is being used to access RayManageSoft Unified Endpoint Manager and restart the browser. If the problem persists, try to contact the support representative that is specified in the RayManageSoft Unified Endpoint Manager instance.

# Appendix I: Preference Settings for Managed Devices

This chapter describes the settings for the configuration of RayManageSoft Unified Endpoint Manager for an environment. The following points will be covered:

- The setup of the RayManageSoft Unified Endpoint Manager preference settings.
- The usage of managed device settings packages
  - $\circ$  in the Windows registry.
  - $\circ$  in command line tools.
  - $\circ$  in packages, as registry entries, or project variables.
  - $\circ$  in configuration files.
- The identification of settings associated with particular RayManageSoft Unified Endpoint Manager behavior.
- Details of the individual settings.

### RayManageSoft Unified Endpoint Manager Managed Device Settings

RayManageSoft Unified Endpoint Manager provides a large selection of settings which can be used to control the behavior of RayManageSoft Unified Endpoint Manager. Most of these are used for the managed devices and can either be configured on the individual managed device or can be embedded in a package in order to control the behavior of the package on all managed devices using it.

There are also settings which can be configured directly in RayManageSoft Unified Endpoint Manager. This chapter describes the settings configured on the managed devices.

#### Be aware:

Since each environment is unique, the examples in this manual may not suit your specific implementation. If in doubt, Raynet strongly recommends to speak with your Raynet Support representative before starting to change your settings.

### Installation Defaults

When RayManageSoft Unified Endpoint Manager is installed, it configures default values for many settings. This chapter includes details about the installation defaults for all settings on the managed device.

### Learning More About Managed Device Preference Settings

The remainder of this chapter contains:

- An overview of how settings are configured, evaluated, and locked.
- Details on how RayManageSoft Unified Endpoint Manager uses the Windows registry for configuring and reading settings.
- An explanation of using packaging project variables to configure settings.
- Details about settings with command line tools.
- An introduction to the global configuration file.
- Lists of settings according to the behavior that they modify.
- An alphabetical list of settings which outlines:
  - $\circ$  the purpose of the setting.
  - $\circ$  defaults, values or ranges, and example values.
  - $\circ$  the methods by which the setting can be configured.
  - $\circ$  details applicable to each definition method relevant for the setting.

# Configuration, Fixing, and Evaluation

The following section shows:

- the range of methods available for configuring settings.
- how to lock a setting to stop it from being overridden.
- the evaluation order of the various methods of configuring settings.
- the relationship between settings and environment variables.

### Ways of Configuring Settings

There are different ways to configure settings. Settings can be:

- defined in the managed devices settings packages that are assigned to a policy and distributed and installed using the same methods as standard packages.
- set in the Windows registry under the Computer or User hives.
- set as arguments in the RayManageSoft Unified Endpoint Manager command line tools.
- defined as project variables in packages.
- set directly in the global configuration file allowing for the specification of the settings in a central location.

All of these methods are referenced in this chapter.

### Fixing Managed Device Settings

It is possible to define fixed settings that cannot be modified by users who do not have administrator permissions.

This can be done for any RayManageSoft Unified Endpoint Manager registry setting on a managed device by creating another entry in the registry with the same name as the setting, suffixed with Fixed or Fxd and assigning the value True to the new entry.

### Example

All packages installed by RayManageSoft Unified Endpoint Manager have to create an entry in the Add/Remove Programs control panel applet. First, the AddRemove registry entry needs to be set to Create, then an entry in the same location needs to be created called AddRemoveFixed (or AddRemoveFxd). The entry then needs to be set to True.

### Be aware:

Fixed settings can be overridden by command line options if the CmdLineOverrides installation setting is set to True in the registry. See *CmdLineOverrides* within the *Alpha betical Listing of Settings*.

### **Evaluating Settings**

RayManageSoft Unified Endpoint Manager refers to a number of locations when evaluating preference settings on a managed device. The order of precedence is as follows (highest to lowest):

- 1. Command line arguments.
- 2. Any preference settings read from UserAlternateRegistryHive.
- 3. User settings taken from: HKEY\_CURRENT\_USER\Software\ManageSoft Corp\ManageSoft\...
- 4. Any settings read from *MachineAlternateRegistryHive*.
- 5. Computer preferences, taken from one of the locations described in [Registry].
- 6. Network preferences taken from the file on the network specified by URL or UNC in the registry setting *GlobalConfigSource*.
- 7. The RayManageSoft Unified Endpoint Manager factory defaults.

#### Be aware:

If preferences are defined as "fixed entries" (see above for details) higher precedence settings are ignored. For example, if a setting is fixed through Network preferences, then User settings, Computer settings, and command line arguments are ignored.

### Be aware:

The fact that the system environment does not appear in this list is significant. Preference setting values are **not** retrieved from the system environment for the purposes of controlling product behavior or package behavior. In some cases, the system environment is queried when no other value can be determined for a project variable. Do

not rely on this behavior, but instead ensure that values are set for all project variables in use.

### Alternative Registry Hives

In order to enable handy registry setting evaluation, RayManageSoft Unified Endpoint Manager uses the registry entries <code>UserAlternativeRegistryHive</code> and

MachineAlternateRegistryHive. For registry testing, copy the registry content from the default [Registry] hive to a separate test hive and update the value of the respective alternate registry hive entry. The changes that are applied to the alternate path will have no effect on the productive set of registry settings and it is possible to switch back to them by simply setting the default values for UserAlternateRegistryHive andMachineAlternateRegistryHive. As mentioned above, the alternate hive is always evaluated with a higher precedence than the standard hive.

### Preference Settings in Managed Device Settings Packages

When a managed device updates a policy, any new or updated managed device settings packages that apply to the managed device are installed. These packages modify the computer preferences set in the registry. The precedence order listed earlier applies.

If multiple managed device settings packages are included in the merged policy for a managed device, these packages are installed in the sequence in which they appear in the merged policy (.npl) file. Each new managed device settings packages override the settings applied from the previous managed device settings package.

### Preference Settings in Software Packages

Some preference settings can also be defined as project variables in RayManageSoft Unified Endpoint Manager software packages. These project variables can be assigned special behaviors that control whether they override other settings.

Because of these controls, packages are not included in the above list, as RayManageSoft Unified Endpoint Manager must evaluate the precedence of preference settings in each package individually.

## Managed Device Settings Packages

The most common method for managing managed device preferences is through the use of managed device settings packages. These settings packages identify specific preference values to be applied to managed devices. They are applicable across all supported platforms.

### About Settings Packages

Settings packages are used to manage and distribute preference settings to managed devices across an enterprise.

### **Creating Settings Packages**

It is possible to create a series of settings packages using the RayManageSoft Unified Endpoint Manager console on the administration server. The settings packages are stored on the administration server and distributed to the distribution locations for the retrieval by managed devices. Settings packages can be updated and redistributed as often as required.

### **Targeting Users and Computers**

To target settings packages to users and computers, it is necessary to assign the settings packages to a group policy. This is done from:

- The **Devices** node in the RayManageSoft Unified Endpoint Manager console tree.
- The RayManageSoft Unified Endpoint Manager Software Management snap-in to the **Group Policy Object** editor, in the same way that software packages and schedules are assigned to policy.

When the policy is merged, and the RayManageSoft Unified Endpoint Manager agent calculates the set of packages that should apply to each computer or user, it includes the settings packages in the calculation.

When each managed device performs its scheduled policy update, the managed device retrieves the appropriate settings package from the closest distribution location and installs it. The installation process sets the HKEY\_LOCAL\_MACHINE registry keys for the preferences included in the settings package.

# Preference Settings in the Registry

Settings for RayManageSoft Unified Endpoint Manager on managed devices are stored in the Windows registry. While some settings are configured during the installation process and should not be altered, many others can be changed to suit the specific needs of an organization.

### Where are Preference Settings Stored in the Registry?

By default, registry entries for each setting are stored as described in **Registry**. Settings under this location affect the operation of RayManageSoft Unified Endpoint Manager for all users with accounts on the managed device. It is, however, possible to customize registry entries on a user by user basis by creating equivalent entries in the following location on each Windows managed device:

HKEY\_CURRENT\_USER\Software\ManageSoft Corp\ManageSoft\

#### See also the preferences MachineAlternateRegistryHive and

UserAlternateRegistryHive in the Alphatbetical Listing of Preferencessection for a fuller description.

Values for most preference settings can be configured in the registry under a key that ends with something like

...ManageSoft Corp\ManageSoft << component >\CurrentVersion.

Each of these settings is specific to the particular component. Such settings can generally also have default values for all or multiple components configured under

```
...ManageSoft Corp\ManageSoft\Common.
```

# For example, the MachineId preference can be set for specific components in the following entries:

...\ManageSoft Corp\ManageSoft\Launcher\CurrentVersion\MachineId

```
...\ManageSoft Corp\ManageSoft\Selector\CurrentVersion\MachineId
```

...\ManageSoft Corp\ManageSoft\Usage Agent\CurrentVersion\MachineId

```
...\ManageSoft Corp\ManageSoft\Policy Client\CurrentVersion\MachineId
```

...\ManageSoft Corp\ManageSoft\Schedule Agent\CurrentVersion\MachineId.

MachineId can also be set in the following location to provide a default value for any component that does not explicitly have a value configured:

```
...\ManageSoft Corp\ManageSoft\Common\MachineId.
```

### How are Managed Device Registry Entries Set?

Most registry entries are automatically created during the installation of RayManageSoft Unified Endpoint Manager on the managed device (either prior to or when the RayManageSoft Unified Endpoint Manager installation agent runs for the first time on the managed device).

However, some entries can be manually configured:

- By a RayManageSoft Unified Endpoint Manager package.
- By the mgssetup.ini configuration file used in automatic adoption of managed devices.
- By any other mechanism that affects the registry.

The reference section at the end of this chapter lists each preference and also indicates whether the entry is automatically created during RayManageSoft Unified Endpoint Manager installation or only set manually.

### How Does Use the Registry?

When RayManageSoft Unified Endpoint Manager performs an action on a managed device that has preferences associated with it, it checks the registry when evaluating the value of a setting. The registry can also be altered by setting values in a package. It is possible to define registry keys and values in a package. If a registry value, the key under which it is located needs to be defined first. It is possible to define new registry key and values or to recreate (override) RayManageSoft Unified Endpoint Manager registry entries.

It is also possible to retrieve a value from the registry and place it into a project variable. This offers the possibility to build a custom logic in order to determine actions based on the value in the registry.

# Preference Settings in Command Line Tools

RayManageSoft Unified Endpoint Manager command line features allow for the automation of RayManageSoft Unified Endpoint Manager related activities through scripts or batch files.

What do command line tools do?

Command line tools allow for the direct interaction with a RayManageSoft Unified Endpoint

Manager smart agent. Some of the ways to use command line tools include:

- the creation of batch files to run behind the scenes.
- the inclusion of the command in a user logon script in order for the command to run when the user logs in.
- entering a command using the MS-DOS command line in order to run the command immediately.

### Persistent Managed Device Preference Settings

When configuring a preference setting on the installation agent command line, the setting is saved in a RayManageSoft Unified Endpoint Manager symbol file (.sym) in the same folder as any details for the installation being installed. These settings are then used as the default next time an action occurs for the same package including packages installed using policies. This is referred to as being a *persistent* setting.

This behavior is controlled by the value in the <code>SaveAllUserSymbols</code> setting.

- If True, then the setting is saved.
- If False, the setting is used for the particular action but it is not saved.

Therefore, when configuring a setting on the command line, consideration whether the setting should be persistent for future actions or only be used for the current action is needed. If the setting is only to be used for the current action, ensure that SaveAllUserSymbols is set to False before configuring the setting. See *SaveAllUserSymbols* in the *AlphabeticalListing of Preferences* section for more details about this setting and its configuration.

#### Be aware:

When configuring settings on the command line, SaveAllUserSymbols must precede all other settings.

### To Configure Settings Using the Command Line Tools

When using a command line tool, settings can be configured in the command line using command line arguments. For some smart agents, all of the settings associated with the smart agent can be set in the command line. For other agents, only selected settings are available on the command line.

### Listing of Command Line Tools

The following command line tools make use of RayManageSoft Unified Endpoint Manager settings as command line arguments:

- Adoption agent (on computers being brought under management)
- Application usage agent (on managed devices)
- **Distribution agent** (on administration servers and distribution servers)

- Installation agent (on managed devices)
- Inventory agent (on managed devices)
- Peer download agent (on managed devices)
- Policy agent (on managed devices)
- **Reboot agent** (on managed devices)
- Scheduling agent (on managed devices)
- Selection agent (on managed devices)
- Upload agent (on managed devices)

The syntax for the different tools is as follows:

| Adoption agent          | ndinstlr   |
|-------------------------|------------|
| Application usage agent | mgsmsilist |
| Distribution agent      | nddistrb   |
| Installation agent      | ndlaunch   |
| Inventory agent         | ndtrack    |
| Peer download agent     | mgsdl      |
| Policy agent            | mgspolicy  |
| Reboot agent            | reboot     |
| Scheduling agent        | ndschedag  |
| Upload agent            | ndupload   |

### Adoption Agent Settings Configured Using the Command Line

The following settings can be configured using the adoption agent command line:

- *AllowRebootIfServer* determines whether or not a computer being brought under management should be rebooted if it is a server.
- CheckCertificateRevocation determines whether RayManageSoft Unified Endpoint Manager checks certificate revocation list when accepting web server signatures from an HTTPS server.
- ForceReboot determines whether RayManageSoft Unified Endpoint Manager forces a reboot if the package being installed requires it. A forced reboot suppresses any user interaction required to close other applications that may be running.

- ForceRebootIfLocked determines whether RayManageSoft Unified Endpoint Manager performs a forced reboot if the desktop of the user is locked. A forced reboot suppresses any user interaction required to close other applications that may be running.
- *RebootIfRequired* controls whether RayManageSoft Unified Endpoint Manager reboots the managed device if the package being installed requires it and the desktop of the user is not locked.
- UserInteractionLevel (adoption agent) determines the level of user interaction.

# Application Usage Agent Settings Configured Using the Command Line

The following settings can be configured using the application usage agent command line:

- CheckCertificateRevocation determines whether RayManageSoft Unified Endpoint Manager checks certificate revocation list when accepting web server signatures from an HTTPS server.
- *Compress* (Application Usage Agent) determines whether application usage files are compressed for the upload.
- *Disabled* (Application Usage Agent)- specifies whether the application usage agent is inactive on this managed device.
- *ExcludedMGSs* specifies applications from having usage data recorded.
- *ExcludedMSIs* specifies MSI application from having usage data recorded.
- *MinRunTime* specifies the minimum time (in seconds) that an application must run before usage data for it will be recorded.
- *PreferenceUpdatePeriod* specifies how often (in seconds) the application usage agent will refresh its settings from the registry.
- *ProcessUpdatePeriod* specifies how often (in seconds) the application usage agent will check for newly started or exited applications.
- *ProductUpdatePeriod* specifies how often (in seconds) the application usage agent will check for newly installed applications.
- SessionBackupPeriod specifies how often (in seconds) the application usage agent will cache already recorded application usage data.
- UploadPeriod specifies how often (in seconds) the application usage agent will upload recorded application usage data to the specified server.
- UseAddRemove specifies if usage data for applications detected from Add/Remove Programs is recorded.

- UseManualMapper specifies if usage data for applications detected from the Manual Mapper registry keys is recorded.
- USEMGS specifies whether the application usage agent should monitor applications found in the RayManageSoft Unified Endpoint Manager application cache.
- USEMSI specifies if usage data for applications that are detected in the native package format (MSI, RPM, or PKG) is recorded.
- UserProcessesOnly-specifies whether data for SYSTEM (or root) is recorded or only data from other users.

# Installation Agent Settings Configured Using the Command Line

The following settings can be configured using the installation agent command line:

- AddRemove determines whether installed packages create an entry in Add/Remove Programs.
- *AllowByteLevel* determines whether byte-level differencing is operational on the managed device.
- *AllowRebootIfLocked* controls whether RayManageSoft Unified Endpoint Manager reboots the managed device if the package being installed requires it even if the machine is locked.
- AlwaysDisplayReboot controls whether RayManageSoft Unified Endpoint Manager displays a warning to the user before performing any reboot required by a package installation (overrides UserInteractionLevel).
- ApplyPolicy used on managed devices configured for peer-to-peer file sharing, in conjunction with DownloadPolicy, to distinguish between the Apply a Deployment Manager Policy and Update Policy and Package Definitions in Peer Cacheevents.
- *AskAboutDependencies* determines whether RayManageSoft Unified Endpoint Manager prompts the user before prerequisite packages are installed.
- AskBeforeInstalling determines whether RayManageSoft Unified Endpoint Manager prompts the user before installing a package.
- *AutoDetectDC* determines how RayManageSoft Unified Endpoint Manager selects a domain controller for client-side policy merging.
- AutoPromptOnInstallCompletion determines whether RayManageSoft Unified Endpoint Manager informs the user when package installation is complete if the UserInteractionLevel is set to Auto.
- AutoPromptOnUninstallCompletion determines whether RayManageSoft Unified Endpoint Manager informs the user when package uninstallation is complete if the UserInteractionLevel is set to Auto.

- *AutoRedundancy* determines the handling of redundant files during upgrades or downgrades.
- *BrandARP* provides the ability to exclude the name "RayManageSoft Unified Endpoint Manager" from the **Add/Remove** entries for installed applications.
- CheckCatalogDigest determines whether RayManageSoft Unified Endpoint Manager performs a check on file-level MD5 digests during self-healing operations.
- CheckCertificateRevocation determines whether RayManageSoft Unified Endpoint Manager checks the certificate revocation list when accepting web server signatures from an HTTPS server.
- *CheckFileDigest* determines whether RayManageSoft Unified Endpoint Manager performs a check on file-level MD5 digests during self-healing operations.
- *CheckRegistry* (or Reg on the Command Line)- determines if RayManageSoft Unified Endpoint Manager performs self-healing on registry keys and preference files.
- ConfirmSharedFileRemoval determines whether RayManageSoft Unified Endpoint Manager displays a dialog when removing a file.
- ConnectionAttempts the number of times that a **no connection is available** error can be reported while trying to connect to a particular distribution location as a file share.
- *DiskReservedKB* the amount of diskspace reserved on each drive.
- *DisplayAllAuthcode* determines the subsequent behavior after RayManageSoft Unified Endpoint Manager encounters an invalid signature when performing an Authenticode check.
- *EnablePolicyFailOver* specifies whether a server-side policy file should be applied if a client-side policy file is unavailable.
- ForceReboot determines whether RayManageSoft Unified Endpoint Manager forces a reboot if the package being installed requires it. A forced reboot suppresses any user interaction required to close other applications that may be running.
- ForceRebootIfLocked determines whether RayManageSoft Unified Endpoint Manager performs a forced reboot if the machine is locked. A forced reboot suppresses any user interaction required to close other applications that may be running.
- ForceSharedFileRemove allows for the deletion of redundant files in the Windows system folder.
- ForceValidSignature determines whether RayManageSoft Unified Endpoint Manager prompts the user before installing a package when Authenticode signatures are valid.
- http\_proxy proxy settings for the RayManageSoft Unified Endpoint Manager installation
  agent.
- IgnoreConnectionWindows specifies whether to use or ignore the download time periods specified by ParentConnectionWindows and PeerConnectionWindows.

- InstallationStatusRefreshPeriod specifies how frequently (in seconds) RayManageSoft Unified Endpoint Manager should recreate installation events for packages that are installed, or flagged as not required.
- InstallerARPModify determines whether the external installer package details can be modified in Add/Remove Programs.
- InstallerARPRemove determines whether external installer packages can be uninstalled using Add/Remove Programs.
- LogFile (Installation Agent) the name of the file which is used to store the logging information.
- LogFileOld (Installation Agent)- name of the file which is used to store additional logging information.
- LogFileSize (Installation Agent)- maximum log file size.
- LogInstallCheck specifies whether RayManageSoft Unified Endpoint Manager should recreate installation events while checking packages for installation or upgrade.
- LogInstallFail specifies whether RayManageSoft Unified Endpoint Manager should log failed installation attempts.
- LogInstallPass specifies whether RayManageSoft Unified Endpoint Manager should log successful installation events.
- *LogLevel* (Installation Agent)- level of logging returned by the smart-agent.
- LogUninstallFail specifies whether RayManageSoft Unified Endpoint Manager should log failed uninstallation attempts.
- LogUninstallPass specifies whether RayManageSoft Unified Endpoint Manager should log successful uninstallation events.
- LowProfile (Installation Agent, Inventory Agent)- the processing priority used for RayManageSoft Unified Endpoint Manager processes.
- *MinimumDCSpeed* determines the minimum speed between the managed device and the domain controller that is required to apply the client-side policy.
- *MsiSourceLocation* determines whether Windows Installer packages are installed from the local Windows Installer cache of the managed device or from a distribution location.
- *NetworkHighSpeed* (Installation Agent)- the lowest network speed that is considered to be a high-speed network connection.
- *NetworkHighUsage* the maximum percentage of bandwidth to use for high-speed connections.
- *NetworkHighUsageLowerLimit* the minimum NetworkHighUsage value that can be set for a managed device.

- *NetworkHighUsageUpperLimit* the maximum NetworkHighUsage value that can be set for a managed device.
- *NetworkLowUsage* the maximum percentage of bandwidth to use for low-speed connections.
- *NetworkLowUsageLowerLimit* the minimum NetworkLowUsage value that can be set for a managed device vice.
- *NetworkLowUsageUpperLimit* the maximum NetworkLowUsage value that can be set for a managed device.
- *NetworkMaxByteLevelSpeed* the speed at which byte-level differencing is disabled (there is no significant advantages in performing byte-level differencing for high speed connections).
- *NetworkMaxRate* (*Installation Agent*)- the rate at which the managed device accesses data over the network.
- *NetworkMinSpeed* (Installation Agent)- the minimum network speed at which RayManageSoft Unified Endpoint Manager will install or update a package.
- *NetworkRetries* the number of times failed network operations are retried before an alternative distribution location is attempted.
- *NetworkSense* (Installation Agent)- determines whether network checks are bypassed.
- *NetworkTimeout* (*Installation Agent*)- the number of seconds of inactivity before a network operation will time out.
- *NoStage* determines whether files are downloaded directly to their destination folder or to a staging area.
- *PolicyServerPriority* specifies the priority to apply to the distribution location identified by the PolicyServerURL (internal-only) preference.
- *PostponeByDefault* used to postpone the installation of mandatory packages by default (if possible).
- *PostponementQueryBefore* determines whether any alert about postponing an installation is shown before a download, before an installation, or both.
- *PostponeUserInteractionLevel* controls whether end-users on managed devices are interactively asked if they want to postpone installations of mandatory packages that are appropriately configured in the policy.
- *PromptOnCOMRegFailures* determines whether RayManageSoft Unified Endpoint Manager prompts the user if it fails to register a COM server.
- PromptOnInstallCompletion when the UserInteractionLevel (installation agent) is set to Full, this preference determines whether RayManageSoft Unified Endpoint Manager informs the user when the package installation is complete.
- *PromptOnUninstallCompletion* when the UserInteractionLevel (installation agent) is

set to Full, this preference determines whether RayManageSoft Unified Endpoint Manager informs the user when package uninstallation is complete.

- *PropagatePkgChanged* reinstalls the base package if the prerequisite package has changed for Third party installer packages.
- *PublicAppAccess* determines the access of RayManageSoft Unified Endpoint Manager to the **Common** folders on Windows.
- *QuietUntilUpdate* controls whether the RayManageSoft Unified Endpoint Manager user interface is hidden if no user interaction is necessary.
- *RebootCmdLine* used on the managed device to reboot from the command line.
- *RebootIfRequired* sets the default response to dialogs that prompt the user to allow a reboot.
- *ReInstallRequiresVersionChange* determines when packages will be upgraded, downgraded, or reinstalled, based on the type of changes made to the package.
- *RenotifyTimeout* the number of seconds that the installation agent waits before once again showing a user any hidden dialogs that have not yet timed out.
- *SaveAllUserSymbols* determines whether RayManageSoft Unified Endpoint Manager retains installation preferences set by a top-level or pre-requisite package.
- *SelfHeal* determines whether self-healing should take place for an individual package.
- *ShowIcon* (*installation agent*)- controls whether RayManageSoft Unified Endpoint Manager displays an icon in the system tray.
- *StageInactivePackages* determines whether the managed device can download files for packages within policies that have future activation times.
- *StrictInstall* if True, the policy agent returns a non-zero exit code if any package fails to install.
- SupplyWorstCaseReturnValue determines whether RayManageSoft Unified Endpoint Manager returns an error only when an installation agent operation fails or also when upgrades or self-heal operations fail.
- *UITimeoutWait* the number of seconds that the installation agent dialogs display before timing out.
- UninstallShieldSilently allows to control whether the dialog that prompts users to confirm the deletion of files is shown during uninstall operations.
- UserInteractionLevel (Installation Agent)- determines the level of user interaction. Only the installation agent setting is applicable in relation to the reboot options.
- UseTrustDatabase determines whether the installation agent takes account of the distribution location from which files are collected when determining whether a package is to be installed.

- VerifyCatalogSigned determines whether Authenticode digital signatures are checked in the RayManageSoft Unified Endpoint Manager catalog (.ndc) file before packages are installed.
- *VerifyFilesSigned* determines whether executable files downloaded by RayManageSoft Unified Endpoint Manager are checked for a valid Authenticode digital signature before being installed.
- *VirusScan* determines whether files downloaded by RayManageSoft Unified Endpoint Manager are scanned for viruses before installation.
- *VirusScanCommand* determines how files downloaded by RayManageSoft Unified Endpoint Manager are scanned for viruses before installation.

### Inventory Agent Settings Configured Using the Command Line

The following settings can be configured using the inventory agent command line:

- CheckCertificateRevocation determines whether RayManageSoft Unified Endpoint Manager checks certificate revocation list when accepting web server signatures from an HTTPS server.
- Compress (inventory agent)- determines whether inventory files are compressed for the upload.
- *Difference* determines whether differential inventories are performed on the managed device.
- *ExcludeDirectory* folders that are to be excluded from the inventory.
- *ExcludeExtension* file extensions that are to be excluded from the inventory.
- *ExcludeFile* files that are to be excluded from the inventory.
- *ExcludeMD5* files matching this MD5 checksum are to be excluded from the inventory.
- *ExcludePermissionsMask* files that match the defined octal mask will be excluded from the scan.
- GenerateMD5 generate an MD5 for every file being tracked.
- *GenerationMax* the number of differential inventories being performed between full inventories.
- *Hardware* determines whether to track hardware (in the machine context).
- *IncludeDirectory* folders to be included in the inventory.
- IncludeExtension file extensions to be included in the inventory.
- *IncludeFile* files to be included in inventory.
- IncludeMachineInventory specifies whether or not to conduct a computer inventory of hardware and all user packages.
- IncludeMD5 files matching this MD5 checksum are to be included in the inventory.
- *IncludeRegistryKey* registry keys or values to beincluded in the inventory.
- *IncludeUserInventory* specifies whether or not to conduct a user inventory.
- IncrementalDiff determines what differences RayManageSoft Unified Endpoint Manager will collect if differential inventories are performed.
- *InventoryDirectory* determines a custom directory used for the storage of inventory data.

- *InventoryFile* identifies the name of a local copy of the inventory file.
- IncludePermissionsMask files that match the defined octal mask will be included into the inventory.
- *InventoryScriptsDir* the location of scripts to be run immediately before inventory data is uploaded through the distribution hierarchy.
- LowProfile (Installation Agent, Inventory Agent)- the processing priority used for RayManageSoft Unified Endpoint Manager processes.
- *MachineInventoryDirectory* the location for machine inventories.
- *MachineZeroTouchDirectory* the location for machine inventories in case of a remote call.
- *ManageSoftPackages* determines the installed software packages.
- *MinInventoryInterval* specifies the minimum interval (in hours) between the collection of inventories.
- MSI specifies if MSI package information is being added to the inventories.
- *NetworkSense* (Inventory Agent)- determines whether network checks are bypassed.
- *PlatformSpecificPackages* specifies whether the information about non-Windows, platform-specific packages is included in the inventory.
- *RunInventoryScripts* specifies whether or not to run inventory scripts after gathering inventory data.
- ShowIcon (Inventory Agent)- controls whether RayManageSoft Unified Endpoint Manager displays an icon in the system tray.
- *SMBIOSCmdLine* specifies a command line for non-WMI hardware inventory collection.
- UserHardware determines whether to track hardware (in the user context).
- UserInteractionLevel (Inventory Agent)- determines the level of user interaction.
- *UserInventoryDirectory* the location for user inventories on the managed device.
- UserZeroTouchDirectory the location for user inventories on the managed device in case of a remote call.
- *VersionInfo* determines whether file version header information is included in inventory.

# Peer Download Agent Settings Configured Using the Command Line

The following settings can be configured using the peer download agent command line (only when using it in debugging mode (-debug)):

- *CacheDir* the location of the peer cache.
- CatalogName the name of the peer downloads file (located in the parent of the CacheDir directory) listing files required by the peer cache.
- CheckpointSeconds the frequency (in seconds) with which the peer downloads file is written to disk.
- *DiskAveragingTime* the time period used to smooth the disk I/O traffic estimate. Used in conjunction with DiskMaxRate.
- *DiskMaxRate* the maximum allowable averaged rate (in bytes per second) of all reads from and writes to disks caused by peer-to-peer file sharing. Used in conjunction with DiskAveragingTime.
- *GCDiskSlice* the maximum percentage of DiskMaxRate that can be used for peer cache cleanup operations.
- *GCMaxInterval* the maximum number of minutes the peer download agent should pause between examining files in the peer cache as part of cleanup operations.
- *GCMinInterval* the minimum number of minutes the peer download agent should pause between examining files in the peer cache as part of cleanup operations.
- *GCPeriod* the time period (in hours) over which peer cache cleanup operations are conducted.
- *MinFreeDisk* the amount of disk space (in MB) that must be free for the peer download agent to download files to the peer cache.
- *PeerAveragingTime* the time period to use to smooth the peer file sharing traffic estimate. Used in conjunction with PeerMaxRate.
- *PeerListenQueue* the number of connection requests to queue before refusing additional connections.
- *PeerMaxRate* the maximum allowable averaged rate (in bytes per second) of file transfers between peer managed devices. Used in conjunction with PeerAveragingTime.
- *PeerPullPort* the TCP port on which file transfers from managed devices can be received.
- *PeerPush* specifies whether peer managed devices can immediately transfer (push) requested files (True) or whether they must wait for a request.
- PeerSearchDuration the time period during which to search for a file from peer managed

#### devices.

- *PeerSearchPort* the UDP port on which file transfer requests are broadcast.
- *PeerTransferLimit* the number of simultaneous peer-to-peer search and file transfer operations allowed.
- *PipeName* (*Peer Download Agent*)- the name of the pipe used to communicate with the peer download agent.
- *SearchFrequency* the number of seconds between issuing peer-to-peer file sharing requests.
- *SearchMaxOffer* the maximum number of offers of a file from peer managed devices to accept before terminating the search.
- SearchMinimum the minimum number of search requests to issue for a file being sought from peer managed devices.
- *SearchRetry* the number of seconds to wait after a failed file search attempt before reissuing the request.
- UnusedFilePersistence specifies how long (in minutes) to wait after receiving the first request from the installation agent before starting to look for and delete unused files.
- UnusedFileUptime files in the peer cache that have not been accessed within this number of seconds are removed during cleanup operations.
- WANAveragingTime the time period to use to smooth the estimate of traffic transferred between the managed device and a distribution server across a wide area network. Used in conjunction with WANMaxRate.
- WANMaxRate the maximum allowable averaged rate (in bytes per second) of file transfers between managed devices and a distribution server across a wide area network. Used in conjunction with WANAveragingTime.
- *WANProgressInterval* the frequency (in seconds) with which to update peer managed devices with progress about file downloads from a distribution server.
- *WANRetryInterval* the length of time (in seconds) after a failed WAN download to retry the download.
- *WANSearchCurrency* the length of time of how recently (in seconds) a peer search for a file must have occurred before the file should be downloaded from the closest distribution server.
- WANTimeout the time (in seconds) after which to abort stalled transfers of files from distribution servers.
- *WANTransferLimit* the maximum number of managed devices that may simultaneously download from a distribution location.
## Policy Agent Settings Configured Using the Command Line

The following settings can be configured using the policy agent command line. It is also possible to configure any installation agent settings that can be configured on the command line using the policy agent command line:

• *BootstrappedPolicy* - the location of the policy to be applied to managed devices that do not use a policy attached to Active Directory domains.

## **Reboot Agent Settings Configured Using the Command Line**

While the reboot agent is typically called by the installation agent, the following settings can be configured individually on the reboot agent command line:

- *RebootContinueAfterCmdFailure* specifies whether or not to continue with rebooting a managed device if execution of a prereboot command returns a non-zero exit code.
- RebootPostCommand a command to run immediately after a managed device is rebooted.
- *RebootPreCommand* a command to run immediately before a managed device is rebooted.
- *RebootPromptCycles* the number of times an end-user can postpone the reboot of a managed device.
- *RebootPromptUnlimited* specifies if prompting to reboot will continue until the managed device has rebooted.
- *RebootPromptWait* the time interval (in seconds) to wait before redisplaying the dialog that prompts the end-user to reboot.

## Scheduling Agent Settings Configured Using the Command Line

The following settings can be configured using the scheduling agent command line:

- ApplyPolicyIfLoggedOn specifies whether or not a computer policy is applied at the scheduled time if a user is logged on.
- CheckCertificateRevocation determines whether RayManageSoft Unified Endpoint Manager checks certificate revocation list when accepting web server signatures from an HTTPS server.
- *DisablePeriod* determines the number of seconds for which RayManageSoft Unified Endpoint Manager user schedules remain disabled when the end-user disables them in the schedule agent of the managed device.
- *EventNetType* determines the type of network connections that are required to start events with an **OnConnect** trigger.

- *HideMachineUI* determines if the user interface is being displayed when applying a machine policy.
- *NativeScheduler* determines whether the Microsoft Task Scheduler or RayManageSoft Unified Endpoint Manager Task Scheduler is in use.
- *ndsensNetType* determines what type of network connections are monitored.
- *RetryPolicy* determines whether RayManageSoft Unified Endpoint Manager will attempt to retrieve RayManageSoft Unified Endpoint Manager policy when the managed device boots if no computer schedule exists on the managed device.
- *RetryPolicyCommand* the command used to retrieve policy if RetryPolicy is set to True.

## Selection Agent Settings Configured Using the Command Line

The following settings can be configured using the selection agent command line:

- ApplicationInstallCommand a template command line to be used to install an application package through the RayManageSoft Unified Endpoint Manager package selection agent.
- ApplicationUninstallCommand a template command line to be used to uninstall an application package through the RayManageSoft Unified Endpoint Manager package selection agent.
- ApplicationVerifyCommand a template command line to be used to verify / repair an application package through the RayManageSoft Unified Endpoint Manager package selection agent.
- CheckCertificateRevocation determines whether RayManageSoft Unified Endpoint Manager checks certificate revocation list when accepting web server signatures from an HTTPS server.
- *ConfigFile* the name of the system copy of the configuration file used by the selection agent.
- *ConfigFileDefault* the name of the default configuration file to use when other settings fail.
- *Locale* the locale to use for the selection agent localization.
- *LocaleDefault* the locale to use in the absence of other settings.
- *RefreshPeriod* the number of minutes between the automatic refresh of data held by package selection agent.

## Upload Agent Settings Configured Using the Command Line

The following settings can be configured using the upload agent command line:

- CheckCertificateRevocation determines whether RayManageSoft Unified Endpoint Manager checks certificate revocation list when accepting web server signatures from an HTTPS server.
- *NetworkHighSpeed* (Upload Agent)- the lowest network speed that is considered to be a high-speed network connection.
- *NetworkMaxRate* (Upload Agent)- the rate at which the managed device accesses data over the network.
- NetworkMinSpeed (Upload Agent)- the minimum network speed at which RayManageSoft Unified Endpoint Manager will initiate a check for updates.
- *NetworkSense* (Upload Agent)- determines whether network checks are bypassed.
- *NetworkTimeout* (Upload Agent)- determines the length of time of inactivity after which a network operation will time out.
- *SourceFile* a file or files to be uploaded through the upload agent.
- *SourceRemove* determines whether the upload agent removes uploaded files from the source location after a successful upload.
- UploadType determines whether the upload agent uploads computer generated file or user generated files.

# Preference Settings in the Global Configuration File

The RayManageSoft Unified Endpoint Manager global configuration file can be used to configure preference settings in a central location.

## What is the Global Configuration File?

The global configuration file can be any .ini file and it can be configured to apply to RayManageSoft Unified Endpoint Manager on all managed devices. Its location is specified by the *GlobalConfigSource* setting in:

[Registry]\ManageSoft\Launcher\CurrentVersion.

#### Where Can this File Be Kept?

The configuration file can be stored anywhere. It can be located in a local network or the corporate intranet.

The value can be a URL (http://...) or a UNC path such as \\server\share\.

#### Be aware:

Ensure that:

- all URL paths use forward slashes // Example: http://myserver/mypath/mgsconfig.ini
- all UNC paths use backward slashes \\
   Example: \\my server\mypath\mgsconfig.ini

Preferences set in the config file cannot be:

- Set as project variables because they are processed when the installation agent is first initialized, before any package files are read.
- Set on the command line as they are intended to be under administrative, not user, control.

## Why Configure Settings Using the Global Configuration File

A direct configuration in the configuration file allows to specify the settings under which the RayManageSoft Unified Endpoint Manager installation agent runs in a central location. Typically, RayManageSoft Unified Endpoint Manager administrators make use of the more intuitive Active Directory and Group Policy to achieve the same result (see MachineAlternateRegistryHive of the AlphabeticalListing of Preference Settings for Managed Devices chapter).

Raynet GmbH recommends to use this GlobalConfigSource functionality only on computers that do not interact with Active Directory environments. Depending on the number of managed devices referencing this file and how often each one does so, the load on the server may be an issue.

#### Is It Possible to Configure Any Preference Settings in the Configuration File?

It is possible to configure all settings that are normally read from: [Registry]\ManageSoft\Launcher\CurrentVersion.

## How to Configure Settings in the Global Configuration File

The file is in the standard Windows .ini file format and can be edited with any text editor. For example, WordPad.

Any settings configured in this file are set in the format: name=value

Each name/value is configured inside a section named (in square brackets) for the agent being configured, such as [Launcher].

#### Example

```
[Launcher]
ForceValidSignature=True
ForceValidSignatureFixed=True
VerifyCatalogSigned=True
VerifyCatalogSignedFixed=True
```

RayManageSoft Unified Endpoint Manager refers to a number of locations when evaluating the precedence of preference settings on a managed device. The order of the settings is as follows

#### (highest to lowest):

- 1. Command line arguments.
- 2. Any settings read from the <code>UserAlternateRegistryHive</code>.
- 3. User preferences, taken from: HKEY\_CURRENT\_USER\Software\ManageSoft Corp\ManageSoft\...
- 4. Any settings read from *MachineAlternateRegistryHive*.
- 5. Computer settings, taken from: [Registry]\ManageSoft\...
- 6. Network settings, taken from the file on the network specified by URL or UNC in the registry setting *GlobalConfigSource*.
- 7. RayManageSoft Unified Endpoint Manager factory defaults.

## Settings That Can Be Configured in the Global Configuration File

The following settings can be configured using the global configuration file:

- AddRemove determines whether installed packages create an entry in Add/Remove Programs.
- *AllowByteLevel* determines whether byte-level differencing is operational on the managed device.
- *AllowedGroups* specifies if the membership of a user is checked.
- *AllowPeerToPeer* specifies whether or not managed devices can obtain downloaded files from other managed devices on the same LAN.
- *AllowRebootIfLocked* controls whether RayManageSoft Unified Endpoint Manager reboots the managed device if the package being installed requires it, even if the machine is locked.
- AllowTimeoutIfLocked controls whether the time interval for prompting the end-user commences immediately if the desktop is locked or commences when the desktop is unlocked.
- *AskAboutDependencies* determines whether RayManageSoft Unified Endpoint Manager prompts the user before prerequisite packages are installed.
- *AskBeforeInstalling* determines whether RayManageSoft Unified Endpoint Manager prompts the user before installing a package.
- AutoPromptOnInstallCompletion if the UserInteractionLevel is set to Auto, this setting determines whether RayManageSoft Unified Endpoint Manager informs the user when the package installation is complete.
- AutoPromptOnUninstallCompletion if the UserInteractionLevel is set to Auto, this setting determines whether RayManageSoft Unified Endpoint Manager informs the user when the package uninstallation is complete.

- *AutoRedundancy* determines the handling of redundant files during upgrades and downgrades.
- CheckCatalogDigest determines whether RayManageSoft Unified Endpoint Manager performs a check on package-level MD5 digests during self-heal operations.
- CheckCertificateRevocation determines whether RayManageSoft Unified Endpoint Manager checks the certificate revocation list when accepting web server signatures from an HTTPS server.
- *CheckFileDigest* determines whether RayManageSoft Unified Endpoint Manager performs a check on file-level MD5 digests during self-heal operations.
- *CheckRegistry* (or Reg on Command Line)- determines if RayManageSoft Unified Endpoint Manager performs self-healing on registry keys and configuration files.
- *CmdLineOverrides* determines whether options set on the command line override fixed settings in the registry or network configuration files.
- ConfirmSharedFileRemoval determines whether RayManageSoft Unified Endpoint Manager displays a dialog when removing a file.
- ConnectionAttempts the number of times that a **no connection is available** error can be reported while trying to connect to a particular distribution location as a file share.
- *DisplayAllAuthcode* determines the subsequent behavior after RayManageSoft Unified Endpoint Manager encounters an invalid signature when performing an Authenticode check.
- EnablePolicyFailOver determines if a server-side policy file is used if now client-side policy file can be accessed.
- ForceReboot determines whether RayManageSoft Unified Endpoint Manager forces a reboot if the package being installed requires it. A forces reboot suppresses any user interaction required to close other applications that may be running.
- ForceRebootIfLocked determines whether RayManageSoft Unified Endpoint Manager performs a forced reboot if the machine is locked. A forced reboot suppresses any user interaction required to close other applications that may be running.
- ForceSharedFileRemove allows for the deletion of redundant files in the Windows system folder.
- ForceValidSignature determines whether RayManageSoft Unified Endpoint Manager prompts the user before installing a package when the Authenticode signatures are valid.
- *GlobalConfigSource* identifies a URL that contains installation settings.
- http\_proxy- contains the proxy settings for the RayManageSoft Unified Endpoint Manager
  installation agent.
- InstallationStatusRefreshPeriod specifies how frequently (in seconds) RayManageSoft Unified Endpoint Manager recreates installation events for packages that are installed or flagged as not required.

- *InstallerARPModify* determines whether external installer package details can be modified in **Add/Remove Programs**.
- *InstallerARPRemove* determines whether external installer packages can be uninstalled using **Add/Remove Programs**.
- *LogFile* (*Installation Agent*)- specifies the name of the file used to store the logging information.
- LogFileOld (Installation Agent)- specifies the name of the file used to store additional logging information.
- LogFileSize (Installation Agent)- specifies the maximum size of the log file.
- LogInstallCheck specifies whether RayManageSoft Unified Endpoint Manager should recreate installation events while checking packages for an installation or upgrade.
- LogInstallFail specifies whether RayManageSoft Unified Endpoint Manager should log failed installation attempts.
- LogInstallPass specifies whether RayManageSoft Unified Endpoint Manager should log successful installation attempts.
- LogLevel (Installation Agent)- specifies the level of logging returned by the smart agent.
- LogUninstallFail specifies whether RayManageSoft Unified Endpoint Manager should log failed uninstallation attempts.
- LogUninstallPass specifies whether RayManageSoft Unified Endpoint Manager should log successful uninstallation events.
- LowProfile (Installation Agent, Inventory Agent)- specifies the processing priority used for RayManageSoft Unified Endpoint Manager processes.
- *MsiBaseURL* the web location from which applications can be retrieved.
- *MsiReinstallFeatures* specifies the MSI components to be installed (equivalent to the MSI property REINSTALL).
- *MsiReinstallModeLevel* identifies what will be reinstalled (equivalent to the MSI property REINSTALLMODE).
- *MsiRepair* determines if MSI repair operations are performed at the same time as RayManageSoft Unified Endpoint Manager self-healing operations.
- *MsiRepairLevel* indentifies what will be repaired (equivalent to the MSI property REINSTALLMODE).
- *MsiSourceLocation* determines whether Windows Installer packages are installed from the local Windows Installer cache of the managed device or from a distribution location.
- *MsiUILevel* determines the user interaction level for MSI (equivalent to the /q option in the msiexec.exe command line).

- *MsiUninstallArgs* defines arguments to include in the MSI command line for uninstall operations.
- *NetworkHighSpeed* (*Installation Agent*) specifies the lowest network speed to consider to be a high-speed network connection.
- *NetworkHighUsage* specifies the maximum bandwidth for high-speed connections.
- *NetworkHighUsageLowerLimit* specifies the minimum NetworkHighUsage value that can be set for a managed device.
- *NetworkHighUsageUpperLimit* specifies the maximum NetworkHighUsage value that can be set for a managed device.
- *NetworkLowUsage* specifies the maximum bandwidth for low-speed connections.
- *NetworkLowUsageLowerLimit* specifies the minimum NetworkLowUsage value that can be set for a managed device.
- *NetworkLowUsageUpperLimit* specifies the minimum NetworkLowUsage value that can be set for a managed device.
- *NetworkMaxByteLevelSpeed* specifies the speed at which byte-level differencing is disabled.
- *NetworkMaxRate* (*Installation Agent*)- specifies the rate at which the managed device accesses data over the network.
- *NetworkMinSpeed* (Installation Agent)- specifies the minimum network speed at which RayManageSoft Unified Endpoint Manager will install or update a package.
- *NetworkRetries* specifies the number of times that failed network operations are retried before an alternative distribution location is attempted.
- *NetworkSense* (Installation Agent) determines whether network checks are bypassed.
- *NetworkTimeout* (*InstallationAgent*)- specifies the number of seconds of inactivity before a network operation will time out.
- *NoStage* determines whether files are downloaded directly to their destination folder or a staging area.
- *PolicyServerPriority* specifies the priority to apply to the distribution location that is identified by the PolicyServerURL (internal-only) setting.
- *PostponeByDefault* used to postpone the installation of mandatory packages by default (if postponement is possible).
- *PostponeCmdLine* specifies the command line to run to offer the end-user the choice to postpone software installation.
- PostponementQueryBefore used to determine when an end-user may be offered an option to postpone the installation of mandatory packages.

- *PostponePath* specifies the name and the location of the executable that is used to allow end-users to defer the software installation.
- *PostponeUserInteractionLevel* controls whether end-users on managed devices are interactively asked if they want to postpone installations of mandatory packages that are appropriately configured in the policy.
- *PromptOnCOMRegFailures* determines whether the user is prompted when RayManageSoft Unified Endpoint Manager fails to register a COM server.
- *PromptOnInstallCompletion* determines whether the user is informed that the installation of a package has been completed.
- *PromptOnUninstallCompletion* determines whether the user is informed that the uninstallation of a package has been completed.
- *PublicAppAccess* determines the access of RayManageSoft Unified Endpoint Manager to the Windows Common folders and files on Windows.
- *QuietUntilUpdate* determines if the user interface of RayManageSoft Unified Endpoint Manager on a managed device is hidden until an interaction is necessary or if it is displayed.
- *RebootCmdLine* used to reboot from the command line.
- *RebootContinueAfterCmdFailure* specifies whether to continue with the reboot if a prereboot command returned a non-zero exit code.
- *RebootIfRequired* determines whether to reboot if RayManageSoft Unified Endpoint Manager has determined that a reboot is necessary.
- *RebootPostCommand* specifies the command that is executed after rebooting a managed device using reboot.exe.
- *RebootPreCommand* specifies the command that is executed before rebooting a managed device using reboot.exe.
- *RebootPromptCycles* specifies the number of times an end-user can postpone the reboot of the managed device initiated by the Deployment Manager.
- *RebootPromptUnlimited* specifies if prompting to reboot will continue until the managed device has rebooted.
- *RebootPromptWait* specifies the time interval (in seconds) that RayManageSoft Unified Endpoint Manager has to wait before once again displaying the dialog that prompts the end-user to reboot.
- *ReinstallRequiresVersionChange* determines when the Deployment Manager will upgrade, downgrade, or reinstall packages.
- *RenotifyTimeout* determines the length of time in seconds that installation agent dialogs can remain hidden while waiting to time out before they are displayed to the user once more.
- SaveAllUserSymbols determines whether RayManageSoft Unified Endpoint Manager

retains the installation settings set by a top-level or prerequisite catalog.

- SecurityPatchRebootIfRequired specifies the default response to dialogs displayed during security patch installation that prompt the user to allow a reboot.
- *SelfHeal* specifies whether self-healing should occur for an individual package when RayManageSoft Unified Endpoint Manager updates machine or user policies.
- ServiceConnectTimeout controls the amount of time that the ndserv.exe has in order to establish a named pipe connection with the ndlaunch.exe.
- ServiceCreateTimeout controls the amount of time that the ndlaunch.exe has in order to establish a named pipe connection with the ndserv.exe.
- *ShowIcon* (*Installation Agent*)- determines if RayManageSoft Unified Endpoint Manager will display an icon in the system tray when installing or uninstalling an application regardless of the UserInteractionLevel (installation agent) settings.
- *StageInactivePackages* used to download all application files referenced in a policy that is scheduled to be activated some time in the future.
- *StrictInstall* determines if the policy agent returns a non-zero exit code if any package in the policy fails to install.
- *SupplyWorstCaseReturnValue* determines whether an error is only reported when an installation agent operation fails regardless of whether the installation is successful or not.
- *TrustDatabaseFxd* specifies if trusted and excluded locations can only be changed by users with administrator privileges.
- UITimeoutWait determines the time (in seconds) that a RayManageSoft Unified Endpoint Manager installation agent dialog is being displayed before timing out and automatically selecting the default response.
- UnistallShieldSilently allows to control whether the dialog prompting the user to confirm the deletion of files is being displayed during an uninstall operation.
- UnInstallString specifies the string used to uninstall an application.
- UserInteractionLevel (Installation Agent)- determines the level of interaction that is offered to an end-user.
- UseTrustDatabase specifies if the distribution location from where a file is collected is taken into consideration.
- *VerifyCatalogSigned* specifies if RayManageSoft Unified Endpoint Manager uses Authenticode to check the digital signature referenced in the implementation archive before installing a package.
- *VerifyFilesSigned* specifies if RayManageSoft Unified Endpoint Manager checks for a valid Authenticode digital signature in executable files that it downloads before installing them.
- *VirusScan* specifies if RayManageSoft Unified Endpoint Manager scans the downloaded files for viruses before installing them.

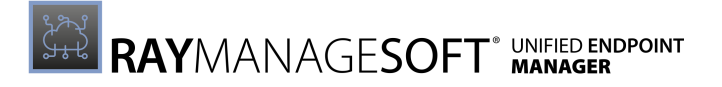

• VirusScanCommand - determines the virus scan application that is being used.

## Preference Setting Listing By Behavior

## **Types of Behavior**

The following sections describe the types of behavior that can be controlled on managed devices using preference settings. The preference settings are listed in the following groups:

- Add/Remove Programs Options
- Application Usage Options
- Bandwidth Optimization Options
- Byte-level Differencing Options
- Computer and User Information
- CPU Options
- Download Options
- File Handling Options
- Inventory Options
- Logging Options
- RayManageSoft Folder Locations
- MSI Package Options
- Network Speed and Connection Options
- Package-level Filtering Options
- Package Selector Options
- Policy Merge Options
- Preference Management Options
- Prerequisite Package Options
- Reboot Options
- Remote Execution Options
- Scheduling Options
- Security Options
- Self-heal Options
- Trusted Location Options
- Uninstall Options
- Upgrade / Downgrade Options
- Upload Options
- User Interaction Options
- Virus Scanning Options
- Windows Folder Information

## Add/Remove Programs Options

The following settings control how RayManageSoft Unified Endpoint Manager interacts with the **Add/Remove Programs** control panel applet during package processing:

- AddRemove determines whether installed packages create an entry in Add/Remove Programs.
- *BrandARP* provides the ability to exclude the name "RayManageSoft Unified Endpoint Manager" from the **Add/Remove Programs** entries for installed applications.
- *InstallerARPModify* determines whether the external installer package details can be modified in **Add/Remove Programs**.
- *InstallerARPRemove* determines whether external installer packages can be uninstalled using **Add/Remove Programs**.
- UseAddRemove specifies whether the application usage agent should monitor application found in Add/Remove Programs.

## **Application Usage Options**

The following settings can be used to control behavior of the RayManageSoft Unified Endpoint Manager application usage agent on managed devices:

- *Compress* (Application Usage Agent)- specifies whether application usage data files are compressed before being uploaded to the administration server.
- *Disabled* (Application Usage Agent)- specifies whether the application usage agent is inactive on this managed device.
- EnableSessionLogging specifies whether session logging takes place on this managed device.
- *ExcludedMGSs* specifies applications from having usage data recorded.
- *ExcludedMSIs* specifies MSI application from having usage data recorded.
- *Manual Mapper* specifies manual mappings between executable names and application names and versions.
- *ManualMapperDefaultPriority* specifies the default priority for manual mappings between executable names and versions.
- *MinRunTime* specifies the minimum time that an application must run for before application usage data will be recorded.
- *PreferenceUpdatePeriod* specifies how often the application usage agent refreshes its settings from the registry.
- *ProcessUpdatePeriod* specifies how often the application usage agent checks if new applications are running.

- *ProductUpdatePeriod* specifies how often the application usage agent refreshes its list of applications to be monitored.
- SessionBackupPeriod specifies how often the application usage agent caches recorded data locally.
- *StartupDelay* specifies the wait time between the startup of a managed device and the start of the application usage agent.
- *UploadPeriod* specifies how often the usage agent should upload recorded data to the administration server.
- UsageDirectory specifies the directory into which the application usage agent should store its recorded data.
- UseAddRemove specifies whether the application usage agent should monitor application found in Add/Remove Programs.
- UseManualMapper specifies whether the application usage agent should monitor application found in the Manual Mapper registry keys.
- UseMGS specifies whether the application usage agent should monitor applications found in the RayManageSoft Unified Endpoint Manager application cache.
- USEMSI specifies whether the application usage agent should monitor applications found in the native package format (MSI, RPM, or PKG).
- *UserProcessesOnly* specifies whether the application usage agent should only monitor applications that are executed by a logged-in user.

## **Bandwidth Optimization Options**

The following settings can be used to optimize the bandwidth on managed devices:

- *MinimumDCSpeed* specifies the minimum network speed to the domain controller for RayManageSoft Unified Endpoint Manager to perform a client-side policy merge.
- *NetworkHighSpeed* (*Installation Agent*)- specifies the lowest network speed for a network to be considered a high-speed network connection.
- *NetworkHighSpeed* (Upload Agent)- specifies the lowest network speed for a network to be considered a high-speed network connection.
- *NetworkHigUsage* specifies the maximum percentage of bandwidth used on a high-speed connection.
- *NetworkHighUsageLowerLimit* specifies the minimum NetworkHighUsage value that can be set for a managed device.
- *NetworkHighUsageUpperLimit* specifies the maximum NetworkHighUsage value that can be set for a managed device.
- *NetworkLowUsage* specifies the maximum percentage of bandwidth used on a low-speed connection.
- *NetworkLowUsageLowerLimit* specifies the minimum NetworkLowUsage value that can be

set for a managed device.

- *NetworkLowUsageUpperLimit* specifies the maximum NetworkLowUsage value that can be set for a managed device.
- *NetworkMaxRate* (*Installation Agent*)- specifies the maximum absolute bandwidth used (if other settings do not override).
- *NetworkMaxRate* (Upload Agent)- specifies the maximum absolute bandwidth used (if other settings do not override).
- *NetworkMinSpeed* (Installation Agent)- specifies the minimum speed required before RayManageSoft Unified Endpoint Manager will access the network.
- *NetworkMinSpeed* (Upload Agent)- specifies the minimum speed required before RayManageSoft Unified Endpoint Manager will access the network.
- *NetworkSense* (Installation Agent)- determines whether network checks are bypassed.
- *NetworkSense* (Inventory Agent)- determines whether network checks are bypassed.
- *NetworkSense* (Upload Agent)- determines whether network checks are bypassed.

## **Byte-level Differencing Options**

The following settings determine how byte-level differencing is performed on the managed device for packages where byte-level differencing has been set as available:

- *AllowByteLevel* determines whether byte-level differencing is operational on the managed device.
- *NetworkMaxByteLevelSpeed* specifies the speed at which byte-level differencing is disabled.

## **Computer and User Information**

The following settings contain information about computer and user information on the managed device. It is possible to reference these setting in package details and programmed callouts:

- *ComputerDomain* the name assigned to the computer domain of the managed device.
- *ComputerDNSName* the DNS name assigned to the managed device.
- *LogonServer* the name of the logon server computer to which the managed device normally connects.
- UserLogonDomain the name assigned to the domain of the user.

## **CPU Options**

The following setting influence RayManageSoft Unified Endpoint Manager CPU usage:

• LowProfile (Installation Agent, Inventory Agent) - the processing priority used for RayManageSoft Unified Endpoint Manager processes.

## **Download Options**

The following settings influence the RayManageSoft Unified Endpoint Manager download behavior.

#### **General Download Options**

- *AllowByteLevel* determines whether byte-level differencing is operational on the managed device.
- *BootstrappedPolicy* specifies the location of the policy to be applied to managed devices that do not use a policy attached to Active Directory domains.
- CheckCertificateRevocation determines whether RayManageSoft Unified Endpoint Manager checks the certificate revocation list when accepting web server signatures from an HTTPS server.
- *HighestPriority* specifies the highest upload / download priority that can be assigned to a distribution server.
- LowestPriority specifies the lowest upload / download priority that can be assigned to a distribution server.
- *PolicyServerPriority* specifies the priority to be applied to the distribution location identified by the PolicyServerURL setting.
- *PolicyServerURL* determines the distribution location used as a source for package downloads.
- *PostponeByDefault* used to postpone the installation of mandatory packages by default (if possible).
- *PostponementQueryBefore* determines whether any alert about postponing an installation is shown before a download, before an installation, or both.
- *SelectorAlgorithm* contains the algorithm(s) used to determine the relative priorities for selecting the distribution server to use for uploads / downloads.
- *StageInactivePackages* determines whether the managed device can download files for packages within policies that have future activation times.

#### Peer-to-peer File Sharing Options

The following settings can be used to control behavior of the RayManageSoft Unified Endpoint Manager peer download agent on the managed device:

- AllowPeerToPeer defines if peer-to-peer file sharing is enabled
- ApplyPolicy used in conjunction with DownloadPolicy to distinguish between the Apply a Deployment Manager Policy and the Update Policy and Package Definitions in Peer Cache events.
- CacheDir specifies the location of the peer cache.
- CatalogName determines the name of the peer download file that is listing the files required by the peer cache.
- CheckpointSeconds specifies the frequency (in seconds) with which the peer download file

is written to disk.

- DiskAveragingTime used in conjunction with DiskMaxRate. Specifies the time period used to smooth the disk I/O traffic estimate.
- *DiskMaxRate* used in conjunction with *DiskAveragingTime*. Specifies the maximum allowable averaged rate (in bytes per second) of all reads from and writes to disks caused by peer-to-peer file sharing.
- *GCDiskSlice* specifies the maximum percentage of DiskMaxRate that can be used for peer cache cleanup operations.
- *GCMaxInterval* specifies the maximum number of minutes the peer download agent should pause between examining files in the peer cache as part of cleanup operations.
- *GCMinInterval* specifies the minimum number of minutes the peer download agent should pause between examining files in the peer cache as part of cleanup operations.
- *GCPeriod* determines the time period (in hours) over which the peer download agent aims to view every file in the peer cache as part of the cleanup operations.
- IgnoreConnectionWindows specifies whether to use or ignore the download time periods specified by ParentConnectionWindows and PeerConnectionWindows.
- *MinFreeDisk* specifies the amount of disk space (in MB) that must be free for the peer download agent to download files to the peer cache.
- *ParentActivityTimeout* specifies the period of time with no download activity, after which a **When connected to network event** is triggered in order to initiate a file download from a distribution server.
- ParentConnectionWindows specifies the time periods during which downloads from distribution servers are permitted.
- *PeerAveragingTime* used in conjunction with *PeerMaxRate*. Specifies the average time period (in minutes) used to smooth the estimation for the transfers to and from peer managed devices.
- *PeerConnectionWindows* specifies the time periods during which the peer download agent can download packages from peer managed devices.
- *PeerListenQueue* specifies the maximum number of connection request to queue before refusing additional connections.
- *PeerMaxRate* specifies the maximum allowable rate (in bytes per second) for transfers to and from peer managed devices.
- *PeerPullPort* specifies the TCP port used for peer-to-peer file fetch operations.
- *PeerPush* specifies whether peer managed devices can immediately transfer requested files or if they must wait for a request.
- *PeerSearchDuration* specifies the time (in seconds) the peer download agent will spend searching for files in peer managed device caches before choosing to download the file from the closest distribution server.
- *PeerSeachPort* specifies the UDP port used for peer-to-peer search operations.
- *PeerTransferLimit* specifies the number of simultaneous peer-to-peer search and file transfer operations allowed across all peers on the subnet.

- *PipeName* (*Peer Download Agent*)- contains the name of the operating system pipe used to communicate with the peer-to-peer download service.
- *PolicyPackageRefreshPeriod* specifies the time period (in seconds) after successfully downloading package files during which the download of these files is not to be attempted again.
- *PolicyRefreshPeriod* specifies the time period (in seconds) after successfully downloading a police during which the download of this policy is not to be attempted again.
- SearchFrequency specifies the time (in tenths of seconds) between peer-to-peer file sharing requests.
- SearchMaxOffer specifies the number of offers for a file to retrieve from peers before terminating the search.
- SearchMinimum specifies the minimum number of requests to send for a required file.
- *SearchRetry* specifies the time interval (in seconds) between requests for a required file.
- UnusedFilePersistence specifies the time (in hours) after which files in the peer cache that have not been accessed are removed during cleanup operations.
- UnusedFileUptime specifies the time (in minutes) after which RayManageSoft Unified Endpoint Manager will start to look for and delete unused files.
- WANAveragingTime used in conjunction with WANMaxRate. Specifies the average period of time (in minutes) used to smooth the estimate of transfers to and from a the distribution server.
- WANMaxRate used in conjunction with WANAveragingTime. Specifies the maximum allowable rate (in bytes per second) for transfers from distribution servers across all peers in this subnet.
- *WANProgressInterval* specifies the frequency (in seconds) with which to send the progress announcements about file downloads form the distribution server to the peer managed devices.
- *WANRetries* specifies how many times a failed WAN download is retried immediately from each distribution server at each WAN retry interval.
- *WANRetryDuration* specifies how long (in minutes) to continue to allow a file to be retried for download since it was last requested by the installation agent.
- *WANRetryInterval* specifies how long (in seconds) RayManageSoft Unified Endpoint Manager will retry the download after a WAN download has failed.
- WANSearchCurrency specifies how frequently a device will ask if it peers for a file.
- *WANTimeout* specifies the time (in seconds) after which to abort stalled transfers of files from the distribution server.
- *WANTransferLimit* sepcifies the number of managed devices that can simultaneously download files from a distribution location.

#### Options that Affect the Actions that Occur after Download

• ApplyLocalPolicy - specifies whether to use a locally cached copy of a policy cannot be

generated or downloaded.

- *NoStage* specifies whether files are downloaded directly to their install location or if they are first placed in the staging area.
- *PolicypackageRefreshPeriod* specifies the number of seconds after successfully downloading package files during which the download of these files should not be attempted again.
- *PolicyRefreshPeriod* specifies the number of seconds after successfully downloading a policy during which the download of these files should not be attempted again.
- *VirusScan* specifies if RayManageSoft Unified Endpoint Manager scans the downloaded files for viruses before installing them.
- VirusScanCommand determines the virus scan application that is being used.

## File Handling Options

The following preferences determine file handling behavior during package processing:

- *AutoRedundancy* determines the handling of redundant files during upgrades or downgrades.
- *CacheDir* specifies the location to which packages are downloaded prior to the installation if peer-to-peer file sharing is enabled.
- ConfirmSharedFileRemoval determines whether RayManageSoft Unified Endpoint Manager displays a dialog when removing a file.
- ForceSharedFileRemove determines whether forced deletion of redundant files in the Windows system folder is allowed.
- *NoStage* specifies whether files are downloaded directly to their install location or if they are first placed in the staging area.
- *PublicAppAccess* determines the access of RayManageSoft Unified Endpoint Manager to the Common folders.
- *StrictInstall* determines if the policy agent returns a non-zero exit code or a zero exit code if packages in the policy failed to install.

## Inventory Options

The following settings determine how RayManageSoft Unified Endpoint Manager performs inventory collection on managed devices:

#### General

- *Compress* (*Inventory Agent*) determines whether inventory files are compressed before being uploaded.
- *GenerateMD5* specifies whether or not to calculate the MD5 digest of files being tracked by the inventory agent.
- *Inventory* specifies the location to which inventory files are uploaded.
- *InventoryDirectory* specifies a custom directory for the storage of inventory data.
- *InventoryFile* identifies the file name of the local copy of the inventory file.

- LowProfile (Installation Agent, Inventory Agent)- determines the CPU priority of RayManageSoft Unified Endpoint Manager on the managed device.
- *MachineInventoryDirectory* determines the location in which to store machine inventories.
- *MachineZeroTouchDirectory* determines the location in which to store machine inventories in case of a remote call.
- *ManageSoftPackages* determines the installed software packages.
- *MinInventoryInterval* specifies the minimum interval (in hours) between the collection of inventories.
- *NetworkSense* (*Inventory Agent*)- determines whether network checks are bypassed for uploads performed by the inventory agent.
- *ProgressDepth* specifies the number of the directory levels to search at the initialization to approximate the number of directories searched during tracking.
- *ShowIcon* (*Inventory Agent*)- specifies whether RayManageSoft Unified Endpoint Manager displays an icon in the system tray.
- *SMBIOSCmdLine* specifies a command line for non-WMI hardware inventory collection.
- *TrackFilesInUserInventory* determines whether RayManageSoft Unified Endpoint Manager collects file evidence inventory data when collecting a user inventory.
- UploadType determines whether the upload agent uploads machine generated files or user generated files.
- UserInteractionLevel (Inventory Agent)- determines the level of user interaction for the inventory agent.
- *UserInventoryDirectory* determines the location for the user inventories on the managed device.
- UserZeroTouchDirectory determines the location for the user inventories in case of a remote call.

#### **Options to Control Custom Scripts on Inventory Data**

- *InventoryScriptsDir* determines the location of scripts to be run before inventory data is uploaded through the distribution hierarchy.
- *RunInventoryScripts* specifies if scripts should be run on inventory data prior to uploading inventory data through the distribution hierarchy.

#### **Options to Control Differential Inventory**

- *Difference* determines whether RayManageSoft Unified Endpoint Manager will perform differential inventories rather than full inventories.
- *GenerationMax* defines the number of differential inventories that may take place before a full inventory is performed.
- *IncrementalDiff* specifies what differences the differential inventory will collect if differential inventory is in use.

#### **Options to Determine Inventory Inclusions and Exclusions**

- *ExcludeDirectory* specifies folders to exclude from the inventory.
- *ExcludeExtension* specifies file extensions to exclude from the inventory.
- *ExcludeFile*-specifies files to exclude from the inventory.
- *ExcludeMD5* specifies an MD5 checksum. Files that match the checksum are excluded from the inventory.
- *ExcludePermissionsMask* specifies an octal mask for file permissions. Files that match the mask are excluded from the inventory.
- *Hardware* determines whether to track hardware in the machine context.
- *IncludeDirectory* specifies a specific folder to include into the inventory.
- IncludeExtension specifies file extensions to include into the inventory.
- *IncludeFile* specifies files to include into the inventory.
- IncludeMachineInventory specifies whether to perform a computer inventory including hardware and all user packages.
- IncludeMD5 specifies whether a file matching a specific MD5 digest is to be included in the inventory.
- IncludePermissionsMask specifies an octal mask for file permissions. Files that match the mask are to be included in the inventory.
- *IncludeRegistryKey* specifies the registry keys or values to include in the inventory.
- *IncludeUserInventory* specifies whether or not to conduct a user inventory.
- MSI determines whether Microsoft Installer (MSI) packages are included in the inventory.
- *PlatformSpecificPackages* specifies whether the information about non-Windows, platform-specific packages is included in the inventory.
- UserHardware determines whether to track hardware in the user context.
- *VersionInfo* determines whether file version header information is included in the inventory.

#### How RayManageSoft Unified Endpoint Manager Uses Inventory and Exclusion Settings

For file tracking, many of the inventory preferences work together to determine whether files are included in an inventory file. RayManageSoft Unified Endpoint Manager determines this in the following way:

- 1. RayManageSoft Unified Endpoint Manager first identifies which folders to track during the inventory process. Only folders identified by the IncludeDirectory setting are included, unless they are also identified by the ExcludeDirectory setting. (ExcludeDirectory settings override IncludeDirectory settings.)
- 2. For each file within a folder explicitly included in inventory, RayManageSoft Unified Endpoint Manager performs the following steps to determine whether to include the file in its inventory file. All **Exclude** settings override **Include** settings.
- 3. RayManageSoft Unified Endpoint Manager determines whether the file is explicitly included

or excluded, based on whether the values of ExcludeMD5 and IncludeMD5 match the MD5 checksum value of the file.

- 4. If the file is not explicitly included or excluded, RayManageSoft Unified Endpoint Manager determines whether the file name is explicitly included or excluded, based on the values of ExcludeFile and IncludeFile.
- 5. If the file name is not explicitly included or excluded, RayManageSoft Unified Endpoint Manager determines whether the file extension is explicitly included or excluded based on the values of ExcludeExtension and IncludeExtension.
- 6. If the file extension is not explicitly included or excluded, it is deemed to be excluded from the inventory file.

#### Be aware:

By default, .exe and .dll file extensions are included. This can be overridden by setting IncludeExtension to NULL or any other value.

#### Example

In this example, the following values are set:

```
• Recurse = True
```

```
• IncludeDirectory = C:\Program Files\
```

- IncludeFile = template.dot
- ExcludeExtension = dot

RayManageSoft Unified Endpoint Manager evaluates the files C:\Program Files\Common Files\template.dot and C:\Program Files\Common Files\master.dot in the following way:

- Because both files are within a subfolder of C:\Program Files\, RayManageSoft Unified Endpoint Manager will evaluate them for inclusion / exclusion.
- There are no IncludeMD5 or ExcludeMD5 settings to evaluate, so RayManageSoft Unified Endpoint Manager cannot explicitly include or exclude the file, and moves on to evaluate file names.
- The IncludeMD5 setting specifically shows that template.dot should be included. It does not explicitly include or exclude master.dot, so RayManageSoft Unified Endpoint Manager moves on to evaluate file extensions.
- The dot extension is explicitly excluded so master.dot is excluded. Because template.dot has already been explicitly included, its file extension is not evaluated.

## **Logging Options**

Logging options are available for each of the RayManageSoft Unified Endpoint Manager smartagents running on managed devices, although the number of preferences applicable to each agent does vary. They work in the same way for each agent, but work on different log files.

#### **General Logging Preferences**

- Log specifies the location where RayManageSoft Unified Endpoint Manager uploads logging files from the managed device.
- *PolicyComplianceLog* specifies the location where RayManageSoft Unified Endpoint Manager uploads policy compliance log files from the managed device.
- UploadType determines whether the upload agent uploads machine generated files or user generated files.

#### **Installation Agent**

- LogFileOld (Installation Agent) specifies the name of file used to store additional logging information.
- LogFileSize (Installation Agent)- specifies the maximum log file size.
- LogLevel (Installation Agent)- specifies the level of logging returned by the smart agent.

#### Package Selection Agent

- *ConfigFile* specifies the name of the system copy of the configuration file used by the selection agent.
- *ConfigFileDefault* specifies the name of the default configuration file to use when all other settings fail.
- *Locale* specifies the locale to use for selection agent localization.
- LocaleDefault specifies the locale to use in the absence of other settings.
- *ReInstallRequiresVersionChange* determines whether the Deployment Manager will upgrade, downgrade, or reinstall packages depending on the version number and the MD5 digest.

#### **Policy Agent**

- *BootstrappedPolicy* specifies the location of the policy to be applied to managed devices that do not use policy attached to Active Directory domains.
- InstallationStatusRefreshPeriod specifies how frequently (in seconds) RayManageSoft Unified Endpoint Manager should recreate installation events for packages that are either installed or flagged as not required.
- LogInstallCheck specifies whether RayManageSoft Unified Endpoint Manager should recreate installation events while checking packages for an installation or an upgrade.
- LogInstallFail specifies whether RayManageSoft Unified Endpoint Manager should log failed installation attempts.
- LogInstallPass specifies whether RayManageSoft Unified Endpoint Manager should log successful installation events.
- LogUninstallFail specifies whether RayManageSoft Unified Endpoint Manager should log failed uninstallation attempts.
- LogUninstallPass specifies whether RayManageSoft Unified Endpoint Manager should log successful uninstallation events.

## RayManageSoft Folder Locations

The following settings contain information about folders that RayManageSoft Unified Endpoint Manager uses. It is possible to reference these settings in package details and programmed callouts.

#### Installation and Package Folders

- *BaseURL* specifies the web location from which the current application can be retrieved.
- *CacheDir* specifies the location of the peer cache.
- *GlobalConfigSource* identifies a URL that contains installation preferences.

#### **Inventory Folders**

- *Inventory* specifies the location where RayManageSoft Unified Endpoint Manager uploads inventory files.
- *MachineInventoryDirectory* specifies the location for machine inventories.
- UserInventoryDirectory specifies the location for user inventories on the managed device.

#### **Policy Folders**

- *BootstrappedPolicy* specifies the location of the policy to be applied to managed devices that do not use policy attached to Active Directory domains.
- *MachinePolicyDirectory* specifies the location in which to save the current machine policy.
- *MachinePolicyPackageDirectory* determines location where package information associated with machine policy is cached.
- *PolicySource* specifies the location where the policy is generated.
- UserPolicyDirectory specifies the location in which to save active user policies.
- *UserPolicyPackageDirectory* specifies the location where package information associated with user policy is cached.

#### Other

• Log - determines the location where RayManageSoft Unified Endpoint Manager uploads logging files from the managed device.

## **MSI Package Options**

RayManageSoft Unified Endpoint Manager has a number of settings that are used to support Microsoft Windows Installer (also referred to as MSI) and are used for building the command line parameters to be passed to msiexec.exe.

When referencing one of these settings as a project variable within a RayManageSoft Unified Endpoint Manager package, it is necessary to prefix the project variable name with the \$ symbol and enclose the project variable name in brackets. The \$ prefix indicates to RayManageSoft Unified Endpoint Manager that the variable must be expanded when the package is installed. For project variables that are going to be passed to the msiexec.exe command line, it is also necessary to prefix the project variable name (inside the brackets) with the I character (also called the *unquoted value operator*). This ensures that empty strings are not displayed in quotes when a project variable with an empty value is expanded in the command line of msiexec.exe.

The following is an example of the correct syntax: \$ (!VariableName)

The following MSI settings are available. For more information on MSI command lines, refer to the **Windows Platform Windows Installer SDK**.

- *MSI* determines whether Microsoft Installer (MSI) packages are included in the inventory.
- *MsiBaseURL* specifies the web location from which applications can be retrieved.
- *MsiReinstallFeatures* specifies the MSI components to be installed (equivalent to the MSI property REINSTALL).
- *MsiReinstallModeLevel* identifies what will be reinstalled (equivalent to the MSI property REINSTALLMODE).
- *MsiRepair* determines if MSI repair operations are performed at the same time as RayManageSoft Unified Endpoint Manager self-healing operations.
- *MsiRepairLevel* identifies what will be repaired (equivalent to the MSI property REINSTALLMODE).
- *MsiSourceLocation* determines whether Windows Installer packages are installed from the local Windows Installer cache of the managed device or from a distribution location.
- *MsiUILevel* determines the user interaction level for MSI (equivalent to the option /q in the msiexec.exe command line).
- *MsiUninstallargs* specifies arguments to include in the MSI command line for uninstall operations.

## **Network Speed and Connection Options**

The following settings influence how RayManageSoft Unified Endpoint Manager uses networks for operations.

#### Speed

- *MinimumDCSpeed* determines the minimum speed between the managed device and domain controller that is required to apply client-side policy.
- *NetworkHighSpeed* (Installation Agent)- determines the lowest network speed to consider to be a high-speed network connection.
- *NetworkHighSpeed* (Upload Agent)- determines the lowest network speed to consider to be a high-speed network connection.
- *NetworkHighUsage* specifies the maximum bandwidth for high-speed connections.
- *NetworkLowUsage* specifies the maximum bandwidth for low-speed connections.
- *NetworkMaxByteLevelSpeed* determines the speed at which byte-level differencing is disabled.

- *NetworkMaxRate* (*Installation Agent*)- determines the rate at which the managed device accesses data over the network.
- *NetworkMaxRate* (Upload Agent)- determines the rate at which the managed device accesses data over the network.
- *NetworkMinSpeed* (Installation Agent)- determines the minimum network speed at which RayManageSoft Unified Endpoint Manager will install or update a package.
- *NetworkMinSpeed* (Upload Agent)- determines the minimum network speed at which RayManageSoft Unified Endpoint Manager will install or update a package.

#### Protocols, Addresses, and Authentication

• LogonServer - determines the name of the logon server computer to which the managed device normally connects.

#### Other

- ConnectionAttempts specifies the number of times that a **no connection is available** error can be reported while trying to connect to a particular distribution location as a file share.
- *EventNetType* determines the type of network connections that are required to start events that only trigger if a network is available.
- *HighestPriority* determines the highest upload / download priority that can be assigned to a distribution server.
- *LowestPriority* determines the lowest upload / download priority that can be assigned to a distribution server.
- *ndsensNetType* determines what type of network connections are monitored.
- *ndsensNetUp* determines which command is executed once the ndsensNetType property deems to have a network connection.
- *NetworkRetries* specifies the number of times failed network operations are retried before an alternative distribution location is attempted.
- *NetworkSense* (Installation Agent)- determines whether network checks are bypassed.
- *NetworkSense* (*Inventory Agent*)- determines whether network checks are bypassed.
- *NetworkSense* (Upload Agent)- determines whether network checks are bypassed.
- *NetworkTimeout* (*Installation Agent*)- specifies the number of seconds of inactivity before a network operation will time out.
- *NetworkTimeout* (Upload Agent)- specifies the number of seconds of inactivity before a network operation will time out.
- SelectorAlgorithm the algorithm(s) used to determine relative priorities in selecting the distribution server to use for uploads / downloads.

## Package-level Filtering Options

The following options contain information on package-level filtering during a RayManageSoft Unified Endpoint Manager client-side policy merge.

- DisablePackageFiltering allows to skip package-level filtering during a policy merge if filtering is not required.
- *TrackFilesInUserInventory* is used to detect changes to group membership in subsequent merges by storing group membership from the last policy merge.

## **Package Selector Options**

The following settings can be used to control behavior of the RayManageSoft Unified Endpoint Manager package selection agent on the managed device.

- ApplicationInstallCommand specifies a template command line to be used to install an application package through the RayManageSoft Unified Endpoint Manager package selection agent.
- ApplicationUninstallCommand specifies a template command line to be used to uninstall an application package through the RayManageSoft Unified Endpoint Manager package selection agent.
- ApplicationVerifyCommand specifies a template command line to be used to verify / repair an application package through the RayManageSoft Unified Endpoint Manager package selection agent.
- *ConfigFile* determines the name of the configuration file used by the RayManageSoft Unified Endpoint Manager user interface on managed devices.
- *DiskReservedKB* determines the amount of disk space to reserve on each drive.
- *ReInstallRequiresVersionChange* determines whether the Deployment Manager will upgrade, downgrade, or reinstall packages depending on the version number and the MD5 digest.

## **Policy Merge Options**

These settings influence how RayManageSoft Unified Endpoint Manager merges Active Directory group policies. For managed devices that do not use Active Directory group policies, no policy merging is performed. Instead, the location of policy is specified by BootstrappedPolicy.

#### General

- *AutoDetectDC* determines how RayManageSoft Unified Endpoint Manager selects a domain controller for client-side policy merging.
- *EnablePolicyFailOver* specifies whether a server-side policy file should be applied if a client-side policy file is unavailable.
- *HideMachineUI* determines whether RayManageSoft Unified Endpoint Manager displays a user interface when applying a machine policy.
- LauncherCommandLine specifies the installation agent command line options to pass to RayManageSoft Unified Endpoint Manager when applying policy information.
- *MinimumDCSpeed* determines the minimum speed between the managed device and domain controller that is required to apply client-side policies.
- *RetryPolicy* determines whether RayManageSoft Unified Endpoint Manager will attempt to retrieve RayManageSoft Unified Endpoint Manager policy when the managed device boots if

no machine schedule exists on the managed device.

• RetryPolicyCommand - specifies the command used to retrieve a policy if RetryPolicy is set to True.

#### Locations

- *MachinePolicyDirectory* specifies the location in which to save the current machine policy.
- *MachinePolicyPackageDirectory* specifies the location where package information associated with machine policy is cached.
- *PolicyComplianceLog* specifies the location where RayManageSoft Unified Endpoint Manager uploads policy compliance log files from the managed device.
- *PolicySource* specifies the location where policy is generated.
- UserPolicyDirectory specifies the location in which to save active user policies.
- *UserPolicyPackageDirectory* specifies the location where package information associated with the user policy is cached.

## **Preference Setting Management Options**

The following settings can determine the way RayManageSoft Unified Endpoint Manager evaluates settings on managed devices.

- *CmdLineOverrides* determines whether options set on the command line override fixed settings in the registry or network preference file.
- *GlobalConfigSource* identifies a URL that contains installation settings.
- *IncludeRegistryKey* specifies registry keys or values to include in the inventory.
- *MachineAlternateRegistryHive* specifies the alternate registry hive.
- SaveAllUserSymbols determines whether RayManageSoft Unified Endpoint Manager retains installation settings configured by a top-level or prerequisite package. Also see Persistent Managed Device Preference Settings.

## Prerequisite Package Options

The following settings influence the installation of prerequisite packages.

- *AskAboutDependencies* determines whether RayManageSoft Unified Endpoint Manager prompts the user before prerequisite packages are installed.
- *PropagatePkgChanged* reinstalls the base package if the prerequisite package has changed for Third party installer packages.
- *SaveAllUserSymbols* determines whether RayManageSoft Unified Endpoint Manager retains installation settings configured by a top-level or prerequisite package.

## **Reboot Options**

In the final stages of its processing the reboot behavior is controlled by the installation agent. This means that in the normal course of events where package updates are occurring as part of a policy check, the reboot behavior effectively applies at a policy level (if one or more packages require a reboot to occur, a single reboot process is initiated at the end of the policy check). In other cases, where a package update occurs solitarily (perhaps because of a special schedule event, or through end-user action in the selection agent), the reboot can be seen to apply at the individual package level.

#### Installation Agent

The following settings can be used to control the reboot behavior during package processing.

- *AllowRebootIfLocked* controls whether RayManageSoft Unified Endpoint Manager reboots the managed device if the package being installed requires it and the desktop is locked.
- *AllowRebootIfServer* controls whether RayManageSoft Unified Endpoint Manager reboots the managed device if it is a server (used by the adoption agent, but not the installation agent).
- AllowTimeoutIfLocked controls whether the time interval for prompting the end-user commences immediately if the desktop is locked or only commences when the desktop is unlocked.
- AlwaysDisplayReboot controls whether RayManageSoft Unified Endpoint Manager displays a warning to the end-user before rebooting (overrides UserInteractionLevel (Installation

#### Agent)).

- ForceReboot determines whether RayManageSoft Unified Endpoint Manager performs a forced reboot if the desktop is not locked. A forced reboot suppresses any user interaction required to close other applications that may be running.
- ForceRebootIfLocked determines whether RayManageSoft Unified Endpoint Manager performs a forced reboot if the desktop of the end-user is locked. A forced reboot suppresses any user interaction required to close other applications that may be running.
- *RebootCmdLine* used on the managed device to reboot from the command line.
- *RebootContinueAfterCmdFailure* controls whether or not to proceed with the reboot if the RebootPreCommand returned a non-zero exit code.
- *RebootIfRequired* controls whether RayManageSoft Unified Endpoint Manager reboots the managed device if the package being installed requires it and the desktop of the end-user is not locked.
- *RebootPostCommand* specifies a command to be executed after the managed device is rebooted.
- *RebootPreCommand* specifies a command to be executed before the managed device is rebooted.
- *RebootPromptCycles* determines the number of times the end-user can postpone the managed device reboot. Prompts occur at intervals specified by RebootPromptWait.
- RebootPromptUnlimited determines if RayManageSoft Unified Endpoint Manager keeps prompting the end-user at intervals specified by RebootPromptWait until the managed device reboots (equivalent to RebootPromptCycles=-1).
- *RebootPromptWait* determines the number of seconds to wait after the end-user dismisses the reboot dialog before displaying it again.
- SecurityPatchRebootIfRequired specifies the default response to dialogs displayed during security patch installation that prompt the user to allow a reboot.
- UITimeoutWait determines the number of seconds that installation agent dialogs display before timing out.
- *RenotifyTimeout* determines the number of seconds that the installation agent waits before once again showing a user any hidden dialogs that have not yet timed out.
- UserInteractionLevel (installation agent)- determines the level of user interaction (previously called UILevel). This setting can be configured separately for the adoption agent, the installation agent, and the inventory agent. In relation to reboot options only the installation agent setting is applicable.

When RayManageSoft Unified Endpoint Manager identifies that a reboot is required, the combination of these settings determines the action that is taken.

#### **Reboot Agent Preferences**

The installation agent calls the reboot agent (reboot.exe) as necessary. If choosing to run the reboot agent independently, the following preferences apply:

- *RebootContinueAfterCmdFailure* specifies whether or not to continue with rebooting a managed device if the execution of a prereboot command returns a non-zero exit code.
- *RebootPostCommand* specifies a command to run immediately after a managed device is rebooted.
- *RebootPreCommand* specifies a command to run immediately before a managed device is rebooted.
- *RebootPromptCycles* specifies the number of times an end-user can postpone the reboot of a managed device.
- *RebootPromptWait* specifies the time interval (in seconds) to wait before redisplaying the dialog that prompts the end-user to reboot.

The following decision tree illustrates how the installation agent reboot settings work together. In this diagram:

- A *Polite reboot* means a reboot action where RayManageSoft Unified Endpoint Manager alerts other open applications and requests that they shut down in an orderly manner. Note that such other applications may present dialogs to the end-user through which the end-user might cancel the reboot process. In that case, some newly installed or updated applications may not function until the next reboot (A polite reboot does not involve direct interaction between RayManageSoft Unified Endpoint Manager and the end-user.).
- A *Forced reboot* means that RayManageSoft Unified Endpoint Manager ignores the state of all other applications and initiates the reboot. Only the operating system can override this. A forced reboot may cause the loss of data from open applications, and should be used with care.

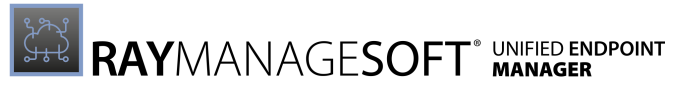

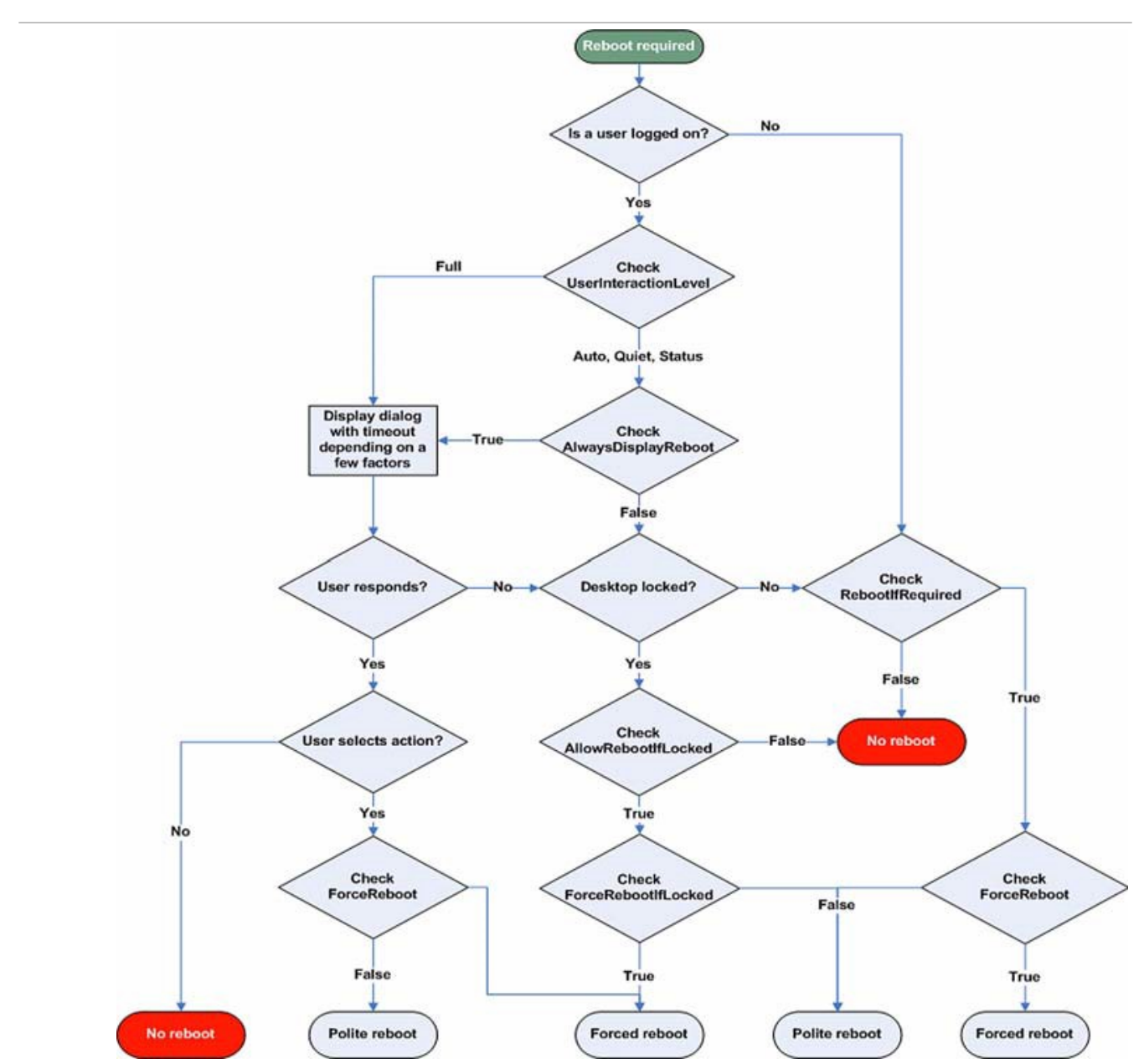

The decision tree to determine the correct reboot behavior on managed device based on the preference settings.

## **Remote Execution Options**

The following setting can be used to specify behavior when tasks are being remotely executed on managed devices.

• ListeningPort - determines the port number that the TCP-based listening agent monitors for incoming requests. If not specified, port 7020 is used.

## Scheduling Options

The following settings can be used to control RayManageSoft Unified Endpoint Manager task scheduling on the managed device.

#### General

- ApplyPolicyIfLoggedOn specifies whether or not a computer policy is applied at the scheduled time if a user is logged on (Windows devices only).
- *DisablePeriod* determines the number of seconds for which RayManageSoft Unified Endpoint Manager user schedules remain disabled when the end-user disables them in the schedule agent on the managed device (Windows devices only).
- *NativeScheduler* determines whether the Microsoft Task Scheduler or RayManageSoft Unified Endpoint Manager Task Scheduler is in use (the Microsoft Task Scheduler is only available on Windows devices).
- *PolicyPackageRefreshPeriod* specifies the number of hours after successfully downloading package (.osd) files during which the download of those files should not be attempted again.
- *PolicyRefreshPeriod* specifies the number of hours after successfully downloading policy (.npl) files during which policy files should not be downloaded again.
- *RetryPolicy* specifies whether RayManageSoft Unified Endpoint Manager will attempt to retrieve a RayManageSoft Unified Endpoint Manager policy when the managed device boots, if no machine schedule exists on the managed device.
- *RetryPolicyCommand* specifies the command used to retrieve a policy if RetryPolicy is set to True

#### **Triggers and Events**

- *EventNetType* specifies the type of connection being looked for in order to determine if a network is available.
- *ndsensNetType* specifies the type of connection that is necessary in order to determine if the **When connected to network** trigger has occurred.
- *ndsensNetUp* determines which command is executed once the ndsensNetType property deems to have a network connection.

## **Security Options**

The following settings can be used to determine security behavior during package processing, uploads, and downloads. They relate to Authenticode checks and passwords for FTP authentication.

- CheckCertificateRevocation determines whether RayManageSoft Unified Endpoint Manager checks the certificate revocation list when accepting web server signatures from an HTTPS server.
- *DisplayAllAuthcode* determines the subsequent behavior after RayManageSoft Unified Endpoint Manager encounters an invalid signature when performing an Authenticode check.
- ForceValidSignature determines whether RayManageSoft Unified Endpoint Manager prompts the user before installing a package when Authenticode signatures are valid.
- *PublicAppAccess* determines RayManageSoft Unified Endpoint Manager access to **Common** folders.
- SecurityPatchRebootIfRequired specifies the default response to dialogs displayed during security patch installation that prompt the user to allow a reboot.
- *VerifyCatalogSigned* determines whether Authenticode digital signatures are checked in the RayManageSoft Unified Endpoint Manager catalog (.ndc) file before packages are installed.
- *VerifyFilesSigned* determines whether executable files downloaded by RayManageSoft Unified Endpoint Manager are checked for a valid Authenticode digital signature before being installed.
- *AllowedGroups* determines whether RayManageSoft Unified Endpoint Manager checks that the current user is allowed to interact directly with the Deployment Manager Agent.

#### Also see Trusted Location Options.

## **Self-heal Options**

The following settings determine how RayManageSoft Unified Endpoint Manager self-heal operations work on the managed device.

- ApplicationVerifyCommand specifies a template command line to be used to verify / repair an application package through the RayManageSoft Unified Endpoint Manager package selection agent.
- CheckCatalogDigest determines whether RayManageSoft Unified Endpoint Manager performs a check on package-level MD5 digests during self-healing operations.
- *CheckFileDigest* determines whether RayManageSoft Unified Endpoint Manager performs a check on file-level MD5 digests during self-healing operations.
- *CheckRegistry* (or Reg on the Command Line)- determines if RayManageSoft Unified Endpoint Manager performs self-healing on registry keys and preference files.
- *MsiRepair* determines if MSI repair operations are performed at the same time as RayManageSoft Unified Endpoint Manager self-healing operations.
- *MsiSourceLocation* determines whether Windows Installer packages are installed from the local Windows Installer cache of the managed device or from a distribution location.

- *SelfHeal* determines whether self-healing should take place for an individual package.
- *SupplyWorstCaseReturnValue* determines whether RayManageSoft Unified Endpoint Manager returns an error only when an installation agent operation fails, or also when upgrades or self-heal operations fail.

## **Trusted Location Options**

The following settings determine whether RayManageSoft Unified Endpoint Manager trusted locations are used.

- UseTrustDatabase determines whether RayManageSoft Unified Endpoint Manager only downloads from trusted locations.
- *TrustDatabaseFxd* determines whether users need administrator permissions to change trusted and excluded locations.

#### To Add a Trusted Location

To identify a trusted location, create a key for the location under the following registry key: [Registry]\ManageSoft\Launcher\CurrentVersion\TrustedLocations

Then create the following subkeys and assign values to identify the location.

- Directory the location of the distribution location within the specified host. To include subfolders, append \\* to the end of the value.
- Host the computer on which the distribution location is hosted.
- Port the port number for data transfer to the managed device.
- Protocol the protocol for transferring files to the managed device.

## To Add an Excluded Location

To identify an excluded location, create a key for the location under the following registry key: [Registry]\ManageSoft\Launcher\CurrentVersion\ExcludedLocations

Then create the following subkeys and assign values to identify the location.

- Directory the location of the distribution location within the specified host. To include subfolders, append \\* to the end of the value.
- Host the computer on which the distribution location is hosted.
- Port the port number for data transfer to the managed device.
- Protocol the protocol for transferring files to the managed device.

#### How RayManageSoft Unified Endpoint Manager Identifies Trusted Locations

• If the UseTrustDatabase preference is set to True, RayManageSoft Unified Endpoint Manager determines trusted locations based on the following rules:

- Only servers identified under the TrustedLocations key are included unless they are also listed under the ExcludedLocations key.
- o If there are no server identified under the TrustedLocations key, all servers are trusted unless listed under ExcludedLocations key.

## **Uninstall Options**

The following preferences influence the uninstall behavior on the managed device:

- ApplicationUninstallCommand specifies a template command line to uninstall an application package through the RayManageSoft Unified Endpoint Manager package selection agent.
- ForceSharedFileRemove determines whether shared files in the Windows system folder are deleted during uninstalls.
- *InstallerARPRemove* determines whether external installer packages can be uninstalled via the Windows **Add/Remove Programs** applet.
- UninstallIShieldSilently controls whether the user confirmation dialog will be displayed during the removal of InstallShield packages.
- UninstallString specifies the string to uninstall an application.

## Upgrade / Downgrade Options

The following preferences determine how upgrades and downgrades are performed on the managed device.

- *AutoRedundancy* determines if redundant package components are removed during upgrades or downgrades.
- ForceSharedFileRemove determines if shared files marked as redundant can be deleted.
- *ReInstallRequiresVersionChange* determines when packages will be upgraded, downgraded, or reinstalled, based on the type of changes made to the package.
- SupplyWorstCaseReturnValue determines whether RayManageSoft Unified Endpoint Manager returns an error only when an installation agent operation fails or also when upgrades or self-heal operations fail.

## **Upload Options**

The following settings influence how information is uploaded from the managed device to reporting locations.

#### General

- CheckCertificateRevocation determines whether RayManageSoft Unified Endpoint Manager checks the certificate revocation list when accepting web server signatures from an HTTPS server.
- *Compress* (Inventory Agent)- determines whether inventory files are compressed for the upload.
- HighestPriority specifies the highest upload / download priority that can be assigned to a
distribution server.

- LowestPriority specifies the lowest upload / download priority that can be assigned to a distribution server.
- *SelectorAlgorithm* the algorithm(s) used to determine relative priorities in selecting the distribution server to use for uploads / downloads.
- *SourceRemove* determines whether the upload agent removes uploaded files from the source location after a successful upload.
- UploadType determines whether the upload agent uploads machine generated file or user generated files.

## Locations from Which Data are Uploaded

- *Inventory* specifies the location where RayManageSoft Unified Endpoint Manager uploads inventory files.
- Log specifies the location where RayManageSoft Unified Endpoint Manager uploads logging files from the managed device.
- *PolicyComplianceLog* specifies the location where RayManageSoft Unified Endpoint Manager uploads policy compliance log files from the managed device.
- *SourceFile* determines the file or files to be uploaded via the upload agent.
- *SourceRemove* determines whether the upload agent removes uploaded files from the source location after a successful upload.

## **User Interaction Options**

The following settings control RayManageSoft Unified Endpoint Manager user interaction on Windows managed devices. These settings are ignored on non-Windows managed devices.

## General

- *HideMachineUI* determines whether RayManageSoft Unified Endpoint Manager displays a user interface when applying a machine policy.
- *QuietUntilUpdate* controls whether the RayManageSoft Unified Endpoint Manager user interface is hidden if no user interaction is necessary.
- *ShowIcon* (*Installation Agent*)- controls whether RayManageSoft Unified Endpoint Manager displays an icon in the system tray.
- *ShowIcon* (Inventory Agent)- controls whether RayManageSoft Unified Endpoint Manager displays an icon in the system tray.
- UITimeoutWait specifies the number of seconds that installation agent dialogs display before timing out.
- UserInteractionLevel (Adoption Agent)- determines the level of user interaction.
- UserInteractionLevel (Installation Agent)- determines the level of user interaction.
- UserInteractionLevel (Inventory Agent)- determines the level of user interaction.

## Prompts and Confirmations

- AlwaysDisplayReboot controls whether RayManageSoft Unified Endpoint Manager displays a warning to the user before performing any reboot required by a package installation (overrides UserInteractionLevel).
- *AskAboutDependencies* determines whether RayManageSoft Unified Endpoint Manager prompts the user before prerequisite packages are installed.
- *AskBeforeInstalling* determines whether RayManageSoft Unified Endpoint Manager prompts the user before installing a package.
- AutoPromptOnInstallCompletion determines whether RayManageSoft Unified Endpoint Manager informs the user when package installation is complete when the UserInteractionLevel is set to Auto.
- AutoPromptOnUnInstallCompletion determines whether RayManageSoft Unified Endpoint Manager informs the user when package uninstallation is complete when the UserInteractionLevel is set to Auto.
- ConfirmSharedFileRemoval determines whether RayManageSoft Unified Endpoint Manager displays a dialog when removing a file.
- *PostponementQueryBefore* determines whether any alert about postponing an installation is shown before download, before installation, or both.
- *PostponeUserInteractionLevel* controls whether end-users on managed devices are interactively asked if they want to postpone installations of mandatory packages that are appropriately configured in policy.
- *PromptOnCOMRegFailures* determines whether RayManageSoft Unified Endpoint Manager prompts the user if it fails to register a COM server.
- PromptOnInstallCompletion determines whether RayManageSoft Unified Endpoint Manager informs the user when package installation is complete when the UserInteractionLevel is set to Full.
- PromptOnUnInstallCompletion determines whether RayManageSoft Unified Endpoint Manager informs the user when package un-installation is complete when the UserInteractionLevel is set to Full.
- SupplyWorstCaseReturnValue determines whether RayManageSoft Unified Endpoint Manager returns an error only when an installation agent operation fails or also when upgrades or self-heal operations fail.

## **Virus Scanning Options**

The following settings can be used to run virus scans on the managed device.

- *VirusScan* specifies if RayManageSoft Unified Endpoint Manager scans the downloaded files for viruses before installing them.
- VirusScanCommand determines the virus scan application that is being used.

## Windows Folder Information

The following settings contain information about Windows folders on the managed device. They can be referenced in package details and programmed callouts.

- AppDataFolder specifies the path to the folder in which user-specific application details are located.
- Common ProgramMenuFolder contains the path to Start menu program folders and shortcuts for [ALL USERS].

# Alphabetical Listing of Preference Settings for Managed Devices

This section describes each setting in an alphabetical order.

For each setting listed, the details include:

- A description of the setting
- Possible values
- Registry details
- Project variable usage
- Command line usage

# AddRemove

## Command Line | Registry | Project Variable

When set to Create or Default, all packages installed by RayManageSoft Unified Endpoint Manager create an entry in the Add/Remove Programs control panel applet. When set to NoCreate, RayManageSoft Unified Endpoint Manager does not create an entry in the Add/ Remove Programs applet.

## Be aware:

This setting only applies to native RayManageSoft Unified Endpoint Manager packages. It does not apply to MSI-based or general third-party package.

## 🔹 🛛 Be aware:

The Default setting means two things:

- For new installations an AddRemove entry is created.
- For updated installation the creation of an AddRemove entry for the previous version of the application is being dictated. For example, if the application had an AddRemove entry, then one will be created. If it did not have an AddRemove entry, then RayManageSoft Unified Endpoint Manager will not create an entry.

| Values / Range: | Default,Create, <b>Or</b> NoCreate |
|-----------------|------------------------------------|
| Default value:  | Default                            |

### **Command Line**

| Tool:    | Installation agent                                   |
|----------|------------------------------------------------------|
| Example: | -o AddRemove=NoCreate -r<br>http://myserver/mypg.osd |

## Registry

| Installed by:     | Installation of RayManageSoft Unified Endpoint Manager on a managed device (computer preference) |
|-------------------|--------------------------------------------------------------------------------------------------|
| User setting:     | HKEY_CURRENT_USER\SOFTWARE\ManageSoft Corp\<br>ManageSoft\Launcher\CurrentVersion                |
| Computer setting: | [Registry]\ManageSoft\Launcher\CurrentVersion                                                    |

## Project Variable

| Define as:    | AddRemove     |
|---------------|---------------|
| Reference as: | \$(AddRemove) |

# AllowByteLevel

## Command Line | Registry | Project Variable

When set to True, RayManageSoft Unified Endpoint Manager uses dynamic byte-level differencing when downloading file in the package for which byte-level differencing has been applied. When set to False, dynamic byte-level differencing is not used.

| Values / Range: | Boolean (True or False) |
|-----------------|-------------------------|
| Default value:  | True                    |

### Command Line

| Tool:    | Installation agent     |
|----------|------------------------|
| Example: | -o AllowBytelevel=True |

## Registry

| Installed by:     | Installation of RayManageSoft Unified Endpoint Manager on a managed device (computer setting) |
|-------------------|-----------------------------------------------------------------------------------------------|
| User setting:     | HKEY_CURRENT_USER\SOFTWARE\ManageSoft Corp\<br>ManageSoft\Launcher\CurrentVersion             |
| Computer setting: | [Registry]\ManageSoft\Launcher\CurrentVersion                                                 |

## Project Variable

| Define as:    | AllowByteLevel     |
|---------------|--------------------|
| Reference as: | \$(AllowByteLevel) |

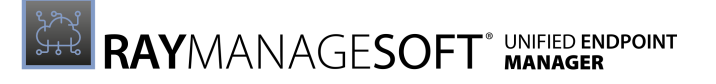

# AllowedGroups

## Registry

When set to at least one security group, RayManageSoft Unified Endpoint Manager checks the current user to be a member of at least one given group when dircetly interacting with the Deployment Manager Agent. When no value is set, RayManageSoft Unified Endpoint Manager does not check any membership. Every user is allowed to directly interact with the Deployment Manager Agent.

| Values / Range: | String  |
|-----------------|---------|
| Default value:  | {empty} |

## Registry

| Installed by:     | Installation of RayManageSoft Unified Endpoint Manager on a managed device (computer setting) |
|-------------------|-----------------------------------------------------------------------------------------------|
| User setting:     | HKEY_CURRENT_USER\SOFTWARE\ManageSoft Corp\<br>ManageSoft\Launcher\CurrentVersion             |
| Computer setting: | [Registry]\ManageSoft\Launcher\CurrentVersion                                                 |

# AllowPeerToPeer

## Registry

Specifies whether managed devices can obtain downloaded files from other managed devices on the same LAN (peers). Peer-to-peer file sharing minimizes download volumes from distribution servers and makes downloaded files available to managed devices at LAN speed.

| Values / Range: | Boolean (True or False) |
|-----------------|-------------------------|
| Default value:  | False                   |

| Installed by:     | Installation of RayManageSoft Unified Endpoint Manager on a managed device (computer setting) |
|-------------------|-----------------------------------------------------------------------------------------------|
| User setting:     | HKEY_CURRENT_USER\SOFTWARE\ManageSoft Corp\<br>ManageSoft\Common                              |
| Computer setting: | [Registry]\ManageSoft\Common                                                                  |

# AllowRebootIfLocked

## Command Line | Registry

Determines whether to reboot or not if RayManageSoft Unified Endpoint Manager has determined that a reboot is necessary and the desktop of the end-user is locked. If AllowRebootIfLocked and ForceRebootIfLocked are set to True, the computer reboots immediately without prompting the end-user.

This setting configures the default response to the installation agent dialog that prompts endusers to confirm a reboot:

- When set to False, the default response is to not reboot and the dialog times out according to UITimeoutWait.
- When set to True, the default response is to confirm the reboot.

| Values / Range: | Boolean (True or False) |
|-----------------|-------------------------|
| Default value:  | False                   |

#### Command Line

| Tool:    | Installation agent          |
|----------|-----------------------------|
| Example: | -o AllowRebootIfLocked=True |

### Registry

| Installed by:     | Installation of RayManageSoft Unified Endpoint Manager on a managed device (computer preference) |
|-------------------|--------------------------------------------------------------------------------------------------|
| User setting:     | HKEY_CURRENT_USER\SOFTWARE\ManageSoft Corp\<br>ManageSoft\Launcher\CurrentVersion                |
| Computer setting: | [Registry]\ManageSoft\Launcher\CurrentVersion                                                    |

# AllowRebootlfServer

## Command Line | Registry

This registry entry is not used RayManageSoft Unified Endpoint Manager on managed devices. It may be used when computers are automatically adopted under management.

| Values / Range: | Boolean (True or False) |
|-----------------|-------------------------|
| Default value:  | False                   |

### Command Line

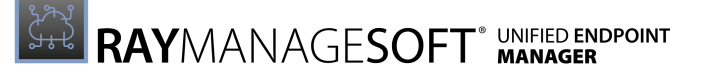

| Tool:    | Adoption Agent              |
|----------|-----------------------------|
| Example: | -o AllowRebootIfServer=True |

## Registry

| Installed by:     | Adoption of computers under RayManageSoft Unified Endpoint<br>Manager management.<br>Installation of RayManageSoft Unified Endpoint Manager on a<br>managed device. |
|-------------------|----------------------------------------------------------------------------------------------------|
| User setting:     | CURRENT_USER\SOFTWARE\ManageSoft Corp\<br>ManageSoft\Common\Rules                                                                                                   |
| Computer setting: | [Registry]\ManageSoft\Common\Rules                                                                                                    |

# AllowTimeOutlfLocked

## Registry

Specifies whether the process of prompting the end-user to postpone a reboot starts immediately on locked desktops or only when the desktop is unlocked.

| Values / Range: | Boolean (True or False) |
|-----------------|-------------------------|
| Default value:  | True                    |

Registry

| Installed by:     | Installation or manual configuration                                              |
|-------------------|-----------------------------------------------------------------------------------|
| User setting:     | HKEY_CURRENT_USER\SOFTWARE\ManageSoft Corp\<br>ManageSoft\Launcher\CurrentVersion |
| Computer setting: | [Registry]\ManageSoft\Launcher\CurrentVersion                                     |

# **AlwaysDisplayReboot**

## Command Line | Registry

This preference applies when a reboot is required as part of a package installation.

When set to True, RayManageSoft Unified Endpoint Manager displays a warning to the end-user regardless of the setting of the UserInteractionLevel (Installation agent).

| Values / Range: | Boolean (True or False) |
|-----------------|-------------------------|
| Default value:  | False                   |

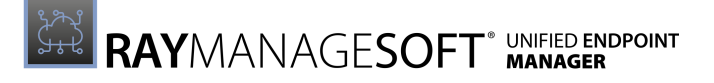

| Command Line |                             |
|--------------|-----------------------------|
| Tool:        | Installation agent          |
| Example:     | -o AlwaysDisplayReboot=True |

### Registry

| Installed by:     | Adoption of computers under RayManageSoft Unified Endpoint<br>Manager management,<br>Installation of RayManageSoft Unified Endpoint Manager on a<br>managed device |
|-------------------|----------------------------------------------------------------------------------------------------|
| User setting:     | HKEY_CURRENT_USER\SOFTWARE\ManageSoft Corp\<br>ManageSoft\Common\Rules                                                                                             |
| Computer setting: | [Registry]\ManageSoft\Common\Rules                                                                                                    |

# **AppDataFolder**

## **Project Variable**

The path to the folder in which user-specific application details are locate.

| Values / Range: | A local directory name. Read-only!                                                     |
|-----------------|----------------------------------------------------------------------------------------|
| Default value:  | The default installation of Windows uses the [USER PROFILE] \Application Data folder.  |
| Example value:  | C:\Users\Jane\Application Data<br>C:\Documents and Settings\James\<br>Application Data |

### **Project Variable**

| Define as:    | Predefined within Windows |
|---------------|---------------------------|
| Reference as: | -\$(AppDataFolder)        |

# ApplicationInstallCommand

## Command Line | Registry

Specifies a template command line to be used to install an application package through the RayManageSoft Unified Endpoint Manager package selection agent. The selection agent uses the value from this setting to build command lines that are executed in order to install packages selected by a user.

The value of this setting should always include the following special substrings:

• {1} - This substring will be replaced with the URL of the package to be installed. This value is

typically passed as the value of the -r command line option of the installation agent. The URL may contain space characters and therefore should be quoted appropriately in the command line.

• {2} - This substring will be replaced with any installation agent command line options that the selection agent determines may be needed to install the package. This value should not be quoted in the command line.

| Values / Range: | A valid command line string containing the literal substrings $\{1\}$ and $\{2\}$ .                                                  |
|-----------------|----------------------------------------------------------------------------------------------------|
| Default value:  | ndlaunch -r "{1}" -o SaveAllUserSymbols=False {2}                                                                                    |
| Example value:  | To install packages with full user interaction:<br>ndlaunch -r "{1}" -o SaveAllUserSymbols=False {2}<br>-o UserInteractionLevel=Full |

## Note:

{2} will normally expand to specify a default UserInteractionLevel determined by the selection agent. Therefore, in the example, the option to override the setting on the command line appears after the {2} substring.

## Command Line

| Tool:    | Package selection agent                                                                                                    |
|----------|----------------------------------------------------------------------------------------------------|
| Example: | <pre>-o ApplicationInstallCommand="ndlaunch -r ""{1}"" -o SaveAllUserSymbols=False {2} -o UserInteractionLevel=Full"</pre> |

### Registry

| Installed by:     | RayManageSoft Unified Endpoint Manager internals or manual configuration          |
|-------------------|-----------------------------------------------------------------------------------|
| User setting:     | HKEY_CURRENT_USER\SOFTWARE\ManageSoft Corp\<br>ManageSoft\Selector\CurrentVersion |
| Computer setting: | [Registry]\ManageSoft\Selector\CurrentVersion                                     |

# **ApplicationUninstallCommand**

## Command Line | Registry

Specifies a template command line to be used to uninstall an application package through the RayManageSoft Unified Endpoint Manager package selection agent. The selection agent uses the value from this setting to build command lines that are executed in order to uninstall packages selected by a user.

The value of this setting should always include the following special substrings:

- {1} This substring will be replaced with the URL of the package to be uninstalled. This value is typically passed as the value of the -d command line option of the installation agent. The URL may contain space characters and therefore should be quoted appropriately in the command line.
- {2} This substring will be replaced with any installation agent command line options that the selection agent determines may be needed to uninstall the package. This value should not be quoted in the command line.

| Values / Range: | A valid command line string containing the literal substrings $\{1\}$ and $\{2\}$ .                                                    |
|-----------------|----------------------------------------------------------------------------------------------------|
| Default value:  | ndlaunch -d "{1}" -o<br>SaveAllUserSymbols=False {2}                                                                                   |
| Example value:  | To uninstall packages with full user interaction:<br>ndlaunch -d "{1}" -o SaveAllUserSymbols=False {2}<br>-o UserInteractionLevel=Full |

## Note:

{2} will normally expand to specify a default UserInteractionLevel determined by the selection agent. Therefore, in the example, the option to override the setting on the command line appears after the {2} substring.

## Command Line

| Tool:    | Package selection agent                                                                                                    |
|----------|----------------------------------------------------------------------------------------------------|
| Example: | <ul> <li>-o ApplicationUninstallCommand=</li> <li>"ndlaunch -d ""{1}""</li> <li>-o SaveAllUserSymbols=False {2}</li> <li>-o UserInteractionLevel=Full"</li> </ul> |

### Registry

| Installed by:     | RayManageSoft Unified Endpoint Manager internals or manual configuration          |
|-------------------|-----------------------------------------------------------------------------------|
| User setting:     | HKEY_CURRENT_USER\SOFTWARE\ManageSoft Corp\<br>ManageSoft\Selector\CurrentVersion |
| Computer setting: | [Registry]\ManageSoft\Selector\CurrentVersion                                     |

# **ApplicationVerifyCommand**

## Command Line | Registry

Specifies a template command line to be used to verify/repair an application package through the RayManageSoft Unified Endpoint Manager package selection agent. The selection agent uses the value from this setting to build command lines that are executed in order to verify packages selected by a user.

The value of this setting should always include the following special substrings:

- {1} This substring will be replaced with the URL of the package to be verified. This value is typically passed as the value of the -a command line option of the installation agent. The URL may contain space characters and therefore should be quoted appropriately in the command line.
- {2} This substring will be replaced with any installation agent command line options that the selection agent determines may be needed to verify the package. This value should not be quoted in the command line.

| Values / Range: | A valid command line string containing the literal substrings $\{1\}$ and $\{2\}$ .                                                                                                    |
|-----------------|----------------------------------------------------------------------------------------------------|
| Default value:  | ndlaunch -a "{1}"<br>-o SaveAllUserSymbols=False<br>-o MsiRepair=True<br>-o CachedVersion=True<br>-o SelfHeal=True<br>-o CheckRegistry=True<br>-o NoExec=True {2}                                                                                                    |
| Example value:  | To require applications to be verified against their source from an<br>appropriate distribution location and to not self-heal registry<br>settings:<br>ndlaunch -a "{1}"<br>-o SaveAllUserSymbols=False<br>-o MsiRepair=True -CheckRegistry=False<br>-o NoExec=True {2} |

### Command Line

| Tool:    | Package selection agent                                                                                                    |
|----------|----------------------------------------------------------------------------------------------------|
| Example: | <ul> <li>-o ApplicationVerifyCommand=</li> <li>"ndlaunch -a ""{1}""</li> <li>-o SaveAllUserSymbols=False -MsiRepair=True</li> <li>-o CheckRegistry=False -o NoExec=True {2}"</li> </ul> |

| Installed by:     | RayManageSoft Unified Endpoint Manager internals or manual configuration          |
|-------------------|-----------------------------------------------------------------------------------|
| User setting:     | HKEY_CURRENT_USER\SOFTWARE\ManageSoft Corp\<br>ManageSoft\Selector\CurrentVersion |
| Computer setting: | [Registry]\ManageSoft\Selector\CurrentVersion                                     |

# ApplyLocalPolicy

## Registry

Specifies whether to use a locally cached copy of a policy if a new policy cannot be generated (if client-side policy merging is in operation) or downloaded (if server-side merging is in operation). If set to <code>True</code>, a locally cached copy of the policy will be used if no version can be generated or downloaded. If set to <code>False</code>, no locally cached copy will be used (which means an attempted policy application will fail if the policy cannot be generated or downloaded).

| Values / Range: | Boolean (True or False) |
|-----------------|-------------------------|
| Default value:  | False                   |

## Registry

| Installed by:     | Installation of RayManageSoft Unified Endpoint Manager on a managed device             |
|-------------------|----------------------------------------------------------------------------------------|
| User setting:     | HKEY_CURRENT_USER\SOFTWARE\ManageSoft Corp\<br>ManageSoft\Policy Client\CurrentVersion |
| Computer setting: | [Registry]\Managesoft\Policy Client\<br>CurrentVersion                                 |

# **ApplyPolicy**

## **Command Line**

This setting is only used if managed devices are configured for peer-to-peer file sharing (AllowPeerToPeer is True).

It is used in conjunction with <code>DownloadPolicy</code> in order to distinguish between the application of a deployment manager policy and the update of a policy and package definitions in peer cache.

| Values / Range: | Boolean (True or False) |
|-----------------|-------------------------|
| Default value:  | True                    |

## Command Line

| Tool:    | Installation agent      |
|----------|-------------------------|
| Example: | -o DownloadPolicy=False |

# ApplyPolicyIfLoggedOn Command Line | Registry

This setting is only applicable for Windows devices.

It specifies whether RayManageSoft Unified Endpoint Manager should apply computer policies when a user is logged on. If set to True, computer policies will be applied when scheduled, whether or not a user is logged on. If set to False, computer policies will not be applied if a user is logged on at the scheduled time. RayManageSoft Unified Endpoint Manager will attempt to apply the computer policy at the next scheduled time.

| Values / Range: | Boolean (True or False) |
|-----------------|-------------------------|
| Default value:  | True                    |

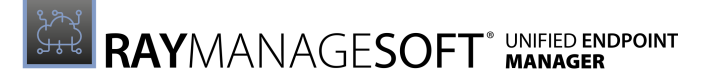

| Command Line |                                |
|--------------|--------------------------------|
| Tool:        | Scheduling agent               |
| Example:     | -o ApplyPolicyIfLoggedOn=False |

#### Registry

| Installed by:     | Installation of RayManageSoft Unified Endpoint Manager on a managed device              |
|-------------------|-----------------------------------------------------------------------------------------|
| User setting:     | HKEY_CURRENT_USER\SOFTWARE\ManageSoft Corp\<br>ManageSoft\Schedule Agent\CurrentVersion |
| Computer setting: | [Registry]\ManageSoft\Schedule Agent\<br>CurrentVersion                                 |

# AskAboutDependencies

## Command Line | Registry | Project Variable

When set to True, RayManageSoft Unified Endpoint Manager asks the end-user before installing a prerequisite package. When set to False, RayManageSoft Unified Endpoint Manager installs the prerequisite package without prompting the end-user.

| Values / Range: | Boolean (True or False) |
|-----------------|-------------------------|
| Default value:  | False                   |

## Command Line

| Tool:    | Installation agent           |
|----------|------------------------------|
| Example: | -o AskAboutDependencies=True |

## Registry

| Installed by:     | Installation of RayManageSoft Unified Endpoint Manager on a managed device (Computer setting) |
|-------------------|-----------------------------------------------------------------------------------------------|
| User setting:     | HKEY_CURRENT_USER\SOFTWARE\ManageSoft Corp\<br>ManageSoft\Launcher\CurrentVersion             |
| Computer setting: | [Registry]\ManageSoft\Launcher\CurrentVersion                                                 |

### **Project Variable**

| Define as:    | AskAboutDependencies     |
|---------------|--------------------------|
| Reference as: | \$(AskAboutDependencies) |

# AskBeforeInstalling

## Command Line | Registry | Project Variable

Only applicable when the UserInteractionLevel (installation agent) is set to Full.

If set to True, RayManageSoft Unified Endpoint Manager asks the end-user before installing a package. If set to False, RayManageSoft Unified Endpoint Manager installs packages without prompting the end-user.

| Values / Range: | Boolean (True or False) |
|-----------------|-------------------------|
| Default value:  | True                    |

### Command Line

| Tool:    | Installation agent          |
|----------|-----------------------------|
| Example: | -o AskBeforeInstalling=True |

#### Registry

| Installed by:     | Installation of RayManageSoft Unified Endpoint Manager on a managed device (Computer setting) |
|-------------------|-----------------------------------------------------------------------------------------------|
| User setting:     | HKEY_CURRENT_USER\SOFTWARE\ManageSoft Corp\<br>ManageSoft\Launcher\CurrentVersion             |
| Computer setting: | [Registry]\ManageSoft\Launcher\CurrentVersion                                                 |

### **Project Variable**

| Define as:    | AskBeforeInstalling     |
|---------------|-------------------------|
| Reference as: | \$(AskBeforeInstalling) |

# AutoDetectDC

## Command Line | Registry | Project Variable

Applies only for the client-side merging policy.

When set to True, RayManageSoft Unified Endpoint Manager allows Windows to automatically determine which domain RayManageSoft Unified Endpoint Manager will connect to in order to apply a policy. When set to False, RayManageSoft Unified Endpoint Manager will apply the policy using a domain controller in the same site as the managed device. If no domain controller is available, the policy merge will fail.

| Values / Range: | Boolean (True or False) |
|-----------------|-------------------------|
|-----------------|-------------------------|

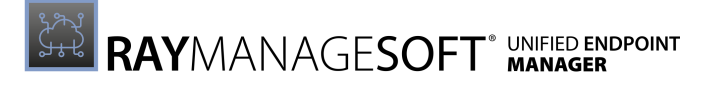

| Default value: | True |
|----------------|------|
|----------------|------|

#### Command Line

| Tool:    | Installation agent    |
|----------|-----------------------|
| Example: | -o AutoDetectDC=False |

#### Registry

| Installed by:     | RayManageSoft Unified Endpoint Manager internals or manual configuration |
|-------------------|--------------------------------------------------------------------------|
| User setting:     | HKEY_CURRENT_USER\SOFTWARE\ManageSoft Corp\<br>ManageSoft\Common         |
| Computer setting: | [Registry]\ManageSoft\Common                                             |

#### **Project Variable**

| Define as:    | AutoDetectDC     |
|---------------|------------------|
| Reference as: | \$(AutoDetectDC) |

# **AutoPromptOnInstallCompletion**

## Command Line | Registry | Project Variable

Only applicable if the UserInteractionLevel (installation agent) is set to Auto.

When set to True, RayManageSoft Unified Endpoint Manager informs the end-user that the package installation has been completed. When set to False, RayManageSoft Unified Endpoint Manager does not inform the end-user.

| Values / Range: | Boolean (True or False)                                    |
|-----------------|------------------------------------------------------------|
| Default value:  | No default in the registry. The default behavior is False. |

#### Command Line

| Tool:    | Installation agent                    |
|----------|---------------------------------------|
| Example: | -o AutoPromptOnInstallCompletion=True |

| Installed by: | Installation of RayManageSoft Unified Endpoint Manager on a managed device (Computer setting) |
|---------------|-----------------------------------------------------------------------------------------------|
| User setting: | HKEY_CURRENT_USER\SOFTWARE\ManageSoft Corp\                                                   |

|                   | ManageSoft\Launcher\CurrentVersion            |
|-------------------|-----------------------------------------------|
| Computer setting: | [Registry]\ManageSoft\Launcher\CurrentVersion |

**Project Variable** 

| Define as:    | AutoPromptOnInstallCompletion     |
|---------------|-----------------------------------|
| Reference as: | \$(AutoPromptOnInstallCompletion) |

# AutoPromptOnUninstallCompletion

## Command Line | Registry | Project Variable

Only applicable if the UserInteractionLevel (installation agent) is set to Auto.

When set to True, RayManageSoft Unified Endpoint Manager informs the end-user that the package uninstallation has been completed. When set to False, RayManageSoft Unified Endpoint Manager does not inform the end-user.

| Values / Range: | Boolean (True or False)                                    |
|-----------------|------------------------------------------------------------|
| Default value:  | No default in the registry. The default behavior is False. |

Command Line

| Tool:    | Installation agent                      |
|----------|-----------------------------------------|
| Example: | -o AutoPromptOnUninstallCompletion=True |

Registry

| Installed by:     | Installation of RayManageSoft Unified Endpoint Manager on a managed device (Computer setting) |
|-------------------|-----------------------------------------------------------------------------------------------|
| User setting:     | HKEY_CURRENT_USER\SOFTWARE\ManageSoft Corp\<br>ManageSoft\Launcher\CurrentVersion             |
| Computer setting: | [Registry]\ManageSoft\Launcher\CurrentVersion                                                 |

### **Project Variable**

| Define as:    | AutoPromptOnUninstallCompletion     |
|---------------|-------------------------------------|
| Reference as: | \$(AutoPromptOnUninstallCompletion) |

# AutoRedundancy

## Command Line | Registry | Project Variable

If set to True, RayManageSoft Unified Endpoint Manager removes redundant package components (files, registry settings, and file settings) when processing an upgrade or downgrade. The installation agent automatically determines which files are redundant (no longer referenced).

If set to False, RayManageSoft Unified Endpoint Manager will:

- Uninstall the old package before reinstalling the new package for downgrades.
- Revert/remove redundant registry and setting file edits on upgrades.

| Values / Range: | Boolean (True or False) |
|-----------------|-------------------------|
| Default value:  | True                    |

Command Line

| Tool:    | Installation agent      |
|----------|-------------------------|
| Example: | -o AutoRedundancy=False |

Registry

| Installed by:     | Installation of RayManageSoft Unified Endpoint Manager on a managed device (Computer setting) |
|-------------------|-----------------------------------------------------------------------------------------------|
| User setting:     | HKEY_CURRENT_USER\SOFTWARE\ManageSoft Corp\<br>ManageSoft\Launcher\CurrentVersion             |
| Computer setting: | [Registry]\ManageSoft\Launcher\CurrentVersion                                                 |

## Project Variable

| Define as:    | AutoRedundancy     |
|---------------|--------------------|
| Reference as: | \$(AutoRedundancy) |

# BaseURL

## Project Variable

The URL of the distribution location from which the current application can be retrieved.

| Values / Range: | A valid URL                                                |
|-----------------|------------------------------------------------------------|
| Default value:  | Usually the folder in which the OSD/NDC files are located. |

User Guide RayManageSoft Unified Endpoint Manager 2.3

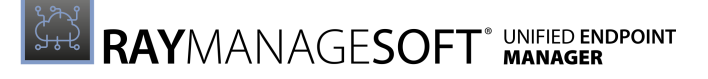

| Example value: | file://serverName/share/distributionLocation/ |
|----------------|-----------------------------------------------|
| •              | Packages/Company/Product/                     |

#### **Project Variable**

| Define as:    | Predefined by RayManageSoft Unified Endpoint Manager |
|---------------|------------------------------------------------------|
| Reference as: | \$(BaseURL)                                          |

# **BootstrappedPolicy**

## Command Line | Registry

When policies are attached to Active Directory domains, the policy that is to be applied on a managed device is the result of the policy merge. For policies attached to the RayManageSoft Unified Endpoint Manager domain, a specific policy file (name and location of the file are specified in this setting) is assigned to each managed device.

| Values / Range: | String |
|-----------------|--------|
| Default value:  | None   |

## **Command Line**

| Tool:    | Policy agent                                                  |
|----------|---------------------------------------------------------------|
| Example: | -o BootstrappedPolicy="ManageSoftDL\Policy\<br>Marketing.npl" |

#### Registry

| Installed by:     | RayManageSoft Unified Endpoint Manager policy configuration                            |
|-------------------|----------------------------------------------------------------------------------------|
| User setting:     | HKEY_CURRENT_USER\SOFTWARE\ManageSoft Corp\<br>ManageSoft\Policy Client\CurrentVersion |
| Computer setting: | [Registry]\ManageSoft\Policy Client\<br>CurrentVersion                                 |

# **BrandARP**

## **Command Line**

Provides the ability to exclude the name "RayManageSoft Unified Endpoint Manager" from the **Add/Remove Program** entries for installed applications.

| Values / Range: | Boolean (True or False) |
|-----------------|-------------------------|
| Default value:  | True                    |

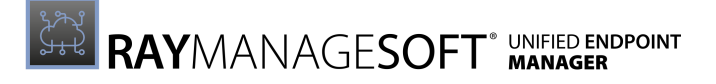

| Command Line |                    |
|--------------|--------------------|
| Tool:        | Installation agent |
| Example:     | -o BrandARP=True   |

# CacheDir

## Command Line | Registry

This cache is only used if managed devices are configured for peer-to-peer file sharing (AllowPeerToPeer is True). For more information see AllowPeerToPeer.

This setting specifies the location of the peer cache on the managed device. Files are downloaded to this location and shared from this location with peer managed devices. If peer-to-peer file sharing is enabled, the installation agent downloads package files from the CacheDir location to the CacheDirectory instead of downloading them for the nearest distribution location if the files are available in CacheDir.

| Values / Range: | String, any location on a local hard drive                              |
|-----------------|-------------------------------------------------------------------------|
| Default value:  | <pre>\$(CommonAppDataFolder)\ManageSoftCorp\ ManageSoft\PeerCache</pre> |
| Example value:  | C:\ManageSoft\SharedFiles                                               |

### Command Line

| Tool:    | Peer download agent                                |
|----------|----------------------------------------------------|
| Example: | -debug -o CacheDir="C:\ManageSoft\<br>MyPeerCache" |

### Registry

| Installed by:     | Manual configuration                                                 |
|-------------------|----------------------------------------------------------------------|
| User setting:     | HKEY_CURRENT_USER\SOFTWARE\ManageSoft Corp\<br>ManageSoft\Downloader |
| Computer setting: | [Registry]\ManageSoft\Downloader                                     |

# CatalogName

## Command Line | Registry

This setting is only used if managed devices are configured for peer-to-peer file sharing (AllowPeerToPeer is True).

This setting specifies the name of the peer download file which records files required by the managed device to complete package installation. The peer download file is stored in the parent

directory of the peer cache (specified by CacheDir). For more information see AllowPeerToPeer.

| Values / Range: | String             |
|-----------------|--------------------|
| Default value:  | catalog.ctx        |
| Example value:  | peercachefiles.ctx |

#### Command Line

| Tool:    | Peer download agent                   |
|----------|---------------------------------------|
| Example: | -debug -o CatalogName="mycatalog.ctx" |

## Registry

| Installed by:     | Manual configuration                                                 |
|-------------------|----------------------------------------------------------------------|
| User setting:     | HKEY_CURRENT_USER\SOFTWARE\ManageSoft Corp\<br>ManageSoft\Downloader |
| Computer setting: | [Registry]\ManageSoft\Downloader                                     |

# CheckCatalogDigest

## Command Line | Registry | Project Variable

This setting determines whether RayManageSoft Unified Endpoint Manager performs a check on the package-level MD5 digest during the self-healing process security checking. If set to True, RayManageSoft Unified Endpoint Manager verifies the correctness of the implementation archive (.ndc file) by checking the MD5 digests calculated for the downloaded file against the MD5 digest stored in the package catalog. If set to False, RayManageSoft Unified Endpoint Manager does not check the MD5 digest of the implementation archive. A related setting for User settings in the registry will override the machine settings unless the machine settings are locked. See *Fixing Managed Device Settings*.

| Values / Range: | Boolean (True or False) |
|-----------------|-------------------------|
| Default value:  | False                   |

## Command Line

| Tool:    | Installation agent         |
|----------|----------------------------|
| Example: | -o CheckCatalogDigest=True |

| Installed by: First run of the installation agent | 5 |
|---------------------------------------------------|---|
|---------------------------------------------------|---|

| User setting:     | HKEY_CURRENT_USER\SOFTWARE\ManageSoft Corp\<br>ManageSoft\Launcher\CurrentVersion |
|-------------------|-----------------------------------------------------------------------------------|
| Computer setting: | [Registry]\ManageSoft\Launcher\CurrentVersion                                     |

#### Project Variable

| Define as:    | CheckCatalogDigest     |
|---------------|------------------------|
| Reference as: | \$(CheckCatalogDigest) |

# CheckCertificateRevocation

## Command Line | Registry

When downloading or uploading data from an HTTPS web server, a web server certificate is applied to the data being transferred. When receiving web server certificates from the servers, RayManageSoft Unified Endpoint Manager checks the CA (certification authority) server to ensure that the certificates are not on the CRL (certificate revocation list). If RayManageSoft Unified Endpoint Manager cannot check the CRL (for example, if the CA server is firewalled and cannot be contacted), the system can stall. to avoid this, the CheckCertificateRevocation setting can be used to prevent RayManageSoft Unified Endpoint Manager from performing the CRL check.

This can be set as a common registry entry in order to have the same behavior occur across all RayManageSoft Unified Endpoint Manager components, respectively agents. Furthermore, it is possible to override the common behavior by setting an overriding registry entry for any component. By default, this setting is set to check the CRL for all components.

| Values / Range: | Boolean (True or False) |
|-----------------|-------------------------|
| Default value:  | True                    |

### **Command Line**

| Tool:    | All agents                          |
|----------|-------------------------------------|
| Example: | -o CheckCertificateRevocation=False |

| Installed by: | First run of the installation agent                                                                                                    |
|---------------|----------------------------------------------------------------------------------------------------|
| User setting: | <pre>HKEY_CURRENT_USER\SOFTWARE\ManageSoft Corp\ ManageSoft\Common or HKEY_CURRENT_USER\SOFTWARE\ManageSoft Corp\ ManageSoft\<agent>\CurrentVersion where <agent> is the registry key for an individual RayManageSoft Unified Endpoint Manager agent.</agent></agent></pre> |

| Computer setting: | [Registry]\ManageSoft\Common                                |
|-------------------|-------------------------------------------------------------|
|                   | or                                                          |
|                   | [Registry]\ManageSoft\ <agent>\CurrentVersion</agent>       |
|                   | where <agent> is the registry key for an individual</agent> |
|                   | RayManageSoft Unified Endpoint Manager agent.               |

# CheckFileDigest

## Command Line | Registry

Determines whether RayManageSoft Unified Endpoint Manager performs a check on file-level MD5 digest during the self-healing process. If set to True, RayManageSoft Unified Endpoint Manager verifies the correctness of the implementation archive (.ndc file) by checking the MD5 digest of the installed file against the relevant MD5 digest stored in the RayManageSoft Unified Endpoint Manager cache on the managed device. This test is in addition to the basic checking of file presence and file size.

## WARNING

Checking MD5 digests can moderately increase the time required to perform an application repair (self-heal) activity.

If  ${\tt False}, {\tt RayManageSoft}$  Unified Endpoint Manager does not check MD5 digests during self-healing.

| Values / Range: | Boolean (True or False) |
|-----------------|-------------------------|
| Default value:  | False                   |

Command Line

| Tool:    | Installation agent      |
|----------|-------------------------|
| Example: | -o CheckFileDigest=True |

## Registry

| Installed by:     | RayManageSoft Unified Endpoint Manager internals or manual configuration          |
|-------------------|-----------------------------------------------------------------------------------|
| User setting:     | HKEY_CURRENT_USER\SOFTWARE\ManageSoft Corp\<br>ManageSoft\Launcher\CurrentVersion |
| Computer setting: | [Registry]\ManageSoft\Launcher\CurrentVersion                                     |

# CheckpointSeconds

## Command Line | Registry

This setting is only used if managed devices are configured for peer-to-peer file sharing

#### (AllowPeerToPeer is True).

It specifies the frequency (in seconds) with which the peer download file is written to disk. For more information see *AllowPeerToPeer*.

| Values / Range: | Integer between 10 - 3,600 |
|-----------------|----------------------------|
| Default value:  | 300                        |

Command Line

| Tool:    | Peer download agent      |
|----------|--------------------------|
| Example: | -o CheckpointSeconds=500 |

Registry

| Installed by:     | Manual configuration             |
|-------------------|----------------------------------|
| User setting:     | Not available                    |
| Computer setting: | [Registry]\ManageSoft\Downloader |

# CheckRegistry (or Reg on the Command Line)

## Command Line | Registry | Project Variable

Determines whether RayManageSoft Unified Endpoint Manager performs self-healing on registry keys and setting files. If set to True, the registry keys installed by the application are self-healed. If set to False, registry keys and setting files are not self-healed.

## WARNING

This can significantly increase the time required to perform an application repair (self-heal) acitvity.

| Values / Range: | Boolean (True or False) |
|-----------------|-------------------------|
| Default value:  | False                   |

## Command Line

| Tool:    | Installation agent |
|----------|--------------------|
| Example: | -o reg=True        |

| Installed by: | Installation of RayManageSoft Unified Endpoint Manager on a |
|---------------|-------------------------------------------------------------|
|               |                                                             |

|                   | managed device (Computer setting)                                                 |
|-------------------|-----------------------------------------------------------------------------------|
| User setting:     | HKEY_CURRENT_USER\SOFTWARE\ManageSoft Corp\<br>ManageSoft\Launcher\CurrentVersion |
| Computer setting: | [Registry]\ManageSoft\Launcher\CurrentVersion                                     |

**Project Variable** 

| Define as:    | CheckRegistry     |
|---------------|-------------------|
| Reference as: | \$(CheckRegistry) |

# CmdLineOverrides

## Registry

If set to True, options set on the command line override fixed settings (in the registry or in a network setting file). if set to False, option set on the command line do not override fixed settings.

| Values / Range: | Boolean (True or False) |
|-----------------|-------------------------|
| Default value:  | False                   |

Registry

| Installed by:     | Installation of RayManageSoft Unified Endpoint Manager on a managed device (Computer setting) |
|-------------------|-----------------------------------------------------------------------------------------------|
| User setting:     | HKEY_CURRENT_USER\SOFTWARE\ManageSoft Corp\<br>ManageSoft\Launcher\CurrentVersion             |
| Computer setting: | [Registry]\ManageSoft\Launcher\CurrentVersion                                                 |

# CommonProgramMenuFolder

## **Project Variable**

The path to the **Start** menu program folder and shortcuts for [ALL USERS].

| Values / Range: | Local directory path. Read-only!                       |
|-----------------|--------------------------------------------------------|
| Default value:  | The default installation of Windows uses the           |
|                 | [ALL USERS PROFILE]\Start Menu\Programs <b>folder.</b> |
|                 | For Windows 7, 8, and 10 the path defaults to:         |
|                 | C:\ProgramData\Microsoft\Windows\Start Menu\           |
|                 | Programs                                               |
|                 | For Windows Vista the path defaults to:                |
|                 | C:\Documents and Settings\Public\Start Menu\           |

|                | <pre>Programs For Windows 2000/XP the path defaults to: C:\Documents and Settings\All Users\Start Menu\ Programs For Windows NT the path defaults to: C:\Winnt\Profiles\All Users\Start Menu\ Programs</pre> |
|----------------|----------------------------------------------------------------------------------------------------|
| Example value: | C:\ProgramData\Microsoft\Windows\Start Menu\<br>Programs                                                                                                    |

## Project Variable

| Define as:    | Predefined within Windows   |
|---------------|-----------------------------|
| Reference as: | \$(CommonProgramMenuFolder) |

# **Compress (Application Usage Agent)**

## Command Line | Registry

Specifies whether or not application usage data files are compressed before being uploaded to the administration server for inclusion in the database. If set to True, RayManageSoft Unified Endpoint Manager compresses the application usage data file for upload. If set to False, RayManageSoft Unified Endpoint Manager leaves the application usage data file uncompressed.

| Values / Range: | Boolean (True or False) |
|-----------------|-------------------------|
| Default value:  | True                    |

Command Line

| Tool:    | Application usage agent |
|----------|-------------------------|
| Example: | -o Compress=False       |

## Registry

| Installed by:     | Installation of RayManageSoft Unified Endpoint Manager on a managed device (Computer setting) |
|-------------------|-----------------------------------------------------------------------------------------------|
| User setting:     | Not available                                                                                 |
| Computer setting: | [Registry]\ManageSoft\Usage Agent\<br>CurrentVersion                                          |

# Compress (Inventory Agent) Command Line | Registry

Specifies whether or not inventory data files are compressed before being uploaded to the

administration server for inclusion in the database. If set to True, RayManageSoft Unified Endpoint Manager compresses the inventory data file for upload. If set to False, RayManageSoft Unified Endpoint Manager leaves the inventory data file uncompressed.

| Values / Range: | Boolean (True or False) |
|-----------------|-------------------------|
| Default value:  | True                    |

## Command Line

| Tool:    | Inventory agent   |
|----------|-------------------|
| Example: | -o Compress=False |

## Registry

| Installed by:     | RayManageSoft Unified Endpoint Manager internals or manual configuration |
|-------------------|--------------------------------------------------------------------------|
| User setting:     | Not available                                                            |
| Computer setting: | [[Registry]\ManageSoft\Tracker\<br>CurrentVersion                        |

# ComputerDomain

## Registry | Project Variable

The domain name of the managed device.

| Values / Range: | The canonical domain name of the managed device. Read-only! |
|-----------------|-------------------------------------------------------------|
| Default value:  | The default value is retrieved from Windows                 |
| Example value:  | mycompany.com                                               |

## Registry

| Installed by:     | RayManageSoft Unified Endpoint Manager internals or manual configuration |
|-------------------|--------------------------------------------------------------------------|
| User setting:     | HKEY_CURRENT_USER\SOFTWARE\ManageSoft Corp\<br>ManageSoft\Common         |
| Computer setting: | [Registry]\ManageSoft\Common                                             |

## Project Variable

| Define as:    | Predefined on operating systems supporting Active Directory. |
|---------------|--------------------------------------------------------------|
| Reference as: | \$(ComputerDomain)                                           |

# ComputerDNSName

## **Project Variable**

The DNS name assigned to the managed device.

| Values / Range: | The fully-qualified domain name of the managed device. |
|-----------------|--------------------------------------------------------|
| Default value:  | <pre>\$(ComputerName) .\$(ComputerDomain)</pre>        |
| Example value:  | mycomputer.mycompany.com                               |

**Project Variable** 

| Define as:    | Predefined on operating systems supporting Active Directory. |
|---------------|--------------------------------------------------------------|
| Reference as: | \$(ComputerDNSName)                                          |

# ConfigFile

## Command Line | Registry

Identifies the system copy of the configuration file used by the package selection agent on managed devices. This does not point to the configuration file of the end-user. This is automatically (re)created from this system copy, but only if the copy has a different version number. The configuration file determines both, the skin (user interface design) and the localization of the selection agent.

## 🔹 🛛 Be aware:

Setting the value on the command line will cause it to be written to the <code>HKEY\_CURRENT\_USER</code> hive of the registry in order to start the same <code>skin/locale</code> next time the selection agent is used.

Setting the value on the command line to a non-empty but invalid value will clear the registry setting again.

| Values / Range: | Any path to a valid RayManageSoft Unified Endpoint Manager configuration file |
|-----------------|-------------------------------------------------------------------------------|
| Default value:  | \$(ConfigFileDefault)                                                         |
| Example value:  | C:\Program Files\ManageSoft\Selector\<br>Skins\MySkin\DE\config.xml           |

## Command Line

| Tool:         Package selection agent |
|---------------------------------------|
|---------------------------------------|

| Example: | -o ConfigFile="C:\Program Files\ManageSoft\ |
|----------|---------------------------------------------|
|          | Selector\Skins\Default\DE\default.xml"      |

#### Registry

| Installed by:     | Manual configuration or by the selection agent storing a value set on the command line. |
|-------------------|-----------------------------------------------------------------------------------------|
| User setting:     | HKEY_CURRENT_USER\SOFTWARE\ManageSoft Corp\<br>ManageSoft\Selector\CurrentVersion       |
| Computer setting: | [Registry]\ManageSoft\Selector\CurrentVersion                                           |

# ConfigFileDefault

## Command Line | Registry

Identifies the system copy of the default configuration file used by the package selection agent on managed devices. This configuration file will be used whenever the selection agent cannot find a configuration file in paths defined by the local settings of the end-user or by the ConfigFile setting.

## Be aware:

Setting the value on the command line does not cause it to be written to the registry. Be cautious about replacing the default value with a literal as this will negate the effects of other preference setting show in the default value.

| Values / Range: | Any path and filename of a valid RayManageSoft Unified Endpoint<br>Manager configuration file |
|-----------------|-----------------------------------------------------------------------------------------------|
| Default value:  | <pre>\$(SkinsDirectory)\Default\\$(Locale)\ \$(ConfigName)</pre>                              |
| Example value:  | C:\Program Files\ManageSoft\Selector\<br>Skins\MySkin\DE\config.xml                           |

#### Command Line

| Tool:    | Package selection agent                                                               |
|----------|---------------------------------------------------------------------------------------|
| Example: | -o ConfigFile="C:\Program Files\ManageSoft\<br>Selector\Skins\Default\DE\default.xml" |

| Installed by: | RayManageSoft Unified Endpoint Manager internals or manual configuration          |
|---------------|-----------------------------------------------------------------------------------|
| User setting: | HKEY_CURRENT_USER\SOFTWARE\ManageSoft Corp\<br>ManageSoft\Selector\CurrentVersion |

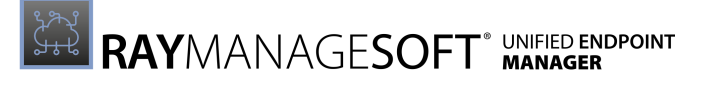

**Computer setting:** [Registry]\ManageSoft\Selector\CurrentVersion

# ConfirmSharedFileRemoval

## Command Line | Registry | Project Variable

Only applicable if UserInteractionLevel is set to Full.

When set to True, RayManageSoft Unified Endpoint Manager displays a dialog when removing a file that has a reference-count value greater than zero. When set to False, RayManageSoft Unified Endpoint Manager does not display a dialog.

| Values / Range: | Boolean (True or False) |
|-----------------|-------------------------|
| Default value:  | True                    |

Command Line

| Tool:    | Installation agent               |
|----------|----------------------------------|
| Example: | -o ConfirmSharedFileRemoval=True |

Registry

| Installed by:     | Installation of RayManageSoft Unified Endpoint Manager on a managed device (Computer setting) |
|-------------------|-----------------------------------------------------------------------------------------------|
| User setting:     | HKEY_CURRENT_USER\SOFTWARE\ManageSoft Corp\<br>ManageSoft\Launcher\CurrentVersion             |
| Computer setting: | [Registry]\ManageSoft\Launcher\CurrentVersion                                                 |

#### **Project Variable**

| Define as:    | ConfirmSharedFileRemoval                |
|---------------|-----------------------------------------|
| Reference as: | <pre>\$(ConfirmSharedFileRemoval)</pre> |

# ConnectionAttempts

## Command Line | Registry | Project Variable

When RayManageSoft Unified Endpoint Manager is trying to connect to a particular distribution location, this setting specifies how many time it will accept a **no connection is available** error before discarding the distribution location from the list of available locations. The no connection is available condition is only detected when using file-share as the connection protocol and occurs when the number of active connections to a file share reaches the maximum allowed. This setting is not relevant for the distribution locations that are accessed via HTTP, HTTPS, or FTP. Also see *NetworkRetries*.

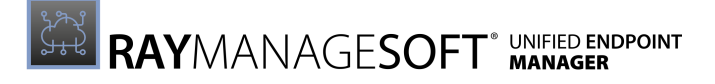

| Values / Range: | Numeric |
|-----------------|---------|
| Default value:  | 2       |

#### **Command Line**

| Tool:    | Installation agent        |
|----------|---------------------------|
| Example: | -o ConnectionAttempts=100 |

#### Registry

| Installed by:     | Installation of RayManageSoft Unified Endpoint Manager on a managed device (Computer setting) |
|-------------------|-----------------------------------------------------------------------------------------------|
| User setting:     | HKEY_CURRENT_USER\SOFTWARE\ManageSoft Corp\<br>ManageSoft\Launcher\CurrentVersion             |
| Computer setting: | [Registry]\ManageSoft\Launcher\CurrentVersion                                                 |

#### **Project Variable**

| Define as:    | ConnectionAttemps     |
|---------------|-----------------------|
| Reference as: | \$(ConnectionAttemps) |

# Difference

## Command Line | Registry

If set to True, the inventory agent will perform differential inventories rather than full inventories until the maximum number of differential inventories has been performed (defined in *GenerationMax*). RayManageSoft Unified Endpoint Manager will then perform a full inventory and restart the differential inventories. See the *IncrementalDiff* setting entry for details about the type of differential inventories that will be created. If set to False, the inventory agent will always perform full inventories.

### Be aware:

By default the inventory agent gathers full inventories and it is recommended to **not** alter this. The full inventories process is considerably faster than the differential inventories.

| Values / Range: | Boolean (True or False) |
|-----------------|-------------------------|
| Default value:  | False                   |

#### **Command Line**

| Tool: Inventory agent | · · · · · · · · · · · · · · · · · · · | Tool: | Inventory agent |
|-----------------------|---------------------------------------|-------|-----------------|
|-----------------------|---------------------------------------|-------|-----------------|

| Example: | -o Difference=False |
|----------|---------------------|
|----------|---------------------|

#### Registry

| Installed by:     | RayManageSoft Unified Endpoint Manager internals or manual configuration         |
|-------------------|----------------------------------------------------------------------------------|
| User setting:     | HKEY_CURRENT_USER\SOFTWARE\ManageSoft Corp\<br>ManageSoft\Tracker\CurrentVersion |
| Computer setting: | [Registry]\ManageSoft\Tracker\CurrentVersion                                     |

# **Disabled (Application Usage Agent)**

## Command Line | Registry

Specifies whether the application usage agent is inactive on this managed device (same name is used by the schedule agent). If set to True, RayManageSoft Unified Endpoint Manager does not record application usage data. If set to False, RayManageSoft Unified Endpoint Manager records application usage data.

| Values / Range: | Boolean (True or False) |
|-----------------|-------------------------|
| Default value:  | False                   |

#### Command Line

| Tool:    | Application usage agent |
|----------|-------------------------|
| Example: | -o Disabled=False       |

Registry

| Installed by:     | Installation ofRayManageSoft Unified Endpoint Manager usage agent on a managed device (Computer setting) |
|-------------------|----------------------------------------------------------------------------------------------------|
| User setting:     | Not available                                                                                            |
| Computer setting: | [Registry]\ManageSoft\Usage Agent\<br>CurrentVersion                                                     |

# DisablePackageFiltering

## Registry

If set to True, DisablePackageFiltering improves the performance of client-side policy merging in cases where package-level filtering is not used. When performing a policy merge, RayManageSoft Unified Endpoint Manager loads each policy (not necessarily each package) and determines its package-level filtering requirements. This setting instructs RayManageSoft Unified Endpoint Manager to skip that process by assuming there is no package-level filtering

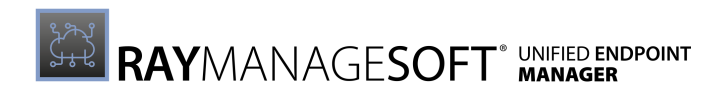

applied to the packages.

## Be aware:

Only set this option if it is ensured that package-level filtering is not used and will not be used.

| Values / Range: | Boolean (True or False)                           |
|-----------------|---------------------------------------------------|
| Default value:  | No default in registry; default behavior is False |

#### Registry

| Installed by:     | Installation of Ray Manage Soft Unified Endpoint Manager on a managed device (Computer setting; must be manually set in mgssetup.ini). |
|-------------------|----------------------------------------------------------------------------------------------------|
| User setting:     | Not available                                                                                                    |
| Computer setting: | [Registry]\ManageSoft\Policy Client\<br>CurrentVersion                                                                                 |

# DisablePeriod

## Command Line | Registry

Specifies the number of seconds for which Deployment Manager user schedules remain disabled. The default value is 3,600 seconds (one hour). If set to 3600, RayManageSoft Unified Endpoint Manager schedules are automatically enabled again after one hour.

| Values / Range: | Integer between 0 - 2,147,493,647 |
|-----------------|-----------------------------------|
| Default value:  | 3600                              |

### Command Line

| Tool:    | Scheduling agent     |
|----------|----------------------|
| Example: | -o DisablePeriod=600 |

| Installed by:     | Installation ofRayManageSoft Unified Endpoint Manager on a managed device (Computer setting) |
|-------------------|----------------------------------------------------------------------------------------------|
| User setting:     | HKEY_CURRENT_USER\SOFTWARE\ManageSoft Corp\<br>ManageSoft\Schedule Agent\CurrentVersion      |
| Computer setting: | [Registry]\ManageSoft\Schedule Agent\<br>CurrentVersion                                      |

# DiskAveragingTime

## Command Line | Registry

This setting is only used if managed devices are configured for peer-to-peer file sharing (AllowPeerToPeer is True). This setting is used in conjunction with DiskMaxRate to limit disk I/ O operations activities associated with updating the peer cache and sharing files with peer managed devices. These operations include:

- Downloads from distribution servers.
- Transfers to and from peers.
- Internal copying of files to the peer cache when duplicate versions of a file are requested.

DiskAveragingTime specifies the average period (in minutes) used to smooth the estimate of transfers to and from disk. See *DiskMaxRate*for details about how these settings are used together. Increasing the value of this setting means that the estimate takes longer to change as the actual transfer rate changes. In normal use, no change of this value will be needed. RayManageSoft Unified Endpoint Manager retrieves the value for this setting from the registry every five seconds. It is not necessary to restart RayManageSoft Unified Endpoint Manager on a managed device after changing the value of this setting.

| Values / Range: | Integer between 0 - 60 |
|-----------------|------------------------|
| Default value:  | 2                      |

**Command Line** 

| Tool:    | Peer download agent            |
|----------|--------------------------------|
| Example: | -debug -o DiskAveragingTime=10 |

Registry

| Installed by:     | Manual configuration             |
|-------------------|----------------------------------|
| User setting:     | Not available                    |
| Computer setting: | [Registry]\ManageSoft\Downloader |

# DiskMaxRate

## Command Line | Registry

This setting is only used if managed devices are configured for peer-to-peer file sharing (AllowPeerToPeer is True). It specifies the maximum allowable rate (in bytes per second) for all disk I/O activities associated with updating the peer cache and sharing files with peer managed devices. DiskMaxRate is used in conjunction with DiskAveragingTime to limit disk I/O operations. RayManageSoft Unified Endpoint Manager calculates the sum of disk reads and writes that have occurred to update the peer cache and share files with peer managed devices:
- Downloads from distribution servers.
- Transfers to and from peers.
- Internal copying of files to the peer cache when duplicate versions of a file are requested.

It does not include the very small amounts of disk I/O associated with saving the peer download file. Since disk transfers occur in blocks and not as a continuous stream, RayManageSoft Unified Endpoint Manager smooths out the variation in transfer rates, using the DiskAveragingTime and a simple exponential decay algorithm. The result is an estimate of the disk transfer rater. Transfer rates will be decreased if the estimated rate exceeds the specified DiskMaxRate and increased if they are below the specified DiskMaxRate (Transfers can creep up to the DiskMaxRate, but will drop back rapidly when the estimate rate is greater than the DiskMaxRate.). RayManageSoft Unified Endpoint Manager retrieves the value for this setting from the registry every five seconds. It is not necessary to restart RayManageSoft Unified Endpoint Manager on a managed device after changing the value of this setting.

| Values / Range: | Integer between 1.024 - 134,217,728 |
|-----------------|-------------------------------------|
| Default value:  | 134217728                           |

### **Command Line**

| Tool:    | Peer download agent        |
|----------|----------------------------|
| Example: | -debug -o DiskMaxRate=2048 |

Registry

| Installed by:     | Manual configuration             |
|-------------------|----------------------------------|
| User setting:     | Not available                    |
| Computer setting: | [Registry]\ManageSoft\Downloader |

## DiskReservedKB

### Command Line | Registry | Project Variable

The amount of disk space reserved on each drive. When checking whether there is enough disk space to install the application, RayManageSoft Unified Endpoint Manager attempts to leave this amount free on each drive to which it is installing files.

If there will be less than this amount of free space after the installation of the application is completed:

- If UserInteractionLevel is set to Full, RayManageSoft Unified Endpoint Manager prompts the end-user to determine whether or not to continue with the installation. If the end-user elects to not proceed (default choice), the installation fails.
- If UserInteractionLevel is set to any other value but Full, the installation fails.

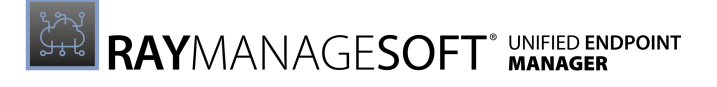

| Values / Range: | Integer between 1 - 1,000,000,000 |
|-----------------|-----------------------------------|
| Default value:  | 1024                              |

| Tool:    | Installation agent     |
|----------|------------------------|
| Example: | -o DiskReservedKB=2048 |

### Registry

| Installed by:     | Manual configuration                                                              |
|-------------------|-----------------------------------------------------------------------------------|
| User setting:     | HKEY_CURRENT_USER\SOFTWARE\ManageSoft Corp\<br>ManageSoft\Launcher\CurrentVersion |
| Computer setting: | [Registry]\ManageSoft\Launcher\CurrentVersion                                     |

### **Project Variable**

| Define as:    | DiskReservedKB     |
|---------------|--------------------|
| Reference as: | \$(DiskReservedKB) |

## DisplayAllAuthcode

### Command Line | Registry | Project Variable

Only applicable when UserInteractionLevel is set to Full.

Determines the behavior when RayManageSoft Unified Endpoint Manager performs an authentication check and encounters an invalid signature. If set to True, the installation agent operation fails without alerting the user. If set to False, RayManageSoft Unified Endpoint Manager displays a dialog to allow the user to choose whether to continue with the installation agent operation or not.

| Values / Range: | Boolean (True or False) |
|-----------------|-------------------------|
| Default value:  | False                   |

| Tool:    | Installation agent         |
|----------|----------------------------|
| Example: | -o DisplayAllAuthCode=True |

| Registry          |                                                                                               |
|-------------------|-----------------------------------------------------------------------------------------------|
| Installed by:     | Installation of RayManageSoft Unified Endpoint Manager on a managed device (Computer setting) |
| User setting:     | HKEY_CURRENT_USER\SOFTWARE\ManageSoft Corp\<br>ManageSoft\Launcher\CurrentVersion             |
| Computer setting: | [Registry]\ManageSoft\Launcher\CurrentVersion                                                 |

### **Project Variable**

| Define as:    | DisplayAllAuthcode     |
|---------------|------------------------|
| Reference as: | \$(DisplayAllAuthcode) |

# EnablePolicyFailOver

## Command Line | Registry

This setting only applies if client-side policy is enabled (PolicySource=Client).

When set to True, if a client-side policy file cannot be accessed, RayManageSoft Unified Endpoint Manager instead uses a server-side policy file if one is available. The server-side policy is applied as normal with one exception: no applications will be uninstalled, even if they are no longer in the policy and marked to be removed when no longer in the policy. Using server-side policy is a one-off event. The PolicySource setting remains unchanged. When set to False, no policy will be applied if a client-side policy file is not available.

| Values / Range: | Boolean (True or False) |
|-----------------|-------------------------|
| Default value:  | False                   |

### Command Line

| Tool:    | Installation agent            |
|----------|-------------------------------|
| Example: | -o Enable PolicyFailOver=True |

| Installed by:     | Installation of RayManageSoft Unified Endpoint Manager on a managed device (Computer setting) |
|-------------------|-----------------------------------------------------------------------------------------------|
| User setting:     | HKEY_CURRENT_USER\SOFTWARE\ManageSoft Corp\<br>ManageSoft\Launcher\CurrentVersion             |
| Computer setting: | [Registry]\ManageSoft\Launcher\CurrentVersion                                                 |

# EnableSessionLogging

## Registry

Determines whether the following events are recorded in the application usage log:

- A session starts or ends for any application identified by the native package format (.msi,.rpm, or .pkg), the Manual Mapper registry, **Add/Remove programs**, or RayManageSoft Unified Endpoint Manager packages.
- A session starts or ends for applications not identified by the above mechanisms.
- A session ends for an identified application if the session is shorter than the minimum run time in seconds (see *MinRunTime*).

| Values / Range: | Boolean (True or False) |
|-----------------|-------------------------|
| Default value:  | True                    |

If set to  ${\tt True},$  these events are logged. If set to  ${\tt False},$  these events are not logged.

### Registry

| Installed by:     | Installation of RayManageSoft Unified Endpoint Manager on a managed device (Computer setting) |
|-------------------|-----------------------------------------------------------------------------------------------|
| User setting:     | HKEY_CURRENT_USER\SOFTWARE\ManageSoft Corp\<br>ManageSoft\Usage Agent\CurrentVersion          |
| Computer setting: | [Registry]\ManageSoft\Usage Agent\<br>CurrentVersion                                          |

# EventNetType

## Command Line | Registry

This setting is only applicable for Windows devices.

Events that are set to execute only when the network is available. This entry can be used to identify the type of network to look for using one of the following settings:

- 1: Local area network (LAN)
- 2: Wide area network (WAN)
- 3: Either a LAN or a WAN

For example: If an event has been configured to **Only run if a network connection is available** and EventNetType = 1, at the time the event is scheduled to run, the scheduling agent will check for a LAN connection before running the event and skip the event if the connection is not present at that time.

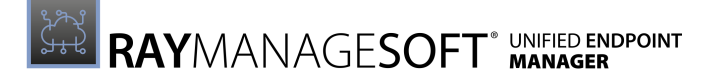

| Values / Range: | 1, 2, <b>or</b> 3 |
|-----------------|-------------------|
| Default value:  | 3                 |

| Tool:    | Scheduling agent  |
|----------|-------------------|
| Example: | -o EventNetType=1 |

#### Registry

| Installed by:     | Installation of RayManageSoft Unified Endpoint Manager on a managed device (Computer setting) |
|-------------------|-----------------------------------------------------------------------------------------------|
| User setting:     | HKEY_CURRENT_USER\SOFTWARE\ManageSoft Corp\<br>ManageSoft\Schedule Agent\CurrentVersion       |
| Computer setting: | [Registry]\ManageSoft\Schedule Agent\<br>CurrentVersion                                       |

# ExcludeDirectory

## Command Line | Registry

Excludes a specified folder from the inventory. If Recurse is True, then all subfolders are also excluded. This setting can accept multiple values. If a folder is identified in both, the ExcludeDirectory and the IncludeDirectory settings, it is excluded. Exclusions always override inclusions. For more information, refer to How RayManageSoft Unified Endpoint Manager Uses Inventory Inclusion and Exclusion Settings.

| Values / Range: | Valid folders    |
|-----------------|------------------|
| Default value:  | {empty}          |
| Example value:  | \$(WinDirectory) |

### Command Line

| Tool:    | Inventory agent             |
|----------|-----------------------------|
| Example: | -o Excludedirectory=C:\Temp |

| Installed by:     | Manual configuration                                                             |
|-------------------|----------------------------------------------------------------------------------|
| User setting:     | HKEY_CURRENT_USER\SOFTWARE\ManageSoft Corp\<br>ManageSoft\Tracker\CurrentVersion |
| Computer setting: | [Registry]\ManageSoft\Tracker\CurrentVersion                                     |

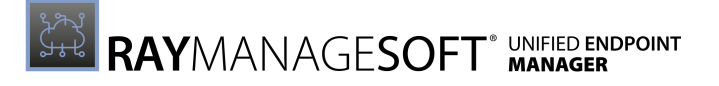

# ExcludedMGSs

## Command Line | Registry

This setting can accept multiple values. It allows for the exclusion of specific RayManageSoft Unified Endpoint Manager installed executable from the application usage process list. Once excluded, no application usage data will be recorded for these application.

| Values / Range: | Semicolon separated list |
|-----------------|--------------------------|
| Default value:  | {empty}                  |
| Example value:  | acrobat; office          |

### **Command Line**

| Tool:    | Application usage agent          |
|----------|----------------------------------|
| Example: | -o ExcludedMGSs="acrobat;office" |

### Registry

| Installed by:     | Installation of RayManageSoft Unified Endpoint Manager usage agent on a managed device |
|-------------------|----------------------------------------------------------------------------------------|
| User setting:     | Not available                                                                          |
| Computer setting: | [Registry]\ManageSoft\Usage Agent\<br>CurrentVersion                                   |

# **ExcludedMSIs**

### Command Line | Registry

This setting is only applicable for Windows devices.

This setting can accept multiple values. It excludes specific native package format (MSI) applications from having application usage data recorded. Once excluded, no application usage data will be recorded from these applications.

| Values / Range: | Valid application names                                                      |
|-----------------|------------------------------------------------------------------------------|
| Default value:  | RayManageSoft Unified Endpoint Manager for managed devices product code GUID |
| Example value:  | {00000409-78E1-11D2-B60F-006097C998E7}                                       |

| Tool: | Application usage agent |  |
|-------|-------------------------|--|
|-------|-------------------------|--|

| Example: | -o ExcludeMSIs=                          |
|----------|------------------------------------------|
| -        | "{00000409-78E1-11D2-B60F-006097C998E7}" |

#### Registry

| Installed by:     | Installation of RayManageSoft Unified Endpoint Manager usage agent on a managed device |
|-------------------|----------------------------------------------------------------------------------------|
| User setting:     | Not available                                                                          |
| Computer setting: | [Registry]\ManageSoft\Usage Agent\<br>CurrentVersion                                   |

# ExcludeExtension

## Command Line | Registry

For files within a folder included in an inventory, RayManageSoft Unified Endpoint Manager excludes files with the specified extension from the inventory. If set to the value \* (**asterisk**), it excludes all files. This setting can accept multiple values. For more information, refer to *How* RayManageSoft Unified Endpoint Manager Uses Inventory Inclusion and Exclusion Settings.

| Values / Range: | File extensions (no period required) |
|-----------------|--------------------------------------|
| Default value:  | {empty}                              |
| Example value:  | DLL                                  |

### Command Line

| Tool:    | Inventory agent         |
|----------|-------------------------|
| Example: | -o ExcludeExtension=dll |

| Installed by:     | Manual configuration                                                             |
|-------------------|----------------------------------------------------------------------------------|
| User setting:     | HKEY_CURRENT_USER\SOFTWARE\ManageSoft Corp\<br>ManageSoft\Tracker\CurrentVersion |
| Computer setting: | [Registry]\ManageSoft\Tracker\CurrentVersion                                     |

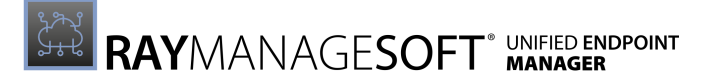

# ExcludeFile

## Command Line | Registry

For files within a folder included in an inventory, RayManageSoft Unified Endpoint Manager excludes a specific file from the inventory. This setting can accept multiple values. For more information, refer to *How RayManageSoft Unified Endpoint Manager Uses Inventory Inclusion and Exclusion Settings*.

| Values / Range: | Valid file names |
|-----------------|------------------|
| Default value:  | {empty}          |
| Example value:  | myfile.txt       |

### **Command Line**

| Tool:    | Inventory agent           |
|----------|---------------------------|
| Example: | -o ExcludeFile=myfile.txt |

### Registry

| Installed by:     | Manual configuration                                                                  |
|-------------------|---------------------------------------------------------------------------------------|
| User setting:     | HKEY_HKEY_CURRENT_USER\SOFTWARE\ManageSoft Corp\<br>ManageSoft\Tracker\CurrentVersion |
| Computer setting: | [Registry]\ManageSoft\Tracker\CurrentVersion                                          |

## ExcludeMD5

### Command Line | Registry

For files within a folder included in an inventory, RayManageSoft Unified Endpoint Manager excludes an MD5 checksum and excludes any files from the inventory that have an MD5 value equal to the value stored in this setting. This setting can accept multiple values. For more information, refer to *How RayManageSoft Unified Endpoint Manager Uses Inventory Inclusion and Exclusion Settings*.

| Values / Range: | Valid MD5 value                  |
|-----------------|----------------------------------|
| Default value:  | {empty}                          |
| Example value:  | 7d9d2440656fdb3645f6734465678c60 |

#### Registry

| Installed by:     | Manual configuration                                                             |
|-------------------|----------------------------------------------------------------------------------|
| User setting:     | HKEY_CURRENT_USER\SOFTWARE\ManageSoft Corp\<br>ManageSoft\Tracker\CurrentVersion |
| Computer setting: | Registry]\ManageSoft\Tracker\CurrentVersion                                      |

# **ExcludePermissionsMask**

### Command Line | Registry

This setting specifies which files should not be scanned during a Deployment Manager inventory. The value should be an octal mask for the file permissions in the format used by the chmod command. Files which match this mask will be excluded from the scan. If an exclamation is added before the mask, the files which do **not** match this mask will be be excluded from the scan.

| Values / Range: | Octal value in the format used for chmod                                                                |
|-----------------|----------------------------------------------------------------------------------------------------|
| Default value:  | {empty}                                                                                                 |
| Example value:  | 0777<br>This value will cause the reporting of every file<br>(not recommended for performance reasons). |

### Command Line

| Tool:    | Inventory agent                |
|----------|--------------------------------|
| Example: | -o ExcludePermissionsMask=0113 |

### Registry

| Installed by:     | RayManageSoft Unified Endpoint Manager internals, managed device settings packae or manual configuration |
|-------------------|----------------------------------------------------------------------------------------------------|
| User setting:     | Not available                                                                                            |
| Computer setting: | [Registry]\ManageSoft\Tracker\CurrentVersion                                                             |

# ForceReboot

## Command Line | Registry

RebootIfRequired is responsible for end-user prompts about a required reboot. If ForceReboot is True and the default response to the prompt dialog is to reboot, the prompts are modified to prevent the end-user from vetoing a reboot. This setting determines the type of reboot (forced or polite) initiated by RayManageSoft Unified Endpoint Manager after that prompt:

- If set to True, RayManageSoft Unified Endpoint Manager performs a forced reboot. This suppresses any user interaction required to close down other applications that may be running which means that unsaved work may be lost.
- If set to False, RayManageSoft Unified Endpoint Manager performs a polite reboot. This offers end-users the opportunity to save work and close down other applications before continuing with the reboot.

If the desktop is locked, the installation and the adoption agent use ForceRebootlfLocked instead of ForceReboot. For details about how this setting works in combination with other installation settings to determine the appropriate reboot action, see *Reboot Options*.

| Values / Range: | Boolean (True or False) |
|-----------------|-------------------------|
| Default value:  | False                   |

Command Line

| Tool:    | Installation agent, adoption agent |
|----------|------------------------------------|
| Example: | -o ForceReboot=True                |

Registry

| Installed by:     | Installation of RayManageSoft Unified Endpoint Manager on a managed device (Computer setting) |
|-------------------|-----------------------------------------------------------------------------------------------|
| User setting:     | HKEY_CURRENT_USER\SOFTWARE\ManageSoft Corp\<br>ManageSoft\Launcher\CurrentVersion             |
| Computer setting: | [Registry]\ManageSoft\Launcher\CurrentVersion                                                 |

# ForceRebootIfLocked

## Command Line | Registry

AllowRebootIfLocked is responsible for end-user prompts about a required reboot if the desktop is locked. If ForceRebootIfLocked is True and the default response to the prompt dialog is to reboot, the prompts are modified to prevent end-user from vetoing a reboot.

ForceRebootIfLocked determines the type of reboot (forced or polite) initiated by RayManageSoft Unified Endpoint Manager after that prompt:

• If set to True, RayManageSoft Unified Endpoint Manager performs a forced reboot. This suppresses any user interaction required to close down other applications that may be running which means that unsaved work may be lost.

• If set to False, RayManageSoft Unified Endpoint Manager performs a polite reboot. This offers end-users the opportunity to save work and close down other applications before continuing with the reboot.

For details about how this setting works in combination with other installation settings to determine the appropriate reboot action, see *Reboot Options*.

| Values / Range: | Boolean (True or False) |
|-----------------|-------------------------|
| Default value:  | True                    |

Command Line

| Tool:    | Installation agent, adoption agent |
|----------|------------------------------------|
| Example: | -o ForceRebootIfLocked=True        |

### Registry

| Installed by:     | Installation of RayManageSoft Unified Endpoint Manager on a managed device (Computer setting) |
|-------------------|-----------------------------------------------------------------------------------------------|
| User setting:     | HKEY_CURRENT_USER\SOFTWARE\ManageSoft Corp\<br>ManageSoft\Launcher\CurrentVersion             |
| Computer setting: | [Registry]\ManageSoft\Launcher\CurrentVersion                                                 |

# ForceSharedFileRemove

### Command Line | Registry | Project Variable

Allows forced deletion of redundant files in the Windows system folder. By default, when files in a package are marked as redundant, after the installation they are deleted on the managed device. However, because files within the Windows system folder may be shared by other packages, they are not deleted. ForceSharedFileRemove allows for the deletion of these files.

If True, redundant files within the Windows system folder are deleted when the other redundant files in a package are deleted. If False, files in the Windows system folder are not deleted. This setting also determines the default response to keeping shared files during the uninstallation of packages. If True, the default response is to not keep the files. If False, the default response is to keep the shared files.

### Be aware:

To control this behavior for a single package, it must be set as a project variable in the package (Registry entries stored in a package are only set after the installation of the package).

| Values / Range: | Boolean (True or False) |
|-----------------|-------------------------|
|-----------------|-------------------------|

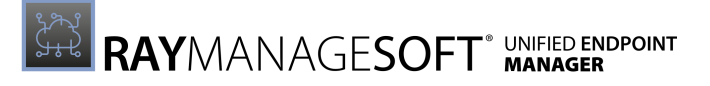

| Default value: | False |
|----------------|-------|
|----------------|-------|

| Tool:    | Installation agent            |
|----------|-------------------------------|
| Example: | -o ForceSharedFileRemove=True |

#### Registry

| Installed by:     | Installation of RayManageSoft Unified Endpoint Manager on a managed device (Computer setting) |
|-------------------|-----------------------------------------------------------------------------------------------|
| User setting:     | HKEY_CURRENT_USER\SOFTWARE\ManageSoft Corp\<br>ManageSoft\Launcher\CurrentVersion             |
| Computer setting: | [Registry]\ManageSoft\Launcher\CurrentVersion                                                 |

### **Project Variable**

| Define as:    | ForceSharedFileRemove     |
|---------------|---------------------------|
| Reference as: | \$(ForceSharedFileRemove) |

## ForceValidSignature

### Command Line | Registry | Project Variable

When testing whether a package should be installed, the installation agent uses Authenticode technology to validate a digital signature. If the signature is invalid, the installation agent examines this setting. If set to True, the installation stops and the end-user is informed of the failure. If set to False, RayManageSoft Unified Endpoint Manager displays a Microsoft dialog that informs about the failure but asks the end-user if they want to proceed anyway. This practice is not recommended.

A related setting for User settings in the registry will override the machine settings unless the machine settings are locked. See *Fixing Managed Devices Settings*.

| Values / Range: | Boolean (True or False) |
|-----------------|-------------------------|
| Default value:  | False                   |

#### **Command Line**

| Tool:    | Installation agent          |
|----------|-----------------------------|
| Example: | -o ForceValidSignature=True |

| Installed by:     | First run of installation agent                                                   |
|-------------------|-----------------------------------------------------------------------------------|
| User setting:     | HKEY_CURRENT_USER\SOFTWARE\ManageSoft Corp\<br>ManageSoft\Launcher\CurrentVersion |
| Computer setting: | [Registry]\ManageSoft\Launcher\CurrentVersion                                     |

**Project Variable** 

| Define as:    | ForceValidSignature     |
|---------------|-------------------------|
| Reference as: | \$(ForceValidSignature) |

## GCDiskSlice

## Command Line | Registry

This setting is only used if managed devices are configured for peer-to-peer file sharing (AllowPeerToPeer is True).

It specifies the percentage of DiskMaxRate that can be used for checking the consistency of the peer cache and cleaning up files that are no longer required in it.

| Values / Range: | Integer between 1 and 50 |
|-----------------|--------------------------|
| Default value:  | 2                        |

### Command Line

| Tool:    | Peer download agent      |
|----------|--------------------------|
| Example: | -debug -o GCDiskSlice=24 |

Registry

| Installed by:     | Manual configuration             |
|-------------------|----------------------------------|
| User setting:     | Not available                    |
| Computer setting: | [Registry]\ManageSoft\Downloader |

# GCMaxInterval

## Command Line | Registry

This setting is only used if managed devices are configured for peer-to-peer file sharing (AllowPeerToPeer is True).

It specifies the maximum number of minutes the peer download agent should pause between examining files in the peer cache for cleanup. This setting is used in conjunction with

GCMinInterval and GCPeriod. GCMaxInterval takes precedence over GCPeriod. The peer download agent will not increase the time interval between examining files in the peer cache, even if that means, it will examine all files in the peer cache more than once within the period specified by GCPeriod.

| Values / Range: | Integer between 10 and 1.440 |
|-----------------|------------------------------|
| Default value:  | 60                           |

Command Line

| Tool:    | Peer download agent         |
|----------|-----------------------------|
| Example: | -debug -o GCMaxInterval=720 |

### Registry

| Installed by:     | Manual configuration             |
|-------------------|----------------------------------|
| User setting:     | Not available                    |
| Computer setting: | [Registry]\ManageSoft\Downloader |

# GCMinInterval

### Command Line | Registry

This setting is only used if managed devices are configured for peer-to-peer file sharing (AllowPeerToPeer is True).

It specifies the minimum number of minutes the peer download agent should pause between examining files in the peer cache for cleanup. This setting is used in conjunction with GCMinInterval and GCPeriod. GCMaxInterval takes precedence over GCPeriod. The peer download agent will not examine files more frequently than specified by this setting, even if this means, that it will not examine all files in the peer cache within the period specified by GCPeriod.

| Values / Range: | Integer between 10 and 600 |
|-----------------|----------------------------|
| Default value:  | 60                         |

### Command Line

| Tool:    | Peer download agent        |
|----------|----------------------------|
| Example: | -debug -o GCMinInterval=20 |

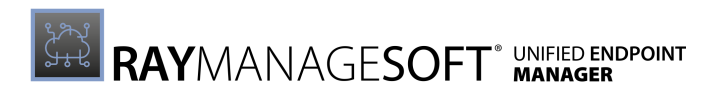

| Installed by:     | Manual configuration             |
|-------------------|----------------------------------|
| User setting:     | Not available                    |
| Computer setting: | [Registry]\ManageSoft\Downloader |

## GCPeriod Command Line | Registry

This setting is only used if managed devices are configured for peer-to-peer file sharing (AllowPeerToPeer is True).

It specifies the number of hours which the RayManageSoft Unified Endpoint Manager peer download agent attempts to visit all files in the peer cache as part of the cleaning up operations. The default is to attempt to examine and clean up unused files from the peer cache for a period of 12 hours. This minimizes the impact on the end-user of the managed device.

Once started, the cleanup operation continues while the managed device is on. GCPeriod is used to help determine the time interval at which files in the peer cache are examined by cleanup operations. It is used in conjunction with GCMinInterval (which specifies the minimum number of minutes the peer download agent should pause between examining files in the peer cache) and GCMaxInterval (which specifies the maximum number of minutes the peer download agent should pause between examining files in the peer cache).

Both, GCMaxInterval and GCMinInterval, take precedence over GCPeriod. Files will not be examined more frequently than at the intervals allowed by GCMinInterval and GCMaxInterval, even if it means that not all files in the peer cache will be examined in the period specified by GCPeriod.

| Values / Range: | Integer between 1 and 744 |
|-----------------|---------------------------|
| Default value:  | 12                        |

#### Command Line

| Tool:    | Peer download agent   |
|----------|-----------------------|
| Example: | -debug -o GCPeriod=20 |

| Installed by:     | Manual configuration             |
|-------------------|----------------------------------|
| User setting:     | Not available                    |
| Computer setting: | [Registry]\ManageSoft\Downloader |

# GenerateMD5

## Command Line | Registry

Specifies whether or not to calculate the MD5 digest of any file being tracked by the inventory agent and include it with the stored inventory data. MD5 digests, if included in the inventory, are used as key to uniquely identify files. If an MD5 is not present, files are identified by date and file size. MD5 digests are more reliable for this purpose, but be aware that calculating MD5 digests will degrade the performance where many files are being tracked.

This use of MD5 digests is unrelated to the comparison completed by the installation agent prior to downloading and installing files.

| Values / Range: | Boolean (True or False) |
|-----------------|-------------------------|
| Default value:  | False                   |

Command Line

| Tool:    | Inventory agent     |
|----------|---------------------|
| Example: | -o GenerateMD5=True |

Registry

| Installed by:     | RayManageSoft Unified Endpoint Manager internals or manual configuration         |
|-------------------|----------------------------------------------------------------------------------|
| User setting:     | HKEY_CURRENT_USER\SOFTWARE\ManageSoft Corp\<br>ManageSoft\Tracker\CurrentVersion |
| Computer setting: | [Registry]\ManageSoft\Tracker\CurrentVersion                                     |

## GenerationMax

## Command Line | Registry

This only applies if differential inventories are being used (Difference is True).

Defines the number of differential inventories that may take place before a full inventory is performed.

| Values / Range: | Integer between 1 - 1,000,000,000            |
|-----------------|----------------------------------------------|
| Default value:  | 9 (every 10th inventory is a full inventory) |

| Tool: | Inventory agent |
|-------|-----------------|
|-------|-----------------|

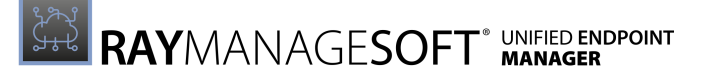

| Example: | -o GenerationMax=5 |
|----------|--------------------|
|----------|--------------------|

#### Registry

| Installed by:     | RayManageSoft Unified Endpoint Manager internals or manual configuration         |
|-------------------|----------------------------------------------------------------------------------|
| User setting:     | HKEY_CURRENT_USER\SOFTWARE\ManageSoft Corp\<br>ManageSoft\Tracker\CurrentVersion |
| Computer setting: | [Registry]\ManageSoft\Tracker\CurrentVersion                                     |

# GlobalConfigSource

### Registry

Points the RayManageSoft Unified Endpoint Manager installation agent to **URL** or **UNC** path on the network that contains installation settings. These settings are stored in the .ini file format.

| Values / Range: | Valid URL or UNC Path                                                           |
|-----------------|---------------------------------------------------------------------------------|
| Default value:  | No default                                                                      |
| Example value:  | UNC:\\server\share\path\network.ini<br>URL:http://server/share/path/network.ini |

### Registry

| Installed by:     | Manual configuration                          |
|-------------------|-----------------------------------------------|
| User setting:     | Not available                                 |
| Computer setting: | [Registry]\ManageSoft\Launcher\CurrentVersion |

## Hardware

### Command Line | Registry

This setting is only effective when running in machine context. To track hardware in the user context use UserHardware.

Allows to track hardware by either using Windows Management Instrumentation (WMI) or native APIs. If WMI is available, it is used for tracking.

If set to True, it allows the tracking of hardware inventory. If set to False, it does not track hardware inventory.

| Values / Range: | Boolean (True or False) |
|-----------------|-------------------------|
|-----------------|-------------------------|

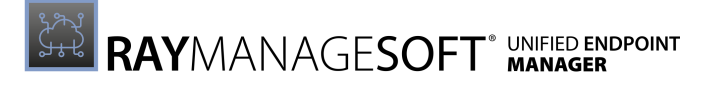

| Default value: | True |
|----------------|------|
|----------------|------|

| Tool:    | Inventory agent   |
|----------|-------------------|
| Example: | -o Hardware=False |

### Registry

| Installed by:     | RayManageSoft Unified Endpoint Manager internals or manual configuration |
|-------------------|--------------------------------------------------------------------------|
| User setting:     | Not available - use UserHardware                                         |
| Computer setting: | [Registry]\ManageSoft\Tracker\CurrentVersion                             |

## HideMachineUl

## Command Line | Registry

If set to True, RayManageSoft Unified Endpoint Manager does not display a user interface when applying a machine policy.

### ▲ WARNING

Do not edit! Setting this entry to  ${\tt False}$  could result in hidden dialog boxes while requiring user input!

| Values / Range: | Boolean (True or False) |
|-----------------|-------------------------|
| Default value:  | True                    |

### **Command Line**

| Tool:    | Scheduling agent       |
|----------|------------------------|
| Example: | -o HideMachineUI=False |

| Installed by:     | Installation of RayManageSoft Unified Endpoint Manager on a manager (Computer setting) |
|-------------------|----------------------------------------------------------------------------------------|
| User setting:     | Not available                                                                          |
| Computer setting: | [Registry]\ManageSoft\Schedule Agent\<br>CurrentVersion                                |

# HighestPriority

## Registry

Specifies the highest upload/download priority that can be assigned to a distribution server. The lower the number, the higher the priority. When assigning priorities, RayManageSoft Unified Endpoint Manager normalizes the calculated priority to fit within the range identified by HighestPriority and LowestPriority. The highest priority is commonly set to 1.

| Values / Range: | Recommended 1-100 (but can extend from -231 to 231) |
|-----------------|-----------------------------------------------------|
| Default value:  | No default in registry; default behavior uses 10.   |
| Example value:  | 10                                                  |

### Registry

| Installed by:     | Manual configuration                                                                 |
|-------------------|--------------------------------------------------------------------------------------|
| User setting:     | HKEY_CURRENT_USER\SOFTWARE\ManageSoft Corp\<br>ManageSoft\NetSelector\CurrentVersion |
| Computer setting: | [[Registry]\ManageSoft\NetSelector\<br>CurrentVersion                                |

## Http\_proxy

## Command Line | Registry | Project Variable

Proxy settings for the RayManageSoft Unified Endpoint Manager installation agent.

| Values / Range: | Any valid URL          |
|-----------------|------------------------|
| Default value:  | Not to use a proxy     |
| Example value:  | tmnis.com;tmnis.com.de |

### Command Line

| Tool:    | Installation agent                   |
|----------|--------------------------------------|
| Example: | -o http_proxy=tmnis.com;tmnis.com.de |

| Installed by: | Installation of RayManageSoft Unified Endpoint Manager on a managed device (Computer setting) |
|---------------|-----------------------------------------------------------------------------------------------|
| User setting: | HKEY_CURRENT_USER\SOFTWARE\ManageSoft Corp\<br>ManageSoft\Launcher\CurrentVersion             |

### Project Variable

| Define as:    | http_proxy     |
|---------------|----------------|
| Reference as: | \$(http_proxy) |

## IgnoreConnectionWindows

### Command Line | Registry

This setting is only used if managed devices are configured for peer-to-peer file sharing (AllowPeerToPeer is True).

If set to True, settings of ParentConnectionWindows and PeerConnectionWindows are ignored. this means, that managed devices can connect to distribution servers and peers at any time.

| Values / Range: | Boolean (True or False) |
|-----------------|-------------------------|
| Default value:  | False                   |

#### Command Line

| Tool:    | Installation agent              |
|----------|---------------------------------|
| Example: | -o IgnoreConnectionWindows=True |

#### Registry

| Installed by:     | Installation of RayManageSoft Unified Endpoint Manager on a managed device (Computer setting) |
|-------------------|-----------------------------------------------------------------------------------------------|
| User setting:     | Not available                                                                                 |
| Computer setting: | [Registry]\ManageSoft\Common                                                                  |

## IncludeDirectory

### Command Line | Registry

Includes a specific folder to the inventory. If Recurse is True, then all subfolders are also included. If the value of this entry is set to "\", it means that all folders are included. This setting can accept multiple values.

If a folder is defined in both, the ExcludeDirectory and IncludeDirectory settings, it is excluded. Exclusions always override inclusions. For more information, refer to How RayManageSoft Unified Endpoint Manager Uses Inventory Inclusion and Exclusion Settings.

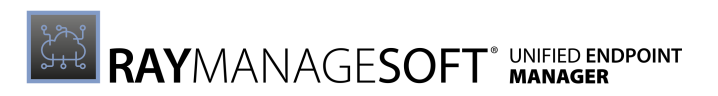

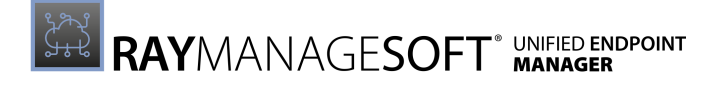

| Values / Range: | Valid folder     |
|-----------------|------------------|
| Default value:  | {empty}          |
| Example value:  | C:\Program Files |

| Tool:    | Inventory agent             |
|----------|-----------------------------|
| Example: | -o IncludeDirectory=C:\Temp |

### Registry

| Installed by:     | Installation of RayManageSoft Unified Endpoint Manager on a managed device (Computer setting) |
|-------------------|-----------------------------------------------------------------------------------------------|
| User setting:     | HKEY_CURRENT_USER\SOFTWARE\ManageSoft Corp\<br>ManageSoft\Tracker\CurrentVersion              |
| Computer setting: | [Registry]\ManageSoft\Tracker\CurrentVersion                                                  |

## IncludeExtension

## Command Line | Registry

For files within a folder included in an inventory, RayManageSoft Unified Endpoint Manager includes files with the specified extension from the inventory. If set to the value \* (**asterisk**), it includes all files. This setting can accept multiple values. For more information, refer to *How RayManageSoft Unified Endpoint Manager Uses Inventory Inclusion and Exclusion Settings*.

| Values / Range: | File extensions (no period required) |
|-----------------|--------------------------------------|
| Default value:  | {empty}                              |
| Example value:  | bat                                  |

#### Command Line

| Tool:    | Inventory agent         |
|----------|-------------------------|
| Example: | -o IncludeExtension=exe |

| Installed by: | RayManageSoft Unified Endpoint Manager internals or manual configuration         |
|---------------|----------------------------------------------------------------------------------|
| User setting: | HKEY_CURRENT_USER\SOFTWARE\ManageSoft Corp\<br>ManageSoft\Tracker\CurrentVersion |

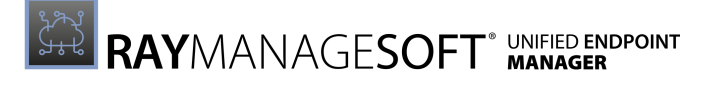

# IncludeFile

## Command Line | Registry

For files within a folder included in an inventory, RayManageSoft Unified Endpoint Manager includes a specific file from the inventory. This setting can accept multiple values. For more information, refer to *How RayManageSoft Unified Endpoint Manager Uses Inventory Inclusion and Exclusion Settings*.

| Values / Range: | Valid file names |
|-----------------|------------------|
| Default value:  | {empty}          |
| Example value:  | myfile.txt       |

### Command Line

| Tool:    | Inventory agent           |
|----------|---------------------------|
| Example: | -o IncludeFile=myfile.txt |

### Registry

| Installed by:     | RayManageSoft Unified Endpoint Manager internals or manual configuration         |
|-------------------|----------------------------------------------------------------------------------|
| User setting:     | HKEY_CURRENT_USER\SOFTWARE\ManageSoft Corp\<br>ManageSoft\Tracker\CurrentVersion |
| Computer setting: | [Registry]\ManageSoft\Tracker\CurrentVersion                                     |

# IncludeMachineInventory

## Command Line | Registry

If True, a computer inventory including hardware and all user packages is performed.

| Values / Range: | Boolean (True or False)                                                                         |
|-----------------|-------------------------------------------------------------------------------------------------|
| Default value:  | True if running as LocaleSystem or running a machine inventory (-t machine on the command line) |

| Tool:    | Inventory agent                  |
|----------|----------------------------------|
| Example: | -o IncludeMachineInventory=False |

### Registry

| Installed by:     | RayManageSoft Unified Endpoint Manager internals or manual configuration         |
|-------------------|----------------------------------------------------------------------------------|
| User setting:     | HKEY_CURRENT_USER\SOFTWARE\ManageSoft Corp\<br>ManageSoft\Tracker\CurrentVersion |
| Computer setting: | [Registry]\ManageSoft\Tracker\CurrentVersion                                     |

## IncludeMD5

### Command Line | Registry

For files within a folder included in an inventory, RayManageSoft Unified Endpoint Manager includes a specific MD5 digest. For more information, refer to *How RayManageSoft Unified Endpoint Manager Uses Inventory Inclusion and Exclusion Settings*.

| Values / Range: | Valid MD5 value                  |
|-----------------|----------------------------------|
| Default value:  | {empty}                          |
| Example value:  | 7d9d2440656fdb3645f6734465678c60 |

### **Command Line**

| Tool:    | Inventory agent                                |
|----------|------------------------------------------------|
| Example: | -o IncludeMD5=7d9d2440656fdb3645f6734465678c60 |

### Registry

| Installed by:     | RayManageSoft Unified Endpoint Manager internals or manual configuration         |
|-------------------|----------------------------------------------------------------------------------|
| User setting:     | HKEY_CURRENT_USER\SOFTWARE\ManageSoft Corp\<br>ManageSoft\Tracker\CurrentVersion |
| Computer setting: | [Registry]\ManageSoft\Tracker\CurrentVersion                                     |

# IncludeRegistryKey

## Command Line | Registry

This setting is set in order to instruct the inventory agent to track the specified registry keys or values. In order to collect all values under a specified key, the key path specified must end with a trailing backslash. If the path specified corresponds to a key (rather an a registry value) but does not end with a trailing backslash, only the (default) value (if set) for the specified key will be collected.

### For example:

- HKLM\SOFTWARE\ManageSoft Corp\ManageSoft\ will track all values under the specified key.
- HKLM\SOFTWARE\ManageSoft Corp\ManageSoft will only track the default values under the specified key (Note that the default values are typically not set.).

When setting this setting, the following can be used:

- The \* wildcard to replace a key or value.
- The abbrevations HKLM, HKCU, HKCR, HKU, and HKCC. These will automatically expand to the appropriate values.

| Values / Range: | Valid registry key or value                                                                                                    |
|-----------------|----------------------------------------------------------------------------------------------------|
| Default value:  | If no value is specified, RayManageSoft Unified Endpoint Manager us <pre>HKEY_LOCAL_MACHINE\SOFTWARE\Microsoft\ Windows\CurrentVersion\Uninstall\</pre>                                                                                                    |
| Example value:  | <pre>HKEY_LOCAL_MACHINE\SOFTWARE\Microsoft\ Windows\CurrentVersion\App Paths\ - tracks all registry entries under this key HKEY_LOCALE_MACHINE\SOFTWARE\*\ - tracks all registry keys and values under HKLM\SOFTWARE HKLM\SOFTWARE\Microsoft\* - tracks all values under HKLM\SOFTWARE\Microsoft HKEY_LOCAL_MACHINE\SOFTWARE\*\CurrentVersion\*\ - illustrates the use of multiple wildcards</pre> |

### Command Line

| Tool:    | Inventory agent                                                                                         |
|----------|----------------------------------------------------------------------------------------------------|
| Example: | -o IncludeRegistryKey=<br>"HKEY_LOCAL_MACHINE\SOFTWARE\Microsoft\<br>Windows\CurrentVersion\App Paths\" |

| Installed by:     | RayManageSoft Unified Endpoint Manager internals or manual configuration         |
|-------------------|----------------------------------------------------------------------------------|
| User setting:     | HKEY_CURRENT_USER\SOFTWARE\ManageSoft Corp\<br>ManageSoft\Tracker\CurrentVersion |
| Computer setting: | [Registry]\ManageSoft\Tracker\CurrentVersion                                     |

# IncludeUserInventory

## Command Line | Registry

If True, a user inventory is performed.

| Values / Range: | Boolean (True or False)                                                              |
|-----------------|--------------------------------------------------------------------------------------|
| Default value:  | True if running as user or running a user inventory<br>(-t User on the command line) |

### Command Line

| Tool:    | Inventory agent               |
|----------|-------------------------------|
| Example: | -o IncludeUserInventory=False |

### Registry

| Installed by:     | Manual configuration                                                             |
|-------------------|----------------------------------------------------------------------------------|
| User setting:     | HKEY_CURRENT_USER\SOFTWARE\ManageSoft Corp\<br>ManageSoft\Tracker\CurrentVersion |
| Computer setting: | [Registry]\ManageSoft\Tracker\CurrentVersion                                     |

# IncludePermissionsMask

### Command Line | Registry

This setting specifies which files should be scanned during a Deployment Manager inventory. The value should be an octal mask for the file permissions in the format used by the chmod command. Files which match this mask will be included in the scan. If an exclamation is added before the mask, the files which do **not** match this mask will be included in the scan

| Values / Range: | Octal value in the format used for chmod                                                                |
|-----------------|----------------------------------------------------------------------------------------------------|
| Default value:  | {empty}                                                                                                 |
| Example value:  | 0777<br>This value will cause the reporting of every file<br>(not recommended for performance reasons). |

| Tool:    | Inventory agent                |
|----------|--------------------------------|
| Example: | -o IncludePermissionsMask=0113 |

| Registry          |                                                                                                    |
|-------------------|----------------------------------------------------------------------------------------------------|
| Installed by:     | RayManageSoft Unified Endpoint Manager internals, managed device settings packae or manual configuration |
| User setting:     | Not available                                                                                            |
| Computer setting: | [Registry]\ManageSoft\Tracker\CurrentVersion                                                             |

# IncrementalDiff

## Command Line | Registry

If differential inventory is in use (Difference=True), then this entry determines what differences the differential inventory will collect.

- If True, the differential inventory will list differences from the last inventory file (which may be either differential or full).
- If False, the differential inventory will list differences from the last full inventory file.

| Values / Range: | Boolean (True or False) |
|-----------------|-------------------------|
| Default value:  | False                   |

### **Command Line**

| Tool:    | Inventory agent         |
|----------|-------------------------|
| Example: | -o IncrementalDiff=True |

### Registry

| Installed by:     | Manual configuration                                                             |
|-------------------|----------------------------------------------------------------------------------|
| User setting:     | HKEY_CURRENT_USER\SOFTWARE\ManageSoft Corp\<br>ManageSoft\Tracker\CurrentVersion |
| Computer setting: | [Registry]\ManageSoft\Tracker\CurrentVersion                                     |

# InstallationStatusRefreshPeriod

### Command Line | Registry

Specifies how frequently (in seconds) RayManageSoft Unified Endpoint Manager should recreate installation events for packages that are installed and packages flagged as not required. This setting is useful if installation records have been removed on the administration server, as the recreated records on the managed devices will repopulate the records on the administration server.

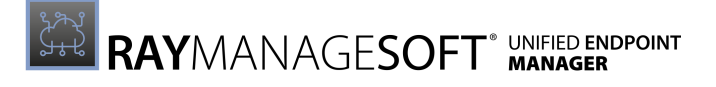

| Values / Range: | Integer between 0 and 31,556,926 |
|-----------------|----------------------------------|
| Default value:  | 604800 <b>(1 week)</b>           |

| Tool:    | Installation agent                          |
|----------|---------------------------------------------|
| Example: | -o InstallationStatusRefreshPeriod=31556926 |

#### Registry

| Installed by:     | Installation of RayManageSoft Unified Endpoint Manager on a managed device                                                                                                    |
|-------------------|----------------------------------------------------------------------------------------------------|
| User setting:     | <pre>In order of precedence: • HKEY_CURRENT_USER\SOFTWARE\ManageSoft Corp\ ManageSoft\Launcher\CurrentVersion • HKEY_CURRENT_USER\SOFTWARE\ManageSoft Corp\ ManageSoft\Common</pre> |
| Computer setting: | <pre>In order of precedence:    [Registry]\ManageSoft\Launcher\CurrentVersion    [Registry]\ManageSoft\Common</pre>                                                                 |

# InstallerARPModify

### Command Line | Registry | Project Variable

If set to True, details of software installed using RayManageSoft Unified Endpoint Manager external installer packages can be modified with the Microsoft Add/Remove Programs control panel applet. If set to False, these details cannot be modified within Add/Remove Programs. It is likely that this setting will need to be different for individual packages.

### Be aware:

To control the behavior for a single package, this must be set as a project variable in the package (Registry entries stored in a package are only set after the installation of that package.).

| Values / Range: | Boolean (True or False) |
|-----------------|-------------------------|
| Default value:  | True                    |

| Tool:    | Installation agent         |
|----------|----------------------------|
| Example: | -o InstallerARPModify=True |

| Registry          |                                                                                               |
|-------------------|-----------------------------------------------------------------------------------------------|
| Installed by:     | Installation of RayManageSoft Unified Endpoint Manager on a managed device (Computer setting) |
| User setting:     | HKEY_CURRENT_USER\SOFTWARE\ManageSoft Corp\<br>ManageSoft\Launcher\CurrentVersion             |
| Computer setting: | [Registry]\ManageSoft\Launcher\CurrentVersion                                                 |

### **Project Variable**

| Define as:    | InstallerARPModify     |
|---------------|------------------------|
| Reference as: | \$(InstallerARPModify) |

## InstallerARPRemove

## Command Line | Registry | Project Variable

If set to True, software installed using RayManageSoft Unified Endpoint Manager external installer packages can be uninstalled within the Microsoft **Add/Remove Programs** control panel applet. If set to False, the software cannot be uninstalled within **Add/Remove Programs**. It is likely that this setting will need to be different for individual packages.

### Be aware:

To control the behavior for a single package, this must be set as a project variable in the package (Registry entries stored in a package are only set after the installation of that package.).

| Values / Range: | Boolean (True or False) |
|-----------------|-------------------------|
| Default value:  | False                   |

### **Command Line**

| Tool:    | Installation agent         |
|----------|----------------------------|
| Example: | -o InstallerARPRemove=True |

| Installed by:     | Installation of RayManageSoft Unified Endpoint Manager on a managed device (Computer setting) |
|-------------------|-----------------------------------------------------------------------------------------------|
| User setting:     | HKEY_CURRENT_USER\SOFTWARE\ManageSoft Corp\<br>ManageSoft\Launcher\CurrentVersion             |
| Computer setting: | [Registry]\ManageSoft\Launcher\CurrentVersion                                                 |

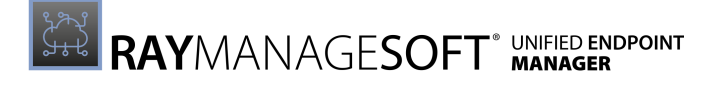

| Project Variable |               |                        |
|------------------|---------------|------------------------|
|                  | Define as:    | InstallerARPRemove     |
|                  | Reference as: | \$(InstallerARPRemove) |

## Inventory

### Registry

Instructs RayManageSoft Unified Endpoint Manager to upload inventory files from managed devices to the specified server location

| WARNING                                                                                |  |
|----------------------------------------------------------------------------------------|--|
| This setting is configured during installation and should not be altered by end-users! |  |

| Values / Range: | Valid location                                                                                               |
|-----------------|----------------------------------------------------------------------------------------------------|
| Default value:  | <pre>\$(ServerLocation)\Inventories\\$(MachineId).ndi</pre>                                                  |
| Example value:  | <pre>\$(ServerLocation)\Inventories\\$(UserId) on<br/>\$(MachineId) at \$(DateTime) \$(Generation).ndi</pre> |

Registry

| Installed by:     | Installation of RayManageSoft Unified Endpoint Manager on a managed device (Computer setting) |
|-------------------|-----------------------------------------------------------------------------------------------|
| User setting:     | HKEY_CURRENT_USER\SOFTWARE\ManageSoft Corp\<br>ManageSoft\Common\Rules                        |
| Computer setting: | [Registry]\ManageSoft\Common\Rules                                                            |

# InventoryDirectory

## **Command Line**

This is the general parameter that can be set as a custom directory for the storage of inventory data by the inventory agent.

| ۈ | Be aware:                                                                                                    |
|---|----------------------------------------------------------------------------------------------------|
|   | In case the parameter is not set, the agent takes the default value as storage location for the inventory data. For further information refer to the MachineInventoryDirectory, |
|   | UserInventoryDirectory,MachineZeroTouchDirectory,and                                                                                                    |
|   | UserZeroTouchDirectory settings.                                                                                                    |
|   |                                                                                                    |

| Values / Range: Valid location |
|--------------------------------|
|--------------------------------|

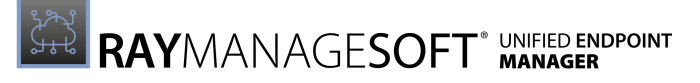

| Default value: | Default{empty} |
|----------------|----------------|
|----------------|----------------|

| Tool:    | Inventory agent                    |
|----------|------------------------------------|
| Example: | -o InventoryDirectory=C:\Inventory |

# InventoryFile

### Command Line | Registry

Identifies the name of a local copy of the inventory file. The name may exist of Windows properties that can be expanded to identity a value. For example, the default value (UserName) on (MachineId).ndi expands in a way that the name contains the account and the machine ID related to the inventory.

| Values / Range: | *.ndi                             |
|-----------------|-----------------------------------|
| Default value:  | \$(UserName) on \$(MachineId).ndi |
| Example value:  | myComputer.ndi                    |

### **Command Line**

| Tool:    | Inventory agent             |
|----------|-----------------------------|
| Example: | -o InventoryFile=myfile.ndi |

### Registry

| Installed by:     | RayManageSoft Unified Endpoint Manager internals or manual configuration         |
|-------------------|----------------------------------------------------------------------------------|
| User setting:     | HKEY_CURRENT_USER\SOFTWARE\ManageSoft Corp\<br>ManageSoft\Tracker\CurrentVersion |
| Computer setting: | [Registry]\ManageSoft\Tracker\CurrentVersion                                     |

## **InventoryScriptsDir**

### Command Line | Registry

The location of scripts to be run immediately before inventory data is uploaded through the distribution hierarchy. All scripts that exist in this location are run.

| Values / Range: | A valid location                                                  |
|-----------------|-------------------------------------------------------------------|
| Default value:  | <pre>\$(ScriptDir)\InventoryScanningOptionsInventoryScripts</pre> |

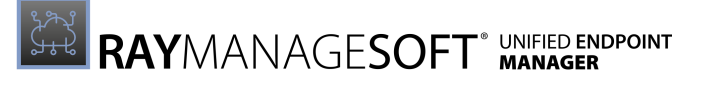

| Example value: | C:\LocalScripts\ |
|----------------|------------------|
|----------------|------------------|

| Tool:    | Inventory agent               |
|----------|-------------------------------|
| Example: | -o InventoryScriptDir=C:\data |

#### Registry

| Installed by:     | Installation of RayManageSoft Unified Endpoint Manager for managed devices |
|-------------------|----------------------------------------------------------------------------|
| User setting:     | Not available                                                              |
| Computer setting: | [Registry]\ManageSoft\Tracker\CurrentVersion                               |

# LauncherCommandLine

### Registry

Specifies installation agent parameters to pass to RayManageSoft Unified Endpoint Manager when applying policy information.

| Values / Range: | Valid installation agent command line parameters |
|-----------------|--------------------------------------------------|
| Default value:  | {empty}                                          |
| Example value:  | -o UserInteractionLevel=Quiet                    |

### Registry

| Installed by:     | RayManageSoft Unified Endpoint Manager internals or manual configuration               |
|-------------------|----------------------------------------------------------------------------------------|
| User setting:     | HKEY_CURRENT_USER\SOFTWARE\ManageSoft Corp\<br>ManageSoft\Policy Client\CurrentVersion |
| Computer setting: | [Registry]\ManageSoft\PolicyClient\<br>CurrentVersion                                  |

## ListeningPort

### Registry

Specifies the port number that the TCP-based listening agent monitors for incoming requests.

### Be aware:

If changing the port on which managed devices are listening for jobs, it is necessary to make a corresponding change to the ListeningPort setting on the distribution server.

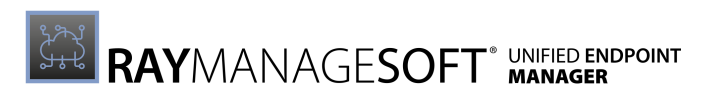

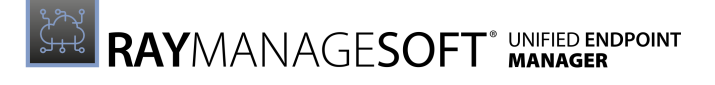

| Values / Range: | Any valid port number |
|-----------------|-----------------------|
| Default value:  | 7020                  |
| Example value:  | 9080                  |

### Registry

| Installed by:     | RayManageSoft Unified Endpoint Manager internals or manual configuration                 |
|-------------------|------------------------------------------------------------------------------------------|
| User setting:     | HKEY_CURRENT_USER\SOFTWARE\ManageSoft Corp\<br>ManageSoft\RemoteExecution\CurrentVersion |
| Computer setting: | [Registry]\ManageSoft\RemoteExecution\<br>CurrentVersion                                 |

# Locale

## Command Line | Registry

The local setting used by the selection agent. This setting usually reflects the value of the UserLocale setting but it can be manually overridden for testing purposes. Where there are alternate localizations of the user interface available, the selection agent will try to match the system setting for locale with the locale variable in the application file directory path, thereby switching to the appropriately localized user interface.

| Values / Range: | Any two-character abbreviation that is valid for locale. For the currently valid values, check ISO 3166-1-alpha-2 code. |
|-----------------|----------------------------------------------------------------------------------------------------|
| Default value:  | \$(UserLocale)                                                                                                    |
| Example value:  | DE                                                                                                    |

### Command Line

| Tool:    | Package selection agent |
|----------|-------------------------|
| Example: | -o Locale="DE"          |

| Installed by:     | RayManageSoft Unified Endpoint Manager internals or manual configuration          |
|-------------------|-----------------------------------------------------------------------------------|
| User setting:     | HKEY_CURRENT_USER\SOFTWARE\ManageSoft Corp\<br>ManageSoft\Selector\CurrentVersion |
| Computer setting: | [[Registry]\ManageSoft\Selector\CurrentVersion                                    |

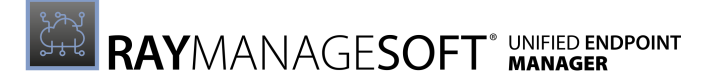

| Project Variable |               |
|------------------|---------------|
| Define as:       | AddRemove     |
| Reference as:    | \$(AddRemove) |

# LocaleDefault

## Command Line | Registry

The local setting used by the selection agent. This setting usually reflects the value of the UserLocale setting but it can be manually overridden for testing purposes. Where there are alternate localizations of the user interface available, the selection agent will try to match the system setting for locale with the locale variable in the application file directory path, thereby switching to the appropriately localized user interface.

| Values / Range: | Any two- or three-character abbreviation that is valid for locale.<br>Any third character (representing the dialect) is ignored. For the<br>currently valid values, check <i>ISO 3166-1-alpha-2 code</i> . |
|-----------------|----------------------------------------------------------------------------------------------------|
| Default value:  | EN                                                                                                    |
| Example value:  | DE                                                                                                    |

### **Command Line**

| Tool:    | Package selection agent |
|----------|-------------------------|
| Example: | -o LocaleDefault="DE"   |

### Registry

| Installed by:     | RayManageSoft Unified Endpoint Manager internals or manual configuration          |
|-------------------|-----------------------------------------------------------------------------------|
| User setting:     | HKEY_CURRENT_USER\SOFTWARE\ManageSoft Corp\<br>ManageSoft\Selector\CurrentVersion |
| Computer setting: | [Registry]\ManageSoft\Selector\CurrentVersion                                     |

## Log

### Registry

Instructs RayManageSoft Unified Endpoint Manager to upload log files from the managed device to the specified server location

| Values / Range: | Valid location                                                                |
|-----------------|-------------------------------------------------------------------------------|
| Default value:  | <pre>\$(ServerLocation)\Logs\\$(MachineId) at \$(DateTime)_\$(GUID).log</pre> |
| Example value: | \$(ServerLocation)\Logs\\$(MachineId) |
|----------------|---------------------------------------|
| -              | at \$(DateTime).log                   |

### Registry

| Installed by:     | Installation of RayManageSoft Unified Endpoint Manager on a managed device (Computer setting) |
|-------------------|-----------------------------------------------------------------------------------------------|
| User setting:     | HKEY_CURRENT_USER\SOFTWARE\ManageSoft Corp\<br>ManageSoft\Common\Rules                        |
| Computer setting: | [[Registry]\ManageSoft\Common\Rules                                                           |

# LogFile (Installation Agent)

## Command Line | Registry | Project Variable

Specifies the name of the file which is used to store the logging information.

| Values / Range: | Local and UNC network files                              |
|-----------------|----------------------------------------------------------|
| Default value:  | <pre>\$(TempDirectory)\ManageSoft\installation.log</pre> |
| Example value:  | C:\temp\Installation.log                                 |

### Command Line

| Tool:    | Installation agent                  |
|----------|-------------------------------------|
| Example: | -o LogFile=C:\temp\installation.log |

#### Registry

| Installed by:     | Installation of RayManageSoft Unified Endpoint Manager on a managed device (Computer setting) |
|-------------------|-----------------------------------------------------------------------------------------------|
| User setting:     | HKEY_CURRENT_USER\SOFTWARE\ManageSoft Corp\<br>ManageSoft\Launcher\CurrentVersion             |
| Computer setting: | [Registry]\ManageSoft\Launcher\CurrentVersion                                                 |

### Project Variable

| Define as:    | LogFile     |
|---------------|-------------|
| Reference as: | \$(LogFile) |

# LogFileOld (Installation Agent)

## Command Line | Registry | Project Variable

When the installation agent log file reaches its maximum size (as defined in LogFileSize (Installation agent)), the file is renamed according to the value in LogFileOld. This overwrites the previous file with this name.

| Values / Range: | Local and UNC network files                                  |
|-----------------|--------------------------------------------------------------|
| Default value:  | <pre>\$(TempDirectory)\ManageSoft\installation.old.log</pre> |
| Example value:  | C:\temp\Installation_old.log                                 |

### **Command Line**

| Tool:    | Installation agent                         |
|----------|--------------------------------------------|
| Example: | -o LogFileOld=C:\temp\installation_old.log |

### Registry

| Installed by:     | Installation of RayManageSoft Unified Endpoint Manager on a managed device (Computer setting) |
|-------------------|-----------------------------------------------------------------------------------------------|
| User setting:     | HKEY_CURRENT_USER\SOFTWARE\ManageSoft Corp\<br>ManageSoft\Launcher\CurrentVersion             |
| Computer setting: | [Registry]\ManageSoft\Launcher\CurrentVersion                                                 |

### **Project Variable**

| Define as:    | LogFileOld     |
|---------------|----------------|
| Reference as: | \$(LogFileOld) |

# LogFileSize (Installation Agent)

## Command Line | Registry | Project Variable

When the main installation agent log file reaches its maximum size (as defined in LogFile (Installation agent)) reaches the size defined in LogFileSize (Installation agent), the file is renamed according to the value in LogFileOld (Installation agent). A new log file is created. By this, additional log information is being retained.

The size must be expressed as the number of bytes of the maximum allowed log size. If this entry is empty or set to zero, there is no log size limit and the size of the log file continues to grow.

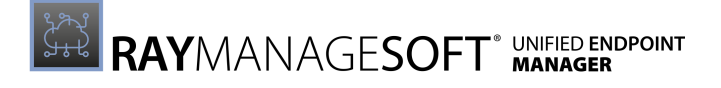

| Values / Range: | Numeric (number of bytes) |
|-----------------|---------------------------|
| Default value:  | 524288                    |
| Example value:  | 3126000 <b>(3 MB)</b>     |

#### Command Line

| Tool:    | Installation agent     |
|----------|------------------------|
| Example: | -o LogFileSize=1024000 |

#### Registry

| Installed by:     | Installation of RayManageSoft Unified Endpoint Manager on a managed device (Computer setting)                                                                                               |  |
|-------------------|----------------------------------------------------------------------------------------------------|--|
| User setting:     | <pre>In order of precedence:    HKEY_CURRENT_USER\SOFTWARE\ManageSoft Corp\    ManageSoft\Launcher\CurrentVersion    HKEY_CURRENT_USER\SOFTWARE\ManageSoft Corp\    ManageSoft\Common</pre> |  |
| Computer setting: | <pre>In order of precedence:    [Registry]\ManageSoft\Launcher\CurrentVersion    [Registry]\ManageSoft\Common</pre>                                                                         |  |

### Project Variable

| Define as:    | LogFileSize     |
|---------------|-----------------|
| Reference as: | \$(LogFileSize) |

# LogInstallCheck

## Command Line | Registry

Specifies whether RayManageSoft Unified Endpoint Manager should recreate installation events while checking packages for an installation or an upgrade. If installation event records are recreated, they use the current date as the installation date. This setting is useful if installation records have been removed on the administration server. See the *How Installation Event Settings Interact* section for a description on how this setting interacts with others that create or update installation event records.

| Values / Range: | Boolean (True or False) |
|-----------------|-------------------------|
| Default value:  | False                   |

#### **Command Line**

| Tool: | Installation agent |
|-------|--------------------|
|-------|--------------------|

| Example: | -o LogInstallCheck=True |
|----------|-------------------------|
|----------|-------------------------|

| Re | ai | strv |  |
|----|----|------|--|
|    | J. | /    |  |

| Installed by:     | Installation of RayManageSoft Unified Endpoint Manager on a managed device                                                                                                    |
|-------------------|----------------------------------------------------------------------------------------------------|
| User setting:     | <pre>In order of precedence:    HKEY_CURRENT_USER\SOFTWARE\ManageSoft Corp\    ManageSoft\Launcher\CurrentVersion    HKEY_CURRENT_USER\SOFTWARE\ManageSoft Corp\    ManageSoft\Common</pre> |
| Computer setting: | <pre>In order of precedence:    [Registry]\ManageSoft\Launcher\CurrentVersion    [Registry]\ManageSoft\Common</pre>                                                                         |

How Installation Event Settings Interact

When policy is applied, the following occurs:

- If the same version of the package is already installed:
  - o **lf**LogInstallCheck is True, an installation event record is created
  - o **If** LogInstallCheck is False, no installation event record is created
- If the same version of the package is not installed, and the package is required on this computer, installation is attempted and:
  - o If installation succeeds and LogInstallPass is True, the successful installation is logged
  - o If installation fails and LogInstallFail is True, the failed installation is logged
- If the same version of the package is not installed, and the package is not required for this computer:
  - If any existing version of this package is currently installed, the existing installation event record is left unchanged
  - If no existing version of this package is installed, and the package is new in policy, a "not required" installation event record is created
  - o If no existing version of this package is installed, and the package is not new in policy:
    - If InstallationStatusRefreshPeriod is 0 or LogNotRequiredCheck is True, a "not required" installation event record is created
    - If InstallationStatusRefreshPeriod has a non-zero value or LogNotRequiredCheck is False, no installation event record is created.

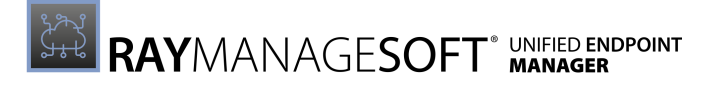

## LogInstallFail Command Line | Registry

Specifies whether (True) or not (False) RayManageSoft Unified Endpoint Manager should log failed installation attempts. See the *How Installation Event Settings Interact* section for a description on how this setting interacts with others that create or update installation event records.

| Values / Range: | Boolean (True or False) |
|-----------------|-------------------------|
| Default value:  | True                    |

#### **Command Line**

| Tool:    | Installation agent      |
|----------|-------------------------|
| Example: | -o LogInstallFail=False |

#### Registry

| Installed by:     | Installation of RayManageSoft Unified Endpoint Manager on a managed device                                                                                                    |
|-------------------|----------------------------------------------------------------------------------------------------|
| User setting:     | <ul> <li>HKIn order of precedence:</li> <li>HKEY_CURRENT_USER\SOFTWARE\ManageSoft Corp\<br/>ManageSoft\Launcher\CurrentVersion</li> <li>HKEY_CURRENT_USER\SOFTWARE\ManageSoft Corp\<br/>ManageSoft\Common</li> </ul> |
| Computer setting: | <pre>In order of precedence:     [Registry]\ManageSoft\Launcher\CurrentVersion     [Registry]\ManageSoft\Common</pre>                                                                                                |

# LogInstallPass

### Command Line | Registry

Specifies whether (True) or not (False) RayManageSoft Unified Endpoint Manager should log successful installation events. See the *How Installation Event Settings Interact* section for a description on how this setting interacts with others that create or update installation event records.

| Values / Range: | Boolean (True or False) |
|-----------------|-------------------------|
| Default value:  | True                    |

#### Command Line

| Tool: | Installation agent |
|-------|--------------------|
|-------|--------------------|

| Example: | -o LogInstallPass=False |
|----------|-------------------------|
|----------|-------------------------|

### Registry

| Installed by:     | Installation of RayManageSoft Unified Endpoint Manager on a managed device                                                                                                    |
|-------------------|----------------------------------------------------------------------------------------------------|
| User setting:     | <pre>In order of precedence:    HKEY_CURRENT_USER\SOFTWARE\ManageSoft Corp\    ManageSoft\Launcher\CurrentVersion    HKEY_CURRENT_USER\SOFTWARE\ManageSoft Corp\    ManageSoft\Common</pre> |
| Computer setting: | <pre>In order of precedence:    [Registry]\ManageSoft\Launcher\CurrentVersion    [Registry]\ManageSoft\Common</pre>                                                                         |

# LogLevel (Installation Agent)

### Command Line | Registry | Project Variable

Determines the level of logging returned by the RayManageSoft Unified Endpoint Manager installation agent. The information from this logging is send to the file which matches the name stored in the LogFile (installation agent) setting.

More information regarding logging and levels of logging can be found in the *Appendix II: Logging on Managed Devices.* 

| Values / Range: | One or more logging levels. |
|-----------------|-----------------------------|
| Default value:  | A-z (logs all)              |
| Example value:  | G0,4                        |

### Command Line

| Tool:    | Installation agent |
|----------|--------------------|
| Example: | -o LogLevel=G0,4   |

| Installed by: | Installation of RayManageSoft Unified Endpoint Manager on a managed device (Computer setting)                                                                                       |
|---------------|----------------------------------------------------------------------------------------------------|
| User setting: | <pre>In order of precedence: • HKEY_CURRENT_USER\SOFTWARE\ManageSoft Corp\ ManageSoft\Launcher\CurrentVersion • HKEY_CURRENT_USER\SOFTWARE\ManageSoft Corp\ ManageSoft\Common</pre> |

| Computer setting: | In order of precedence:                         |
|-------------------|-------------------------------------------------|
|                   | • [Registry]\ManageSoft\Launcher\CurrentVersion |
|                   | • [Registry]\ManageSoft\Common                  |

**Project Variable** 

| Define as:    | LogLevel     |
|---------------|--------------|
| Reference as: | \$(LogLevel) |

## LogonServer

### Project Variable

The name of the logon server computer to which the managed device normally connects.

| Values / Range: | UNC name of the domain controller that validates user logons |
|-----------------|--------------------------------------------------------------|
| Default value:  | Name of the logon server                                     |
| Example value:  | \\myserver                                                   |

### Project Variable

| Define as:    | Predefined within the Windows network configuration |
|---------------|-----------------------------------------------------|
| Reference as: | \$(LogonServer)                                     |

# LogUninstallFail

## Command Line | Registry

Specifies whether (True) or not (False) RayManageSoft Unified Endpoint Manager should log failed uninstall attempts. See the *How Installation Event Settings Interacts* ctsection for a description on how this setting interacts with others that create or update installation event records.

| Values / Range: | Boolean (True or False) |
|-----------------|-------------------------|
| Default value:  | True                    |

### Command Line

| Tool:    | Installation agent        |
|----------|---------------------------|
| Example: | -o LogUninstallFail=False |

| Installed by: | Installation of RayManageSoft Unified Endpoint Manager on a |
|---------------|-------------------------------------------------------------|

|                   | managed device                                                                                                    |
|-------------------|----------------------------------------------------------------------------------------------------|
| User setting:     | <pre>In order of precedence: • HKEY_CURRENT_USER\SOFTWARE\ManageSoft Corp\ ManageSoft\Launcher\CurrentVersion • HKEY_CURRENT_USER\SOFTWARE\ManageSoft Corp\ ManageSoft\Common</pre> |
| Computer setting: | <pre>In order of precedence:     [Registry]\ManageSoft\Launcher\CurrentVersion     [Registry]\ManageSoft\Common</pre>                                                               |

# LogUninstallPass

## Command Line | Registry

Specifies whether (True) or not (False) RayManageSoft Unified Endpoint Manager should log successful uninstalls. See the *How Installation Event Settings Interact* section for a description on how this setting interacts with others that create or update installation event records.

| Values / Range: | Boolean (True or False) |
|-----------------|-------------------------|
| Default value:  | True                    |

### Command Line

| Tool:    | Installation agent        |
|----------|---------------------------|
| Example: | -o LogUninstallPass=False |

### Registry

| Installed by:     | Installation of RayManageSoft Unified Endpoint Manager on a managed device                                                                                                    |
|-------------------|----------------------------------------------------------------------------------------------------|
| User setting:     | <pre>In order of precedence: • HKEY_CURRENT_USER\SOFTWARE\ManageSoft Corp\ ManageSoft\Launcher\CurrentVersion • HKEY_CURRENT_USER\SOFTWARE\ManageSoft Corp\ ManageSoft\Common</pre> |
| Computer setting: | <pre>In order of precedence:    [Registry]\ManageSoft\Launcher\CurrentVersion    [Registry]\ManageSoft\Common</pre>                                                                 |

# LowestPriority

## Registry

Specifies the highest upload/download priority that can be assigned to a distribution server. The higher the number, the lower the priority. When assigning priorities, RayManageSoft Unified

Endpoint Manager normalizes the calculated priority to fit within the range identified by HighestPriority and LowestPriority. The lowest priority is commonly set to 100.

| Values / Range: | Recommended 1-100 (but can extend from -231 to 231) |
|-----------------|-----------------------------------------------------|
| Default value:  | 99                                                  |

#### Registry

| Installed by:     | Manual configuration                                                                 |
|-------------------|--------------------------------------------------------------------------------------|
| User setting:     | HKEY_CURRENT_USER\SOFTWARE\ManageSoft Corp\<br>ManageSoft\NetSelector\CurrentVersion |
| Computer setting: | [Registry]\ManageSoft\NetSelector\<br>CurrentVersion                                 |

# LowProfile (Installation Agent, Inventory Agent)

## Command Line | Registry | Project Variable

Determines the CPU priority of RayManageSoft Unified Endpoint Manager on the managed device.

- If set to True, RayManageSoft Unified Endpoint Manager processes run with low priority.
- If set to False, RayManageSoft Unified Endpoint Manager processes run with normal priority.

| Values / Range: | Boolean (True or False)                           |
|-----------------|---------------------------------------------------|
| Default value:  | No default in registry; default behavior is False |

#### **Command Line**

| Tool:    | Installation agent, inventory agent |
|----------|-------------------------------------|
| Example: | -o LowProfile=True                  |

| Installed by:     | Installation of RayManageSoft Unified Endpoint Manager on a managed device (Computer setting)                                                                                                    |
|-------------------|----------------------------------------------------------------------------------------------------|
| User setting:     | <ul> <li>HKEY_CURRENT_USER\SOFTWARE\ManageSoft Corp\<br/>ManageSoft\Launcher\CurrentVersion</li> <li>HKEY_CURRENT_USER\SOFTWARE\ManageSoft Corp\<br/>ManageSoft\Tracker\CurrentVersion</li> </ul> |
| Computer setting: | <ul> <li>[Registry]\ManageSoft\Launcher\<br/>CurrentVersion</li> <li>[Registry]\ManageSoft\Tracker\CurrentVersion</li> </ul>                                                                      |

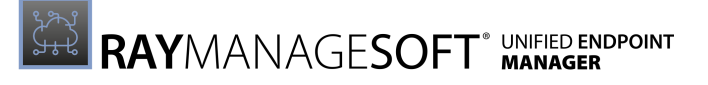

| Define as:    | LowProfile     |
|---------------|----------------|
| Reference as: | \$(LowProfile) |

## MachineAlternateRegistryHive

### Registry | Project Variable

Specifies an alternative registry hive to be used by the managed device during the self-update.

#### Be aware:

The default value allows RayManageSoft Unified Endpoint Manager managed device settings to be controlled by the native Active Directory Group Policy.

These default locations are not visible to end users. Alternative registry hives have no effect on the DownloadSettings, UploadSettings, and Rules keys under SOFTWARE\ManageSoft Corp\ManageSoft\Common.

### 🔹 🛛 Be aware:

The loading sequence for the registry settings is:

- Default machine hive ("HKEY\_LOCAL\_MACHINE\SOFTWARE\ManageSoft Corp\ManageSoft")
- Alternative machine hive (pointed to by MachineAlternateRegistryHive under HKEY\_LOCAL\_MACHINE)
- Alternative user hive (pointed by UserAlternateRegistryHive under HKEY\_CURRENT\_USER)

| Values / Range: | Valid registry hive                          |
|-----------------|----------------------------------------------|
| Default value:  | SOFTWARE\Policies\ManageSoft Corp\ManageSoft |

#### Registry

| Installed by:     | Manual configuration         |
|-------------------|------------------------------|
| User setting:     | not available                |
| Computer setting: | [Registry]\ManageSoft\Common |

#### **Project Variable**

| Define as:    | MachineAlternateRegistyHive                 |
|---------------|---------------------------------------------|
| Reference as: | <pre>\$(MachineAlternateRegistryHive)</pre> |

# MachineInventoryDirectory

## Command Line | Registry

The location in which to store machine inventories.

| Values / Range: | Valid location                                                             |
|-----------------|----------------------------------------------------------------------------|
| Default value:  | \$(CommonAppDataFolder)\ManageSoft Corp\<br>ManageSoft\Tracker\Inventories |

### **Command Line**

| Tool:    | Inventory agent                                                                        |
|----------|----------------------------------------------------------------------------------------|
| Example: | -o MachineInventoryDirectory=<br>C:\ManageSoft Corp\ManageSoft\<br>Tracker\Inventories |

### Registry

| Installed by:     | Installation of RayManageSoft Unified Endpoint Manager on a managed device (Computer setting) |
|-------------------|-----------------------------------------------------------------------------------------------|
| User setting:     | HKEY_CURRENT_USER\SOFTWARE\ManageSoft Corp\<br>ManageSoft\Tracker\CurrentVersion              |
| Computer setting: | [Registry]\ManageSoft\Tracker\CurrentVersion                                                  |

# MachinePolicyDirectory

### Registry

The location used to store the current machine policy.

| Values / Range: | Valid folder and path                                                                            |
|-----------------|--------------------------------------------------------------------------------------------------|
| Default value:  | \$(CommonAppDataFolder)\ManageSoft Corp\<br>ManageSoft\Policy\Client\Policies\<br>Merged\Machine |
| Example value:  | C:\Temp\MachinePolicies                                                                          |

| Installed by: | RayManageSoft Unified Endpoint Manager internals or manual configuration             |
|---------------|--------------------------------------------------------------------------------------|
| User setting: | HKEY_CURRENT_USER\SOFTWARE\ManageSoft Corp\<br>ManageSoft\NetSelector\CurrentVersion |

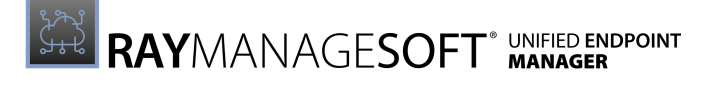

| Computer setting: | [Registry]\ManageSoft\NetSelector\ |
|-------------------|------------------------------------|
|                   | CurrentVersion                     |

# MachinePolicyPackageDirectory

### Registry

The location used to cache package information associated with the machine policy.

| Values / Range: | Valid folder and path                                                         |
|-----------------|-------------------------------------------------------------------------------|
| Default value:  | \$(CommonAppDataFolder)\ManageSoft Corp\<br>ManageSoft\Policy\Client\Packages |
| Example value:  | C:\Temp\MachinePolicies\PackageInfo                                           |

Registry

| Installed by:     | Installation of RayManageSoft Unified Endpoint Manager on a managed device (Computer setting) |
|-------------------|-----------------------------------------------------------------------------------------------|
| User setting:     | HKEY_CURRENT_USER\SOFTWARE\ManageSoft Corp\<br>ManageSoft\Policy Client\CurrentVersion        |
| Computer setting: | [Registry]\ManageSoft\Policy Client\<br>CurrentVersion                                        |

# MachineZeroTouchDirectory

### **Command Line**

The location used for machine inventories in case of a remote call. The default entry can be changed when calling the inventory agent.

| Values / Range: | Valid location                                                           |
|-----------------|--------------------------------------------------------------------------|
| Default value:  | \$(CommonAppDataFolder)\ManageSoft Corp\<br>ManageSoft\Tracker\ZeroTouch |

#### **Command Line**

| Tool:    | Inventory agent                                                                      |
|----------|--------------------------------------------------------------------------------------|
| Example: | -o MachineZeroTouchDirectory=<br>C:\ManageSoft Corp\ManageSoft\<br>Tracker\ZeroTouch |

# **ManageSoftPackages**

## Command Line | Registry

If this value is set to True, information on all software installed onto the computer will be gathered. If this option is set to False, no information will be gathered.

| Values / Range: | Boolean (True or False) |
|-----------------|-------------------------|
| Default value:  | True                    |

#### **Command Line**

| Tool:    | Inventory agent             |
|----------|-----------------------------|
| Example: | -o ManageSoftPackages=False |

#### Registry

| Installed by:     | RayManageSoft Unified Endpoint Manager internals or manual configuration             |
|-------------------|--------------------------------------------------------------------------------------|
| User setting:     | HKEY_CURRENT_USER\SOFTWARE\ManageSoft Corp\<br>ManageSoft\Tracker\ManageSoftPackages |
| Computer setting: | [Registry]\ManageSoft\Tracker\<br>ManageSoftPackages                                 |

# **Manual Mapper**

### Registry

Allows for the mapping of any executable name to a specific product to include application usage metering. This setting can be used to specify an executable that will not be detected as installed by either RayManageSoft Unified Endpoint Manager or the native package format, or is not detected from **Add/Remove Programs**.

#### Create a key under:

Usage Agent\CurrentVersion\Manual Mapper\

This key is the application identifier for the mapper. Create multiple values for this key: Application="application name (friendly string)" ExecutablePath="path to executable, may contain regular expression"

### Be aware:

It is possible to either specify a file name or a folder name. When specifying Windows executable paths, the file names can be specified under the Windows Installation directories but not simply Windows system folder names. Windows system folder names such as C:\Windows and C:\Wondows\System32 will be ignored.

Version="version"

Regex="true" (this is only required if ExecutablePath contains regular expressions) Priority="priority for this key, which takes precedence over the default priority specified by the ManualMapperDefaultPriority"

#### Be aware:

ۈ

If no priority is specified, the value of Manual MapperDefaultPriorty is used.

Typical regular expression syntax is supported for the configuration of the usage metering. See *Mozilla Developer Network - Regular Expressions* for reference.

#### Note:

Expressions that affect vertical spacing, such as newline and carriage returns, have no effect in this context and are not supported. [] is sued to escape characters with a special meaning.

A summary of commonly used regular expressions is:

| Regular Expression | Matches                                                                                                    |
|--------------------|----------------------------------------------------------------------------------------------------|
| •                  | Matches any single character                                                                                                    |
| *                  | Matches any preceding character one or more times                                                                                                    |
| [xyz]              | A character set. Matches any one of the enclosed characters. A range of characters can be specified by using a hyphen. For example, <b>[a-d]</b> is the same as <b>[abcd]</b> . |
| x y                | Matches <b>x</b> or <b>y</b> . For example <b>Office 10 Office 11</b> matches <b>Office 10</b> or <b>Office 11</b> but not <b>Office 12</b> .                                   |

#### Example:

Applications in the Windows Directory should not be monitored (recommended). But at a later date one program shall be monitored: **Solitaire** (sol.exe).

### Example key:

```
Application="Solitaire"
ExecutablePath="C:\WINNT\System32\sol.exe"
Version="1.0"
```

To track use of sol.exe even if users install it in a different location use wildcards:

```
Application="Solitaire"
ExecutablePath".*\sol[.]exe"
Version="1.0"
```

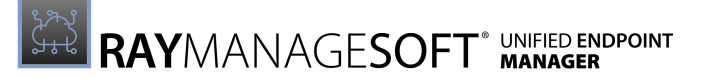

Regex="true"

| Values / Range: | String |
|-----------------|--------|
| Default value:  | None   |

Registry

| Installed by:     | Manual configuration                                                                 |
|-------------------|--------------------------------------------------------------------------------------|
| User setting:     | HKEY_CURRENT_USER\SOFTWARE\ManageSoft Corp\<br>ManageSoft\Usage Agent\CurrentVersion |
| Computer setting: | [Registry]\ManageSoft\Ussage\CurrentVersion                                          |

# ManualMapperDefaultPolicy

### Registry

For application usage tracking, a file or directory can only be "owned" by one application. If more than one application that are being tracked specify the same file or directory, the value for this setting is used to determine to which application the file or directory will be allocated for tracking. This process occurs, when the application is specified for tracking. The application with the highest value for this setting owns the file or directory. If more than one application specifies the same file or directory and those applications have identical priorities the application where the usage tracking has most recently been defined takes precedence.

The default value that is defined for this setting is 20 and is automatically higher than the value that is being assigned to other data sources such as Windows Installer, **Add/Remove Programs**, etc. These alternate data sources are assigned a priority of 10 (The order in which usage data is constructed is: the Manual Mapper setting values, the native package format, the RayManageSoft Unified Endpoint Manager cache, **Add/Remove Programs**.).

| Values / Range: | Integer between 1 and 10,000 |
|-----------------|------------------------------|
| Default value:  | 20                           |

| Installed by:     | RayManageSoft Unified Endpoint Manager internals or manual configuration             |
|-------------------|--------------------------------------------------------------------------------------|
| User setting:     | HKEY_CURRENT_USER\SOFTWARE\ManageSoft Corp\<br>ManageSoft\Usage Agent\CurrentVersion |
| Computer setting: | [Registry]\ManageSoft\Usage Agent\<br>CurrentVersion                                 |

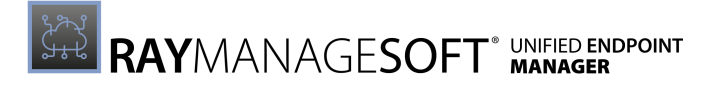

## MinFreeDisk Command Line | Registry

This setting is only used if managed devices are configured for peer-to-peer file sharing (AllowPeerToPeer is True).

It specifies the amount of free disk space (in MB) that must exist on a managed device in order for the peer download agent to download files. The peer download agent checks the free disk space before starting to download a file.

| Values / Range: | Integer between 10 and 2,000,000 |
|-----------------|----------------------------------|
| Default value:  | 100                              |

**Command Line** 

| Tool:    | Peer download agent       |
|----------|---------------------------|
| Example: | -debug -o MinFreeDisk=500 |

Registry

| Installed by:     | Manual configuration             |
|-------------------|----------------------------------|
| User setting:     | Not available                    |
| Computer setting: | [Registry]\ManageSoft\Downloader |

# **MinimumDCSpeed**

Command Line | Registry | Project Variable

This setting only applies for client-side policy merging when AutoDetectDC is False.

It specifies the minimum network speed (in bits per second) between the managed device and the domain controller that is required to apply the policy. If the detected speed is below the defined value, the client-side policy will not be applied.

| Values / Range: | Numeric (bits per second)                                                                             |
|-----------------|----------------------------------------------------------------------------------------------------|
| Default value:  | No default, RayManageSoft Unified Endpoint Manager will attempt a connection regardless of the speed. |
| Example value:  | 1000                                                                                                  |

#### **Command Line**

| Tool: Installation agent |
|--------------------------|
|--------------------------|

| Example: | -o MinimumDCSpeed=1000 |
|----------|------------------------|
|----------|------------------------|

#### Registry

| Installed by:     | Manual configuration                                             |
|-------------------|------------------------------------------------------------------|
| User setting:     | HKEY_CURRENT_USER\SOFTWARE\ManageSoft Corp\<br>ManageSoft\Common |
| Computer setting: | [Registry]\ManageSoft\Common                                     |

#### Project Variable

| Define as:    | MinimumDCSpeed     |
|---------------|--------------------|
| Reference as: | \$(MinimumDCSpeed) |

## MinInventoryInterval

### Command Line | Registry

Specifies the minimum interval (in hours) between the collection of inventories. The inventory agent will neither generate nor upload an inventory if it is invoked in less than the specified period of time after the generation of the most recent inventory. This setting controls the collection of inventories under RayManageSoft Unified Endpoint Manager as well as zero-touch inventories.

The time of the last inventory generation is determined by looking at the last modified time of the last cached inventory file which is typically stored under

Application Data\ManageSoft Corp\ManageSoft\Tracker\Inventories\.

| Values / Range: | Any non-negative integer |
|-----------------|--------------------------|
| Default value:  | 0                        |

Command Line

| Tool:    | Inventory agent                                                                                     |
|----------|----------------------------------------------------------------------------------------------------|
| Example: | <ul> <li>- o MinInventoryInterval=24</li> <li>Generates an inventory at most once a day.</li> </ul> |

| Installed by:     | Manual configuration                                                             |
|-------------------|----------------------------------------------------------------------------------|
| User setting:     | HKEY_CURRENT_USER\SOFTWARE\ManageSoft Corp\<br>ManageSoft\Tracker\CurrentVersion |
| Computer setting: | [Registry]\ManageSoft\Tracker\CurrentVersion                                     |

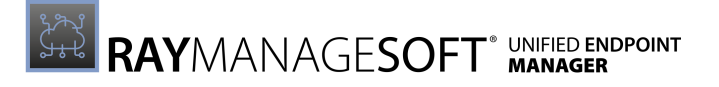

# MinRunTime

## Command Line | Registry

Specifies the minimum time in seconds an application must run before the application usage data for it will be recorded. The value must be greater than 0. If this is not the case, the default will be used.

| Values / Range: | Integer greater than 0 |
|-----------------|------------------------|
| Default value:  | 60                     |

#### Command Line

| Tool:    | Application usage agent |
|----------|-------------------------|
| Example: | -o MinRunTime=90        |

#### Registry

| Installed by:     | Installation of RayManageSoft Unified Endpoint Manager usage agent on a managed device |
|-------------------|----------------------------------------------------------------------------------------|
| User setting:     | Not available                                                                          |
| Computer setting: | [Registry]\ManageSoft\Usage Agent\CurrentVersion                                       |

## MSI

### Command Line | Registry

If set to True, Microsoft Installer (MSI) package information is added to the inventories. If set to False, RayManageSoft Unified Endpoint Manager does not include MSI package information in inventories.

| Values / Range: | Boolean (True or False) |
|-----------------|-------------------------|
| Default value:  | True                    |

#### Command Line

| Tool:    | Inventory agent |
|----------|-----------------|
| Example: | -o MSI=False    |

| Installed by: | RayManageSoft Unified Endpoint Manager internals or manual configuration |
|---------------|--------------------------------------------------------------------------|

| User setting:     | HKEY_CURRENT_USER\SOFTWARE\ManageSoft Corp\<br>ManageSoft\Tracker\CurrentVersion |
|-------------------|----------------------------------------------------------------------------------|
| Computer setting: | [Registry]\ManageSoft\Tracker\CurrentVersion                                     |

## MsiBaseURL

### Registry | Project Variable

Identifies the web location from which the application can be retrieved. The URL value will be returned in the syntax expected by the MSI.

This value is the same as the predefined project variable \$ (BaseURL) except that the URL value will be returned in a special syntax expected by the MSI.

| Values / Range: | Valid URL                                      |
|-----------------|------------------------------------------------|
| Default value:  | Default folder in which the package is located |
| Example value:  | C:\ManageSoft\Packages\App\MsiSource\Appmsi    |

Registry

| Installed by:     | RayManageSoft Unified Endpoint Manager internals or manual configuration          |
|-------------------|-----------------------------------------------------------------------------------|
| User setting:     | HKEY_CURRENT_USER\SOFTWARE\ManageSoft Corp\<br>ManageSoft\Launcher\CurrentVersion |
| Computer setting: | [Registry]\ManageSoft\Launcher\CurrentVersion                                     |

#### **Project Variable**

| Define as:    | Predefined by RayManageSoft Unified Endpoint Manager |
|---------------|------------------------------------------------------|
| Reference as: | <pre>\$(!MsiBaseURL}</pre>                           |

## **MsiReinstallFeatures**

## Registry | Project Variable

Identifies which MSI components will be installed. This is the equivalent to the MSI property REINSTALL. For more information on MSI properties refer to *https://docs.microsoft.com/en-us/windows/win32/msi/properties*.

| Values / Range: | See the documentation for Microsoft Windows Installer |
|-----------------|-------------------------------------------------------|
| Default value:  | ALL (install all components)                          |

| Registry          |                                                                                   |
|-------------------|-----------------------------------------------------------------------------------|
| Installed by:     | Installation of RayManageSoft Unified Endpoint Manager on a managed device        |
| User setting:     | HKEY_CURRENT_USER\SOFTWARE\ManageSoft Corp\<br>ManageSoft\Launcher\CurrentVersion |
| Computer setting: | [Registry]\ManageSoft\Launcher\CurrentVersion                                     |

| Define as:    | MsiReinstallFeatures      |
|---------------|---------------------------|
| Reference as: | \$(!MsiReinstallFeatures) |

# MsiReinstallModeLevel

## Registry | Project Variable

Identifies what will be reinstalled. This can be changed files, newer files, registry files, or all files. This is the equivalent to the MSI property REINSTALLMODE and the option /f in the msiexec.exe command line. For more information on MSI properties refer to https://docs.microsoft.com/en-us/windows/win32/msi/properties.

| Values / Range: | Any combination of the follwing letters: a, c, d, e, m, p, o, s, u, v. See the documentation for <i>Microsoft Windows Installer</i> for details about what each letter represents. |
|-----------------|----------------------------------------------------------------------------------------------------|
| Default value:  | osmu                                                                                                    |
| Example value:  | vomus (complete reinstall)                                                                                                    |

#### Registry

| Installed by:     | Installation of RayManageSoft Unified Endpoint Manager on a managed device        |
|-------------------|-----------------------------------------------------------------------------------|
| User setting:     | HKEY_CURRENT_USER\SOFTWARE\ManageSoft Corp\<br>ManageSoft\Launcher\CurrentVersion |
| Computer setting: | [Registry]\ManageSoft\Launcher\CurrentVersion                                     |

#### Project Variable

| Define as:    | MsiReinstallModeLevel      |
|---------------|----------------------------|
| Reference as: | \$(!MsiReinstallModeLevel) |

## MsiRepair Registry | Project Variable

This setting works in conjunction with MsiReinstallFeatures.

While MsiReinstallFeatuers controls which MSI repair operations are used to reinstall packages, MsiRepair determines whether these repairs are performed at the same time as the RayManageSoft Unified Endpoint Manager self-healing operations.

If set to True, the MSI repairs are initiated at the same time as the self-healing operations. If set to False, the MSI repairs are not initiated when RayManageSoft Unified Endpoint Manager performs the self-healing operations.

| Values / Range: | Boolean (True or False) |
|-----------------|-------------------------|
| Default value:  | False                   |

#### Registry

| Installed by:     | Installation of RayManageSoft Unified Endpoint Manager on a managed device        |
|-------------------|-----------------------------------------------------------------------------------|
| User setting:     | HKEY_CURRENT_USER\SOFTWARE\ManageSoft Corp\<br>ManageSoft\Launcher\CurrentVersion |
| Computer setting: | [Registry]\ManageSoft\Launcher\CurrentVersion                                     |

#### **Project Variable**

| Define as:    | MsiRepair      |
|---------------|----------------|
| Reference as: | \$(!MsiRepair) |

# **MsiRepairLevel**

## Registry | Project Variable

Identifies what will be repaired. This can be changed files, newer files, registry files, or all files. This is the equivalent to the MSI property REINSTALLMODE and the option /f in the msiexec.exe command line. For more information on MSI properties refer to https://docs.microsoft.com/en-us/windows/win32/msi/properties.

| Values / Range: | Any combination of the follwing letters: a, c, d, e, m, p, o, s, u, v. See the documentation for <i>Microsoft Windows Installer</i> for details about what each letter represents. |
|-----------------|----------------------------------------------------------------------------------------------------|
| Default value:  | vomus                                                                                                    |

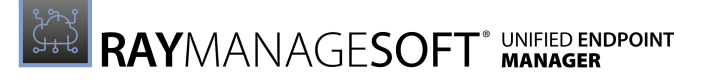

| Example value: | osmu |
|----------------|------|
|----------------|------|

#### Registry

| Installed by:     | Installation of RayManageSoft Unified Endpoint Manager on a managed device        |
|-------------------|-----------------------------------------------------------------------------------|
| User setting:     | HKEY_CURRENT_USER\SOFTWARE\ManageSoft Corp\<br>ManageSoft\Launcher\CurrentVersion |
| Computer setting: | [Registry]\ManageSoft\Launcher\CurrentVersion                                     |

#### **Project Variable**

| Define as:    | MsiRepairLevel      |
|---------------|---------------------|
| Reference as: | \$(!MsiRepairLevel) |

# **MsiSourceLocation**

### Command Line | Registry

Specifies whether the manged devices should install a Windows Installer package from the local Windows Installer cache or from a distribution location. For more information on MSI properties refer to *https://docs.microsoft.com/en-us/windows/win32/msi/properties*.

| Values / Range: | Cache (to install from a local cache) or Server (to install from a distribution location) |
|-----------------|-------------------------------------------------------------------------------------------|
| Default value:  | Cache                                                                                     |

### Command Line

| Tool:    | Installation agent          |
|----------|-----------------------------|
| Example: | -o MsiSourceLocation=Server |

| Installed by:     | Installation of RayManageSoft Unified Endpoint Manager on a managed device        |
|-------------------|-----------------------------------------------------------------------------------|
| User setting:     | HKEY_CURRENT_USER\SOFTWARE\ManageSoft Corp\<br>ManageSoft\Launcher\CurrentVersion |
| Computer setting: | [Registry]\ManageSoft\Launcher\CurrentVersion                                     |

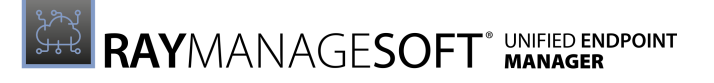

# MsiUILevel

## Registry | Project Variable

Indicates the user interaction level for the MSI. The user interaction level can be set to full, basic, reduced, or no UI. It is equivalent to the /q argument on the msiexec.exe command line. For more information on MSI properties refer to *https://docs.microsoft.com/en-us/windows/win32/msi/properties*.

| Values / Range: | /q, /qn, /qb, /qr, /qf, /qn+, /qb+, /qb+!, /qb-, /qb-!<br>See the documentation for <i>Microsoft Windows Installer</i> for details<br>about what each letter represents.                     |
|-----------------|----------------------------------------------------------------------------------------------------|
| Default value:  | <ul> <li>Depends on the UserInteractionLevel setting:</li> <li>If set to Quiet, Auto, or Status, MsiUILevel defaults to /qn.</li> <li>If set to Full, MsiUILevel defaults to /qb.</li> </ul> |
| Example value:  | /qn                                                                                                    |

### Registry

| Installed by:     | Installation of RayManageSoft Unified Endpoint Manager on a managed device        |
|-------------------|-----------------------------------------------------------------------------------|
| User setting:     | HKEY_CURRENT_USER\SOFTWARE\ManageSoft Corp\<br>ManageSoft\Launcher\CurrentVersion |
| Computer setting: | [Registry]\ManageSoft\Launcher\CurrentVersion                                     |

### **Project Variable**

| Define as:    | MsiUILevel      |
|---------------|-----------------|
| Reference as: | \$(!MsiUILevel) |

# MsiUninistallArgs

## Registry | Project Variable

Records any arguments to include in the MSI command line for uninstall operations.

| Values / Range: | See the documentation for Microsoft Windows Installer                        |
|-----------------|------------------------------------------------------------------------------|
| Default value:  | {empty}                                                                      |
| Example value:  | <pre>/l*v c:\temp\msi.log (A command line argument to turn on logging)</pre> |

| <b>D</b> |    |     |     |
|----------|----|-----|-----|
| RO       | 21 | ct  | rv  |
| ne       | u  | ่วเ | IV  |
|          | 3  |     | · / |

| Installed by:     | Installation of RayManageSoft Unified Endpoint Manager on a managed device        |
|-------------------|-----------------------------------------------------------------------------------|
| User setting:     | HKEY_CURRENT_USER\SOFTWARE\ManageSoft Corp\<br>ManageSoft\Launcher\CurrentVersion |
| Computer setting: | [Registry]\ManageSoft\Launcher\CurrentVersion                                     |

| Define as:    | MsiUninstallArgs      |
|---------------|-----------------------|
| Reference as: | \$(!MsiUninstallArgs) |

# NativeScheduler

## Command Line | Registry

Indicates whether or not RayManageSoft Unified Endpoint Manager task scheduling is used. The following options are available:

- taskschd The Microsoft Task Scheduler is used to run events. If the Microsoft Task Scheduler is not available, the RayManageSoft Unified Endpoint Manager Task Scheduler will be used.
- ndtask The RayManageSoft Unified Endpoint Manager is used to run events. If the RayManageSoft Unified Endpoint Manager Task Scheduler is not available, the Microsoft Task Scheduler will be used.

| Values / Range: | taskschd <b>Of</b> ndtask |
|-----------------|---------------------------|
| Default value:  | ndtask                    |

### Command Line

| Tool:    | Scheduling agent            |
|----------|-----------------------------|
| Example: | -o NativeScheduler=taskschd |

| Installed by:     | Installation of RayManageSoft Unified Endpoint Manager on a managed device |
|-------------------|----------------------------------------------------------------------------|
| User setting:     | not available                                                              |
| Computer setting: | [Registry]\ManageSoft\Schedule Agent\CurrentVersion                        |

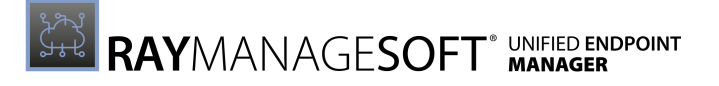

## ndsensNetType

### Command Line | Registry

This value determines when a **When connected to network** trigger is deemed to have occurred causing the command given by ndsensNetUp to be executed. It will only trigger if the network is of a certain type. There are three possible values:

- 1: Local area network (LAN)
- 2: Wide area network (WAN)
- 3: Either a LAN or a WAN

RayManageSoft Unified Endpoint Manager monitors these network types. For example, if ndsensNet=2, RayManageSoft Unified Endpoint Manager only looks for connections to a WAN.

| Values / Range: | 1, 2, <b>or</b> 3 |
|-----------------|-------------------|
| Default value:  | 3                 |

### Command Line

| Tool:    | Scheduling agent   |
|----------|--------------------|
| Example: | -o ndsensNetType=2 |

#### Registry

| Installed by:     | Installation of RayManageSoft Unified Endpoint Manager on a managed device (Computer setting) |
|-------------------|-----------------------------------------------------------------------------------------------|
| User setting:     | HKEY_CURRENT_USER\SOFTWARE\ManageSoft Corp\<br>ManageSoft\Schedule Agent\CurrentVersion       |
| Computer setting: | [Registry]\ManageSoft\Schedule Agent\<br>CurrentVersion                                       |

## ndsensNetUp

### Registry

This setting is only applicable for Windows device.

The value determines which command is executed once the <code>ndsensNetType</code> property deems to have a network connection.

| Values / Range: | Valid executable                |
|-----------------|---------------------------------|
| Default value:  | ndschedag.exe -o OnConnect=True |

#### Registry

| Installed by:     | Installation of RayManageSoft Unified Endpoint Manager on a managed device (Computer setting) |
|-------------------|-----------------------------------------------------------------------------------------------|
| User setting:     | Not available                                                                                 |
| Computer setting: | [Registry]\ManageSoft\Schedule Agent\<br>CurrentVersion                                       |

# NetworkHighSpeed (Installation Agent)

### Command Line | Registry | Project Variable

This value specifies the lowest network speed (in bits per second) that RayManageSoft Unified Endpoint Manager will consider to be a high-speed network connection to a server.

RayManageSoft Unified Endpoint Manager needs to identify whether a high-speed network connection or a low-speed network connection is in operation in order to determine the bandwidth to be used for uploads and downloads. The bandwidth percentage is stored in NetworkHighSpeed (installation agent) and NetworkLowUsage.

If NetworkHighSpeed is set to 0 (default), RayManageSoft Unified Endpoint Manager does not limit the bandwidth usage according to the measured network speed. With this configuration, content is downloaded at the maximum rate specified by the NetworkMaxRate (installation agent) setting and the NetworkHIghSpeed (installation agent) and NetworkLowUsage values are ignored.

| Values / Range: | Numeric (number of bits per second) |
|-----------------|-------------------------------------|
| Default value:  | 0                                   |
| Example value:  | 32                                  |

#### Command Line

| Tool:    | Installation agent     |
|----------|------------------------|
| Example: | -o NetworkHighSpeed=32 |

| Installed by:     | Installation of RayManageSoft Unified Endpoint Manager on a managed device (Computer setting) |
|-------------------|-----------------------------------------------------------------------------------------------|
| User setting:     | HKEY_CURRENT_USER\SOFTWARE\ManageSoft Corp\<br>ManageSoft\Launcher\CurrentVersion             |
| Computer setting: | [Registry]\ManageSoft\Launcher\CurrentVersion                                                 |

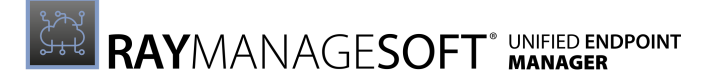

| Project Variable |                      |
|------------------|----------------------|
| Define as:       | NetworkHighSpeed     |
| Reference as:    | \$(NetworkHighSpeed) |

# NetworkHighSpeed (Upload Agent)

Command Line | Registry | Project Variable

This value specifies the lowest network speed (in bits per second) that RayManageSoft Unified Endpoint Manager will consider to be a high-speed network connection to a server.

RayManageSoft Unified Endpoint Manager needs to identify whether a high-speed network connection or a low-speed network connection is in operation in order to determine the bandwidth to be used for uploads and downloads. The bandwidth percentage is stored in NetworkHighSpeed (upload agent) and NetworkLowUsage.

If NetworkHighSpeed is set to 0 (default), RayManageSoft Unified Endpoint Manager does not limit the bandwidth usage according to the measured network speed. With this configuration, content is downloaded at the maximum rate specified by the NetworkMaxRate (upload agent) setting and the NetworkHighSpeed (upload agent) and NetworkLowUsage values are ignored.

| Values / Range: | Numeric (number of bits per second) |
|-----------------|-------------------------------------|
| Default value:  | 0                                   |
| Example value:  | 32                                  |

#### Command Line

| Tool:    | Upload agent           |
|----------|------------------------|
| Example: | -o NetworkHighSpeed=32 |

| Installed by:     | Installation of RayManageSoft Unified Endpoint Manager on a managed device                                                                                                    |
|-------------------|----------------------------------------------------------------------------------------------------|
| User setting:     | <pre>In order of precedence: • HKEY_CURRENT_USER\SOFTWARE\ManageSoft Corp\ ManageSoft\Uploader\CurrentVersion • HKEY_CURRENT_USER\SOFTWARE\ManageSoft Corp\ ManageSoft\Common</pre> |
| Computer setting: | <pre>In order of precedence:     [Registry]\ManageSoft\Uploader\CurrentVersion     [Registry]\ManageSoft\Common</pre>                                                               |

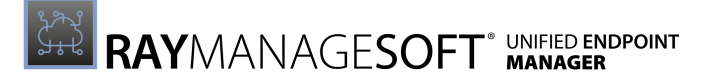

| Project Variable |                      |
|------------------|----------------------|
| Define as:       | NetworkHighSpeed     |
| Reference as:    | \$(NetworkHighSpeed) |

## NetworkHighUsage

### Command Line | Registry | Project Variable

This setting specifies the maximum percentage of bandwidth that RayManageSoft Unified Endpoint Manager uses for uploads and downloads on a high-speed connection.

If NetworkHighUsage is configured to be outside the range specified by NetworkHighUsageLowerLimit and NetworkHighUsageUpperLimit and the lower limit is strictly less than the upper limit, NetworkHighUsage is automatically set to the closest range endpoint. For example, considering a case where NetworkHighUsageLowerLimit is 10 and NetworkHighUsageUpperLimit is 40. If NetworkHighUsage is set to 5, RayManageSoft Unified Endpoint Manager resets it to 10. If NetworkHighUsage is set to 60, RayManageSoft Unified Endpoint Manager resets it to 40.

If NetworkHighUsage is set to 0, the installation agent will download files using 0.1 % of the measured bandwidth. If peer-to-peer file sharing is enabled (AllowPeerToPeer is True), this setting does not apply. Instead see ParentConnectionWindows and PeerConnectionWindows.

| Values / Range: | Numeric (percentage 0-100) |
|-----------------|----------------------------|
| Default value:  | 100                        |
| Example value:  | 55                         |

### Command Line

| Tool:    | Installation agent     |
|----------|------------------------|
| Example: | -o NetworkHighUsage=55 |

| Installed by: | For downloads the installation of RayManageSoft Unified Endpoint<br>Manager on a managed device. For Uploads manual configuration.                                                                                                    |
|---------------|----------------------------------------------------------------------------------------------------|
| User setting: | <ul> <li>For installation agent downloads in order of precedence:</li> <li>HKEY_CURRENT_USER\SOFTWARE\ManageSoft Corp\<br/>ManageSoft\Launcher\CurrentVersion</li> <li>HKEY_CURRENT_USER\SOFTWARE\ManageSoft Corp\<br/>ManageSoft\Common</li> <li>For data reporting agent uploads in order of precedence:</li> <li>HKEY_CURRENT_USER\SOFTWARE\ManageSoft Corp\<br/>ManageSoft\Uploader\CurrentVersion</li> </ul> |

|                   | <ul> <li>HKEY_CURRENT_USER\SOFTWARE\ManageSoft Corp\<br/>ManageSoft\Common</li> </ul>                                                                                                    |
|-------------------|----------------------------------------------------------------------------------------------------|
| Computer setting: | <pre>[For installation agent downloads in order of precedence:<br/>[Registry]\ManageSoft\Launcher\CurrentVersion<br/>[Registry]\ManageSoft\Common<br/>For data reporting agent uploads in order of precedence:<br/>[Registry]\ManageSoft\Uploader\CurrentVersion<br/>[Registry]\ManageSoft\Common</pre> |

#### Project Variable

| Define as:    | NetworkHighUsage     |
|---------------|----------------------|
| Reference as: | \$(NetworkHighUsage) |

# NetworkHighUsageLowerLimit

### Command Line | Registry | Project Variable

Specifies the minimum NetworkHighUsage value that can be set for a managed device by an end-user moving the bandwidth slider control in the installation agent.

The bandwidth usage slider control is only available if:

- The connection speed to the distribution location can be determined.
- The installation agent is downloading from a distribution location to which the detected connection speed is at least the speed specified by NetworkHighSpeed (installation agent).
- The NetworkHighUsageLowerLimit is strictly less than the NetworkHighUsageUpperLimit.

The NetworkHighUsage value is recorded under the HKEY\_CURRENT\_USER registry area of the user.

| Values / Range: | Numeric (percentage 0-100) |
|-----------------|----------------------------|
| Default value:  | 100                        |
| Example value:  | 10                         |

#### Command Line

| Tool:    | Installation agent               |
|----------|----------------------------------|
| Example: | -o NetworkHighUsageLowerLimit=10 |

| Installed by: Inst | allation of RayManageSoft Unified Endpoint Manager on a |
|--------------------|---------------------------------------------------------|

|                   | managed device (Computer setting)                                                                                                    |
|-------------------|----------------------------------------------------------------------------------------------------|
| User setting:     | <pre>In order of precedence: • HKEY_CURRENT_USER\SOFTWARE\ManageSoft Corp\ ManageSoft\Launcher\CurrentVersion • HKEY_CURRENT_USER\SOFTWARE\ManageSoft Corp\ ManageSoft\Common</pre> |
| Computer setting: | <pre>In order of precedence:     [Registry]\ManageSoft\Launcher\CurrentVersion     [Registry]\ManageSoft\Common</pre>                                                               |

| Define as:    | NetworkHighUsageLowerLimit                |
|---------------|-------------------------------------------|
| Reference as: | <pre>\$(NetworkHighUsageLowerLimit)</pre> |

# **NetworkHighUsageUpperLimit**

Specifies the maximum NetworkHighUsage value that can be set for a managed device by an end-user moving the bandwidth slider control in the installation agent.

The bandwidth usage slider control is only available if:

- The connection speed to the distribution location can be determined.
- The installation agent is downloading from a distribution location to which the detected connection speed is at least the speed specified by NetworkHighSpeed (installation agent).
- The NetworkHighUsageLowerLimit is strictly less than the NetworkHighUsageUpperLimit.

The NetworkHighUsage value is recorded under the HKEY\_CURRENT\_USER registry area of the user.

| Values / Range: | Numeric (percentage 0-100) |
|-----------------|----------------------------|
| Default value:  | 100                        |
| Example value:  | 90                         |

#### **Command Line**

| Tool:    | Installation agent               |
|----------|----------------------------------|
| Example: | -o NetworkHighUsageUpperLimit=90 |

| Installed by: Installation of RayManageSoft Unified Endpoint Manager on a managed device (Computer setting) |               |                                                                                               |
|----------------------------------------------------------------------------------------------------|---------------|-----------------------------------------------------------------------------------------------|
| indiaged device (computer setting)                                                                          | Installed by: | Installation of RayManageSoft Unified Endpoint Manager on a managed device (Computer setting) |

| User setting:     | <pre>In order of precedence: • HKEY_CURRENT_USER\SOFTWARE\ManageSoft Corp\ ManageSoft\Launcher\CurrentVersion • HKEY_CURRENT_USER\SOFTWARE\ManageSoft Corp\ ManageSoft\Common</pre> |
|-------------------|----------------------------------------------------------------------------------------------------|
| Computer setting: | <pre>In order of precedence:     [Registry]\ManageSoft\Launcher\CurrentVersion     [Registry]\ManageSoft\Common</pre>                                                               |

| Define as:    | NetworkHighUsageUpperLimit                |
|---------------|-------------------------------------------|
| Reference as: | <pre>\$(NetworkHighUsageUpperLimit)</pre> |

# NetworkLowUsage

## Command Line | Registry | Project Variable

This setting specifies the maximum percentage of bandwidth that RayManageSoft Unified Endpoint Manager uses for uploads and downloads on a low-speed connection.

If NetworkLowUsage is configured to be outside the range specified by NetworkLowUsageLowerLimit and NetworkLowUsageUpperLimit and the lower limit is strictly less than the upper limit, NetworkLowUsage is automatically set to the closest range endpoint. For example, considering a case where NetworkLowUsageLowerLimit is 10 and NetworkLowUsageUpperLimit is 40. If NetworkLowUsage is set to 5, RayManageSoft Unified Endpoint Manager resets it to 10. If NetworkLowUsage is set to 60, RayManageSoft Unified Endpoint Manager resets it to 40.

If NetworkLowUsage is set to 0, the installation agent will download files using 0.1 % of the measured bandwidth. If peer-to-peer file sharing is enabled (AllowPeerToPeer is True), this setting does not apply. Instead see ParentConnectionWindows and PeerConnectionWindows.

| Values / Range: | Numeric (percentage 0-100) |
|-----------------|----------------------------|
| Default value:  | 100                        |
| Example value:  | 45                         |

#### Command Line

| Tool:    | Installation agent    |
|----------|-----------------------|
| Example: | -o NetworkLowUsage=45 |

### Registry

| Installed by: | For downloads the installation of RayManageSoft Unified Endpoint |
|---------------|------------------------------------------------------------------|
| ,             |                                                                  |

User Guide RayManageSoft Unified Endpoint Manager 2.3

|                   | Manager on a managed device. For Uploads manual configuration.                                                                                                    |
|-------------------|----------------------------------------------------------------------------------------------------|
| User setting:     | <pre>For installation agent downloads in order of precedence:     HKEY_CURRENT_USER\SOFTWARE\ManageSoft Corp\     ManageSoft\Launcher\CurrentVersion     HKEY_CURRENT_USER\SOFTWARE\ManageSoft Corp\     ManageSoft\Common For data reporting agent uploads in order of precedence:     HKEY_CURRENT_USER\SOFTWARE\ManageSoft Corp\     ManageSoft\Uploader\CurrentVersion     HKEY_CURRENT_USER\SOFTWARE\ManageSoft Corp\     ManageSoft\Uploader\CurrentVersion</pre> |
| Computer setting: | <pre>For installation agent downloads in order of precedence:     [Registry]\ManageSoft\Launcher\CurrentVersion     [Registry]\ManageSoft\Common For data reporting agent uploads in order of precedence:     [Registry]\ManageSoft\Uploader\CurrentVersion     [Registry]\ManageSoft\Common</pre>                                                                                                    |

| Define as:    | NetworkLowUsage     |
|---------------|---------------------|
| Reference as: | \$(NetworkLowUsage) |

# **NetworkLowUsageLowerLimit**

## Command Line | Registry | Project Variable

This setting is only applicable for Windows devices.

Specifies the minimum NetworkLowUsage value that can be set for a managed device by an end-user moving the bandwidth slider control in the installation agent.

The bandwidth usage slider control is only available if:

- The connection speed to the distribution location can be determined.
- The installation agent is downloading from a distribution location to which the detected connection speed is at least the speed specified by NetworkHighSpeed (installation agent).
- The NetworkLowUsageLowerLimit is strictly less than the NetworkLowUsageUpperLimit.

The NetworkLowUsage value is recorded under the HKEY\_CURRENT\_USER registry area of the user.

| Values / Range: | Numeric (percentage 0-100) |
|-----------------|----------------------------|
| Default value:  | 100                        |

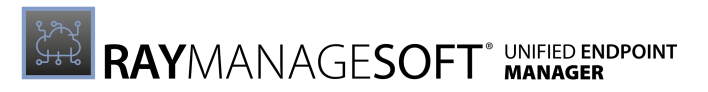

|  | Example value: | 10 |
|--|----------------|----|
|--|----------------|----|

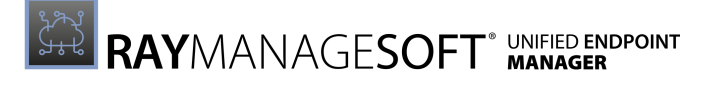

| Command Line |                                 |
|--------------|---------------------------------|
| Tool:        | Installation agent              |
| Example:     | -o NetworkLowUsageLowerLimit=10 |

#### Registry

| Installed by:     | Installation of RayManageSoft Unified Endpoint Manager on a managed device (Computer setting)                                                                                        |
|-------------------|----------------------------------------------------------------------------------------------------|
| User setting:     | <pre>In order of precedence: • HKEY_CURRENT_USER\SOFTWARE\ManageSoft Corp\ ManageSoft\Launcher\ CurrentVersion • HKEY_CURRENT_USER\SOFTWARE\ManageSoft Corp\ ManageSoft\Common</pre> |
| Computer setting: | <pre>In order of precedence:     [Registry]\ManageSoft\Launcher\CurrentVersion     [Registry]\ManageSoft\Common</pre>                                                                |

#### Project Variable

| Define as:    | NetworkLowUsageLowerLimit     |
|---------------|-------------------------------|
| Reference as: | \$(NetworkLowUsageLowerLimit) |

# **NetworkLowUsageUpperLimit**

### Command Line | Registry | Project Variable

Specifies the maximum NetworkLowUsage value that can be set for a managed device by an end-user moving the bandwidth slider control in the installation agent.

The bandwidth usage slider control is only available if:

- The connection speed to the distribution location can be determined.
- The installation agent is downloading from a distribution location to which the detected connection speed is at least the speed specified by NetworkHighSpeed (installation agent).
- The NetworkLowUsageLowerLimit is strictly less than the NetworkLowUsageUpperLimit.

The NetworkLowUsage value is recorded under the HKEY\_CURRENT\_USER registry area of the user.

| Values / Range: | Numeric (percentage 0-100) |
|-----------------|----------------------------|
| Default value:  | 100                        |
| Example value:  | 90                         |

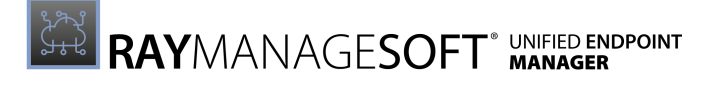

#### Command Line

| Tool:    | Installation agent              |
|----------|---------------------------------|
| Example: | -o NetworkLowUsageUpperLimit=90 |

#### Registry

| Installed by:     | Installation of RayManageSoft Unified Endpoint Manager on a managed device (Computer setting)                                                                                        |
|-------------------|----------------------------------------------------------------------------------------------------|
| User setting:     | <pre>In order of precedence: • HKEY_CURRENT_USER\SOFTWARE\ManageSoft Corp\ ManageSoft\Launcher\ CurrentVersion • HKEY_CURRENT_USER\SOFTWARE\ManageSoft Corp\ ManageSoft\Common</pre> |
| Computer setting: | <pre>In order of precedence:     [Registry]\ManageSoft\Launcher\CurrentVersion     [Registry]\ManageSoft\Common</pre>                                                                |

#### **Project Variable**

| Define as:    | NetworkLowUsageUpperLimit                |
|---------------|------------------------------------------|
| Reference as: | <pre>\$(NetworkLowUsageUpperLimit)</pre> |

# **NetworkMaxByteLevelSpeed**

### Command Line | Registry | Project Variable

This setting specifies the maximum network connection speed (in bytes per second) for byte leveling. If the network speed is higher, byte-level differencing will be disabled (This takes bandwidth optimization into account, but does not check for the actually achieved download speed.).

If the network speed exceeds this maximum, there is no significant advantage in performing byte-level differencing and the CPU operations associated with the download can be reduced by disabling byte-level differencing.

| Values / Range: | Numeric (bytes per second)                      |
|-----------------|-------------------------------------------------|
| Default value:  | 262144 (approximates the speed of a 2 Mbps WAN) |
| Example value:  | 56000                                           |

#### Command Line

| Tool: | Installation agent |
|-------|--------------------|
|-------|--------------------|

| <b>Example:</b> -o NetworkMaxByteLevelSpeed=56000 |  |
|---------------------------------------------------|--|
|---------------------------------------------------|--|

#### Registry

| Installed by:     | Installation of RayManageSoft Unified Endpoint Manager on a managed device (Computer setting) |
|-------------------|-----------------------------------------------------------------------------------------------|
| User setting:     | HKEY_CURRENT_USER\SOFTWARE\ManageSoft Corp\<br>ManageSoft\Launcher\CurrentVersion             |
| Computer setting: | [Registry]\ManageSoft\Launcher\CurrentVersion                                                 |

#### **Project Variable**

| Define as:    | NetworkMaxByteLevelSpeed                |
|---------------|-----------------------------------------|
| Reference as: | <pre>\$(NetworkMaxByteLevelSpeed)</pre> |

# NetworkMaxRate (Installation Agent)

### Command Line | Registry | Project Variable

This value represents the bytes per second at which the managed device accesses data over the network. This setting is not used if the network speed can be determined and the NetworkHighSpeed (installation agent) setting is set to a non-zero value.

If peer-to-peer file sharing is enabled (AllowPeerToPeer is True), this setting does not apply. Instead see ParentConnectionWindows and PeerConnectionWindows.

| Values / Range: | Numeric (bytes per second) |
|-----------------|----------------------------|
| Default value:  | 0 (unlimited)              |
| Example value:  | 64                         |

#### **Command Line**

| Tool:    | Installation agent   |
|----------|----------------------|
| Example: | -o NetworkMaxRate=64 |

| Installed by: | Installation of RayManageSoft Unified Endpoint Manager on a managed device (Computer setting)                           |
|---------------|----------------------------------------------------------------------------------------------------|
| User setting: | <pre>In order of precedence:    HKEY_CURRENT_USER\SOFTWARE\ManageSoft Corp\    ManageSoft\Launcher\CurrentVersion</pre> |
|                   | <ul> <li>HKEY_CURRENT_USER\SOFTWARE\ManageSoft Corp\<br/>ManageSoft\Common</li> </ul>                               |
|-------------------|----------------------------------------------------------------------------------------------------|
| Computer setting: | <pre>In order of precedence:    [Registry]\ManageSoft\Launcher\CurrentVersion    [Registry]\ManageSoft\Common</pre> |

#### **Project Variable**

| Define as:    | NetworkMaxRate     |
|---------------|--------------------|
| Reference as: | \$(NetworkMaxRate) |

# NetworkMaxRate (Upload Agent)

Command Line | Registry | Project Variable

This value represents the bytes per second at which the managed device accesses data over the network. This setting is not used if the network speed can be determined and the NetworkHighSpeed (upload agent) setting is set to a non-zero value.

If peer-to-peer file sharing is enabled (AllowPeerToPeer is True), this setting does not apply. Instead see ParentConnectionWindows and PeerConnectionWindows.

| Values / Range: | Numeric (bytes per second) |
|-----------------|----------------------------|
| Default value:  | 0 (unlimited)              |
| Example value:  | 64                         |

#### Command Line

| Tool:    | Upload agent         |
|----------|----------------------|
| Example: | -o NetworkMaxRate=64 |

| Installed by:     | Installation of RayManageSoft Unified Endpoint Manager on a managed device (Computer setting)                                                                                       |
|-------------------|----------------------------------------------------------------------------------------------------|
| User setting:     | <pre>In order of precedence: • HKEY_CURRENT_USER\SOFTWARE\ManageSoft Corp\ ManageSoft\Uploader\CurrentVersion • HKEY_CURRENT_USER\SOFTWARE\ManageSoft Corp\ ManageSoft\Common</pre> |
| Computer setting: | <pre>In order of precedence:    [Registry]\ManageSoft\Uploader\CurrentVersion    [Registry]\ManageSoft\Common</pre>                                                                 |

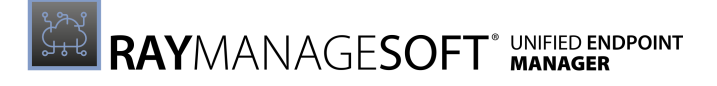

| Project Variable |                    |
|------------------|--------------------|
| Define as:       | NetworkMaxRate     |
| Reference as:    | \$(NetworkMaxRate) |

# NetworkMinSpeed (Installation Agent)

### Command Line | Registry | Project Variable

This setting represents the minimum network speed for RayManageSoft Unified Endpoint Manager to initiate a check for updates.

| Values / Range: | Numeric (bytes per second)                 |
|-----------------|--------------------------------------------|
| Default value:  | No default in registry; default behavior 1 |
| Example value:  | 2000                                       |

#### Command Line

| Tool:    | Installation agent      |
|----------|-------------------------|
| Example: | -o NetworkMinSpeed=2000 |

#### Registry

| Installed by:     | Installation of RayManageSoft Unified Endpoint Manager on a managed device (Computer setting)                                                                                       |
|-------------------|----------------------------------------------------------------------------------------------------|
| User setting:     | <pre>In order of precedence: • HKEY_CURRENT_USER\SOFTWARE\ManageSoft Corp\ ManageSoft\Launcher\CurrentVersion • HKEY_CURRENT_USER\SOFTWARE\ManageSoft Corp\ ManageSoft\Common</pre> |
| Computer setting: | <pre>In order of precedence:    [Registry]\ManageSoft\Launcher\CurrentVersion    [Registry]\ManageSoft\Common</pre>                                                                 |

### Project Variable

| Define as:    | NetworkMinSpeed     |
|---------------|---------------------|
| Reference as: | \$(NetworkMinSpeed) |

# NetworkMinSpeed (Upload Agent)

## Command Line | Registry | Project Variable

This setting represents the minimum network speed for RayManageSoft Unified Endpoint Manager to initiate a check for updates.

| Values / Range: | Numeric (bytes per second)                 |
|-----------------|--------------------------------------------|
| Default value:  | No default in registry; default behavior 1 |
| Example value:  | 2000                                       |

#### Command Line

| Tool:    | Upload agent            |
|----------|-------------------------|
| Example: | -o NetworkMinSpeed=2000 |

#### Registry

| Installed by:     | Installation of RayManageSoft Unified Endpoint Manager on a managed device (Computer setting)                                                                                       |
|-------------------|----------------------------------------------------------------------------------------------------|
| User setting:     | <pre>In order of precedence: • HKEY_CURRENT_USER\SOFTWARE\ManageSoft Corp\ ManageSoft\Uploader\CurrentVersion • HKEY_CURRENT_USER\SOFTWARE\ManageSoft Corp\ ManageSoft\Common</pre> |
| Computer setting: | <pre>In order of precedence:    [Registry]\ManageSoft\Uploader\CurrentVersion    [Registry]\ManageSoft\Common</pre>                                                                 |

#### Project Variable

| Define as:    | NetworkMinSpeed     |
|---------------|---------------------|
| Reference as: | \$(NetworkMinSpeed) |

## NetworkRetries

### Command Line | Registry | Project Variable

This setting represents the number of times a failed network operation is retried before an alternative download location is attempted.

#### Note:

The maximum number of attempts to connect to a file share is controlled by the

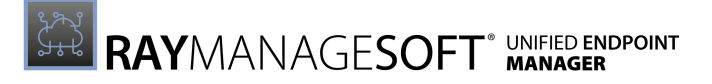

ConnectionAttempts setting and not by the NetworkRetries setting.

| Values / Range: | Numeric |
|-----------------|---------|
| Default value:  | 1       |

#### Command Line

| Tool:    | Installation agent  |
|----------|---------------------|
| Example: | -o NetworkRetries=2 |

#### Registry

| Installed by:     | Installation of RayManageSoft Unified Endpoint Manager on a managed device (Computer setting) |
|-------------------|-----------------------------------------------------------------------------------------------|
| User setting:     | HKEY_CURRENT_USER\SOFTWARE\ManageSoft Corp\<br>ManageSoft\Launcher\CurrentVersion             |
| Computer setting: | [Registry]\ManageSoft\Launcher\CurrentVersion                                                 |

#### **Project Variable**

| Define as:    | NetworkRetries     |
|---------------|--------------------|
| Reference as: | \$(NetworkRetries) |

## NetworkSense (Installation Agent)

Command Line | Registry | Project Variable

This setting determines whether network checks are bypassed. If set to True, RayManageSoft Unified Endpoint Manager performs network checks (such as bandwidth speed). If set to False, RayManageSoft Unified Endpoint Manager bypasses any network checks. If peer-to-peer file sharing is enabled (AllowPeerToPeer is True), this setting does not apply. Instead refer to the ParentConnectionWindows and PeerConnectionWindows.

| Values / Range: | Boolean (True or False) |
|-----------------|-------------------------|
| Default value:  | False                   |

#### Command Line

| Tool:    | Installation agent    |
|----------|-----------------------|
| Example: | -o NetworkSense=False |

| Installed by:     | Installation of RayManageSoft Unified Endpoint Manager on a managed device (Computer setting)                                                                                       |
|-------------------|----------------------------------------------------------------------------------------------------|
| User setting:     | <pre>In order of precedence: • HKEY_CURRENT_USER\SOFTWARE\ManageSoft Corp\ ManageSoft\Launcher\CurrentVersion • HKEY_CURRENT_USER\SOFTWARE\ManageSoft Corp\ ManageSoft\Common</pre> |
| Computer setting: | <pre>In order of precedence:     [Registry]\ManageSoft\Launcher\CurrentVersion     [Registry]\ManageSoft\Common</pre>                                                               |

#### Project Variable

| Define as:    | NetworkSense     |
|---------------|------------------|
| Reference as: | \$(NetworkSense) |

# NetworkSense (Inventory Agent)

### Command Line | Registry

This setting determines whether network checks are bypassed for uploads performed by the inventory agent. If set to True, RayManageSoft Unified Endpoint Manager performs network checks (such as bandwidth speed). If set to False, RayManageSoft Unified Endpoint Manager bypasses any network checks.

| Values / Range: | Boolean (True or False) |
|-----------------|-------------------------|
| Default value:  | False                   |

#### Command Line

| Tool:    | inventory agent       |
|----------|-----------------------|
| Example: | -o NetworkSense=False |

| Installed by:     | Installation of RayManageSoft Unified Endpoint Manager on a managed device (Computer setting)                                                                                                  |
|-------------------|----------------------------------------------------------------------------------------------------|
| User setting:     | <pre>In order of precedence:     HKEY_CURRENT_USER\SOFTWARE\ManageSoft Corp\     ManageSoft\Tracker\CurrentVersion     HKEY_CURRENT_USER\SOFTWARE\ManageSoft Corp\     ManageSoft\Common</pre> |
| Computer setting: | In order of precedence:                                                                                                    |

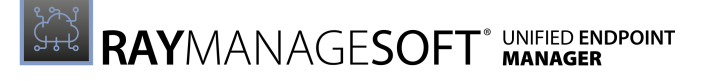

| • [Registry]\ManageSoft\Tracker\CurrentVersion   |
|--------------------------------------------------|
| <ul> <li>[Registry]\ManageSoft\Common</li> </ul> |

## NetworkSense (Upload Agent)

### Command Line | Registry | Project Variable

This setting determines whether network checks are bypassed by the upload agent. If set to True, RayManageSoft Unified Endpoint Manager performs network checks (such as bandwidth speed). If set to False, RayManageSoft Unified Endpoint Manager bypasses any network checks.

| Values / Range: | Boolean (True or False) |
|-----------------|-------------------------|
| Default value:  | False                   |

#### Command Line

| Tool:    | Upload agent          |
|----------|-----------------------|
| Example: | -o NetworkSense=False |

#### Registry

| Installed by:     | Installation of RayManageSoft Unified Endpoint Manager on a managed device (Computer setting)                                                                                       |
|-------------------|----------------------------------------------------------------------------------------------------|
| User setting:     | <pre>In order of precedence: • HKEY_CURRENT_USER\SOFTWARE\ManageSoft Corp\ ManageSoft\Uploader\CurrentVersion • HKEY_CURRENT_USER\SOFTWARE\ManageSoft Corp\ ManageSoft\Common</pre> |
| Computer setting: | <pre>In order of precedence:     [Registry]\ManageSoft\Uploader\CurrentVersion     [Registry]\ManageSoft\Common</pre>                                                               |

#### **Project Variable**

| Define as:    | NetworkSense     |
|---------------|------------------|
| Reference as: | \$(NetworkSense) |

## NetworkTimeout (Installation Agent) Command Line | Registry | Project Variable

Determines the length of time of inactivity measured in seconds after which a network operation will time out.

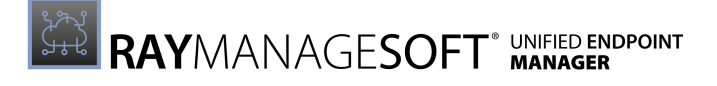

| Values / Range: | Numeric (seconds) |
|-----------------|-------------------|
| Default value:  | 30                |

#### Command Line

| Tool:    | Installation agent   |
|----------|----------------------|
| Example: | -o NetworkTimeout=10 |

#### Registry

| Installed by:     | Installation of RayManageSoft Unified Endpoint Manager on a managed device (Computer setting)                                                                                                   |
|-------------------|----------------------------------------------------------------------------------------------------|
| User setting:     | <pre>In order of precedence:     HKEY_CURRENT_USER\SOFTWARE\ManageSoft Corp\     ManageSoft\Launcher\CurrentVersion     HKEY_CURRENT_USER\SOFTWARE\ManageSoft Corp\     ManageSoft\Common</pre> |
| Computer setting: | <pre>In order of precedence:    [Registry]\ManageSoft\Launcher\CurrentVersion    [Registry]\ManageSoft\Common</pre>                                                                             |

#### **Project Variable**

| Define as:    | NetworkTimeout     |
|---------------|--------------------|
| Reference as: | \$(NetworkTimeout) |

# NetworkTimeout (Upload Agent)

### Command Line | Registry | Project Variable

Determines the length of time of inactivity measured in seconds after which a network operation will time out.

| Values / Range: | Numeric (seconds) |
|-----------------|-------------------|
| Default value:  | 600 (ten minutes) |

#### Command Line

| Tool:    | Upload agent           |
|----------|------------------------|
| Example: | -o NetworkTimeout=1000 |

| Installed by:     | Installation of RayManageSoft Unified Endpoint Manager on a managed device (Computer setting)                                                                                       |
|-------------------|----------------------------------------------------------------------------------------------------|
| User setting:     | <pre>In order of precedence: • HKEY_CURRENT_USER\SOFTWARE\ManageSoft Corp\ ManageSoft\Uploader\CurrentVersion • HKEY_CURRENT_USER\SOFTWARE\ManageSoft Corp\ ManageSoft\Common</pre> |
| Computer setting: | <pre>In order of precedence:     [Registry]\ManageSoft\Uploader\CurrentVersion     [Registry]\ManageSoft\Common</pre>                                                               |

#### **Project Variable**

| Define as:    | NetworkTimeout     |
|---------------|--------------------|
| Reference as: | \$(NetworkTimeout) |

## NonAdSoftwareAssignment

### Registry

This setting changes the default behavior of the managed device agent. It will use a uniquely generated GUID to request machine policies instead of the combination of the machine name and the domain. This is useful in environments where no active directory can or should be used.

| Values / Range: | Boolean (True or False) |
|-----------------|-------------------------|
| Default value:  | True                    |

Registry

| Installed by:     | Installation of RayManageSoft Unified Endpoint Manager on a managed device (Computer setting) |
|-------------------|-----------------------------------------------------------------------------------------------|
| User setting:     | Not available                                                                                 |
| Computer setting: | [Registry]\ManageSoft\PolicyClient\CurrentVersion                                             |

## NoStage

### Command Line | Registry | Project Variable

If set to True, files are downloaded directly to their install location without first placing them in the staging area. As a result, no checks are performed on files before they overwrite any existing files. If set to False, RayManageSoft Unified Endpoint Manager uses a staging area before transferring files to their install location.

Be aware:

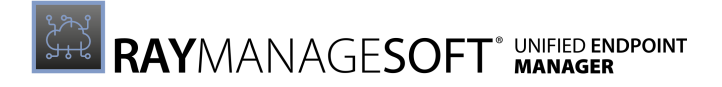

This bypasses the staging area and is **not** recommended.

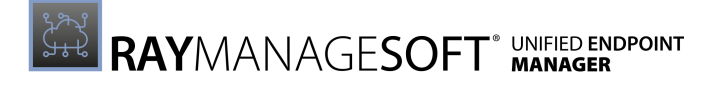

| Values / Range: | Boolean (True or False) |
|-----------------|-------------------------|
| Default value:  | False                   |

#### **Command Line**

| Tool:    | Installation agent |
|----------|--------------------|
| Example: | -o NoStage=True    |

#### Registry

| Installed by:     | Installation of RayManageSoft Unified Endpoint Manager on a managed device (Computer setting) |
|-------------------|-----------------------------------------------------------------------------------------------|
| User setting:     | HKEY_CURRENT_USER\SOFTWARE\ManageSoft Corp\<br>ManageSoft\Launcher\CurrentVersion             |
| Computer setting: | [Registry]\ManageSoft\Launcher\CurrentVersion                                                 |

#### **Project Variable**

| Define as:    | NoStage     |
|---------------|-------------|
| Reference as: | \$(NoStage) |

## ParentActivityTimeout

### Registry

This setting is only used if managed devices are configured for peer-to-peer file sharing (AllowPeerToPeer is True).

RayManageSoft Unified Endpoint Manager peer download agent can trigger a **When connected to network** event that can be used to trigger a scheduled task. For example, a task can run when a dialup line is up and in use.

The peer download agent triggers the **When connected to network** event when either it or a peer it can see in the network initiates a file download from a distribution server. This occurs when no download has been active for at least ParentActivityTimeout seconds.

| Values / Range: | Integer that is less than 7,200 (120 minutes) |
|-----------------|-----------------------------------------------|
| Default value:  | 300 <b>(5 minutes)</b>                        |
| Example value:  | 150                                           |

| 5 ,           |                      |
|---------------|----------------------|
| Installed by: | Manual configuration |
|               |                      |

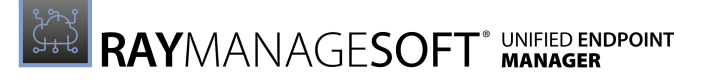

|  | User setting:     | Not available                |
|--|-------------------|------------------------------|
|  | Computer setting: | [Registry]\ManageSoft\Common |

## ParentConnectionWindows

### Registry

This setting is only used if managed devices are configured for peer-to-peer file sharing (AllowPeerToPeer is True) and IgnoreConnectionWindows is False.

It specifies the time periods during which the RayManageSoft Unified Endpoint Manager peer download agent can download packages from its closest distribution server and upload status information to reporting locations (To specify the time periods during which downloads from peer managed devices are allowed use PeerConnectionWindows.).

Downloads in progress at the end of a time period will be stopped immediately and subsequent downloads of the same file will continue from that point.

### Be aware:

When remote execution operations require data to be uploaded or downloaded these operations override the peer-to-peer settings.

Also see AllowPeerToPeer, PeerConnectionWindows, and IgnoreConnectionWindows.

| Values / Range: | <ul> <li>String in HHMM-HHMM:PP, HHMM-HHMM:PP format where:</li> <li>HHMM is a local time in 24 hour format (0000-2359). If not specified, the time period is the whole day. If the end time is earlier than the start time, it is assumed to be for the following day. For example, 0400-0100 specifies the period between 4 am on the first day and 1 am on the following day.</li> </ul>                                                                                                    |
|-----------------|----------------------------------------------------------------------------------------------------|
|                 | <ul> <li>PP is a percentage of the end-to-end bandwidth that can be used<br/>by this managed device (optional). How the maximum available<br/>bandwidth is calculated is described in <i>PeerMaxRate</i>. The<br/>amount of the bandwidth available for a managed device is the<br/>maximum rate divided by the number of peers conducting<br/>transfers (regardless of the distribution server used by the<br/>peers).</li> <li>Multiple non-overlapping periods separated by commata can be<br/>specified.</li> </ul> |
| Default value:  | {empty}                                                                                                    |
| Example value:  | 2300–0100:85 (between 11 pm and 1 am at 85% of the available bandwidth)                                                                                                    |

| Installed by:     | Installation of RayManageSoft Unified Endpoint Manager on a managed device (Computer setting) |
|-------------------|-----------------------------------------------------------------------------------------------|
| User setting:     | Not available                                                                                 |
| Computer setting: | [Registry]\ManageSoft\Common                                                                  |

# PeerAveragingTime

### Command Line | Registry

This setting is only used if managed devices are configured for peer-to-peer file sharing (AllowPeerToPeer is True).

In conjunction with PeerMaxRate it is used to limit the bandwidth used for peer-to-peer file sharing operations. It specifies the average period (in minutes) used to smooth the estimation for the transfers to and from peer managed devices. See *PeerMaxRate* for details about how these settings are used together.

Increasing the value of this setting means that the estimation takes longer to change as the actual transfer rate changes. In normal use, it is not necessary to change the value for this setting. RayManageSoft Unified Endpoint Manager retrieves the value for this setting from the registry every five seconds. It is not necessary to restart RayManageSoft Unified Endpoint Manager on managed devices after changing the value of this setting.

| Values / Range: | Integer between 1 - 60 |
|-----------------|------------------------|
| Default value:  | 5                      |

#### Command Line

| Tool:    | Peer download agent            |
|----------|--------------------------------|
| Example: | -debug -o PeerAveragingTime=10 |

| Installed by:     | Manual configuration             |
|-------------------|----------------------------------|
| User setting:     | Not available                    |
| Computer setting: | [Registry]\ManageSoft\Downloader |

# PeerConnectionWindows

### Registry

This setting is only used if managed devices are configured for peer-to-peer file sharing (AllowPeerToPeer is True) and IgnoreConnectionWindows is False.

It specifies the time periods during which the RayManageSoft Unified Endpoint Manager peer download agent can download packages from peer managed devices (To specify time periods during which the peer download agent can download packages from the nearest distribution server use ParentConnectionWindows.).

Downloads in progress at the end of a time period will be stopped immediately and subsequent downloads of the same file will continue from that point.

| Values / Range: | <ul> <li>String in HHMM-HHMM:PP, HHMM-HHMM:PP format where:</li> <li>HHMM is a local time in 24 hour format (0000-2359). If not specified, the time period is the whole day. If the end time is earlier than the start time, it is assumed to be for the following day. For example, 0400-0100 specifies the period between 4 am on the first day and 1 am on the following day.</li> </ul> |
|-----------------|----------------------------------------------------------------------------------------------------|
|                 | <ul> <li>PP is a percentage of the end-to-end bandwidth that can be used<br/>by this managed device (optional). How the maximum available<br/>bandwidth is calculated is described in <i>PeerMaxRate</i>.</li> <li>Multiple non-overlapping periods separated by commata can be<br/>specified.</li> </ul>                                                                                   |
| Default value:  | None                                                                                                    |
| Example value:  | 2300–0100:85 (between 11 pm and 1 am at 85% of the available bandwidth)                                                                                                    |

| Installed by:     | Installation of RayManageSoft Unified Endpoint Manager on a managed device |
|-------------------|----------------------------------------------------------------------------|
| User setting:     | Not available                                                              |
| Computer setting: | [Registry]\ManageSoft\Common                                               |

## PeerListenQueue

### Command Line | Registry

This setting is only used if managed devices are configured for peer-to-peer file sharing (AllowPeerToPeer is True).

It specifies the maximum number of connection request to queue before refusing additional connections. Under some TCP configurations, this prevents requests from being rejected when peer-to-peer is configured to pull files (PeerPush is False) and a number of files are requested in less than 100 milliseconds.

Consider setting this setting if the following errors are logged by mgsdl.exe or if advised by a Raynet support representative:

- Error code 10054 an existing connection was forcibly closed by the remote host. This often appears in configurations where HKEY\_LOCAL\_MACHINE\SYSTEM\CurrentControlSet\ Services\Tcpip\Parameters\SynAttackProtect has a value of 1 or 2. This configuration results in "half open" connections as the Windows TCP-layer SYN attack prevention blocks the connections opened by the Deployment Manager for peer-to-peer file transfer.
- Error code 10061 No connection could be made because the target machine actively refused it.

| Values / Range: | Integer between 1 - 100 |
|-----------------|-------------------------|
| Default value:  | 5                       |

Command Line

| Tool:    | Peer download agent          |
|----------|------------------------------|
| Example: | -debug -o PeerListenQueue=15 |

| Installed by:     | Manual configuration             |
|-------------------|----------------------------------|
| User setting:     | Not available                    |
| Computer setting: | [Registry]\ManageSoft\Downloader |

# PeerMaxRate

### Command Line | Registry

This setting is only used if managed devices are configured for peer-to-peer file sharing (AllowPeerToPeer is True).

It specifies the maximum allowable rate (in bytes per second) for transfers to and from peer managed devices.

The value of this setting should be chosen based on the speed of the LAN connection. For example, if the LAN connection is a 100 MB/s connection, the value for this setting can be set to 1,048,576 (1 MB/s) to ensure that peer-to-peer file sharing operations do not use more than 10% of the available bandwidth.

PeerMaxRate is used in conjunction with PeerAveragingTime to limit bandwidth used by peer-to-peer file sharing operations. RayManageSoft Unified Endpoint Manager calculates the sum of file transfers that have occurred between this managed device and peer managed devices. Since transfers occur in blocks and not as continuous stream, RayManageSoft Unified Endpoint Manager smooths out the variation in transfer rates using the PeerAveragingTime and a simple exponential decay algorithm. This result is an estimate of the transfer rate. Transfer rates will be decreased if the estimated rate exceeds the specified PeerMaxRate and increased if they are below the specified PeerMaxRate (Transfers can creep up to the PeerMaxRate, but they will drop back rapidly if the estimated rate is greater than the PeerMaxRate.).

RayManageSoft Unified Endpoint Manager retrieves the value for this setting from the registry every five seconds. It is not necessary to restart RayManageSoft Unified Endpoint Manager on a managed device after the value of this setting has been changed.

| Values / Range: | Integer between 1,024 - 134,217,728 |
|-----------------|-------------------------------------|
| Default value:  | 16777216                            |

#### **Command Line**

| Tool:    | Peer download agent                                    |
|----------|--------------------------------------------------------|
| Example: | -debug -o PeerMaxRate=2048<br>http://myserver/mypg.osd |

| Installed by:     | Manual configuration             |
|-------------------|----------------------------------|
| User setting:     | Not available                    |
| Computer setting: | [Registry]\ManageSoft\Downloader |

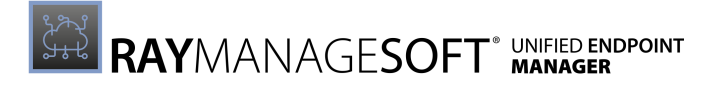

## PeerPullPort

## Command Line | Registry

This setting is only used if managed devices are configured for peer-to-peer file sharing (AllowPeerToPeer is True).

It specifies the TCP port used for peer-to-peer file fetch operations. This port must not be firewalled.

Also see PeerPush and AllowPeerToPeer.

| Values / Range: | Integer between 1,000 - 65,535 |
|-----------------|--------------------------------|
| Default value:  | 6087                           |

#### Command Line

| Tool:    | Peer download agent         |
|----------|-----------------------------|
| Example: | -debug -o PeerPullPort=7400 |

#### Registry

| Installed by:     | Manual configuration             |
|-------------------|----------------------------------|
| User setting:     | Not available                    |
| Computer setting: | [Registry]\ManageSoft\Downloader |

## PeerPush

### Command Line | Registry

This setting is only used if managed devices are configured for peer-to-peer file sharing (AllowPeerToPeer is True).

If the value of this setting is True, peer managed devices can immediately push a file in response to a request for the file. Allowing for immediate pushing of files reduces the UDP traffic from searching, but since the port used cannot be configured, this is not suitable for manged devices running firewall software. In networks where most of the peers are firewalled, this setting should be set to False.

| Values / Range: | Boolean (True or False) |
|-----------------|-------------------------|
| Default value:  | True                    |

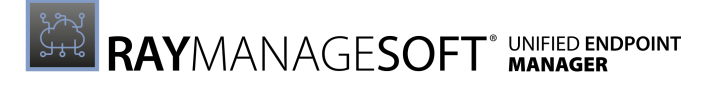

| Command Line |                          |
|--------------|--------------------------|
| Tool:        | Peer download agent      |
| Example:     | -debug -o PeerPush=False |

#### Registry

| Installed by:     | Manual configuration             |
|-------------------|----------------------------------|
| User setting:     | Not available                    |
| Computer setting: | [Registry]\ManageSoft\Downloader |

## PeerSearchDuration

### Command Line | Registry

This setting is only used if managed devices are configured for peer-to-peer file sharing (AllowPeerToPeer is True).

It specifies the number of seconds the peer download agent will spend searching for files in peer managed device caches before choosing to download the file from the closest distribution server.

| Values / Range: | Integer between 3 and 600 |
|-----------------|---------------------------|
| Default value:  | 10                        |

#### **Command Line**

| Tool:    | Peer download agent             |
|----------|---------------------------------|
| Example: | -debug -o PeerSearchDuration=30 |

| Installed by:     | Manual configuration             |
|-------------------|----------------------------------|
| User setting:     | Not available                    |
| Computer setting: | [Registry]\ManageSoft\Downloader |

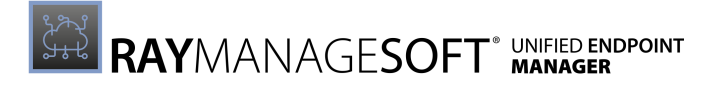

## PeerSearchPort

### Command Line | Registry

This setting is only used if managed devices are configured for peer-to-peer file sharing (AllowPeerToPeer is True).

This value specifies the UDP port used for peer-to-peer search operations. This port must not be firewalled.

| Values / Range: | Integer between 1,000 - 65,535 |
|-----------------|--------------------------------|
| Default value:  | 6087                           |

#### Command Line

| Tool:    | Peer download agent           |
|----------|-------------------------------|
| Example: | -debug -o PeerSearchPort=7400 |

#### Registry

| Installed by:     | Manual configuration             |
|-------------------|----------------------------------|
| User setting:     | Not available                    |
| Computer setting: | [Registry]\ManageSoft\Downloader |

## PeerTransferLimit

### Command Line | Registry

This setting is only used if managed devices are configured for peer-to-peer file sharing (AllowPeerToPeer is True).

This setting specifies the number of simultaneous peer-to-peer search and file transfer operations allowed across all peers on the subnet. Before commencing a file search or transfer operation, the managed device checks to see how many peers are currently performing searches or transfers. The managed device will not start a search or transfer if the number of managed devices currently downloading is equal to or greater than the PeerTransferLimit configured for this device.

| Values / Range: | Integer between 1 - 64 |
|-----------------|------------------------|
| Default value:  | 10                     |

#### Command Line

| Tool: | Peer download agent |
|-------|---------------------|
|-------|---------------------|

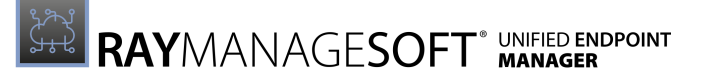

#### Registry

| Installed by:     | Manual configuration             |
|-------------------|----------------------------------|
| User setting:     | Not available                    |
| Computer setting: | [Registry]\ManageSoft\Downloader |

## PipeName (Peer Download Agent)

### Command Line | Registry

This setting is only used if managed devices are configured for peer-to-peer file sharing (AllowPeerToPeer is True).

The name of the operating system pipe used to communicate with the RayManageSoft Unified Endpoint Manager peer-to-peer download service (pipes are used to supply the output of one program as input to another). During normal operation, it is not necessary to change this value.

| Values / Range: | String                         |
|-----------------|--------------------------------|
| Default value:  | RayManageSoft Download Service |
| Example value:  | My Testing Service             |

#### Command Line

| Tool:    | Peer download agent                     |
|----------|-----------------------------------------|
| Example: | -debug -o PipeName="My Testing Service" |

| Installed by:     | Manual configuration                                                 |
|-------------------|----------------------------------------------------------------------|
| User setting:     | HKEY_CURRENT_USER\SOFTWARE\ManageSoft Corp\<br>ManageSoft\Downloader |
| Computer setting: | [Registry]\ManageSoft\Downloader                                     |

# PlatformSpecificPackages

## Command Line | Registry

Specifies whether the information about non-Windows, platform-specific packages (for example .lpp, .pkg, .rpm, and .sd-ux) is inlcuded in the software inventory. This setting is ignored on Windows computers.

| Values / Range: | Boolean (True or False)                         |
|-----------------|-------------------------------------------------|
| Default value:  | True (when the registry value has not been set) |
| Example value:  | False                                           |

#### **Command Line**

| Tool:    | Inventory agent                  |
|----------|----------------------------------|
| Example: | -o PlatformSpecificPackages=True |

#### Registry

| Installed by:     | Update settings package on a managed device (computer setting) |
|-------------------|----------------------------------------------------------------|
| User setting:     | Not available                                                  |
| Computer setting: | [Registry]\ManageSoft\Tracker\CurrentVersion                   |

# PolicyComplianceLog

### Registry

Instructs RayManageSoft Unified Endpoint Manager to upload policy compliance log files from the managed device to the specified server location.

This setting is configured during installation and should not be altered by end-users.

| Values / Range: | Valid location                                                                                      |
|-----------------|----------------------------------------------------------------------------------------------------|
| Default value:  | <pre>\$(ServerLocation)\PolicyComplianceLogs\ \$(UserId) on \$(MachineId) at \$(DateTime).plc</pre> |
| Example value:  | <pre>\$(ServerLocation)\PolicyComplianceLogs\ \$(UserId) on \$(MachineId) at \$(DateTime).plc</pre> |

| Installed by: Installation of RayManageSoft Unified Endpoint Manager on a managed device (Computer setting) |  |
|----------------------------------------------------------------------------------------------------|--|
|----------------------------------------------------------------------------------------------------|--|

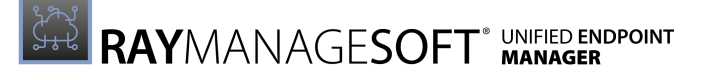

| User setting:     | HKEY_CURRENT_USER\SOFTWARE\ManageSoft Corp\<br>ManageSoft\Common\Rules |
|-------------------|------------------------------------------------------------------------|
| Computer setting: | [Registry]\ManageSoft\Common\Rules                                     |

# PolicyPackageRefreshPeriod

### Registry

This setting specifies the number of seconds after successfully downloading package (.osd) files during which the download of these files should not be attempted again. If a value for this setting is configured, each time the policy is applied, the policy agent checks to see if the package files required by a policy have been downloaded within this time period. If this is the case, the currently downloaded package files are used for installation.

If the package files have not been downloaded within the time interval, they are downloaded only if they have changed since they were last downloaded to the managed device (The check for this depends on the protocol in use. For HTTP download an **If-Modified-Since HTTP** request is used. Equivalent requests are made for other protocols.).

For example, a package file MyApplication.osd was downloaded at 4 PM and used to install the application MyApplication. The value of PolicyPackageRefreshPeriod is set to 43200 (12 hours). A scheduled task applies a policy and attempts to update MyApplication at 8 PM. Since 8 PM is less than 12 hours after MyApplication.osd was last downloaded, no attempt to download the file is made.

If no value is set for this setting, package files are always downloaded regardless of whether or not they have changed since they were last downloaded. If newer packager files (those that have changed since the last download to the managed device) are to be downloaded when the policy is applied, the value for this setting needs to be set to 0 (zero).

| Values / Range: | Integer ranging from 0 - 1,000,000,000 |
|-----------------|----------------------------------------|
| Default value:  | 86400 seconds <b>(24 hours)</b>        |
| Example value:  | 28800 seconds <b>(8 hours)</b>         |

| Installed by:     | Manual configuration                                             |
|-------------------|------------------------------------------------------------------|
| User setting:     | HKEY_CURRENT_USER\SOFTWARE\ManageSoft Corp\<br>ManageSoft\Common |
| Computer setting: | [Registry]\ManageSoft\Common                                     |

## PolicyRefreshPeriod

### Registry

This setting specifies the number of seconds after successfully downloading policy (.npl) files during which the download of these files should not be attempted again. If a value for this setting has been configured, each time the policy is applied, the policy agent checks to see if the policy files have been downloaded within this time period. If this is the case, the currently downloaded policy files are used to apply the poliy.

If the policy files have not been downloaded within the time interval, they are downloaded only if they have changed since they were last downloaded to the managed device (The check for this depends on the protocol in use. For HTTP download an **If-Modified-Since HTTP** request is used. Equivalent requests are made for other protocols.).

For example, policy files were downloaded at 4 PM. The value of PolicyRefreshPeriod is set to 43200 (12 hours). A scheduled task starts applying the policy at 8 PM. Since 8 PM is less than 12 hours after the policy was last downloaded, no attempt to download more recent policy files is made.

If no value has been configured for this setting, policy files are always downloaded regardless of whether or not they have changed since they were last downloaded. If newer policy files (those that have changed since the last download to the managed device) are to be downloaded when the policy is applied, the value for this setting needs to be set to 0 (zero).

| Values / Range: | Integer ranging from 0 - 1,000,000,000 |
|-----------------|----------------------------------------|
| Default value:  | 86400 seconds <b>(24 hours)</b>        |
| Example value:  | 28800 seconds <b>(8 hours)</b>         |

| Re | ais | trv |
|----|-----|-----|
|    | 9.2 |     |

| Installed by:     | Manual configuration                                             |
|-------------------|------------------------------------------------------------------|
| User setting:     | HKEY_CURRENT_USER\SOFTWARE\ManageSoft Corp\<br>ManageSoft\Common |
| Computer setting: | [Registry]\ManageSoft\Common                                     |

# PolicyServerPriortiy

## Command Line | Registry

Specifies the priority to apply to the distribution location identified by the PolicyServerURL setting. Configuring this setting to a low value (high priority) such as 0 results in the server identified by the PolicyServerURL being used as a source for package downloads in preference to other servers. Setting it to a high value (low priority) such as 100 results in the server being prioritized after other servers.

PolicyServerPriortiy can also be set to the case-insensitive literal string Invalid. With this value, the server identified by PolicyServerURL will not be considered at all for package downloads.

| Values / Range: | Recommended range of 0 - 100, or Invalid |
|-----------------|------------------------------------------|
| Default value:  | 50                                       |

#### **Command Line**

| Tool:    | Installation agent        |
|----------|---------------------------|
| Example: | -o PolicyServerPriority=1 |

#### Registry

| Installed by:     | Installation of RayManageSoft Unified Endpoint Manager on a managed device (Computer setting) |
|-------------------|-----------------------------------------------------------------------------------------------|
| User setting:     | HKEY_CURRENT_USER\SOFTWARE\ManageSoft Corp\<br>ManageSoft\Launcher\CurrentVersion             |
| Computer setting: | [Registry]\ManageSoft\Launcher\CurrentVersion                                                 |

## PolicyServerURL

### Registry

Determines the distribution location used as a source for package downloads unless the PolicyServerPriority is lower than the priority of other servers.

| Values / Range: | Path to valid policy device for the device                                                        |
|-----------------|---------------------------------------------------------------------------------------------------|
| Default value:  | <pre>\$(DownloadRootURL)/Policies/Merged/ \$(URLComputerDomain)Machine/ \$(MachineName).nlp</pre> |

| Installed by:     | Installation of RayManageSoft Unified Endpoint Manager on a managed device             |
|-------------------|----------------------------------------------------------------------------------------|
| User setting:     | HKEY_CURRENT_USER\SOFTWARE\ManageSoft Corp\<br>ManageSoft\Policy Client\CurrentVersion |
| Computer setting: | [Registry]\ManageSoft\Policy Client\<br>CurrentVersion                                 |

## PolicySource

### Registry

The location where the policy is generated. There are two option:

- Server: NPL policy files are generated on the administration server and distributed for use.
- **Client**: The managed device retrieves the policy directly from the Active Directory.

Client-side merging is only available for managed devices that are connected to the Active Directory (It is possible to use the EnablePolicyFailover setting to switch to using serverside policy in the event that the Active Directory is not reachable at the time the client-side policy is due for application.).

| Values / Range: | Server <b>Of</b> Client |
|-----------------|-------------------------|
| Default value:  | Server                  |

Registry

| Installed by:     | Installation of RayManageSoft Unified Endpoint Manager on a managed device (Computer setting) |
|-------------------|-----------------------------------------------------------------------------------------------|
| User setting:     | HKEY_CURRENT_USER\SOFTWARE\ManageSoft Corp\<br>ManageSoft\Policy Client\CurrentVersion        |
| Computer setting: | [Registry]\ManageSoft\Policy Client\<br>CurrentVersion                                        |

# PostponeByDefault

## Command Line | Registry

Used to determine the default outcome if the end-user does not (or cannot) decide whether to postpone the installation of mandatory packages or not. Depending on the value of the PostponeUserInteractionLevel and UserInteractionLevel (installation agent) settings, end-users on managed devices may be interactively asked if they want to postpone the installation of mandatory software.

Where settings prevent this offer from being made or where the end-user does not give a timely response to this offer, this setting determines the outcome used by the installation agent. By default, the installation agent does not postpone installations. However, if this setting is assessed

and the value is True, the installation agent defers the installation and it is reassessed when the policy is next checked.

Also see PostponeUserInteractionLevel.

| Values / Range: | Boolean (True or False) |
|-----------------|-------------------------|
| Default value:  | False                   |

Command Line

| Tool:    | Installation agent        |
|----------|---------------------------|
| Example: | -o PostponeByDefault=True |

#### Registry

| Installed by:     | Installation of RayManageSoft Unified Endpoint Manager on a managed device (Computer setting) |
|-------------------|-----------------------------------------------------------------------------------------------|
| User setting:     | HKEY_CURRENT_USER\SOFTWARE\ManageSoft Corp\<br>ManageSoft\Launcher\CurrentVersion             |
| Computer setting: | [Registry]\ManageSoft\Launcher\CurrentVersion                                                 |

## PostponeCmdLine

### Registry

The command line to run to offer end-users the choice to postpone software installation. Also refer to <code>PostponeUserInteractionLevel</code>, <code>PostponeByDefault</code>, and <code>PostponePath</code>.

| Values / Range: | Any valid command line to execute a program to offer end-users the opportunity to defer the installation of the software |
|-----------------|----------------------------------------------------------------------------------------------------|
| Default value:  | \$(PostponePath)                                                                                                    |
| Example value:  | \$(Program Files)\MyCustomProgram.exe                                                                                    |

| Installed by:     | Installation of RayManageSoft Unified Endpoint Manager on a managed device (Computer setting) |
|-------------------|-----------------------------------------------------------------------------------------------|
| User setting:     | CURRENT_USER\SOFTWARE\ManageSoft Corp\<br>ManageSoft\Launcher\CurrentVersion                  |
| Computer setting: | [Registry]\ManageSoft\Launcher\CurrentVersion                                                 |

# PostponementQueryBefore

### Command Line | Registry

Used to determine when an end-user may be offered an option to postpone the installation of mandatory packages. Depending on the value of the PostponeUserInteractionLevel and UserInteractionLevel (installation agent) settings, end-users on managed devices may be interactively asked if they want to postpone the installation of mandatory software.

This setting determines whether the offer to postpone the installation may be made before the software package is downloaded to the managed device or after the download but immediately before the installation commences. The offer may also be made at both of these times. Also refer to <code>PostponeUserInteractionLevel</code>, <code>PostponeByDefault</code>, <code>PostponePath</code>, and <code>PostponeCmdLine</code>.

| Values / Range: | Download,Install, <b>Or</b> DownloadAndInstall |
|-----------------|------------------------------------------------|
| Default value:  | Download                                       |
| Example value:  | Install                                        |

#### Command Line

| Tool:    | Installation agent                 |
|----------|------------------------------------|
| Example: | -o PostponementQueryBefore=Install |

#### Registry

| Installed by:     | Application of a managed device settings package |
|-------------------|--------------------------------------------------|
| User setting:     | Not available                                    |
| Computer setting: | [Registry]\ManageSoft\Launcher\CurrentVersion    |

## PostponePath

### Registry

The name and location of the executable used to allow end-users to defer the software installation. By default this is mgspostpone.exe.

Also see PostponeUserInteractionLevel, PostponeByDefault, and PostponeCmdLine.

| Values / Range: | Any valid local directory path and executable program name |
|-----------------|------------------------------------------------------------|
| Default value:  | \$(ProgramPath)\RMSPostpone.exe                            |
| Example value:  | \$(ProgramPath)\MyCustomProgram.exe                        |

#### Registry

| Installed by:     | Installation of RayManageSoft Unified Endpoint Manager on a managed device (Computer setting) |
|-------------------|-----------------------------------------------------------------------------------------------|
| User setting:     | HKEY_CURRENT_USER\SOFTWARE\ManageSoft Corp\<br>ManageSoft\Launcher\CurrentVersion             |
| Computer setting: | [Registry]\ManageSoft\Launcher\CurrentVersion                                                 |

## PostponeUserInteractionLevel

### Command Line | Registry

Controls whether end-users on managed devices are interactively asked if they want to postpone installations of mandatory packages that are appropriately configured in the policy.

There are three values available for this setting:

- **Full**: End-users are asked if they want to postpone the installation of appropriately configured mandatory packages.
- **Default**: End-users are only prompted about postponement if the installation agent is running with a UserInteractionLevel (installation agent) of Full. End-users will not be prompted if the installation agent is running with any other UserInteractionLevel (installation agent) setting.
- **Quiet**: End-users are not prompted about postponement.

To ensure the installation agent does not halt for too long without any user response the postponement dialog is automatically dismissed after the time period specified by the UITimeoutWait setting.

The PostponeByDefault preference setting determines the default response controlling whether the installation of mandatory packages is postponed when a user is not prompted or the prompt dialog times out according to the UITimeoutWait setting.

Also see UserInteractionLevel (adoption agent), PostponeByDefault, and UITimeoutWait.

| Values / Range: | Full, Default, <b>Or</b> Quiet |
|-----------------|--------------------------------|
| Default value:  | Full                           |
| Example value:  | Default                        |

#### **Command Line**

| Tool:    | Installation agent                      |
|----------|-----------------------------------------|
| Example: | -o PostponeUserInteractionLevel=Default |

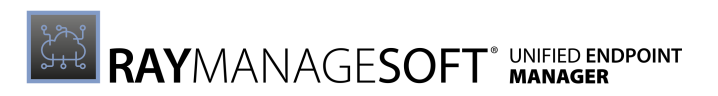

| Registry          |                                                                                               |
|-------------------|-----------------------------------------------------------------------------------------------|
| Installed by:     | Installation of RayManageSoft Unified Endpoint Manager on a managed device (Computer setting) |
| User setting:     | HKEY_CURRENT_USER\SOFTWARE\ManageSoft Corp\<br>ManageSoft\Launcher\CurrentVersion             |
| Computer setting: | [Registry]\ManageSoft\Launcher\CurrentVersion                                                 |

# PreferenceUpdatePeriod

### Command Line | Registry

Specifies how often (in seconds) the application usage agent will refresh its settings from the registry. The value must be greater than 0, otherwise the default value will be used.

| Values / Range: | Integer greater than 0 |
|-----------------|------------------------|
| Default value:  | 86400                  |

Command Line

| Tool:    | Application usage agent        |
|----------|--------------------------------|
| Example: | -o PreferenceUpdatePeriod="90" |

Registry

| Installed by:     | Installation of RayManageSoft Unified Endpoint Manager on a managed device (Computer setting) |
|-------------------|-----------------------------------------------------------------------------------------------|
| User setting:     | Not available                                                                                 |
| Computer setting: | [Registry]\ManageSoft\Usage Agent\<br>CurrentVersion                                          |

## ProcessUpdatePeriod

### Command Line | Registry

Specifies how often (in seconds) the application usage agent will check for newly started or exited applications. The value must be greater than 0 otherwise the default value will be used.

| Values / Range: | Integer greater than 0 (number of seconds) |
|-----------------|--------------------------------------------|
| Default value:  | 60                                         |

Command Line

| Tool: | Application usage agent |
|-------|-------------------------|
|-------|-------------------------|

| Example: | -o ProcessUpdatePeriod=90 |
|----------|---------------------------|
|----------|---------------------------|

#### Registry

| Installed by:     | Installation of RayManageSoft Unified Endpoint Manager on a managed device (Computer setting) |
|-------------------|-----------------------------------------------------------------------------------------------|
| User setting:     | Not available                                                                                 |
| Computer setting: | [Registry]\ManageSoft\Usage Agent\<br>CurrentVersion                                          |

## ProductUpdatePeriod

### Command Line | Registry

Specifies how often (in seconds) the application usage agent will check for newly installed applications. The value must be greater than 0 otherwise the default value will be used.

| Values / Range: | Integer greater than 0 (number of seconds) |
|-----------------|--------------------------------------------|
| Default value:  | 86400                                      |

#### Command Line

| Tool:    | Application usage agent   |
|----------|---------------------------|
| Example: | -o ProductUpdatePeriod=90 |

#### Registry

| Installed by:     | Installation of RayManageSoft Unified Endpoint Manager on a managed device (Computer setting) |
|-------------------|-----------------------------------------------------------------------------------------------|
| User setting:     | Not available                                                                                 |
| Computer setting: | [Registry]\ManageSoft\Usage Agent\<br>CurrentVersion                                          |

## ProgressDepth

### Registry

The number of directory levels to search at the initialization to approximate the number of directories searched during tracking.

| Values / Range: | Integer between 1 - 10                     |
|-----------------|--------------------------------------------|
| Default value:  | No default in registry; default behavior 3 |

| Registry          |                                                                                  |
|-------------------|----------------------------------------------------------------------------------|
| Installed by:     | RayManageSoft Unified Endpoint Manager internals or manual configuration         |
| User setting:     | HKEY_CURRENT_USER\SOFTWARE\ManageSoft Corp\<br>ManageSoft\Tracker\CurrentVersion |
| Computer setting: | [Registry]\ManageSoft\Tracker\CurrentVersion                                     |

# **PromptOnCOMRegFailures**

## Command Line | Registry | Project Variable

Only applicable when UserInteractionLevel (Installation agent) is set to Full.

If set to True, RayManageSoft Unified Endpoint Manager prompts the user when it fails to register a COM server. If set to False, RayManageSoft Unified Endpoint Manager does not prompt the user and continues with the installation of the package.

| Values / Range: | Boolean (True or False) |
|-----------------|-------------------------|
| Default value:  | True                    |

#### Command Line

| Tool:    | Installation agent             |
|----------|--------------------------------|
| Example: | -o PromptOnCOMRegFailure=False |

#### Registry

| Installed by:     | Installation of RayManageSoft Unified Endpoint Manager on a managed device (Computer setting) |
|-------------------|-----------------------------------------------------------------------------------------------|
| User setting:     | HKEY_CURRENT_USER\SOFTWARE\ManageSoft Corp\<br>ManageSoft\Launcher\CurrentVersion             |
| Computer setting: | [Registry]\ManageSoft\Launcher\CurrentVersion                                                 |

#### **Project Variable**

| Define as:    | PromptOnCOMRegFailures     |
|---------------|----------------------------|
| Reference as: | \$(PromptOnCOMRegFailures) |

# PromptOnInstallCompletion

### Command Line | Registry | Project Variable

Only applicable if UserInteractionLevel (installation agent) is set to Full.

If set to True, RayManageSoft Unified Endpoint Manager informs the user that the installation has been completed. If set to False, RayManageSoft Unified Endpoint Manager does not inform the user about the completion of the installation.

| Values / Range: | Boolean (True or False) |
|-----------------|-------------------------|
| Default value:  | False                   |

#### Command Line

| Tool:    | Installation agent                |
|----------|-----------------------------------|
| Example: | -o PromptOnInstallCompletion=Ture |

#### Registry

| Installed by:     | Installation of RayManageSoft Unified Endpoint Manager on a managed device (Computer setting) |
|-------------------|-----------------------------------------------------------------------------------------------|
| User setting:     | HKEY_CURRENT_USER\SOFTWARE\ManageSoft Corp\<br>ManageSoft\Launcher\CurrentVersion             |
| Computer setting: | [Registry]\ManageSoft\Launcher\CurrentVersion                                                 |

#### Project Variable

| Define as:    | PromptOnInstallCompletion     |
|---------------|-------------------------------|
| Reference as: | \$(PromptOnInstallCompletion) |

## PromptOnUninistallCompletion

### Command Line | Registry | Project Variable

Only applicable if UserInteractionLevel (installation agent) is set to Full.

If set to True, RayManageSoft Unified Endpoint Manager informs the user that the package uninstall has been completed. If set to False, RayManageSoft Unified Endpoint Manager does not inform the user about the completion of the uninstall.

| Values / Range: | Boolean (True or False) |
|-----------------|-------------------------|
| Default value:  | False                   |

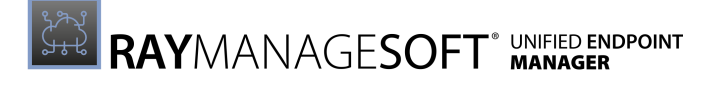

#### Command Line

| Tool:    | Installation agent                  |
|----------|-------------------------------------|
| Example: | -o PromptOnUninstallCompletion=True |

#### Registry

| Installed by:     | Installation of RayManageSoft Unified Endpoint Manager on a managed device (Computer setting) |
|-------------------|-----------------------------------------------------------------------------------------------|
| User setting:     | HKEY_CURRENT_USER\SOFTWARE\ManageSoft Corp\<br>ManageSoft\Launcher\CurrentVersion             |
| Computer setting: | [Registry]\ManageSoft\Launcher\CurrentVersion                                                 |

#### **Project Variable**

| Define as:    | PromptOnUninstallCompletion     |
|---------------|---------------------------------|
| Reference as: | \$(PromptOnUninstallCompletion) |

# PropagatePkgChanged

### Command Line | Registry | Project Variable

This is only applicable for Third-party installer packages

If set to True, RayManageSoft Unified Endpoint Manager reinstalls the base package if the prerequisites for the package have changed.

| Values / Range: | Boolean (True or False) |
|-----------------|-------------------------|
| Default value:  | False                   |

#### Command Line

| Tool:    | Installation agent           |
|----------|------------------------------|
| Example: | -o PropagatePkgChanged=False |

| Installed by:     | Installation of RayManageSoft Unified Endpoint Manager on a managed device (Computer setting) |
|-------------------|-----------------------------------------------------------------------------------------------|
| User setting:     | HKEY_CURRENT_USER\SOFTWARE\ManageSoft Corp\<br>ManageSoft\Launcher\CurrentVersion             |
| Computer setting: | [Registry]\ManageSoft\Launcher\CurrentVersion                                                 |

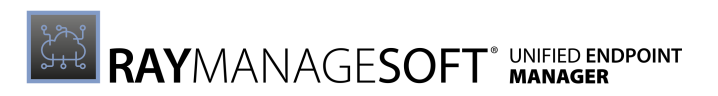

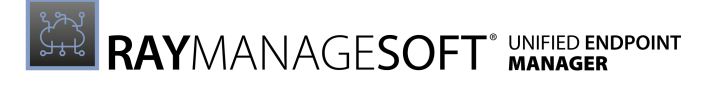

| Project Variable |                                    |
|------------------|------------------------------------|
| Define as:       | PropagatePkgChanged                |
| Reference as:    | <pre>\$(PropagatePkgChanged)</pre> |

## PublicAppAccess

### Command Line | Registry | Project Variable

Determines RayManageSoft Unified Endpoint Manager access to the Windows Common folders and file on Windows. The options are:

- FullAccess RayManageSoft Unified Endpoint Manager can access areas of the file system available to all users.
- NOAccess RayManageSoft Unified Endpoint Manager cannot access areas of the file system available to all users.

#### Note:

This setting does not override file system access. The FullAccess option does not provide access through RayManageSoft Unified Endpoint Manager if the user does not already have access to the Common areas of the file system.

| Values / Range: | FullAccess <b>Of</b> NoAccess |
|-----------------|-------------------------------|
| Default value:  | FullAccess                    |

#### Command Line

| Tool:    | Installation agent          |
|----------|-----------------------------|
| Example: | -o PublicAppAccess=NoAccess |

#### Registry

| Installed by:     | Installation of RayManageSoft Unified Endpoint Manager on a managed device (Computer setting) |
|-------------------|-----------------------------------------------------------------------------------------------|
| User setting:     | HKEY_CURRENT_USER\SOFTWARE\ManageSoft Corp\<br>ManageSoft\Launcher\CurrentVersion             |
| Computer setting: | [Registry]\ManageSoft\Launcher\CurrentVersion                                                 |

#### **Project Variable**

| Define as:    | PublicAppAccess     |
|---------------|---------------------|
| Reference as: | \$(PublicAppAccess) |

# QuietUntilUpdate

### Command Line | Registry | Project Variable

If set to True, this option hides the RayManageSoft Unified Endpoint Manager user interface on the managed device until either a user interaction is necessary or a package requires installation, upgrading, or uninstalling. The user interface is hidden while RayManageSoft Unified Endpoint Manager checks to see if an update is required. If the user interface is being displayed, it is displayed according to the UserInteractionLevel setting. If set to False, the RayManageSoft Unified Endpoint Manager user interface is being displayed according to the UserInteractionLevel setting to the UserInteractionLevel setting to the UserInteractionLevel setting to the UserInteractionLevel setting.

| Values / Range: | Boolean (True or False) |
|-----------------|-------------------------|
| Default value:  | False                   |

#### Command Line

| Tool:    | Installation agent       |
|----------|--------------------------|
| Example: | -o QuietUntilUpdate=True |

#### Registry

| Installed by:     | Installation of RayManageSoft Unified Endpoint Manager on a managed device (Computer setting) |
|-------------------|-----------------------------------------------------------------------------------------------|
| User setting:     | HKEY_CURRENT_USER\SOFTWARE\ManageSoft Corp\<br>ManageSoft\Launcher\CurrentVersion             |
| Computer setting: | [Registry]\ManageSoft\Launcher\CurrentVersion                                                 |

#### **Project Variable**

| Define as:    | QuietUntilUpdate     |
|---------------|----------------------|
| Reference as: | \$(QuietUntilUpdate) |

## RebootCmdLine

### Command line | Registry

Used on the managed device to reboot from the command line.

| Values / Range: | Name of the executable in the command path |
|-----------------|--------------------------------------------|
| Default value:  | "\$(RebootPath)"                           |
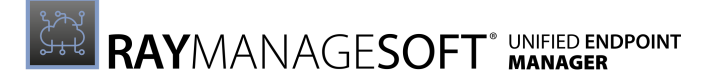

| Command Line |                        |
|--------------|------------------------|
| Tool:        | Installation agent     |
| Example:     | "\$(RebootPath)" -t 60 |

| Installed by:     | Installation of RayManageSoft Unified Endpoint Manager on a managed device (Computer setting) |
|-------------------|-----------------------------------------------------------------------------------------------|
| User setting:     | HKEY_CURRENT_USER\SOFTWARE\ManageSoft Corp\<br>ManageSoft\Launcher\CurrentVersion             |
| Computer setting: | [Registry]\ManageSoft\Launcher\CurrentVersion                                                 |

# RebootContinueAfterCmdFailure

## Command line | Registry

Specifies whether to continue with the reboot of the managed device if the prereboot command returned a non-zero exit code (typically indicating that an error has occurred or a warning has been generated).

| Values / Range: | Boolean (True or False) |
|-----------------|-------------------------|
| Default value:  | True                    |

#### **Command Line**

| Tool:    | Reboot agent        |
|----------|---------------------|
| Example: | reboot.exe -c false |

| Installed by:     | RayManageSoft Unified Endpoint Manager internals or manual configuration          |
|-------------------|-----------------------------------------------------------------------------------|
| User setting:     | HKEY_CURRENT_USER\SOFTWARE\ManageSoft Corp\<br>ManageSoft\Launcher\CurrentVersion |
| Computer setting: | [Registry]\ManageSoft\Launcher\CurrentVersion                                     |

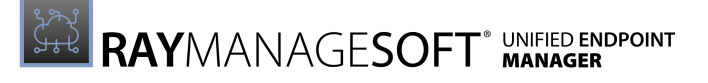

## RebootlfRequired

## Command Line | Registry

Determines whether to reboot if RayManageSoft Unified Endpoint Manager has determined that a reboot is necessary.

This setting configures the default response to the dialog that prompts end-users to confirm a reboot:

- If set to False, the default response is to not reboot
- If set to True, the default response is to reboot. If ForceReboot is also True, the end-user is not given an option and the managed device will do a reboot.

If the dialog times out with no user response, or if it is not displayed because of the UserInteractionLevel and AlwaysDisplayReboot settings, or if no user is logged on, RayManageSoft Unified Endpoint Manager will reboot automatically if RebootIfRequired is True.

If the desktop is locked, the installation and adoption agents uses <code>AllowRebootIfLocked</code> instead of <code>RebootIfRequired</code>.

For details about how this setting works in combination with other installation settings to determine the appropriate reboot action, refer to the *Reboot options* section.

| Values / Range: | Boolean (True or False) |
|-----------------|-------------------------|
| Default value:  | False                   |

## Command Line

| Tool:    | Adoption agent, installation agent |
|----------|------------------------------------|
| Example: | -o RebootIfRequired=True           |

| Installed by:     | Installation of RayManageSoft Unified Endpoint Manager on a managed device (Computer setting) |
|-------------------|-----------------------------------------------------------------------------------------------|
| User setting:     | HKEY_CURRENT_USER\SOFTWARE\ManageSoft Corp\<br>ManageSoft\Launcher\CurrentVersion             |
| Computer setting: | [Registry]\ManageSoft\Launcher\CurrentVersion                                                 |

# RebootPostCommand

## Command Line | Registry

This setting specifies the command that is executed after rebooting a managed device using reboot.exe. The command specified here is copied to HKLM\SOFTWARE\ManageSoft Corp \ManageSoft\Common\RunOnce from where it will be executed by the scheduling agent after the managed device reboots.

| Values / Range: | String    |
|-----------------|-----------|
| Default value:  | none      |
| Example value:  | chkdsk /f |

## Command Line

| Tool:    | Reboot agent                                               |
|----------|------------------------------------------------------------|
| Example: | -a "regsrv32 /s /u C:\filename.dll"<br>will register a DLL |

### Registry

| Installed by:     | RayManageSoft Unified Endpoint Manager internals or manual configuration          |
|-------------------|-----------------------------------------------------------------------------------|
| User setting:     | HKEY_CURRENT_USER\SOFTWARE\ManageSoft Corp\<br>ManageSoft\Launcher\CurrentVersion |
| Computer setting: | [Registry]\ManageSoft\Launcher\CurrentVersion                                     |

## RebootPreCommand

## Command Line | Registry

This setting specifies the command that is executed before rebooting a managed device using reboot.exe.

| Values / Range: | String   |
|-----------------|----------|
| Default value:  | none     |
| Example value:  | cleanmgr |

## Command Line

| Tool:    | Reboot agent                        |
|----------|-------------------------------------|
| Example: | -b "regsrv32 /s /u C:\filename.dll" |

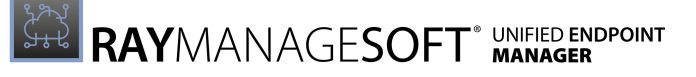

|--|

| Installed by:     | RayManageSoft Unified Endpoint Manager internals or manual configuration          |
|-------------------|-----------------------------------------------------------------------------------|
| User setting:     | HKEY_CURRENT_USER\SOFTWARE\ManageSoft Corp\<br>ManageSoft\Launcher\CurrentVersion |
| Computer setting: | [Registry]\ManageSoft\Launcher\CurrentVersion                                     |

## RebootPromptCycles

## Command Line | Registry

This setting specifies the number of time an end-user can postpone the reboot of the managed device initiated by the Deployment Manager. The postpone cycle is either terminated when the end-user chooses to postpone or reboot or at the conclusion of the period of time that is specified by RebootPromptWait. If all postpone cycles have been completed, the final reboot dialog is displayed. The appearance and behavior of the final reboot dialog is based on the settings of the RebootIfRequired, ForceReboot, and UITimeoutWait settings.

If RebootPromptCycles is set to 0 (default), the final reboot dialog is presented to the end-user immediately with no options to postpone the reboot. For example, if RebootPromptCycles is set to 2, the postponement dialog is presented to the end-user a maximum of two times. Assuming that the end-user chooses to postpone the reboot each time, after the second postponement, the final reboot dialog will be displayed after the time interval specified by RebootPromptWait. The appearance and behavior of this dialog is based on the settings of RebootIfRequired, ForceReboot, and UITimeoutWait.

If both of these settings and RebootPromptUnlimited are set, RebootPromptUnlimited takes precedence. Configuring this setting to -1 is equivalent to setting RebootPromptUnlimited=True. For more information, also refer to UITimeoutWait, RebootPromptWait, RebootPromptUnlimited, RebootIfRequired, ForceReboot, and AllowTimeoutIfLocked.

| Values / Range: | Integer |
|-----------------|---------|
| Default value:  | 0       |

#### **Command Line**

| Tool:    | Reboot agent                                            |
|----------|---------------------------------------------------------|
| Example: | reboot.exe -p 10<br>reboot.exe -o RebootPromptCycles=10 |

| Installed by:     | RayManageSoft Unified Endpoint Manager internals or manual configuration          |
|-------------------|-----------------------------------------------------------------------------------|
| User setting:     | HKEY_CURRENT_USER\SOFTWARE\ManageSoft Corp\<br>ManageSoft\Launcher\CurrentVersion |
| Computer setting: | [Registry]\ManageSoft\Launcher\CurrentVersion                                     |

# RebootPromptUnlimited

## Command Line | Registry

This setting specifies if prompting to reboot will continue until the managed device has rebooted. This is equivalent to RebootPromptCycles=-1. If both, RebootPromptCycles and RebootPromptUnlimited have been set, RebootPromptUnlimited will take precedence. For more information, also refer to UITimeoutWait, RebootPromptWait, RebootIfRequired, ForceReboot, AllowTimeoutIfLocked, and RebootPromptCycles.

| Values / Range: | Boolean (True or False) |
|-----------------|-------------------------|
| Default value:  | False                   |

### **Command Line**

| Tool:    | Reboot agent                   |
|----------|--------------------------------|
| Example: | reboot.exe -u reboot.exe -p -1 |

### Registry

| Installed by:     | RayManageSoft Unified Endpoint Manager internals or manual configuration          |
|-------------------|-----------------------------------------------------------------------------------|
| User setting:     | HKEY_CURRENT_USER\SOFTWARE\ManageSoft Corp\<br>ManageSoft\Launcher\CurrentVersion |
| Computer setting: | [Registry]\ManageSoft\Launcher\CurrentVersion                                     |

## **RebootPromptWait**

## Command Line | Registry

The time interval in seconds that RayManageSoft Unified Endpoint Manager has to wait before once again displaying the dialog that prompts the end-user to reboot. For more information also refer to *AllowTimeoutIfLocked* and *RebootPromptCycles*.

| Values / Range: | Integer greater than zero |
|-----------------|---------------------------|
| Default value:  | 600                       |

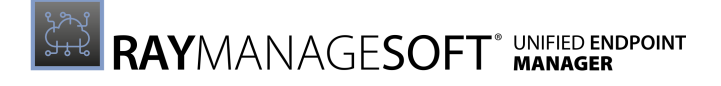

| Command Line |              |
|--------------|--------------|
| Tool:        | Reboot agent |
| Example:     | -w 1200      |

| Installed by:     | RayManageSoft Unified Endpoint Manager internals or manual configuration          |
|-------------------|-----------------------------------------------------------------------------------|
| User setting:     | HKEY_CURRENT_USER\SOFTWARE\ManageSoft Corp\<br>ManageSoft\Launcher\CurrentVersion |
| Computer setting: | [Registry]\ManageSoft\Launcher\CurrentVersion                                     |

## RefreshPeriod

## Command Line | Registry

The number of minutes between the automatic refresh of data held by the package selection agent. This refreshes the underlying data and, in the factory supplied user interface, also the tabular data that is displayed to the end-user.

| Values / Range: | Numeric greater than zero (number of minutes) |
|-----------------|-----------------------------------------------|
| Default value:  | 5 (minutes)                                   |

### Command Line

| Tool:    | Package selection agent |
|----------|-------------------------|
| Example: | -o RefreshPeriod=10     |

### Registry

| Installed by:     | RayManageSoft Unified Endpoint Manager internals or manual configuration          |
|-------------------|-----------------------------------------------------------------------------------|
| User setting:     | HKEY_CURRENT_USER\SOFTWARE\ManageSoft Corp\<br>ManageSoft\Selector\CurrentVersion |
| Computer setting: | [Registry]\ManageSoft\Selector\CurrentVersion                                     |

# ReInstallRequiresVersionChange

## Command Line | Registry | Project Variable

Determines when the Deployment Manager will upgrade, downgrade, or reinstall packages.

If set to  ${\tt True},$  the Deployment Manager will upgrade, downgrade, or reinstall packages on a

managed device if either of the following has changed:

- The version number of the package.
- The MD5 digest calculated for all the package details that apply to this device based on the current platform, language, and architecture (as opposed to the MD5 of the overall package).

This behavior protects against the reinstallation of applications if the package has changed, but if those changes do not affect the current managed device. This still allows self-healing to occur in the event of file corruption and for upgrades to occur when changes to a package do affect the current managed device.

If set to False, the Deployment Manager will upgrade, downgrade, or reinstall packages on a managed device if either of the following has changed:

- The MD5 digest for the entire package.
- The version number of the package.

| Values / Range: | Boolean (True or False) |
|-----------------|-------------------------|
| Default value:  | True                    |

#### Command Line

| Tool:    | Installation agent                      |
|----------|-----------------------------------------|
| Example: | -o ReInstallRequiresVersionChange=False |

#### Registry

| Installed by:     | RayManageSoft Unified Endpoint Manager internals or manual configuraion           |
|-------------------|-----------------------------------------------------------------------------------|
| User setting:     | HKEY_CURRENT_USER\SOFTWARE\ManageSoft Corp\<br>ManageSoft\Launcher\CurrentVersion |
| Computer setting: | [Registry]\ManageSoft\Launcher\CurrentVersion                                     |

#### **Project Variable**

| Define as:    | ReInstallRequiresVersionChange                |
|---------------|-----------------------------------------------|
| Reference as: | <pre>\$(ReInstallRequiresVersionChange)</pre> |

## RenotifyTimeout

## Command Line | Registry | Project Variable

Determines the length of time in seconds that installation agent dialogs can remain hidden while waiting to time out before they are displayed to the user once more.

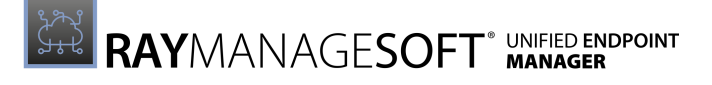

| Values / Range: | Numeric (seconds)      |
|-----------------|------------------------|
| Default value:  | 240 <b>(4 minutes)</b> |

#### Command Line

| Tool:    | Installation agent    |
|----------|-----------------------|
| Example: | -o RenotifyTimeout=10 |

#### Registry

| Installed by:     | Installation of RayManageSoft Unified Endpoint Manager on a managed device (Computer setting)                                                                                       |
|-------------------|----------------------------------------------------------------------------------------------------|
| User setting:     | <pre>In order of precedence: • HKEY_CURRENT_USER\SOFTWARE\ManageSoft Corp\ ManageSoft\Launcher\CurrentVersion • HKEY_CURRENT_USER\SOFTWARE\ManageSoft corp\ ManageSoft\Common</pre> |
| Computer setting: | <pre>In order of precedence:     [Registry]\ManageSoft\Launcher\     CurrentVersion     [Registry]\ManageSoft\Common</pre>                                                          |

### **Project Variable**

| Define as:    | RenotifyTimeout     |
|---------------|---------------------|
| Reference as: | \$(RenotifyTimeout) |

## RetryPolicy

## Command line | Registry

If set to True, if no machine schedule exists on the managed device when the managed device is booting, RayManageSoft Unified Endpoint Manager will attempt to retrieve the RayManageSoft Unified Endpoint Manager policy. RayManageSoft Unified Endpoint Manager uses the command within the RetryPolicyCommand setting to retrieve the policy. This is useful when performing automatic adoption of managed devices to ensure that the temporary network outages do not halt the RayManageSoft Unified Endpoint Manager adoption process.

If set to False, if no machine schedule exists on the managed device when the managed device is booting, RayManageSoft Unified Endpoint Manager will not retrieve the RayManageSoft Unified Endpoint Manager policy.

| Values / Range: | Boolean (True or False) |
|-----------------|-------------------------|
|-----------------|-------------------------|

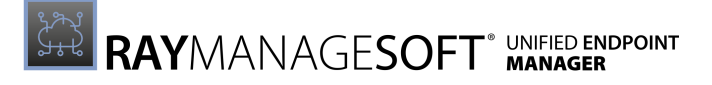

| Default value: | False |
|----------------|-------|
|----------------|-------|

#### Command Line

| Tool:    | Scheduling agent     |
|----------|----------------------|
| Example: | -o RetryPolicy=False |

### Registry

| Installed by:     | Installation of RayManageSoft Unified Endpoint Manager on a managed device |
|-------------------|----------------------------------------------------------------------------|
| User setting:     | Not available                                                              |
| Computer setting: | [Registry]\ManageSoft\Schedule Agent\<br>CurrentVersion                    |

# RetryPolicyCommand

## Command Line | Registry

If RetryPolicy is set to True, RayManageSoft Unified Endpoint Manager uses the command stored in RetryPolicyCommand to attempt to retrieve the group policy. The policy is either retrieved from the last known policy location, or can be included in the RetryPolicyCommand value.

| Values / Range: | Any valid policy agent command line                   |
|-----------------|-------------------------------------------------------|
| Default value:  | mgspolicy -t Machine<br>-o UserInteractionLevel=Quiet |
| Example value:  | mgspolicy -t Machine                                  |

### Command Line

| Tool:    | Scheduling agent                                                                                           |
|----------|----------------------------------------------------------------------------------------------------|
| Example: | <ul><li>-o RetryPolicyCommand=mgspolicy</li><li>-t Machine</li><li>-o UserInteractionLevel=Quiet</li></ul> |

| Installed by:     | Installation of RayManageSoft Unified Endpoint Manager on a managed device |
|-------------------|----------------------------------------------------------------------------|
| User setting:     | Not available                                                              |
| Computer setting: | [Registry]\ManageSoft\Schedule Agent\<br>CurrentVersion                    |

# RunInventoryScripts

## Command Line | Registry

If True, this setting specifies that inventory scripts should be run after managed devices have been inventoried. All scripts located in the location specified by InventoryScriptsDir are executed immediately after the inventory data collection is complete.

| Values / Range: | Boolean (True or False) |
|-----------------|-------------------------|
| Default value:  | False                   |

## Command Line

| Tool:    | Inventory agent             |
|----------|-----------------------------|
| Example: | -o RunInventoryScripts=True |

### Registry

| Installed by:     | RayManageSoft Unified Endpoint Manager internals or manual configuration |
|-------------------|--------------------------------------------------------------------------|
| User setting:     | Not available                                                            |
| Computer setting: | [Registry]\ManageSoft\Tracker\CurrentVersion                             |

# SaveAllUserSymbols

## Command Line | Registry | Project Variable

Determines whether RayManageSoft Unified Endpoint Manager retains the installation settings set by a top-level or prerequisite catalog.

- If set to True, RayManageSoft Unified Endpoint Manager retains the existing values for settings.
- If set to False, it saves only the settings used by the current package.

Also see Persistent Managed Device Preference Settings.

| Values / Range: | Boolean (True or False) |
|-----------------|-------------------------|
| Default value:  | False                   |

### Command Line

| Tool:    | Installation agent         |
|----------|----------------------------|
| Example: | -o SaveAllUserSymbols=True |

| Registry          |                                                                                               |
|-------------------|-----------------------------------------------------------------------------------------------|
| Installed by:     | Installation of RayManageSoft Unified Endpoint Manager on a managed device (Computer setting) |
| User setting:     | HKEY_CURRENT_USER\SOFTWARE\ManageSoft Corp\<br>ManageSoft\Launcher\CurrentVersion             |
| Computer setting: | [Registry]\ManageSoft\Launcher\CurrentVersion                                                 |

### **Project Variable**

| Define as:    | SaveAllUserSymbols     |
|---------------|------------------------|
| Reference as: | \$(SaveAllUserSymbols) |

## SearchFrequency

## Command Line | Registry

This setting is only used if managed devices are configured for peer-to-peer file sharing (AllowPeerToPeer is True).

The requesting managed device sends multiple UDP broadcast requests to cater for the fact that some packets may be dropped during transmission and so that it can assemble a number of possible sources from which to retrieve the required files. This setting specifies the time (in tenths of a second) between the requests.

| Values / Range: | Integer between 1 - 10 |
|-----------------|------------------------|
| Default value:  | 10                     |

### Command Line

| Tool:    | Peer download agent         |
|----------|-----------------------------|
| Example: | -debug -o SearchFrequency=5 |

| Installed by:     | Manual configuration             |
|-------------------|----------------------------------|
| User setting:     | Not available                    |
| Computer setting: | [Registry]\ManageSoft\Downloader |

# SearchMaxOffer

## Command Line | Registry

This setting is only used if managed devices are configured for peer-to-peer file sharing (AllowPeerToPeer is True).

Since offers to send a requested file might be received from more than one peer, this setting specifies the number of offers of a file to receive from peers before terminating the search. Increasing this number can help distribute the load and reduce file transfer failures, but waiting for more offers can also extend the time that is needed for searching. If the number of offers is reached before the number of requests specified by SearchMinimum is reached, additional requests will be sent until the number for SearchMinimum is reached.

| Values / Range: | Integer between 1 - 10 |
|-----------------|------------------------|
| Default value:  | 5                      |

**Command Line** 

| Tool:    | Peer download agent          |
|----------|------------------------------|
| Example: | -o debug -o SearchMaxOffer=3 |

Registry

| Installed by:     | Manual configuration             |
|-------------------|----------------------------------|
| User setting:     | Not available                    |
| Computer setting: | [Registry]\ManageSoft\Downloader |

# SearchMinimum

## Command Line | Registry

This setting is only used if managed devices are configured for peer-to-peer file sharing (AllowPeerToPeer is True).

The requesting managed device sends multiple UDP broadcast requests to cater for the fact that some packets may be dropped during transmission and so that it can assemble a number of possible sources from which to retrieve required files. This setting specifies the minimum number of requests to send. It will transmit this number of requests even if it receives sufficient offers of the file from peer managed devices before it has sent all requests.

| Values / Range: | Integer between 1 - 20 |
|-----------------|------------------------|
| Default value:  | 2                      |

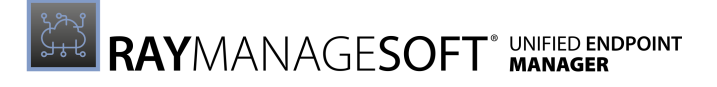

| Command Line |                           |
|--------------|---------------------------|
| Tool:        | Peer download agent       |
| Example:     | -debug -o SearchMinimum=5 |

| Installed by:     | Manual configuration             |
|-------------------|----------------------------------|
| User setting:     | Not available                    |
| Computer setting: | [Registry]\ManageSoft\Downloader |

## SearchRetry

## Command Line | Registry

This setting is only used if managed devices are configured for peer-to-peer file sharing (AllowPeerToPeer is True).

While SearchMinimum specifies the number of requests to send for each required file, SearchRetry, specifies the time interval (in seconds) between the requests.

| Values / Range: | Integer between 60 - 3,600 |
|-----------------|----------------------------|
| Default value:  | 600                        |

### Command Line

| Tool:    | Peer download agent        |
|----------|----------------------------|
| Example: | -debug -o SearchRetry=1200 |

| Installed by:     | Manual configuration             |
|-------------------|----------------------------------|
| User setting:     | Not available                    |
| Computer setting: | [Registry]\ManageSoft\Downloader |

# SecurityPatchRebootlfRequired

## Registry | Project Variable

This setting is only used when security patches are being installed. If the installation of a security patch requires a reboot and the value of this setting is True, RebootIfRequired is set to True.

If this setting is used as a variable in a security package, the **Set variable before processing package** checkbox needs to be checked when creating the package in order to set the variable before the package installation command is run.

| Values / Range: | Boolean (True or False) |
|-----------------|-------------------------|
| Default value:  | True                    |

#### Registry

| Installed by:     | RayManageSoft Unified Endpoint Manager internals or manual configuration          |
|-------------------|-----------------------------------------------------------------------------------|
| User setting:     | HKEY_CURRENT_USER\SOFTWARE\ManageSoft Corp\<br>ManageSoft\Launcher\CurrentVersion |
| Computer setting: | [Registry]\ManageSoft\Launcher\CurrentVersion                                     |

### **Project Variable**

| Define as:    | SecurityPatchRebootIfRequired                |
|---------------|----------------------------------------------|
| Reference as: | <pre>\$(SecurityPatchRebootIfRequired)</pre> |

# SelectorAlgorithm

## Registry

Specifies the algorithms used to assign values to the  ${\tt Priority}$  registry keys for download and upload locations.

After application of the nominated algorithms, the managed device will attempt to collect packages from the server with the highest priority. In the event of a connection failure, the managed device uses the other prioritized servers remaining on the list as failover servers.

RayManageSoft Unified Endpoint Manager includes the following algorithms:

- MgsADSiteMatch Moves all servers in the site of the current managed devices to the front of the priority list.
- MgsBandwidth
   Priorities are based on end-to-end bandwidth availability to the server.
- MgsDHCP

Priorities are based on lists of servers specified in DHCP.

- MgsDomainMatch Priorities are determined by the closest match in domain name.
- MgsIPMatch Priorities are determined by the closest IP address match.
- MgsNameMatch Matches prefixes in the computer names.
- MgsPing Priorities are determined by fastest ping response time.
- MgsRandom Random priorities are assigned.
- MgsServersFromAD Priorities are determined according to lists of servers specified in the Active Directory.
- MgsSubnetMatch Moves all servers in the current subnet to the front of the priority list, but still retains the relative order of existing priorities.

## Be aware:

Each algorithm may be given an integer parameter that determines the number of servers to which priorities will be assigned to. Some algorithms may also be given an additional Boolean attribute that can cause unmatched servers to be discarded from the list (priorty set to the string literal invalid). Some algorithms also accept other parameters.

| Values / Range: | MgsADSiteMatch, MgsBandwidth, MgsDHCP,<br>MgsDomainMatch, MgsIPMatch, MgsNameMatch,<br>MgsPing, MgsRandom, MgsServersFromAD,<br>MgsSubnetMatch(nDGRandom, nDGDomainMatch,<br>nDGIPMatch; also available for backward compatiblity).                                                                                     |
|-----------------|----------------------------------------------------------------------------------------------------|
| Default value:  | MgsPing;MgsSubnetMatch                                                                                                    |
| Example value:  | <ul> <li>MgsRandom(3)         This means that RayManageSoft Unified Endpoint Manager should randomly assign the top three servers (based on the priorities currently assigned).     </li> <li>MgsADSiteMatch(True); MgsSubnetMatch         This means that PayManageSoft Unified Endpoint Manager lists     </li> </ul> |
|                 | Inis means that RayManageSoft Unified Endpoint Manager lists<br>servers outside of the site of the current managed device as<br>"invalid" (MgsSubnetMatch will only prioritize valid servers set<br>by MgsADSiteMatch).                                                                                                 |

| Installed by: | Installation of RayManageSoft Unified Endpoint Manager on a managed device (Computer setting) |
|---------------|-----------------------------------------------------------------------------------------------|
| User setting: | HKEY_CURRENT_USER\SOFTWARE\ManageSoft Corp\<br>ManageSoft\NetSelector\CurrentVersion          |

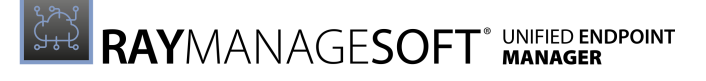

| Computer setting: | [      |
|-------------------|--------|
|                   | $\sim$ |

[Registry]\ManageSoft\NetSelector\ CurrentVersion

## SelfHeal

## Command Line | Registry | Project Variable

Specifies whether self-healing should occur for an individual package when RayManageSoft Unified Endpoint Manager updates machine or user policies.

- True means that all packages on this managed device should self-heal.
- False means that no packages on this managed device should self-heal.
- Any other value means that self-healing should be attempted only on packages with a SelfHeal property whose value matches this string. For example, if a package has a SelfHeal value of AlwaysHealMe, and SelfHeal on a device is also set to AlwaysHealMe, self-healing of that package will occur on that device.

#### Be aware:

If using SelfHeal as a package variable, set the **Set variable before processing package** checkbox when creating the package.

| Values / Range: | String |
|-----------------|--------|
| Default value:  | True   |

#### **Command Line**

| Tool:    | Installation agent  |
|----------|---------------------|
| Example: | -o SelfHeal="False" |

### Registry

| Installed by:     | Manual cofiguration                                                               |
|-------------------|-----------------------------------------------------------------------------------|
| User setting:     | HKEY_CURRENT_USER\SOFTWARE\ManageSoft Corp\<br>ManageSoft\Launcher\CurrentVersion |
| Computer setting: | [Registry]\ManageSoft\Launcher\CurrentVersion                                     |

### Project Variable

| Define as:    | SelfHeal     |
|---------------|--------------|
| Reference as: | \$(SelfHeal) |

# ServiceConnectTimeout

## Registry

This setting controls the amount of time that the ndserv.exe has in order to establish a named pipe connection with the ndlaunch.exe. The default value for a timeout is 20 seconds.

| Values / Range: | Integer greater than 0 (number of seconds) |
|-----------------|--------------------------------------------|
| Default value:  | 20                                         |
| Example value:  | 30                                         |

## Registry

| Installed by:     | Installation of RayManageSoft Unified Endpoint Manager on a managed device (Computer setting)      |
|-------------------|----------------------------------------------------------------------------------------------------|
| User setting:     | HKEY_LOCAL_MACHINE\SOFTWARE\WOW6432Node\<br>ManageSoft Corp\ManageSoft\Launcher\<br>CurrentVersion |
| Computer setting: | [Registry]\ManageSoft\Launcher\CurrentVersion                                                      |

## ServiceCreateTimeout

## Registry

This setting controls the amount of time that the ndlaunch.exe has to establish a named pipe connection with the ndserv.exe. The default value for a timeout is 30 seconds.

| Values / Range: | Integer greater than 0 (number of seconds) |
|-----------------|--------------------------------------------|
| Default value:  | 30                                         |
| Example value:  | 20                                         |

| Installed by:     | Installation of RayManageSoft Unified Endpoint Manager on a managed device (Computer setting)      |
|-------------------|----------------------------------------------------------------------------------------------------|
| User setting:     | HKEY_LOCAL_MACHINE\SOFTWARE\WOW6432Node\<br>ManageSoft Corp\ManageSoft\Launcher\<br>CurrentVersion |
| Computer setting: | [Registry]\ManageSoft\Launcher\CurrentVersion                                                      |

# SessionBackupPeriod

## Command Line | Registry

Specifies how often in seconds the application usage agent will cache already recorded application usage data. The value must be greater than 0 otherwise the default value will be used.

| Values / Range: | Integer greater than 0 |
|-----------------|------------------------|
| Default value:  | 3600                   |

## Command Line

| Tool:    | Application usage agent   |
|----------|---------------------------|
| Example: | -o SessionBackupPeriod=90 |

### Registry

| Installed by:     | Installation of RayManageSoft Unified Endpoint Manager on a managed device |
|-------------------|----------------------------------------------------------------------------|
| User setting:     | Not available                                                              |
| Computer setting: | [Registry]\ManageSoft\Usage Agent\<br>CurrentVersion                       |

# Showlcon (Installation Agent)

## Command Line | Registry | Project Variable

If set to True, RayManageSoft Unified Endpoint Manager displays an icon in the system tray when it is installing or uninstalling an application. This icon displays, regardless of the value of the UserInteractionLevel (installation agent) setting.

If this icon is double-clicked and UserInteractionLevel (installation agent) is set to Status or Auto, the progress display toggles from being hidden to being visible.

If set to False, no icon will display.

| Values / Range: | Boolean (True or False)                     |
|-----------------|---------------------------------------------|
| Default value:  | No registry default; default behavior False |

Command Line

| Tool: Installation agent |
|--------------------------|
|--------------------------|

| Example: | -o ShowIcon=True |
|----------|------------------|
|----------|------------------|

| Installed by:     | Installation of RayManageSoft Unified Endpoint Manager on a managed device (Computer setting)                                                                                                   |
|-------------------|----------------------------------------------------------------------------------------------------|
| User setting:     | <pre>In order of precedence:     HKEY_CURRENT_USER\SOFTWARE\ManageSoft Corp\     ManageSoft\Launcher\CurrentVersion     HKEY_CURRENT_USER\SOFTWARE\ManageSoft Corp\     ManageSoft\Common</pre> |
| Computer setting: | <pre>In order of precedence: • [Registry]\ManageSoft\Launcher\ CurrentVersion • [Registry]\ManageSoft\Common</pre>                                                                              |

#### **Project Variable**

| Define as:    | ShowIcon     |
|---------------|--------------|
| Reference as: | \$(ShowIcon) |

# Showlcon (Inventory Agent)

## Command Line | Registry | Project Variable

If set to True, RayManageSoft Unified Endpoint Manager displays an icon in the system tray when it is installing or uninstalling an application. This icon displays, regardless of the value of the UserInteractionLevel (Inventory agent) setting.

If this icon is double-clicked and UserInteractionLevel (Inventory agent) is set to Status or Auto, the progress display toggles from being hidden to being visible.

If set to False, no icon will display.

| Values / Range: | Boolean (True or False)                     |
|-----------------|---------------------------------------------|
| Default value:  | No registry default; default behavior False |

#### Command Line

| Tool:    | Inventory agent  |
|----------|------------------|
| Example: | -o ShowIcon=True |

| Installed by: | Installation of RayManageSoft Unified Endpoint Manager on a |
|---------------|-------------------------------------------------------------|
|---------------|-------------------------------------------------------------|

|                   | managed device (Computer setting)                                                                                                    |
|-------------------|----------------------------------------------------------------------------------------------------|
| User setting:     | <pre>In order of precedence: • HKEY_CURRENT_USER\SOFTWARE\ManageSoft Corp\ ManageSoft\Tracker\CurrentVersion • HKEY_CURRENT_USER\SOFTWARE\ManageSoft Corp\ ManageSoft\Common</pre> |
| Computer setting: | <pre>In order of precedence: • [Registry]\ManageSoft\Tracker\ CurrentVersion • [Registry]\ManageSoft\Common</pre>                                                                  |

## **Project Variable**

| Define as:    | ShowIcon     |
|---------------|--------------|
| Reference as: | \$(ShowIcon) |

# SMBIOSCmdLine

## Command Line | Registry

Specifies the command line used to invoke smbios2.exe to gather BIOS information during zero-touch hardware inventory collection. This setting is not used during the normal inventory collection by RayManageSoft Unified Endpoint Manager.

The smbios2.exe is a utility developed by IBM that RayManageSoft Unified Endpoint Manager uses to collect a range of information about a computer if WMI is not available on the computer. It is possible to execute smbios2.exe /h by hand to obtain information about possible command arguments that can be used with the smbios2.exe.

The default value of the SMBIOSCmdLine setting includes the /G option, which attempts to collect as much information about the computer as possible. The /G option collects BIOS information using one particular approach, which very old BIOSes may not support. If old BIOSes are in use within an organization, customizing this preference setting value to use the /a option instead of /G should be considered. /a uses an alternative approach for collecting information which is supported by older BIOSes. However, use of the /a option is known to result in problems such as hangs and crashes on some more recent hardware, including many Dell and IBM computers.

Relative paths to executables in this preference setting are treated as relative to the directory containing ndtrack.exe.

This setting can be set to an empty value in order to prevent the inventory agent from using the smbios2.exe tool. This results in less BIOS information being collected during zero-touch hardware inventory collection.

The command line used to execute smbios2.exe normally includes conspawn, as shown in the default value below. conspawn is an executable used by RayManageSoft Unified Endpoint

## Manager to reliably execute 16-bit DOS applications on various versions of Windows.

In order to successfully use smbios2.exe to gather inventory data, smbios2.exe, conspawn.exe, and ide21201.vxd should all exist in the same directory as ntrack.exe.

| Values / Range: | Any valid command line that will execute smbios2.exe that results in output being written to standard output. This commandline should include the /1 argument. |
|-----------------|----------------------------------------------------------------------------------------------------|
| Default value:  | conspawn smbios2.exe /l /G                                                                                                    |
| Example value:  | conspawn smbios2.exe /l /a                                                                                                    |

### Command Line

| Tool:    | Inventory agent                                             |
|----------|-------------------------------------------------------------|
| Example: | -t Machine<br>-o SMBIOSCmdLine="conspawn smbios2.exe /1 /a" |

### Registry

| Installed by:     | RayManageSoft Unified Endpoint Manager internals or manual configuration         |
|-------------------|----------------------------------------------------------------------------------|
| User setting:     | HKEY_CURRENT_USER\SOFTWARE\ManageSoft Corp\<br>ManageSoft\Tracker\CurrentVersion |
| Computer setting: | [Registry]\ManageSoft\Tracker\CurrentVersion                                     |

## SourceFile

## Command Line | Registry | Project Variable

Identifies the file or files to be uploaded by the upload agent.

| Values / Range: | Either a UNC ( $\MYCOMPUTER\$ ) or a drive (C: $\)$ path to the required file or files. Wildcard characters can be used in the filename component. |
|-----------------|----------------------------------------------------------------------------------------------------|
| Default value:  | None                                                                                                    |
| Example value:  | C:\Temp\*.log                                                                                                    |

### Command Line

| Tool:    | Upload agent                                                       |
|----------|--------------------------------------------------------------------|
| Example: | -o SourceFile=c:\temp\*.log<br>-o SourceFile=c:\temp\mylogfile.log |

| Installed by:     | RayManageSoft Unified Endpoint Manager internals or manual configuration          |
|-------------------|-----------------------------------------------------------------------------------|
| User setting:     | HKEY_CURRENT_USER\SOFTWARE\ManageSoft Corp\<br>ManageSoft\Uploader\CurrentVersion |
| Computer setting: | [Registry]\ManageSoft\Uploader\CurrentVersion                                     |

### Project Variable

| Define as:    | SourceFile     |
|---------------|----------------|
| Reference as: | \$(SourceFile) |

## SourceRemove

## Command Line | Registry | Project Variable

Determines whether the upload agent removes the uploaded files from the source location after a successful upload. If True, the files are removed from the source location.

| Values / Range: | Boolean (True or False) |
|-----------------|-------------------------|
| Default value:  | True                    |

### Command Line

| Tool:    | Upload agent                          |
|----------|---------------------------------------|
| Example: | -o SourceRemove -o SourceRemove=False |

### Registry

| Installed by:     | RayManageSoft Unified Endpoint Manager internals or manual configuration          |
|-------------------|-----------------------------------------------------------------------------------|
| User setting:     | HKEY_CURRENT_USER\SOFTWARE\ManageSoft Corp\<br>ManageSoft\Uploader\CurrentVersion |
| Computer setting: | [Registry]\ManageSoft\Uploader\CurrentVersion                                     |

### **Project Variable**

| Define as:    | SourceRemove     |
|---------------|------------------|
| Reference as: | \$(SourceRemove) |

# StageInactivePackages

## Command Line | Registry

Used to download (stage) all application files referenced in a policy that is scheduled to be activated some time in the future. This allows packages to be installed immediately once the policy is activated without having to wait for lengthy downloads, as the files have already been unobtrusively downloaded beforehand. If this setting is set to False, RayManageSoft Unified Endpoint Manager does not start downloading application files until the policy is activated.

| Values / Range: | Boolean (True or False) |
|-----------------|-------------------------|
| Default value:  | False                   |

Command Line

| Tool:    | Installation agent            |
|----------|-------------------------------|
| Example: | -o StageInactivePackages=True |

## Registry

| Installed by:     | Manual configuration                                                              |
|-------------------|-----------------------------------------------------------------------------------|
| User setting:     | HKEY_CURRENT_USER\SOFTWARE\ManageSoft Corp\<br>ManageSoft\Launcher\CurrentVersion |
| Computer setting: | [Registry]\ManageSoft\Launcher\CurrentVersion                                     |

# **StartupDelay**

## Registry

Specifies the wait time (in seconds) between a managed device booting up and the application usage agent starting. This can be used to delay the application usage agent startup to allow managed devices to boot up faster and provide the end-user with an interactive desktop more quickly. When the application usage agent startup is delayed, any applications executed prior to its initialization will not be tracked as used.

| Values / Range: | Integer greater than 0 (number of seconds) |
|-----------------|--------------------------------------------|
| Default value:  | 0                                          |

| Registry          |                                                                                               |
|-------------------|-----------------------------------------------------------------------------------------------|
| Installed by:     | Installation of RayManageSoft Unified Endpoint Manager on a managed device (Computer setting) |
| User setting:     | HKEY_CURRENT_USER\SOFTWARE\ManageSoft Corp\<br>ManageSoft\Usage Agent\CurrentVersion          |
| Computer setting: | [Registry]\ManageSoft\Usage Agent\<br>CurrentVersion                                          |

# StrictInstall

## Command Line | Registry

If set to True, the policy agent returns a non-zero exit code if any package in policy fails to install. If set to False, the policy agent may return a zero exit code even if packages failed to install. Do not use the policy agent's return code to test for success unless this setting is set to True.

## WARNING

Do not use the return code of the policy agent to test for success unless this setting is set to True.

| Values / Range: | Boolean (True or False)                     |
|-----------------|---------------------------------------------|
| Default value:  | No registry default; default behavior False |

### Command Line

| Tool:    | Installation agent    |
|----------|-----------------------|
| Example: | -o StrictInstall=True |

| Installed by:     | Manual configuration                                                                                                    |
|-------------------|----------------------------------------------------------------------------------------------------|
| User setting:     | <pre>In order of precedence: • HKEY_CURRENT_USER\SOFTWARE\ManageSoft Corp\ ManageSoft\Launcher\CurrentVersion • HKEY_CURRENT_USER\SOFTWARE\ManageSoft Corp\ ManageSoft\Common</pre> |
| Computer setting: | <pre>In order of precedence: • [Registry]\ManageSoft\Launcher\ CurrentVersion • [Registry]\ManageSoft\Common</pre>                                                                  |

# SupplyWorstCaseReturnValue

## Command Line | Registry | Project Variable

If set to False, RayManageSoft Unified Endpoint Manager only returns an error when an installation agent operation fails regardless of whether the installation is successful or not.

If set to True, an error is reported if an installation fails during an application self-heal, revision, or upgrade.

| Values / Range: | Boolean (True or False) |
|-----------------|-------------------------|
| Default value:  | False                   |

### Command Line

| Tool:    | Installation agent                 |
|----------|------------------------------------|
| Example: | -o SupplyWorstCaseReturnValue=True |

#### Registry

| Installed by:     | Installation of RayManageSoft Unified Endpoint Manager on a managed device (Computer setting) |
|-------------------|-----------------------------------------------------------------------------------------------|
| User setting:     | HKEY_CURRENT_USER\SOFTWARE\ManageSoft Corp\<br>ManageSoft\Launcher\CurrentVersion             |
| Computer setting: | [Registry]\ManageSoft\Launcher\CurrentVersion                                                 |

### Project Variable

| Define as:    | SupplyWorstCaseReturnValue     |
|---------------|--------------------------------|
| Reference as: | \$(SupplyWorstCaseReturnValue) |

## **TrackFilesInUserInventory**

## Registry

This setting controls whether file evidence data is collected for user inventories. By default, file evidence is not collected, as file evidence cannot be directly linked to particular users. Set this setting to True if file evidence should be be collected for user inventories.

| Values / Range: | Boolean (True or False) |
|-----------------|-------------------------|
| Default value:  | False                   |

| Registry          |                                                                                  |
|-------------------|----------------------------------------------------------------------------------|
| Installed by:     | RayManageSoft Unified Endpoint Manager internals or manual configuration         |
| User setting:     | HKEY_CURRENT_USER\SOFTWARE\ManageSoft Corp\<br>ManageSoft\Tracker\CurrentVersion |
| Computer setting: | [Registry]\ManageSoft\Tracker\CurrentVersion                                     |

# TrustDatabaseFxd

## Registry

If set to True, trusted and excluded locations can only be changed by users with administrator privileges. If set to False or if this setting has not been configured on the managed device, RayManageSoft Unified Endpoint Manager allows any user to change the trusted and excluded locations.

| Values / Range: | Boolean (True or False) |
|-----------------|-------------------------|
| Default value:  | False                   |

Registry

| Installed by:     | Manual configuration                                                              |
|-------------------|-----------------------------------------------------------------------------------|
| User setting:     | HKEY_CURRENT_USER\SOFTWARE\ManageSoft Corp\<br>ManageSoft\Launcher\CurrentVersion |
| Computer setting: | [Registry]\ManageSoft\Launcher\CurrentVersion                                     |

# UlTimeoutWait

## Command Line | Registry

Determines the number of seconds that a RayManageSoft Unified Endpoint Manager installation agent dialog displays before timing out and automatically selecting the default response. The first dialog to time out will do so after the specified period (or never, if the time out period is set to 0 seconds). Subsequent dialogs will time out after a maximum of 60 seconds. For example, if the time out period is set to 300 seconds and the first dialog does time out after 300 seconds, subsequent dialogs will time out after 60 seconds.

For details about how this setting works in combination with other installation settings to determine appropriate reboot actions, see *Reboot Options*.

| Values / Range: | Integer greater than 0 (number of seconds) |
|-----------------|--------------------------------------------|
| Default value:  | 300                                        |

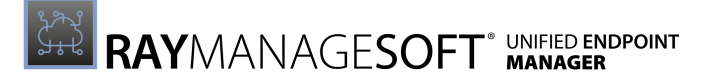

| Command Line |                     |
|--------------|---------------------|
| Tool:        | Installation agent  |
| Example:     | -o UITimeoutWait=30 |

| Installed by:     | Installation of RayManageSoft Unified Endpoint Manager on a managed device (Computer setting) |
|-------------------|-----------------------------------------------------------------------------------------------|
| User setting:     | HKEY_CURRENT_USER\SOFTWARE\ManageSoft Corp\<br>ManageSoft\Launcher\CurrentVersion             |
| Computer setting: | [Registry]\ManageSoft\Launcher\CurrentVersion                                                 |

# UninstallShieldSilently

## Command Line | Registry

By default, uninstall operations for InstallShield packages display a dialog prompting the user to confirm the deletion of files. This setting allows to control whether this dialog displays during an uninstall operation.

The following options are available:

• Always

The uninstall is always silent (RayManageSoft Unified Endpoint Manager appends -a to the uninstall command line).

• Never

The uninstall is never silent. the dialog will always be displayed.

• Auto

If the UserInteractionLevel is set to Full, the dialog is being displayed. Otherwise, it is not displayed.

| Values / Range: | Always<br>Auto<br>Never                   |
|-----------------|-------------------------------------------|
| Default value:  | If not set, the default behavior is Never |

### Command Line

| Tool:    | Installation agent                  |
|----------|-------------------------------------|
| Example: | -o UninstallShieldSilently="Always" |

| Installed by: |
|---------------|
|---------------|

| User setting:     | HKEY_CURRENT_USER\SOFTWARE\ManageSoft Corp\<br>ManageSoft\Launcher\CurrentVersion |
|-------------------|-----------------------------------------------------------------------------------|
| Computer setting: | [Registry]\ManageSoft\Launcher\CurrentVersion                                     |

## UnInstallString

## Registry

The string used to uninstall an application.

| Values / Range: | String |
|-----------------|--------|
| Default value:  | None   |

Registry

| Installed by:     | Installation of RayManageSoft Unified Endpoint Manager on a managed device        |
|-------------------|-----------------------------------------------------------------------------------|
| User setting:     | HKEY_CURRENT_USER\SOFTWARE\ManageSoft Corp\<br>ManageSoft\Launcher\CurrentVersion |
| Computer setting: | [Registry]\ManageSoft\Launcher\CurrentVersion                                     |

## UnusedFilePersistence

## Command Line | Registry

This setting is only used if managed devices are configured for peer-to-peer file sharing (AllowPeerToPeer is True).

Files will be deleted from the peer cache during clean up operations if they have not been accessed for more than the number of hours specified by this setting.

This setting also influences when the cleanup operations are started. Cleanup operations do not start immediately when a managed device starts up as this may result in the peer cache being cleaned out on managed devices that have been turned off for long periods. Instead, cleanup operations are started as soon as one of the following is true:

- One hour has elapsed after RayManageSoft Unified Endpoint Manager has last requested file downloads
- One quarter of the time specified by this setting has passed since the managed device started up. For example, if this setting is set to 120, cleanup operations will start after the managed device has been active for 30 hours if they have not been started earlier.

| Values / Range: | Integer between 24 and 8,760 |
|-----------------|------------------------------|
| Default value:  | 120                          |

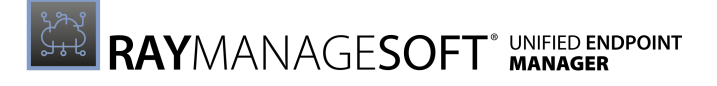

## Command Line

| Tool:    | Peer download agent                 |
|----------|-------------------------------------|
| Example: | -debug -o UnusedFilePersistence=240 |

Registry

| Installed by:     | Manual configuration             |
|-------------------|----------------------------------|
| User setting:     | Not available                    |
| Computer setting: | [Registry]\ManageSoft\Downloader |

## UnusedFileUptime

## Registry

This setting is only used if managed devices are configured for peer-to-peer file sharing (AllowPeerToPeer is True).

It specifies how long (in minutes) to wait after receiving the first request from the installation agent before starting to look for and delete unused files.

| Values / Range: | Integer between 0 and 1,440 |
|-----------------|-----------------------------|
| Default value:  | 60                          |

## Registry

| Installed by:     | Manual configuration             |
|-------------------|----------------------------------|
| User setting:     | Not available                    |
| Computer setting: | [Registry]\ManageSoft\Downloader |

## **UploadPeriod**

## Command Line | Registry

Specifies how often (in seconds) the application usage agent will upload recorded application usage data to the specified server. The value must be greater than 0 otherwise the default value will be used.

| Values / Range: | Integer greater than 0 (in seconds) |
|-----------------|-------------------------------------|
| Default value:  | 86400                               |

## Command Line

| Tool:    | Application usage agent |
|----------|-------------------------|
| Example: | -o UploadPeriod=3600    |

| Installed by:     | Installation of RayManageSoft Unified Endpoint Manager on a managed device (Computer setting) |
|-------------------|-----------------------------------------------------------------------------------------------|
| User setting:     | Not available                                                                                 |
| Computer setting: | [Registry]\ManageSoft\Usage Agent\<br>CurrentVersion                                          |

# UploadType

## Command Line | Registry | Project Variable

Determines whether the upload agent uploads machine generated files or user generated files. For example, the machine inventory or the user inventory, all user installation logs or only current user installation logs.

| Values / Range: | Machine<br>User |
|-----------------|-----------------|
| Default value:  | • Machine       |

### Command Line

| Tool:    | Upload agent          |
|----------|-----------------------|
| Example: | -o UploadType=Machine |

## Registry

| Installed by:     | Manual configuration                                                              |
|-------------------|-----------------------------------------------------------------------------------|
| User setting:     | HKEY_CURRENT_USER\SOFTWARE\ManageSoft Corp\<br>ManageSoft\Uploader\CurrentVersion |
| Computer setting: | [Registry]\ManageSoft\Uploader\CurrentVersion                                     |

## Project Variable

| Define as:    | UploadType     |
|---------------|----------------|
| Reference as: | \$(UploadType) |

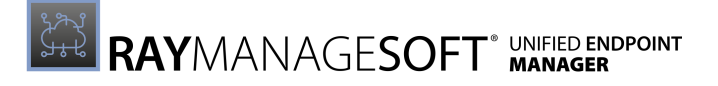

## UsageDirectory

## Registry

Specifies the directory under which a cache for application usage data is created before it is uploaded to the administration server.

## 🔼 WARNING

This setting should not be changed by the user as it is set during the installation.

| Values / Range: | Valid location                                                               |
|-----------------|------------------------------------------------------------------------------|
| Default value:  | \$(CommonAppDataFolder)\ManageSoft Corp\ManageSoft<br>\Usage Agent\UsageData |

#### Registry

| Installed by:     | Installation of RayManageSoft Unified Endpoint Manager on a managed device (Computer setting) |
|-------------------|-----------------------------------------------------------------------------------------------|
| User setting:     | Not available                                                                                 |
| Computer setting: | [Registry]\ManageSoft\Usage Agent\<br>CurrentVersion                                          |

## UseAddRemove

## Command Line | Registry

This setting is only applicable for Windows devices.

If set to True, RayManageSoft Unified Endpoint Manager records application usage data for applications that are detected from Add/Remove Programs. If set to False, RayManageSoft Unified Endpoint Manager does not use Add/Remove Programs to detect applications.

| Values / Range: | Boolean (True or False) |
|-----------------|-------------------------|
| Default value:  | False                   |

## Command Line

| Tool:    | Application usage agent |
|----------|-------------------------|
| Example: | -o UseAddRemove=True    |

| In stall ad by a | Installation of Double no soft Linified Endersint Manager on a |
|------------------|----------------------------------------------------------------|
| Installed by:    | Installation of RaymanageSoft Unified Endpoint Manager on a    |

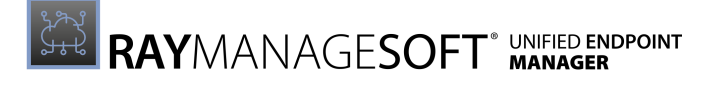

|                   | managed device (Computer setting)                    |
|-------------------|------------------------------------------------------|
| User setting:     | Not available                                        |
| Computer setting: | [Registry]\ManageSoft\Usage Agent\<br>CurrentVersion |

# UseManualMapper

## Command Line | Registry

If set to True, RayManageSoft Unified Endpoint Manager records application usage data for applications that are detected from the Manual Mapper registry keys. If set to False, RayManageSoft Unified Endpoint Manager does not use the Manual Mapper registry keys to detect applications.

| Values / Range: | Boolean (True or False) |
|-----------------|-------------------------|
| Default value:  | False                   |

Command Line

| Tool:    | Application usage agent |
|----------|-------------------------|
| Example: | -o UseManualMapper=True |

Registry

| Installed by:     | Installation of RayManageSoft Unified Endpoint Manager on a managed device (Computer setting) |
|-------------------|-----------------------------------------------------------------------------------------------|
| User setting:     | Not available                                                                                 |
| Computer setting: | [Registry]\ManageSoft\Usage Agent\<br>CurrentVersion                                          |

## UseMGS

## Command Line | Registry

This setting is only applicable for Windows devices.

If set to True, RayManageSoft Unified Endpoint Manager records application usage data for applications that are detected from the RayManageSoft Unified Endpoint Manager application cache. If set to False, RayManageSoft Unified Endpoint Manager does not use the application chache to detect applications.

| Values / Range: | Boolean (True or False) |
|-----------------|-------------------------|
| Default value:  | True                    |

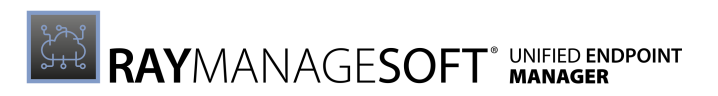

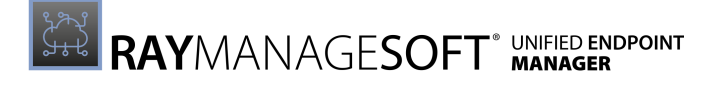

| Command Line |                         |
|--------------|-------------------------|
| Tool:        | Application usage agent |
| Example:     | -o UseMGS=False         |

| Installed by:     | Installation of RayManageSoft Unified Endpoint Manager on a managed device (Computer setting) |
|-------------------|-----------------------------------------------------------------------------------------------|
| User setting:     | Not available                                                                                 |
| Computer setting: | [Registry]\ManageSoft\Usage Agent\<br>CurrentVersion                                          |

## UseMSI

## Command Line | Registry

If set to True, RayManageSoft Unified Endpoint Manager records application usage data for applications that are detected in the native package format (MSI, RPM, or PKG). If set to False, RayManageSoft Unified Endpoint Manager does not use the native package format when detecting applications.

| Values / Range: | Boolean (True or False) |
|-----------------|-------------------------|
| Default value:  | True                    |

#### Command Line

| Tool:    | Application usage agent |
|----------|-------------------------|
| Example: | -o UseMSI=False         |

| Installed by:     | Installation of RayManageSoft Unified Endpoint Manager on a managed device (Computer setting) |
|-------------------|-----------------------------------------------------------------------------------------------|
| User setting:     | Not available                                                                                 |
| Computer setting: | [Registry]\ManageSoft\Usage Agent\<br>CurrentVersion                                          |

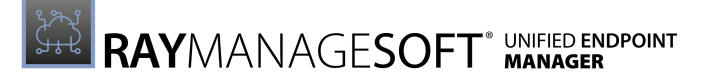

## UserHardware

## Command Line | Registry

Allows to track hardware either using Windows Management Instrumentation (WMI) or native APIs. If WMI is available, it is used for tracking.

This setting is only effective when running in the user context. To track hardware in the machine context use **Hardware**.

If set to True, allows for the tracking of hardware inventory. If set to False, hardware inventories are not tracked.

| Values / Range: | Boolean (True or False) |
|-----------------|-------------------------|
| Default value:  | False                   |

### Command Line

| Tool:    | Inventory agent      |
|----------|----------------------|
| Example: | -o UserHardware=True |

### Registry

| Installed by:     | RayManageSoft Unified Endpoint Manager internals or manual configuration         |
|-------------------|----------------------------------------------------------------------------------|
| User setting:     | HKEY_CURRENT_USER\SOFTWARE\ManageSoft Corp\<br>ManageSoft\Tracker\CurrentVersion |
| Computer setting: | Not available - use Hardware                                                     |

#### **Project Variable**

| Define as:    | AddRemove     |
|---------------|---------------|
| Reference as: | \$(AddRemove) |

# UserInteractionLevel (Adoption Agent)

## Command Line | Project Variable

Depending on the value, of this entry, some dialogs of the RayManageSoft Unified Endpoint Manager adoption agent (used to install RayManageSoft Unified Endpoint Manager for managed devices) are suppressed.

The following options can be set:

- Full: The RayManageSoft Unified Endpoint Manager installation activities operate in full interactive mode. The user has full control over the installation options of an application and will see all dialogs during the download, installation, and uninstall phases.
- Auto: The RayManageSoft Unified Endpoint Manager installation activities are fully displayed, but no user interaction is required unless an error occurs. Installation proceeds automatically using the default install values.
- Quiet: RayManageSoft Unified Endpoint Manager is not displayed during operations and no user feedback or interaction is available. Do not use this mode without the approval of the RayManageSoft Unified Endpoint Manager administrator!
- Status: Only status dialogs are displayed (for example, progress dialogs).

| Values / Range: | Full<br>Auto<br>Quiet<br>Status |
|-----------------|---------------------------------|
| Default value:  | Full                            |

### **Command Line**

| Tool:    | Adoption agent                |
|----------|-------------------------------|
| Example: | -o UserInteractionLevel=Quiet |

#### **Project Variable**

| Define as:    | UserInteractionLevel     |
|---------------|--------------------------|
| Reference as: | \$(UserInteractionLevel) |
# **UserInteractionLevel (Installation Agent)**

### Command Line | Registry | Project Variable

Depending on the value of this entry, some dialogs of the RayManageSoft Unified Endpoint Manager installation agent are suppressed.

The following options can be set:

- Full: The RayManageSoft Unified Endpoint Manager installation activities operate in full interactive mode. The user has full control over the installation options of an application and will see all dialogs during the download, installation, and uninstall phases.
- Auto: The RayManageSoft Unified Endpoint Manager installation activities are fully displayed, but no user interaction is required unless an error occurs. Installation proceeds automatically using the default install values.
- Quiet: RayManageSoft Unified Endpoint Manager is not displayed during operations and no user feedback or interaction is available. Do not use this mode without the approval of the RayManageSoft Unified Endpoint Manager administrator!
- Status: Only status dialogs are displayed (for example, progress dialogs).

| Values / Range: | Full<br>Auto<br>Quiet<br>Status |
|-----------------|---------------------------------|
| Default value:  | Full                            |

#### Command Line

| Tool:    | Installation agent            |
|----------|-------------------------------|
| Example: | -o UserInteractionLevel=Quiet |

#### Registry

| Installed by:     | Installation of RayManageSoft Unified Endpoint Manager on a managed device (Computer setting)                                                                                       |
|-------------------|----------------------------------------------------------------------------------------------------|
| User setting:     | <pre>In order of precedence: • HKEY_CURRENT_USER\SOFTWARE\ManageSoft Corp\ ManageSoft\Launcher\CurrentVersion • HKEY_CURRENT_USER\SOFTWARE\ManageSoft Corp\ ManageSoft\Common</pre> |
| Computer setting: | <pre>In order of precedence: • [Registry]\ManageSoft\Launcher\ CurrentVersion • [Registry]\ManageSoft\Common</pre>                                                                  |

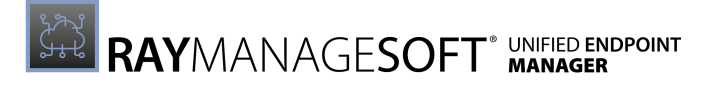

| Project Variable |                          |
|------------------|--------------------------|
| Define as:       | UserInteractionLevel     |
| Reference as:    | \$(UserInteractionLevel) |

# UserInteractionLevel (Inventory Agent)

### Command Line | Registry

The user interaction method of the RayManageSoft Unified Endpoint Manager inventory agent.

The following options can be set:

- Full: The RayManageSoft Unified Endpoint Manager installation activities operate in full interactive mode.
- Auto: If ShowIcon (inventory agent is True, the RayManageSoft Unified Endpoint Manager icon displays during inventory activities. The user is able to double-click the icon to access the RayManageSoft Unified Endpoint Manager user interface. If ShowIcon (inventory agent) is False, a progress bar displays during inventory activities.
- Quiet: RayManageSoft Unified Endpoint Manager is not displayed during operations and no user feedback or interaction is available.
- Status: Only status dialogs are displayed (for example, progress dialogs).

| Values / Range: | Full<br>Auto<br>Quiet<br>Status |
|-----------------|---------------------------------|
| Default value:  | Status                          |

#### **Command Line**

| Tool:    | Inventory agent               |
|----------|-------------------------------|
| Example: | -o UserInteractionLevel=Quiet |

#### Registry

| Installed by:     | Installation of RayManageSoft Unified Endpoint Manager on a managed device (Computer setting)                                                                                      |
|-------------------|----------------------------------------------------------------------------------------------------|
| User setting:     | <pre>In order of precedence: • HKEY_CURRENT_USER\SOFTWARE\ManageSoft Corp\ ManageSoft\Tracker\CurrentVersion • HKEY_CURRENT_USER\SOFTWARE\ManageSoft Corp\ ManageSoft\Common</pre> |
| Computer setting: | In order of precedence:                                                                                                    |

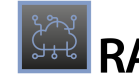

|  | • [Registry]\ManageSoft\Tracker\                 |
|--|--------------------------------------------------|
|  | CurrentVersion                                   |
|  | <ul> <li>[Registry]\ManageSoft\Common</li> </ul> |

# UserInventoryDirectory

### Command Line | Registry

The location for the user inventories on the managed device.

| Values / Range: | Valid location                                                       |
|-----------------|----------------------------------------------------------------------|
| Default value:  | \$(AppDataFolder)\ManageSoft Corp\ManageSoft\<br>Tracker\Inventories |

### Command Line

| Tool:    | Inventory agent                                                                 |
|----------|---------------------------------------------------------------------------------|
| Example: | -o UserInventoryDirectory=C:\ManageSoft Corp\<br>ManageSoft\Tracker\Inventories |

#### Registry

| Installed by:     | Installation of RayManageSoft Unified Endpoint Manager on a managed device (Computer setting) |
|-------------------|-----------------------------------------------------------------------------------------------|
| User setting:     | HKEY_CURRENT_USER\SOFTWARE\ManageSoft Corp\<br>ManageSoft\Tracker\CurrentVersion              |
| Computer setting: | [Registry]\ManageSoft\Tracker\CurrentVersion                                                  |

# UserZeroTouchDirectory

### **Command Line**

In case of a remote call this location is used for the user inventories. The default value can be changed when calling the inventory agent.

| Values / Range: | Valid location                                                     |
|-----------------|--------------------------------------------------------------------|
| Default value:  | \$(AppDataFolder)\ManageSoft Corp\ManageSoft\<br>Tracker\ZeroTouch |

#### **Command Line**

| Tool:    | Inventory agent                                                               |
|----------|-------------------------------------------------------------------------------|
| Example: | -o UserZeroTouchDirectory=C:\ManageSoft Corp\<br>ManageSoft\Tracker\ZeroTouch |

# UserLogonDomain

## Registry | Project Variable

Domain name of the user. For managed devices running Windows 2000 or later, this is automatically configured during the adoption of the managed device

| Values / Range: | The canonical domain name of the user. Read-only! |
|-----------------|---------------------------------------------------|
| Default value:  | The default is the value retrieved from Windows.  |
| Example value:  | mycompany.com                                     |

### Registry

| Installed by:     | Windows 2000 or later                                            |
|-------------------|------------------------------------------------------------------|
| User setting:     | HKEY_CURRENT_USER\SOFTWARE\ManageSoft Corp\<br>ManageSoft\Common |
| Computer setting: | [Registry]\ManageSoft\Common                                     |

### **Project Variable**

| Define as:    | Predefined on operating systems supporting Active Directory. |
|---------------|--------------------------------------------------------------|
| Reference as: | \$(UserLogonDomain)                                          |

# UserPolicyDirectory

### Registry

The location in which to store active user policies.

| Values / Range: | Valid folder and path                                                               |
|-----------------|-------------------------------------------------------------------------------------|
| Default value:  | \$(AppDataFolder)\ManageSoft Corp\ManageSoft\<br>Policy Client\Policies\Merged\User |
| Example value:  | C:\MyPolicies\User                                                                  |

#### Registry

| Installed by:     | Installation of RayManageSoft Unified Endpoint Manager on a managed device (Computer setting) |
|-------------------|-----------------------------------------------------------------------------------------------|
| User setting:     | HKEY_CURRENT_USER\SOFTWARE\ManageSoft Corp\<br>ManageSoft\Policy Client\CurrentVersion        |
| Computer setting: | [Registry]\ManageSoft\Policy Client\<br>CurrentVersion                                        |

# UserPolicyPackageDirectory

### Registry

The location where the package information associated with the user policy is cached.

| Values / Range: | Valid folder and path                                                   |
|-----------------|-------------------------------------------------------------------------|
| Default value:  | \$(AppDataFolder)\ManageSoft Corp\ManageSoft\<br>Policy Client\Packages |
| Example value:  | C:\MyPolicies\Packages                                                  |

### Registry

| Installed by:     | Installation of RayManageSoft Unified Endpoint Manager on a managed device (Computer setting) |
|-------------------|-----------------------------------------------------------------------------------------------|
| User setting:     | HKEY_CURRENT_USER\SOFTWARE\ManageSoft Corp\<br>ManageSoft\Policy Client\CurrentVersion        |
| Computer setting: | [Registry]\ManageSoft\Policy Client\<br>CurrentVersion                                        |

# **UserProcessesOnly**

### Command Line | Registry

If set to True, RayManageSoft Unified Endpoint Manager only records application usage data for applications run by users other than SYSTEM (or root in non-Windows environments). If set to False, RayManageSoft Unified Endpoint Manager records application usage data for all applications.

| Values / Range: | Boolean (True or False) |
|-----------------|-------------------------|
| Default value:  | True                    |

#### Command Line

| Tool:    | Application usage agent    |
|----------|----------------------------|
| Example: | -o UserProcessesOnly=False |

| Registry          |                                                                                               |
|-------------------|-----------------------------------------------------------------------------------------------|
| Installed by:     | Installation of RayManageSoft Unified Endpoint Manager on a managed device (Computer setting) |
| User setting:     | Not available                                                                                 |
| Computer setting: | [Registry]\ManageSoft\Usage Agent\<br>CurrentVersion                                          |

# UseTrustDatabase

### Command Line | Registry | Project Variable

If the installation agent is deciding whether to install a package, this setting specifies if the distribution location from where the files are collected is taken into consideration. If set to True, the installation agent will check whether the distribution location from which a RayManageSoft Unified Endpoint Manager catalog (.osd file is collected is a trusted location.

A related setting for User settings in the registry will override the machine settings unless the machine settings are locked. Also refer to *Fixing Managed Device Settings*.

### Note:

If VerifyTrustOrSign is True, this setting will be ignored.

| Values / Range: | Boolean (True or False) |
|-----------------|-------------------------|
| Default value:  | False                   |

### Command Line

| Tool:    | Installation agent       |
|----------|--------------------------|
| Example: | -o UseTrustDatabase=True |

#### Registry

| Installed by:     | Manual configuration                          |
|-------------------|-----------------------------------------------|
| User setting:     | Not available                                 |
| Computer setting: | [Registry]\ManageSoft\Launcher\CurrentVersion |

#### Project Variable

| Define as:    | UseTrustDatabase     |
|---------------|----------------------|
| Reference as: | \$(UseTrustDatabase) |

# VerifyCatalogSigned

### Command Line | Registry | Project Variable

If set to True, the installation agent uses Authenticode to check the digital signature referenced in the implementation archive before installing a package. RayManageSoft Unified Endpoint Manager implementation archives have the extension .ndc. If set to False, RayManageSoft Unified Endpoint Manager does not check the digital signature before installing a package.

A related setting for User settings in the registry will override the machine settings unless the machine settings are locked. Also refer to *Fixing Managed Device Settings*.

# Ø Note:

If VerifyTrustOrSign is True, this setting will be ignored.

| Values / Range: | Boolean (True or False) |
|-----------------|-------------------------|
| Default value:  | False                   |

### **Command Line**

| Tool:    | Installation agent          |
|----------|-----------------------------|
| Example: | -o VerifyCatalogSigned=True |

#### Registry

| Installed by:     | Installation of RayManageSoft Unified Endpoint Manager on a managed device (Computer setting) |
|-------------------|-----------------------------------------------------------------------------------------------|
| User setting:     | Not available                                                                                 |
| Computer setting: | [Registry]\ManageSoft\Launcher\CurrentVersion                                                 |

#### **Project Variable**

| Define as:    | VerifyCatalogsigned     |
|---------------|-------------------------|
| Reference as: | \$(VerifyCatalogsigned) |

# VerifyFilesSigned

### Command Line | Registry | Project Variable

If set to True, RayManageSoft Unified Endpoint Manager checks for a valid Authenticode digital signature in executable files that it downloads before it installs them. If set to False, RayManageSoft Unified Endpoint Manager does not check executable files for a valid digital signature.

| Values / Range: | Boolean (True or False) |
|-----------------|-------------------------|
| Default value:  | False                   |

### **Command Line**

| Tool:    | Installation agent        |
|----------|---------------------------|
| Example: | -o VerifyFilesSigned=True |

### Registry

| Installed by:     | Installation of RayManageSoft Unified Endpoint Manager on a managed device (Computer setting) |
|-------------------|-----------------------------------------------------------------------------------------------|
| User setting:     | HKEY_CURRENT_USER\SOFTWARE\ManageSoft Corp\<br>ManageSoft\Launcher\CurrentVersion             |
| Computer setting: | [Registry]\ManageSoft\Launcher\CurrentVersion                                                 |

### **Project Variable**

| Define as:    | VerifyFilesSigned     |
|---------------|-----------------------|
| Reference as: | \$(VerifyFilesSigned) |

# VersionInfo

### Command Line | Registry

If set to True, RayManageSoft Unified Endpoint Manager includes the file version header information in the inventory. If set to False, RayManageSoft Unified Endpoint Manager does not include the file version header information in the inventory.

| Values / Range: | Boolean (True or False) |
|-----------------|-------------------------|
| Default value:  | True                    |

### Command Line

| Tool:    | Inventory agent      |
|----------|----------------------|
| Example: | -o VersionInfo=False |

Registry

| Installed by:     | Manual configuration                                                             |
|-------------------|----------------------------------------------------------------------------------|
| User setting:     | HKEY_CURRENT_USER\SOFTWARE\ManageSoft Corp\<br>ManageSoft\Tracker\CurrentVersion |
| Computer setting: | [Registry]\ManageSoft\Tracker\CurrentVersion                                     |

# VirusScan

### Command Line | Registry | Project Variable

If set to True, RayManageSoft Unified Endpoint Manager scans the downloaded files for viruses before the installation. The VirusScanCommand setting defines the virus checking mechanism that is being used. If set to False, RayManageSoft Unified Endpoint Manager does not scan the files for viruses.

| Values / Range: | Boolean (True or False) |
|-----------------|-------------------------|
| Default value:  | False                   |

#### Command Line

| Tool:    | Installation agent |
|----------|--------------------|
| Example: | -o VirusScan=True  |

#### Registry

| Installed by:     | Installation of RayManageSoft Unified Endpoint Manager on a managed device (Computer setting) |
|-------------------|-----------------------------------------------------------------------------------------------|
| User setting:     | HKEY_CURRENT_USER\SOFTWARE\ManageSoft Corp\<br>ManageSoft\Launcher\CurrentVersion             |
| Computer setting: | [Registry]\ManageSoft\Launcher\CurrentVersion                                                 |

### Project Variable

| Define as:    | VirusScan     |
|---------------|---------------|
| Reference as: | \$(VirusScan) |

# VirusScanCommand

### Command Line | Registry | Project Variable

This option is only available if VirusScan is set to True.

Determines the virus scan application that is being used and the location of its binaries. RayManageSoft Unified Endpoint Manager uses this value to run the virus scanning application. The value should either be enclosed in quotes or use short file names for folder names that are long or contain spaces.

| Values / Range: | Valid executable file and path |
|-----------------|--------------------------------|
| Default value:  | No default                     |
| Example value:  | C:\PROGRA~1\Vet\vet.exe        |

#### Command Line

| Tool:    | Installation agent                          |
|----------|---------------------------------------------|
| Example: | -o VirusScanCommand=C:\PROGRA~1\Vet\vet.exe |

### Registry

| Installed by:     | Installation of RayManageSoft Unified Endpoint Manager on a managed device (Computer setting) |
|-------------------|-----------------------------------------------------------------------------------------------|
| User setting:     | HKEY_CURRENT_USER\SOFTWARE\ManageSoft Corp\<br>ManageSoft\Launcher\CurrentVersion             |
| Computer setting: | [Registry]\ManageSoft\Launcher\CurrentVersion                                                 |

#### **Project Variable**

| Define as:    | VirusScanCommand     |
|---------------|----------------------|
| Reference as: | \$(VirusScanCommand) |

# WANAveragingTime

### Command Line | Registry

This setting is only used if managed devices are configured for peer-to-peer file sharing (AllowPeerToPeer is True).

It is used in conjunction with WANMaxRate to limit bandwidth used for downloading files from the distribution server. It specifies the average period of time (in minutes) used to smooth the estimate of transfers to and from the distribution server. For information on how to used these settings together, see WANMaxRate. Increasing the value of this setting means, that e estimate takes longer to change as the actual transfer rate changes. In normal use, changing this value will not be necessary.

The value of this setting is being retrieved from the registry every five seconds. Therefore, it is not necessary to restart RayManageSoft Unified Endpoint Manager on managed devices after changing the value of this setting.

| Values / Range: | Integer between 1 - 60 |
|-----------------|------------------------|
| Default value:  | 10                     |

### Command Line

| Tool:    | Peer download agent           |
|----------|-------------------------------|
| Example: | -debug -o WANAveragingTime=10 |

#### Registry

| Installed by:     | Manual configuration             |
|-------------------|----------------------------------|
| User setting:     | Not available                    |
| Computer setting: | [Registry]\ManageSoft\Downloader |

# WANMaxRate

### Command Line | Registry

This setting is only used if managed devices are configured for peer-to-peer file sharing (AllowPeerToPeer is True).

It specifies the maximum allowable rate (in bytes per second) for transfers from distribution servers across all peers in this subnet. WANMaxRate is used in conjunction with WANAveragingTime to limit the bandwidth used between the distribution server and the group of managed devices that is downloading the files.

RayManageSoft Unified Endpoint Manager calculates the sum of file transfers that have occurred

between the distribution server and the peer group of managed devices to which this device belongs. Since transfers occur in blocks and not as a continuous stream, RayManageSoft Unified Endpoint Manager will smooth out the variation in transfer rates using the WANAveragingTime settings and a simple exponential algorithm. The result is an estimate of the transfer rate. Transfer rates will be decreased if the estimated rate exceeds the specified WANMaxRate and will be increased if they are below the specified WANMaxRate (Transfers can creep up to the WANMaxRate, but will drop back rapidly when the estimated rate is greater than WANMaxRate.).

The value of this setting is being retrieved from the registry every five seconds. Therefore, it is not necessary to restart RayManageSoft Unified Endpoint Manager on managed devices after changing the value of this setting.

| Values / Range: | Integer between 1,024 - 134,217,728 |
|-----------------|-------------------------------------|
| Default value:  | 16777216                            |

#### Command Line

| Tool:    | Peer download agent       |
|----------|---------------------------|
| Example: | -debug -o WANMaxRate=2048 |

#### Registry

| Installed by:     | Manual configuration             |
|-------------------|----------------------------------|
| User setting:     | Not available                    |
| Computer setting: | [Registry]\ManageSoft\Downloader |

# WANProgressInterval

### Command Line | Registry

This setting is only used if managed devices are configured for peer-to-peer file sharing (AllowPeerToPeer is True).

It specifies the frequency (in seconds) with which to send the progress announcements to the peer managed devices about file downloads from the distribution server. This setting only controls the frequency of progress messages while the download operation is in progress. The messages sent at the completion of a download are sent immediately.

| Values / Range: | Integer between 1 - 90 |
|-----------------|------------------------|
| Default value:  | 10                     |

#### **Command Line**

| Tool: Peer download agent |
|---------------------------|
|---------------------------|

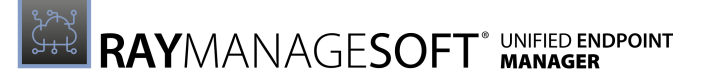

#### Registry

| Installed by:     | Manual configuration             |
|-------------------|----------------------------------|
| User setting:     | Not available                    |
| Computer setting: | [Registry]\ManageSoft\Downloader |

# WANRetries

### Registry

This setting is only used if managed devices are configured for peer-to-peer file sharing (AllowPeerToPeer is True).

It specifies how many times a failed WAN download is immediately retried from each distribution server at each WAN retry interval.

| Values / Range: | Integer between 0 - 10 |
|-----------------|------------------------|
| Default value:  | 1                      |

Registry

| Installed by:     | Manual configuration             |
|-------------------|----------------------------------|
| User setting:     | Not available                    |
| Computer setting: | [Registry]\ManageSoft\Downloader |

# WANRetryDuration

#### Registry

This setting is only used if managed devices are configured for peer-to-peer file sharing (AllowPeerToPeer is True).

It specifies how long (in minutes) to continue to allow a file to be retried for download since it was last requested by the installation agent.

| Values / Range: | Integer between 0 - 43,200 |
|-----------------|----------------------------|
| Default value:  | 1440                       |

Registry

| Installed by: | Manual configuration |
|---------------|----------------------|
|---------------|----------------------|

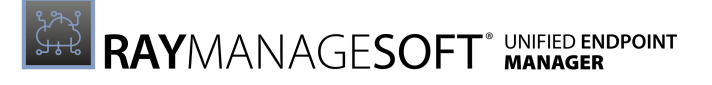

| User setting:     | Not available                    |
|-------------------|----------------------------------|
| Computer setting: | [Registry]\ManageSoft\Downloader |

# WANRetryInterval

### Command Line | Registry

This setting is only used if managed devices are configured for peer-to-peer file sharing (AllowPeerToPeer is True).

It specifies how long (in seconds) RayManageSoft Unified Endpoint Manager will retry the download after a WAN download has failed.

| Values / Range: | Integer between 10 - 86,400 |
|-----------------|-----------------------------|
| Default value:  | 300                         |

#### **Command Line**

| Tool:    | Peer download agent           |
|----------|-------------------------------|
| Example: | -debug -o WANRetryInterval=30 |

#### Registry

| Installed by:     | Manual configuration             |
|-------------------|----------------------------------|
| User setting:     | Not available                    |
| Computer setting: | [Registry]\ManageSoft\Downloader |

# WANSearchCurrency

### Command Line | Registry

This setting is only used if managed devices are configured for peer-to-peer file sharing (AllowPeerToPeer is True).

If peer-to-peer file sharing is enabled, files that are available from a peer managed device will always be downloaded from the peer rather than from the distribution server. This setting specifies how frequently a device will ask if it peers for a file. For example, if a managed device called BOSTON asks its peers for the file MyDownload.txt and WANSearchCurrency is set to 30, the managed device will not reissue a request for MyDownload.txt within 30 seconds of its first request. Instead of requesting the file again, BOSTON would download the file from the closest distribution server.

### **Avoiding Lock Conditions**

 $The interactions \ between \ {\tt ParentConnectionWindows, PeerConnectionWindows, and}$ 

WANSearchCurrency need to be taken into consideration in order to avoid lock conditions. For example, if using the following settings for the settings, a lock condition might occur:

- ParentConnectionWindows allows file downloads between 3 am and 6 am.
- PeerConnectionWindows allows file downloads between 10 am and 12 pm.
- WANSearchCurrency is set to 4 hours.

Under this configuration the peer download agent might:

- Request a file from peers at 12 pm and fail to option it.
- Do nothing until the start of the permitted parent connection time window at 3 am.

At 3 am it will check WANSearchCurrency and then find that it must perform a peer search before downloading the file from a parent managed device, since the time interval since the last conducted peer search is greater than 4. The peer download agent must now wait until the next permitted peer connection time window to request the file.

| Values / Range: | Integer between 1 - 600 |
|-----------------|-------------------------|
| Default value:  | 30                      |

### Command Line

| Tool:    | Peer download agent             |
|----------|---------------------------------|
| Example: | -debug -o WANSearchCurrency=100 |

#### Registry

| Installed by:     | Manual configuration             |
|-------------------|----------------------------------|
| User setting:     | Not available                    |
| Computer setting: | [Registry]\ManageSoft\Downloader |

#### **Project Variable**

| Define as:    | AddRemove     |
|---------------|---------------|
| Reference as: | \$(AddRemove) |

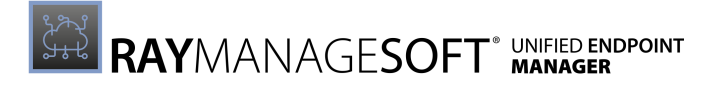

# WANTimeout

### Command Line | Registry

This setting is only used if managed devices are configured for peer-to-peer file sharing (AllowPeerToPeer is True).

It specifies the time (in seconds) after which to abort stalled transfers of files from distribution server.

| Values / Range: | Integer between 1 - 600 |
|-----------------|-------------------------|
| Default value:  | 30                      |

#### Command Line

| Tool:    | Peer download agent     |
|----------|-------------------------|
| Example: | -debug -o WANTimeout=10 |

#### Registry

| Installed by:     | Manual configuration             |
|-------------------|----------------------------------|
| User setting:     | Not available                    |
| Computer setting: | [Registry]\ManageSoft\Downloader |

# WANTransferLimit

### Command line | Registry

This setting is only used if managed devices are configured for peer-to-peer file sharing (AllowPeerToPeer is True).

It specifies the number of managed devices that can simultaneously download files from a distribution location.

Before downloading any files from a distribution location, the managed device checks how many peers in this subnet are currently downloading across the network. The managed device will not start downloading across the network, if the number of managed devices currently downloading is equal to or greater than the WANTransferLimit setting for the device.

| Values / Range: | Integer between 1 - 100 |
|-----------------|-------------------------|
| Default value:  | 3                       |

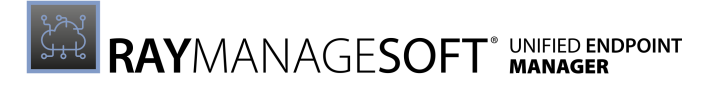

|                          | Command Line |                               |  |
|--------------------------|--------------|-------------------------------|--|
| Tool:Peer download agent |              | Peer download agent           |  |
| Example:                 |              | -debug -o WANTransferLimit=10 |  |

### Registry

| Installed by:     | Manual configuration             |  |
|-------------------|----------------------------------|--|
| User setting:     | Not available                    |  |
| Computer setting: | [Registry]\ManageSoft\Downloader |  |

# Appendix II: Logging on Managed Devices

This section contains information about logging in RayManageSoft Unified Endpoint Manager.

The significant registry values for logging are as follows:

- LogFile The filename in which the log is saved.
- LogLevel The categories of information that are to be logged. Set this value to A-z in order to log everything.
- LogModules The modules through which Deployment Manager events are logged.
- LogMsgCatPath The location of the messages catalog to use for log message translation (only 8 bit locales are supported).
- LogFileSize The maximum size for the log file. When the file reaches this size, it will be moved to LogFileOld and a new file will be created.

| Feature                 | Registry Key                                                                |
|-------------------------|-----------------------------------------------------------------------------|
| Application usage agent | HKLM\SOFTWARE\ManageSoft corp\ManageSoft\Usage Agent<br>\CurrentVersion     |
| Data reporting agent    | HKLM\SOFTWARE\ManageSoft corp\ManageSoft\Uploader<br>\CurrentVersion        |
| Installation agent      | HKLM\SOFTWARE\ManageSoft corp\ManageSoft\Launcher<br>\CurrentVersion        |
| Inventory agent         | HKLM\SOFTWARE\ManageSoft corp\ManageSoft\Tracker<br>\CurrentVersion         |
| Package selector        | HKLM\SOFTWARE\ManageSoft corp\ManageSoft\Selector<br>\CurrentVersion        |
| Policy agent            | HKLM\SOFTWARE\ManageSoft corp\ManageSoft\Policy Client<br>\CurrentVersion   |
| Scheduling agent        | HKLM\SOFTWARE\ManageSoft corp\ManageSoft\Schedule Agent<br>\CurrrentVersion |

• LogFileOld - The name under which the old log files are stored.

### Logging Types and Sublevels

The following tables describe each of the logging types and sublevels available. For example, in order to request icon logging, the LogLevel setting should be configured as G7.

It is possible to combine different sublevels. The following ways of combining exist:

- References to different logging types can be separated with semi-colons. It is not possible to include more than one reference of the same logging type to the list. For example:
   G0; N4 This is a valid combination.
  - $\circ$  G0 ; N4 ; G1 This is invalid as there are two references of the G logging type.
- References t different sublevels can be separated by commata. For example: G0, 5, 9.
- A range of sublevels (within the same type) can be expressed with a hyphen. For example: G1-3, 9; N4; A.

### General Logging - G

| Sublevel | Description                       |
|----------|-----------------------------------|
| 0        | Miscellaneous general information |
| 1        | Base URL information              |
| 2        | Versioning                        |
| 3        | Digital Signatures information    |
| 4        | Virus Checking                    |
| 5        | Staging of downloaded files       |
| 6        | Status information                |
| 7        | Icon information                  |
| 8        | Auto                              |
| 9        | File / Directory information      |

### User Interface Logging - U

| Sublevel | Description                              |
|----------|------------------------------------------|
| 0        | Miscellaneous user interface information |

### **Network Logging - N**

| Sublevel | Description                       |  |
|----------|-----------------------------------|--|
| 0        | Miscellaneous network information |  |
| 1        | Dialup information                |  |

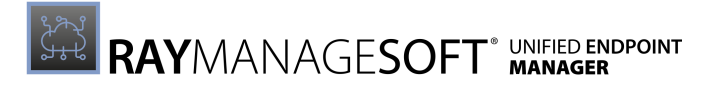

### Verification Logging - V

| Sublevel | Description                            |
|----------|----------------------------------------|
| 0        | Miscellaneous verification information |

### Security Logging - S

| Sublevel | Description                                      |  |
|----------|--------------------------------------------------|--|
| 0        | Miscellaneous security information               |  |
| 1        | Security matching (such as trusted URL location) |  |

### Preference Logging - P

| Sublevel | Description                          |  |
|----------|--------------------------------------|--|
| 0        | Miscellaneous preference information |  |
| 1        | Retrieval (Get)                      |  |

### Schedule Logging - A

| Sublevel | Description                        |
|----------|------------------------------------|
| 0        | Miscellaneous schedule information |

### Callout Logging -C

| Sublevel | Description                  |
|----------|------------------------------|
| 0        | Internal callout information |
| 1        | External callout information |

# Appendix III: Update Policies for Windows Devices

| Name                                        | Source        | Туре         |
|---------------------------------------------|---------------|--------------|
| Notify to download updates                  | Administrator | Group Policy |
| Set when Active Hours start                 | Administrator | Group Policy |
| Set when Active Hours end                   | Administrator | Group Policy |
| Specifies target server to host updates     | Administrator | Group Policy |
| Branch readiness level                      | Administrator | Group Policy |
| Enable quality update deferral              | Administrator | Group Policy |
| Quality update deferral period              | Administrator | Group Policy |
| Enable feature update deferral period       | Administrator | Group Policy |
| Feature update deferall period              | Administrator | Group Policy |
| Enable drivers from Windows quality updates | Administrator | Group Policy |
| Set Automatic Update options                | Administrator | Group Policy |

# Service Channel Configuration

| Policy                                                                                                    | Registry Key                                                                    |
|----------------------------------------------------------------------------------------------------|---------------------------------------------------------------------------------|
| GPO for Windows 10 version 1607 or later:                                                                                                    | HKLM\SOFTWARE\Policies\Microsoft\Windows\<br>WindowsUpdate\BranchReadinessLevel |
| Computer Configuration ><br>Administrative Templates ><br>Windows Components ><br>Windows Update > Windows<br>Update for Business > Select<br>when Feature Updates are<br>receivced |                                                                                 |
| GPO for Windows 10 version<br>1511:<br>Computer Configuration ><br>Administrative Templates >                                                                                       | HKLM\SOFTWARE\Policies\Microsoft\Windows\<br>WindowsUpdate\DeferUpgrade         |

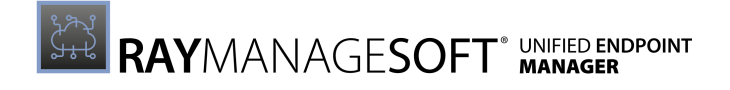

| Policy                                                                                                    | Registry Key                                                                  |
|----------------------------------------------------------------------------------------------------|-------------------------------------------------------------------------------|
| Windows Components ><br>Windows Update > Defer<br>Upgrades and Updates                                          |                                                                               |
| MDM for Windows 10, version<br>1607 or later:<br>/Vendor/MSFT/Policy/<br>Config/Update/<br>BranchReadinessLevel | HKLM\SOFTWARE\Microsoft\PolicyManager\default\<br>Update\BranchReadinessLevel |
| MDM for Windows 10 version<br>1511:<br>/Vendor/MSFT/Policy/<br>Config/Update/<br>RequireDeferUgrade             | HKLM\SOFTWARE\Microsoft\PolicyManager\default\<br>Update\RequireDeferUpgrade  |

Windows 10 version 1703 and later enables users to configure the branch readiness level for a device using **Settings** > **Update & security** > **Windows Update** > **Advanced options**.

Choose when Feature Updates are installed

Choose the branch readiness level to determine when feature updates are installed:

Current Branch

Ø Note:

If configured by policy, this setting cannot be changed by the user.

# Feature Updates Reception Configuration

The maximum number of days that a Feature update can be deferred is 365 days from the date of their availability from Microsoft on Windows Update.

| Policy                                                                                                    | Registry Key                                                                               |
|----------------------------------------------------------------------------------------------------|--------------------------------------------------------------------------------------------|
| GPO for Windows 10 version<br>1607 or later:                                                                                                    | HKLM\SOFTWARE\Policies\Microsoft\Windows\<br>WindowsUpdate\DeferFeatureUpdates             |
| Computer Configuration ><br>Administrative Templates ><br>Windows Components ><br>Windows Update > Windows<br>Update for Business > Select<br>when Feature Updates are<br>receivced | HKLM\SOFTWARE\Policies\Microsoft\Windows\<br>WindowsUpdate\DeferFeatureUpdatesPeriodInDays |

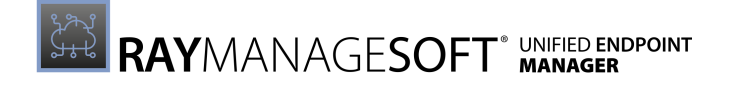

| Policy                                                                                                    | Registry Key                                                                             |
|----------------------------------------------------------------------------------------------------|------------------------------------------------------------------------------------------|
| GPO for Windows 10 version<br>1511:<br>Computer Configuration ><br>Administrative Templates ><br>Windows Components ><br>Windows Update > Defer<br>Upgrades and Updates | HKLM\SOFTWARE\Policies\Microsoft\Windows\<br>WindowsUpdate\DeferUpgradePeriod            |
| MDM for Windows 10, version<br>1607 or later:<br>/Vendor/MSFT/Policy/<br>Config/Update/<br>DeferFeatureUpdatesPeriod<br>InDays                                          | HKLM\SOFTWARE\Microsoft\PolicyManager\default\<br>Update\DeferFeatureUpdatesPeriodInDays |
| MDM for Windows 10 version<br>1511:<br>/Vendor/MSFT/Policy/<br>Config/Update/<br>DeferUpgrade                                                                           | HKLM\SOFTWARE\Microsoft\PolicyManager\default\<br>Update\RequireDeferUpgrade             |

### Note:

It is possible for individual users to defer feature updates by using **Settings** > **Update & security** > **Windows Update** > **Advanced options** if not configured by policy.

# Pause Feature Updates Configuration

When a pause has been configured, the pause setting will automatically expire after a period of 35 days.

| Policy                                                                                                    | Registry Key                                                                                                    |
|----------------------------------------------------------------------------------------------------|----------------------------------------------------------------------------------------------------|
| GPO for Windows 10 version<br>1607 or later:<br>Computer Configuration ><br>Administrative Templates >                    | <b>1607:</b><br>HKLM\SOFTWARE\Policies\Microsoft\Windows\<br>WindowsUpdate\PauseFeatureUpdates                    |
| Windows Components ><br>Windows Update > Windows<br>Update for Business > Select<br>when Feature Updates are<br>receivced | <b>1703 and later:</b><br>HKLM\SOFTWARE\Policies\Microsoft\Windows\<br>WindowsUpdate\PauseFeatureUpdatesStartTime |
| GPO for Windows 10 version<br>1511:<br>Computer Configuration ><br>Administrative Templates >                             | HKLM\SOFTWARE\Policies\Microsoft\Windows\<br>WindowsUpdate\Pause                                                  |

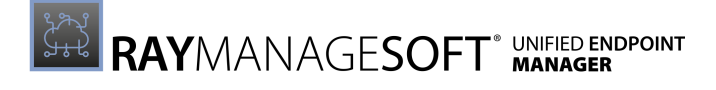

| Policy                                                                                                    | Registry Key                                                                                                    |
|----------------------------------------------------------------------------------------------------|----------------------------------------------------------------------------------------------------|
| Windows Components ><br>Windows Update > Defer<br>Upgrades and Updates                                       |                                                                                                    |
| <pre>MDM for Windows 10, version 1607 or later:/Vendor/MSFT/Policy/ Config/Update/ PauseFeatureUpdates</pre> | <pre>1607:<br/>HKLM\SOFTWARE\Microsoft\PolicyManager\default\<br/>Update\PauseFeatureUpdates<br/>1703 and later:<br/>HKLM\SOFTWARE\Microsoft\PolicyManager\default\<br/>Update\PauseFeatureUpdatesStartTime</pre> |
| MDM for Windows 10 version<br>1511:<br>/Vendor/MSFT/Policy/<br>Config/Update/<br>DeferUpgrade                | HKLM\SOFTWARE\Microsoft\PolicyManager\default\<br>Update\Pause                                                                                                    |

The date Feature updates were paused can be found in the <code>PausedFeatureDate</code> registry key under <code>HKLM\SOFTWARE\Microsoft\WindowsUpdate\UpdatePolicy\Settings</code>.

If a device has resumed Feature updates or not can be checked in the PausedFeatureStatus registry key under HKLM\SOFTWARE\Microsoft\WindowsUpdate\UpdatePolicy\Settings.

| Value | Status                                   |
|-------|------------------------------------------|
| 0     | Not paused                               |
| 1     | Paused                                   |
| 2     | Automatically resumed after being paused |

### Note:

It is possible for individual users to pause feature updates by using **Settings** > **Update & security** > **Windows Update** > **Advanced options** if not configured by policy.

# **Quality Updates Reception Configuration**

The reception of Quality updates can be deferred for a period of up to 30 days from their release. Usually, Quality updates are published monthly on the second Tuesday of the month.

| Policy                     | Registry Key                              |
|----------------------------|-------------------------------------------|
| GPO for Windows 10 version | HKLM\SOFTWARE\Policies\Microsoft\Windows\ |
| 1607 or later:             | WindowsUpdate\DeferQualityUpdates         |

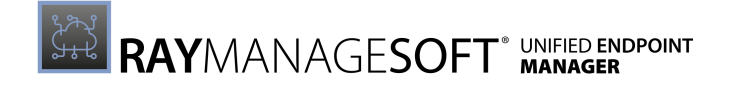

| Policy                                                                                                    | Registry Key                                                                               |
|----------------------------------------------------------------------------------------------------|--------------------------------------------------------------------------------------------|
| Computer Configuration ><br>Administrative Templates ><br>Windows Components ><br>Windows Update > Windows<br>Update for Business > Select<br>when Quality Updates are<br>received | HKLM\SOFTWARE\Policies\Microsoft\Windows\<br>WindowsUpdate\DeferQualityUpdatesPeriodInDays |
| GPO for Windows 10 version<br>1511:<br>Computer Configuration ><br>Administrative Templates ><br>Windows Components ><br>Windows Update > Defer<br>Upgrades and Updates            | HKLM\SOFTWARE\Policies\Microsoft\Windows\<br>WindowsUpdate\DeferUpgradePeriod              |
| <pre>MDM for Windows 10, version 1607 or later:/Vendor/MSFT/Policy/ Config/Update/ DeferQualityUpdatesPeriod InDays</pre>                                                          | HKLM\SOFTWARE\Microsoft\PolicyManager\default\<br>Update\DeferQualityUpdatesPeriodInDays   |
| MDM for Windows 10 version<br>1511:<br>/Vendor/MSFT/Policy/<br>Config/Update/<br>DeferUpgrade                                                                                      | HKLM\SOFTWARE\Microsoft\PolicyManager\default\<br>Update\RequireDeferUpgrade               |

### Note:

It is possible for individual users to defer quality updates by using **Settings** > **Update & security** > **Windows Update** > **Advanced options** if not configured by policy.

### Pause Quality Updates Configuration

When a pause has been configured, the pause setting will automatically expire after a period of 35 days.

### Note:

IT administrators are able to prevent users from pausing updates starting with Windows 10, version 1809.

| Policy                     | Registry Key |
|----------------------------|--------------|
| GPO for Windows 10 version | 1607:        |

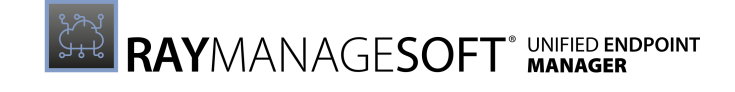

| Policy                                                                                                    | Registry Key                                                                                                    |
|----------------------------------------------------------------------------------------------------|----------------------------------------------------------------------------------------------------|
| 1607 or later:<br>Computer Configuration ><br>Administrative Templates ><br>Windows Components ><br>Windows Update > Windows<br>Update for Business > Select<br>when Quality Updates are<br>receivced | HKLM\SOFTWARE\Policies\Microsoft\Windows\<br>WindowsUpdate\PauseQualityUpdates<br><b>1703 and later:</b><br>HKLM\SOFTWARE\Policies\Microsoft\Windows\<br>WindowsUpdate\PauseQualityUpdatesStartTime               |
| GPO for Windows 10 version<br>1511:<br>Computer Configuration ><br>Administrative Templates ><br>Windows Components ><br>Windows Update > Defer<br>Upgrades and Updates                               | HKLM\SOFTWARE\Policies\Microsoft\Windows\<br>WindowsUpdate\Pause                                                                                                    |
| MDM for Windows 10, version<br>1607 or later:<br>/Vendor/MSFT/Policy/<br>Config/Update/<br>PauseQualityUpdates                                                                                        | <pre>1607:<br/>HKLM\SOFTWARE\Microsoft\PolicyManager\default\<br/>Update\PauseQualityUpdates<br/>1703 and later:<br/>HKLM\SOFTWARE\Microsoft\PolicyManager\default\<br/>Update\PauseQualityUpdatesStartTime</pre> |
| MDM for Windows 10 version<br>1511:<br>/Vendor/MSFT/Policy/<br>Config/Update/<br>DeferUpgrade                                                                                                    | HKLM\SOFTWARE\Microsoft\PolicyManager\default\<br>Update\Pause                                                                                                    |

The date Quality updates were paused can be found in the PausedQualityDate registry key under HKLM\SOFTWARE\Microsoft\WindowsUpdate\UpdatePolicy\Settings.

If a device has resumed Quality updates or not can be checked in the PausedQualityStatus registry key under HKLM\SOFTWARE\Microsoft\WindowsUpdate\UpdatePolicy\Settings.

| Value | Status                                   |
|-------|------------------------------------------|
| 0     | Not paused                               |
| 1     | Paused                                   |
| 2     | Automatically resumed after being paused |

Note:

It is possible for individual users to pause quality updates by using **Settings** > **Update &** 

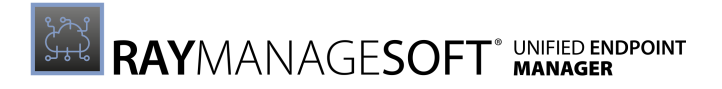

security > Windows Update > Advanced options if not configured by policy.

# Windows Insider Preview Configuration

Windows 10 version 1709 and later:

- Group Policy: Computer Configuration > Administrative Templates > Windows Components > Windows Update > Windows Update for Business > Manage preview builds
- **MDM**: Update/ManagePreviewBuilds
- Microsoft Endpoint Configuration Manager: Enable dual scan, manage through Windows Update for Business policy

### Note:

This policy replaces the **Toggle user control over Insider builds** policy which is only supported up to Windows 10, version 1703.

- Group Policy: Computer Configuration > Administrative Templates > Windows Components > Data Collection and Preview Builds > Toggle user control over Insider builds
- **MDM:**System/AllowBuildPreview

It is possible to defer or pause the delivery using the policy setting used to **Select when Feature Updates are received**.

- Group Policy: Computer Configuration > Administrative Templates > Windows Components > Windows Update > Windows Update for Business > Select when Preview Builds and Feature Updates are received
- **MDM**:Update/BranchReadinessLevel

## Exclusion of Drivers from Quality Updates

Drivers can be excluded from Quality updates starting with Windows 10, version 1607. This does not apply to drivers which are critical for the operating system.

| Policy                                                                                                    | Registry Key                                                                              |
|----------------------------------------------------------------------------------------------------|-------------------------------------------------------------------------------------------|
| GPO for Windows 10 version<br>1607 or later:<br>Computer Configuration ><br>Administrative Templates ><br>Windows Components ><br>Windows Update > Do not<br>include drivers with Windows<br>updates | HKLM\SOFTWARE\Policies\Microsoft\Windows\<br>WindowsUpdate\ExcludeWUDriverInQualityUpdate |
| MDM for Windows 10 version<br>1607 or later:<br>/Vendor/MSFT/Policy/                                                                                                    | HKLM\SOFTWARE\Microsoft\PolicyManager\default\<br>Update\ExcludeWUDriverInQualityUpdate   |

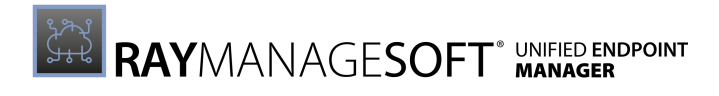

| Policy                                               | Registry Key |
|------------------------------------------------------|--------------|
| Config/Update/<br>ExcludeWUDriverInQualityU<br>pdate |              |

# Summary Group Policy Settings Windows 10 version 1703 or later

HKLM\SOFTWARE\Policies\Microsoft\Windows\WindowsUpdate

| GPO Key                             | Кеу Туре  | Value                                                                                                    |
|-------------------------------------|-----------|----------------------------------------------------------------------------------------------------|
| BranchReadinessLevel                | REG_DWORD | <ul> <li>2: Feature updates for the Windows Insider<br/>built - Fast (added in Windows 10 version<br/>1709) are used</li> <li>4: Feature updates for the Windows Insider<br/>built - Slow (added in Windows 10 version<br/>1709) are used</li> <li>8: Feature updates for the Windows Insider<br/>built (added in Windows 10 version 1709) are<br/>used</li> <li>16: Windows 10 version 1703 - Feature</li> <li>Updates for the Current Branch are used<br/>Windows 10 version 1709, 1803, and<br/>1809 - Feature updates from the Semi-<br/>Annual Channel (Targeted) (SAC-T) are<br/>used</li> <li>Windows 10 version 1903 or later -<br/>Feature updates from the Semi-Annual<br/>Channel are used</li> <li>32: Feature updates from the Semi-Annual<br/>Channel are used</li> <li>32: Feature updates from the Semi-Annual<br/>Channel are used</li> <li>32: Feature updates from the Semi-Annual<br/>Channel are used</li> <li>32: Feature updates from the Semi-Annual<br/>Channel are used</li> <li>32: Feature updates from the Semi-Annual<br/>Channel are used</li> </ul> |
| DeferQualityUpdates                 | REG_DWORD | 1: defer quality updates<br>Other value or absent: do not defer quality<br>updates                                                                                                    |
| DeferQualityUpdates<br>PeriodinDays | REG_DWORD | 0 - 35: defer quality updates by given days                                                                                                    |
| PauseQualityUpdates<br>StartTime    | REG_DWORD | 1: pause quality updates<br>Other value or absent: do not pause quality<br>updates                                                                                                    |
| DeferFeatureUpdates                 | REG_DWORD | 1: defer feature updates<br>Other value or absent: do not defer feature<br>updates                                                                                                    |

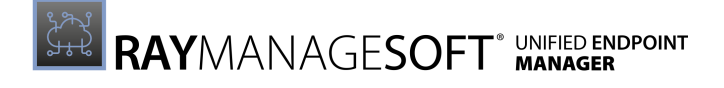

| GPO Key                             | Кеу Туре  | Value                                                                                       |
|-------------------------------------|-----------|---------------------------------------------------------------------------------------------|
| DeferFeatureUpdates<br>PeriodinDays | REG_DWORD | 0 - 365: defer feature updates by given days                                                |
| PauseFeatureUpdates<br>Starttime    | REG_DWORD | 1: pause feature updates<br>Other value or absent: do not pause feature<br>updates          |
| ExcludeWUDriverIn<br>QualityUpdate  | REG_DWORD | 1: exclude Windows Update drivers<br>Other value or absent: offer Windows Update<br>drivers |

# Summary MDM Settings Windows 10 version 1703 or later

HKEY LOCAL MACHINE\SOFTWARE\Microsoft\PolicyManager\default\Update

| GPO Key                             | Кеу Туре  | Value                                                                                                    |
|-------------------------------------|-----------|----------------------------------------------------------------------------------------------------|
| BranchReadinessLevel                | REG_DWORD | <ul> <li>2: Feature updates for the Windows Insider<br/>built - Fast (added in Windows 10 version<br/>1709) are used</li> <li>4: Feature updates for the Windows Insider<br/>built - Slow (added in Windows 10 version<br/>1709) are used</li> <li>8: Feature updates for the Windows Insider<br/>built (added in Windows 10 version 1709) are<br/>used</li> <li>16: Windows 10 version 1703 - Feature<br/>Updates for the Current Branch are used<br/>Windows 10 version 1709, 1803, and<br/>1809 - Feature updates from the Semi-<br/>Annual Channel (Targeted) (SAC-T) are<br/>used</li> <li>Windows 10 version 1903 or later -<br/>Feature updates from the Semi-Annual<br/>Channel are used</li> <li>32: Feature updates from the Semi-Annual<br/>Channel are used</li> <li>Other value or absent: All applicable updates<br/>are used</li> </ul> |
| DeferQualityUpdates<br>PeriodinDays | REG_DWORD | 0 - 35: defer quality updates by the given number of days                                                                                                    |
| PauseQualityUpdates<br>StartTime    | REG_DWORD | 1: pause quality updates<br>Other value or absent: do not pause quality<br>updates                                                                                                    |

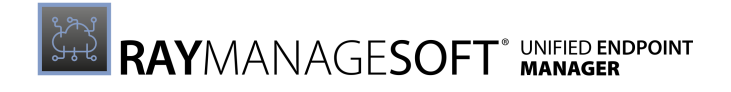

| GPO Key                             | Кеу Туре  | Value                                                                                       |
|-------------------------------------|-----------|---------------------------------------------------------------------------------------------|
| DeferFeatureUpdates<br>PeriodinDays | REG_DWORD | 0 - 365: defer feature updates by the given number of days                                  |
| PauseFeatureUpdates<br>Starttime    | REG_DWORD | 1: pause feature updates<br>Other value or absent: do not pause feature<br>updates          |
| ExcludeWUDriverIn<br>QualityUpdate  | REG_DWORD | 1: exclude Windows Update drivers<br>Other value or absent: offer Windows Update<br>drivers |

# WSUS Environment Options

HKEY\_LOCAL\_MACHINE\Software\Policies\Microsoft\Windows\WindowsUpdate

| Entry Name         | Data Type  | Values                                                                                                    |
|--------------------|------------|----------------------------------------------------------------------------------------------------|
| ElevateNonAdmins   | Reg_DWORD  | Range = 1   0<br>1 = Updates can be allowed or disapproved<br>by users in the Users security group.<br>0 = Updates can be allowed or disapproved<br>by users in the Administrators group only.                                                                    |
| TargetGroup        | Reg_String | Name of the group of which the device is a part of. This is used for client-side targeting.<br>Paired with the TargetGroupEnabled<br>policy.                                                                                                    |
| TargetGroupEnabled | Reg_DWORD  | Range = 1   0<br>1 = Client-side targeting is used.<br>0 = Client-side targeting is not used.<br>Paired with the TargetGroup policy.                                                                                                    |
| WUServer           | Reg_String | The URL (http or https) of the WSUS server<br>used by API callers by default and by<br>Automatic Updates.<br>Paired with the WUStatusServer policy. In<br>order to be valid, they must contain the same<br>value.                                                 |
| WUStatusServer     | Reg_String | The URL (http or https) of the server to which<br>client computers send their reporting<br>information if using the WSUS server<br>configured by the WUServer key.<br>Paired with the WUServer policy. In order to<br>be valid, they must contain the same value. |

# Automatic Update Configuration Options

HKEY\_LOCAL\_MACHINE\Software\Policies\Microsoft\Windows\WindowsUpdate\AU

| Entry Name                        | Data Type | Values                                                                                                    |
|-----------------------------------|-----------|----------------------------------------------------------------------------------------------------|
| AUOptions                         | Reg_DWORD | <pre>Range = 2   3   4   5<br/>2 = Notify before download<br/>3 = Download automatically and notify of<br/>installation<br/>4 = Download automatically and scheduled<br/>installation (only valid if<br/>ScheduledInstallDay and<br/>ScheduledInstallTime exist)<br/>5 = Automatic updates that can be<br/>configured by the end user</pre> |
| AutoInstallMinor<br>Updates       | Reg_DWORD | Range = 0   1<br>0 = Minor updates are treated the same way<br>as other updates<br>1 = Install minor updates silently                                                                                                    |
| DetectionFrequency                | Reg_DWORD | Range = 1 - 22 (time in hours)<br>This value represents the time between the<br>detection cycles.                                                                                                    |
| DetectionFrequency<br>Enabled     | Reg_DWORD | <pre>Range = 0   1 0 = DetectionFrequency disabled (default value [22] is used) 1 = DetectionFrequency enabled</pre>                                                                                                    |
| NoAutoRebootWithLogged<br>OnUsers | Reg_DWORD | Range = 0   1<br>0 = User will be notified about a restart<br>(restart will occur after 5 minutes)<br>1 = Logged-on user can choose to restart the<br>comuters                                                                                                    |
| NoAutoUpdate                      | Reg_DWORD | Range = 0   1<br>0 = Automatic Updates enabled<br>1 = Automatic Updates disabled                                                                                                    |
| RebootRelaunchTimeout             | Reg_DWORD | Range = $1 - 1440$ (time in minutes)<br>This value represents the time between<br>prompts for a scheduled restart.                                                                                                    |
| RebootRelaunchTimeout<br>Enabled  | Reg_DWORD | <pre>Range = 0   1 0 = RebootRelaunchTimeout disabled (default value [10] is used) 1 = RebootRelaunchTimeout enabled</pre>                                                                                                    |

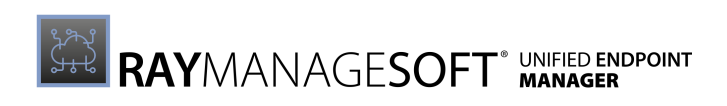

| Entry Name                      | Data Type | Values                                                                                                    |
|---------------------------------|-----------|----------------------------------------------------------------------------------------------------|
| RebootWarningTimeout            | Reg_DWORD | Range = $1 - 30$ (time in minutes)<br>This value represents the time for the restart<br>warning countdown after updates with a<br>deadline or scheduled updates have been<br>installed.                                                       |
| RebootWarningTimeout<br>Enabled | Reg_DWORD | <pre>Range = 0   1 0 = RebootWarningTimeout disabled (default value [5] is used). 1 = RebootWarningTimeout enabled</pre>                                                                                                    |
| RescheduleWaitTime              | Reg_DWORD | Range = 1 - 60 (time in minutes)<br>This value represents the time the Automatic<br>Updates wait after startup before applying<br>missed updates. This only applies to<br>scheduled installations not to updates with<br>an expired deadline. |
| RescheduleWaitTime<br>Enabled   | Reg_DWORD | Range = 0   1<br>0 = RescheduleWaitTime disabled (the<br>missed installation will be reattempted<br>during the next scheduled installation time)<br>1 = RescheduleWaitTime enabled                                                            |
| ScheduledInstallDay             | Reg_DWORD | Range = 0   1   2   3   4   5   6   7<br>0 = every day<br>1 = Sunday<br>2 = Monday<br>3 = Tuesday<br>4 = Wednesday<br>5 = Thursday<br>6 = Friday<br>7 = Saturday<br>In order to apply, the value of AUOptions has<br>to be 4.                 |
| ScheduledInstallTime            | Reg_DWORD | Range = 0 - 23 (time of day in 24h-format)                                                                                                    |
| UseWUServer                     | Reg_DWORD | Range = 0   1<br>0 = WUServer disabled<br>1 = WUServer enabled                                                                                                    |

# Appendix IV: API Key Creation

In order to create an API key it is necessary to select the **Profile** option from the context menu that is shown when hovering over the user name shown at the top right of the screen. It is necessary to be logged in with the same account that should be used with the software for which the API key is needed.

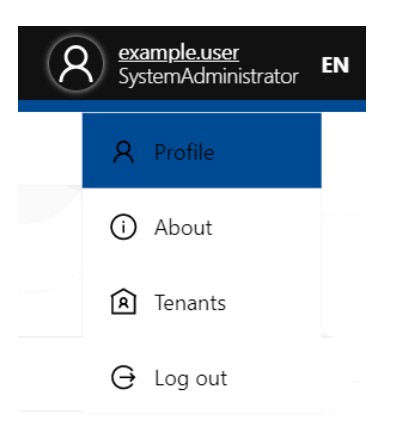

The **My Profile** page will open. This page contains a tab which is called API Keys. The tab contains a list of the API keys that already exist for the user. It can be used to either delete an already existing key or to add a new key.

#### Be aware:

The key itself will only be shown when created. If a key has been lost, it cannot be retrieved. Delete the entry for the old key and create a new key.

In order to delete a key, select the key and click on **Delete**. It is necessary to confirm the deletion once more in the confirmation dialog. To add a new API Key, click on **Add**.

| 🖉 Edit                            |                                            |               |              |                          |                        |
|-----------------------------------|--------------------------------------------|---------------|--------------|--------------------------|------------------------|
| MY PROFILE                        |                                            |               |              |                          |                        |
|                                   | API Keys                                   |               |              |                          |                        |
| 1                                 | $\mathcal{Z}$ Refresh + Add $	imes$ Delete |               |              |                          |                        |
|                                   | Name                                       | ♦ Tenant      | Created      | ✓ Last used              | \$                     |
| example.user                      | Example User                               | Documentation | Jul 16, 2021 | Jul 16, 2021, 1:18:27 PM |                        |
| SURNAME:<br>User                  |                                            |               |              |                          | Entries per page: 10 💙 |
| E-MAIL:<br>example.user@raynet.de |                                            |               |              |                          |                        |
|                                   |                                            |               |              |                          |                        |
|                                   |                                            |               |              |                          |                        |
|                                   |                                            |               |              |                          |                        |

When clicking on Add the Add API Key dialog will be opened.

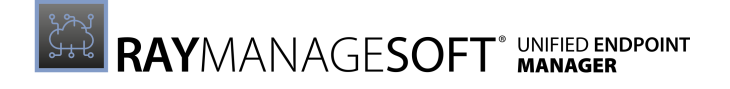

| Add API Key                                                         | ×   |
|---------------------------------------------------------------------|-----|
| NAME *                                                              |     |
| Example                                                             |     |
| TENANT *                                                            |     |
| Default                                                             | ~   |
| API KEY *                                                           |     |
| 7BVTG12-XRM4AWF-QWRWW07-680M66Z                                     | Ū   |
| O Copy the API key from above. THIS IS THE LAST TIME YOU SEE THIS K | EY. |

| Add | Discard |
|-----|---------|

The following fields are available in this dialog:

- **NAME**: Enter a name for the API key. For example, the name of the application for which the API key will be used.
- **TENANT**: Select the tenant for which the API key will be used. It is only possible to select one of the the available tenants for each key. In order to select multiple tenants, it is necessary to create multiple keys.
- API KEY: This field contains the automatically generated API key. After the dialog has been closed, it will not be possible to retrieve the key. Use the button at the end of the field in order to copy the key to the clipboard.

After all fields have been filled and after copying the API key, click on the **Add** button in order to finalize the creation of the key. It is now possible to use the key to create a connection to the selected tenant.

RayManageSoft Unified Endpoint Manager is part of the RaySuite

More information online www.raynet.de

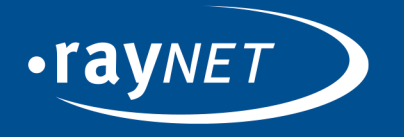

# Raynet GmbH

Technologiepark 20 33100 Paderborn, Germany T +49 5251 54009-0 F +49 5251 54009-29 info@raynet.de

www.raynet.de